คู่มือการใช้งานระบบจดทะเบียนพาณิชย์ สำหรับเจ้าหน้าที่ผู้ใช้งาน

# สารบัญ

ขอบ

| เขตก  | ารทำงานของระบบ                           |    |
|-------|------------------------------------------|----|
| ความ  | มรู้เบื้องต้นก่อนการใช้งานระบบ           | 1  |
| 1.1   | การเรียกใช้ระบบงาน                       | 1  |
| 1.2   | เมนูหลัก                                 | 2  |
| 1.3   | การ์แนบเอกสารประกอบคำขอจดทะเบียน         | 2  |
| การจ  | จดทะเบียนพาณิชย์                         | 2  |
| 2.1   | การจดจัดตั้งทะเบียนพาณิชย์               | 2  |
| 2.2   | การจดเปลี่ยนแปลงทะเบียนพาณิชย์           | 27 |
| 2.3   | การจดเลิกทะเบียนพาณิชย์                  | 36 |
| 2.4   | การแก้ไขอื่น ๆ                           | 42 |
| 2.5   | การปรับปรุงข้อมูล                        | 51 |
| 2.6   | พิมพ์ใบสำคัญ                             | 66 |
| ข้อมู | ลจาก ก.พ.ร.                              | 73 |
| 3.1   | การพิจารณาคำขอจดทะเบียนพาณิชย์ จาก ก.พ.ร | 73 |
| 3.2   | ชำระค่าธรรมเนียม                         | 77 |
| 3.3   | สอบถามคำขอจดทะเบียนพาณิชย์ จาก ก.พ.ร     | 80 |
| 3.4   | รายงานการยื่นคำขอ จาก ก.พ.ร              | 82 |
| 3.5   | สถิติจำนวนการยื่นคำขอ จาก ก.พ.ร          | 84 |
| การส  | สอบถามข้อมูล                             | 86 |
| 4.1   | ตรวจค้นข้อมูลทะเบียนพาณิชย์              | 86 |
| รายง  | ำน                                       | 93 |
| 5.1   | รายงานการยื่นคำขอจดทะเบียนพาณิชย์        | 94 |

#### หน้า

# ขอบเขตการทำงานของระบบมีดังนี้

- ระบบงานเป็นระบบบันทึกข้อมูลการจดทะเบียนพาณิชย์ ผ่านอินเทอร์เน็ต เพื่อให้เจ้าหน้าที่ขององค์กร ปกครองส่วนท้องถิ่น สามารถใช้รับจดทะเบียนพาณิชย์ บันทึกรายการคำขอและจัดส่งข้อมูลทะเบียน พาณิชย์ไปยังสำนักงานกลางทะเบียนพาณิชย์ได้โดยง่าย ข้อมูลมีความถูกต้องและเป็นปัจจุบัน สามารถ สร้างเลขคำขอ และเลขทะเบียนพาณิชย์ เพื่อให้เป็นไปตามหลักเกณฑ์และวิธีการตามคำสั่งสำนักงานกลาง ทะเบียนพาณิชย์
- สามารถบริหารจัดการข้อมูลทะเบียนพาณิชย์ เช่น ค้นหา บันทึก แก้ไข ลบ หรือปรับปรุงข้อมูล รวมถึง สามารถออกรายงานต่างๆ ได้
- 3. สามารถให้บริการข้อมูล เพื่อสามารถให้บริการสอบถามข้อมูลการจดทะเบียนพาณิชย์แก่ประชาชนได้
- สามารถพิมพ์ใบสำคัญการจดทะเบียนพาณิชย์ และพิมพ์บาร์โค้ด (QR Code) เพื่อใช้เป็นเครื่องมือในการ ตรวจสอบ และป้องกันการปลอมแปลงใบสำคัญการจดทะเบียนพาณิชย์
- มีระบบการเผยแพร่ข้อมูลข่าวสาร เพื่อใช้เป็นช่องทางในการเผยแพร่ข้อมูลข่าวสารที่เกี่ยวข้องกับการจด ทะเบียนพาณิชย์ให้กับองค์กรปกครองส่วนท้องถิ่น รวมทั้งเป็นศูนย์รวมในการแลกเปลี่ยนความคิดเห็น และองค์ความรู้ที่เกี่ยวกับการจดทะเบียนพาณิชย์

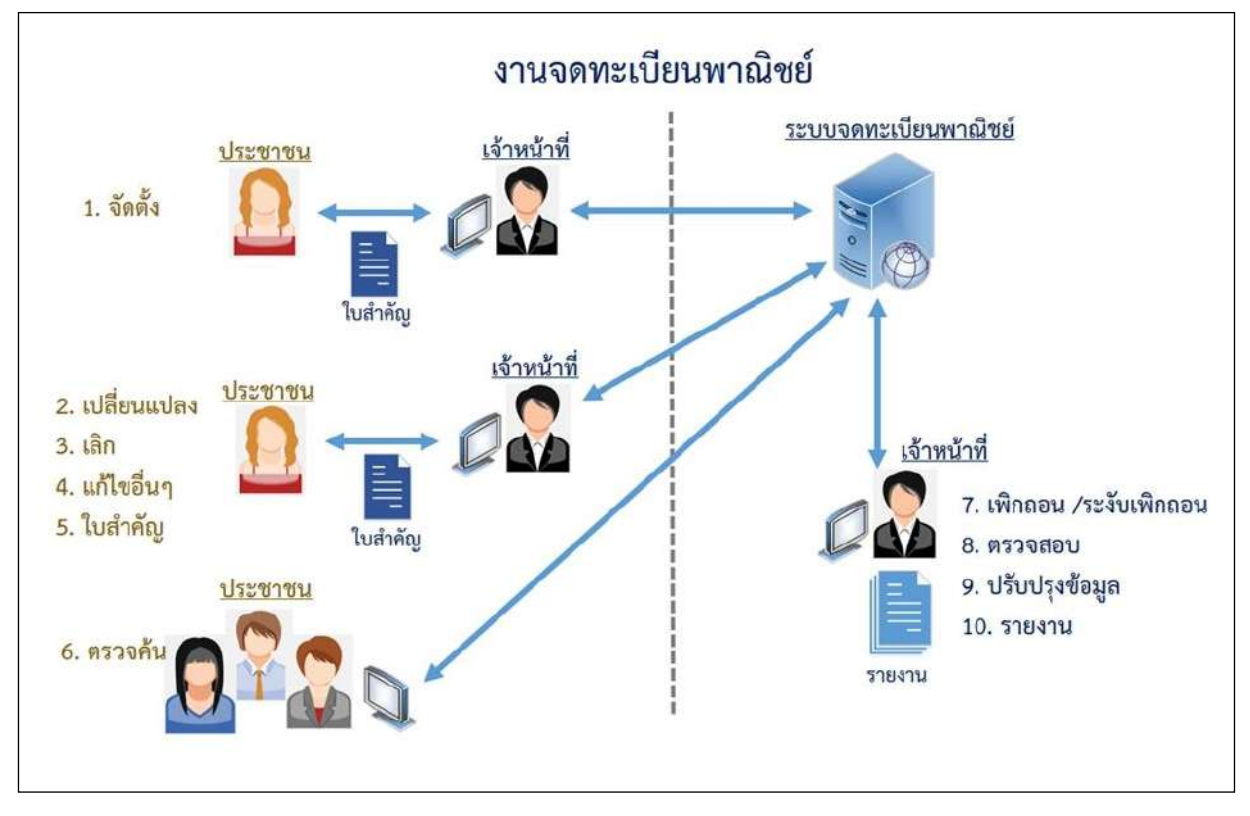

#### แผนภาพแสดงงานจดทะเบียนพาณิชย์

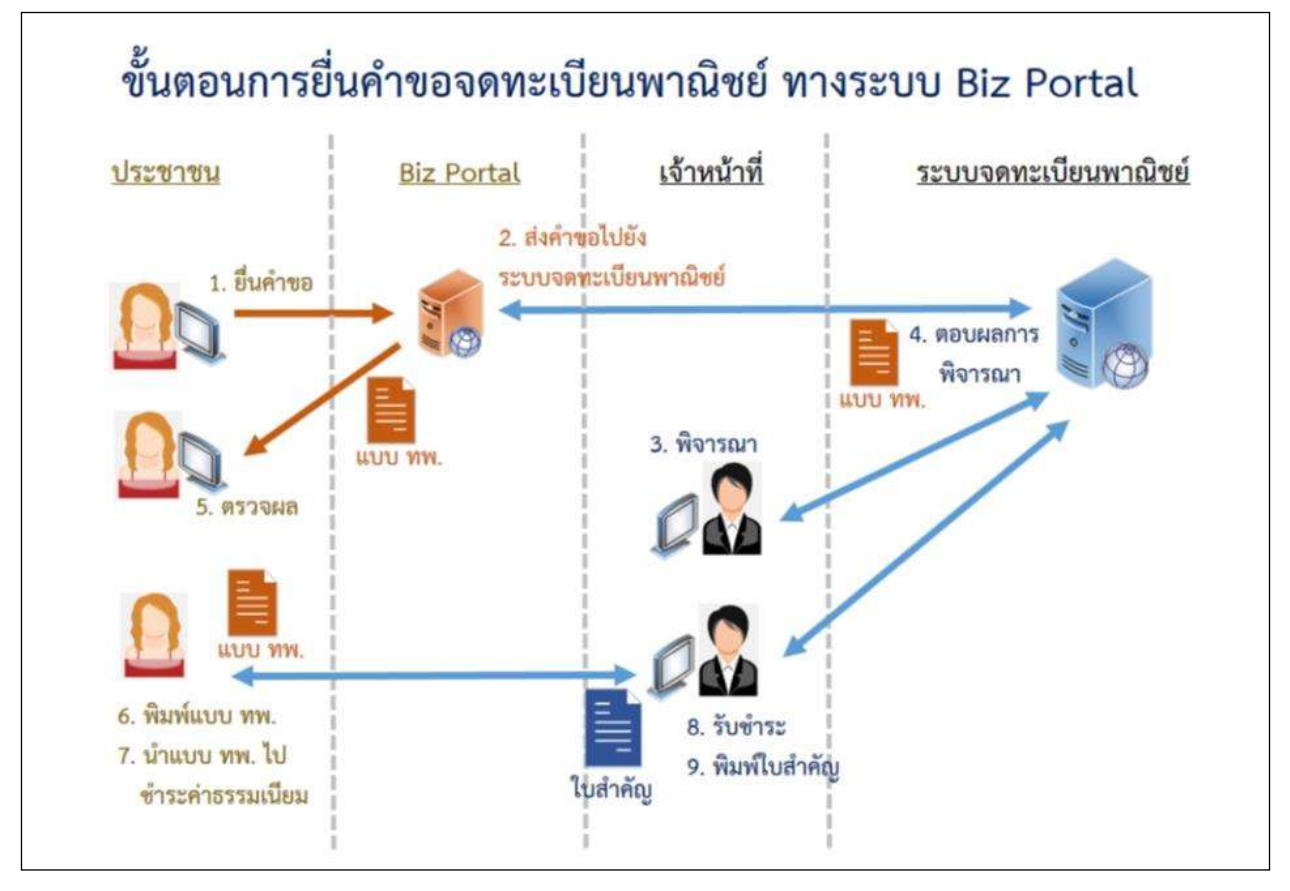

แผนภาพแสดงงานจดทะเบียนพาณิชย์ เชื่อมโยงกับระบบ Biz Portal

# 1 ความรู้เบื้องต้นก่อนการใช้งานระบบ

- ใช้ระบบงานด้วย Browser Internet Explorer เวอร์ชัน 10 ขึ้นไป หรือ Google Chrome
- ติดตั้งโปรแกรมสำหรับเปิดเอกสารเช่น Acrobat Reader , Microsoft Excel

#### 1.1 การเรียกใช้ระบบงาน

เปิด Browser ระบุ URL ระบบงาน ดังนี้ <u>https://dbdregcom.dbd.go.th</u>

| <b>ระบบจดทะเบียนพาณิชย์</b><br>กรมพัฒนาธุรกิจการค้า |                   | Call Ce                  | nter 1570 / 🖪 🖸                                                                                                    |
|-----------------------------------------------------|-------------------|--------------------------|----------------------------------------------------------------------------------------------------|
| Department of<br>Business<br>Development            | 0                 |                          |                                                                                                    |
| suuqonadeu                                          | ความรู้เกี่ยวกับ  | แบบฟอร์มเอกสารดาวน์โหลด/ | คู่มือการจดทะเบียน                                                                                                    |
| พาณิชย์ การคนาย                                     | 1155CHELODUW RUSD |                          | a construction of the second second se |

คลิกหัวข้อ "ระบบจดทะเบียนพาณิชย์"

|                     | ระบบจดทะเบียนพาณิชย์<br>กรมพัฒนาธุรกิจการค้า |
|---------------------|----------------------------------------------|
|                     | Department of<br>Business<br>Development     |
|                     | 🔒 เข้าสู่ระบบ (สำหรับเจ้าหน้าที่)            |
|                     | รหัตญัญ                                      |
|                     | รหัสพ่าน                                     |
|                     | ເບັາສູ່ຣະບບ                                  |
| หบ้าจลใบการเข้าระบบ | าา                                           |

 นำรหัสผู้ใช้ที่เคยใช้กับระบบเดิม ระบุในช่องรหัสผู้ใช้ และรหัสผ่าน เพื่อเข้าสู่ระบบงาน หากระบบ แจ้งรหัสผู้ใช้และรหัสผ่านไม่ถูกต้อง ให้แจ้งที่โทร 02 547 4446-7 เพื่อรีเซ็ทรหัสก่อน

### 1.2 เมนูหลัก

| James and Ramon Ramon Relations Adulturation & Interactibility                                                                                                    |                                   |
|----------------------------------------------------------------------------------------------------|-----------------------------------|
| 🗕 ขอมู้สุจากก.พ.ว. 🎔 สอบถาม เอากานหนุดของนายขอมู้ส 🐳 สายเอขอมูล 💼 สาขยาวเขาเขงาน                                                                                                    | และ นอมูลพพนฐาน                   |
| งบ้าหลัก ⊁ งานจดทะเมียนพาณีชย์                                                                                                    | 3                                 |
| 📰 ข่าวสาร ระบบจดทะเบียนพาณิชย์                                                                                                    |                                   |
| ชาวประกันสังคม                                                                                                    | DED                               |
| สำนักงานประกับสังคมได้ให้สิทธิผู้ประกับตนเพื่อ ตรวจสุขภาพ และป้องกับโรค โดยผู้ประกับตนสามารถเข้ารับบริ<br>สุขภาพได้ทุกโรงพยาบาลที่เข้าร่วมโครงการตรวจสุขภาพกับสำนักงานประกันสังคมโดยไม่เสียค่าใช้จ่าย เพียงยี่<br>ด้วประชาชนเท่านั้น ซึ่งผู้ประกันตนสามารถใช้สิทธิได้ปีละ 1 ครั้ง                                    | รัการตรวล<br>นบัตรประจำ           |
| หากพบความผิดปกตีผู้ประกับตนจะได้รับการปาบัดตั้งแต่ระยะแรก เช่น การตรวจเต้านมเพื่อตัดกรองมะเร็งเต้านม,<br>ความสมบูรณ์ของเม็ตเดือด, การตรวจน้ำตาดในเดือด, การตรวจการทำงานของไต, การตรวจไขมันในเส้นเดือดเท้<br>เริ่มเรือเรื่อ ไปช่วงหรือให้กรอเมษาอาง โรกที่สะหัวในติอาสา, โรกที่ตรวมรู้อยู่ โรกมั่วใจ และรักษาอาจเดือว | , การตรวจ<br>สื่อหาดวาม<br>อวดอัน |
| (สองราคเรอรง, แมวเจะเอนเราแอ เหมาน, เรศ เอมอเนเลอตลุง, เรศ เติวเอเรอรง, เรศพร.เจ และเรศพลอดเลอร<br>[1 พฤษภาคม 2562.00:00:00]                                                                                                    | нарын                             |

เมื่อเข้าสู่ระบบงานแล้วจะปรากฏหน้าจอหลักของระบบงาน ซึ่งมีส่วนประกอบ ดังนี้ ส่วนที่ 1 แสดงข้อมูลผู้เข้าใช้งาน โดยแสดงรหัสผู้ใช้ , ชื่อ-นามสกุล, หน่วยงานที่สังกัด เปลี่ยนรหัสผ่าน

รอพิจารณาคำขอ และออกจากระบบ

- ส่วนที่ 2 เมนูฟังก์ชันการใช้งาน ได้แก่ เมนู ให้ผู้ใช้สามารถเลือกใช้งานได้
- ส่วนที่ 3 เมนูที่ผู้ใช้กำลังเรียกใช้ปัจจุบัน
- ส่วนที่ 4 หน้าจอแสดงผล

### 1.3 การแนบเอกสารประกอบคำขอจดทะเบียน

การบันทึกรายการคำขอจดทะเบียน ระบบจัดเตรียมให้ผู้ใช้งานสามารถแนบเอกสารประกอบคำขอจด ทะเบียน โดยผู้ใช้งานต้องเป็นผู้จัดเตรียมเอกสารให้อยู่ในรูปอิเล็กทรอนิกส์ให้เรียบร้อย เช่น .pdf, .tiff , .jpg, .png เป็นต้น โดยผู้ใช้งานสามารถเลือกไฟล์เพื่อแนบเอกสารคำขอจดทะเบียน และผู้ใช้งานสามารถดาวน์โหลด เอกสารแนบที่จัดเก็บในระบบเพื่อใช้ในการตรวจสอบประกอบการพิจารณาการจดทะเบียนพาณิชย์ได้

## 2 การจดทะเบียนพาณิชย์

ระบบจดทะเบียนพาณิชย์ เป็นชุดเมนูระบบจัดเก็บข้อมูลทะเบียนพาณิชย์ ได้แก่ จดทะเบียนจัดตั้งทะเบียน พาณิชย์, จดทะเบียนเปลี่ยนแปลง, จดทะเบียนเลิก, การเพิกถอนทะเบียนพาณิชย์, การบันทึกแก้ไขอื่นๆ ที่ไม่ต้อง จดทะเบียนพาณิชย์ ,การปรับปรุงข้อมูลทะเบียนพาณิชย์ และการระงับเพิกถอนทะเบียนพาณิชย์ ดังนี้

## 2.1 การจดจัดตั้งทะเบียนพาณิชย์

การจดจัดตั้งทะเบียนพาณิชย์ เป็นเมนูสำหรับบันทึกคำขอจดจัดตั้งทะเบียนพาณิชย์ที่ประชาชนเข้ามาติดต่อ ยื่นคำขอกับเจ้าหน้าที่โดยตรง เจ้าหน้าที่รับคำขอจากประชาชน ทำการบันทึกคำขอเข้าสู่ระบบ และออกใบสำคัญ ทะเบียนพาณิชย์ให้กับประชาชน โดยคิดค่าธรรมเนียมการจดทะเบียนพาณิชย์ตามอัตราที่กรมพัฒนาธุรกิจการค้า กำหนด

การทำงานของเมนูจดจัดตั้งทะเบียนพาณิชย์ สามารถบันทึก สอบถาม แก้ไข และลบข้อมูล มีขั้นตอนดังนี้ คลิกเลือกที่เมนู >> บันทึกคำขอ >> จัดตั้งทะเบียนพาณิชย์ เมื่อเข้าสู่หน้าจอ ระบบแสดงหน้าจอบันทึก RCP010100 : การจดทะเบียนจัดตั้งทะเบียนพาณิชย์

| สำนักงานจดทะเบียน *                                                                                                    | 99003 : อบด. ทดสอบหนึ่ง                                                                                                    |                                                                                                    | · · · · · · · · · · · · · · · · · · ·            |
|----------------------------------------------------------------------------------------------------|----------------------------------------------------------------------------------------------------|----------------------------------------------------------------------------------------------------|--------------------------------------------------|
| อำเภอ (สนง.)                                                                                                    | เมืองทดสอบ                                                                                                    | จังหวัด (สนง.)                                                                                               | ทดสอบ                                            |
| ทะเบียนเลขที่ *                                                                                                    |                                                                                                    | เลขที่คำขอ ก.พ.ร.                                                                                            |                                                  |
| เลขที่คำขอจัดตั้ง *                                                                                                    |                                                                                                    |                                                                                                    | 1                                                |
| เลขที่คำขอ *                                                                                                    |                                                                                                    | วันที่รับจดทะเบียนจัดตั้งใหม่ *                                                                              | 03/10/2562                                       |
| นายพะเบียน *                                                                                                    | leident - u it iteration dauf                                                                                                    |                                                                                                    |                                                  |
| 1-8] ข้อมูลหลัก [[1!<br>> [1] ชื่อผู้ประกอบพา                                                                                                    | รั) เร็บไซล์ [9] รับโอนพาณี<br>ณีปยกิจ                                                                                                  | องขย<br>เปยกิจ [10] ที่ตั้งส่านักงานสาขา [11-13] ผู้                                                         | เป็นนั้นส่วนเงินลงทุน [14] อื่นๆ เอกสารแบบ       |
| <ul> <li>มายนี่มีชื่อมูลหลัก [11</li> <li>[1] ชื่อผู้ประกอบพา</li> <li>[2] ชื่อที่ใช่ในการป</li> <li>[3] ชนิดแห่งพาณีข</li> </ul>                                                                          | เงินไปส์ [9] รับโอนพากนี<br>มีปัยกิจ<br>อยักอบพาณีช่ยกิจ [4] จำนวนเงินข                                                                 | งงขย<br>เชยกิจ [10] ที่ตั้งสำนักงานสาขา [11-13] ฝุ<br>ทุน [7] วันที่เริ่มประกอบกิจการ [8] วันที่ขอจตทะเมียน  | เป็บหุ้มส่วนเงินลงทุบ [14] อื่นๆ เอกสารแบบ<br>2  |
| <ol> <li>มายนนขอ</li> <li>1-8] ข่อมูลหลัก [1!</li> <li>[1] ชื่อผู้ประกอบพา</li> <li>[2] ชื่อที่ใช่ในการป</li> <li>[3] ชนิดแห่งพาเนีย</li> <li>[5] ที่ตั้งสำนักงานแ</li> </ol>                              | เรีย <b>เป็น (9) รับโอนพากนี</b><br>ร <b>ั) เว็บไซต์ (9) รับโอนพากนี</b><br>ณีปยกิจ<br>ระกอนพาณีชยกิจ [4] จำนวนเงินา<br>ยกิจ<br>ห่งใหญ่ | งงขย<br>เขยคิจ [10] ที่ตั้งสำนักงานสาขา [11-13] ผู่<br>ทุน [7] วันที่เริ่มประกอบคิจการ [8] วันที่ขอจตทะเบียน | (เป็นหุ้นส่วนเงินฉงทุน [14] อื่นๆ เอกสารแบบ<br>2 |
| <ul> <li>มายนอง</li> <li>1-8] ข้อมูลหลัก [1!</li> <li>[1] ชื่อผู้ประกอบพา</li> <li>[2] ชื่อที่ใช้ไมการป</li> <li>[3] ชนิดแห่งพาณีข</li> <li>[5] ที่ตั้งสำนักงานแ</li> <li>[6] ชื่อผู้จัดการ</li> </ul>     | โดยมีน . ม.ส.สง ปฏิจุษ พ แม<br>5] เว็บไซต์ [9] รับโอนพากนี<br>ณีชัยกิจ<br>อย่กิจ<br>ขกิจ<br>ห่งใหญ่                                     | งขย<br>เชยกิจ [10] ที่ตั้งสำนักงานสาขา [11-13] ฝุ<br>ทุน [7] วันที่เริ่มประกอบกิจการ [8] วันที่ขอจตทะเมียน   | เป็นหุ้นส่วนเงินลงทุน [14] อื่นๆ เอกสารแบบ<br>2  |
| <ol> <li>มายนับของ</li> <li>1-8] ข่อมูลหลัก [1!</li> <li>[1] ชื่อผู้ประกอบพา</li> <li>[2] ชื่อที่ใช่ในการป</li> <li>[3] ชนิดแห่งพาเนีย</li> <li>[5] ที่ตั้งสำนักงานแ</li> <li>[6] ชื่อผู้จัดการ</li> </ol> | ุ เรียไซต์ [9] รับโอนพาณี<br>ณีปยกิจ<br>อย่าอบพาณีชยกิจ [4] จำนวนเงินา<br>ยกิจ<br>ห่งใหญ่                                               | งขย<br>เขยคิจ [10] ที่ตั้งสำนักงานสาขา [11-13] ผู้<br>ทุน [7] วันที่เริ่มประกอบคิจการ [8] วันที่ขอจตทะเบียน  | (เป็นหุ้นส่วนเงินองทุน [14] อื่นๆ เอกสารแบบ<br>2 |

## <u>การป้อนข้อมูล</u>

1. ระบบแสดงจอภาพให้ผู้ใช้ป้อนข้อมูลรายละเอียดดังนี้

## <u>ส่วนที่ 1</u>

- แสดงข้อมูลสำนักงานที่จดทะเบียน อำเภอ และจังหวัดที่จดทะเบียน
- แสดงทะเบียนเลขที่ เลขที่คำขอจัดตั้ง และเลขที่คำขอ เมื่อมีการป้อนข้อมูลเลขประจำตัวประชาชน, เลขทะเบียนนิติบุคคล หรือเลขที่อ้างอิง ในข้อมูลส่วน ชื่อผู้ประกอบพาณิชยกิจ
- แสดงเลขที่คำขอ ก.พ.ร.(กรณีเป็นข้อมูลใบคำขอจดทะเบียนที่มาจาก ก.พ.ร.)
- ผู้ใช้งานสามารถป้อนข้อมูล วันที่รับจดทะเบียนจัดตั้งใหม่ และนายทะเบียนที่รับจดทะเบียน ส่วนที่ 2
- ส่วนของการป้อนรายละเอียดข้อมูลสำหรับการจดจัดตั้งทะเบียนพาณิชย์

| <ul> <li>[1] ชื่อผู้ประกอบพาณิชส</li> </ul> | ງກົຈ            |                     |           |           |                  |     |   |
|---------------------------------------------|-----------------|---------------------|-----------|-----------|------------------|-----|---|
| ผู้ประกอบพาณิชยกิจ                          | 🔘 บุคคลธรรมดา 🤇 | 🔿 นิดิบุคคล 🔿 อึ่นๆ |           |           |                  |     |   |
| เลขประจำตัวประชาชน *                        |                 | วันเกิด             |           | อายุ 0 ปี | สัญชาติ *        | ไทย | × |
| ต <mark>ำน</mark> ำหน้าชื่อ                 |                 | ✓ 1/2 *             |           |           | นามสกุล *        |     |   |
| ศำหน้าชื่อ (EN)                             | 1               | ชื่อ (EN)           |           |           | นามสกุล (EN)     |     |   |
| เลขที่ *                                    |                 | หมู่ที่             |           |           | เลขรหัสประจำบ้าน |     |   |
| อาคาร                                       |                 | ชั้นที              | ເລນາ      | ศีเพื่อง  | หมู่บ้าน         |     |   |
| ดรอก/ชอบ                                    |                 | ถนน                 |           |           |                  | 716 |   |
| จังหวัด *                                   | ทดสอบ           | 👻 อำเภอ/เบต *       | เมืองทดสอ | עו 🗸      | ดำบล/แบวง *      |     | * |
| ที่อยู่ในด้างประเทศ                         |                 |                     |           |           | ประเทศ *         | ไหย | * |
| รหัสไปรษณีย์                                |                 | โทรศัพท์            |           |           | โทรสาร           |     |   |
| e-Mail                                      | email@gmail.com |                     |           |           |                  |     |   |

- 2. ผู้ใช้คลิก Tab "ข้อมูลหลัก" ป้อนข้อมูลหลัก ดังนี้
  - ชื่อผู้ประกอบพาณิชยกิจ
    - ระบุเลือกประเภทผู้ประกอบพาณิชกิจ (บุคคลธรรมดา, นิติบุคคล, อื่น)
    - ป้อนข้อมูลเลขประจำตัวประชาชน/เลขทะเบียนนิติบุคคลหรือเลขที่อ้างอิง ตามประเภทผู้ ประกอบพาณิชยกิจที่ระบุเลือก
    - ป้อนข้อมูลรายละเอียดที่อยู่ โทรศัพท์ และอีเมล

| ไานักงานจุดทะเบียน *                                                                                                    | 99003 : อบต. ทดสอบหนึ่ง                                                                                                    |                                                                                             |                                                                              |                    |       |                                                                                                    | × 1                                        |
|----------------------------------------------------------------------------------------------------|----------------------------------------------------------------------------------------------------|---------------------------------------------------------------------------------------------|------------------------------------------------------------------------------|--------------------|-------|----------------------------------------------------------------------------------------------------|--------------------------------------------|
| <del>ำเภอ</del> (สนง.)                                                                                                    | เมืองทดสอบ                                                                                                    |                                                                                             | จังหวัด (สนง                                                                 | .)                 |       | ทดสอบ                                                                                                    |                                            |
| าะเบียนเลขที่ *                                                                                                    | 8278480618071                                                                                                    |                                                                                             | เลข <mark>ที่ค่</mark> าขอ เ                                                 | 1.74.5.            |       |                                                                                                    |                                            |
| ลขที่ค่าขอจัดตั้ง *                                                                                                    | 99003620001 <mark>0</mark> 4                                                                                                    |                                                                                             |                                                                              |                    |       |                                                                                                    |                                            |
| ลขที่คำขอ *                                                                                                    | 9900362000104                                                                                                    |                                                                                             | วันที่รับจดทะ                                                                | เบียนจัดตั้งใหม่ * |       | 03/10/2562                                                                                                  |                                            |
| มายทะเบียน <b>*</b>                                                                                                    | kadmt : น.ส.สราญจิต คำเมืล                                                                                                    | องชัย                                                                                       |                                                                              |                    |       | ~                                                                                                    |                                            |
| <ul> <li>ไประกอบมองสีสะครีว</li> </ul>                                                                                                    | 0 O A                                                                                                    |                                                                                             |                                                                              |                    |       |                                                                                                    |                                            |
| (1) บอสุบารงายบทางสืบของ<br>ผู้ประกอบพางสืบของ<br>เลขประจำตัวประชาชน *<br>ต่านาทนำชื่อ<br>สามนำหน้าชื่อ                                                           | ยกจ<br>● บุคคลธรรมดา 0 มี<br>8-2784-80618-07-1<br>มาย ♥                                                                                | ดิบุคคล 5 อีก<br>วันเกิด<br>ชื่อ *                                                          | หๆ<br>08/04/2530<br>พิภพ                                                     | 🗖 อายุ             | 32 ปี | สัญชาติ *<br>นามสกุล *                                                                                      | ไทย<br>รักษา<br>กษณะเ                      |
| (ประกอบพาณิชยกิจ<br>ผู้ประกอบพาณิชยกิจ<br>เลขประจำดัวประชาชน<br>ตำนาหน้าชื่อ<br>ด่านน้าชื่อ (EN)                                                                  | แกจ           มุคคลธรรมตา         มีผ           8-2784-80618-07-1         มาย           พาย         ✓           MR.         55         | ดิบุคคล () อีา<br>วันเกิด<br>ชื่อ *<br>ชื่อ (EN)                                            | นๆ<br>08/04/2530<br>พิภพ<br>PIPHOP                                           | 🗖 ara              | 32 ปี | สัญชาติ *<br>นามสกุล *<br>นามสกุล (EN)                                                                      | ไทย<br>รักษา<br>RAKSA                      |
| (1) บอรูบ เพลง เพลง<br>ผู้ประกอบพาณีชยกิจ<br>เดยประจำตัวประชาชน *<br>คำนาหน้าชื่อ<br>คำหน้าชื่อ (EN)<br>เลยท์ *<br>อาคาร                                          | แกจ           ● บุคคลธรรมดา         มี           8-2784-80618-07-1         มาย           พาย         ✓           MR.         55        | ดิบุคคล 5เป<br>วันเกิด<br>ชื่อ *<br>ชื่อ (EN)<br>หมู่ที่<br>ชั้นห์                          | <sup>มๆ</sup><br>08/04/2530<br>ทีกพ<br>PIPHOP<br>5                           | อายุ               | 32 1  | สัญชาติ *<br>นามสกุล *<br>นามสกุล (EN)<br>เลขรหัสประจำบ้าน<br>หน่าโาน                                       | ไทย<br>รักษา<br>RAKSA<br>0001-885996-2     |
| (ประกอบพาณิชยกิจ<br>ผู้ประกอบพาณิชยกิจ<br>เลขประจำดัวประชาชน *<br>ศานาหน้าชื่อ<br>คำหน้าชื่อ (EN)<br>เลชที่ *<br>อาคาร<br>ตรอค/ชอย                                | แกจ           มุลดลธรรมตา         มิ           8-2784-80618-07-1         มาย           พาย         ✓           MR.         55          | ติบุคคลถ้า<br>วันเกิด<br>ปือ *<br>ปือ (EN)<br>หมู่ที่<br>ปั้นที่<br>ถนน                     | มๆ<br>08/04/2530<br>ทิภพ<br>PIPHOP<br>5<br>                                  | อายุ               | 32 1  | สัญชาติ *<br>นามสกุล *<br>นามสกุล (EN)<br>เลขรหัสประจำบ้าน<br>หมู่บ้าน                                      | ไทย<br>รักษา<br>RAKSA<br>0001-885996-2     |
| (ประกอบพาณีชยกิจ<br>เดยประจำตัวประชาบน *<br>ตำนาหน้าชื่อ<br>ตำหน้าชื่อ (EN)<br>เดยที่ *<br>อาคาร<br>ตรอก/ชอย<br>จังหวัด *                                         | Шлэ<br>● цяяав573481 — йн<br>8-2784-80618-07-1<br>1474 ~<br>MR.<br>55<br>—<br>—<br>—<br>—<br>—<br>—<br>—<br>—<br>—<br>—<br>—<br>—<br>— | ติบุคคล อีบ<br>วันเกิด<br>ปิล *<br>ปิล (EN)<br>หมู่ที่<br>ขั้นที่<br>ถนน<br>อำเภอ/เขต *     | มๆ<br>08/04/2530<br>ทิภพ<br>PIPHOP<br>5<br>พดสอบ<br>เมือง                    | อายุ เลขที่ห้อง    | 32 1  | สัญชาติ *<br>นามสกุล *<br>นามสกุล (EN)<br>แลขรหัสประจำบ้าน<br>หมู่บ้าน<br>ตำบล/แขวง *                       | ไทย<br>รักษา<br>RAKSA<br>0001-885996-2<br> |
| (ประกอบพาณิชยกิจ<br>เลขประจำดัวประชาชน *<br>ศานาหน้าชื่อ<br>ดำเหน้าชื่อ (EN)<br>เลชที่ *<br>อาคาร<br>ตรอก/ชอย<br>จังหวัด *<br>ที่อยู่ในต่างประเทศ                 | แกจ           มลดลเธรรมดา         มิ           8-2784-80618-07-1         มาย           พก.         55                                  | ติบุคคลถ้า<br>วันเกิด<br>ป็อ *<br>ป็อ (EN)<br>หมู่ที่<br>อั้นที่<br>ลนน<br>อำเภอ/เขต *      | ษา<br>08/04/2530<br>ทิภพ<br>PIPHOP<br>5<br>                                  | อายุ เลขที่ห้อง    | 32 11 | สัญชาติ *<br>นามสกุล *<br>นามสกุล (EN)<br>เลขรหัสประจำบ้าน<br>หมู่บ้าน<br>ตำบล/แขวง *<br>ประเทศ *           | ไทย<br>รักษา<br>RAKSA<br>0001-885996-2<br> |
| (ประกอบพาณีชยกิจ<br>เดขประจำตัวประชาชน *<br>ตำนาหน้าชื่อ<br>ดำหน่าชื่อ (EN)<br>เดขที่ *<br>อาคาร<br>ตรอก/ช่อย<br>จังหวัด *<br>ที่อยู่ในต่างประเทศ<br>รหัสไปรษณีย์ | Шля           ● цяяавзтия )         0           8-2784-80618-07-1           111           МК.           55                             | ติบุคคล () อี้า<br>วันเกิด<br>ปีอ *<br>ปีอ (EN)<br>หมู่ที่<br>ปั้นที่<br>ถนน<br>อำเภอ/เขต * | มๆ<br>08/04/2530<br>ที่ภพ<br>PIPHOP<br>5<br><br>ทดสอบ<br>เมือง<br>02-2222000 | อายุ เลขที่ห้อง    | 32 11 | สัญชาติ *<br>นามสกุล *<br>นามสกุล (EN)<br>เลขรหัสประจำบ้าน<br>หมู่บ้าน<br>ตำบล/แขวง *<br>ประเทศ *<br>โทรสาร | ไทย<br>รักษา<br>RAKSA<br>0001-885996-2<br> |

- กรณีประเภทผู้ประกอบพาณิชยกิจเป็น "บุคคลธรรมดา"
  - ป้อนข้อมูลเลขประจำตัวประชาชน 13 หลัก
  - ป้อนข้อมูลวันเกิด ระบบคำนวณอายุถึงวันที่รับจดทะเบียน กรณีไม่ทราบวันเกิด ให้ป้อน ข้อมูลเป็นวันที่ 1 เดือน 1 ของปีเกิด ตัวอย่าง 01/01/2520 เป็นต้น
  - ระบบแสดงค่าพื้นฐานสัญชาติเป็น ไทย ไม่สามารถเปลี่ยนแปลงข้อมูลได้

| /านักงานจดทะเบียน *                                                                                                    | 99003 : อบต. ทดสอบหนึ                                      | lə                                                                                                    |                                                                                                    |                                                                                                    | *                  |
|----------------------------------------------------------------------------------------------------|------------------------------------------------------------|----------------------------------------------------------------------------------------------------|----------------------------------------------------------------------------------------------------|----------------------------------------------------------------------------------------------------|--------------------|
| าเภอ (สนง.)                                                                                                    | เมืองทดส <sub>้</sub> อบ                                   |                                                                                                    | จังหวัด (สนง.)                                                                                                    | ทดสอบ                                                                                                    |                    |
| าะเบียนเลขที่ *                                                                                                    | 105546002726                                               |                                                                                                    | เลขที่ค่าขอ ก.พ.ร.                                                                                                    |                                                                                                    |                    |
| ลขที่คำขอจัดตั้ง *                                                                                                    | 9900362000104                                              |                                                                                                    |                                                                                                    |                                                                                                    |                    |
| ลขที่ค่าขอ *                                                                                                    | 9900362000104                                              |                                                                                                    | วันที่รับจดทะเบียนจัดตั้งใหม่ *                                                                                                 | 03/10/2562                                                                                                  |                    |
| เายพะเบียน <mark>*</mark>                                                                                                    | kadmt : น.ส.สราญจิต ค่า                                    | เมือ <mark>ง</mark> ชัย                                                                                                    |                                                                                                    | ~                                                                                                    |                    |
|                                                                                                    | Tol Sufering                                               | -1-101                                                                                                    | ໄດ້ເປັດເດັດ ແລະແດລາດ - [11-12] ເມັງໃນ                                                                                           | - 5. de 10 20 e mar († 41                                                                                   | due inconstruction |
| I of pagaran [ [] -                                                                                                    | The Contraction                                            |                                                                                                    |                                                                                                    | Man Man Man                                                                                                 |                    |
| ✓ [1] ชื่อผู้ประกอบพาณีช                                                                                                    | មេតិច                                                      |                                                                                                    |                                                                                                    |                                                                                                    |                    |
| the state of the state of the s | 121121                                                     |                                                                                                    |                                                                                                    |                                                                                                    |                    |
| ผ่ประกอบพาณิชยกิจ                                                                                                    |                                                            | ด้องคอ 🦳 ถึง                                                                                                    | 10                                                                                                    |                                                                                                    |                    |
| ผู้ประกอบพาณีชยกิจ                                                                                                    | บุคคลธรรมดา                                                | ) นิดับุคคล 🔿 อื่น                                                                                                    | 8)                                                                                                    |                                                                                                    |                    |
| ผู้ประกอบพาณิชยกิจ<br>เลขทะเบียนนิดิบุคคล *                                                                                                    | <ul> <li>บุคคลธรรมดา</li> <li>105546002726</li> </ul>      | ) นิติบุคคล () อึ่น<br>วันที่จด                                                                                                    | ия<br>07/01/2546 🗂 алц 16 1                                                                                                    | สัญบาติ *                                                                                                   | ไทย                |
| ผู้ประกอบพาณิชยกิจ<br>เลขทะเบียนนิติบุคคล *<br>คำนำหน้าชื่อ                                                                                                    | ับคุดลธรรมดา O<br>105546002726                             | ) นิดับุคคลอื่น<br>วันที่จด<br>ชื่อ *                                                                                                    | หา<br>07/01/2546 🗂 อายุ 16 ปี<br>ออโต้ เอ พลัส จำภัด                                                                            | สัญชาติ *<br>นามสกุล                                                                                        | 1vis 🗸             |
| ผู้ประกอบพรณีขยกิจ<br>เลขทะเบียหนิดิบุคลล *<br>คำน่าหน้าชื่อ<br>คำหน้าชื่อ (EN)                                                                                                    | ับคุคลธรรมดา O<br>105546002726                             | ให้ดับคคล อีบ<br>วันที่จด<br>ชื่อ *<br>ชื่อ (EN)                                                                                                    | M<br>07/01/2546 🗂 อายุ 16 ปี<br>ออโต้ เอ หลัส จำกัด<br>AUTO A -PLUS COMPANY LIMITED                                             | สัญบาติ *<br>หามสกุด<br>หามสกุด (EN)                                                                        | ไทย                |
| ผู้ประคอมพาณิขยคิจ<br>เลขทะเบียนนิติบุคคล *<br>คำนาหน้าชื่อ<br>ตำนนี้ชื่อ (EN)<br>เลขที่ *                                                                                                    | ับคุลธรรมดา<br>105546002726<br>41/346                      | ) นิดิบุคคล อี่น<br>วันที่จด<br>ชื่อ *<br>ชื่อ (EN)<br>หมู่ที่                                                                                                    | #1<br>07/01/2546 🗂 อายุ 16 ปี<br>ออโด้ เอ หลัส จำภัด<br>AUTO A -PLUS COMPANY LIMITED                                            | สัญบาติ *<br>นามสกุล<br>นามสกุล (EN)<br>เลขาหัสประจำบ้าน                                                    | ไทย 🗸              |
| ผู้ประคอมพาณิขยคิจ<br>เลขทะเบียนนิติบุคลล *<br>ศานาหน้าชื่อ<br>ศาหน้าชื่อ (EN)<br>เลซท์ *<br>อาคาร                                                                                                    | <u>цена</u><br>105546002726<br>41/346                      | 0 นิดิบุคคล อีบ<br>วันที่จด<br>ชื่อ *<br>ชื่อ (EN)<br>หมู่ที่<br>ชื่นที่                                                                                                    | มๆ<br>07/01/2546 🗂 อายุ 16 ปี<br>อฉโต้ เอ หลัส จำกัด<br>AUTO A -PLUS COMPANY LIMITED<br>เลขที่ห้อง                              | สัญชาติ *<br>นามสกุด<br>นามสกุด (EN)<br>เลชาหัสประจำบ้าน<br>หมู่บ้าน                                        | ไทย <              |
| ผู้ประคอมพาณิชยกิจ<br>เลขทะเบียนนิติบุคคล *<br>คำนำหน้าชื่อ<br>คำหน้าชื่อ (EN)<br>เลชที่ *<br>อาคาร<br>ตรอก/ชอย                                                                                                    | ับคุคลธรรมดา O<br>105546002726<br>41/346                   | <ul> <li>มิดิบุคคล อี้ง</li> <li>วันที่จด</li> <li>ชื่อ *</li> <li>ชื่อ (EN)</li> <li>หมู่ที่</li> <li>ชื้นที่</li> <li>ถนม</li> </ul>                                        | หา<br>07/01/2546 🗂 อายุ 16 ปี<br>ออโต้ เอ หลัส จำกัด<br>AUTO A -PLUS COMPANY LIMITED<br>เลขที่ห้อง<br>นวลจันหร์                 | สัญบาติ *<br>นามสกุล<br>นามสกุล (EN)<br>เลขรหัสประจำบ้าน<br>หมู่บ้าน                                        | Two                |
| ผู้ประกอบพาณิชยกิจ<br>เลขทะเบียหนิดิบุคลล *<br>คำนำหน้าชื่อ<br>ดำหน้าชื่อ (EN)<br>เลขที่ *<br>อาคาร<br>จรอก/ชอย<br>จังหวัด *                                                                                                    | ับคุดลธรรมดา O<br>105546002726<br>41/346<br>ครูงเทพมหานตร  | <ul> <li>มิติบุคคล อ้า</li> <li>วันที่จด</li> <li>ชื่อ *</li> <li>ชื่อ (EN)</li> <li>หมู่ที่</li> <li>ชั้นพี</li> <li>อนน</li> <li>อำเภอ/เขด *</li> </ul>                     | มร<br>07/01/2546 🗂 อายุ 16 ปี<br>อฉโต้ เอ พลัส จำกัด<br>AUTO A -PLUS COMPANY LIMITED<br>เลขที่ห้อง<br>นวลจันหร์<br>เขตปังกุ่ม   | สัญบาติ *<br>นามสกุล<br>นามสกุล (EN)<br>เลขรหัสประจำบ้าน<br>หมู่บ้าน<br>ตำบล/แขวง *                         | ไทย ♥<br>          |
| ผู้ประคอมพาณิขยคิจ<br>เลขทะเบียนนิติบุคคล *<br>คำนาหน้าชื่อ<br>คำหน้าชื่อ (EN)<br>เลขท์ *<br>อาคาร<br>จรอก/ชอย<br>จังหวัด *<br>ที่อยู่ในค่างประเทศ                                                                                                    | ับคุคลธรรมดา O 105546002726 41/346 กรุงเทพมหานตร           | <ul> <li>มิติบุคคล อี้เ</li> <li>วันที่จด</li> <li>ชื่อ *</li> <li>ชื่อ (EN)</li> <li>หมู่ที่</li> <li>ชั้นที่</li> <li>อนน</li> <li>อำเภอ/เขต *</li> </ul>                   | มร<br>07/01/2546 🗂 อายุ 16 ปี<br>อฉโต้ เอ หลัส จำกัด<br>AUTO A -PLUS COMPANY LIMITED<br>เลขที่ห้อง<br>นวลจันทร์<br>เขตบึงทุ่ม   | สัญชาติ *<br>นามสกุด<br>นามสกุด (EN)<br>เลชรหัสประจำบ้าน<br>หมู่บ้าน<br>ต่าบด/แขวง *<br>ประเทศ *            | ไทย<br>            |
| ผู้ประกอบพาณีชยกิจ<br>เลขทะเบียนนิติบุคคล *<br>คำนำหน้าชื่อ<br>คำหน้าชื่อ (EN)<br>เลซที่ *<br>อาคาร<br>จรอก/ชอย<br>จึงหวัด *<br>ที่อยู่ในต่างประเทศ<br>จรัสไปรษณีย์                                                                                                    | ับคุคลธรรมดา ()<br>105546002726<br>41/346<br>ครุมเทพมหานคร | <ul> <li>มิดิบุคคล อี้ป</li> <li>วันที่จด</li> <li>ชื่อ *</li> <li>ชื่อ (EN)</li> <li>หมู่ที่</li> <li>ชั้นที่</li> <li>ถนม</li> <li>อำเภอ/เขต *</li> <li>โทรศัพท์</li> </ul> | มๆ<br>07/01/2546 🗂 อายุ 16 ปี<br>ออโต้ เอ หลัส จำกัด<br>AUTO A -PLUS COMPANY LIMITED<br>เอขที่ห้อง<br>นวลจันหร์<br>เขตปังกุ่ม ✓ | สัญบาติ *<br>นามสกุล<br>นามสกุล (EN)<br>เลขรหัสประจำบ้าน<br>หมู่บ้าน<br>ตำบล/แขวง *<br>ประเทศ *<br>ประเทศ * | ไทย ✓              |

- กรณีประเภทผู้ประกอบพาณิชยกิจเป็น "นิติบุคคล"
  - ป้อนข้อมูลเลขทะเบียนนิติบุคคล ระบบจะแสดงชื่อนิติบุคคล และวันที่จดทะเบียน ซึ่ง
     เป็นข้อมูลที่อ่านมาจากฐานข้อมูลนิติบุคคลของกรมพัฒนาธุรกิจการค้า

| ไวนักงานจุดทะเบียน *                                                                                                    | 99003 : อบต. ทดสอบห <sup>1</sup>        | นึง                                                                                                    |                                                         |                                                                                                    | ×                    |
|----------------------------------------------------------------------------------------------------|-----------------------------------------|----------------------------------------------------------------------------------------------------|---------------------------------------------------------|----------------------------------------------------------------------------------------------------|----------------------|
| <del>ว่าเภอ (สน</del> ง.)                                                                                                    | เมืองพดสอบ                              |                                                                                                    | จังหวัด (สม <mark>ง</mark> .)                           | พดสอบ                                                                                                    |                      |
| าะเบียนเลขที่ *                                                                                                    | 0991620030111                           |                                                                                                    | เลขที่คำขอ ก.พ.ร.                                       |                                                                                                    |                      |
| ลขที่คำขอจัดตั้ง *                                                                                                    | 9900362000104                           |                                                                                                    |                                                         |                                                                                                    |                      |
| ลขที่คำขอ * 9900362000104                                                                                                    |                                         |                                                                                                    | วันที่รับจดพะเบียนจัดตั้งใหม่ *                         | 03/10/2562                                                                                                    |                      |
| มาอทรเบียน *                                                                                                    | kadmt : น.ส.สราญจิต ศ                   | าเมืองชัย                                                                                                    |                                                         | *                                                                                                    |                      |
|                                                                                                    | 0 4 ··································· |                                                                                                    | A*0                                                     |                                                                                                    |                      |
| ผ้ประกอบพาณิชยกิจ                                                                                                    | าเตลอรรรมดา 🤇                           | ) มีดิบคคล 이 อึ่ง                                                                                                    | 19                                                      | ห้างหันส่วนสามัญ                                                                                                    | ~                    |
|                                                                                                    |                                         |                                                                                                    |                                                         |                                                                                                    |                      |
| เลขที่อ้างอิง *                                                                                                    | AA00100100                              | วันเกิด                                                                                                    | 01/08/2560 🗂 อายุ 2 ปี                                  | ห้างหุ้นส่วนสามัญ                                                                                                    |                      |
| เลขที่อ้างอิง *<br>ศำนาหน้าชื่อ                                                                                                    | AA00100100                              | วันเกิด<br>✓ ชื่อ *                                                                                                    | 01/08/2560 🗂 อายุ 2 ปี<br>ห้างหุ้นส่วนสามัญ พันธกิจ     | ห้างหุ้นส่วนสามัญ<br>คณะบุคคล                                                                                                    |                      |
| เลขที่อ้างอิง *<br>ดำนำหน้าชื่อ<br>ดำหน้าชื่อ (EN)                                                                                      | AA00100100                              | วันเกิด<br>                                                                                                    | 01/08/2560 🗂 อายุ 2 ปี<br>ห้างหุ้นส่วนสามัญ พันธกิจ     | <mark>ห้างหุ้นส่วนสามัญ</mark><br>คณะบุคคล<br>กิจการร่วมด้า                                                                                                    |                      |
| เลขที่อ่างอิง *<br>ศำนำหน้าชื่อ<br>ศำหน้าชื่อ (EN)<br>เลขที่ *                                                                          | AA00100100<br>33/3                      | วันเกิด<br>✓ ชื่อ *<br>ชื่อ (EN)<br>หมู่ที่                                                                                                    | 01/08/2560 💼 อายุ 2 ปี<br>ห้างหุ้นส่วนสามัญ พันธกิจ     | <mark>ห้างหุ้นส่วนสามัญ</mark><br>คณะบุตคล<br>กิจการร่วมดำ<br>นิดีบุคคลประเภทอื่น                                                                                                    |                      |
| เลขที่อ้างอิง *<br>คำนำหน้าชื่อ<br>ตำหน้าชื่อ (EN)<br>เลขที่ *<br>อาคาร                                                                 | AA00100100                              | วันเกิด [                                                                                                    | 01/08/2560 🗂 อายุ 2 ปี<br>ห้างหุ้แล่วนสามัญ พันธกิจ<br> | ห้างหุ้นส่วนสามัญ<br>คณะบุคคล<br>กิจการร่วมด้า<br>นิดิบุคคลประเภทอื่น<br>บุคคลธรรมดาที่ไม่มีลัญ<br>นิดิบุคคลที่ไม่มีลัญ                                                                                | ยชาติไทย<br>ปัจห     |
| เลขที่อ้างอิง *<br>คำนำหน้าชื่อ<br>ศำหน้าชื่อ (EN)<br>เลขที่ *<br>อาคาร<br>ตรอก/ชอย                                                     | AA00100100                              | รันเถิด<br>ชื่อ ≠<br>ชื่อ (EN)<br>หมู่ที่<br>ชั้นที่<br>ถหน                                                                                           | 01/08/2560 🗂 อาซุ 2 ปี<br>ห้างหุ้นส่วนสามัญ พันธกิจ<br> | ห้างหุ่นส่วนสามัญ<br>คณะบุตคล<br>กิจการร่วมค้า<br>มิติบุคคลประเภทอื่น<br>บุคคลธรรมคาที่ไม่มีลัญบาย์                                                                                                    | ยชาติไทย<br>เไทย     |
| เลขที่อ้างอิง *<br>ศานาหน้าชื่อ<br>ศาหน้าชื่อ (EN)<br>เลขที่ *<br>อาคาร<br>ตรอก/ชอย<br>จังหวัด *                                        | AA00100100<br>33/3<br>พดสอบ             | <ul> <li>รันเกิด</li> <li>ชื่อ ≠</li> <li>ชื่อ (EN)</li> <li>หมู่ที่</li> <li>ชั้นที่</li> <li>ถหน</li> <li>ช่าเภอ/เขด *</li> </ul>                   | 01/08/2560 🗂 อายุ 2 ปี<br>ห้างหุ้นส่วนสามัญ พันธกิจ<br> | <ul> <li>ห้างหุ่นส่วนสามัญ</li> <li>คณะบุคคล</li> <li>กิจการร่วมคำ</li> <li>นิดีบุคคลประเภทอื่น</li> <li>บุคคลธรรมดาที่ไม่มีลัญบาย์</li> <li>นิดิบุคคลที่ไม่มีลัญบาย์</li> <li>ต่าบล/แขวง ≭</li> </ul> | ยชาติไทย<br>เไทย<br> |
| เลขที่อ้างอิง *<br>คำนำหน้าชื่อ<br>ตำหน้าชื่อ (EN)<br>เลขที่ *<br>อาคาร<br>ตรอก/ชอย<br>จังหวัด *<br>ที่อยู่ในต่างประเทศ                 | AA00100100<br>33/3<br>พดสอบ             | <ul> <li>วันเกิด</li> <li>ชื่อ ≠</li> <li>ชื่อ (EN)</li> <li>หมู่ที่</li> <li>ชั้นที่</li> <li>ถหน</li> <li>•</li> <li>อำเภอ/เขด *</li> </ul>         | 01/08/2560 💼 อานุ 2 ปี<br>ห้างหุ้แล่วนสามัญ พันธกิจ<br> | ห้างหุ่นส่วนสามัญ<br>คณะบุคคล<br>กิจการร่วมดำ<br>นิดิบุคคลประเภทอื่น<br>บุคคลธรรมดาที่ไม่มีลัญบาย<br>นิดิบุคคลที่ไม่มีลัญบาย<br>คำบุล/แขวง *<br>ประเทศ *                                               | ยขาลีไทย<br>เไทย<br> |
| เลขที่อ้างอิง *<br>คำนำหน้าชื่อ<br>ตำหน้าชื่อ (EN)<br>เลขที่ *<br>อาคาร<br>ตรอก/ชอย<br>จังหว้ด *<br>ที่อยู่ในต่างประเทศ<br>รหัสไปรษณีย์ | АА00100100<br>33/3<br>иелари<br>99100   | <ul> <li>วันเถิด</li> <li>ชื่อ ≠</li> <li>ชื่อ (EN)</li> <li>หมู่ที่</li> <li>ชั้นที่</li> <li>ถหน</li> <li>ข่าเภอ/เขด *</li> <li>โทรดัพท์</li> </ul> | 01/08/2560 🗂 อาซุ 2 ปี<br>ห้างหุ้มส่วนสามัญ พันธกิจ<br> | ห้างหุ่นส่วนสามัญ<br>คณะบุตคล<br>กิจการร่วมด้า<br>มิติบุคคลประเภทอื่น<br>บุคคลธรรมดาที่ไม่มีลัญบาย<br>มิติบุคคลที่ไม่มีลัญบาย<br>ตำบุล/แขวง *<br>ประเทศ *                                              | ยชาติไทย<br>เไทย<br> |

- กรณีประเภทผู้ประกอบพาณิชยกิจเป็น "อื่น ๆ"
  - ระบุเลือกประเภทดังนี้
    - ห้างหุ้นส่วนสามัญ
    - 0 คณะบุคคล
    - กิจการร่วมค้า
    - นิติบุคคลประเภทอื่น
    - บุคคลธรรมดาที่ไม่มีสัญชาติไทย
    - นิติบุคคลที่ไม่มีสัญชาติไทย
  - ป้อนข้อมูลเลขอ้างอิง หรือหากไม่มีให้ป้อนเครื่องหมาย (-) แทน โดยชื่อพาณิชยกิจ
     อาจจะเป็นชื่อนิติบุคคล และชื่อผู้จัดการต่อท้าย เช่น
    - ห้างหุ้นส่วนสามัญ พันธกิจ โดยนายพัฒนา พัฒนาการค้า ผู้จัดการ หรือ คณะบุคคล ก.พาณิชย์ โดยนายวรจักร อยู่บ้านบาตร ผู้จัดการ หรือ กิจการร่วมค้า ก.พาณิชย์ โดยนายกรม พัฒนาธุรกิจการค้า ผู้จัดการ

| ไอพาณีชยกิจภาษาไทย <sup>≖</sup>    | ร้านฮอลลีวูดส์ |                   |            |
|------------------------------------|----------------|-------------------|------------|
| ชื่อพาณีชยกิจอักษรโรมัน            | Holly-Woods    |                   |            |
| วันที่เริ่มประกอบกิจการ *          | 01/10/2562     | วันที่ขอจดทะเบียน | 02/10/2562 |
| จำนวนเงินทนที่นำมาใช้ <sup>*</sup> | 1,000,000.00   | กท                |            |

หน้าจอบันทึกจดจัดตั้งทะเบียนพาณิชย์ – ชื่อที่ใช้ในการประกอบพาณิชยกิจ

- ชื่อที่ใช้ในการประกอบพาณิชยกิจ
  - ป้อนข้อมูลชื่อพาณิชยกิจภาษาไทย และภาษาอังกฤษ (ถ้ามี)
  - ป้อนข้อมูลวันที่เริ่มประกอบกิจการ และวันที่ขอจดทะเบียน
  - ป้อนข้อมูลจำนวนเงินทุนที่นำมาใช้

| ลำดับ | รหัสหลัก | รายละเอียดวัตถุประสงค์       | ลบข้อมูล |
|-------|----------|------------------------------|----------|
| 1     | 16230    | การผลิตภาชนะบรรจุที่ทำจากไม้ |          |
| 2     | 47912 👻  | ขายปลึกทางอินเทอร์เน็ต       |          |

- ชนิดพาณิชยกิจ
  - ป้อนข้อมูลรหัส หรือ ข้อความส่วนใดส่วนหนึ่งของวัตถุประสงค์ในช่องรหัสหลัก ระบบแสดง รายการที่ค้นหาพบ ผู้ใช้งานเลือกรายการที่ต้องการ
  - คลิกปุ่ม "เพิ่มรายการ" เพื่อเพิ่มข้อวัตถุประสงค์(จำกัดให้เพิ่มได้ไม่เกิน 4 ข้อ) ระบบแสดง จำนวนข้อของวัตถุประสงค์ให้อัตโนมัติ
  - กรณีผู้ใช้งานป้อนข้อมูลวัตถุประสงค์ที่เป็นพาณิชย์อิเล็กทรอนิกส์ ตัวอย่างเช่น 47912 : ขาย ปลีกทางอินเทอร์เน็ต ระบบจะแสดงสัญลักษณ์ 🗹 พาณิชย์อิเล็กทรอนิกส์
  - กรณีผู้ใช้งานต้องการค้นหาวัตถุประสงค์ที่เป็นพาณิชย์อิเล็กทรอนิกส์ทั้งหมดขึ้นมาเพื่อเลือก ให้ผู้ใช้งานป้อนเครื่องหมาย \* ที่ช่องรหัสหลัก ระบบจะแสดงรหัสพาณิชย์อิเล็กทรอนิกส์ ทั้งหมดขึ้นมาให้เลือก

|                      |                  |               |          |                         |   | 🔛 ที่อยู                       | เดียวกับผู้ประกอบพาณิข | เยกิจ |
|----------------------|------------------|---------------|----------|-------------------------|---|--------------------------------|------------------------|-------|
| เลขที่ 🍍             | 55               | หมู่ที่       | 5        |                         |   | <mark>เลขรหัสประ</mark> จำบ้าน | 0001-885996-2          |       |
| อาคาร                |                  | ขั้นที        |          | เลขที่ห้อง              |   | หมู่ป่าน                       |                        |       |
| ซ่อย                 |                  | อนน           | ทดสอบ    |                         |   |                                |                        |       |
| จังหวัด. *           | ทดสอบ            | 👻 อำเภอ/เขต * | e e      | โองทดส <mark>อ</mark> บ | ~ | ด่าบล /แขวง *                  | ทดสอบหนึ่ง             | ~     |
| ที่อยู่(เพิ่มเติม)   |                  |               |          |                         |   | ประเทศ *                       | ไทย                    | ~     |
| รหัสไปรษณีย์         | 99100            | โทรศัพท์      | 02-22220 | 000                     |   | โทรสาร                         | 02-2222111             |       |
| e-Ma <mark>ll</mark> | hollywoods_test@ | gmail.com     |          |                         |   |                                |                        |       |

- ที่ตั้งสำนักงานแห่งใหญ่
  - ป้อนข้อมูลรายละเอียดของที่ตั้งสำนักงานแห่งใหญ่ และเบอร์โทรศัพท์
  - กรณีที่ตั้งสำนักงานแห่งใหญ่เป็นที่ตั้งเดียวกับที่อยู่ของผู้ประกอบพาณิชยกิจ ให้คลิก v ที่อยู่
     เดียวกับผู้ประกอบพาณิชยกิจ ระบบจะแสดงข้อมูลที่ตั้งเดียวกับผู้ประกอบพาณิชยกิจให้
     อัตโนมัติ

**หมายเหตุ** : กรณีที่อยู่ผู้ประกอบพาณิชยกิจ ไม่อยู่ในพื้นที่ขอยื่นจดทะเบียน แต่เลือกที่อยู่เดียวกับผู้ประกอบ พาณิชยกิจ ระบบจะแจ้งเตือน "ไม่สามารถใช้ที่อยู่เดียวกับผู้ประกอบพาณิชยกิจได้ เนื่องจากที่ตั้งสำนักงานแห่ง ใหญ่ไม่อยู่ในเขตพื้นที่"กรณีนี้ทำให้ต้องใช้วิธีป้อนข้อมูลที่ตั้งสำนักงานแห่งใหญ่เข้าไปเอง

|               |                    |                       | (114)    | CILL DEDUCTION CONTROL OF  |
|---------------|--------------------|-----------------------|----------|----------------------------|
| ำดับ          | เลขประจำด้าประชาชน | ชื่อ - สกุล ผู้จัดการ | ลบข้อมูล | แก้ <mark>ใข</mark> ข้อมูล |
| า่งหมู่ข้อมูล |                    |                       |          |                            |

- ชื่อผู้จัดการ
  - ผู้ใช้งานคลิกปุ่ม "เพิ่มรายชื่อผู้จัดการ" ระบบแสดงหน้าต่างเพิ่มข้อมูลให้ผู้ใช้งานป้อนข้อมูล
  - ป้อนข้อมูลเลขประจำตัวประชาชน, วันเกิด, ชื่อ-นามสกุล และที่อยู่ของผู้จัดการ
  - กรณีผู้จัดการไม่ใช่คนไทย ให้เลือกเปลี่ยนสัญชาติก่อน จากนั้นให้ระบุเลขหนังสือเดินทาง หรือเลขบัตรที่แสดงตัวตนของผู้จัดการ
  - กรณีเป็นคนเดียวกับผู้ประกอบพาณิชยกิจ ให้คลิก vคคลเดียวกับผู้ประกอบพาณิชยกิจ
     ระบบจะแสดงข้อมูลเดียวกับผู้ประกอบพาณิชยกิจให้อัตโนมัติ
  - คลิกปุ่ม "เพิ่มข้อมูล" เพื่อจัดเก็บลงตาราง (สามารถเพิ่มข้อมูลได้มากกว่า 1 รายการ)

|                      |                   |           |                         | นุคค             | เลเดียวกับผู้ประกอบพาณิชยกิจ |
|----------------------|-------------------|-----------|-------------------------|------------------|------------------------------|
| เลขประจำตัวประชาชน 🏄 | 8-2784-80618-07-1 | วันเกิด   | 08/04/2530 🗂 อายุ 32 ปี | สัญชาติ 🍍        | ไทย                          |
| คำนำหน้าชื่อ         | นาย               | ขือ *     | พิภพ                    | นามสกุล *        | รักษา                        |
| ศาหน้าชื่อ (EN)      | MR.               | ชื่อ (EN) | PIPHOP                  | นามสกุล (EN)     | RAKSA                        |
| เลขที่               | 55                | หมู่ที่   | 5                       | เลขรหัสประจำบ้าน | 0001-885996-2                |
| อาคาร                |                   | ขั้นที    | เลขที่ห้อง              | หมู่บ้าน         |                              |
| ดรอก/ช่อย            |                   | ถนน       | ทดสอบ                   |                  |                              |
| จังหวัด              | ทดสอบ 🗸 🗸         | อำเภอ/เขต | เมืองทดสอบ 🗸            | ตำบล/แขวง        | ทคสอบหนึ่ง 💙                 |
| ที่อยู่ในต่างประเทศ  |                   |           |                         | ประเทศ           | 1พย 🗸                        |
| รหัสไปรษณีย์         | 99100             | โทรศัพท์  | 02-2222000              | โพรสาร           | 02-2222111                   |
|                      |                   | (         |                         |                  |                              |

| ่ำดับ | เลขประจำด้วประชาชน | ชื่อ - สกุล ผู้จัดการ | ลบข้อมูล | แก้ไขข้อมูล |
|-------|--------------------|-----------------------|----------|-------------|
| 1     | 8278480618071      | พื่อพ รักษา           | -        | 1           |

| * รายละเอียดเว็บไซด์                                |                                                                                           |                            |                             |                              |                                              |              |            |               |
|-----------------------------------------------------|-------------------------------------------------------------------------------------------|----------------------------|-----------------------------|------------------------------|----------------------------------------------|--------------|------------|---------------|
| 1. Owner Firstname                                  | PIPHOP                                                                                    |                            |                             | Owner Last                   | mame                                         |              | RAKSA      |               |
| 2. Company Name                                     | Holly-Woods                                                                               |                            |                             |                              |                                              |              |            |               |
| 3. Address                                          |                                                                                           |                            |                             |                              |                                              |              |            |               |
| Number.                                             | 55                                                                                        |                            | Moo                         | 5                            |                                              |              | House No.  | 0001-885996-2 |
| Building                                            |                                                                                           |                            | Floor                       |                              | Room No.                                     |              | Village    |               |
| Sol                                                 | [                                                                                         |                            | Road                        | TODSOB                       |                                              |              |            |               |
| Province                                            | TODSOB                                                                                    |                            | District                    | MUEANG                       | TODSOB                                       |              | Sub-       | TODSOB ONE    |
|                                                     |                                                                                           |                            |                             |                              |                                              |              | district   |               |
| Postal code                                         | 99100                                                                                     |                            | Tel.                        | 02-222200                    | 0                                            |              | Fax No.    | 02-2222111    |
| 4. ข่องทางออนไลน์ <del>*</del>                      | Facebook                                                                                  | *                          | ชื่อเว็บไซด์ (              | Website) *                   | www.facebo                                   | ook.com/Holl | ly-Woods   |               |
| 5. ชนิดพาณิชยกิจ                                    | 1. ขายปลี                                                                                 | ใกทางอินเทอร์              | น็ต                         |                              |                                              |              |            |               |
| 5. หมวดหมู่ของเว็บใชด์ *                            |                                                                                           |                            |                             |                              |                                              |              |            |               |
| 🗌 01 การศึกษา                                       |                                                                                           | 02 การเงิน ค               | ญหมาย และป                  | រ័លូឌី                       | 📃 03 การแห                                   | เทย์ และสุขภ | าพ         |               |
| 04 เ <mark>ก</mark> มส์/ของเล่น/ของขวัญ/เปิดเตล็ด   | 📃 05 กีฬา และสัมทนา                                                                       |                            | สันทนาการ                   |                              | 🗌 06 ชาว-สื่                                 | a            |            |               |
| 07 คอมพิวเตอร์และอินเทอร์เน็ต                       | 🗌 08 เครื่องมือสื่อสาร/กล้อง                                                              |                            |                             | 📃 09 เครื่อง                 | มือเครื่องใ <mark>ช้อ</mark> ุก              | ตสาหกรรม     |            |               |
| 🗌 10 ค้าปลีก                                        | 🔲 11 ท่องเทียว                                                                            |                            |                             | 📃 12 บุคคล                   | /สังคม/มานุษ                                 | ยวิทยา       |            |               |
| 📃 13 บันเทิง และนั่นทนาการ                          | 14 ศิลปะและวัฒนธรรม                                                                       |                            | 15 ยานยา                    | เต้                          |                                              |              |            |               |
| 16 แฟบัน/เครื่องแต่งกาย/เครื่องประดับ               |                                                                                           | ) 17 อาห <mark>าร แ</mark> | ละเครื่องดื่ม               |                              | 18 อสังหาริมทรัพย์/ออกแบบ/ตกแต่ง/บ้านและส่วน |              |            |               |
| 🗹 99 อื่นๆ                                          |                                                                                           |                            |                             |                              |                                              |              |            |               |
| โปรดระบุ                                            | คารผลิตภาชา                                                                               | มะบรรจุที่ทำจาก            | 1:1                         |                              |                                              |              |            |               |
| 7. ระบบสั่งจอง/สั่งชื่อสินค้าที่ใช้                 | 🗌 ระบบตะก                                                                                 | ร้า 🗌 ระบบเ                | ารอกฟอร์ม                   | e-Mail (                     | โทรศัพท์                                     | โทรสาร       | 🛃 อีนๆ     |               |
|                                                     | โปรดระบุ                                                                                  | Inbox www.f                | acebook.con                 | n/Holly-Woods                |                                              |              |            |               |
| 8. วิธีการข่าระเงิ <mark>น</mark>                   | 📄 ปาระเงินแบบออฟใลน์ (โอนเงินผ่านธนาคาร ข่าระเงินทางไปรษณีย์ ข่าระเงินกับพนักงาน เป็นต้น) |                            |                             |                              |                                              |              |            |               |
|                                                     | ปาระเงินออนไลน์ ผ่านบัตรเครดิต                                                            |                            |                             |                              |                                              |              |            |               |
|                                                     | 🔽 ปาระเงินอ                                                                               | เอนใลน์ ผ่านระบ            | มม e-Banking                |                              |                                              |              |            |               |
|                                                     | 📃 ปาระเงินอ                                                                               | เอนไลน์ ผ่านดัว            | กลางข่าระเงิน               | เข่ <mark>น</mark> PayPal, P | aySbuy เป็นต้น                               |              |            |               |
|                                                     | 🔽 อื่นๆ                                                                                   |                            |                             |                              |                                              |              |            |               |
|                                                     | โปรดระบุ                                                                                  | ุณ ร้านฮอลลีร              | เคล่                        |                              |                                              |              |            |               |
| ). วิธีการส่งสินคำ                                  | 🔽 บริษัทขน                                                                                | ส่ง 🔽 ไปรษ                 | ณ์เย่ 🗌 พ                   | นักงานส่งสินคำ               | Download                                     | d 🗌 e-Ma     | all 🔽 อึนๆ |               |
|                                                     | โปรดระบุ                                                                                  | รับสินค้า ณ ร้             | า <mark>นฮอลลีวุด</mark> ส์ |                              |                                              |              |            |               |
| 10. สำนวนเงินทุน<br>(ทีโปโนการทางกละปอเล็กหรอนิกส์) |                                                                                           |                            | 100,000                     |                              |                                              |              |            |               |
| 11. หมายเลขโทรศัพท์                                 | 02-2222000                                                                                |                            |                             | 12. โท <mark>ร</mark> สาร    |                                              |              | 02-2222111 |               |
| 13. e-Mail <mark>*</mark>                           | hollywoods_                                                                               | test@gmail.co              | n                           | 14. ชื่อ                     | พิภท                                         |              | นามสกุล    | วักษา         |
|                                                     | อบด. ทดสอบ                                                                                | เหนึ่ง                     |                             | (d'ouge)                     |                                              |              | [d-nu.je]  |               |

- 3. คลิก Tab "เว็บไซต์"
  - ระบบเปิด "Tab เว็บไซต์" ให้ผู้ใช้งานป้อนข้อมูล เมื่อมีการป้อนข้อมูลชนิดแห่งพาณิชยกิจเป็น พาณิชย์อิเล็กทรอนิกส์ จาก Tab ข้อมูลหลัก
  - ระบบแสดงที่อยู่ภาษาอังกฤษ
  - ผู้ใช้งานป้อนข้อมูลช่องทางออนไลน์, ชื่อเว็บไซต์, หมวดหมู่เว็บไซต์, ระบบสั่งจอง/สั่งซื้อสินค้าที่ใช้,
     วิธีการชำระเงิน, วิธีการส่งสินค้า, จำนวนเงินทุน และอีเมล

| 🖌 [9] รับโอนพาณิชยกิจจาก |             |                             |     |                  |           |
|--------------------------|-------------|-----------------------------|-----|------------------|-----------|
| โอนจากทะเบียนเลขที่ *    | ເລນາ        | ที่คำขอจัดตั้ง <sup>*</sup> |     |                  |           |
| เลขประจำด้วประชาชน       | วันเกิด     | 🗖 ຄາຍ                       | 0 1 | สัญปาดี          | ใม่ระบุ 💙 |
| คำนำหน้าชื่อ             | 💙 ชื่อ      |                             |     | นามสกุล          |           |
| เลขที                    | หมู่ที      |                             |     | เลบรหัสประจำบ้าน |           |
| อาคาร                    | บ็นที       | เลบที่ห้อง                  |     | หมู่บ้าน         |           |
| ดรอก/ข่อข                | สนม         |                             |     |                  |           |
| จังหวัด                  | 💙 อำเภอ/เขต |                             | ~   | ด่าบล/แขวง       | *         |
| ที่อยู่ในด่างประเทศ      |             |                             |     | ประเทศ           | ไม่ระบุ 🗸 |
| รหัสไปรษณีย์             | โทรศัพท์    |                             |     | โทรสาร           |           |
| ชื่อพาณิชยกิจ(เดิม)      |             |                             |     | โอนเมื่อวันที่   | 8         |
| สาเหตุที่โอน             |             |                             |     |                  |           |

- 4. คลิก Tab "รับโอนพาณิชยกิจ"
  - ผู้ใช้งานป้อนข้อมูลทะเบียนเลขที่ และ เลขที่คำขอจัดตั้ง(ที่มีสถานะจดทะเบียนเป็น เลิก) ระบบจะ แสดงรายละเอียดข้อมูลให้อัตโนมัติ
  - ผู้ใช้งานป้อนข้อมูล โอนเมื่อวันที่ และสาเหตุที่โอน

หมายเหตุ : ป้อนข้อมูลเฉพาะผู้ประกอบพาณิชยกิจที่มีการรับโอนพาณิชยกิจเท่านั้น

| <ul> <li>ที่ตั้งสำนักงานสาขา</li> </ul> |                     |                          |
|-----------------------------------------|---------------------|--------------------------|
|                                         |                     | เพิ่มที่ตั้งสำนักงานสาขา |
| สำดับ                                   | พื่อยู่สำนักงานสาขา | ลบข้อมูล แก้ไขข้อมูล     |
| ไม่พบข้อมูล                             |                     |                          |
| ที่ตั้งโรงเก็บสินคำ                     |                     |                          |
| ตัวแทนค้าต่าง                           |                     |                          |

- 5. คลิก Tab "ที่ตั้งสำนักงานสาขา"
  - ป้อนข้อมูลที่ตั้งสำนักงานสาขา
    - คลิกปุ่ม "เพิ่มที่ตั้งสำนักงานสาขา" ระบบแสดงหน้าต่างเพิ่มข้อมูลให้ผู้ใช้งานป้อนข้อมูล รายละเอียดที่ตั้งสำนักงานสาขา
    - คลิกปุ่ม "เพิ่มข้อมูล" เพื่อจัดเก็บลงตาราง (สามารถเพิ่มข้อมูลได้มากกว่า 1 รายการ) ดังรูป

| เลขที่ *            | 23            | หมู่ที        | 1          | เลขรพัสประจำบ้าน |         |
|---------------------|---------------|---------------|------------|------------------|---------|
| อาคาร               |               | บ้นที         | เลขที่ห้อง | หมู่บ้าน         |         |
| ชอย                 |               | ถนน           |            |                  |         |
| จังหวัด *           | กรุงเทพมหานตร | / อำเภอ/เขต * | เขตคลองเตย | 👻 ต่าบล/แขวง *   | คลองเตย |
| ที่อยู่ในต่างประเทศ |               |               |            | ประเทศ           | ไม่ระบุ |
| รหัสไปรษณีย์        | 10110         | โทรศัพท์      | 02-1234455 | โทรสาร           |         |
|                     |               | เพิ่มข้อม     | นล ปีค     |                  |         |

|      |                                                                | เพมพดงสานยุง | านสาขา      |
|------|----------------------------------------------------------------|--------------|-------------|
| ำดับ | ที่อยู่สำนักงานสาขา                                            | ลบข้อมูล     | แก้ไขข้อมูล |
|      | เลขที่ 23 หมู่ที่ 1 แขวงคลองเดย เขดคลองเดย กรุงเทพมหานคร 10110 | 1.00         | 1           |

| ๆ ที่ดังสานีกงานสาขา   |                      |                   |             |
|------------------------|----------------------|-------------------|-------------|
| * ที่ตั้งโรงเก็บสินค้า |                      |                   |             |
|                        |                      | เพิ่มที่ตั้งโรงนำ | ันสินค้า    |
|                        |                      |                   | 1           |
| ลำดับ                  | ที่ตั้งโรงเก็บสินค้า | ลบข้อมูล          | แก้ไขข่อมูล |
| ไม่พบข้อมูล            |                      |                   |             |
| ด้วแทนค้าต่าง          |                      |                   |             |
| เม่พบข้อมูด            |                      |                   |             |

- ป้อนข้อมูลที่ตั้งโรงเก็บสินค้า
  - คลิกปุ่ม "เพิ่มที่ตั้งโรงเก็บสินค้า" ระบบแสดงหน้าต่างเพิ่มข้อมูลให้ผู้ใช้งานป้อนข้อมูล รายละเอียดที่ตั้งโรงเก็บสินค้า
  - คลิกปุ่ม "เพิ่มข้อมูล" เพื่อจัดเก็บลงตาราง (สามารถเพิ่มข้อมูลได้มากกว่า 1 รายการ) ดังรูป

| เลขที่ *            | 23/1              | หมู่ที่     | 2          | เลขรทัสประจำบ้าน |         |
|---------------------|-------------------|-------------|------------|------------------|---------|
| อาคาร               |                   | ชั้นที      | เลขที่ห้อง | หมู่บ้าน         |         |
| ซอบ                 |                   | ถนน         |            |                  |         |
| จังหวัด *           | กรุงเทพมหานคร 🗸 🗸 | อำเภอ/เขต * | เขตคลองเดย | 👻 ดำบล/แบวง *    | คลองเตย |
| ที่อยู่ในด่างประเทศ |                   |             |            | ประเทศ           | ไม่ระบ  |
| รหัสไปรษณีย์        | 10110             | โทรศัพท์    |            | โทรสาร           |         |
|                     |                   |             | 10         |                  |         |

|       |                                                                   | เพิ่มที่ตั้งโรงเ/ | บสินคำ      |
|-------|-------------------------------------------------------------------|-------------------|-------------|
| ราดับ | ที่ตั้งโรงเก็บสินค้า                                              | อบข้อมูล          | แก้ไขข้อมูล |
| l.    | เลขที่ 23/1 หมู่ที่ 2 แขวง คลองเดย เขตคลองเดย กรุงเทพมหานคร 10110 |                   | 1           |

| ที่ตั้งสานัย                  | เงานสาขา          |         |          |              |             |
|-------------------------------|-------------------|---------|----------|--------------|-------------|
| > ที่ตั้งโรงน์                | โบสินค้า          |         |          |              |             |
| <ul> <li>ด้วแทนค้า</li> </ul> | าด่าง             |         |          |              |             |
|                               |                   |         | ſ        | เพิ่มตัวแทนด | ร้าต่าง     |
|                               |                   |         | <u> </u> |              |             |
| สำดับ                         | ชื่อตัวแทนค้าต่าง | ที่อยู่ |          | ລນນ້ອນູລ     | แก้ไขข้อมูล |
| ไม่พบข้อมอ                    |                   |         |          |              |             |

- ป้อนข้อมูลตัวแทนค้าต่าง
  - คลิกปุ่ม "เพิ่มตัวแทนค้าต่าง" ระบบแสดงหน้าต่างเพิ่มข้อมูลให้ผู้ใช้งานป้อนข้อมูลรายละเอียด ตัวแทนค้าต่าง
  - คลิกปุ่ม "เพิ่มข้อมูล" เพื่อจัดเก็บลงตาราง (สามารถเพิ่มข้อมูลได้มากกว่า 1 รายการ) ดังรูป

| ด้วแทนค้าต่างคือ *  | ร้านด้าใม้งาม     |             |      |            |                  |         |   |
|---------------------|-------------------|-------------|------|------------|------------------|---------|---|
| เลขที่ *            | 23                | หมู่ที่     | 1    |            | เลขรหัสประจำบ้าน |         |   |
| อาคาร               |                   | ขั้นที      |      | เลขที่ห้อง | หมู่บ้าน         |         |   |
| ซอบ                 |                   | ถนน         |      |            |                  |         |   |
| จังหวัด *           | กรุงเทพมหานคร 🗸 🗸 | อำเภอ/เขต * | į į  | บตคลองเตย  | 💙 ตำบล/แขวง *    | คตองเตย | ~ |
| ที่อยู่ในต่างประเทศ |                   |             |      |            | ประเทศ           | ไม่ระบุ | ~ |
| รหัสไปรษณีย์        | 10110             | โทรศัพท์    |      |            | โทรสาร           |         |   |
|                     |                   |             |      |            |                  |         |   |
|                     |                   | เพิ่มว      | อมูล | ปิด        |                  |         |   |

|       |                              |                                                                 | เพมดวนทน | មាលស        |
|-------|------------------------------|-----------------------------------------------------------------|----------|-------------|
| ลำดับ | ชื่อด้วแทนค้าต่าง            | ที่อยุ                                                          | ลบข้อมูล | แก้ไขข่อมูล |
| 1     | ร้านค้าใม้ง <mark>า</mark> ม | เลขที่ 23 หมู่ที่ 1 แขวง คลองเดย เขตคลองเดย กรุงเทพมหานคร 10110 | -        | 1           |

| มู่เป็นหุ่น<br>ส่วนทั้งหม | 0 ดน<br>เด        | หุ้นสว | ใหม่ 0        |           | คน | หุ้นส่วนออก<br>หรือดาย | 0         | คน    | เพิ่ม                  | จู้เป็นหุ้นส่วน |
|---------------------------|-------------------|--------|---------------|-----------|----|------------------------|-----------|-------|------------------------|-----------------|
| ลำดับ                     | เลขประจำตัวประชาว | าน ชื่ | - สกุล ผู้เป็ | นหุ้นส่วน | I  | ลงหุ้นด้วย             | จำนวนเงิน | สถานะ | <mark>ลบ</mark> ข้อมูล | แก้ไขข้อมูล     |
| ไม่พบข้อ                  | ເນັຍ              |        |               |           |    |                        |           |       |                        |                 |

- 6. คลิก Tab "ผู้เป็นหุ้นส่วนเงินลงทุน"
  - ป้อนข้อมูลชื่อ อายุ เชื้อชาติ สัญชาติ ตำบลที่อยู่ และจำนวนทุนลงหุ้นของผู้เป็นหุ้นส่วนและจำนวน เงินทุนของห้างหุ้นส่วน และป้อนสถานะหุ้นส่วนออกหรือตาย
    - คลิกปุ่ม "เพิ่มผู้เป็นหุ้นส่วน" ระบบแสดงหน้าต่างเพิ่มข้อมูล
    - ระบบแสดงค่าเริ่มต้นของสถานะเป็น มีชีวิตอยู่
    - ป้อนข้อมูล เลขประจำตัวประชาชน, วันเกิด, ชื่อ-นามสกุล และที่อยู่ของผู้เป็นหุ้นส่วน
    - กรณีผู้เป็นหุ้นส่วนไม่ใช่คนไทย ให้เลือกเปลี่ยนสัญชาติก่อน จากนั้นให้ระบุเลขหนังสือเดินทาง หรือเลขบัตรที่แสดงตัวตนของผู้เป็นหุ้นส่วน
    - ป้อนข้อมูล การลงหุ้นด้วย เงินสด หรือ ทรัพย์สิน คิดเป็นจำนวนเงิน(บาท)

คลิกปุ่ม "เพิ่มข้อมูล" เพื่อจัดเก็บลงตาราง (สามารถบันทึกได้มากกว่า 1 รายการ)

| ~~~~~~~~~~~~~~~~~~~~~~~~~~~~~~~~~~~~~~~ | ດ ດິດດ ເດດ | มีเพื่อ | 2     |       | ູ່ໃນເອັດໂ |       | പ്പംപ |
|-----------------------------------------|------------|---------|-------|-------|-----------|-------|-------|
| วะบบแสต                                 | 11.17.17   | រសូហេ   | นทุนธ | าวนเท | เมเทอตเ   | เน่มต | ตงวูบ |
|                                         |            | J.      | ч     |       |           |       | U     |

| สถานะ                | 🔘 มีชีวิตอยู่ 🔘 ลาออ | ก 🔘 ดาย           |                         |                  |            |
|----------------------|----------------------|-------------------|-------------------------|------------------|------------|
| เลขประจำตัวประชาชน * | 6-8327-60203-31-1    | วันเกิด (         | 01/08/2521 🗂 อายุ 41 ปี | สัญชาติ *        | ไทย 💙      |
| คำนำหน้าชื่อ         | นาง 👻                | ขือ *             | อรณี                    | นามสคุล *        | เตชว       |
| ศำหน้าชื่อ (EN)      | MRS.                 | ชื่อ (EN)         | ARUNEE                  | นามสกุล (EN)     | DECHA      |
| เลขที่               | 55                   | หมู่ที            | 5                       | เลขรหัสประจำบ้าน |            |
| อาคาร                |                      | ช้นที             | เลขที่ห้อง              | หมู่บ้าน         |            |
| 1981<br>1981         |                      | ถนน               |                         |                  |            |
| จังหวัด              | กรุงเทพมหานคร 💉      | อำเภอ/เขต         | เขตดอนเมือง 💉           | ตำบล/แขวง        | ดอนเมือง 💙 |
| ที่อยู่ในต่างประเทศ  |                      |                   |                         | ประเทศ           | ไม่ระบุ 👻  |
| รหัสไปรษณีย์         | 10210                | โทรศัพท์          | 081-5525562             | โทรสาร           |            |
| ลงหุ้นด้วย           | 01 เงินสด 🗡          | จำนวน(บาท)        | 200,000.00              |                  |            |
|                      |                      | ( Josef and State |                         |                  |            |
|                      |                      | (Wars             | 11M                     |                  |            |

| ผู้เป็นหุ้น<br>ส่วนทั้งหมด | 1                        | คน        | ทุ่นสวนไหม่ | 1          | คน   | ฟุนส่วนออก<br>หรือตาย | 0         | คน         | เพิ่มเ   | ผู้เป็นหุ้นส่วน |
|----------------------------|--------------------------|-----------|-------------|------------|------|-----------------------|-----------|------------|----------|-----------------|
| ลำดับ เ                    | ลขประจ <mark>ำ</mark> ติ | ัวประชาชน | ชื่อ - สกุล | ผู้เป็นหัน | ส่วน | ลงหุ้นด้วย            | จำนวนเงิน | สถานะ      | ลบข้อมูล | แก้ไขข้อมูล     |
| 1                          | 6832760                  | 203311    | ĐŢI         | ณี เดชา    |      | เงินสด                | 200000.0  | มีปีวิตอยู | -        | 1               |

| ทุนจดทะเบียน 1, | ,000,000.00 บาท แบ่งออกเป็น | 0 | หุ้น มูลค่าหุ้นละ | 0.00 | บาท เพื่อ | มจำนวนเงินทุน |
|-----------------|-----------------------------|---|-------------------|------|-----------|---------------|
| สำดับ           | สัญชาติ                     |   | ถือหุ้บ(หุ้น)     |      | ดบข้อมูล  | แก้ไขข้อมูล   |

| เพิ่มจำนวนเงิน | ทุน จำนวนหุ้น และมูล | เค่าของบริษัทจำก <b>ัด</b> : | จำนวนและมูลค่าหุ้เ | เที่บุคคลแต่ละสัถ | บูชาติถืออยู่ |
|----------------|----------------------|------------------------------|--------------------|-------------------|---------------|
| สัญชาติ *      | ไทย                  | *                            | ถือหุ้น *          | 10                | หุ้น          |
|                |                      | เพิ่มข้อมูล                  | ปิด                |                   | <i>li</i> i   |
| หน้าจอบันทึกจด | จัดตั้งทะเบียนพาณิข  | ีย์ – เพิ่มจำนวนทุน          | จำนวนหุ้น          |                   |               |

# จำนวนเงินทุน จำนวนหุ้น และมูลค่าของบริษัทจำกัด จำนวนและมูลค่าหุ้นที่บุคคลแต่ละสัญชาติถืออยู่

- คลิกปุ่ม "เพิ่มจำนวนเงินทุน" ระบบแสดงหน้าต่างเพิ่มข้อมูล
- ป้อนข้อมูล สัญชาติ และ จำนวนถือหุ้น
- คลิกปุ่ม "เพิ่มข้อมูล" เพื่อจัดเก็บลงต่ำราง (สามารถบันทึกได้มากกว่า 1 รายการ)
- ระบบแสดงข้อมูลมูลค่าหุ้นที่ผู้ใช้งานป้อนข้อมูล ดังรูป

| า <mark>นจดทะเ</mark> บียน | 1,000,000.00 บาท แบ่งออกเป็น | 10 หัน มูลดำหันละ 20,000.00 | บาท เพิ่ม | เส่านวนเงินทุน |
|----------------------------|------------------------------|-----------------------------|-----------|----------------|
| ลำดับ                      | ลัญชาติ                      | ถือหุ่ม(หุ้น)               | ลบข้อมูล  | แก้ไขข้อมูล    |
| 1                          | ไทย                          | 10                          |           | 1              |

หน้าจอบันทึกจดจัดตั้งทะเบียนพาณิชย์ – แสดงการเพิ่มจำนวนทุน จำนวนหุ้น

| อื่นๆ |  | Feer tool strandom to serve and to |  |
|-------|--|------------------------------------|--|
|       |  |                                    |  |
|       |  | <br>                               |  |

- 7. คลิก Tab "อื่น ๆ"
  - ระบบแสดงจอภาพให้ป้อนข้อมูลอื่น ๆที่ต้องการแจ้งรายละเอียดในการจดทะเบียนพาณิชย์

| 🗋 : จำกัดขนาด | ดไฟส์ละ ไม่เกิน 10 Ml | อ และทุกขนาดไฟสรวมกันได้ไม | แกิน 50 Mb |           |              |           |          |
|---------------|-----------------------|----------------------------|------------|-----------|--------------|-----------|----------|
| + เลือกไห     | 46                    |                            |            |           |              |           |          |
| สำตับ         | ชื่อไฟล์              |                            | รายละเอียด | ขนว<br>(1 | ดไฟล์<br>(B) | ดาวน์โหลด | ลบข้อมูล |

- 8. คลิก Tab "เอกสารแนบ"
  - ผู้ใช้ต้องจัดเตรียมเอกสารประกอบคำขอจดทะเบียน ที่อยู่ในรูปแบบอิเล็กทรอนิกส์ไฟล์ เช่น pdf, png, tiff, .jpg, .png เป็นต้น
  - คลิกปุ่ม
     + เลือกไฟล์
     และเลือกไฟล์ที่จัดเตรียมไว้
  - ระบบจะทำการอัพโหลดไฟล์ เมื่อระบบอัพโหลดสำเร็จ ผู้ใช้สามารถป้อนคำอธิบายหรือชื่อของ เอกสารเพื่อใช้บ่งชี้ไฟล์เอกสารแนบในช่องรายละเอียด และสามารถแนบไฟล์เอกสารได้มากกว่า 1 รายการ
  - คลิกปุ่ม "ดาวน์โหลด" ( เพื่อทำการตรวจสอบไฟล์เอกสารที่อัพโหลด
  - คลิกปุ่ม "ลบ" (
     ) เพื่อลบไฟล์เอกสารที่ไม่ต้องการ

| ; an  | กดขนาดเพลละ เมเกน 10 MD แ | เละทุกขนาดไฟลรวมกนไดไม | นกิน 50 Mb        |                  |           |                      |
|-------|---------------------------|------------------------|-------------------|------------------|-----------|----------------------|
| +     | ลือกไฟล์                  |                        |                   |                  |           |                      |
| สำดับ | ขือไฟล์                   |                        | รายละเอียด        | ขนาดไฟล์<br>(KB) | ดาวน์โหลด | ลบข้อมูล             |
| 1     | 1QI010100-0.png           | สำเนาบั                | ดรประจำตัวประชาชน | 11               |           | 19 <del>44</del> - 1 |
| 2     | IQI010100-1.jpg           | สำเนาท                 | ะเบียนบ้าน        | 27               | *         |                      |

| ที่มีกงานจะ                                                  | ดทะเบียน *                                                                      | 99003 : aug. mai                                                       | สอบหนึ่ง                                                                 |                                                                                   |                                                            |                                   | ×                             |
|--------------------------------------------------------------|---------------------------------------------------------------------------------|------------------------------------------------------------------------|--------------------------------------------------------------------------|-----------------------------------------------------------------------------------|------------------------------------------------------------|-----------------------------------|-------------------------------|
| ່າເກລ (ສນ                                                    | ia.)                                                                            | เมืองพดสอบ                                                             |                                                                          | จังหวัด (สนง.)                                                                    | ทดสอบ                                                      |                                   |                               |
| າະເນີຍແລາ                                                    | ยที่ *                                                                          | 8278480618071                                                          |                                                                          | เลขที่คำขอ ก.พ.ร.                                                                 |                                                            |                                   |                               |
| ลขที่ค่าขอ                                                   | เจ้ดตั้ง *                                                                      | 9900362000104                                                          |                                                                          |                                                                                   |                                                            |                                   |                               |
| ลขที่ด่าขอ                                                   | *                                                                               | 9900362000104                                                          |                                                                          | วันที่รับจดทะเบียนจัดตั้งใหม่ *                                                   | 03/10/2562                                                 | 8                                 |                               |
| ายทะเบีย                                                     | u *                                                                             | kadmt : น.ส.สราฤ                                                       | ูเจิต ดำเมืองชัย                                                         |                                                                                   | *                                                          |                                   |                               |
| L-8] ข้อมุ<br>[]:จำ<br>(+ เ                                  | มูลหลัก [15]<br>กัดขนาดไฟล่อะ 1<br>เลือกไฟล์                                    | ] เว็บไซต์ [9] รับโ<br>ม่เกิน 10 Mb และทุกขน                           | ้อนพาณิชยกิจ [ว่<br>าดไฟส์รรมกันได้ไม่เกิน                               | 10] ที่ตั้งสำนักงานสาชา [11-13]<br>.50 Mb.                                        | คู้เป็นหุ้มส่วนเงินดงพุบ                                   | [14] อื่นๆ เอกะ                   | <u>ใารแนบ</u>                 |
| L-8] ข้อม<br>[]: จำ<br>(+ เ<br>ลำดับ                         | มูลหลัก [15]<br>ศัตขนาดไฟล์ละ 1<br>เลือกไฟล์                                    | ] เว็บไซต์ [9] รับโ<br>เมเกิน 10 Mb และทุกชน<br>ชื่อไฟด์               | ้อมพาณิชยกิจ [ว<br>าดไฟล์รวมกันได้ไม่เกิน                                | 10] ที่ตั้งสำนักงานสาขา [11-13]<br>.50 Mb<br>รายละเอียด                           | ผู้เป็นนุ่มส่วนเงินดงทุน  <br>สนาดไฟอ์<br>(KB)             | [14] อื่นๆ เอกง<br>ดาวเโเหลด      | <del>รารแบบ</del><br>อบซ้อมูล |
| L-8] ข้อม<br>[]:จำ<br>(+ เ<br>ลำดับ<br>1                     | นุลหลัก [15]<br>เกิดขนาดไฟล์ละ 1<br>เลือกไฟล์<br>เญิเปิ10100-0.p                | ] เว็บไซต์ [9] รับโ<br>มเกิน 10 Mb และทุกขน<br>ชื่อไฟล์<br>ภฤg         | ้อมพาณิชยกิจ [ว<br>าดไฟล์รวมกันได้ไม่เกิน<br>สำเนาบัดรปร                 | 10] ที่ตั้งสำนักงานสาขา [11-13]<br>50 Mb<br>รายละเอียด<br>ะะจ่าด้วประชาชน         | ผู้เป็นหุ้นส่วนเงินดงทุน  <br>                             | [14] อื่มๆ เอกง<br>ดาวนโหลด<br>V  | ถารแบบ<br>อบข้อมูล            |
| L-8] ข้อม<br>[]: จำ<br>(+ เ<br>ลำดับ<br>1<br>2               | นุยหลัก [15]<br>เกิดขนาดไฟล์ละ 1<br>เลือกไฟล์<br>IQI010100-0.;<br>IQI010100-1.] | ] เว็บไซต์ [9] รับโ<br>เม่เกิน 10 Mb และทุกชน<br>ชื่อไฟล์<br>ภฤย<br>pg | ้อมพาณิชยกิจ [3<br>าดไฟล์รวมกันได้ไม่เกิน<br>สำเนาบัดรปร<br>สำเนาพะเปีย  | 10] ที่ตั้งสำนักงานสาขา [11-13]<br>50 Mb<br>รายละเอียด<br>ระจำดัวประชาชน<br>เนปาน | ผู้เป็นนุ่มส่วนเงินดงพุม  <br>                             | [14] อื่นๆ เอกง<br>ดาวเป็หลด<br>♥ | กรแบบ<br>อบข้อมูล             |
| L-8] ข้อม<br>[ <sup>1</sup> ]: จำ<br>(+ เ<br>สำดับ<br>1<br>2 | นุยหลัก [15]<br>เกิดขนาดไฟล์ละ 1<br>เลือกไฟล์<br>IQI010100-0.1<br>IQI010100-1.] | ] เร็บไซต์ [9] รับโ<br>เม่เกิน 10 Mb และทุกชน<br>ชื่อไฟล์<br>ภฤย<br>pg | เ้อมพาณิชยกิจ [3<br>าดไฟส์รวมกันได้ไม่เกิน<br>สำเนาบัดธปร<br>สำเนาทะเปีย | 10] ที่ตั้งสำนักงานสาขา [11-13]<br>50 Mb<br>รายละเอียด<br>ระจำด้วประชาชน<br>มนปาน | ผู้เป็นนุ่มส่วนเงินดงพุม  <br>สนาดไฟอ์<br>(KB)<br>11<br>27 | [14] อื่นๆ เอกง<br>ดาวปโหลด<br>♥  | กรแบบ<br>อบซ้อมูล<br>–        |

- คลิกปุ่ม "บันทึก" เพื่อจัดเก็บข้อมูลในระบบ
  - กรณีประเภทผู้ประกอบพาณิชยกิจเป็นบุคคลธรรมดาหรือนิติบุคคล
    - ระบบจะใช้เลขประจำตัวประชาชน หรือเลขทะเบียนนิติบุคคล เป็นเลขทะเบียนพาณิชย์
    - ระบบแสดงข้อความเลขที่คำขอจัดตั้งที่ระบบสร้างขึ้น
    - ระบบแสดงข้อความเลขที่คำขอ(ปัจจุบัน)ที่ระบบสร้างขึ้น
  - กรณีประเภทผู้ประกอบพาณิชยกิจเป็นอื่นๆ
    - ระบบจะทำการสร้างเลขทะเบียนพาณิชย์ เลขที่คำขอจัดตั้ง และเลขที่คำขอ(ปัจจุบัน) ให้
       อัตโนมัติ ดังรูป

|                                              | ดพะเบียน *                                                                     | 99003 : สมด. ทด                                                       | เสอบหนึ่ง                                                                                      |                                   |                                   | × .                      |
|----------------------------------------------|--------------------------------------------------------------------------------|-----------------------------------------------------------------------|------------------------------------------------------------------------------------------------|-----------------------------------|-----------------------------------|--------------------------|
| າເຄລ (สน                                     | a.)                                                                            | เมืองทดสอบ                                                            | บันทึกข้อมูลเรียบร้อย                                                                          | ×                                 |                                   |                          |
| ะเบียนเลร                                    | ยที่ *                                                                         | 8278480618071                                                         | ชื่อพาณิชยกิจ : ร้านฮอลลีวูดส์                                                                 |                                   |                                   |                          |
| าบที่คำขอ                                    | เจัดตั้ง *                                                                     | 9900352000104                                                         | ผู้ประกอบพาณีชยกิจ : นาย พิภพ รักษา                                                            |                                   |                                   |                          |
| าบที่ค่าบอ                                   | Ŧ                                                                              | 9900362000104                                                         | ทะเบียนเลขที่ : 8 <mark>278480618071</mark>                                                    | /2562                             | 0                                 |                          |
| ายทะเบีย                                     | u *                                                                            | kadmt : น.ส.สรา                                                       | เลบที่คำบอจัดตั้ง : <mark>9900362000104</mark>                                                 |                                   |                                   |                          |
| -8] ข้อง                                     | มูลหลัก [15]                                                                   | ] ເວັນໃชต์ [9] ຈັນ                                                    | เลชที่ค่าบอ : 9900362000104<br>🗶 ปิด 🖨 ทิมางใบสำคั                                             | บ                                 | [14] ລົ້ນໆ ເວກະ                   | กรแบบ                    |
| 8] ซ้อง<br>[]: in<br>[+ เ                    | มูลหลัก [15]<br>กัดขนาดไฟล์ละไ<br>เมือกไฟส์                                    | ] เว็บไซต์ [9] จับ<br>มเกิน 10 Mb และทุกซา                            | เลชที่คำบอ : 9900362000104<br>🗶 ปิด 🖨 พิมพ์ไบสำดั<br>สาคไฟส่รวมกันโตไม่เกิน 50 Mb              | עאט                               | [14] ລົ້ມໆ ເວກະ                   | กรแบบ                    |
| [-8] ซอง<br>[]: จำ<br>(+ เ<br>ลาดับ          | มูลหลัก [15<br>กัดขนาดไฟส์ละ ไ<br>เมือกไฟส์                                    | ] เว็บไซต์ [9] รับ<br>ไม่เกิน 10 Mb และทุกขร<br>ชื่อไฟล์              | เลชที่คำบอ : 9900362000104<br>× ปิด ⊕ ทิมพโบสำตั<br>สาดไฟส์รวมกันโตไม่เกิน 50 Mb<br>รายฉะเอียด | บ<br>มนาดรไฟล์<br>(KB)            | [14] อื่นๆ เอกง<br>ดาวน์โหลด      | สารแบบ<br>อเบซ์อมูล      |
| I-8] ນັກນ<br>[]: ຈຳ<br>(+ ນ<br>ລາຜນ<br>]     | มุลหลัก [15]<br>ศัลชนาคไฟส์ละ<br>เมื่อกไฟส์<br>IQI010100-0.;                   | ] เว็บไซต์ [9] รับ<br>เม่เกิน 10 Mb และทุกซา<br>ชื่อไฟล์<br>ทg        | เลขที่คำบอ : 9900362000104<br>× ปิด                                                            | บ<br>มายไฟล์<br>(KB)<br>11        | [14] อันาุ เอกเ<br>ดาวน์ไหลด<br>♥ | สารแบบ<br>อเมซ์อมูล      |
| 8] ນັນນ<br>[]: ຄຳ<br>(+ ແ<br>ລຳຜົນ<br>1<br>2 | มุลหลัก [15<br>ศัลชมาคไฟส์ละ '<br>เมื่อกไฟส์<br>IQI010100-0.;<br>IQI010100-1.] | ] เร็บไซล์ [9] รับ<br>ไม่เกิน 10 Mb และทุกขา<br>ชื่อไฟล์<br>ภาฎ<br>29 | เลขที่คำบอ : 9900362000104                                                                     | บ<br>ทบายไฟล์<br>(KB)<br>11<br>27 | [14] อันา เอกเ<br>ดาวบโหลด<br>    | ຄຳຣແນນ<br>ລະນາໃລມູລ<br>— |

- ระบบทำการสร้างข้อมูลใบสำคัญทะเบียนพาณิชย์ เพื่อให้ผู้ใช้งานตรวจสอบความถูกต้อง ก่อนทำการพิมพ์ ใบสำคัญให้กับประชาชน
  - กรณีผู้ใช้งาน เลือก ไม่พิมพ์ใบสำคัญ ให้คลิกปุ่ม "ปิด" โดยผู้ใช้สามารถพิมพ์ใบสำคัญภายหลังได้ (ดู รายละเอียดที่หัวข้อ พิมพ์ใบสำคัญ)
  - กรณีผู้ใช้งาน เลือก พิมพ์ใบสำคัญ ให้คลิกปุ่ม "พิมพ์ใบสำคัญ" ระบบแสดงใบสำคัญทะเบียน พาณิชย์ ดังรูป

| jrq                    | 1/2                                                                                  | ¢ | Ŧ | ē |
|------------------------|--------------------------------------------------------------------------------------|---|---|---|
|                        | คำของัดตั้งเลขที่ 9900362000104 พะเบียนเลขที่ 8278480518071                          |   |   |   |
|                        | ใบทะเบียนพาณิชย์                                                                     |   |   |   |
|                        | สำนักงานทะเบียนพาณิชย                                                                |   |   |   |
|                        | องค์การบริหารส่วนตำบลทดสอบหนึ่ง                                                      |   |   |   |
|                        | ใบสำคัญนี้ออกให้เพื่อแสดงว่า                                                         |   |   |   |
|                        | นายพิภพ รักษา                                                                        |   |   |   |
|                        | ได้จุดทะเบียนพาณิชย์ คามพระราชบัญญัติทะเบียนพาณิชย์ พ.ศ.2499                         |   |   |   |
|                        | เมื่อวันที่ 3 ตุลาคม พ.ศ. 2562                                                       |   |   |   |
|                        | ซื่อที่ไข้ในการประกอบพาณิชยกิจ                                                       |   |   |   |
|                        | ร้านฮอลสีวุคส์                                                                       |   |   |   |
|                        | เขียนเป็นอักษรโรมัน                                                                  |   |   |   |
|                        | Holly-Woods                                                                          |   |   |   |
|                        | ชนิดแหงพาณชยกิจ<br>การผลิตภาพบะกรรดที่ทำจากไป                                        |   |   |   |
|                        | รายปลิกทางอิบเทอร์เน็ต                                                               |   |   |   |
|                        |                                                                                      |   |   |   |
|                        |                                                                                      |   |   |   |
|                        | ที่ดั้งสำนักงานใหญ่                                                                  |   |   |   |
|                        | .เลขที่ <u>55 หมู่ที่ 5 ถนม ทดสอบ. ดำบลทดสอบหนึ่ง. อำเภอเมืองทดสอบ. จังหวัดทดสอบ</u> |   |   |   |
|                        | เว็บไซต์ : www.facebook.com/Holly-Woods                                              |   |   | # |
|                        | ออกให้ ณ วันที่ <u>3 ตุกาคม พ.ศ. 2562</u>                                            |   |   | + |
|                        | มายทะเบียนพาณิชย์                                                                    |   |   |   |
|                        |                                                                                      |   |   |   |
| หน้าจอบันทึกจดจัดตั้งท | าะเบียนพาณิชย์ – แสดงใบสำคัญทะเบียนพาณิชย์                                           |   |   |   |

| > [1] ชื่อผู้ประก                    | าอมพาณิชยกิจ    |                               |                                    |             |       |         |
|--------------------------------------|-----------------|-------------------------------|------------------------------------|-------------|-------|---------|
| > [2] ชื่อที่ใช้ให                   | นการประกอบพาณิร | ชยกิจ [4] จำนวนเงินทุน [7] ร่ | วันที่เริ่มประกอบกิจการ [8] วันที่ | ขอจดทะเบียน |       |         |
| > [3] ชนิดแห่ง                       | พาณิชยกิจ       |                               |                                    |             |       |         |
| <ul> <li>[5] ที่ตั้งส่านั</li> </ul> | คงานแห่งใหญ่    |                               |                                    |             |       |         |
| > [6] ชื่อผู้จัดก                    | าร              |                               |                                    |             |       |         |
| บันที่ค                              |                 |                               |                                    |             | มไหม่ | สอาเอาม |

# <u>การสอบถามข้อมูล</u>

- 1. คลิกปุ่ม <sup>"</sup>สอบถาม" จากหน้าจอบันทึก
- 2. ระบบแสดงหน้าจอสอบถาม ให้ผู้ใช้งานระบุเงื่อนไขค้นหาข้อมูล
- ผู้ใช้เลือกระบุเงื่อนไขที่ต้องการค้นหาข้อมูลร่ายการคำขอจดทะเบียนจัดตั้งทะเบียนพาณิชย์ โดยต้องระบุ เงื่อนไขวันที่รับจดทะเบียนเป็นอย่างน้อย
- คลิกปุ่ม "ค้นหา"
- ระบบจะแสดงข้อมูลที่ค้นหาได้ในตารางแสดงผลการค้นหา ผู้ใช้งานสามารถคลิกเลือกรายการเพื่อแสดง รายละเอียดข้อมูลที่บันทึกไว้ สามารถแก้ไขข้อมูลหรือลบข้อมูลได้

|                   | สำนักงานจดทะเบียน                                     | 99003 : อบด. พด                                                               | เสอบหนึ่ง                                                                                                    | × .                                              |                                                 |
|-------------------|-------------------------------------------------------|-------------------------------------------------------------------------------|----------------------------------------------------------------------------------------------------|--------------------------------------------------|-------------------------------------------------|
|                   | ทะเบียนเลชที่                                         | 8278480618071                                                                 | เลขที่คำขอวัดตั้ง                                                                                                    |                                                  |                                                 |
|                   | ขึ้อผู้ประกอบพาณิชยกิจ                                |                                                                               | าามสกุล                                                                                                    |                                                  |                                                 |
|                   | <mark>ชื่อ</mark> พาณิชยกิจภาษาไทย                    |                                                                               |                                                                                                    |                                                  |                                                 |
|                   | ดั้งแต่เลขที่คำขอ                                     |                                                                               | ถึงเดขที                                                                                                    |                                                  |                                                 |
|                   | ดั้งแต่วันที่รับจดทะเบียน *                           | 01/10/2562                                                                    | 🗅 ถึงวันที่รับ *                                                                                                    | 31/10/2562                                       |                                                 |
| ตัน               | ประเภททะเบียน<br>หา                                   | 🧿 ทั้งหมด 🔵                                                                   | พะเบียนพาณิชย์ พาณิชย์อิเล็กทรอนิกส์                                                                                                    | เริ่มใหม่                                        | เพิ่มไหม                                        |
| ค้น<br>สำคับ      | ประเภททะเบียน<br>ทา<br>หะเบียนเลขที่ 🛇                | ทั้งหมด ()                                                                    | พะเบียนพาณีชย์                                                                                                    | เว็บไหม<br>เลขที่คำขอ 🗘                          | เพิ่มไหม่<br>วันที่รับจุดหะเบียน (              |
| ศัน<br>สำดับ<br>1 | ประเภททะเบียน<br>หา<br>หะเบียนเลชที่<br>8278480618071 | ทั้งหมด           เลขที่ดาขอรัดดั้ง         9900362000104                     | พะเบียนพาณีชย์                                                                                                    | เร็มไหม่<br>เลขที่คำขอ ≎<br>9900362000104        | เพิ่มไหม<br>วันที่รับจุดทะเบียน (<br>03/10/2562 |
| ศัน<br>สำดับ<br>1 | ประเภททะเบียน<br>ทา<br>ทะเบียนเลชที่<br>8278480618071 | <ul> <li>ทั้งหมด</li> <li>เลฆทีศาขอจัดดั้ง </li> <li>9900362000104</li> </ul> | พะเบียนพาณีชย์ () พาณีชย์อิเด็กทรอนิกส์<br>ชื่อพาณิชยกิจภาษาไทย ()<br>ร้านฮอดอีวูดส์<br>(1 of 1) (() () () () () () () () () () () () ( | เร็บไหม่<br>เลขที่คำขอ ≎<br>9900362000104<br>0 ▼ | เพิ่มไหม<br>วันที่รับจดทะเบียน<br>03/10/2562    |

|                                                                                                    | ทะเบียน *                                                                                                    | 99003 : อบค. ทดสอบห                                                                                                    | fio                                                                                                    |                                                                                                    |                                                                                                    |                                                                                                    | ~                                                                                                    |
|----------------------------------------------------------------------------------------------------|----------------------------------------------------------------------------------------------------|----------------------------------------------------------------------------------------------------|----------------------------------------------------------------------------------------------------|----------------------------------------------------------------------------------------------------|----------------------------------------------------------------------------------------------------|----------------------------------------------------------------------------------------------------|----------------------------------------------------------------------------------------------------|
| อำเภอ (สนง.                                                                                                    | )                                                                                                    | เมืองทดสอบ                                                                                                    |                                                                                                    | จังหวัด (สมง.)                                                                                                    | មាតឥតរប                                                                                                    |                                                                                                    |                                                                                                    |
| ทะเบียนเลขา                                                                                                    | ń *                                                                                                    | 8278480618071                                                                                                    |                                                                                                    | เลขที่ค่าขอ ก.พ.ร.                                                                                                    |                                                                                                    |                                                                                                    |                                                                                                    |
| เลขที่สาขอจั                                                                                                    | ดตั้ง *                                                                                                    | 9900362000104                                                                                                    |                                                                                                    |                                                                                                    |                                                                                                    |                                                                                                    |                                                                                                    |
| เลขที่ค่าชอ '                                                                                                    | É.                                                                                                    | 9900362000104                                                                                                    |                                                                                                    | วันที่รับจดทะเบียนจัดดั้งใหม่ *                                                                                                    | 03/10/2562                                                                                                  |                                                                                                    |                                                                                                    |
| นายทะเบียน                                                                                                    | *                                                                                                    | kadmt : น.ส.สราญจิต ค่                                                                                                    | าเมืองชัย                                                                                                    |                                                                                                    |                                                                                                    |                                                                                                    |                                                                                                    |
| [4 0] ·                                                                                                    | P. Farel S                                                                                                    |                                                                                                    |                                                                                                    | a để a v                                                                                                    |                                                                                                    |                                                                                                    |                                                                                                    |
| [1-8] ข่อมูร                                                                                                    | มหลัก [15] เร                                                                                                    | เมไซต์ [9] รับโอนพ                                                                                                    | າດໂຟຍກິຈ [10]                                                                                                    | ] หิดังสำนักงานสาขา [11-13] ผู้เป็บ                                                                                                    | นหุ้นส่วนเงินลงทุน [14                                                                                      | l]อินๆ แอกส <sup>.</sup>                                                                                                    | ารแมบ                                                                                                    |
| ¥ [1] ₺                                                                                                    | อผู้ประกอบพาณีช                                                                                                    | บกิจ                                                                                                    |                                                                                                    |                                                                                                    |                                                                                                    |                                                                                                    |                                                                                                    |
| ผู่ประกอา                                                                                                    | มพาณิชยคิจ                                                                                                    | 🔾 บุคคลธรรมดา 🤅                                                                                                    | ) นิดิมุคคล 🔘 อี                                                                                                    | neg.                                                                                                    |                                                                                                    |                                                                                                    |                                                                                                    |
| เลขประจ                                                                                                    | าด้วประชาชน *                                                                                                    | 8-2784-80618-07-1                                                                                                    | วันเกิด                                                                                                    | 08/04/2530 🗂 อายุ 32 ปี                                                                                                    | สัญบาติ *                                                                                                   | ไทย                                                                                                    | *                                                                                                    |
| ศาสารเป็น                                                                                                    | าซ์อ                                                                                                    | บาย                                                                                                    | 🗸 ขึ่อ *                                                                                                    | ทิภพ                                                                                                    | นามสกล *                                                                                                    | รักษา                                                                                                    |                                                                                                    |
| สำหน้าซื่                                                                                                    | a (EN)                                                                                                    | MR.                                                                                                    | ขึ้ล (EN)                                                                                                    | PIPHOP                                                                                                    | นามสกุล (EN)                                                                                                | RAKSA                                                                                                    |                                                                                                    |
| ເລນທີ່ =                                                                                                    |                                                                                                    | 55                                                                                                    | หมู่ที                                                                                                    | 5                                                                                                    | เลขรพัสประจำบ้าน                                                                                            | 0001-885                                                                                                    | 996-2                                                                                                    |
| อาคาร                                                                                                    |                                                                                                    |                                                                                                    | บั้นที                                                                                                    | เลขที่ห้อง                                                                                                    | หมู่บ้าน                                                                                                    |                                                                                                    |                                                                                                    |
| ตรอก/ขอ                                                                                                    | 30                                                                                                    |                                                                                                    | ถนน                                                                                                    | าดสอบ                                                                                                    |                                                                                                    |                                                                                                    | — <u> </u>                                                                                                    |
| รังหวัด *                                                                                                    |                                                                                                    | າາດສອນ                                                                                                    | 🗸 อำเภอ/เขต *                                                                                                    | ะ เมืองทดสอบ                                                                                                    | ตำบล/แขวง *                                                                                                 | ทดสอบหนึ                                                                                                    | ia 👻                                                                                                    |
| ที่อยู่ในด่                                                                                                    | างประเทศ                                                                                                    |                                                                                                    |                                                                                                    |                                                                                                    | ประเทศ 🝍                                                                                                    | ไทย                                                                                                    | *                                                                                                    |
| รหัสไประ                                                                                                    | รณ์ย่                                                                                                    | 99100                                                                                                    | โทรศัพท์                                                                                                    | 02-2222000                                                                                                    | โพรสาร                                                                                                    | 02-22221                                                                                                    | 11                                                                                                    |
| e-Mail                                                                                                    |                                                                                                    | piphop_test@gmail.co                                                                                                    | om                                                                                                    |                                                                                                    |                                                                                                    |                                                                                                    |                                                                                                    |
| ▼ [2] 1                                                                                                    | อที่ไข่ในการประกร                                                                                                    | อบพาณีชอกิจ [4] จำนวนเ                                                                                                    | งินทน [7] วันที่เริ่ม                                                                                                    | ประกอบกิจการ [8] วันที่ชอจดทะเบียน                                                                                                    |                                                                                                    |                                                                                                    |                                                                                                    |
| ชื่อพาณิข                                                                                                    | สยดิจกาษาไทย *                                                                                                    | ร้านฮอลลีวูดส่                                                                                                    |                                                                                                    |                                                                                                    |                                                                                                    |                                                                                                    |                                                                                                    |
| ชื่อพาณิง                                                                                                    | <del>มขก็จอักษรโรมัน</del>                                                                                                    | Holly-Woods                                                                                                    |                                                                                                    |                                                                                                    |                                                                                                    |                                                                                                    |                                                                                                    |
| วันที่เริ่มป                                                                                                    | ไระกอบกิจการ =                                                                                                    | 01/10/2562                                                                                                    |                                                                                                    | วันที่ขอจดทะเบียน 02/10/25                                                                                                    | 62 🛱                                                                                                    |                                                                                                    |                                                                                                    |
| สานวนเงิ                                                                                                    | นทุนที่นำมาใช้ *                                                                                                    | 1.000.000                                                                                                    | 100 ארע                                                                                                    |                                                                                                    |                                                                                                    |                                                                                                    |                                                                                                    |
|                                                                                                    | www.cov.cov.cov.cov                                                                                                    | -,,                                                                                                    | Call Comme                                                                                                    |                                                                                                    |                                                                                                    |                                                                                                    |                                                                                                    |
| ✓ [3] ±1                                                                                                    | ไดแห่งพาณีชยภิจ                                                                                                    |                                                                                                    |                                                                                                    |                                                                                                    |                                                                                                    |                                                                                                    |                                                                                                    |
| ✓ [3] ช<br>จำนวนวัย                                                                                                    | นิดแห่งพาณิชยกิจ<br>เกประสงค์ *                                                                                                    | 2 1ia                                                                                                    | wūni                                                                                                    | อิเอ็กพรอนิกส์                                                                                                    |                                                                                                    | + 1                                                                                                    | พื่มรายคาร                                                                                                    |
| ✓ [3] ข!<br>จำนวนวิต<br>สาดับ                                                                                                    | นิดแห่งพาย์ไซยกิจ<br>เฤประสงค์ *                                                                                                    | 2 tia                                                                                                    | 🗹 พาณิชย์                                                                                                    | เอิเล็กทรอนิกส์<br>รายอะเอียดรัดกป                                                                                                    |                                                                                                    | + s                                                                                                    | ที่มรายการ                                                                                                    |
| ♥ [3] ขา<br>สำนวนวัด<br>สำคัญ<br>สำคัญ                                                                                                    | นิคแฟงพาณิชยกิจ<br>เฤประสงค์ *<br>เ                                                                                                    | 2 ข้อ<br>รมัสหลัก                                                                                                    | 🗹 พาณิชย์                                                                                                    | ไอ้เล็กทรอนิกต์<br>รายละเอียดวัตถุปร                                                                                                   | เวลงศ์                                                                                                    | + a                                                                                                    | ที่มรายการ<br>ฉบข้อมูล                                                                                                    |
| <ul> <li>[3] ข.</li> <li>จำนวนวัด</li> <li>สำคัญ</li> <li>1</li> </ul>                                                                                                    | นิดแห่งพายิชยกิจ<br>เตประสงค์ *<br>เ<br>16230                                                                                                    | 2 ข่อ<br>รมัลหลัก                                                                                                    | พาณีชย์<br>การผลิตภาชนะบ                                                                                                    | มียิเล็กทรอนิกด์<br>รายละเดียตรัดกุปร<br>ธรรจที่ทำจากไม่                                                                               | ะลงศ์                                                                                                    | + u                                                                                                    | ทีมรายดาร<br>ดนซ้อมูล<br>—                                                                                                    |
| <ul> <li>[3] ข</li> <li>จำนวนวัด</li> <li>สำคัญ</li> <li>1</li> </ul>                                                                                                    | มิคแห่งพาณีชยภัจ<br>เตประสงค์ *<br>เ                                                                                                    | 2 ข่อ<br>รมัสหลัก                                                                                                    | พาสมชย<br>การผลิตภาชนะบ                                                                                                    | มียิเล็กทรอนิกด์<br>รายละเลียดรัดคุปร<br>ปรรจที่ห่าจากไม้                                                                              | เวลงค์                                                                                                    | ÷ 0                                                                                                    | ที่มรายดาง<br>อเมส์อมูล                                                                                                    |
| <ul> <li>[3] ข</li> <li>จำนวนวัด</li> <li>สาดับ</li> <li>1</li> <li>2</li> </ul>                                                                                                    | มิตแห่งพาณิชยภิจ<br>เกมระสงศ์ *<br>1<br>16230<br>47912                                                                                                    | 2 ข่อ<br>รห้อหลัก                                                                                                    | พาสนิชย์<br>การผลิตภาชนะบ<br>ขายปลักทางอินเ                                                                                                    | มียิ่งสึกทรอนิกส์<br>รายละเอียดรัตถุปร<br>มรรจที่ทำจากไม่<br>เพอร์เน็ด                                                                 | ะสงศ์                                                                                                    | + u                                                                                                    | ทีมรามการ<br>อเมซ์อมูล                                                                                                    |
| <ul> <li>[3] ย</li> <li>จำนวนวิต</li> <li>สำหัว</li> <li>1</li> <li>2</li> </ul>                                                                                                    | มิตแห่งพาเมียมกิจ<br>เกประสงค์ *<br>1<br>16230<br>47912                                                                                                    | 2 ข้อ<br>รหัสหลัก                                                                                                    | าาณิชย์<br>การผลิตภาชนะบ<br>มาตปลึกหางอินเ                                                                                                    | มียิเล็กทรอนิกด์<br>รายละเอียตรัดคุปร<br>มรรจุที่ทำจากไม้<br>เพอร์เน็ต                                                                 | ะสงค์                                                                                                    | ÷                                                                                                    | ทีมรายการ<br>อนาล้อมูล<br>————————————————————————————————————                                                                                                    |
| <ul> <li>[3] ย</li> <li>จำนวนวัต</li> <li>สำคัญ</li> <li>1</li> <li>2</li> <li>ป้อนเครื่องท</li> </ul>                                                                                                    | มิตแห่งหาเสียยภิจ<br>เฤประสงค์ *<br>1<br>16230<br>47912<br>หมาย * เพื่อแสดงร                                                                                    | 2 ข่อ<br>รมัสหลัก<br>ข้อมีเล็กทรอนิกส์                                                                                                    | ทาเมือข์<br>การผลิตภาชนะข<br>ขายปลึกทางอันน                                                                                                    | มีอิเล็กทรอนิกด์<br>รายละเอียดรัดคุปา<br>บรรจุที่ทำจากไม้<br>เหอร์เน็ต                                                                 | ะสงค์                                                                                                    | ()<br>()<br>()<br>()<br>()<br>()<br>()<br>()<br>()<br>()<br>()<br>()<br>()<br>(                                                                                                    | ทีมรายการ<br>อนาส่อมูล<br>–                                                                                                    |
| <ul> <li>[3] ย</li> <li>จำนวนวัต</li> <li>สำคัณ</li> <li>1</li> <li>1</li> <li>2</li> <li>ปอนเครื่อง</li> <li>(5) ที่ส</li> </ul>                                                                                                    | มิตแห่งหาเมียมกิจ<br>เกประสงค์ *<br>(<br>(16230)<br>(47912)<br>หมาย * เพื่อแสดงร<br>ดังส่านักงานแห่งใ                                                           | 2 ข้อ<br>รมัสหลัก<br>ข้า<br>เปิดอิเล็กพรอมิกฮ์<br>หญ่                                                                                                    | ทาเนิชย์<br>การผลิตภาชนะบ<br>ขายปลึกหางอินเ                                                                                                    | เอิเล็กทรอนิกต์<br>รายละเลียดรัดคุปร<br>บรรจุที่ทำจากไม้<br>เพลร์เน็ด                                                                  | เวลงค์                                                                                                    | *                                                                                                    | ที่มรายการ<br>อนร้อมูล<br>                                                                                                    |
| <ul> <li>[3] ย)</li> <li>จำนวมวัด</li> <li>สำคลับ</li> <li>1</li> <li>1</li> <li>2</li> <li>ป้อนเครื่อง</li> <li>&gt;</li> <li>(5) ซึ่ง</li> </ul>                                                                                                    | มิตแห่งพาณีชมกิจ<br>เกประสงค์ *<br>1<br>16230<br>47912<br>หมาย * เพื่อแสดงร<br>ตั้งสำนักงานแห่งไข                                                               | 2 ข้อ<br>รหัสหลัก<br>ข้ออิเล็กทรอนิกส์<br>หญ่                                                                                                    | ทานิชย์<br>การผลิตภาชนะบ<br>ขายปลึกทางอินน                                                                                                    | มีอิเล็กทรอนิกส์<br>รายละเอียดรัตถุปร<br>บรรจุกีฬาจากไม้<br>เพอร์เน็ต                                                                  | ะองค์                                                                                                    | 🕈 เพื<br>ยุ่งคืยวกับผู้ประกอบ                                                                                                    | ที่มรายการ<br>อนรส่อมูล<br>                                                                                                    |
| <ul> <li>[3] ช)</li> <li>จำนวบวิธ</li> <li>สำคัญ</li> <li>1</li> <li>1</li> <li>2</li> <li>ป้อนเครื่องา</li> <li>(5) ชื่อ     </li> <li>เอบที่ *</li> </ul>                                                                                                    | มิตแห่งพาเซียยกิจ<br>เตประสงค์ *<br>1<br>16230<br>47912<br>หมาย * เพื่อแสดงร<br>ตั้งส่านักงานแห่งไข                                                             | 2 ข่อ<br>าห้อหลัก<br>รมิคอิเล็กทรอนิกส์<br>หญ่<br>55                                                                                                    | ทาณิชย์<br>การผลิตภาชนะบ<br>มายปลักทางอินแ<br>มอบที่                                                                                                    | มียิ่งสึกทรอนิกศ์<br>รายละเสียดวัตถุปร<br>ยรรจที่ทำจากไม้<br>เพอร์เน็ด                                                                 | ะ:สงศ<br>                                                                                                   | + ง<br>ยุ่งคียวกับผู้ประกอบ<br>0001-8857                                                                                                    | ที่มรายการ<br>อนร้อมูล<br>––––––––––––––––––––––––––––––––––––                                                                                                    |
| <ul> <li>(3) ม<br/>จำนวนวิธ</li> <li>สาสมัน</li> <li>1</li> <li>2</li> <li>ปอนเครื่อง</li> <li>(5) ที่ม</li> <li>เอนที่ *</li> <li>อาคาร</li> </ul>                                                                                                    | มิตแห่งพาเมียยกิจ<br>เตประสงค์ *<br>1<br>16230<br>47912<br>หมาย * เพื่อแสดงร<br>ตั้งส่านักงานแห่งให                                                             | 2 ช่อ<br>รามัสหลัก<br>จามีคลิเล็กพรอนิกส์<br>หญ่<br>55                                                                                                    | <ul> <li>ทาณิชย์</li> <li>การผลิตภาชนะบ</li> <li>มาณได้กทางอินเ</li> <li>หนูที่</li> <li>มันที่</li> </ul>                                                                                                    | ร้อิเล็กทรอนิกส์<br>รายละเอียดรัดฤปร<br>ยรรรที่ทำจากไม้<br>เหอร์เน็ด<br>5<br>เลขที่ห้อง                                                | ระสงศ์<br>                                                                                                  | + ง<br>ยู่เดียวกับผู้ประกอบ<br>0001-885                                                                                                    | ที่มรายการ<br>ดนาส้อมูล<br>––––––––––––––––––––––––––––––––––––                                                                                                    |
| <ul> <li>[3] ม<br/>จำนวบวิธ</li> <li>สาสมัน</li> <li>1</li> <li>2</li> <li>ป้อนเครื่อง</li> <li>× [5] ที่ค</li> <li>เลมซ์ •</li> <li>อาคาร</li> <li>ช่อย</li> </ul>                                                                                                    | มิตแห่งพาเมียมกิจ<br>เฤประสงค์ *<br>1<br>16230<br>47912<br>หมาย * เพื่อแสดงร<br>ตั้งส่านักงานแห่งไข                                                             | 2 ช่อ<br>รามัสหลัก<br>จามีคลิเล็กพรอนิกฮ์<br>หญ่<br>55                                                                                                    | าาณิชช<br>การผลิตภาชนะบ<br>มาณได้การเอินเ<br>มาณได้การเอินเ<br>มนที่<br>มันที่<br>ถนน                                                                                                    | ร้อีเล็กทรอนิกส์<br>รามละเอียตรัตถุปร<br>ยรรจที่ทำจากไม้<br>เพอร์เน็ต<br>5<br>เลขที่ห้อง                                               | เ⊳สงศ์<br>                                                                                                  | <ul> <li>         ปะคือ แก้บอร์ประกอน      </li> <li>         ปะคือ แก้บอร์ประกอน      </li> <li>         ปะคือ แก้บอร์ประกอน      </li> </ul>                                                                                                    | ที่มรายการ<br>อนาส่อมูล<br>                                                                                                    |
| <ul> <li>(3) มี<br/>สำนวบวิธ<br/>สำคัญ</li> <li>1</li> <li>2</li> <li>ป้อนเครื่องง</li> <li>(5) ที่มี</li> <li>เอบที่</li> <li>อาคาร</li> <li>ช่อย</li> <li>สำหรัด.</li> </ul>                                                                                                    | มิตแห่งหาเมียมกิจ<br>เกประสงค์ *<br>1<br>16230<br>47912<br>หมาย * เพื่อแสดงร<br>ตั้งสำนักงานแห่งไข                                                              | 2 ข้อ<br>รมัสหลัก<br>รปิดอิเล็กพรอมิกฮ์<br>หญ่<br>55                                                                                                    | <ul> <li>พาณิชย์</li> <li>การผลิตภาชนะข</li> <li>มายปลึกหางอินม</li> <li>หมูที่<br/>ขั้นที่<br/>ยานม</li> <li>ย่านกล/เขต *</li> </ul>                                                                                                    | มีมีเล็กทรอนิกต์<br>รายละเสียตรัตถุปร<br>มรรจุที่ทำจากให้<br>เพลร์เน็ต<br>5<br>5<br>10<br>พอสอบ<br>ร่ (เมื่องทดสอบ ♥                   | มะสงคร์<br>ที่อา<br>เลขรหัสประสาปาน<br>หมูปาน<br>ตำบล /แรวง *                                               | <ul> <li>รับสายสายสายสายสายสายสายสายสายสายสายสายสายส</li></ul>                                                                                                    | ที่มรายการ<br>อเมส่อมูล<br>                                                                                                    |
| <ul> <li>[3] ม<br/>จำนวบวิธ<br/>สำคัญ</li> <li>1</li> <li>2</li> <li>ป้อนเครื่อง</li> <li>พ [5] ที่เ</li> <li>เอบที่ *</li> <li>อาคาร</li> <li>ชอย</li> <li>จึงหวัด.</li> <li>ถือยู่(เพิ่ม)</li> </ul>                                                                                                    | มิตแห่งหาเมียยกิจ<br>เกประสงค์ *<br>1<br>16230<br>47912<br>หมาย * เพื่อแสดงร<br>ตั้งสำนักงานแห่งไข<br>เเดิม)                                                    | 2 ข้อ<br>รมัสหลัก<br>รปิดอิเล็กทรอนิกส์<br>หญ่<br>55                                                                                                    | <ul> <li>พาณิชย์</li> <li>การผลิตภาชนะบ</li> <li>มายปลึกทางอินเ</li> <li>หมูที่<br/>ขั้นที่<br/>ยนน</li> <li>ขำเภอ/เขด *</li> </ul>                                                                                                    | มอเล็กทรอนิกด์<br>รามละเสียตรัตถุปร<br>บรรจุที่ทำจากใม้<br>เนอร์เน็ต<br>5<br>เลยที่ห้อง<br>าดสอบ<br>*<br>(มืองทดสอบ ▼                  | ระสงค์<br>รัก<br>รัก<br>รักษ<br>รักษล /แบวง *<br>ประเทศ *                                                   | ปุ่งคือวกับผู้ประกอบ<br>0001-885<br>ทดสอบหนึ่<br>โพย                                                                                                    | ที่มรายการ<br>อนรส่อมูล<br>                                                                                                    |
| <ul> <li>[3] ย)</li> <li>จำนวนวิธ</li> <li>สำครับ</li> <li>1</li> <li>2</li> <li>ป้อนเครื่อง</li> <li>(5) ที่ป</li> <li>เอบที่ *</li> <li>อาคาร</li> <li>ช่อย</li> <li>รังหวัด. *</li> <li>ถึอยู่(เพิ่ม</li> <li>รพัสไประ</li> </ul>                                                                                                    | มิตแห่งหาเรียยกิจ<br>เตประสงค์ *<br>1<br>16230<br>47912<br>หมาย * เพื่อแสดงร<br>ตั้งส่านักงานแห่งไข<br>แล้ม)<br>หนีย                                            | 2 ข้อ<br>รหัสหลัก<br>รมิคยิเล็กทรอนิกส์<br>หญ่<br>55                                                                                                    | <ul> <li>พาณิชย์</li> <li>การผลิตภาชนะบ</li> <li>มายปลึกทางอินเ</li> <li>มนุทที่<br/>บันที่<br/>อนห</li> <li>อำเภอ/เขด *</li> </ul>                                                                                                    | ม้อิเล็กทรอนิกศ์<br>รามละเสียตรัตถุปร<br>ยรรจที่ทำจากไม้<br>เนอร์เน็ต<br>5<br>                                                         | ะสงศ<br>เอชามัอประวาบ้าน<br>หมุ่บ้าน<br>ดำบล /แบวง *<br>ประเทศ *<br>โบระการ                                 | ปะติยวกับผู้ประกอบ<br>0001-885<br>โทย<br>02-22221                                                                                                    | ที่มรายการ<br>อนรสอมูล<br>                                                                                                    |
| <ul> <li>[3] ม<br/>จำนวบวิธ<br/>สาสม<br/>1</li> <li>1</li> <li>2</li> <li>ปอนเครื่อง</li> <li>(5) ที่เ</li> <li>เอบที่ *</li> <li>อาคาร</li> <li>ชอย</li> <li>จังหวัด.</li> <li>ที่อยู่(เพิ่ม</li> <li>รพัลไประ</li> <li>e-Mail</li> </ul>                                                                                                    | มิตแห่งพาเมียยกิจ<br>เตประสงค์ *<br>1<br>16230<br>47912<br>หมาย * เพื่อแสดงร<br>ตั้งสำนักงานแห่งไข<br>เสือม)<br>เคลีย                                           | 2         ข้อ           รห้อหลัก         *           รมืออีเล็กพรอมิกส์         *           รมืออีเล็กพรอมิกส์         *           รมืออีเล็กพรอมิกส์         *           รมืออีเล็กพรอมิกส์         *           รมืออีเล็กพรอมิกส์         *           รรร         *           รรร         *           รรร         *           รรร         *           รรร         *           รรร         *           รรร         *           รรร         *           รรร         *           รรร         *           รรร         *           รร         *           *         *           *         *           *         *           *         *           *         *           *         *           *         *           *         *           *         *           *         *           *         *           *         *           *         *           *         *      *         * <td><ul> <li>ทาณิชย์</li> <li>การผลิตภาชนะบ</li> <li>มาณไล้กทางอินม</li> <li>หมู่ที่</li> <li>มันที</li> <li>อาเหล</li> <li>อำเหล/เขต *</li> <li>โพรศัพท์</li> <li>อิปเ.com</li> </ul></td> <td>มัยิเล็กทรอนิกด์<br/>รามละเสียตรัตถุป:<br/>อรรจที่ทำจากไม้<br/>เนอร์เน็ต<br/>5<br/></td> <td>ระสงศ<br/>เลชรพัลประจำบ้าน<br/>พบูป่าน<br/>ต่าบล /แรวง *<br/>ประเทศ *<br/>โพรลาร</td> <td><ul> <li>+ บ</li> <li>ปูงคืนวกับผู้ประกอบ</li> <li>0001-8859</li> <li>พดสอบหนี</li> <li>โพย</li> <li>02-22221</li> </ul></td> <td><ul> <li>ที่มรายกาะ</li> <li>อมวล้อมูล</li> <li>■</li> <li>■</li> <li>มหาพิมชกลิง</li> <li>996-2</li> <li>14</li> <li>✓</li> <li>11</li> </ul></td>                                                                                                    | <ul> <li>ทาณิชย์</li> <li>การผลิตภาชนะบ</li> <li>มาณไล้กทางอินม</li> <li>หมู่ที่</li> <li>มันที</li> <li>อาเหล</li> <li>อำเหล/เขต *</li> <li>โพรศัพท์</li> <li>อิปเ.com</li> </ul>                                                                                                    | มัยิเล็กทรอนิกด์<br>รามละเสียตรัตถุป:<br>อรรจที่ทำจากไม้<br>เนอร์เน็ต<br>5<br>                                                         | ระสงศ<br>เลชรพัลประจำบ้าน<br>พบูป่าน<br>ต่าบล /แรวง *<br>ประเทศ *<br>โพรลาร                                 | <ul> <li>+ บ</li> <li>ปูงคืนวกับผู้ประกอบ</li> <li>0001-8859</li> <li>พดสอบหนี</li> <li>โพย</li> <li>02-22221</li> </ul>                                                                                                    | <ul> <li>ที่มรายกาะ</li> <li>อมวล้อมูล</li> <li>■</li> <li>■</li> <li>มหาพิมชกลิง</li> <li>996-2</li> <li>14</li> <li>✓</li> <li>11</li> </ul>                                                                                                    |
| <ul> <li>[3] ม</li> <li>จำนวบวิธ</li> <li>จำสัน</li> <li>1</li> <li>2</li> <li>ป้อนเครื่อง</li> <li>(5) ที่ค</li> <li>เอบซ์</li> <li>อาคาร</li> <li>ชอย</li> <li>จังหวัด.</li> <li>ร้อน(เพิ่ม</li> <li>รหัดปุ(เพิ่ม</li> <li>รหัดปุ(เพิ่ม</li> <li>รหัดปุ(เพิ่ม</li> <li>รหัดปุ(เพิ่ม</li> </ul>                                                                                                    | มิตแห่งพางมีชนกิจ<br>เญประสงค์ *<br>1<br>16230<br>47912<br>หมาย * เพื่อแสดงร<br>ตั้งส่านักงานแห่งให้<br>เสีย<br>มูปุจัดการ                                      | 2         ข้อ           รหัสหลัก         *           รพิลธิมลึกพรอมิกส์         *           รมิลธิมลึกพรอมิกส์         *           รพิลธิมลึกพรอมิกส์         *           รบ         *           รบ         *           *         *           *         *           *         *           *         *           *         *           *         *           *         *           *         *           *         *           *         *           *         *           *         *           *         *           *                                                                                                    | <ul> <li>หาณิชช่</li> <li>การผลิตภาชหะบ</li> <li>มาณได้กหางอินเ</li> <li>มนที่</li> <li>มันที่</li> <li>เหน</li> <li>อำเภอ/เขต *</li> <li>โพรดังท์</li> <li>all.com</li> </ul>                                                                                                    | รับเล็กรรอนิกส์<br>ราบละเอียตรัตถุปร<br>บรรรที่ทำรากไม้<br>เนอร์เน็ต<br>5<br>เลขที่ห่อง<br>ๆเมืองทดสอบ ♥<br><br>02-2222000             | ระสงค์<br>เลชรหัสประสาปาน<br>หมูปวิน<br>ดำบล /แบวง *<br>ประเทศ *<br>โทรลาร                                  | <ul> <li>         ปุ่งคืยวกับผู้ประกอบ<br/>0001-885      </li> <li>         ทดสอบหนี<br/>1พย<br/>02-22221      </li> </ul>                                                                                                    | ที่มรายการ                                                                                                    |
| <ul> <li>(3) ม</li> <li>นำนวบวิธ</li> <li>สำคัญ</li> <li>ม</li> <li>ม</li></ul> | มิตแห่งพางมีชมกิจ<br>เญประสงค์ *<br>1<br>16230<br>47912<br>หมาย * เพื่อแสดงร<br>ดั้งสำนักงานแห่งให<br>แล้ม)<br>หมีย่<br>มปู่จัดการ                              | 2         ข่อ           รห้อหลัก         *           รมืดอิเล็กพรอมิกอ์         *           รมืดอิเล็กพรอมิกอ์         *           รมืดอิเล็กพรอมิกอ์         *           รมืดอิเล็กพรอมิกอ์         *           รมืดอิเล็กพรอมิกอ์         *           รมืดอิเล็กพรอมิกอ์         *           รมืดอิเล็กพรอมิกอ์         *           รมิกอีเล็กพรอมิกอ์         *           รมิกอโกล์         *           รมิกอีเล็กพรอมิกอ์         *           รมิกอ์เล็กพรอมิกอ์         *           รมิกอ์เล็กพรอมิกอ์         *           รมิกอ์เล็กพรอมิกอ์         *           รมิกอ์เล็กพรอมิกอ์         *                                                                                                    | <ul> <li>หาณิชช</li> <li>การผลิตภาชนะบ</li> <li>มาณได้การเงอินเ</li> <li>มนุที</li> <li>มันที</li> <li>มันที</li> <li>มาม</li> <li>มาม</li> <li>มาม</li> <li>มาม</li> <li>มาม</li> <li>มาม</li> <li>มาม</li> <li>มาม</li> </ul>                                                                                                    | มีมีเล็กพรอนิกต์<br>รายสะเสียตรัตถุปร<br>มรรจุที่ทำจากไม้<br>เพลร์เน็ต<br>ร<br>เหลร์เน็ต<br>พิตสอบ<br>ขุ้<br>(เมืองทดสอบ<br>02-2222000 | มะสงษร์<br>เลขรหัสประสาบ้าน<br>หมู่ป่าน<br>ตำบล /แรวง *<br>ประเทศ *<br>โพรสาร                               | <ul> <li> <ul> <li></li></ul></li></ul>                                                                                                    | ที่มรายการ<br>อมรส่อมูล<br>                                                                                                    |
| <ul> <li>[3] ม</li> <li>นำนวบวัด</li> <li>สำคัญ</li> <li>1</li> <li>1</li> <li>2</li> <li>ป้อนเครื่อง</li> <li>&gt; [5] ที่</li> <li>เอบที่</li> <li>อาคาร</li> <li>ช่อย</li> <li>จังหวัด.</li> <li>รัฐสปุ(เพิ่ม</li> <li>รพัสปุระ</li> <li>e-Mall</li> <li>&gt; [6] ซึ่ง</li> </ul>                                                                                                    | มิตแห่งหาเมียยกิจ<br>เกประสงค์ *<br>1<br>16230<br>47912<br>หมาย * เพื่อแสดงร<br>ห้อส่านักงานแห่งไข<br>เสียม)<br>หมีป<br>อยู่จัดการ                              | 2         ข้อ           วหัสหลัก         •           รปิดอิเล็กทรอนิกส์         •           รปิดอิเล็กทรอนิกส์         •           พญ่         55                                                                                                    | <ul> <li>พาณิชย์</li> <li>การผลิตภาชนะบ</li> <li>มายปลึกทางอินเ</li> <li>มายปลึกทางอินเ</li> <li>มายปลึงทางอินเ</li> <li>มายปลึงทางอินเ</li> <li>มายปลงอินเ</li> <li>มายปลงอินเ</li></ul>                                                                                                    | มีอิเล็กทรอนิกส์<br>รามละเสียตรัตถุปร<br>บรรจุที่ทำจากไม้<br>เนอร์เน็ต<br>5<br>เลขที่ห้อง<br>เดิลงาดสอบ<br>02-2222000                  | ระสงศ์<br>รัก<br>รัก<br>รักษ<br>รักษล /แบวง *<br>รักษล /แบวง *<br>รักษล /แบวง *<br>รักษล /แบวง *<br>รักษลาร | 4 เท<br>อุ่เดียวกับผู้ประคอบ<br>0001-885<br>196<br>196<br>196<br>197<br>197<br>197<br>197<br>197<br>197<br>197<br>197<br>197<br>197                                                                                                    | ที่มรายการ<br>อนรส่อมูล<br>                                                                                                    |
| <ul> <li>[3] ม</li> <li>จำนวบวัด</li> <li>สำคัน</li> <li>1</li> <li>2</li> <li>ป้อนเครื่อง</li> <li>(5) ที่</li> <li>เอบที่ *</li> <li>อาคาร</li> <li>ชอบ</li> <li>จังหวัด.</li> <li>ร้อน(เพื่ม</li> <li>วหัสไประม</li> <li>e-Mail</li> <li>(6) ซึ่ง</li> <li>ลำคับ</li> </ul>                                                                                                    | มิตแห่งหาเรียยภิจ<br>เตประสงค์ *<br>1<br>16230<br>(47912<br>หมาย * เพื่อแสดงร<br>ตั้งส่านักงานแห่งไข<br>แต้ม)<br>รถไป<br>มปู่จัดการ                             | 2         ข้อ           วห้อหลัก            รมืออิเล็กทรอนิกส์            รมืออิเล็กทรอนิกส์            รมืออิเล็กทรอนิกส์            รมืออิเล็กทรอนิกส์            รมืออิเล็กทรอนิกส์            รมืออิเล็กทรอนิกส์            รมิกอิเล็กทรอนิกส์            รมิกอิเล็กทรอนิกส์            รมิกอิเล็กทรอนิกส์            รมิกอิเล็กทรอนิกส์            รมิกอิเล็กทรอนิกส์            รมิกอิเล็กทรอนิกส์            รมิกอิเล็กทรงอนิกส์            รมิกอิเล็กทรงอนิกส์            รมิกอิเล็กทรงอนิกส์            รมิกอิเล็กทรงอนิกส์            รมิกอิเล็กทรงอนิกส์            รมิกอิเล็กทรงอนิกส์            รมิกอิเล็กทรงอนิกส์            รมิกอิเล็กทรงอนิกส์            รมิกอิเล็กทรงอนิกส์            รมิกอิเล็กทรงอนิกส์            รมิกอิเล็กทรงอนิกส์            รมิกอิเล็กทรงอนิกส์            รมิกอิเล็กทรงอนิกส์            รมิกอิเล็กทรงอนิกส์                                                                                                    | <ul> <li>ทาณิชย์</li> <li>การผลิตการนะบ</li> <li>มายปลีกทางอินเ</li> <li>มายปลีกทางอินเ</li> <li>มายปลีกทางอิน</li> <li>มายปลีกทางอิน</li> <!--</td--><td>มัยิเล็กทรอนิกด์<br/>รามละเสียตรัตถุปร<br/>ยรรจที่ทำจากไม้<br/>เนอร์เน็ต<br/>5<br/></td><td>ะสงศ<br/>เลขางัลประวาบ้าน<br/>หมุ่บ้าน<br/>ดำบล /แบวง *<br/>ประเทศ *<br/>โพรสาร</td><td>ประการ<br/>ประการ<br/>ประกร<br/>ประกร<br/>ประกร<br/>ประการ<br/>ประการ<br/>ประการ<br/>ประการ<br/>ประการ<br/>ประการ<br/>ประกร<br/>ประกร<br/>ปราร<br/>ประกร<br/>ประกร<br/>ปราร<br/>ปร<br/>ปราร<br/>ปราร<br/>ปราร<br/>ปราร<br/>ปราร<br/>ปราร</td><td>ที่มรายการ<br/>อนรสอมูล<br/></td></ul> | มัยิเล็กทรอนิกด์<br>รามละเสียตรัตถุปร<br>ยรรจที่ทำจากไม้<br>เนอร์เน็ต<br>5<br>                                                         | ะสงศ<br>เลขางัลประวาบ้าน<br>หมุ่บ้าน<br>ดำบล /แบวง *<br>ประเทศ *<br>โพรสาร                                  | ประการ<br>ประการ<br>ประกร<br>ประกร<br>ประกร<br>ประการ<br>ประการ<br>ประการ<br>ประการ<br>ประการ<br>ประการ<br>ประกร<br>ประกร<br>ปราร<br>ประกร<br>ประกร<br>ปราร<br>ปร<br>ปราร<br>ปราร<br>ปราร<br>ปราร<br>ปราร<br>ปราร | ที่มรายการ<br>อนรสอมูล<br>                                                                                                    |
| <ul> <li>[3] ม</li> <li>นำนวบวิต</li> <li>สาสัน</li> <li>1</li> <li>2</li> <li>ปอนเครื่อง</li> <li>(5) ที่</li> <li>เลมที่ *</li> <li>อาคาร</li> <li>ชอบ</li> <li>จังหวัด.</li> <li>ถึอยู่(เพิ่ม</li> <li>รพัสไประ</li> <li>e-Mall</li> <li>(6) ซึ่ง</li> <li>ลำสัน</li> <li>1</li> </ul>                                                                                                    | มิตแห่งหาเสียยภิจ<br>เตประสงค์ *<br>1<br>16230<br>47912<br>หมาย * เพื่อแสดงร<br>ตั้งส่านักงานแห่งไข<br>เสีย<br>มยู่จัดการ<br>เลขประช<br>8278480618071           | 2 ช่อ<br>รามัสมเด็ก<br>รามัสมเด็ก<br>รามัสมเด็กพระอนิกส์<br>หญ่<br>55<br>55<br>55<br>55<br>55<br>55<br>55<br>55<br>55<br>55<br>55<br>55<br>55                                                                                                    | <ul> <li>มาณิชย์</li> <li>การผลิตการหะบ</li> <li>มาณไล้กหางอินเ</li> <li>มณที่</li> <li>มันที</li> <li>มันที</li> <li>มาม</li> <li>อำเภอ/เขต</li> <li>โพรศัพท์</li> <li>อปเ.com</li> <li>พิมพ รักษา</li> </ul>                                                                                                    | มัยเล็กทรอนิกด์<br>รามละเสียตรัตถุป:<br>ยรรจที่ทำจากไม่<br>เนอร์เน็ต<br>รี่<br>เดยที่ห่อง<br>ทดสอบ<br>• เมื่องทดสอบ ♥<br>02-222000     | ะ สงศ<br>เอชทพัลประจำบ้าน<br>พบุปาน<br>ดำบล /นรวง *<br>ประเทศ *<br>โพรสาร                                   | ปะติยากับผู้ประกอบ<br>(ปะติยากับผู้ประกอบ<br>0001-885<br>(100<br>1001-885<br>(100<br>1001-22221)<br>(พิมา10<br>(พิมา10<br>(พิมา10<br>(พิมา10<br>(พิมา10)<br>(พิมา10)<br>(พิม1                                                                                                    | ที่มรายการ<br>อนร้อมูล<br>                                                                                                    |
| <ul> <li>[3] ม</li> <li>นำนวบวิธ</li> <li>สำสัน</li> <li>1</li> <li>2</li> <li>ป้อนเครื่อง</li> <li>(5) ที่</li> <li>เอบที่</li> <li>อาคาร</li> <li>ช่อย</li> <li>ลังหวัด.</li> <li>รักอยู่(เพิ่ม</li> <li>รพัสไประ</li> <li>e-Mail</li> <li>(6) ซึ่ง</li> <li>ลำสับ</li> <li>1</li> </ul>                                                                                                    | มิตแห่งหาเสีชยภิจ<br>เตประสงค์ *<br>1<br>16230<br>47912<br>หมาย * เพื่อแสดงร<br>สังสำนักงานแห่งให้<br>เสียม)<br>หถี่ป<br>อยู่จัดการ<br>เมชาประ<br>8278480618071 | 2         ข้อ           รามัสมเด็ก         *           รามัสมเด็ก         * <td><ul> <li>พาณิชย์</li> <li>การผลิตการหะบ</li> <li>มาณได้การงอินแ</li> <li>มนุท์</li> <li>ภัมพ์</li> <li>ถามม</li> <li>อำเภอ/เขต *</li> <li>โพรดังกท์</li> <li>อิเเออท</li> </ul></td> <td>มีอิเล็กทรอนิกด์<br/>รามละเฉียดรัดฤป<br/>ยรรจที่ทำจากไม่<br/>เนอร์เน็ด<br/>รีรี่<br/>เลขที่ห้อง<br/>ทศสอบ<br/>(เมื่องทศสอบ ♥<br/>02-2222000</td> <td>ะ สงษ์<br/>เลขรง¥ลประราบวาน<br/>หมูปวาน<br/>ดำบล /แขวง *<br/>ประเทศ .*<br/>โทรสาร</td> <td>ปุ่งดีขวกับผู้ประกอบ<br/>(งดีขวกับผู้ประกอบ<br/>(0001-885)<br/>(0001-885)</td> <td><ul> <li>ที่มรายการ</li> <li>อนร้อมูล</li> <li>อ</li> <li>อ</li></ul></td> | <ul> <li>พาณิชย์</li> <li>การผลิตการหะบ</li> <li>มาณได้การงอินแ</li> <li>มนุท์</li> <li>ภัมพ์</li> <li>ถามม</li> <li>อำเภอ/เขต *</li> <li>โพรดังกท์</li> <li>อิเเออท</li> </ul>                                                                                                    | มีอิเล็กทรอนิกด์<br>รามละเฉียดรัดฤป<br>ยรรจที่ทำจากไม่<br>เนอร์เน็ด<br>รีรี่<br>เลขที่ห้อง<br>ทศสอบ<br>(เมื่องทศสอบ ♥<br>02-2222000    | ะ สงษ์<br>เลขรง¥ลประราบวาน<br>หมูปวาน<br>ดำบล /แขวง *<br>ประเทศ .*<br>โทรสาร                                | ปุ่งดีขวกับผู้ประกอบ<br>(งดีขวกับผู้ประกอบ<br>(0001-885)<br>(0001-885)                                                                                                    | <ul> <li>ที่มรายการ</li> <li>อนร้อมูล</li> <li>อ</li> <li>อ</li></ul> |
| <ul> <li>(3) ม</li> <li>นำนวบวัด</li> <li>สำคัณ</li> <li>1</li> <li>2</li> <li>ป้อนแคร้อง</li> <li>(5) ที่</li> <li>เอบซ์</li> <li>อาคาร</li> <li>ขอบ</li> <li>จังหวัด.</li> <li>รังสวัด.</li> <li>ส่อยู่เสีย</li> <li>รังสวัด.</li> <li>(6) ชื่อ</li> <li>สำคัณ</li> <li>1</li> </ul>                                                                                                    | มิตแห่งหาเมียยกิจ<br>เญประสงค์ *<br>1<br>16230<br>47912<br>หมาย * เพื่อแสดงร<br>ด้อส่านักงานแห่งไข<br>เดียม)<br>ระนียี<br>อยู่จัดการ<br>6228480618071           | 2         ข่อ           รห้อมเด็ก         *           รน้อยสินสึกพรอมิกส์         *           รน้อยสินสึกพรอมิกส์         *           รน้อยสินสึกพรอมิกส์         *           รน้อยสินสึกพรอมิกส์         *           รน้อยสินสึกพรอมิกส์         *           รน้อยสินสึกพรอมิกส์         *           รน้อยสินสึกพรอมิกส์         *           รน้อยสินสึกพรอมิกส์         *           รน้อยสินสึกพรอมิกส์         *           รน้อยสินสึกพรอมิกส์         *           รน้อยสินส์ของ         *           รน้อยสินส์ของ         * </td <td><ul> <li>หาณิชย์</li> <li>การผลิตภาชหะบ</li> <li>มาสปลึกหางอินเ</li> <li>มาสปลึกหางอินเ</li> <li>มาสปลึกหางอินเ</li> <li>มาสปลึกหางอินเ</li> <li>มาสปลึกหางอินเ</li> <li>มาสปล์กหางอินเ</li> <li>มาสปล์กหางอิน</li> <li>มาสปล์กหางอิน</li> <!--</td--><td>รับเล้าทรอนิกด์<br/>ราบละเอียดรัดฤป<br/>ยรรจที่ทำจากไม้<br/>เนอร์เน็ด<br/>5<br/>5 เลขที่ห่อง<br/>ทดสอบ<br/>02-2222000<br/>02-2222000</td><td>มะสงษ์<br/>เลขาหัสประสาปาน<br/>หมูปาน<br/>ตำบล /แบวง *<br/>ประเทศ *<br/>โหรลาร</td><td>ปุ่งคือวกับผู้ประกอบ<br/>(ปุ่งคือวกับผู้ประกอบ<br/>(0001-885)<br/>(1)<br/>(1)<br/>(1)<br/>(1)<br/>(1)<br/>(1)<br/>(1)<br/>(1)<br/>(1)<br/>(1</td><td>ที่มรายการ</td></ul></td>                                                                                                    | <ul> <li>หาณิชย์</li> <li>การผลิตภาชหะบ</li> <li>มาสปลึกหางอินเ</li> <li>มาสปลึกหางอินเ</li> <li>มาสปลึกหางอินเ</li> <li>มาสปลึกหางอินเ</li> <li>มาสปลึกหางอินเ</li> <li>มาสปล์กหางอินเ</li> <li>มาสปล์กหางอิน</li> <li>มาสปล์กหางอิน</li> <!--</td--><td>รับเล้าทรอนิกด์<br/>ราบละเอียดรัดฤป<br/>ยรรจที่ทำจากไม้<br/>เนอร์เน็ด<br/>5<br/>5 เลขที่ห่อง<br/>ทดสอบ<br/>02-2222000<br/>02-2222000</td><td>มะสงษ์<br/>เลขาหัสประสาปาน<br/>หมูปาน<br/>ตำบล /แบวง *<br/>ประเทศ *<br/>โหรลาร</td><td>ปุ่งคือวกับผู้ประกอบ<br/>(ปุ่งคือวกับผู้ประกอบ<br/>(0001-885)<br/>(1)<br/>(1)<br/>(1)<br/>(1)<br/>(1)<br/>(1)<br/>(1)<br/>(1)<br/>(1)<br/>(1</td><td>ที่มรายการ</td></ul>                                                                                                    | รับเล้าทรอนิกด์<br>ราบละเอียดรัดฤป<br>ยรรจที่ทำจากไม้<br>เนอร์เน็ด<br>5<br>5 เลขที่ห่อง<br>ทดสอบ<br>02-2222000<br>02-2222000           | มะสงษ์<br>เลขาหัสประสาปาน<br>หมูปาน<br>ตำบล /แบวง *<br>ประเทศ *<br>โหรลาร                                   | ปุ่งคือวกับผู้ประกอบ<br>(ปุ่งคือวกับผู้ประกอบ<br>(0001-885)<br>(1)<br>(1)<br>(1)<br>(1)<br>(1)<br>(1)<br>(1)<br>(1)<br>(1)<br>(1                                                                                                    | ที่มรายการ                                                                                                    |

## <u>การแก้ไขข้อมูล</u>

- 1. ทำตามขึ้นตอนการสอบถามข้อมูล คลิกเลือกรายการที่ต้องการ
- 2. ระบบแสดงรายละเอียดข้อมูลทะเบียนพาณิชย์ที่เลือกบนหน้าจอ
- ระบบอนุญาตให้แก้ไขข้อมูลคำขอจดจัดตั้งทะเบียนพาณิชย์ ภายในจำนวนวันที่ผู้ดูแลส่วนกลางกำหนด และจะต้องเป็นคำขอจดทะเบียนจัดตั้งที่ยังไม่มีการจดเปลี่ยนแปลงทะเบียนพาณิชย์
- 4. ระบบอนุญาตให้แก้ไขข้อมูลได้ ยกเว้น ทะเบียนเลขที่, เลขที่คำขอจัดตั้ง, เลขที่คำขอ
- 5. ผู้ใช้แก้ไขข้อมูลที่ต้องการ จากนั้น คลิกปุ่ม "**บันทึกแก้ไข**"
- ระบบจัดเก็บข้อมูลที่แก้ไขลงฐานข้อมูล ในกรณีที่มีการแก้ไขข้อมูลที่แสดงในใบสำคัญทะเบียนพาณิชย์ ผู้ใช้ต้องพิมพ์ใบสำคัญใหม่ (ดูขั้นตอนหัวข้อ พิมพ์ใบสำคัญ)

**หมายเหตุ** : กรณีแก้ไขคำขอจัดตั้งทะเบียนพาณิชย์ ที่เกินจำนวนวันที่ผู้ดูแลส่วนกลางกำหนด ระบบแจ้งเตือน "ไม่สามารถบันทึกแก้ไขข้อมูลได้ เนื่องจากเกินวันที่กำหนด"

|            |               |                 |            |                       | 🗆 vi            | อยุ่เดียวกับผู้ประก | าอบพาณิชยกิจ           |
|------------|---------------|-----------------|------------|-----------------------|-----------------|---------------------|------------------------|
| เลขที่ *   |               | 55              | મમુંથ      | 5                     | เลขรหัสประสาปาน | 0001-8              | 85996-2                |
| อาคาร      |               |                 | ชั้นที     | เลขที่ห้อง            | หมู่บ้าน        |                     |                        |
| ซอย        |               |                 | ดนน        | ทดสอบ                 |                 |                     |                        |
| จังหวัด.   | *             | ทดสอบ           | อำเภอ      | ×                     | สาบล /แบวง *    | ทดสอบ               | มหนึ่ง 🔛               |
| ทีอยู่(เพื | มเติม)        |                 |            | ยืนยันลบข้อมูล        | ประเทศ *        | ไทย                 | ~                      |
| าหัสไปร    | មណីវ          | 99002           | โทรศัก     |                       | โพรสาร          | 02-222              | 2111                   |
| e-Mail     |               | hollywoods_test | @gmail.com | 🗸 ยืนยัน 🗙 ยกเล็ก     |                 |                     |                        |
|            |               |                 |            |                       |                 | 14                  | ัฒรายชื่อคู่<br>จัดการ |
| ลำดับ      | เลขประจำ      | ด้วประชาชน      |            | ชื่อ - สกุล ผู้จัดการ |                 | ลบข้อมูล            | แก้ไขข้อมูล            |
| 1          | 8278480618071 |                 | พิภพ รักษา |                       |                 | -                   | 1                      |
|            |               |                 |            |                       |                 |                     |                        |

### <u>การลบข้อมูล</u>

- 1. ทำตามขั้นตอนการสอบถามข้อมูล คลิกเลือกรายการที่ต้องการ
- 2. ระบบแสดงรายละเอียดข้อมูลทะเบียนพาณิชย์ที่เลือกบนหน้าจอ
- ระบบอนุญาตให้ลบข้อมูลคำขอจดจัดตั้งทะเบียนพาณิชย์ ภายในจำนวนวันที่ผู้ดูแลส่วนกลางกำหนด และ จะต้องเป็นคำขอจดทะเบียนจัดตั้งที่ยังไม่มีการจดเปลี่ยนแปลงทะเบียนพาณิชย์
- 4. เมื่อผู้ใช้ต้องการลบข้อมูลคำขอจดทะเบียนพาณิชย์ออกจากระบบ คลิกปุ่ม "**ลบ**"
- 5. ระบบแสดงข้อความยืนยันการลบข้อมูล

- คลิกปุ่ม "ยืนยัน" ระบบทำการลบข้อมูลออกจากฐานข้อมูล
- คลิกปุ่ม "ยกเลิก" ระบบยกเลิกการทำงาน
- คลิกปุ่ม "ยื่นยัน" ระบบลบข้อมูลสำเร็จแสดงข้อความแจ้งว่า "ลบข้อมูลเรียบร้อย"

**หมายเหตุ** : กรณีลบคำขอจัดตั้งทะเบียนพาณิชย์ ที่เกินจำนวนวันที่ผู้ดูแลส่วนกลางกำหนด ระบบแจ้งเตือน "ไม่ สามารถลบข้อมูลได้ เนื่องจากเกินวันที่กำหนด"

## 2.2 การจดเปลี่ยนแปลงทะเบียนพาณิชย์

การจดเปลี่ยนแปลงทะเบียนพาณิชย์ เป็นเมนูสำหรับบันทึกคำขอจดเปลี่ยนแปลงทะเบียนพาณิชย์ที่ ประชาชนเข้ามาติดต่อยื่นคำขอเปลี่ยนแปลงข้อมูลทะเบียนพาณิชย์กับเจ้าหน้าที่ โดยเลือกเปลี่ยนแปลงข้อมูลจาก รายการที่ต้องการเปลี่ยนแปลงทั้งหมด 15 รายการ เจ้าหน้าที่จะรับคำขอจากประชาชน แล้วทำการบันทึกข้อมูลเข้า สู่ระบบ และออกใบสำคัญทะเบียนพาณิชย์(ใหม่)ให้กับประชาชน โดยคิดค่าธรรมเนียมการจดทะเบียนพาณิชย์ตาม อัตราที่กรมพัฒนาธุรกิจการค้ากำหนด

การทำงานของเมนูจดเปลี่ยนแปลงทะเบียนพาณิชย์ สามารถบันทึก สอบถาม แก้ไข และลบข้อมูล มีขั้นตอน ดังนี้ คลิกเลือกที่เมนู >> บันทึกคำขอ >> เปลี่ยนแปลง เมื่อเข้าสู่หน้าจอ ระบบแสดงหน้าจอบันทึก RCP010200 : การจดทะเบียนเปลี่ยนแปลงทะเบียนพาณิชย์

| ใานักงานจดพะเบียน <sup>#</sup>                            | 99003 : อบด. พ   | ลสอบหนึ่ง    |                                        |                            |                   |                          | ×.                        |
|-----------------------------------------------------------|------------------|--------------|----------------------------------------|----------------------------|-------------------|--------------------------|---------------------------|
| าเกอ (สนง.)                                               | เมืองทดสอบ       |              | จังหวัด (ส                             | uo.)                       |                   | ทด <mark>ส</mark> อบ     |                           |
| าะเบียนเลขที่ *                                           | 2288771763826    | ŝ            | เลขที่คำข                              | อ ค.พ.ร.                   |                   |                          |                           |
| ลขที่คำบอจัดตั้ง *                                        | 9900362000105    |              | 👻 สถานะ                                |                            |                   | ยัง <mark>ดำเน</mark> ็น | กิจการอยู                 |
| ลขที่คำบอ *                                               | 9900362000109    |              | วันที่รับจด<br>เปลี่ยนแป               | ทะเบียน<br><sub>ลง</sub> * | 08/10/2562        |                          | พาณิชย่อิเล็กทรอนิกส์     |
| ายทะเบียน *                                               | kadmt : น.ส.สรา  | ญจิต คำเมื   | วงขัย                                  |                            |                   | *                        |                           |
| ข้อมูลทะเบียนพาณีชย์                                      |                  |              |                                        |                            |                   |                          |                           |
|                                                           |                  |              |                                        |                            |                   |                          |                           |
| ประเภทผู้ประกอบพาณิชยกิจ                                  | บุคคลธรรมดา      |              |                                        |                            |                   |                          |                           |
| ชื่อผู้ประกอบพาสใชยกิจ                                    | นายอดุลย์ มหาวัง | 1            |                                        |                            |                   |                          |                           |
| ชื่อพาณิชยกิจภาษาไทย                                      | ร้านอดุลย์       |              |                                        |                            |                   |                          |                           |
| ชื่อพาณิชยกิจอักษรโรมัน                                   |                  |              |                                        |                            |                   |                          | 2                         |
| วันที่เริ่มประกอบกิจการ                                   | 01/10/2562       |              | วันที่จดทะเร                           | ปียนจัดตั้ง                | 03/10/2562        |                          |                           |
| สำนวนเงินทุนที่นำมาใช้                                    |                  | 500,000      | บาท                                    |                            |                   |                          |                           |
| วันที่เปลี่ยนแปลง *                                       | 08/10/2562       |              |                                        |                            |                   |                          |                           |
| รา <mark>ย</mark> การที่ต้องกา <mark>รเป</mark> ลี่ยนแปลง |                  |              |                                        |                            |                   |                          |                           |
| 📃 [1] ชื่อผู้ประกอบพาณิชยกิ                               | a [              | ] [2] ชื่อทั | ใช้ในการประกอบ <mark>พาณิ</mark> ชยกิจ | 🗌 [3] ชนีด                 | แห่งพาณิชยกิจ     |                          | [4] ສຳນວນເຮັນທຸນ          |
| [5] ที่ดั่งสำนักงานแห่งใหญ่                               | y [              | ] [6] ชื่อฝ  | ฉัดการ                                 | [7] วันท์                  | เริ่มประกอบกิจการ |                          | 📃 [8] วันที่ขอจดทะเบียน   |
| [ [10] ที่ตั้งสำนักงานสาบา                                |                  | ] [11] หุ่น  | ส่วน                                   | [12] th                    | นวนหุ้น           |                          | 📃 [13] หุ้นส่วนออกหรือดาย |
| [14] อื่นๆ                                                |                  | ] [15] ເຈົ້າ | દ્વાર્ભ                                |                            |                   |                          |                           |
|                                                           |                  |              |                                        |                            |                   |                          |                           |

|             | เลขที่ยืนค่า              | ขอ วี      | ในที่ยืนค่าขอ    | วันที่รั       | รับจด           | ประเภทศาขอ                | รายการเ                | ปลี่ยนแปลง |           | ภาพศาขอ   |
|-------------|---------------------------|------------|------------------|----------------|-----------------|---------------------------|------------------------|------------|-----------|-----------|
| 1           | 9900 <mark>3</mark> 62000 | 105        | 02/10/2562       | 03/10          | /2562           | จัดตั้ <mark>งใหม่</mark> |                        |            |           | พพ.       |
| [1-8]ข้อมูส | ลหลัก [15]                | เว็บไซต์   | [9]รับโอนพา      | ณิชยกิจ        | [10]ที่ตั้งเ    | ไานักงานสาขา              | [11-13]ผู้เป็นหุ้นส่วเ | แงินลงทุน  | [14]ລົ່ນງ | เอกสารแนบ |
| > [1] ซึ่ง  | อผู้ประกอบพาศใช           | ຍກິຈ       |                  |                |                 |                           |                        |            |           |           |
| > [2] v     | อที่ใช้ในการประก          | อบพาณิชยกิ | จ [4] จำนวนเงินข | กุน [7] วันที่ | ไเริ่มประกอบกิจ | งการ [8] วันที่ขอจะ       | เทะเบียน               |            |           | 4         |
| > [3] vi    | นิดแห่งพาณีชยกิจ          |            |                  |                |                 |                           |                        |            |           |           |
| > [5] 1     | ตั้งสำนักงานแห่งใ         | หญ่        |                  |                |                 |                           |                        |            |           |           |
|             | องไว้ตอาร                 |            |                  |                |                 |                           |                        |            |           |           |
| > [6] औ     | Cold and Line             |            |                  |                |                 |                           |                        |            |           |           |

# <u>การเพิ่มข้อมูล</u>

- ระบ<sup>ั</sup>บแสดงจอภาพให้ผู้ใช้ป้อนข้อมูลรายละเอียดดังนี้ ส่วนที่ 1
  - แสดงข้อมูลสำนักงานที่จดทะเบียน อำเภอ และจังหวัดที่จดทะเบียน
  - ผู้ใช้ป้อนข้อมูลทะเบียนเลขที่ และเลขที่คำขอจัดตั้ง ที่ต้องการเปลี่ยนแปลงข้อมูล ระบบจะค้นหา ข้อมูลทะเบียนพาณิชย์จากฐานข้อมูลมาแสดง พร้อมทั้ง สร้างเลขที่คำขอ(รายการคำขอปัจจุบัน) ให้ อัตโนมัติ
  - แสดงเลขที่คำขอ ก.พ.ร.(กรณีเป็นข้อมูลใบคำขอจดทะเบียนที่มาจาก ก.พ.ร.)
  - ผู้ใช้งานสามารถป้อนข้อมูล วันที่รับจดทะเบียนเปลี่ยนแปลง และนายทะเบียนที่รับจดทะเบียน ส่วนที่ 2
  - แสดงข้อมูลทะเบียนพาณิชย์ ประเภทผู้ประกอบพาณิชยกิจ ชื่อผู้ประกอบพาณิชยกิจ ชื่อพาณิชยกิจ ภาษาไทย วันที่ประกอบกิจการ วันที่จดทะเบียนจัดตั้ง และจำนวนเงินทุน
  - ผู้ใช้สามารถป้อนข้อมูล วันที่เปลี่ยนแปลงข้อมูลของผู้ประกอบพาณิชยกิจ
  - ผู้ใช้เลือกรายการที่ต้องการเปลี่ยนข้อมูลทะเบียนพาณิชย์ จากใบคำขอที่ประชาชนยื่น โดยระบบจะ เปิดให้แก้ไขข้อมูลใน ส่วนที่ 4 ตามหัวข้อรายการที่ต้องการเปลี่ยนแปลงที่ผู้ใช้เลือก ส่วนที่ 3

<u>ส่วนที่ 3</u>

 แสดงประวัติการจดทะเบียนพาณิชย์ รายการเปลี่ยนแปลงข้อมูลของทะเบียนพาณิชย์ ผู้ใช้สามารถ คลิกปุ่ม "ทพ." เพื่อดูรายละเอียดประวัติคำขอ

<u>ส่วนที่ 4</u>

- ส่วนของการป้อนรายละเอียดข้อมูลสำหรับการจดเปลี่ยนแปลงข้อมูลทะเบียนพาณิชย์
- 2. ผู้ใช้ป้อนข้อมูลทะเบียนเลขที่ และเลขที่คำขอจัดตั้ง
- 3. ระบบค้นหาข้อมูลแล้วจะแสดงข้อมูลทะเบียนพาณิชย์ และประวัติการจดทะเบียนพาณิชย์ให้อัตโนมัติ

- ผู้ใช้เลือกนายทะเบียนผู้ลงนามในใบสำคัญทะเบียนพาณิชย์ สามารถเลือกเปลี่ยนนายทะเบียนที่สังกัด ภายในสำนักงานจดทะเบียนได้
- 5. ผู้ใช้เลือกรายการที่ต้องการเปลี่ยนแปลง ในส่วนของรายละเอียดข้อมูลทะเบียนพาณิชย์ โดยเลือก Checkbox 🗹 จากรายการที่ต้องการเปลี่ยนแปลง
- 6. ระบบเปิดให้แก้ไขข้อมูลเฉพาะรายการที่ผู้ใช้เลือก
- คลิกปุ่ม "บันทึก" เพื่อจัดเก็บข้อมูลในระบบ
- 8. ระบบทำการสร้างข้อมูลใบสำคัญทะเบียนพาณิชย์ เพื่อให้ผู้ใช้งานตรวจสอบความถูกต้องก่อนทำการพิมพ์
  - กรณีผู้ใช้งาน เลือก ไม่พิมพ์ใบสำคัญ ให้คลิกปุ่ม "ปิด" โดยผู้ใช้สามารถพิมพ์ใบสำคัญภายหลังได้ (ดู รายละเอียดที่หัวข้อ พิมพ์ใบสำคัญ)
  - กรณีผู้ใช้งาน เลือก พิมพ์ใบสำคัญ ให้คลิกปุ่ม "พิมพ์ใบสำคัญ" ระบบแสดงใบสำคัญทะเบียน พาณิชย์ ดังรูป

**หมายเหตุ** : กรณีที่ไม่ได้เลือกรายการที่ต้องการเปลี่ยนแปลง แล้วกดปุ่ม "บันทึก" ระบบจะแสดงข้อความแจ้ง เตือน "ไม่สามารถบันทึกได้ เนื่องจากไม่มีรายการเปลี่ยนแปลงข้อมูล"

| ำนักงานจดท                                                                                                    | nernen                                                                                                    | 99003 : aug                                                                                                    | <b>ภ. ทดสอบหนึ่ง</b>                                                                                                    |                                                                                                    |                                                                                                    |                                                                                             |                                                        |                                                                                                    | 10 M                                            |
|----------------------------------------------------------------------------------------------------|----------------------------------------------------------------------------------------------------|----------------------------------------------------------------------------------------------------|----------------------------------------------------------------------------------------------------|----------------------------------------------------------------------------------------------------|----------------------------------------------------------------------------------------------------|---------------------------------------------------------------------------------------------|--------------------------------------------------------|----------------------------------------------------------------------------------------------------|-------------------------------------------------|
| ່າເຄຍ (ສນง.)                                                                                                    | )                                                                                                    | เมืองทดสอบ                                                                                                    |                                                                                                    |                                                                                                    | จังหวัด (สนง.)                                                                                                    |                                                                                             | ทดสอบ                                                  |                                                                                                    |                                                 |
| เะเบียนเลขที่                                                                                                    | i *                                                                                                    | 2288771763                                                                                                    | 3826                                                                                                    |                                                                                                    | เลขที่ค่าขอ ก.พ.ร.                                                                                                    |                                                                                             |                                                        |                                                                                                    |                                                 |
| ลขที่ค่าขอจัด                                                                                                    | คลั้ง *                                                                                                    | 9900362000                                                                                                    | )105                                                                                                    | ~                                                                                                    | สถานะ                                                                                                    |                                                                                             | ยังดำเนินคือค                                          | ารอย่                                                                                                    |                                                 |
| ลบที่คำขอ *                                                                                                    |                                                                                                    | 9900362000                                                                                                    | 0109                                                                                                    |                                                                                                    | วันที่รับจดทะเบียน<br>เปลี่ยนแปลง *                                                                                                    | 08/10/2562                                                                                  | 0                                                      | 🔲 พาณิชย์อิเล็ม                                                                                                    | าทรอนิกส์                                       |
| ายพะเบียน '                                                                                                    | xic                                                                                                    | kadmt : น.ส                                                                                                    | เ.สราญจิต คำเมือ                                                                                                    | เงขัย                                                                                                    |                                                                                                    |                                                                                             |                                                        |                                                                                                    |                                                 |
| ข่อมูลพชเป                                                                                                    | มียนพาณีชย์                                                                                                    |                                                                                                    |                                                                                                    |                                                                                                    |                                                                                                    |                                                                                             |                                                        |                                                                                                    |                                                 |
| ประเภทผู้ปร                                                                                                    | ะกอบหาณิชยกิจ                                                                                                    | บุคคลธรรมด                                                                                                    | n                                                                                                    |                                                                                                    |                                                                                                    |                                                                                             |                                                        |                                                                                                    |                                                 |
| ชื่อผู้ประกอบ                                                                                                    | บพาณิชยกิจ                                                                                                    | นายอดลย์ ม                                                                                                    | หาวัน                                                                                                    |                                                                                                    |                                                                                                    |                                                                                             |                                                        |                                                                                                    |                                                 |
| ขื่อพาณิชยกิ                                                                                                    | โจภาษาไทย                                                                                                    | <b>ว้านอ</b> ตุลย์                                                                                                    |                                                                                                    |                                                                                                    |                                                                                                    |                                                                                             |                                                        |                                                                                                    |                                                 |
| ชื่อพาณิชยกี                                                                                                    | <b>โ</b> จอักษรโรมัน                                                                                                    |                                                                                                    |                                                                                                    |                                                                                                    |                                                                                                    |                                                                                             |                                                        |                                                                                                    |                                                 |
| วันที่เริ่มประก                                                                                                    | กอบกิจก <mark>า</mark> ร                                                                                                    | 01/10/2562                                                                                                    |                                                                                                    | ł                                                                                                    | วันที่จดทะเบียนจัดตั้ง                                                                                                    | 03/10/2562                                                                                  |                                                        |                                                                                                    |                                                 |
| ส่านว <mark>นเงิน</mark> ทุ                                                                                                    | ณฑี่นำมาใช่                                                                                                    |                                                                                                    | 500,000                                                                                                    | บาท                                                                                                    |                                                                                                    |                                                                                             |                                                        |                                                                                                    |                                                 |
| วันที่เปลี่ยนแ                                                                                                    | แปลง *                                                                                                    | 08/10/2562                                                                                                    |                                                                                                    |                                                                                                    |                                                                                                    |                                                                                             |                                                        |                                                                                                    |                                                 |
| รายการที่ต้อ                                                                                                    | งการเปลี่ย <mark>นแ</mark> ปลง                                                                                                    |                                                                                                    |                                                                                                    |                                                                                                    |                                                                                                    |                                                                                             |                                                        |                                                                                                    |                                                 |
| [5] vi                                                                                                    | ตั้งสำนักงานแห่งให<br>ที่ตั้งสำนักงานสาขา                                                                                                    | ស្                                                                                                    | <ul> <li>[2] ชื่อที</li> <li>[6] ชื่อผู้รั</li> <li>[11] หันะ</li> </ul>                                                                                                    | ใช้ในการประกอบพ<br>จัดการ<br>ข่วน                                                                                                    | าณีชยกัจ [3] ชนิด<br>[7] วันที่                                                                                                    | แหงพาณชยกจ<br>เริ่มประกอบกิจการ<br>แวนหุ้น                                                  |                                                        | ] [4] จำเห็นออดทะเ<br>] [8] วันที่บอจดทะเ<br>] [13] หุ้นส่วนออกเ                                                                                              | บียน<br>เรือตาย                                 |
| <ul> <li>[5] ที่ผ่</li> <li>[10] จั</li> <li>[14] อี</li> <li>ประวัติการะ</li> </ul>                                                                                                    | ด้งสำนักงานแห่งไห<br>ที่ตั้งสำนักงานสาขา<br>วิณๆ<br>จดทะเบียนพาณีช                                                                                                    | ni i                                                                                                    | <ul> <li>[2] ชื่อทั</li> <li>[6] ชื่อทั</li> <li>[11] หันอ</li> <li>[15] เว็บ'</li> </ul>                                                                                                    | ใช้ในการประกอบพ<br>จัดการ<br>ส่วน<br>ใชต์                                                                                                    | <u>ເດີເຊຍທີ່ຈ</u><br>[7] ຈັນທີ່<br>[12] ຈຳກ                                                                                                    | แหงพาณชยกจ<br>เริ่มประกอบกิจการ<br>มวนหุ้น                                                  |                                                        | [9] รับที่บอจดทะเ<br>[8] วันที่บอจดทะเ<br>[13] ห้าเส่วนออกท                                                                                                   | บียน<br>เรือดาย                                 |
| <ul> <li>[5] ที่ต่</li> <li>[10] จั</li> <li>[14] ธี</li> <li>ประวัติการะ</li> </ul>                                                                                                    | ด้วงสำนักงานแห่งให<br>ที่ตั้งสำนักงานเสาขา<br>วิณา<br>จะหวะเบียนเพาณีช<br>เดขที่ยืนศาว                                                                                                    | ณู่<br>ภู้<br>อ วับเ                                                                                                    | <ul> <li>[2] ชื่อที่!</li> <li>[6] ชื่อที่!</li> <li>[11] หันะ</li> <li>[15] เร็บ'</li> <li>[15] เร็บ'</li> </ul>                                                                                                    | ใช้ในการประกอบพ<br>จัดการ<br>ส่วน<br>ใชต์<br>วันที่รับรด                                                                                                    | <u>มส์เซยกัจ</u> [3] ชนิด<br>[7] วันที่<br>[12] จำน<br>ประเภทศัาขอ                                                                                         | แหงพาณชยกจ<br>เริ่มประกอบกิจการ<br>มวนหุ้น<br>วรา                                           | <br>                                                   | [9] รับที่บอจดทะเ<br>] [8] วันที่บอจดทะเ<br>] [13] หุ้าเส่วนออกท<br>] [13] ง                                                                                  | บัยน<br>เรือดาย<br>ภาพคำขอ                      |
| <ul> <li>[5] ฟีฟ</li> <li>[10] พี</li> <li>[14] อี</li> <li>ประวัติการระ</li> </ul>                                                                                                    | ด้งสำนักงานแห่งให<br>ที่ตั้งสำนักงานตาขา<br>อื่นๆ<br>เดขทียืนตาว<br>เดขทียืนตาว<br>99003620001                                                                                                    | ณู่<br>ภู<br>อ วันา<br>05 02                                                                                                    | <ul> <li>[2] ชื่อที่!</li> <li>[6] ชื่อที่!</li> <li>[11] พันธ</li> <li>[15] เริ่ม'</li> <li>ทียื่นค่าชอ<br/>//10/2562</li> </ul>                                                                                                    | ใช้ในการประกอบพ<br>จัดการ<br>ส่วน<br>ใชต์<br>วันที่รับจด<br>03/10/2562                                                                                                    | <u>ากถีเซยกัจ</u><br>[3] ชนต์<br>[7] วันที่<br>[12] จำา<br><u>ประเภพตำขอ</u><br>จัดดั้งใหม่                                                                | แหงพาณชยกจ<br>เริ่มประกอบกิจการ<br>มวหหุ้ม<br>วิา                                           | ยการเปลี่ยนแม                                          | ] [8] วันที่ขอจดทะเ<br>] [8] วันที่ขอจดทะเ<br>] [13] เห็นส่วนออกา                                                                                             | บียน<br>เรือดาย<br>ภาพคำชอ<br>หพ.               |
| <ul> <li>[5] ที่ผ่</li> <li>[10] จ</li> <li>[14] ธี</li> <li>ประวัติการะ</li> <li>#</li> <li>1</li> </ul>                                                                                                    | ด้งสำนักงานแห่งให<br>ที่ตั้งสำนักงานตาขา<br>วิณๆ<br>เดขทียืนตาว<br>99003620001                                                                                                    | ณู่<br>18 วันก<br>05 02                                                                                                    | <ul> <li>[2] ชื่อที่!</li> <li>[6] ชื่อที่!</li> <li>[11] หันะ</li> <li>[15] เร็บ'</li> <li>ที่ยื่นค่าขอ</li> <li>/10/2562</li> </ul>                                                                                                    | ใช้ในการประกอบพ<br>จัดการ<br>ส่วน<br>ใชต์<br>วันที่รับจด<br>03/10/2562                                                                                                    | <u>ากถีเซยกัจ</u><br>[3] ชนต์<br>[7] วันที่<br>[12] จำก<br>ประเภทคำขอ<br>จัดตั้งใหม่                                                                       | แหงพาณชยกจ<br>เริ่มประกอบกิจการ<br>แวนหุ้น<br>วิา                                           | <br>                                                   | ] [8] วันที่ขอจดทะเ<br>] [8] วันที่ขอจดทะเ<br>] [13] เห็นส่วนออกา                                                                                             | บียน<br>เรือดาย<br>ภาพคำขอ<br>หพ.               |
| <ul> <li>[5] ที่ผ่</li> <li>[10] ที</li> <li>[14] ธี</li> <li>ประวัติการร</li> <li>#</li> <li>1</li> </ul>                                                                                                    | ดังสำนักงานแห่งให<br>ที่ตั้งสำนักงานเสาขา<br>วิณๆ<br>เลขทียืนศาว<br>99003620001<br>พลลัก [[15]ต่                                                                                                    | ณู่<br>อัวันา<br>05 02                                                                                                    | <ul> <li>(2) ชื่อที่ไ</li> <li>(6) ชื่อที่ไ</li> <li>(11) ทันธ</li> <li>(15) เร็บ'</li> <li>ที่ยืนค่าขอ</li> <li>(/10/2562</li> <li>(9)รับโอนหาก่</li> </ul>                                                                                                    | ใช้ในการประกอบพ<br>จัดการ<br>ส่วน<br>ใชต์<br>03/10/2562<br>ใชยกิจ [10                                                                                                    | (3) ชนิด<br>[7] วันที่<br>[12] จันที่<br>[12] จันที่<br>วัตตั้งใหม่<br>0]ที่ตั้งสำนักงานสาขา                                                               | ແหงหาดเธยกจ<br>ເວັ້ນປະເຄຍນຄິຈຄາร<br>ມวนหุ้น<br>51<br>[11-13]ผู้นี่ปีนา                      | <br>เยการเปลี่ยนแน<br>รันส่วนเงินลงห                   | <ul> <li>[8] วันที่บอจดทะเ</li> <li>[13] หุ้นส่วนออกท</li> <li>[13] หุ้นส่วนออกท</li> <li>[13] หุ้นส่วนออกท</li> <li>[14] อื่นๆ</li> </ul>                    | ปียน<br>เรือดาย<br>ภาพคำขอ<br>พท.<br>เอกสารแบบ  |
| <ul> <li>[5] ที่ผ่</li> <li>[10] จั</li> <li>[14] อี</li> <li>มระวัติการะ</li> <li>#</li> <li>1</li> </ul>                                                                                                    | ดังสำนักงานแห่งให<br>ที่ตั้งสำนักงานแห่งให<br>วิตรายเป็นบราณิช<br>เดขทียืนดำว<br>99003620001<br>หลลัก [15]ก่<br>อยู่ประกอบพาณิชเ                                                                                                    | ณ์<br>เอ วันา<br>05 02<br>มันไซเค์                                                                                                    | <ul> <li>[2] ชื่อที่!</li> <li>[6] ชื่อผู้!</li> <li>[11] หันะ</li> <li>[15] เร็บ'</li> <li>ที่ยื่นค่าขอ</li> <li>!/10/2562</li> <li>[9]รับโอบหาศ์</li> </ul>                                                                                                    | ใช่ในการประกอบพ<br>จัดการ<br>ส่วน<br>ใชต์<br>03/10/2562<br>ใชยกิจ [10                                                                                                    | (3) ชนิด<br>[7] วันที่<br>[7] วันที่<br>[12] จัน<br>วัตตั้งไหม่<br>วัตตั้งไหม่<br>2]ที่ตั้งด้าบักงานสาขา                                                   | ແหงหาดเธยกจ<br>ເວັ້ມປระกอบกิจการ<br>ມวนฟุ้ม<br>71<br>[11-13]ผู้นี้ปืนป                      | เยการเปลี่ยนแม<br>สันส่วนเงินลงห                       | [4] รับเท็บอจดทะเ<br>  [8] วับเท็บอจดทะเ<br>  [13] เค้แส่วแออกท<br> <br> <br> <br> <br> <br> <br> <br> <br> <br> <br> <br> <br> <br> <br> <br> <br> <br> <br> | ปียน<br>เรือดาย<br>ภาพคำขอ<br>ทท.<br>เอกสารแบบ  |
| <ul> <li>[5] พี่ผ</li> <li>[10] จ</li> <li>[14] ธี</li> <li>ประวัติการร</li> <li>#</li> <li>1</li> <li>1-6]ช่อมูล</li> <li>&gt; [1] ชื่อ</li> <li>&gt; [2] ชื่อ</li> </ul>                                                                                                    | ดังสำนักงานแห่งไห<br>ดั้งสำนักงานแห่งไห<br>ที่ตั้งสำนักงานสาขา<br>อิณๆ<br>เลขทียืนดาว<br>99003620001<br>หลดัก [[15]ย์<br>หลู้ประกอบพาณิชย<br>หรี่ช่ไรยกอบพาณิชย                                                                                                    | ณ์<br>อิวันา<br>05 02<br>กิจ<br>มพาณีชยลิจ (                                                                                                    | <ul> <li>[2] ชื่อที่ไ</li> <li>[6] ชื่อที่ไ</li> <li>[11] หันส</li> <li>[15] เร็บไ</li> <li>หียื่นคำขอ</li> <li>(/10/2562</li> <li>[9]รับโอนพาศ</li> <li>[4] จำนวนเงินท</li> </ul>                                                                                                    | ใช้ในการประกอบพ<br>จัดการ<br>ส่วน<br>ใชต์<br>03/10/2562<br>มิชยกิจ [10<br>น [7] วันที่เริ่มปร                                                                                                    | (3) ชนด<br>[7] วันที่<br>[7] วันที่<br>[12] จำน<br>วัระเภพดำขอ<br>สัตดั้งใหม่<br>ไม่ตั้งสำนักงานสาขา<br>2]ที่ตั้งสำนักงานสาขา<br>ยกอบกิจการ [8] วันที่ขอจง | แหงหาดเธยกจ<br>เริ่มประกอบกิจการ<br>มวนหุ้น<br>51<br>[11-13]ผู้เป็นห<br>ลทธเบียน            |                                                        | <ul> <li>[8] วันที่บอจดทะเ</li> <li>[8] วันที่บอจดทะเ</li> <li>[13] เก็เส่วนออกท</li> <li>[13] เก็เส่วนออกท</li> <li>[14]อื่นๆ</li> </ul>                     | ข้ยน<br>เรือดาย<br>ภาพคำขอ<br>เอกสารแบบ         |
| <ul> <li>[5] ดีผ่</li> <li>[10] จ</li> <li>[14] ธี</li> <li>ประวัดีการะ</li> <li>#</li> <li>1</li> </ul> 1 1 1 1 1 1 1 5 1 1 1 5 1 1 5 1 1 5 1 1 5 1 1 5 1 1 5 1 1 5 1 1 5 1 1 <td>ด้งสำนักงานแห่งให<br/>ที่ดั่งสำนักงานตาขา<br/>อื่นๆ<br/>เดขทียืนตาว<br/>99003620001<br/>หลดัก [15]เ<br/>หมู่ประกอบพาณิชเ<br/>หนึ่งใช้ในการประกอ<br/>เยกิจภาษาไทย *</td> <td>ญ่<br/>มี<br/>18 วันา<br/>05 02<br/>มีนไซต์ [<br/>กิจ<br/>มพาณิชยกิจ [<br/>ว้านอดุลย์พ</td> <td><ul> <li>(2) ชื่อที่!</li> <li>(6) ชื่อที่!</li> <li>(11) หัน</li> <li>(11) หัน</li> <li>(15) เร็บ'</li> <li>ที่ยื่นคำขอ</li> <li>(/10/2562</li> <li>(9)รับโอนพาค์</li> <li>(4) รำนวนเงินทุกม์บบ์</li> </ul></td> <td>ใช่ในการประกอบพ<br/>จัดการ<br/>ส่วน<br/>ใชต์<br/>03/10/2562<br/>มิชยกิจ [10<br/>น [7] วันที่เริ่มปร</td> <td>∩ถ้เชยกัจ<br/>[3] ชนด์<br/>[7] วันที่<br/>[12] จำก<br/>จัดตั้งใหม่<br/>2]ที่ตั้งสำนักงานสาขา<br/>ะกอบกิจการ [8] วันที่ขอจง</td> <td>แหงหาดเธยกจ<br/>เริ่มประกอบกิจการ<br/>มวนฟุ่น<br/>รา<br/>[11-13]ผู้นี่ปีหา<br/>ลายะเบียน</td> <td><br/>เยการเปลี่ยนแม<br/>รุ้นส่วนเงินลงห</td> <td><ul> <li>[8] วันที่บอจดทะเ</li> <li>[8] วันที่บอจดทะเ</li> <li>[13] หุ้นส่วนออกท</li> <li>[13] หุ้นส่วนออกท</li> <li>[14]ส์มา</li> </ul></td> <td>ปัยน<br/>เรือดาย<br/>ภาพคำขอ<br/>ทท.<br/>เอกสารแบบ</td>                                                                                                    | ด้งสำนักงานแห่งให<br>ที่ดั่งสำนักงานตาขา<br>อื่นๆ<br>เดขทียืนตาว<br>99003620001<br>หลดัก [15]เ<br>หมู่ประกอบพาณิชเ<br>หนึ่งใช้ในการประกอ<br>เยกิจภาษาไทย *                                                                                                    | ญ่<br>มี<br>18 วันา<br>05 02<br>มีนไซต์ [<br>กิจ<br>มพาณิชยกิจ [<br>ว้านอดุลย์พ                                                                                                    | <ul> <li>(2) ชื่อที่!</li> <li>(6) ชื่อที่!</li> <li>(11) หัน</li> <li>(11) หัน</li> <li>(15) เร็บ'</li> <li>ที่ยื่นคำขอ</li> <li>(/10/2562</li> <li>(9)รับโอนพาค์</li> <li>(4) รำนวนเงินทุกม์บบ์</li> </ul>                                                                                 | ใช่ในการประกอบพ<br>จัดการ<br>ส่วน<br>ใชต์<br>03/10/2562<br>มิชยกิจ [10<br>น [7] วันที่เริ่มปร                                                                                                    | ∩ถ้เชยกัจ<br>[3] ชนด์<br>[7] วันที่<br>[12] จำก<br>จัดตั้งใหม่<br>2]ที่ตั้งสำนักงานสาขา<br>ะกอบกิจการ [8] วันที่ขอจง                                       | แหงหาดเธยกจ<br>เริ่มประกอบกิจการ<br>มวนฟุ่น<br>รา<br>[11-13]ผู้นี่ปีหา<br>ลายะเบียน         | <br>เยการเปลี่ยนแม<br>รุ้นส่วนเงินลงห                  | <ul> <li>[8] วันที่บอจดทะเ</li> <li>[8] วันที่บอจดทะเ</li> <li>[13] หุ้นส่วนออกท</li> <li>[13] หุ้นส่วนออกท</li> <li>[14]ส์มา</li> </ul>                      | ปัยน<br>เรือดาย<br>ภาพคำขอ<br>ทท.<br>เอกสารแบบ  |
| <ul> <li>[5] ที่ผ่</li> <li>[10] จั</li> <li>[14] อี</li> <li>(14] อี</li> <li>(14] อี</li> <li>(14) อี</li> <li>(1) ขีอ</li> <li>(1) ขีอ</li> <li>(1) ขีอ</li> <li>(1) ขีอ</li> <li>(1) ข้องาเฉียง</li> </ul>                                                                                                    | <ul> <li>ของสานักงานแห่งให</li> <li>ตั้งสำนักงานเสาขา</li> <li>มีสกุ</li> <li>จองมะเบียนพาณีช</li> <li>เฉขทียืนค่าว</li> <li>จดงมะเบียนพาณีช</li> <li>จดงมะเบียนพาณีช</li> <li>จดงมะเบียนพาณีช</li> <li>หลัก [15]ะ</li> <li>อผู้ประกอบพาณีช</li> <li>มที่ใช้ในการประกอ</li> <li>เขกิจภาษาไทย *</li> <li>เขกิจอักษรโรมัน</li> </ul>      | ญ่<br>มี วันเ<br>05 02<br>มีมไซต์ [<br>ภิล<br>มพาณีชยกิจ [<br>ร้านอดุลย์พ<br>ADULE-PA                                                                                                    | <ul> <li>(2) ชื่อที่ไ</li> <li>(6) ชื่อผู้รั</li> <li>(11) หันะ</li> <li>(11) หันะ</li> <li>(15) เริ่ม'</li> <li>ที่ยื่นค่าขอ</li> <li>(10/2562</li> <li>(9)รับโอนพาก์</li> <li>(4) สำนวนเงินทุกณ์ชย์</li> <li>NICH</li> </ul>                                                               | ใช่ในการประกอบพ<br>จัดการ<br>ส่วน<br>ใชต์<br>03/10/2562<br>มิชยกิจ [10<br>ม [7] วันที่เริ่มปร                                                                                                    | <ul> <li>(3) ชนิด</li> <li>(3) ชนิด</li> <li>(7) วันที่</li> <li>(12) จำน</li> <li>(12) จำน</li> <li>จัดดั้งใหม่</li> </ul>                                | แหงหาดเธยกจ<br>เริ่มประกอบกิจการ<br>มวมหุ้ม<br>[11-13]ผู้นี้ปกา<br>ลาทะเบียน                | ยการเปลี่ยนแม<br>รุ้นส่วนเงินตงห                       | <ul> <li>[8] วันที่บอจดทะเ</li> <li>[8] วันที่บอจดทะเ</li> <li>[13] หุ้นส่วนออกข่</li> <li>[13] หุ้นส่วนออกข่</li> <li>[14] สันๆ</li> </ul>                   | ปัยน.<br>เรือดาย<br>ภาพคำขอ<br>พท.<br>เอกศารแบบ |
| <ul> <li>[5] ดีผ่</li> <li>[10] จั</li> <li>[14] ธี</li> <li>ประวัติการร</li> <li>#</li> <li>1</li> <li>1-6]ช่อมูล</li> <li>&gt; [1] ชื่อ</li> <li>* [2] ชื่อ</li> <li>ชื่อพาณิขย</li> <li>วัยกังริมปร</li> </ul>                                                                                                    | ดังสำนักงานแห่งไห<br>ที่ตั้งสำนักงานแห่งไห<br>ที่ตั้งสำนักงานเสาขา<br>อื่นๆ<br>เลขที่ยืนตาว<br>99003620001<br>หลดัก [15]ะ<br>อผู้ประกอบพาณิชเ<br>เหร็อรกษาจาราไทย *<br>เขกิจอักษรโรมัน<br>ระกอบกิจการ *                                                                                                    | ณ์<br>18 วันก<br>05 02<br>รับไซต์ 1<br>คิจ<br>มหารณิชยกิจ [<br>รัานอดุลย์พ<br>ADULE-PA<br>01/10/256                                                                                                    | <ul> <li>(2) ซือท์ไ</li> <li>(6) ซื่อก์ไ</li> <li>(11) หันส</li> <li>(15) เร็บ'</li> <li>ที่ยื่นค่าชอ</li> <li>(10/2562</li> <li>(9)รับโอนพาด์</li> <li>(4) จำนวนเงินทุกณ์ชย์</li> <li>NICH</li> <li>2</li> </ul>                                                                            | ใช่ในการประกอบพ<br>จัดการ<br>ส่วน<br>ใชต์<br>03/10/2562<br>มิชยกิจ [10<br>14 [7] วันที่เริ่มปร                                                                                                    | ∩ถ้เชยกัจ<br>[3] ชนด<br>[7] วันที่<br>[12] จำก<br>วันที่ขอจดทะเบียน                                                                                        | แหงหาดเธยกจ<br>เริ่มประกอบกิจการ<br>มาเหร็น<br>[11-13]ผู้เป็นห<br>ลงทะเบียน<br>[02/10/2562  | ี<br>เยการเปลี่ยนแม<br>หุ้นส่วนเงินลงห                 | [8] วันที่บอจดทะเ<br>] [8] วันที่บอจดทะเ<br>] [13] เก็เสวนออกท<br>] [13] เก็เสวนออกท<br>]<br>[13] เก็เสวนออกท<br>]<br>[14] อื่นๆ                              | ปียน<br>เรือดาย<br>ภาพคำขอ<br>เอกสารแบบ         |
| <ul> <li>[5] ที่ผ่</li> <li>[10] จํ</li> <li>[14] ธํ</li> <li>มระวัติการะ</li> <li>#</li> <li>1</li> </ul> 1-8]ช่อมูล > [1] ชื่อ > [2] ชื่อ ชื่อพาณิขย ชื่อพาณิขย ชื่อพาณิขอ ชื่อพาณิขอ ชื่อพาณิขอ ชื่อพาณิขอ ชื่อพาณิขอ ชื่อพาณิขอ ชื่อพาณิขอ ชื่อพาณิขอ ชื่อพาณิขอ ชื่อพาณิขอ ชื่อพาณิขอ ชื่อพาณิขอ ชื่อพาณิขอ ชื่อพาณิขอ ชื่อพาณิขอ ชื่อพาณิขอ ชื่อพาณิขอ ชื่อพาณิขอ ชื่อพาณิขอ ชื่อพาณิขอ ชื่อพาณิขอ ชื่อพาณิขอ ชื่                                                                                                    | ด้งสำนักงานแห่งให<br>ที่ดั่งสำนักงานแทงให<br>ที่ดั่งสำนักงานเตาขา<br>อีนๆ<br>เดขทียืนตาว<br>99003620001<br>หลดัก [15]เ<br>หตุ้ประกอบพาณิชเ<br>มที่ใช้ในการประกอ<br>เยกิจอักษรโหมัน<br>ระกอบกิจการ *<br>แทนที่นำมาใช้ *                                                                                                    | ญ่<br>มายาร์ มา<br>เอริ 02<br>มายาณิชยาติจ (<br>รัวานอดุลย์พ<br>ADULE-PA<br>01/10/256                                                                                                    | <ul> <li>(2) ซือท์ไ</li> <li>(6) ซื่อย์ไ</li> <li>(11) หันะ</li> <li>(11) หันะ</li> <li>(15) เร็บไ</li> <li>ที่ยื่นค่าขอ</li> <li>(10/2562</li> <li>(9)รับโอนพาค์</li> <li>(4) จำนวนเงินทุกล์</li> <li>(4) จำนวนเงินทุกล์</li> <li>(4) จำนวนเงินทุกล์</li> <li>(500,000,00)</li> </ul>       | ใช่ในการประกอบพ<br>จัดการ<br>ส่วน<br>ใชต์<br>03/10/2562<br>มิชยกิจ [10<br>14<br>14<br>12 วันที่เริ่มปร<br>มาท                                                                                                    | ∩ถ้เชยกัจ<br>[3] ชนด<br>[7] วันที่<br>[12] จำเ<br>วันที่ขอจดทะเบียน                                                                                        | แหงหาดเธยกจ<br>เริ่มประกอบกิจการ<br>มวนทุ้น<br>[11-13]ผู้เป็นท<br>คากะเบียน<br>02/10/2562   |                                                        | <ul> <li>[8] วันที่บอจดทะเ</li> <li>[8] วันที่บอจดทะเ</li> <li>[13] ห์แต่วนออกท</li> <li>[13] ห์แต่วนออกท</li> <li>[14]อื่นๆ</li> </ul>                       | ข้ยน<br>เรือดาย<br>ภาพคำขอ<br>พท.<br>เอกสารแบบ  |
| <ul> <li>[5] ที่ผ่</li> <li>[10] จํ</li> <li>[14] ธํ</li> <li>มระวัติการะ</li> <li>#</li> <li>1</li> </ul> 1 1 1 1 1 3 2 1 1 1 5 1 1 1 5 1 1 1 5 1 1 </td <td>ของเราะบรรรรรรรรรรรรรรรรรรรรรรรรรรรรรรรรรรร</td> <td>ณู่<br/>มี วันา<br/>.05 02<br/>ภิจ<br/>มหายใช่ยคิจ [<br/>ร้านอดุลย์พ<br/>ADULE-PA<br/>01/10/256</td> <td><ul> <li>(2) ซือท์ไ</li> <li>(6) ซื่อย์ไ</li> <li>(11) หันะ</li> <li>(11) หันะ</li> <li>(15) เร็บไ</li> <li>ที่ยื่นค่าขอ</li> <li>(10/2562</li> <li>(9)รับโอนพาค์</li> <li>(4) จำนวนเงินทุกล์</li> <li>(4) จำนวนเงินทุกล์</li> <li>(4) จำนวนเงินทุกล์</li> <li>(500,000.00)</li> </ul></td> <td>ใช่ในการประกอบพ<br/>จัดการ<br/>ส่วน<br/>ใชต์<br/>03/10/2562<br/>มิชยกิจ [10<br/>14<br/>14<br/>12<br/>15<br/>15<br/>15<br/>10<br/>15<br/>10<br/>10<br/>12<br/>10<br/>10<br/>12<br/>10<br/>10<br/>10<br/>10<br/>10<br/>10<br/>10<br/>10<br/>10<br/>10<br/>10<br/>10<br/>10</td> <td>∩ถ้เชยกัจ<br/>[3] ชนด<br/>[7] วันที่<br/>[12] จำเ<br/>วันที่ขอจดทะเบียน</td> <td>แหงหาดเธยกจ<br/>เริ่มประกอบกิจการ<br/>มวนฟุ้ม<br/>[11-13]ผู้นี้ปีมา<br/>คาระเบียน<br/>02/10/2562</td> <td>เยการเปลี่ยนแม<br/>กุ้นส่วนเงินลงท</td> <td><ul> <li>[8] วันที่บอจดทะเ</li> <li>[8] วันที่บอจดทะเ</li> <li>[13] หุ้นส่วนออกท</li> <li>[13] หุ้นส่วนออกท</li> <li>[14]อื่นๆ</li> </ul></td> <td>ข้ยน<br/>เรือดาย<br/>ภาพคำขอ<br/>พท.<br/>เอกสารแบบ</td>                                                                                                    | ของเราะบรรรรรรรรรรรรรรรรรรรรรรรรรรรรรรรรรรร                                                                                                    | ณู่<br>มี วันา<br>.05 02<br>ภิจ<br>มหายใช่ยคิจ [<br>ร้านอดุลย์พ<br>ADULE-PA<br>01/10/256                                                                                                    | <ul> <li>(2) ซือท์ไ</li> <li>(6) ซื่อย์ไ</li> <li>(11) หันะ</li> <li>(11) หันะ</li> <li>(15) เร็บไ</li> <li>ที่ยื่นค่าขอ</li> <li>(10/2562</li> <li>(9)รับโอนพาค์</li> <li>(4) จำนวนเงินทุกล์</li> <li>(4) จำนวนเงินทุกล์</li> <li>(4) จำนวนเงินทุกล์</li> <li>(500,000.00)</li> </ul>       | ใช่ในการประกอบพ<br>จัดการ<br>ส่วน<br>ใชต์<br>03/10/2562<br>มิชยกิจ [10<br>14<br>14<br>12<br>15<br>15<br>15<br>10<br>15<br>10<br>10<br>12<br>10<br>10<br>12<br>10<br>10<br>10<br>10<br>10<br>10<br>10<br>10<br>10<br>10<br>10<br>10<br>10 | ∩ถ้เชยกัจ<br>[3] ชนด<br>[7] วันที่<br>[12] จำเ<br>วันที่ขอจดทะเบียน                                                                                        | แหงหาดเธยกจ<br>เริ่มประกอบกิจการ<br>มวนฟุ้ม<br>[11-13]ผู้นี้ปีมา<br>คาระเบียน<br>02/10/2562 | เยการเปลี่ยนแม<br>กุ้นส่วนเงินลงท                      | <ul> <li>[8] วันที่บอจดทะเ</li> <li>[8] วันที่บอจดทะเ</li> <li>[13] หุ้นส่วนออกท</li> <li>[13] หุ้นส่วนออกท</li> <li>[14]อื่นๆ</li> </ul>                     | ข้ยน<br>เรือดาย<br>ภาพคำขอ<br>พท.<br>เอกสารแบบ  |
| <ul> <li>[5] ที่ผ่</li> <li>[10] จํ</li> <li>[14] ธํ</li> <li>(14] ธํ</li> <li>(14] ธํ</li> <li>(1) รํอ</li> <li>(1) รํอ</li> <li>(2) รํอ</li> <li>จํองาณิข</li> <li>จํองาณิข</li> <li>จํ</li> <li>จํองาณิข</li> <li>จํองาณิข</li> <l< td=""><td><ul> <li>ของเกมนท์ (เม่นอย่าง (เม่นอย่าง)</li> <li>ตั้งสำนักงานแห่งให</li> <li>ที่ตั้งสำนักงานแห่งให</li> <li>จองมะเบียนพาณีช</li> <li>เลขที่ยืนคำว</li> <li>จองมะเบียนพาณีช</li> <li>จองมะเบียนพาณีช</li> <li>จองมาณีช</li> <li>จะกอบกิจการ *</li> <li>แทนที่นำมาใช้ *</li> <li>โดแห่งพาณีชยกิจ</li> <li>สั่งสำนักงานแห่งให</li> </ul></td><td>ณู่<br/>มี วันก<br/>.05 02<br/>มีมไซต์ 1<br/>มีมาเมือด 1<br/>มีมาเมือด 2<br/>มีมาเมือด 2<br/>มีมาเมือ 2<br/>มีมาเมือด 2<br/>มีมาเมือด 2<br/>มีมาเมือด 2<br/>มีมาเมือด 2<br/>มีมาเมือด 2<br/>มีมาเมือด 2<br/>มีมาเมือด 2<br/>มีมาเมือด 2<br/>มีมาเมือง 2<br/>มีมาเมือง 2<br/>มีมาเม้ 2<br/>มีมานา<br/>มีมาน<br/>มีมาน 2<br/>มีมานา<br/>มีมา<br/>มีมานา<br/>มีมา<br/>มีมานา<br/>มีมา<br/>มีม</td><td><ul> <li>(2) ซือท์ไ</li> <li>(6) ซื่อผู้รั</li> <li>(11) หันะ</li> <li>(11) หันะ</li> <li>(15) เริ่ม'</li> <li>ที่ยื่มค่าขอ</li> <li>(10/2562</li> <li>(9)รับโอมหาค่</li> <li>(4) ร่านวนเงินทุกล์</li> <li>(4) ร่านวนเงินทุกล์</li> <li>(4) ร้านวนเงินทุกล์</li> <li>(500,000.00)</li> </ul></td><td>ใช่ในการประกอบพ<br/>จัดการ<br/>ส่วน<br/>ใชต์<br/>03/10/2562<br/>มิชบคิจ [10<br/>10/2562<br/>มิชบคิจ [10<br/>10/2562<br/>มิชบคิจ [10</td><td>∩ถ้เชยกัจ<br/>[3] ชนด<br/>[7] วันที่<br/>[12] จำเ<br/>จัดดั้งไหม่<br/>0]ที่ตั้งสำนักงานสาขา<br/>ะกอบกิจการ [8] วันที่ขอจต<br/>วันที่ขอจตทะเบียน</td><td>แหงหาดเธยกจ<br/>เริ่มประกอบกิจการ<br/>มวทหุ้ม<br/>[11-13]ผู้เป็นก<br/>คายะเบียน<br/>02/10/2562</td><td>ยการเปลี่ยนแน<br/>ผุ้นส่วนเงินลงท</td><td><ul> <li>[8] วันที่บอจดทะเ</li> <li>[8] วันที่บอจดทะเ</li> <li>[13] หุ้นส่วนออกท่</li> <li>[13] หุ้นส่วนออกท่</li> <li>[14]อื่นๆ</li> </ul></td><td>ข้ยน<br/>เรือดาย<br/>ภาพคำขอ<br/>เอกสารแบบ</td></l<></ul> | <ul> <li>ของเกมนท์ (เม่นอย่าง (เม่นอย่าง)</li> <li>ตั้งสำนักงานแห่งให</li> <li>ที่ตั้งสำนักงานแห่งให</li> <li>จองมะเบียนพาณีช</li> <li>เลขที่ยืนคำว</li> <li>จองมะเบียนพาณีช</li> <li>จองมะเบียนพาณีช</li> <li>จองมาณีช</li> <li>จะกอบกิจการ *</li> <li>แทนที่นำมาใช้ *</li> <li>โดแห่งพาณีชยกิจ</li> <li>สั่งสำนักงานแห่งให</li> </ul> | ณู่<br>มี วันก<br>.05 02<br>มีมไซต์ 1<br>มีมาเมือด 1<br>มีมาเมือด 2<br>มีมาเมือด 2<br>มีมาเมือ 2<br>มีมาเมือด 2<br>มีมาเมือด 2<br>มีมาเมือด 2<br>มีมาเมือด 2<br>มีมาเมือด 2<br>มีมาเมือด 2<br>มีมาเมือด 2<br>มีมาเมือด 2<br>มีมาเมือง 2<br>มีมาเมือง 2<br>มีมาเม้ 2<br>มีมานา<br>มีมาน<br>มีมาน 2<br>มีมานา<br>มีมา<br>มีมานา<br>มีมา<br>มีมานา<br>มีมา<br>มีม | <ul> <li>(2) ซือท์ไ</li> <li>(6) ซื่อผู้รั</li> <li>(11) หันะ</li> <li>(11) หันะ</li> <li>(15) เริ่ม'</li> <li>ที่ยื่มค่าขอ</li> <li>(10/2562</li> <li>(9)รับโอมหาค่</li> <li>(4) ร่านวนเงินทุกล์</li> <li>(4) ร่านวนเงินทุกล์</li> <li>(4) ร้านวนเงินทุกล์</li> <li>(500,000.00)</li> </ul> | ใช่ในการประกอบพ<br>จัดการ<br>ส่วน<br>ใชต์<br>03/10/2562<br>มิชบคิจ [10<br>10/2562<br>มิชบคิจ [10<br>10/2562<br>มิชบคิจ [10                                                                                                    | ∩ถ้เชยกัจ<br>[3] ชนด<br>[7] วันที่<br>[12] จำเ<br>จัดดั้งไหม่<br>0]ที่ตั้งสำนักงานสาขา<br>ะกอบกิจการ [8] วันที่ขอจต<br>วันที่ขอจตทะเบียน                   | แหงหาดเธยกจ<br>เริ่มประกอบกิจการ<br>มวทหุ้ม<br>[11-13]ผู้เป็นก<br>คายะเบียน<br>02/10/2562   | ยการเปลี่ยนแน<br>ผุ้นส่วนเงินลงท                       | <ul> <li>[8] วันที่บอจดทะเ</li> <li>[8] วันที่บอจดทะเ</li> <li>[13] หุ้นส่วนออกท่</li> <li>[13] หุ้นส่วนออกท่</li> <li>[14]อื่นๆ</li> </ul>                   | ข้ยน<br>เรือดาย<br>ภาพคำขอ<br>เอกสารแบบ         |
| <ul> <li>[5] ที่ผ่</li> <li>[10] จํ</li> <li>[14] ธํ</li> <li>(14] ธํ</li> <li>(14] ธํ</li> <li>(1) ซื้อ</li> <li>(1) ซื้อ</li> <li>(1) ซื้อ</li> <li>(2) ซื้อ</li> <li>ชื่อพาณิขย</li> <li>ซึ่อพาณิขย</li> <li>ซึ่อพาณิขย</li> <li>ซึ่งพาณิขย</li> <li>(2) ซื้อ</li> <li>(3) ขณิ</li> <li>(5) ซีอ่อ</li> <li>(6) ซื้อ</li> </ul>                                                                                                    | ของเกมนท์ (เม่นอย่าง<br>ตั้งสำนักงานแห่งให<br>ที่ตั้งสำนักงานตาขา<br>อื่นๆ<br>เลขที่ยื่นตาว<br>ๆ99003620001<br>เหลัก [15]เ<br>งผู้ประกอบพาณิชะ<br>เขที่ใช้ในการประกอ<br>เขที่ใช้ในการประกอ<br>เขที่งกาษาไทย *<br>เขกิจอักษรโรมัน<br>ระกอบกิจการ *<br>แทนที่นำมาไข้ *<br>ไดแห่งพาณิชยกิจ<br>สั่งสำนักงานแห่งไห<br>มผู้จัดการ             | ณ์<br>ณ์<br>.05 02<br>ริบไซต์ 1<br>ภิจ<br>มพาณิชยุธิจ (<br>รัวนอดุลย์พ<br>ADULE-PA<br>01/10/256                                                                                                    | <ul> <li>(2) ซือท์ไ</li> <li>(6) ซื่อผู้รั</li> <li>(11) หันะ</li> <li>(11) หันะ</li> <li>(15) เริ่ม'</li> <li>ที่ยื่นต่าขอ</li> <li>เ/10/2562</li> <li>(9)รับโอนหากดี</li> <li>(4) จำนวนเว็นทุกณ์ชย์</li> <li>NICH</li> <li>(2) อี</li> <li>(10,000.00)</li> </ul>                          | ใช่ในการประกอบพ<br>จัดการ<br>ส่วน<br>ใชส์<br>03/10/2562<br>มิชบคิจ [10<br>10/2562<br>มิชบคิจ [10<br>10/2562<br>มิชบคิจ [10                                                                                                    | ∩ถ้เชยกัจ [3] ชนิด<br>[7] วันที่<br>[7] วันที่<br>[12] จำน<br>จัดดั้งใหม่<br>2]ที่ตั้งสำนักงานสาขา<br>ะกอบกิจการ [8] วันที่ขอจต<br>วันที่ขอจตทะเบียน       | แหงหาดเธยกจ<br>เริ่มประกอบกิจการ<br>เวนหุ้น<br>[11-13]ผู้เป็นก<br>ดาระเบียน<br>02/10/2562   | <ul> <li>เยการเปลี่ยนแน<br/>หุ้นส่วนเงินลงท</li> </ul> | [9] รับที่ขอจดทะเ<br>] [8] วันที่ขอจดทะเ<br>] [13] ห์แต่วนออกท<br>[13] ห์แต่วนออกท<br>[14] อื่นๆ                                                              | ข้ยน<br>เรือดาย<br>ภาพคำขอ<br>เอกสารแบบ         |

| สำนักงานจดทะเบียน *                   | 99003 : อบต. พศ   | สอบหนึ่ง                            |                              |            |                         |
|---------------------------------------|-------------------|-------------------------------------|------------------------------|------------|-------------------------|
| อำเภอ (สนง.)                          | ເນື່ອงทดสอบ       | บันทึกข้อมูลเรียบร้อย               |                              | ×          | u                       |
| ทะเบียนเลบที่ *                       | 2288771763826     | ชื่อพาณิชยกิจ :                     | ร้านอดุลย์พาณี               | ชย์        |                         |
| เลขที่คำขอจัดตั้ง *                   | 9900362000105     | ผู้ประกอบพาณิชยกิจ :                | อ <mark>ด</mark> ุลย์ มหาวัน |            | นินกิจการอยู่           |
| เลขที่คำขอ *                          | 9900362000109     | ทะเบียนเลขที่ :                     | 2288771763                   | 826        | 🔲 พาณิชย์อิเล็กทรอนิกส์ |
| นายพะเบียน *                          | kadmt : พ.ศ.สรา   | เลขที่คำขอจัดตั้ง :<br>เลขที่คำขอ : | 9900362000<br>9900362000     | 105<br>109 |                         |
| ข้อมูลทะเบียนพาณีช่ย์                 |                   | <b>X</b> 114                        | โลกดั                        | นสำคัญ     |                         |
| ประเภทผู้ประกอบพาณิชยกิจ              | บุคคลธรรมดา       |                                     |                              |            |                         |
| ชื่อผู้ประกอบพาณิชยกิจ                | นายอดลย์ มหาวัน   |                                     |                              |            |                         |
| ชื่อพาณิชยกิจภาษาไทย                  | ร้านอดุลย์พาณีชย์ |                                     |                              |            |                         |
| ชื่อพาณิชยกิจอักษรโรมัน               | ADULE-PANICH      |                                     |                              |            |                         |
| วันที่เริ่มประกอบกิจการ               | 01/10/2562        | วันที่จดทะเบีย                      | นจัดตั้ง                     | 03/10/2562 |                         |
| สำนวนเงินทุ <mark>นที่น</mark> ำมาใช้ | 1                 | 500,000 บาท                         |                              |            |                         |
| วันที่เปลี่ยนแปลง *                   | 08/10/2562        | 5                                   |                              |            |                         |

| jrq | 1/2                                                                     | ¢ | Ŧ | ē |
|-----|-------------------------------------------------------------------------|---|---|---|
|     | พำของัดตั้งเลขที่ 9900362000105 พะเบียนเลขที่ 2288771763826             |   |   |   |
|     | ใบทะเบียนพาณิชย์                                                        |   |   |   |
|     | สำนักงานทะเบียนพาณิชย <sup>์</sup>                                      |   |   |   |
|     | องค์การบริหารส่วนตำบลทดสอบหนึ่ง                                         |   |   |   |
|     | ใบสำคัญนี้ออกให้เพื่อแสดงว่า                                            |   |   |   |
|     | นายอดูลย์ มหาวัน                                                        |   |   |   |
|     | ได้จุดทะเบียนพาณิชย์ ตามพระราชบัญญัติทะเบียนพาณิชย์ พ.ศ.2499            |   |   |   |
|     | เมื่อวันที่ 3 ตุลาคม พ.ศ. 2562                                          |   |   |   |
|     | ชื่อที่ใช้ในการประกอบพาณิชยกิจ                                          |   |   |   |
|     | ว้านอดูลย์พาณิชย์                                                       |   |   |   |
|     | เขียนเป็นอักษรโรมัน<br>ADULE-PANICH                                     |   |   |   |
|     | ชนิคแห่งหาณิชยกิจ                                                       |   |   |   |
|     | การผลิตปุ่ยเคมี                                                         |   |   |   |
|     |                                                                         |   |   |   |
|     |                                                                         |   |   | + |
|     | ที่ตั้งสำนักงานใหญ่                                                     |   |   |   |
|     | เลขที่ 12/5 หมู่ที่ 5 ชอย 6 ตำบลทดสอบหนึ่ง อำเภอเมืองทดสอบ จังหวัดทดสอบ |   |   |   |
|     | 99100                                                                   |   |   |   |

| -                                    |                  |                               |                                     |                                 |                     |
|--------------------------------------|------------------|-------------------------------|-------------------------------------|---------------------------------|---------------------|
| [1-8]ข้อมูลหลัก                      | [15]เว็บไซต์     | [9]รับโอนพาณิชยกิจ            | [10]ที่ตั้งสำนักงานสาขา             | [11-13]ผู้เป็นหุ้นส่วนเงินลงทุน | [14]อื่นๆ เอกสารแมบ |
| > [1] ชื่อผู้ประก                    | าอมพาณิชยกิจ     |                               |                                     |                                 |                     |
| > [2] ชื่อที่ไปไห                    | นการประกอบพาณิชย | ມຄິຈ [4] ລຳນວນເຈີນທຸນ [7] ວັນ | เที่เริ่มประกอบกิจการ [8] วันที่ขอจ | ดทสบียน                         |                     |
| > [3] ชนิดแห่ง                       | พาณิบยกิจ        |                               |                                     |                                 |                     |
| <ul> <li>[5] ที่ตั้งสำนัย</li> </ul> | กงานแห่งใหญ่     |                               |                                     |                                 |                     |
| > [6] ชื่อผู้จัดก                    | דר               |                               |                                     |                                 |                     |
| 12 Brown and a second                |                  |                               |                                     |                                 |                     |

# <u>การสอบถามข้อมูล</u>

- 1. คลิกปุ่ม **"สอบถาม"** จากหน้าจอบันทึก
- 2. ระบบแสดงหน้าจอสอบถาม ให้ผู้ใช้งานระบุเงื่อนไขค้นหาข้อมูล
- ผู้ใช้เลือกระบุเงื่อนไขที่ต้องการค้นหาข้อมูลรายการคำขอจดทะเบียนเปลี่ยนแปลงทะเบียนพาณิชย์ โดย ต้องระบุเงื่อนไขวันที่รับจดทะเบียนเปลี่ยนแปลงเป็นอย่างน้อย
- 4. คลิกปุ่ม "**ค้นหา**"
- 5. ระบบจะแสดงข้อมูลที่พบในตารางแสดงผลการค้นหา ผู้ใช้งานสามารถคลิกเลือกรายการให้แสดงข้อมูลที่ บันทึกไว้ เพื่อแก้ไขข้อมูลหรือลบข้อมูลได้

|                   | ส่านักงานจดทะเบียน *                                                              | 99003 : ana. na                                                                                                    | เสอบหนุง                                                                                                    |                                        |                                            |                                                 |
|-------------------|-----------------------------------------------------------------------------------|----------------------------------------------------------------------------------------------------|----------------------------------------------------------------------------------------------------|----------------------------------------|--------------------------------------------|-------------------------------------------------|
|                   | ทะเบียนเลขที                                                                      |                                                                                                    | เลขที่คำขอจัดตั้ง                                                                                                    |                                        |                                            |                                                 |
|                   | ชื่อผู้ประกอบพาณิชยกิจ                                                            | 1                                                                                                    |                                                                                                    |                                        |                                            |                                                 |
|                   | ชื่อพาณิชยกิจภาษาไทย                                                              |                                                                                                    |                                                                                                    |                                        |                                            |                                                 |
|                   | ตั้งแต่เลขที่คำขอ                                                                 |                                                                                                    | ถึงเลขที                                                                                                    |                                        |                                            |                                                 |
|                   | a in day of a                                                                     |                                                                                                    | a n du a                                                                                                    |                                        |                                            |                                                 |
| คั่น              | สงแดวนทรบจดหะเบียน *<br>ประเภททะเบียน<br>เหา                                      | 08/10/2562 <b>(</b><br><b>()</b> ทั้งหมด                                                                                                    | ถงรมทรบ ^<br>ทะเบียนพาณิชย์ / พาณิชย์อิเล็ศ                                                                                           | 08/10/2562 🗖                           | เริ่มใหม่                                  | เพื่องใหม่                                      |
| ศัน<br>สำคับ      | ดงแดวนทรบจดทะเบียน *<br>ประเภททะเบียน<br>เหา<br>ทะเบียนและที่ ◊                   | <ul> <li>108/10/2562</li> <li>พังหมด</li> <li>เลขเที่ศาวของัดดัง</li> </ul>                                                                                                    | ถึงวินทรบ *                                                                                                    | _08/10/2562                            | เริ่มไหม<br>เลขที่ตำขอ ◊                   | เพิ่มใหม่<br>วันที่รับจดหะเบียน 0               |
| ศับ<br>สำคับ<br>1 | สงแดวนทรบจดหะเบียน *<br>ประเภททะเบียน<br>เหา<br>ทะเบียนเลชที่ ◊<br>2288771763826  | <ul> <li>08/10/2562</li> <li>พังหมด</li> <li>นอบที่คำขอรัดดัง</li> <li>9900362000105</li> </ul>                                                                                                    | ถึงวินทรบ *<br>ทะเบียนพาณิชย์ ทางนิชย์อิเล็ศ<br>ขี้อพาณิชยกิจภ<br>ร้านอดุดย์พาณิชย์                                                   | _08/10/2562<br>ทรอนิกส์<br>หษาใหย ◊    | เริ่มใหม่<br>เลชที่คำขล ◊<br>9900362000109 | เพื่มไหม่<br>วันที่รับจดหลเนียน 0<br>08/10/2562 |
| ศับ<br>สำคับ<br>1 | สงแตวนทรบจดหะเบียน *<br>ประเภททะเบียน<br>เหา<br>หะเบียนเลชที่ ◊<br>2288771763826  | <ul> <li>108/10/2562</li> <li>108/10/2562</li> <li>108/10/</li></ul> | <ul> <li>ถงรมพรม *</li> <li>ทะเบียนพาณีชย์ พาณิชย์อิเลี้ศ</li> <li>ชื่อพาณิชยกิจภ<br/>ร้านอดุดย์พาณีชย์</li> <li>(1 of 1) </li> </ul> | 08/10/2562 	☐<br>พรอนิณส์<br>มษาไหย ≎  | เริ่มใหม่<br>เลขที่คำขล ◊<br>9900362000109 | เพื่มไหม่<br>วันที่รับจดหะเบียน ©<br>08/10/2562 |
| ศัน<br>สำคับ<br>1 | สงแดวนทรบจดหะเบียน *<br>ประเภททะเบียน<br>เหา<br>หะเบียนและหรั่ ◊<br>2288771763826 | <ul> <li>108/10/2562</li> <li>108/10/2562</li> <li>108/10/2562</li> <li>108/10/2562</li> <li>108/10/2562</li> <li>108/10/2562</li> <li>108/10/2562</li> <li>108/10/2562</li> <li>108/10/2562</li> <li>108/10/2562</li> </ul>                                                                                                    | ถงรมทรม ^ ทะเบียมพาณิชย์พาณิชย์อิเลี้ย ชื่อพาณิชย์อิเลี้ย ชื่อพาณิชย์อิเลี้ย                                                          | _08/10/2562 	☐<br>ทรอนิกส์<br>กษาไทย ≎ | เริ่มไหม่<br>เลขที่ดำขล ◊<br>9900362000109 | เพิ่มไหม่<br>วันที่วับจดหะเบียน<br>08/10/2562   |

| INSID THE SAL                                                                                                    | ประเทณท                                                                                                    | 99003 : อบด. ทดสอบหนึ่ง                                                                                                    |                                                                                                    |                                                                                                    |                                                                                                    |                                                                                                    | × .                                                                                                    |
|----------------------------------------------------------------------------------------------------|----------------------------------------------------------------------------------------------------|----------------------------------------------------------------------------------------------------|----------------------------------------------------------------------------------------------------|----------------------------------------------------------------------------------------------------|----------------------------------------------------------------------------------------------------|----------------------------------------------------------------------------------------------------|----------------------------------------------------------------------------------------------------|
| าเภอ (สนง.)                                                                                                    | )                                                                                                    | เมืองทตสอบ                                                                                                    | จัง                                                                                                    | หวัด (สนง.)                                                                                                    |                                                                                                    | ทดสอบ                                                                                                    |                                                                                                    |
| ะเบียนเลขที่                                                                                                    | *                                                                                                    | 2288771763826                                                                                                    | តេះ                                                                                                    | ยที่ค่าขอ ค.พ.ร.                                                                                                    |                                                                                                    |                                                                                                    |                                                                                                    |
| าบที่คำขอจัด                                                                                                    | าตั้ง *                                                                                                    | 9900362000105                                                                                                    | as 🗸                                                                                                    | านะ                                                                                                    |                                                                                                    | ยังดำเนินกิจการอยู่                                                                                                    |                                                                                                    |
| าบที่คำขอ *                                                                                                    |                                                                                                    | 9900362000109                                                                                                    | วัน                                                                                                    | ที่รับจดทะเบียน<br>ลี่ยนแปลง *                                                                                                    | 08/10/2562                                                                                                    | D Nit                                                                                                    | ไซย์อิเด็กทรอนิกส์                                                                                                    |
| ายทะเบียน '                                                                                                    | *                                                                                                    | kadmt : น.ส.สราญจิต คำเมื                                                                                                    | องบัย                                                                                                    | 20122011/20122010                                                                                                    |                                                                                                    | *                                                                                                    |                                                                                                    |
| ข้อมูลทะเเ                                                                                                    | มียนพาณ <b>ิ</b> ช่ย์                                                                                                    |                                                                                                    |                                                                                                    |                                                                                                    |                                                                                                    |                                                                                                    |                                                                                                    |
| ประเภทผู้ปร                                                                                                    | ะกอบพาณิชยกิจ                                                                                                    | บุคคลธรรมดา                                                                                                    |                                                                                                    |                                                                                                    |                                                                                                    |                                                                                                    |                                                                                                    |
| ชื่อผู้ประกอบ                                                                                                    | มพาณิชยกิจ                                                                                                    | นายอดุลย์ มหาวัน                                                                                                    |                                                                                                    |                                                                                                    |                                                                                                    |                                                                                                    |                                                                                                    |
| ชื่อพาณิชยกิ                                                                                                    | โจภาษาไทย                                                                                                    | รำนอดุลย์พาณิชย์                                                                                                    |                                                                                                    |                                                                                                    |                                                                                                    |                                                                                                    |                                                                                                    |
| ชื่อพาณิชยก                                                                                                    | โจอักษรโรมัน                                                                                                    | ADULE-PANICH                                                                                                    |                                                                                                    |                                                                                                    |                                                                                                    |                                                                                                    |                                                                                                    |
| วันที่เริ่มประก                                                                                                    | กอบกิจการ                                                                                                    | 01/10/2562                                                                                                    | วันที                                                                                                    | โจดทะเบียนจัดตั้ง                                                                                                    | 03/10/2562                                                                                                    |                                                                                                    |                                                                                                    |
| จำนวนเงินทุ                                                                                                    | นที่นำมาใช้                                                                                                    | 500,000                                                                                                    | บาท                                                                                                    |                                                                                                    |                                                                                                    |                                                                                                    |                                                                                                    |
| วันที่เปลี่ยนแ                                                                                                    | เปลง *                                                                                                    | 08/10/2562                                                                                                    |                                                                                                    |                                                                                                    |                                                                                                    |                                                                                                    |                                                                                                    |
| รายการที่ต่อ                                                                                                    | งการเปลี่ยนแปลง                                                                                                    |                                                                                                    |                                                                                                    |                                                                                                    |                                                                                                    |                                                                                                    |                                                                                                    |
| [1] ชีย                                                                                                    | ม <sub>ี</sub> ประกอบพาณีชย                                                                                                    | คัจ 🔽 [2] ชื่อข่                                                                                                    | ที่ใช่ในการประกอบพาณิ                                                                                                    | ชยกิจ 📃 [3] ชนิดเ                                                                                                    | แห่งหาณีชยคิจ                                                                                                  | [4] จำนว                                                                                                    | แงินทุน                                                                                                    |
| [5] ซีเ                                                                                                    | รึ่งส่วนักงาวแม่งใน                                                                                                    | ما ( <b>ادر ا</b> ا                                                                                                    | Proces                                                                                                    |                                                                                                    |                                                                                                    |                                                                                                    | and the second second                                                                                                    |
|                                                                                                    | N 1 2 2 2 2 2 2 2 2 2 2 2 2 2 2 2 2 2 2                                                                                                    | 11 71.15                                                                                                    | 10.1021.11                                                                                                    | [7] Tub                                                                                                    | รึงประคอบคือการ                                                                                                | 8 1999                                                                                                    | ធានាធម្មរទៅ ហិតា។                                                                                                    |
| 100                                                                                                    |                                                                                                    | ແມ່ [0] ມາຄ                                                                                                    | 240010 IS                                                                                                    | [7] วันทีเ                                                                                                    | เริ่มประกอบกิจการ                                                                                              | [8] วันที่ข                                                                                                    | อจดทะเบียน                                                                                                    |
| [10] v                                                                                                    | รอส ามาร ามแพร เห<br>วีดั้งสำนักงานสาขา<br>วันๆ                                                                                                    | ល្វេ [0] ឆរា<br>[11] ឃុំ<br>[15] ហ័ា                                                                                                    | 14 งอก 15<br>มส้วน<br>มใชเตี                                                                                                    | [7] วันขึ้เ<br>[12] สาม                                                                                                    | เริ่มประคอบกิจการ<br>เวนทุ่น                                                                                   | [8] วันที่1<br>[13] หุ่นส                                                                                                    | อจดทรเบียน<br>่วนออกหรือดาย                                                                                                    |
| <ul> <li>[10] จ</li> <li>[10] จ</li> <li>[14] อี</li> <li>ประวัติการ</li> </ul>                                                                                                    | งจิสานกงานสาขา<br>วีตั้งสำนักงานสาขา<br>ว่นๆ<br>จดทะเบียนพาณีช                                                                                                    | រល្អ (0) រល៖<br>[11] ហ៊ា<br>[15] ភី៖                                                                                                    | ง (สายสา 15<br>มส์วน<br>มโซเต์                                                                                                    | [7] ຈັນທີ                                                                                                    | เริ่มประกอบกิจการ<br>เวนทุ่ม                                                                                   | [8] วันที่1<br>[13] หุ้นส                                                                                                    | อจดุทรเบียน<br>เวนออกหรือตาย                                                                                                    |
| [10] จ์       [10] จ์       [14] อี       ประวัติการะ       #                                                                                                    | งงล แสง านเทง เห<br>ที่ตั้งส่านักงานสาขา<br>น่นๆ<br>จดการเปียนพาเน็บ<br>เลขที่ยื่นคำว                                                                                                    | เม [0] จมเ<br>[11] ทุ้เ<br>[15] เร็า<br>ถ่<br>อ วันที่ยื่นคำขอ                                                                                                    | งส่วน<br>มไซต์<br>วันที่รับจด                                                                                                    | [7] รันฟัง<br>[12] ≢าน<br>ประเภทศาชอ                                                                                                    | เริ่มประกอบกิจการ<br>เวนพุ่ม<br>ราเ                                                                            | [8] วันซีบ<br>[13] หุ้นส<br>บการเปลี่ยนแปลง                                                                                                    | อจดทรเบียน<br>่วนออกหรือตาย<br>ภาพคำขอ                                                                                                    |
| <ul> <li>[10] จ</li> <li>[10] จ</li> <li>[14] ธี</li> <li>ประวัติการะ</li> <li>#</li> <li>1</li> </ul>                                                                                                    | งจะ แสงงานแทงเห<br>ใต้งล่านักงานสาขา<br>เนๆ<br>เฉขาที่ยื่นค่าว<br>9900362000                                                                                                    | <ul> <li>เม [0] จ.ยะ</li> <li>[11] ทั่า</li> <li>[15] เร็า</li> <li>ปี</li> <li>วันที่ยืนค่าขอ</li> <li>05</li> <li>02/10/2562</li> </ul>                                                                                                    | มส่วน<br>มไซเดี<br>วันที่รับจด<br>03/10/2562                                                                                                    | <ul> <li>[7] วันที่ป</li> <li>[12] สาม</li> <li>ประเภทค้าขอ</li> <li>สัตตั้งใหม่</li> </ul>                                                                                                    | (รัมประกอบกิจการ<br>เวนพุ่ม<br>ราม                                                                             | [8] รันซี่า<br>[13] ทุ้นส<br>บการเปลี่ยนแปลง                                                                                                    | อจดทรเบียน<br>วนออกหรือตาย<br>ภาพค้าขอ<br>พพ.                                                                                                    |
| [10] จั [10] จั [10] จั [14] ธี ประวัติการะ # 1 2                                                                                                    | งจล แมง านเทง เม<br>ที่ตั้งสำนักงานสาขา<br>ในๆ<br>เลขเทียืนเหาณีซ<br>9900362000<br>9900362000                                                                                                    | <ul> <li>เม [0] นมะ</li> <li>[11] ทุ่า</li> <li>[15] เร็า</li> <li>เป</li> <li>วันที่ยืนคำขอ</li> <li>.05</li> <li>02/10/2562</li> <li>09</li> <li>08/10/2562</li> </ul>                                                                                                    | มส่วน<br>มใชต์<br>วันที่วับาด<br>03/10/2562<br>08/10/2562                                                                                                    | <ul> <li>[7] รันซึ่ง</li> <li>[12] สาม</li> <li>ประเภทคำหอ</li> <li>จัดดั้งใหม่</li> <li>เปลี่ยนแปลง</li> </ul>                                                                                                    | เว็มประกอบกิจการ<br>เวนพุ่ม<br>วาเ<br>[2] ชื่อที่ไปไนก-                                                        | [8] วันซี่ข<br>[13] หุ้นส<br>บการเปลี่ยนแปลง<br>เรประคอมพาณีชยกิจ                                                                                                    | อจดทรเบียน<br>เวนออกหร็อตาย<br>ภาพค้าขอ<br>ทพ.<br>ทพ.                                                                                               |
| [12]       [10] จ       [11] ธี       ประวัติการะ       #       1       2                                                                                                    | งจล แมง ามเทง ห<br>ใต้งล่านักงานสาขา<br>นทุ<br>จนทรเบียนพาณีป<br>เลขที่ยืนค่าว<br>9900362000:<br>9900362000:                                                                                                    | <ul> <li>เม (0) จะเ</li> <li>[11] ทั่า</li> <li>[11] เร็า</li> <li>[15] เร็า</li> <li>เป</li> <li>วันที่ยืนค่าขอ</li> <li>05 02/10/2562</li> <li>09 08/10/2562</li> <li>09 08/10/2562</li> <li>101</li> </ul>                                                                                                    | รับที่รับจด<br>03/10/2562<br>08/10/2562                                                                                                    | <ul> <li>[7] วันที่ป</li> <li>[12] สาม</li> <li>ประเภทคำขอ</li> <li>สัดดั้งใหม่</li> <li>เปลี่ยนแปลง</li> </ul>                                                                                                    | (รับประกอบกิจการ<br>เวนหุ่ม<br>[2] ชื่อที่ไข่ไนก<br>[11-13]ผู้เป็นหุ่                                          | <ul> <li>[8] รันซี่า</li> <li>[13] หุ้นส</li> <li>[13] หุ้นส</li> <li>แการเปลี่ยนแปลง</li> <li>เรประกอบพาณิชยกิจ</li> <li>เประกอบพาณิชยกิจ</li> </ul>                                                                                                    | อาจพระบัยบ<br>เวนออกหรือตาย<br>ภาพคำขอ<br>ทพ.<br>พ.<br>พ.<br>พ.<br>ฯ]อื่มๆ เอกสารแบบ                                                                |
| <ul> <li>[1-]</li> <li>[10] รั</li> <li>[14] อี</li> <li>มระวัดีการะ</li> <li>#</li> <li>1</li> <li>2</li> <li>1-8]ช่อมูล</li> <li>&gt; [1] ชื่อ</li> </ul>                                                                                                    | งอม ในกัง านแทง เม<br>ใต้งสำนักงานสาขา<br>ให้งสำนักงานสาขา<br>เมๆ<br>                                                                                                    | <ul> <li>เม [11] หุ่า</li> <li>[11] หุ่า</li> <li>[15] เร็า</li> <li>เป</li> <li>เป</li> <li>วันที่ยืมศาขอ</li> <li>.05</li> <li>02/10/2562</li> <li>09</li> <li>08/10/2562</li> <li>เป</li> <li>เป</li> <li>เ</li> <li>เ</li> <li>เ</li> <li>เ</li> <li>เ</li> <li>เ</li> <li>เ</li> <li>เ</li> <li>เ</li> <li>เ</li> <li>เ</li> <li>เ</li> <li>เ</li> <li>เ</li> <li>เ</li> <li>i</li> <li>i</li> <li>i</li> <li>i</li> <li>i</li> <li>i</li> <li>i</li> <li>i</li> <li>i</li> <li>i</li> <li>i</li> <li>i</li> <li>i</li> <li>i</li> <li>i</li> <li>i</li> <li>i</li> <li>i</li> <li>i</li> <li>i</li> <li>i</li> <li>i</li> <li>i</li> <li>i</li> <li>i</li> <li>i</li> <li>i</li></ul>                                                                                                    | านที่รับจด<br>วันที่รับจด<br>03/10/2562<br>08/10/2562<br>ณิฮยกิจ [10]ที่                                                                                                    | <ul> <li>[7] รันซึ่ง</li> <li>[12] สาม</li> <li>ประเภทศาชอ<br/>จัดดั่งใหม่</li> <li>เปลี่ยนแปลง</li> <li>เดิ้งสำนักงานสาขา</li> </ul>                                                                                                    | (11-13)ผู้เป็นพ่                                                                                               | [8] รันซีร<br>[13] หุ้นส<br>บการเปลี่ยนแปลง<br>เรประกอบพาณิชยกิจ<br>ในส่วนเงินลงหุน [1                                                                                                    | อจดทรเบียน<br> วนออกหร็อตาย<br>  ภาพค้าขอ<br>  ทพ.<br>  ทพ.<br>  1<br>  มาค่ารแบบ                                                                   |
| <ul> <li>[1-]</li> <li>[10] จ</li> <li>[14] ธี</li> <li>ประวัติการะ</li> <li>#</li> <li>1</li> <li>2</li> <li>1-8]ข้อมูล</li> <li>&gt; [1] ชื่อ</li> <li>&gt; [1] ชื่อ</li> <li>&gt; [2] ชื่อ</li> </ul>                                                                                                    | งจล แสง านแขงส<br>1ตั้งสำนักงานสาขา<br>ในๆ<br>จดทรเบือนพาณีซ<br>เลขที่เป็นคาร<br>99003620003<br>09003620003<br>เหล็ก [15]เ<br>เผู่ประกอบพาณีซ(<br>เที่ไประกอบพาณีซ(                                                                                                    | <ul> <li>เม [0] จมะ</li> <li>[11] ทั่า</li> <li>[15] เร็า</li> <li>เป</li> <li>เป</li> <li>i</li> <li>i</li> <li>i</li> <li>i</li> <li>i</li> <li>i</li> <li>i</li> <li>i</li> <li>i</li> <li>i</li> <li>i</li> <li>i</li> <li>i</li> <li>i</li> <li>i</li> <li>i</li> <li>i</li> <li>i</li> <li>i</li> <li>i</li> <li>i</li> <li< td=""><td>มส่วน<br/>มาไซต์<br/>วันที่รับจด<br/>03/10/2562<br/>08/10/2562<br/>ณีชยกิจ [10]ที<br/>ทบ [7] วันที่เริ่มประเทศ</td><td><ul> <li>[7] วันที่ป</li> <li>[12] สาม</li> <li>ประเภทคำขอ<br/>จัดตั้งใหม่</li> <li>เปลี่ยนแปลง</li> <li>เพื่อขนแปลง</li> </ul></td><td>เริ่มประกอบกิจการ<br/>เวนพุ่ม<br/>[2] ซื้อที่ไปในก<br/>[11-13]คู้เป็นหุ่<br/>พทะเนียน</td><td> [8] วันสี่า<br/> [13] หุ้นส<br/>บการเปลี่ยนแปลง<br/>เประกอบพาณีชยก็จ<br/>ในส่วนเงินลงทุน [1</td><td>อาจพระบัยน<br/>เวนออกหรือตาย<br/>ภาพคำขอ<br/>พพ.<br/>พพ.<br/>พพ.<br/>4]อื่มๆ เอกสารแนบ</td></li<></ul>                                                                                                    | มส่วน<br>มาไซต์<br>วันที่รับจด<br>03/10/2562<br>08/10/2562<br>ณีชยกิจ [10]ที<br>ทบ [7] วันที่เริ่มประเทศ                                                                                                    | <ul> <li>[7] วันที่ป</li> <li>[12] สาม</li> <li>ประเภทคำขอ<br/>จัดตั้งใหม่</li> <li>เปลี่ยนแปลง</li> <li>เพื่อขนแปลง</li> </ul>                                                                                                    | เริ่มประกอบกิจการ<br>เวนพุ่ม<br>[2] ซื้อที่ไปในก<br>[11-13]คู้เป็นหุ่<br>พทะเนียน                              | [8] วันสี่า<br>[13] หุ้นส<br>บการเปลี่ยนแปลง<br>เประกอบพาณีชยก็จ<br>ในส่วนเงินลงทุน [1                                                                                                    | อาจพระบัยน<br>เวนออกหรือตาย<br>ภาพคำขอ<br>พพ.<br>พพ.<br>พพ.<br>4]อื่มๆ เอกสารแนบ                                                                    |
| <ul> <li>[12]</li> <li>[10] ร</li> <li>[14] ธี</li> <li>ประวัธิการะ</li> <li>#</li> <li>1</li> <li>2</li> <li>1-8]ช่อมูล</li> <li>&gt; [1] ชื่อ</li> <li>&gt; [2] ชื่อ</li> <li>ชื่อพาณิช</li> </ul>                                                                                                    | งจล แม่ง านแขงม<br>เด็งสำนักงานสาขา<br>นุ่นๆ<br>จนทรเบียนพาณีข<br>เดขที่ยืนค่าว<br>9900362000:<br>9900362000:<br>19900362000:<br>19000362000:<br>19000362000:<br>19000362000:<br>19000362000:<br>19000362000:<br>19000362000:<br>19000362000:<br>19000362000:<br>19000362000:<br>19000362000:<br>19000362000:<br>19000362000:<br>19000362000:<br>19000000000000000000000000000000000                                                                                                    | <ul> <li>เม [0] จะะ</li> <li>[11] ทั่า</li> <li>[11] เก้า</li> <li>[15] เก้า</li> <li>มี</li> <li>วันที่ยืนคำขล</li> <li>05 02/10/2562</li> <li>09 08/10/2562</li> <li>09 08/10/2562</li> <li>วัมไซล์ [9]รับโอนพา</li> <li>กิจ</li> <li>มหาณีชยกิจ [4] จำนวนเงิน:</li> <li>[ว้านคลอยัทวณิชย์</li> </ul>                                                                                                    | รับที่รับจด<br>อาสาร<br>อาสาร | <ul> <li>[7] วันที่น</li> <li>[12] สาม</li> <li>(12] สาม</li> <li>(12] สาม</li> <li>(12] สาม</li> <li>(12) สาม</li> <li>สัดดังใหม่</li> <li>(ปลี่ยนแปลง</li> <li>(ปลี่ยนแปลง</li> <li>(เปลี่ยนแปลง</li> <li>(เปลี่ยนแปลง</li> </ul>                                    | เริ่มประกอบกิจการ<br>เวนหุ่ม<br>[2] ชื่อที่ไข่ไนก<br>[11-13]ผู้เป็นหุ่<br>เงทะเมียน                            | <ul> <li>[8] รันซึ่ง</li> <li>[13] หุ้นส</li> <li>[13] หุ้นส</li> <li>แการเปลี่ยนแปลง</li> <li>เรประกอบพาณิชยกิจ</li> <li>เรประกอบพาณิชยกิจ</li> <li>โนส่วนเงินลงหุน [1</li> </ul>                                                                                                    | อจดทรเบียน<br> วนออกหรือตาπ<br>  ภาพคำขอ<br>  พพ.<br>  พพ.<br>  พพ.<br>  4]อื่มๆ เอกสารแนบ                                                          |
| <ul> <li>[1-]</li> <li>[10] จ</li> <li>[14] อี</li> <li>ประวัติการะ</li> <li>#</li> <li>1</li> <li>2</li> </ul> 1-8]ข่อมูล <ul> <li>[1] ชื่อ</li> <li>[2] ชื่อ</li> <li>จีอพาณิท</li> <li>ชื่อพาณิท</li> </ul>                                                                                                    | งอม นกงานแทงเห<br>ใต้งสำนักงานสาขา<br>ในๆ<br>จดทรเบียนพาณิช<br>99003620003<br>99003620003<br>99003620003<br>14มี57กอบพาณิช<br>เผู้ประกอบพาณิช<br>เห็นในการประกะ<br>ยกิจอิทชาโรมัน                                                                                                    | <ul> <li>เม [0] จะเส</li> <li>[11] ทั่า</li> <li>[11] เร็</li> <li>[15] เร็</li> <li>เป</li> <li>เป</li> <li>(15] เร็</li> <li>เป</li> <li>เป</li> <li>(10) 2562</li> <li>(0) 08/10/2562</li> <li>เป</li> <li>เป</li> <li>(10) (10) (10) (10) (10) (10) (10) (10)</li></ul>                                                                                                    | มส่วน<br>มไซเดี<br>03/10/2562<br>08/10/2562<br>ณิชยกัจ [10]ที<br>ชุน [7] วันที่เริ่มประ/กอ                                                                                                    | <ul> <li>[7] รันที่ป</li> <li>[12] สาม</li> <li>ประเภทศาขอ<br/>จัดดั่งใหม่</li> <li>เปลี่ยนแปลง</li> <li>เพื่อนแปลง</li> <li>เดิ้งสำนักงานสาขา</li> <li>เมกิจการ [8] วันที่ขอจร</li> </ul>                                                                             | เริ่มประกอบกิจการ<br>เวนพุ่ม<br>[2] ชื่อที่ไข่ในก<br>[11-13]ผู้เป็นพ่<br>เพระเบียน                             | <ul> <li>[8] รันซึ่ง</li> <li>[13] หุ้นส</li> <li>[13] หุ้นส</li> </ul>                                                                                                    | อาจพระบัยบ<br>เวนออกหร็อตาย<br>ภาพคำขอ<br>ทพ.<br>ทพ.<br>4]อื่มๆ เอกสารแนบ<br>เอกสารแนบ                                                              |
| <ul> <li>[12]</li> <li>[10] ร</li> <li>[14] อี</li> <li>มระวัติการะ</li> <li>#</li> <li>1</li> <li>2</li> </ul> <b>1-8]ข้อมูล</b> > [1] ชื่อ > [2] ชื่อ ชื่อพาณิข ชื่อพาณิข วัยที่เริ่มปร                                                                                                    | งงิม นาง านเทง เห<br>ที่ตั้งสำนักงานสาขา<br>นุ่มๆ<br>จดทระเบือนพาณีข่<br>เลขที่เป็นคาร<br>9900362000:<br>0900362000:<br>0900362000:<br>เผู้ประกอบพาณีข่อ<br>เผู้ประกอบพาณีข่อ<br>เห็นใช้ในการประกอ<br>ยกิจอักษาโทย *<br>ยกิจอักษาโทย *                                                                                                    | <ul> <li>เม เป็นที่ยืนคำหล</li> <li>เม เป็นที่ยืนคำหล</li> <li>เปียง</li> <li>เปียง</li></ul>                                                                                                    | มส่วน<br>มไซต์<br>วันที่รับจด<br>03/10/2562<br>08/10/2562<br>ณิชยกิจ [10]ที<br>ทุน [7] วันที่เริ่มประกอ                                                                                                    | <ul> <li>[7] วันที่ป</li> <li>[12] สาม</li> <li>ประเภทศาทอ<br/>สัดดั้งใหม่</li> <li>เปลี่ยนแปลง</li> <li>เพลิสการ [8] วันที่ขอจด</li> <li>เพลิสการ [8] วันที่ขอจด</li> </ul>                                                                                           | (วิมาระคอมกิจการ<br>เวนพุ่ม<br>[2] ชื่อที่ไม่ในกา<br>[11-13]คู่เป็นหุ<br>งาระเมียน<br>08/10/2562               | <ul> <li>[8] รันสี่ง</li> <li>[13] หุ้นส</li> <li>ยการเปลี่ยนแปลง</li> <li>เปละกอบพาณีชยกิจ</li> <li>ในส่วนเงินตองหุน [1</li> </ul>                                                                                                    | อาจพระบัยน<br>เวนออกหรือตาย<br>ภาพคำขอ<br>พพ.<br>พพ.<br>พพ.<br>พพ.<br>พพ.<br>พพ.<br>พพ.<br>พพ.<br>พพ.<br>พพ                                         |
| <ul> <li>[1-]</li> <li>[10] จ</li> <li>[14] อี</li> <li>ประวัสิการะ</li> <li>#</li> <li>1</li> <li>2</li> </ul> 1-8]ช่อมูล <ul> <li>[1] ชื่อ</li> <li>[1] ชื่อ</li> <li>[2] ชื่อ</li> <li>จีอหาณิช</li> <li>ชื่อหาณิช</li> <li>วันที่เริ่มปร</li> <li>สามวะแจ้น</li> </ul>                                                                                                    | งจล แสง านแขงม<br>เต็งสำนักงานสาขา<br>เมๆ<br>จดทะเบียนพาณีช<br>เตขที่ยืนคำร<br>99003620003<br>99003620003<br>1414<br>1515<br>1414<br>1516<br>1516 | <ul> <li>เอ เอ เละ</li> <li>[11] ทั่า</li> <li>[15] เร็ะ</li> <li>เป้</li> <li>เป้</li> <li>เป้</li> <li>เป้</li> <li>เป้</li> <li>เป้</li> <li>เป้</li> <li>เป็</li> <li>เป็</li></ul>                                                                                                    | มส่วน<br>มไซเดี<br>วันที่รับจด<br>03/10/2562<br>08/10/2562<br>ดนิรยยกิจ [10]ที<br>ทุน [7] วันที่เริ่มประกอ<br>วันที่<br>วันที                                                                                                    | <ul> <li>[7] รันพื้น</li> <li>[12] สาม</li> <li>ประเภทศาขอ<br/>จัดดั่งใหม่</li> <li>เปลี่ยนแปลง</li> <li>เพ็จสานักงานสาขา</li> <li>เพ็จสานักงานสาขา</li> <li>เม็อจดทะเมียน</li> </ul>                                                                                  | เริ่มประกอบกิจการ<br>เวนหุ่ม<br>[2] ชื่อที่ไข่ในก<br>[11-13]ผู้เป็นห<br>เทยเมียน<br>08/10/2562                 | <ul> <li>[8] รันส์ห</li> <li>[13] หุ้นส</li> <li>(13) หุ้นส</li> <li>(13) หุ้นส</li> <li>(13) หุ้นส</li> <li>(14) ระกอบพาณิชยกิจ</li> <li>(14) ระกอบพาณิชยกิจ</li> <li>(14) ระกอบพาณิชยกิจ</li> </ul>                                                                                                    | อาจพระบัยน<br>เวนออกหรือตาย<br>ภาพคำขอ<br>ทพ.<br>ทพ.<br>หา.<br>พพ.<br>หา.<br>พพ.<br>พพ.<br>พพ.<br>พพ.<br>พพ.<br>พพ.<br>พพ.<br>พพ.<br>พพ.<br>พ       |
| <ul> <li>[12] เม</li> <li>[10] จ</li> <li>[14] อี</li> <li>ประวัสิการะ</li> <li>#</li> <li>1</li> <li>2</li> <li>1-8]ช่อมูล</li> <li>[1] ชื่อ</li> <li>* [1] ชื่อ</li> <li>* [2] ชื่อ</li> <li>ชื่อพาณิช</li> <li>ชื่อพาณิช</li> <li>วันที่เริ่มปร</li> <li>สามระแงิง</li> <li>&gt; [3] ชนิ</li> </ul>                                                                                                    | งจล แสง านแขงม<br>เด็งสำนักงานสาขา<br>เนๆ<br>จนทะเบียนพาณีข<br>เลขที่ยืนค่าว<br>9900362000:<br>9900362000:<br>9900362000:<br>9900362000:<br>0900362000:<br>1414<br>9900362000:<br>1415<br>9900362000:<br>1415<br>900362000:<br>1415<br>900362000:<br>1415<br>9003620000:<br>1415<br>9003620000000000000000000000000000000000                                                                                                    | <ul> <li>เม เอง ละเ</li> <li>เอง ละเ</li> <li>เป เอง ละเ</li> <li>เป เป เป เจง</li> <li>เป เป เป เจง</li> <li>เป เป เป เจง</li> <li>เป เป เอง ละเ</li> <li>เป เป เอง ละเ</li> <li>เป เป เอง ละเ</li> <li>เป เอง ละเ</li> <li>เป เอง ละ</li> <li>เป เอง ละ</li> <li>เป เอง ละ</li> <li< td=""><td>มส่วน<br/>มไซต์<br/>กันที่รับจด<br/>03/10/2562<br/>08/10/2562<br/>กิเซยกัจ [10]ที<br/>ทุน [7] วันที่เริ่มประกอ<br/>วันที่<br/>บาท</td><td><ul> <li>[7] รันฟัน</li> <li>[12] ส่วน</li> <li>(12] ส่วน</li> <li>(12] ส่วน</li> <li>สัดดั้งใหม่</li> <li>เปลี่ยนแปลง</li> <li>เพ็จส่านักงานสาขา</li> <li>เพ็จลาร [8] วันที่ขอจล</li> <li>เข้อจุดทะเบียน</li> </ul></td><td>เริ่มประกอบกิจการ<br/>เวนหุ่ม<br/>[2] ชื่อที่ไข่ไนก<br/>[11-13]ผู้เป็นห<br/>เพระเบียน<br/>(08/10/2562</td><td><ul> <li>[8] รันส์ข</li> <li>[13] หุ้นส</li> <li>(13) หุ้นส</li> <li>(13) หุ้นส</li> <li>(13) หุ้นส</li> <li>(14) เป็นสามแปลง</li> <li>(14) เป็นสามแขน</li> <li>(14) เป็นสามแขน</li> </ul> <li>(14) เป็นสามแขน&lt;</li></td><td>อาจพระบัยน<br/>เวนออกหรือตาย<br/>ภาพคำขอ<br/>ทพ.<br/>พา.<br/>พา.<br/>พา.<br/>พา.<br/>พา.<br/>พา.<br/>พา.<br/>พา.<br/>พา.<br/>พ</td></li<></ul> | มส่วน<br>มไซต์<br>กันที่รับจด<br>03/10/2562<br>08/10/2562<br>กิเซยกัจ [10]ที<br>ทุน [7] วันที่เริ่มประกอ<br>วันที่<br>บาท                                                                                                    | <ul> <li>[7] รันฟัน</li> <li>[12] ส่วน</li> <li>(12] ส่วน</li> <li>(12] ส่วน</li> <li>สัดดั้งใหม่</li> <li>เปลี่ยนแปลง</li> <li>เพ็จส่านักงานสาขา</li> <li>เพ็จลาร [8] วันที่ขอจล</li> <li>เข้อจุดทะเบียน</li> </ul>                                                   | เริ่มประกอบกิจการ<br>เวนหุ่ม<br>[2] ชื่อที่ไข่ไนก<br>[11-13]ผู้เป็นห<br>เพระเบียน<br>(08/10/2562               | <ul> <li>[8] รันส์ข</li> <li>[13] หุ้นส</li> <li>(13) หุ้นส</li> <li>(13) หุ้นส</li> <li>(13) หุ้นส</li> <li>(14) เป็นสามแปลง</li> <li>(14) เป็นสามแขน</li> <li>(14) เป็นสามแขน</li> </ul> <li>(14) เป็นสามแขน&lt;</li> | อาจพระบัยน<br>เวนออกหรือตาย<br>ภาพคำขอ<br>ทพ.<br>พา.<br>พา.<br>พา.<br>พา.<br>พา.<br>พา.<br>พา.<br>พา.<br>พา.<br>พ                                   |
| <ul> <li>[12] เม</li> <li>[10] รั</li> <li>[14] อี</li> <li>(14] อี</li> <li>(14] อี</li> <li>(14] อี</li> <li>(14) อี</li> <li>(12) อีอ</li> <li>(12) อีอ</li> <li>(12) อีอ</li> <li>(12) อีอ</li> <li>(12) อีอ</li> <li>(12) อีอ</li> <li>(12) อีอ</li> <li>(12) อีอ</li> <li>(13) อีอ</li> <li>(13) อีอ</li> <li>(13) อีอ</li> <li>(13) อีอ</li> <li>(13) อีอ</li> <li>(13) อีอ</li> <li>(13) อีอ</li> </ul>                                                                                                    | งอม นกงานแทงเห<br>ส์ตั้งสำนักงานสาขา<br>เนๆ<br>จะทะเบียนพาณิข<br>(และที่ยืนคำร<br>9900362000)<br>9900362000)<br>9900362000)<br>9900362000)<br>1415/<br>9900362000)<br>1415/<br>9900362000)<br>145/<br>9900362000)<br>145/<br>9900362000)<br>145/<br>145/<br>145/<br>145/<br>145/<br>145/<br>145/<br>145/                                                                                                    | <ul> <li>เอ เอ เละ</li> <li>[11] ทั่า</li> <li>[11] เก็</li> <li>[15] เก็</li> <li>เอ วันที่ยื่นคำขอ</li> <li>เอ5 02/10/2562</li> <li>เอ9 08/10/2562</li> <li>เอ9 08/</li></ul>                                                                                                    | มส่วน<br>มไซเด์<br>03/10/2562<br>08/10/2562<br>ณิชยะกิจ [10]ที<br>พุน [7] วันที่เริ่มประเทอ<br>รับท์                                                                                                    | <ul> <li>[7] รันฟัน</li> <li>[12] สาม</li> <li>ประเภทศาทออ</li> <li>สัดตั้งใหม่</li> <li>เปลี่ยนแปลง</li> <li>เปลี่ยนแปลง</li> <li>เพ็จสำนักงานสาขา</li> <li>เพ็จสานักงานสาขา</li> <li>เพ็จสานักงานสาขา</li> <li>เพ็จสานักงานสาขา</li> <li>เพ็จสานักงานสาขา</li> </ul> | เว็มประกอบกิจการ<br>เวนพุ่ม       (2) ขึ่อที่ไข่ในหา       (11-13)ผู้เป็นห่       พทะเบียน       08/10/2562    | <ul> <li>[8] รันส์ร่า<br/>[13] หุ้นส่วนเงินแปลง</li> <li>เราไรยคอมพาณีเชียก็จ</li> <li>เราไรยคอมพาณีเชียก็จ</li> <li>[14]</li> </ul>                                                                                                    | อาจพระบัยน<br>เวนออกหรือตาย<br>ภาพคำขอ<br>ทพ.<br>ทพ.<br>1<br>1<br>1<br>1<br>1<br>1<br>1<br>1<br>1<br>1<br>1<br>1<br>1<br>1<br>1<br>1<br>1<br>1<br>1 |
| <ul> <li>[12] เม</li> <li>[10] จ</li> <li>[14] อี</li> <li>(14] อี</li> <li>(14] อี</li> <li>(14] อี</li> <li>(14] อี</li> <li>(14] อี</li> <li>(14) อี</li> <li>(14) อี</li></ul>                                           | งงิม แกง านแทง เม<br>เต็งสำนักงานสาขา<br>เมๆ<br>จะทะเบียาเพาณีช<br>เตขที่ยืนคำร<br>9900362000;<br>9900362000;<br>9900362000;<br>9900362000;<br>1414<br>1515<br>1515       | <ul> <li>แม่ [0] จะเส</li> <li>[11] พัก</li> <li>[11] พัก</li> <li>[15] เจ้า</li> <li>มีประการและสุดราชออง</li> <li>02/10/2562</li> <li>09</li> <li>08/10/2562</li> <li>09</li> <li>08/10/2562</li> <li>109</li> <li>08/10/2562</li> <li>109</li> <li>109</li></ul>                                                                                                    | มส่วน<br>มไซเด่<br>วันที่รับจด<br>03/10/2562<br>08/10/2562<br>ณิชยกิจ [10]ที่<br>ทุน [7] วันที่เวิ่มประกอ<br>วันที่<br>บาท                                                                                                    | <ul> <li>[7] รันฟัน</li> <li>[12] สาม</li> <li>ประเภทคำหอ</li> <li>สัดดังใหม่</li> <li>เปลี่ยนแปลง</li> <li>เพ็จสานักงานสาขา</li> <li>เพ็จสานักงานสาขา</li> <li>เพ็จสานระเมียน</li> </ul>                                                                              | เริ่มประกอบกิจการ<br>เวนหุ่ม       [2] ชื่อที่ไปในกา       [11-13]ผู้เป็นหุ่ง       เพทะเมียน       08/10/2562 | <ul> <li>[8] รันส์ห</li> <li>[13] หุ้นส</li> <li>แการหม่อี่ยนแปอง</li> <li>เรประกอบพาณิชยกิจ</li> <li>เรประกอบพาณิชยกิจ</li> </ul>                                                                                                    | อาจพระบัยน<br>เวนออกหรือตาย<br>ภาพคำขอ<br>ทพ.<br>พร.<br>พร.<br>พร.<br>พร.<br>พร.<br>พร.<br>พร.<br>พร.<br>พร.<br>พ                                   |
| <ul> <li>[12] เม</li> <li>[10] จ</li> <li>[14] อี</li> <li>(14] อี</li> <li>(14] อี</li> <li>(14] อี</li> <li>(15] ชื่อมูล</li> <li>(15) ชื่อ</li> <li>(17) ชื่อ</li> <li>(18) ชื่อพาณิช</li> <li>(19) ชื่อพาณิช</li> <li>(19) ชื่อ</li> <li>(19) ชื่อ</li> <li>(19) ชื่</li></ul> | งงล แมง านแทง เม<br>เต็งสำนักงานสาขา<br>เนๆ<br>จะทระเบียามหาณิส<br>จะทระเบียามหาณิส<br>จะทระเบียามหาณิส<br>จรรรรรรรรรรรรรรรรรรรรรรรรรรรรรรรรรรรร                                                                                                    | <ul> <li>แม [11] พัก</li> <li>[11] พัก</li> <li>[11] พัก</li> <li>[15] เร็ะ</li> <li>มี</li> <li>วันที่ยืนเค้าขล</li> <li>02/10/2562</li> <li>09</li> <li>08/10/2562</li> <li>09</li> <li>08/10/2562</li> <li>501/2562</li> <li>501/2562</li> <li>500,000.00</li> <li>4ญ</li> </ul>                                                                                                    | มส่วน<br>มไซต์<br>วันที่รับจด<br>03/10/2562<br>08/10/2562<br>คนิชยกิจ [10]ที<br>พุน [7] วันที่เริ่มปรยกอ<br>วันที่<br>วันที่                                                                                                    | <ul> <li>[7] รันฟัน</li> <li>[12] สาม</li> <li>ประเภทคำขอ</li> <li>จัดดั้งใหม่</li> <li>เปลี่ยนแปลง</li> <li>ได้งล่านักงานสาขา</li> <li>เม่ก็จการ [8] วันที่ขอจด</li> <li>เขอจดทะเบียน</li> </ul>                                                                      | เริ่มประกอบกิจการ<br>เวนหุ่ม       (2) ชื่อที่ไปในท่       (11-13)ผู้เป็นห่       เพละเบียน       08/10/2562   | <ul> <li>[8] รับส์ห</li> <li>[13] หุ้นส</li> <li>เวารรรมได้ยนแปลง</li> <li>เวประกอมพาณิชยกิจ</li> <li>เวประกอมพาณิชยกิจ</li> <li>เวประกอมพาณิชยกิจ</li> </ul>                                                                                                    | อจจพรเบียน<br>(วมออกหรือตาα<br>ภาพศำขอ<br>ทพ.<br>รพน.<br>รพน.<br>รพน.<br>รพน.<br>รพน.<br>รพน.<br>รพน.<br>รพ                                         |
### <u>การแก้ไขข้อมูล</u>

- 1. ทำตามขั้นตอนการสอบถามข้อมูล คลิกเลือกรายการที่ต้องการ
- 2. ระบบแสดงรายละเอียดข้อมูลทะเบียนพาณิชย์ที่เลือกบนหน้าจอ
- ระบบอนุญาตให้แก้ไขข้อมูลคำขอจดเปลี่ยนแปลงทะเบียนพาณิชย์ ภายในจำนวนวันที่ผู้ดูแลส่วนกลาง กำหนด และอนุญาตให้แก้ไขข้อมูลที่เป็นคำขอจดเปลี่ยนแปลงทะเบียนพาณิชย์ใบปัจจุบันเท่านั้น
- 4. ระบบอนุญาตให้้แก้ไขข้อมูลได้ทั้งหมด ยกเว้นที่เป็นกล่องข้อมูลสีเทา ไม่สามารถแก้ไขข้อมูลได้
- 5. ผู้ใช้แก้ไข่ข้อมูลที่ต้องการ จากนั้น คลิกปุ่ม "**บันทึกแก้ไข**"
- ระบบจัดเก็บข้อมูลที่แก้ไขลงฐานข้อมูล ในกรณีที่มีการแก้ไขข้อมูลที่แสดงในใบสำคัญทะเบียนพาณิชย์ ผู้ใช้งานต้องพิมพ์ใบสำคัญใหม่ (ดูขั้นตอนหัวข้อ พิมพ์ใบสำคัญ)

**หมายเหตุ** : กรณีแก้ไขคำขอเปลี่ยนแปลงทะเบียนพาณิชย์ ที่เกินจำนวนวันที่ผู้ดูแลส่วนกลางกำหนด ระบบแจ้ง เตือน "ไม่สามารถแก้ไขข้อมูลได้ เนื่องจากเกินวันที่กำหนด"

| TITULO IN ANIASTRETA                                                          | 99003 : อบด. ทดสอบหนึ่ง          |                                         |            |             | ×                       |
|-------------------------------------------------------------------------------|----------------------------------|-----------------------------------------|------------|-------------|-------------------------|
| วาเภอ (สนง.)                                                                  | เมืองทดสอบ                       | จังหวัด (สนง.)                          |            | ทดสอบ       |                         |
| าะเบียนเลขที่ *                                                               | 2288771763826                    | เลขที่คำขอ ก.พ.ร.                       |            |             |                         |
| ลบที่ค่าบอจัดตั้ง *                                                           | 9900362000105 : ร้านอดุลย์พายนิ: |                                         | ×          | ยังดำเนินกิ | จการอยู่                |
| ลบที่คำขอ *                                                                   | 9900362000109                    | 🗢 ยืนยันลบข้อมูล                        | 08/10/2562 |             | 🔲 พาณีชย์อีเล็กทรอนิกส์ |
| ข้อมูลทชเบียนพาณีชย์                                                          |                                  |                                         |            |             |                         |
| ประเภทผู้ประกอบพาณีชยกิจ                                                      | บุคคลธรรมดา                      |                                         |            |             |                         |
| ขื่อผู้ประกอบพาณิขยกิจ                                                        | นายอดุลย์ มหาวัน                 |                                         |            |             |                         |
| ชื่อพาณิชยกิจภาษาไทย                                                          | ร้านอดุลย์พารนิชย์               |                                         |            |             |                         |
|                                                                               | ADULE-PANICH                     |                                         |            |             |                         |
| ชื่อพาณิชยกิจอักษรโรมัน                                                       |                                  | วันที่ออุทะเทียนอัดตั้ง                 | 03/10/2562 |             |                         |
| ชื่อพาณิชยกิจอักษรโรมัน<br>วันที่เริ่มประกอบกิจการ                            | 01/10/2562                       | THE THE THE THE THE THE THE THE THE THE |            |             |                         |
| ชื่อพาณิชยกิจอักษรโรมัน<br>วันที่เริ่มประกอบศิจการ<br>จำนวนเงินทุนที่น่ามาใช้ | 01/10/2562<br>500,000 บาพ        |                                         |            |             |                         |

### <u>การลบข้อมูล</u>

- 1. ทำตามขั้นตอนการสอบถามข้อมูล คลิกเลือกรายการที่ต้องการ
- 2. ระบบแสดงรายละเอียดข้อมูลทะเบียนพาณิชย์ที่เลือกบนหน้าจอ
- ระบบอนุญาตให้ลบข้อมูลคำขอจดเปลี่ยนแปลงทะเบียนพาณิชย์ ภายในจำนวนวันที่ผู้ดูแลส่วนกลาง กำหนด และอนุญาตให้ลบข้อมูลที่เป็นคำขอจดเปลี่ยนแปลงทะเบียนพาณิชย์ใบปัจจุบันเท่านั้น
- 4. เมื่อผู้ใช้ต้องการลบข้อมูลคำขอที่บันทึกออกจากระบบ คลิกปุ่ม "**ลบ**"
- 5. ระบบแสดงข้อความยืนยันการลบข้อมูล
  - คลิกปุ่ม "ยืนยัน" ระบบทำการลบข้อมูลออกจากฐานข้อมูล
  - คลิกปุ่ม "ยกเลิก" ระบบยกเลิกการทำงาน
- 6. คลิกปุ่ม **"ยืนยัน"** ระบบลบข้อมูลสำเร็จแสดงข้อความแจ้งว่า "ลบข้อมูลเรียบร้อย"

**หมายเหตุ** : กรณีลบคำขอเปลี่ยนแปลงทะเบียนพาณิชย์ ที่เกินจำนวนวันที่ผู้ดูแลส่วนกลางกำหนด ระบบแจ้ง เตือน "ไม่สามารถลบข้อมูลได้ เนื่องจากเกินวันที่กำหนด"

### 2.3 การจดเลิกทะเบียนพาณิชย์

การจดเลิกทะเบียนพาณิชย์ เป็นเมนูสำหรับบันทึกคำขอเลิกทะเบียนพาณิชย์ที่ประชาชนเข้ามาติดต่อยื่นคำ ขอเลิกประกอบกิจการ ร้านค้า เจ้าหน้าที่รับคำขอจากประชาชน ทำการบันทึกข้อมูลพร้อมทั้งสาเหตุการเลิกกิจการ เข้าสู่ระบบ โดยคิดค่าธรรมเนียมตามอัตราที่กรมพัฒนาธุรกิจการค้ากำหนด

การทำงานของเมนูจดเลิกทะเบียนพาณิชย์ สามารถบันทึก สอบถาม แก้ไข และลบข้อมูล มีขั้นตอนดังนี้ คลิกเลือกที่เมนู >> บันทึกคำขอ >> เลิก เมื่อเข้าสู่หน้าจอ ระบบแสดงหน้าจอบันทึก RCP010300 : การจด ทะเบียนเลิกทะเบียนพาณิชย์

| สำนักงานจดทะเบียน *                                                                                                    | 99003 <mark>: อ</mark> บด.                                                                                                    | . ทดสอบหนึ่ง                                           |                                                                                  |                                                                              |                                                           | ~                        |                                        |
|----------------------------------------------------------------------------------------------------|----------------------------------------------------------------------------------------------------|--------------------------------------------------------|----------------------------------------------------------------------------------|------------------------------------------------------------------------------|-----------------------------------------------------------|--------------------------|----------------------------------------|
| ว่าเภอ (สนง.)                                                                                                    | เมืองทดสอบ                                                                                                    |                                                        |                                                                                  | จังหวัด (สนง.)                                                               | ทดสอบ                                                     |                          |                                        |
| กะเบียนเลขที่ *                                                                                                    | 51814802287                                                                                                    | 761                                                    |                                                                                  | ลขที่คำขอ ก.พ.ร.                                                             |                                                           |                          |                                        |
| ลบที่ดำบอจัดตั้ง *                                                                                                    | 99003620001                                                                                                    | 106                                                    | <b>~</b> 6                                                                       | สถานะ                                                                        | ยังดำเนินกิจการอยู่                                       |                          |                                        |
| ลขที่คำขอ                                                                                                    | 99003620001                                                                                                    | 110                                                    |                                                                                  | วันที่รับจดทะเบียนเลิก *                                                     | 14/10/2562                                                | 🦳 พาณิชย์อิเล็กท         | รอนิกส์                                |
| มายท <mark>ะเบียน *</mark>                                                                                                    | kadmt : u.a.a                                                                                                    | สราญจิด คำเมือ                                         | เงชัย                                                                            |                                                                              | ~                                                         |                          |                                        |
| ข้อมูลทะเบียนพาณิชย์                                                                                                    |                                                                                                    |                                                        |                                                                                  |                                                                              |                                                           |                          |                                        |
| ประเภทผู้ประกอบพาณิชยก                                                                                                    | จ บุคคลธรรมดา                                                                                                    |                                                        |                                                                                  |                                                                              |                                                           |                          |                                        |
| ชื่อผู้ประกอบพาณิชยกิจ                                                                                                    | นางสาวสมหญ่                                                                                                    | ปิง <mark>เ</mark> มืองดี                              |                                                                                  |                                                                              |                                                           |                          |                                        |
| ชื่อพาณีชยกิจภาษาไทย                                                                                                    | ร้านหญิงดอก"                                                                                                    | ไม้สด                                                  |                                                                                  |                                                                              |                                                           |                          | 2                                      |
| ชื่อพาณิชยกิจอักษรโรมัน                                                                                                    | YING-Flower                                                                                                    |                                                        |                                                                                  |                                                                              |                                                           |                          |                                        |
| วันที่เริ่มประกอบกิจการ                                                                                                    | 01/10/2562                                                                                                    |                                                        | ว้า                                                                              | นที่จดทะเบียนจัดตั้ง                                                         | 03/10/2562                                                |                          |                                        |
| จำนวนเงินทุนที่นำมาใช้                                                                                                    | 500000                                                                                                    | (increase)                                             | บาท                                                                              |                                                                              |                                                           |                          |                                        |
| วันที่เล็กกิจการ *                                                                                                    | 14/10/2562                                                                                                    |                                                        |                                                                                  |                                                                              |                                                           |                          |                                        |
| สาเหตุเลิกกิจการ *                                                                                                    | สมทุนและคาเ                                                                                                    | (ชลายเพิ่มสูงขึ้น                                      | 1                                                                                |                                                                              | ×.                                                        |                          |                                        |
| ประวัติการจดบระบัยนพา                                                                                                    | General 13                                                                                                    |                                                        |                                                                                  |                                                                              |                                                           |                          |                                        |
| ประวัติการจดทะเบียนพา                                                                                                    | นขย                                                                                                    |                                                        |                                                                                  |                                                                              |                                                           |                          | 3                                      |
| ประวัติการจดทะเบียนหา<br># เฉขที่ยื่น                                                                                                    | ณิยางการ<br>มัชย์<br>สำขอ วันที่                                                                                                    | เป็นคำขอ                                               | วับที่รับจด                                                                      | ประเภทคำขอ                                                                   | รายการเปลี่ยน                                             | แปลง                     | 3<br>ภาพศำขอ                           |
| ประวัติการจดทะเบียนทา<br># เลขทียืน<br>1 99003620                                                                                                    | มิตย<br>สำขอ วันที<br>00106 02/                                                                                                    | <b>ไปแ</b> ต่าขอ<br>(10/2562                           | <b>วันที่รับจด</b><br>03/10/2562                                                 | ประเภทคำขอ<br>จัดตั้งใหม                                                     | รายการเปลี่ยน                                             | แปลง                     | 3<br>ภาพคำขอ<br>ทพ.                    |
| ประวัติการจดทะเบียนหา<br># เลขที่ยืน<br>1 99003620                                                                                                    | <u>มิยม</u><br>สำขอ วันที<br>00106 02/                                                                                                    | ไปนคำขอ<br>(10/2562                                    | วันที่รับจด<br>03/10/2562                                                        | ประเภทคำขอ<br>จัดตั้งไหม                                                     | รายการเปลี่ยน                                             | แปลง                     | 3<br>ภาพคำขอ<br>ทพ.                    |
| ประวัติการจดทะเบียบหา<br># เอขที่ยืน<br>1 99003620<br>รายอะเอียด                                                                                                    | มิยม<br>สำขอ วันที<br>00106 02/                                                                                                    | ไปนศาขอ<br>(10/2562                                    | วันที่รับจด<br>03/10/2562                                                        | ประเภทคำขอ<br>จัดตั้งไหม                                                     | รายการเปลี่ยน                                             | แปลง                     | 3<br>ภาพคำขอ<br>ทพ.                    |
| ประวัติการจดทะเบียบหา<br># เอชที่ยืน<br>1 99003620<br>รายสะเอียด<br>1-8]ข้อมูลหลัก [1                                                                                                    | <ul> <li>เมิมรัก 13</li> <li>เมิมรัก 13</li> <li>เมิมรัก 13</li> <li>รับเพื่อ</li> <li>รับเริ่มไซต์ [รับเริ่มไซต์ [รับเริ่มไซต์ ]</li> </ul>                                                                              | ไป็นคำขอ<br>(10/2562<br>9]รับโอนพาณ์                   | วับที่รับจด<br>03/10/2562<br>ฉิชยกิจ <b>[10]</b>                                 | ประเภทคำขอ<br>จัดตั้งใหม่<br>ที่ตั้งส่านักงานสาชา                            | รายการเปลี่ยน<br>[11-13]ผู้เป็นหุ้มส่วนเงินล              | แปลง<br>งทุน [14]อื่นๆ   | 3<br>ภาพคำขอ<br>ภาพ.                   |
| ประวัติการจดทะเบียบหา<br># เลขทียืน<br>1 99003620<br>รายละเอียด<br>1-8]ข้อมูลหลัก [1:<br>▶ [1] ขึ้อผู้ประกอบหาย่                                                                                                    | มิเกริก ก<br>มิชม<br>สำขอ วันที<br>00106 02/<br>5]เว็บไซด์ [4                                                                                                    | ี่เป็นคำขอ<br>(10/2562<br>9]รับโอนพาณ์                 | วับที่รับจด<br>03/10/2562<br>เิชยกิจ [10]                                        | ประเภทคำขอ<br>จัดตั้งไหม่<br>ที่ตั้งสำนักงานสาขา                             | รายการเปลี่ยน<br>[11-13]ผู้เป็นหุ้นส่วนเงินล              | แปลง<br>งทุน [14]อื่นๆ   | 3<br>ภาพคำขอ<br>ทพ.                    |
| ประวัติการจดทะเบียบหา<br># เอชทียืน<br>1 99003620<br>รายสะเอียด<br>1-8]ข้อมูลหลัก [1]<br>> [1] ชื่อผู้ประกอบพาส์<br>> [2] ชื่อที่ใช่ในการปรา                                                                                                    | <ul> <li>เมืองคำร</li> <li>เมือง</li> <li>วันที่</li> <li>อาการ</li> <li>เมือง</li> <li>รับเริ่มใช่ด์</li> <li>[รี]เริ่มใช่ด์</li> <li>[รี]เริ่มใช่ด์</li> <li>[รี]เริ่มใช่ด์</li> <li>[รี]เริ่มใช่ด์</li> </ul>          | ไป็นคำขอ<br>(10/2562<br>9]รับโอนพาณ์<br>1] จำนวนเงินพู | วับที่รับจด<br>03/10/2562<br>ไชยกิจ <b>[10]</b><br>น [7] วันที่เริ่มประห         | ประเภทคำขอ<br>จัดตั้งใหม่<br>ที่ตั้งสำนักงานสาขา<br>าอนกิจการ [8] วันที่ขอจร | รายการเปลี่ยน<br>[11-13]ผู้เป็นหุ่มส่วนเงินล<br>เทยเบียน  | แปลง<br>งทุน [14]อื่นๆ   | 3<br>ภาพคำขอ<br>ภาพ.                   |
| ประวัติการจดทะเปียบหา<br># เอขที่ยืน<br>1 99003620<br>รายอะเอียด<br>1-8]ข้อมูลหลัก [11<br>> [1] ขึ้อผู้ประกอบพาส<br>> [2] ขึ้อที่ใช้ในการประ                                                                                                    | มิเขม<br>สำขอ วันที<br>00106 02/<br>5]เริ่มไขด์ [4<br>เขยกิจ<br>คอมพาเนิชยกิจ [4                                                                                                    | ไป้นคำขอ<br>(10/2562<br>9]รับโอนพาณ์<br>1] จำนวนเงินพ  | วับที่รับจด<br>03/10/2562<br>นิชยกิจ [10]<br>น [7] วันที่เริ่มประก               | ประเภทคำขอ<br>จัดตั้งไหม<br>ที่ตั้งสำนักงานสาขา<br>าอมกิจการ [8] วันที่ขอจด  | รายการเปลี่ยน<br>[11-13]ผู้เป็นหุ้มส่วนเริ่นค<br>เทยเบียน | แปลง<br>งทุน [14]อื่นๆ   | 3<br>ภาพคำขอ<br>าทพ.<br>เอกสารแบบ      |
| ประวัติการจดทะเบียนหา<br># เลขที่ยืน<br>1 99003620<br>รายสะเอียด<br>1-8]ข้อมูลหลัก [11<br>> [1] ชื่อผู้ประกอบหาย่<br>> [2] ชื่อที่ใช้ในการประ<br>> [3]ชันิดแห่งหากิเชย่<br>> [5] ที่ตั้งส่านีองานให                                                                                               | <ul> <li>เมตราก ก</li> <li>สำขอ วันที</li> <li>(อาการก ก</li> <li>รับเรือนไซล์ (ระ</li> <li>เชยกิจ</li> <li>กอมพาเณิชยกิจ (ส</li> <li>เจ</li> <li>เง่</li> </ul>                                                          | ไป็นคำขอ<br>(10/2562<br>9]รับโอนพาณี<br>1] จำนวนเงินพ  | วันที่รับจด<br>03/10/2562<br>ฉิชยกิจ [10]<br>น [7] วันที่เริ่มประก               | ประเภทคำขอ<br>จัดตั้งใหม่<br>ที่ตั้งสำนักงานสาขา<br>กอบกิจการ [8] วันที่ขอจด | รายการเปลี่ยน<br>[11-13]ผู้เป็นหุ่นส่วนเงินค<br>เทยเบียน  | ແນໂລง<br>ຈາງນ [14]ລີ່ມາງ | 3<br>ภาพคำขอ<br>ภาพ.<br>เอกสารแบบ<br>4 |
| <ul> <li>ประวัติการจอทะเมียนหา</li> <li># เอขที่ยืน</li> <li>1</li> <li>99003620</li> <li>รายละเอียด</li> <li>1.8]ข้อมูลหลัก [1]</li> <li>(1) ชื่อผู้ประกอบพาย์</li> <li>(2) ชื่อที่ใช้ในการประ</li> <li>(3)ชนิดแห่งพาณีขยย่</li> <li>(5) ที่ตั้งสำนักงานใพ</li> <li>(6) ชื่อผู้จัดการ</li> </ul> | เป็นที่มีชม์       สำขอ     วันที่       สำขอ     วันที่       00106     02/       5]เร็บไซด์     [9]       เช่ยกิจ     [9]       กอบพาเนิชยกิจ [4]       เจ       ญ่                                                     | ไป่นคำขอ<br>(10/2562<br>9]รับโลนพาณี<br>1] จำนวนเงินพุ | <b>วันที่รับจด</b><br>03/10/2562<br>ฉิชยกิจ <b>[10]</b><br>น [7] วันที่เริ่มประก | ประเภทคำขอ<br>จัดตั้งใหม่<br>ที่ตั้งสำนักงานสาขา<br>าอนกิจการ [8] วันที่ขอจด | รายการเปลี่ยน<br>[11-13]ผู้เป็นหุ้นส่วนเงินล<br>จุทยเบียน | แปลง<br>งทุน [14]อื่นๆ   | 3<br>ภาพคำขอ<br>งาพ.                   |
| <ul> <li>ประวัติการจดทะเบียนหา</li> <li># เลขทียืน</li> <li>1</li> <li>99003620</li> <li>รายละเอียด</li> <li>1-8]ข้อมูลหลัก</li> <li>[1] ปีอยู่ประกอบหาย</li> <li>[2] ปีอที่ใช้ในการประ</li> <li>[3]ช่มิดแห่งหาณีขอย่</li> <li>[5] ที่ตั้งส่านักงานให</li> <li>[6] ปีอยู่จัดการ</li> </ul>        | เมเกรก ห           สำขอ         วันที่           สำขอ         วันที่           00106         02/           5]เร็บไซด์         [4]           เอยกิจ         6           กอบพาเนิชยกิจ [4]         1           เจ         1 | ไป่นคำขอ<br>(10/2562<br>9]รับโอนพาณ์<br>∤] จำนวนเงินทฺ | <b>วับที่รับจด</b><br>03/10/2562<br>มิชยศัจ <b>[10]</b><br>น [7] วันที่เริ่มประศ | ประเภทคำขอ<br>จัดตั้งใหม่<br>ที่ตั้งสำนักงานสาขา<br>กอบกิจการ [8] วันที่ขอจะ | รายการเปลี่ยน<br>[11-13]ผู้เป็นหุ้มส่วนเงินล<br>เทยเบียน  | แปลง                     | 3<br>ภาพคำขอ<br>าาพ.<br>เอกสารแบบ<br>4 |
| <ul> <li>ประวัติการจดทะเบียบหา</li> <li># เอขทียืน</li> <li>1 99003620</li> <li>รายละเอียด</li> <li>1-8]ข้อมูลหลัก [11</li> <li>11 ขึ้อผู้ประกอบพาส์</li> <li>[2] ชื่อที่ใช้ในการประ</li> <li>[3] ชีนิดแห่งหาณีของ่</li> <li>[5] ที่ตั้งสำนัดงานให</li> <li>[6] ชื่อผู้จัดการ</li> </ul>          | สัญญา<br>สำเนล วันเพื<br>00106 02/<br>5]เริ่มไซต์ [9<br>เช่นมีกิจ<br>คอมพาเน็ชยกิจ [4<br>เจ                                                                                                    | เป็นคำขอ<br>(10/2562<br>9]รับโอบพาณ์<br>1] จำนวนเงินพุ | วับที่รับจด<br>03/10/2562<br>นิชยกิจ [10]<br>น [7] วันที่เริ่มประก               | ประเภทคำขอ<br>จัดตั้งไหม<br>ที่ตั้งสำนักงานสาขา<br>าอบกิจการ [8] วันที่ขอจะ  | รายการถไลียน<br>[11-13]ผู้เป็นหรุ้มส่วนเริ่นค<br>งทะเบียน | แปลง<br>งทุน [14]อื่นๆ   | 3<br>ภาพดำขอ<br>เทพ.<br>เอกสารแบบ<br>4 |

1. ระบบแสดงจอภาพให้ผู้ใช้ป้อนข้อมูลรายละเอียดดังนี้

### <u>ส่วนที่ 1</u>

- แสดงข้อมูลสำนักงานที่จดทะเบียน อำเภอ และจังหวัดที่จดทะเบียน
- ผู้ใช้ป้อนข้อมูลทะเบียนเลขที่ และเลขที่คำขอจัดตั้ง ที่ต้องการจดเลิกทะเบียนพาณิชย์ ระบบจะค้นหา ข้อมูลจากฐานข้อมูลมาแสดง พร้อมทั้งสร้างเลขที่คำขอ(รายการคำขอปัจจุบัน) ให้อัตโนมัติ
- แสดงเลขที่คำขอ ก.พ.ร.กรณีเป็นข้อมูลใบคำขอจดทะเบียนที่มาจาก ก.พ.ร.)
- ผู้ใช้งานสามารถป้อนข้อมูล วันที่รับจดทะเบียนเลิก และนายทะเบียนที่รับจดทะเบียน ส่วนที่ 2
- แสดงข้อมูลทะเบียนพาณิชย์ ประเภทผู้ประกอบพาณิชยกิจ ชื่อผู้ประกอบพาณิชยกิจ ชื่อพาณิชยกิจ ภาษาไทย วันที่ประกอบกิจการ วันที่จดทะเบียนจัดตั้ง และจำนวนเงินทุน
- ผู้ใช้ป้อนวันที่เลิกกิจการ สาเหตุที่เลิกกิจการ และหมายเหตุเพื่อระบุรายละเอียดเพิ่มเติม ส่วนที่ 3
- แสดงประวัติการจดทะเบียนพาณิชย์ รายการเปลี่ยนแปลงข้อมูลของทะเบียนพาณิชย์ ผู้ใช้สามารถ คลิกปุ่ม "ทพ." เพื่อดูรายละเอียดประวัติคำขอ

<u>ส่วนที่ 4</u>

- ส่วนของการแสดงรายละเอียดข้อมูลทะเบียนพาณิชย์ ของร้านค้าที่ขอจดเลิก ไม่สามารถแก้ไข รายละเอียดข้อมูลได้
- 2. ผู้ใช้ป้อนข้อมูลทะเบียนเลขที่ และเลขที่คำขอจัดตั้ง
- 3. ระบบค้นหาข้อมูลแล้วจะแสดงข้อมูลทะเบียนพาณิชย์ และประวัติการจดทะเบียนพาณิชย์ให้อัตโนมัติ
- ผู้ใช้ป้อนข้อมูล วันที่รับจดทะเบียนเลิก และเลือกนายทะเบียน สามารถเลือกเปลี่ยนนายทะเบียนที่สังกัด ภายในสำนักงานจดทะเบียนได้
- 5. ผู้ใช้ป้อนข้อมูลวันที่เลิกกิจการ สาเหตุเลิกกิจการ และหมายเหตุ(ถ้ามี)
- 6. คลิกปุ่ม "**บันทึก**" เพื่อจัดเก็บข้อมูลในระบบ
- 7. ระบบปรับสถานะทะเบียนพาณิชย์์เป็น เลิกกิจการ พร้อมทั้งแสดงข้อความแจ้งว่า "บันทึกข้อมูลเรียบร้อย"

| สำนักงานจดพยเบียน *                              | 99003 : อบด. พด | สอบหนึ่ง                                                        |   | ×                     |
|--------------------------------------------------|-----------------|-----------------------------------------------------------------|---|-----------------------|
| อำเภอ (สนง.)                                     | เมืองทดสอบ      | บันทึกข้อมูลเรียบร้อย                                           | × |                       |
| ทะเบียนเลชที่ *                                  | 5181480228761   | ชื่อพาณิชยกิจ : ร้านหญิงดอกไม้สด                                |   |                       |
| เลขที่คำขอจัดตั้ง *                              | 9900362000106   | ผู้ประกอบพาณิชยกิจ : นางสาวสมหญิง เมืองดี                       |   |                       |
| เลขที่คำขอ                                       | 9900362000110   | ทะเบียนเดชที่ : 5 <mark>181480228761</mark>                     |   | พาฒิชย์อิเล็กทรอนิกส์ |
| นายทะเบียน *                                     | kadmt : น.ส.สรา | เลขที่ศาขอจัดตั้ง : 9900362000106<br>เลขที่คำขอ : 9900362000110 |   |                       |
| ข้อมูลทะเบียนพาณิชย์<br>ประเภทผู้ประกอบพาณิชยกิจ | ปลุดตรรรมดา     | <b>x</b> Île                                                    |   |                       |
| ชื่อผู้ประกอบพาณิชยกิจ                           | นางสาวสมหญิง เร | 1องดี                                                           |   |                       |
| ชื่อพาณิชยกิจภาษาใหย                             | ร้านหญิงดอกไม่ส | a                                                               |   |                       |
| ชื่อพาณิชยกิจอักษรโรมัน                          | YING-Flower     |                                                                 |   |                       |
| วันที่เริ่มประกอบกิจการ                          | 01/10/2562      | วันที่จดทะเบียนจัดตั้ง 03/10/2562                               |   |                       |

| ่านักงานจดทะเป                   | ieu * 990       | 03 : อบด. ทดสอบหนึ่ง    |             |                       |               | · · · ·           |                   |
|----------------------------------|-----------------|-------------------------|-------------|-----------------------|---------------|-------------------|-------------------|
| อำเภอ (สนง.)                     | เมือง           | າທດສວນ                  | จังเ        | หวัด (สนง.)           | ทดสอบ         |                   |                   |
| กะเปียนเลชที่ <mark>*</mark>     |                 |                         | ເລາ         | เที่คำบอ ก.พ.ร.       |               |                   |                   |
| ล <mark>ขที่</mark> ค่าขอจัดตั้ง | *               |                         | 💙 สถ        | านะ                   |               |                   |                   |
| ล <mark>ชที่</mark> ศำขอ         |                 |                         | Ju          | ที่รับจดทะเบียนเลิก * |               | 🥅 พาถ์เซย์อิเล็กท | เรอนิกส์          |
| งายทะเบียน <mark>*</mark>        | kadı            | mt : น.ส.สราญจิต คำเมือ | งบัย        |                       | ~             |                   |                   |
| ข้อมูลทะเบียน                    | เพาณิชย์        |                         |             |                       |               |                   |                   |
| ประเภทผู้ประกอ                   | บพาณิชยกิจ      |                         |             |                       |               |                   |                   |
| ชื่อผู้ประกอบพา                  | ณิขยกิจ         |                         |             |                       |               |                   |                   |
| ขื่อ <mark>พา</mark> ณิบยกิจภ    | าษาไทย          |                         |             |                       |               |                   |                   |
| ชื่อพาณิชยกิจอั                  | กษรโรมัน        |                         |             |                       |               |                   |                   |
| วันที่เริ่มประกอบ                | เกิจการ         |                         | วันที่      | จดทะเบียนจัดดั้ง      |               |                   |                   |
| จำนวนเงินทุนที่                  | น่ามาใช้        |                         | บาท         |                       |               |                   |                   |
| วันที่เลือกิจการ                 | *               |                         |             |                       |               |                   |                   |
| สาเหตุเลิกกิจกา                  | IS **           |                         |             |                       | ×.            |                   |                   |
| หมายเหตุ                         |                 |                         |             |                       |               |                   |                   |
| ประวัติการจดา                    | กะเบียนพาณิชย์  |                         |             |                       |               |                   |                   |
| #                                | เอรที่ยื่นดำวเล | วันที่ยืนต่าทอ          | วันที่วับจด | ประเภทคำทอ            | รายการแไล้ยนเ | nlav              | ภาพคำขอ           |
| ใม่พบข้อมล                       |                 |                         |             |                       |               |                   |                   |
|                                  |                 |                         |             |                       |               |                   |                   |
| รายละเอียด                       |                 |                         |             |                       |               |                   |                   |
|                                  |                 |                         |             |                       |               |                   | 1.000 Marca 1.000 |
| บันทัก                           |                 |                         |             |                       | 15            | 1 CH21            | สอบถาม            |

- 1. คลิกปุ่ม **"สอบถาม"** จากหน้าจอบันทึก
- 2. ระบบแสดงหน้าจอสอบถาม ผู้ใช้งานระบุเงื่อนไขค้นหาข้อมูล
- ผู้ใช้เลือกระบุเงื่อนไขที่ต้องการค้นหาข้อมู่ลรายการคำขอจดเลิกทะเบียนพาณิชย์ โดยต้องระบุเงื่อนไขวันที่ รับจดทะเบียนเป็นอย่างน้อย
- คลิกปุ่ม "ค้นหา"
- ระบบจะแสดงข้อมูลที่ค้นหาได้ในตารางแสดงผลการค้นหา ผู้ใช้งานสามารถคลิกเลือกรายการให้แสดง ข้อมูลที่บันทึกไว้ เพื่อแก้ไขข้อมูลหรือลบข้อมูลได้

|                  | ลานกงานจดทะเบยน *                                                             | 99003 : alig. Na                                                                                              | 1017111/3                                                                                                    |                                      |                                           |                                              |
|------------------|-------------------------------------------------------------------------------|----------------------------------------------------------------------------------------------------|----------------------------------------------------------------------------------------------------|--------------------------------------|-------------------------------------------|----------------------------------------------|
|                  | ทะเบียนเลขที่                                                                 |                                                                                                    | เลขที่คำขอจัดตั้ง                                                                                                    |                                      |                                           |                                              |
|                  | ชื่อผู้ประกอบพาณิชยกิจ                                                        |                                                                                                    |                                                                                                    |                                      |                                           |                                              |
|                  | ชื่อพาณิชยคิจภาษาไทย                                                          |                                                                                                    |                                                                                                    |                                      |                                           |                                              |
|                  | ด้้งแต่เลขที่คำขอ                                                             |                                                                                                    | ถึงเลขที่                                                                                                    |                                      |                                           |                                              |
|                  | land and the commenter of                                                     | 14/10/2562                                                                                                    |                                                                                                    | 111000500                            |                                           |                                              |
| គា               | แจนตรามจรรมจัดกระบบม<br>ประเภททะเบียน<br>แหา                                  | <ul> <li>14/10/2362</li> <li>ทั้งหมด</li> </ul>                                                               | ม แจงมงกรม *<br>ทะเบียนพาฒิชย์ () พาณิชย์อิเล็ก                                                                               | 14/10/2562 🗖                         | เริ่มไหม                                  | เพิ่มไหม                                     |
| ศั<br>ลำดับ      | องสมวายรรมจังคระบบข<br>ประเภททะเบียน<br>เหา<br>หะเบียนเลหที่ 🛇                | <ul> <li>มารถุ่ายาย<br/>ทั้งหมด</li> <li>เลขที่ศาขอจัดตั้ง</li> </ul>                                         | แงวนทรม *<br>ทะเบียนพาฒิชย์ ทาฒิปยอีเล็ก<br>ชื่อพาณิชยกิจภา                                                                   | 14/10/2562<br>เรอนิกส์<br>ษาไหย ்    | เริ่มไหม<br>เลขที่ดำชอ ◊                  | เพิ่มใหม่<br>วันที่จดหะเบียน <               |
| ศั<br>ลำดับ<br>1 | เงณะ มหระเบียน<br>ประเภททะเบียน<br>เหา<br>หะเบียนเลชท์ ◊<br>5181480228761     | <ul> <li>17/10/2002</li> <li>ทั้งหมด</li> <li>เลขที่ต่าขอจัดดั้ง </li> <li>9900362000106</li> </ul>           | แงรมหรม *<br>ทะเบียนพาณิชย์ หาณิขย์อิเล็ก<br>ชื่อพาณิชยกิจกา<br>ร้าบหญิงดอกไม้สด                                              | [14/10/2562]<br>เกรอนิคส์<br>ษาไหย ⊘ | เร็มไหม่<br>เลขที่ดำขอ ◊<br>9900362000110 | เพิ่มใหม่<br>วันที่จดหะเบียน 0<br>14/10/2562 |
| ศั<br>สำดับ<br>1 | เงณะ มณรายงตระบบข<br>ประเภทพระเบียน<br>เหา<br>หะเบียนเลทท์ 🌣<br>5181480228761 | <ul> <li>14/10/2002</li> <li>ทั้งหมด</li> <li>เลขที่ต่าหอรัดดั้ง</li> <li>9900362000106</li> <li>(</li> </ul> | มงวนทรม<br>ทะเบียนพาฒิชย์ () พาฒิบยอีเล็ก<br>ชื่อพาณิชยกิจกา<br>ร้านหญิงดอกไม่สด<br>(1 of 1) ((<) (<) 1 ()<br>มั้งหมด 1 รายกา | 14/10/2562<br>พรอนิคส์<br>ษารไหย ்   | เร็มไหม<br>เลขที่ด้าชอ ⊘<br>9900362000110 | เท็บไหย่<br>วันที่จดหะเบียน 0<br>14/10/2562  |

| านักงานจดเ                   | กะเบียน 🎽      | 99003 : at               | บต. ทดสอบหนึ่ง                       |            |                                      |               | <b>*</b>     |              |
|------------------------------|----------------|--------------------------|--------------------------------------|------------|--------------------------------------|---------------|--------------|--------------|
| าเภอ (สนง.                   | )              | เมืองทดสอ                | ณ 1                                  |            | จังหวัด (สนง.)                       | พดสอบ         |              |              |
| เซเบียนเลขขั                 | 1*             | 51814802                 | 28761                                |            | เลขที่คำขอ ก.พ.ร.                    |               |              |              |
| ลขที่ค่าขอ <del>จ</del> ัด   | ลตั้ง *        | 99003620                 | 00106                                | *          | สถานะ                                | เล็ก          |              |              |
| ฉชที่ค่าขอ                   |                | 99003620                 | 00110                                |            | วันที่รับจดทะเบียนเลิก <sup>*</sup>  | 14/10/2562    | 🔲 พาสโซย์อีเ | ลึกทรอนิกส์  |
| ายทะเบียน                    | *              | kadmt : u                | .ส.สราญจิด ค่าเมื                    | องขัย      |                                      | ~             |              |              |
| ข้อมลทะเว                    | บียนพาณิชย์    |                          |                                      |            |                                      |               |              |              |
| ประเภทผู้ปร                  | ะกอบพาณิชยกิจ  | บุคคลธรรม                | เดา                                  |            |                                      |               |              |              |
| ขึ้อผู้ประกอง                | มพาณิชยกิจ     | นางสาวสม                 | หญิง เมืองดี                         |            |                                      |               |              |              |
| ขื่อพาณีชย/                  | าจภาษาไทย      | ร้านหญิงดะ               | อกไม้สด                              |            |                                      |               |              |              |
| ขื่อพาณ <u>ิ</u> ชย <i>่</i> | โจอักษรโรมัน   | YING-Flow                | ver                                  |            |                                      |               |              |              |
| วันที่เริ่มประเ              | กอบกิจการ      | 01/10/256                | 52                                   | 1          | ันที่จดท <mark>ะ</mark> เบียนจัดตั้ง | 03/10/2562    |              |              |
| ส่านวนเงินทุ                 | นที่นำมาใช้    | 500000                   |                                      | บาท        |                                      |               |              |              |
| วันที่เลิกกิจก               | 115 *          | 14/10/256                | 52 🗂                                 |            |                                      |               |              |              |
| สาเหตุเล็กก็                 | จการ *         | ต้น <mark>ทุนแ</mark> ละ | ค่าใช้จ่ <mark>ายเพิ่มสูงขึ</mark> ่ | ใน         |                                      | *             |              |              |
| หมายเหตุ                     |                | เลิกกิจการ               | ă.                                   |            |                                      |               |              |              |
| ประวัติการ                   | จดทะเบียนพาณีช | ย์                       |                                      |            |                                      |               |              |              |
| -                            | unudduidaa     |                          | uddudaaa                             | tudturo    | aleu euritane                        | couporalitie  | amataa       | a paratana p |
| #                            |                |                          | 14121491720                          | MP LCRUC   | 52 MM 10-60                          | 3 1011 130000 | นแปลง        | 7100123      |
| 1                            | 9900362000     | 106 1                    | )2/10/2562                           | 03/10/2562 | จดตง เหม                             |               |              | 9/94.        |
| 2                            | 9900362000:    | 110                      | 14/10/2562                           | 14/10/2562 | เล็ก                                 |               |              | 9/194.       |
| ายอะเอียด                    |                |                          |                                      |            |                                      |               |              |              |
|                              |                |                          |                                      |            |                                      |               |              |              |
|                              |                |                          |                                      |            |                                      |               | Sugar        |              |

### <u>การแก้ไขข้อมูล</u>

- 1. ทำตามขึ้นตอนการสอบถามข้อมูล คลิกเลือกรายการที่ต้องการ
- 2. ระบบแสดงรายละเอียดข้อมูลทะเบียนพาณิชย์ที่เลือกบนหน้าจอ
- 3. ระบบอนุญาตให้แก้ไขข้อมูลคำขอจดเลิกทะเบียนพาณิชย์ ภายในจำนวนวันที่ผู้ดูแลส่วนกลางกำหนด
- ระบบอนุญาตให้แก้ไขข้อมูลได้เฉพาะ วันที่รับจดทะเบียนเลิก นายทะเบียน วันที่เลิกกิจการ สาเหตุเลิก กิจการ และหมายเหตุ
- 5. ผู้ใช้แก้ไขข้อมูลที่ต้องการ จากนั้น คลิกปุ่ม "**บันทึกแก้ไข**"
- 6. ระบบจัดเก็บข้อมูลที่แก้ไขลงฐานข้อมูล และแสดงข้อความแจ้งว่า "แก้ไขข้อมูลเรียบร้อย"

**หมายเหตุ** : กรณีแก้ไขคำขอเลิกทะเบียนพาณิชย์ ที่เกินจำนวนวันที่ผู้ดูแลส่วนกลางกำหนด ระบบแจ้งเตือน "ไม่สามารถแก้ไขข้อมูลได้ เนื่องจากเกินวันที่กำหนด"

| สำนักงานจดทะเบียน *                              | 99003 : อบด. ทดสอบ     | นนึ่ง       |                        |   |           |                          |
|--------------------------------------------------|------------------------|-------------|------------------------|---|-----------|--------------------------|
| อำเภอ (สนง.)                                     | เมืองหลสอบ             |             | จังหวัด (สนง.)         |   | ทดสอบ     |                          |
| ทะเบียนเลขที <mark>่ *</mark>                    | 5181480228761          | -           | เลขที่คำขอ ก.พ.ร.      |   | 1         |                          |
| เลขที่ค่าขอจัดดั่ง *                             | 9900362000106 : ร้าน   | เหญิงดอกไม  |                        | × | តិក       |                          |
| เลขที่คำขอ                                       | 9900362000110          |             | 🖨 ยืนยันลบข้อมูล       |   | 4/10/2562 | 🔲 พาสนิชย์อิเล็กทรอนิกส์ |
| นายทะเบียน *                                     | kadmt : น.ส.สราญจิต    | ค่าเมืองข้ย |                        |   | ~         |                          |
| ข้อมูลทะเนียนพาณิชย์<br>ประเภทผู้ประกอบพาณิชยกิจ | บุคคลธรรมดา            |             |                        |   |           |                          |
| ชื่อผู้ประกอบพาณิชยกิจ                           | นางสาวสมหญิง เมืองดี   | 1           |                        |   |           |                          |
| ชื่อพาณิชยกิจภาษาใหย                             | ร้านหญิงตอกไม่สด       |             |                        |   |           |                          |
| ชื่อพาณิชยกิจอักษรโรมัน                          | YING-Flower            |             |                        |   |           |                          |
| วันที่เริ่มประก <mark>อบกิจการ</mark>            | 01/10/2562             |             | วันที่จดทะเบียนจัดตั้ง | 0 | 3/10/2562 |                          |
| จำนวนเงินทุนที่นำมาใช้                           | 500000                 | บาท         |                        |   |           |                          |
| วันที่เลิกกิจการ *                               | 14/10/2562             |             |                        |   |           |                          |
| สาเหตุเล็กกิจการ *                               | ต้นทุนและคำใช้จายเพิ่ม | มสูงขึ้น    |                        |   | ~         |                          |
| หมายเทต                                          | เด็กกิจการ             |             |                        |   |           |                          |

### <u>การลบข้อมูล</u>

- 1. ทำตามขั้นตอนการสอบถามข้อมูล คลิกเลือกรายการที่ต้องการ
- 2. ระบบแสดงรายละเอียดข้อมูลทะเบียนพาณิชย์ที่เลือกบนหน้าจอ
- 3. ระบบอนุญาตให้ลบข้อมูลคำขอจดเลิกทะเบียนพาณิชย์ ภายในจำนวนวันที่ผู้ดูแลส่วนกลางกำหนด
- 4. เมื่อผู้ใช้ต้องการลบข้อมูลคำขอที่บันทึกออกจากระบบ คลิกปุ่ม "**ลบ**"
- 5. ระบบแสดงข้อความยืนยันการลบข้อมูล
  - คลิกปุ่ม "ยืนยัน" ระบบทำการลบข้อมูลออกจากฐานข้อมูล
  - คลิกปุ่ม "ยกเลิก" ระบบยกเลิกการทำงาน
- คลิกปุ่ม "ยืนยัน" ระบบลบข้อมูลสำเร็จปรับสถานะทะเบียนพาณิชย์จาก เลิก เป็น ดำเนินกิจการอยู่ แสดง ข้อความแจ้งว่า "ลบข้อมูลเรียบร้อย"

**หมายเหตุ** : กรณีลบคำขอเลิกทะเบียนพาณิชย์ ที่เกินจำนวนวันที่ผู้ดูแลส่วนกลางกำหนด ระบบแจ้งเตือน "ไม่ สามารถลบข้อมูลได้ เนื่องจากเกินวันที่กำหนด"

## 2.4 การแก้ไขอื่น ๆ

การบันทึกรายการแก้ไขอื่นๆ เป็นเมนูสำหรับบันทึกแก้ไขทะเบียนพาณิชย์ ที่นอกเหนือจากการจดทะเบียน พาณิชย์ปกติ เพื่อเปลี่ยนแปลงข้อมูลชื่อ-สกุล และที่อยู่ที่มีการเปลี่ยนแปลงโดยกรมการปกครอง เจ้าหน้าที่รับคำขอ จากประชาชน ทำการบันทึกเลขที่หนังสือรับ และวันที่หนังสือรับเข้าสู่ระบบ ออกใบสำคัญทะเบียนพาณิชย์ให้กับ ประชาชน โดยคิดค่าธรรมเนียมการจดทะเบียนพาณิชย์ตามอัตราที่กรมพัฒนาธุรกิจการค้ากำหนด

การทำงานของเมนูแก้ไขอื่นๆ สามารถบันทึก สอบถาม แก้ไข และลบข้อมูล มีขั้นตอนดังนี้ คลิกเลือกที่เมนู >> บันทึกคำขอ >> แก้ไขอื่นๆ เมื่อเข้าสู่หน้าจอ ระบบแสดงหน้าจอบันทึก RCP010500 : การบันทึกรายการแก้ไข อื่นๆ

| สานกงานจดทะเบยน *                                                                                                    | 99003 : อบด. ทดสอบหนึ่ง                                                                     |                             |            | ×                       |   |
|----------------------------------------------------------------------------------------------------|---------------------------------------------------------------------------------------------|-----------------------------|------------|-------------------------|---|
| ข่าเภอ (สนง.)                                                                                                    | เมืองทดสอบ                                                                                  | จังหวัด (สนง.)              |            | หตุสอบ                  |   |
| ทะเบียนเลซที่ *                                                                                                    | 2357712355308                                                                               | เลขที่คำขอ ก.พ.ร.           |            |                         |   |
| เลขที่คำขอจัดตั้ง <mark>*</mark>                                                                                                    | 9900362000108                                                                               | ~ สถานะ                     |            | ยังดำเนินกิจการอยู่     |   |
| ลขที่หนังสือรับ *                                                                                                    | 1410/1005                                                                                   | หนังสือรับวันที่ *          | 14/10/2562 | 🗖 พาณิชย์อิเล็กทรอนิกส์ |   |
| <br>มายพะเบียน <mark>*</mark>                                                                                                    | kadmt : น.ส.สราญจิต คำเมืองชัย                                                              |                             |            | ~                       |   |
| ขอผูบระกอบพาณิชยกิจ                                                                                                    |                                                                                             |                             |            |                         | - |
| ขอมุบระกอบพาณิชยกิจ<br>ขื้อพาณิชยกิจภาษาไทย<br>ชื่อพาณิชยกิจอักษรโรมัน<br>วันที่เริ่มประกอบกิจการ                                                                             | น โดม Tai Ita และอ เพ<br>รำนมาลีบูติก<br>MALEE-BUTTQUE<br>01/10/2562                        | วันที่จอทะเบียนจัดตั้ง      | 03/10/2562 |                         | 2 |
| ขอยูบระกอบพาณิขยกจ<br>ขื่อพาณิชยกิจภาษาไทย<br>ชื่อพาณิชยกิจอักษรโรมัน<br>วันที่เริ่มประกอบกิจการ<br>จำนวนเงินทุนที่น่ามาใช้<br>วันที่แก้ไข ≚                                  | รามมาลีบูติก<br>511มมาลีบูติก<br>MALEE-BUTIQUE<br>01/10/2562<br>500,000 มาน<br>14/10/2562 □ | วันที่จดทะเบียนจัดตั้ง<br>ก | 03/10/2562 |                         | 2 |
| ขอยูบระกอบพาณิขยกจ<br>ขื่อพาณิชยกิจอักษรโรมัน<br>ขื่อพาณิชยกิจอักษรโรมัน<br>วันที่เริ่มประกอบกิจการ<br>จำนวนเงินหนที่น่ามาใบ้<br>วันที่แก้ไข *<br>รายการที่ต้องการเปลี่ยนแปอง | รานมาลีบูดีก<br>MALEE-BUTTQUE<br>01/10/2562<br>500,000 บาน<br>14/10/2562 □                  | วันที่จดทะเบียนจัดตั้ง<br>ก | 03/10/2562 |                         | 2 |

| 1000       | เลขที่ยื่นคำขอ         | วันที่ยื่นคำขอ            | วันที่รับจด             | ประเภทคำขอ                 | รายการเปลี่ยนแปลง               |           | ภาพคำขอ   |
|------------|------------------------|---------------------------|-------------------------|----------------------------|---------------------------------|-----------|-----------|
| 1          | 9900362000108          | 02/10/ <mark>2</mark> 562 | 03/10/2562              | จัดตั้งไหม่                |                                 |           | 1919.     |
| รายละเอีย  | R                      |                           |                         |                            |                                 |           |           |
| [1-8]ข้อมู | ูเลหลัก [15]เว็บไข     | <b>เด้</b> [9]รับโอนพา    | າຄົນນັ້ນກິຈ [10]ທ໌      | <b>ชี่ตั้งสำนักงานสาขา</b> | [11-13]ผู้เป็นหุ้นส่วนเงินลงทุน | [14]อื่นๆ | เอกสารแนบ |
| > [1] i    | ไอผู้ประกอบพาณีปยกิจ   |                           |                         |                            |                                 |           |           |
| > [2] i    | ไอที่ใช้ในการประกอบพาย | ນິชยกิจ [4] ຈຳນວນເຈີນ     | ทุน [7] วันที่เริ่มประก | อบกิจการ [8] วันที่ขอจ     | ดทะเบียน                        |           | 4         |
| > [3] 2    | หนิดแห่งพาณิชยกิจ      |                           |                         |                            |                                 |           |           |
| > [5] v    | ใต้งสำนักงานแห่งใหญ่   |                           |                         |                            |                                 |           |           |
| > [6] i    | ใอผู้จัดการ            |                           |                         |                            |                                 |           |           |
|            |                        |                           |                         |                            |                                 |           |           |
|            |                        |                           |                         |                            |                                 |           |           |

- ระบบแสดงจอภาพให้ผู้ใช้ป้อนข้อมูลรายละเอียดดังนี้ ส่วนที่ 1
  - แสดงข้อมูลสำนักงานจดทะเบียน อำเภอ และจังหวัดที่จดทะเบียน
  - ผู้ใช้ป้อนข้อมูลทะเบียนเลขที่ และเลขที่คำขอจัดตั้ง ที่ต้องการบันทึกแก้ไขข้อมูล ระบบจะค้นหาข้อมูล ทะเบียนพาณิชย์จากฐานข้อมูลมาแสดงให้อัตโนมัติ
  - แสดงเลขที่คำขอ ก.พ.ร.(กรณีเป็นข้อมูลใบคำขอจดทะเบียนที่มาจาก ก.พ.ร.)
  - ผู้ใช้ป้อนข้อมูลเลขที่หนังสือรับ วันที่ของหนังสือรับ และนายทะเบียน ส่วนที่ 2
  - แสดงข้อมูลทะเบียนพาณิชย์ ประเภทผู้ประกอบพาณิชยกิจ ชื่อผู้ประกอบพาณิชยกิจ ชื่อพาณิชยกิจ ภาษาไทย วันที่ประกอบกิจการ วันที่จดทะเบียนจัดตั้ง และจำนวนเงินทุน
  - ผู้ใช้สามารถป้อนข้อมูล วันที่แก้ไขข้อมูลรายการแก้ไขอื่นๆ
  - ผู้ใช้เลือกรายการที่ต้องการเปลี่ยนข้อมูล ตามที่ประชาชนมีความประสงค์แจ้งขอเปลี่ยนแปลงข้อมูล โดยระบบจะเปิดให้แก้ไขข้อมูลใน <u>ส่วนที่ 4</u> ตามหัวข้อรายการที่ผู้ใช้เลือก 3 แบบ คือ ชื่อผู้ประกอบ พาณิชยกิจ ที่ตั้งสำนักงานแห่งใหญ่ และชื่อผู้จัดการ

<u>ส่วนที่ 3</u>

 แสดงประวัติการจดทะเบียนพาณิชย์ รายการเปลี่ยนแปลงข้อมูลของทะเบียนพาณิชย์ ผู้ใช้สามารถ คลิกปุ่ม "ทพ." เพื่อดูรายละเอียดประวัติคำขอ

<u>ส่วนที่ 4</u>

- ส่วนของการป้อนรายละเอียดข้อมูลสำหรับการแก้ไขอื่นๆ ที่ไม่ต้องยื่นคำขอจดทะเบียนพาณิชย์
- 2. ผู้ใช้ป้อนข้อมูลทะเบียนเลขที่ และเลขที่คำขอจัดตั้ง
- 3. ระบบค้นหาข้อมูลแล้วจะแสดงข้อมูลทะเบียนพาณิชย์ และประวัติการจดทะเบียนพาณิชย์ให้อัตโนมัติ
- ผู้ใช้ป้อนข้อมูล เลขที่หนังสือรับ หนังสือรับวันที่ และเลือกนายทะเบียน สามารถเลือกเปลี่ยนนายทะเบียน ที่สังกัดภายในสำนักงานจดทะเบียนได้
- 5. ผู้ใช้เลือกรายการที่ต้องการเปลี่ยนแปลง ในส่วนของรายละเอียดข้อมูลทะเบียนพาณิชย์ โดยเลือก Checkbox 🗹 จากรายการที่ต้องการเปลี่ยนแปลง
- 6. ระบบเปิดให้แก้ไขข้อมูลเฉพาะรายการที่ผู้ใช้เลือก
- คลิกปุ่ม "บันทึก" เพื่อจัดเก็บข้อมูลในระบบ
- 8. ระบบทำการสร้างข้อมูลใบสำคัญท<sup>ะ</sup>เบียนพาณิชย์ เพื่อให้ผู้ใช้งานตรวจสอบความถูกต้องก่อนทำการพิมพ์
  - กรณีผู้ใช้งาน เลือก ไม่พิมพ์ใบสำคัญ ให้คลิกปุ่ม "ปิด" โดยผู้ใช้สามารถพิมพ์ใบสำคัญภายหลังได้ (ดู รายละเอียดที่หัวข้อ พิมพ์ใบสำคัญ)
  - กรณีผู้ใช้งาน เลือก พิมพ์ใบสำคัญ ให้คลิกปุ่ม "พิมพ์ใบสำคัญ" ระบบแสดงใบสำคัญทะเบียน พาณิชย์ ดังรูป

**หมายเหตุ** : กรณีที่ไม่ได้เลือกรายการที่ต้องการเปลี่ยนแปลง แล้วกดปุ่ม "บันทึก" ระบบจะแสดงข้อความแจ้ง เตือน "ไม่สามารถบันทึกได้ เนื่องจากไม่มีรายการเปลี่ยนแปลงข้อมูล"

|                                                                                                    | 55005 . BIW. IMABBING                                                                                                    |                                                                                                    |                                                                                                    |                                                                                                    |                                                                                                    |                                                             |                                      |
|----------------------------------------------------------------------------------------------------|----------------------------------------------------------------------------------------------------|----------------------------------------------------------------------------------------------------|----------------------------------------------------------------------------------------------------|----------------------------------------------------------------------------------------------------|----------------------------------------------------------------------------------------------------|-------------------------------------------------------------|--------------------------------------|
| าเภอ (สนง.)                                                                                                    | เมืองทดสอบ                                                                                                    |                                                                                                    | จังหวัด (สนง.)                                                                                                    |                                                                                                    | ทดสอบ                                                                                                    |                                                             |                                      |
| ะเบียนเลขที่ *                                                                                                    | 2357712355308                                                                                                    |                                                                                                    | เลขที่คำขอ ก.พ.ร.                                                                                                    |                                                                                                    |                                                                                                    |                                                             |                                      |
| มขที่คำขอจัดตั้ง 🏾 *                                                                                                    | 9900362000108                                                                                                    | ~                                                                                                    | สถานะ                                                                                                    |                                                                                                    | ยังดำเนินกิจการอยู่                                                                                                    |                                                             |                                      |
| ายที่หนังสือรับ *                                                                                                    | 1410/1005                                                                                                    |                                                                                                    | หนังสือรับวันที่ *                                                                                                    | 14/10/2562                                                                                                    |                                                                                                    | พาณิชย์อิเล็กพระ                                            | อนิกส์                               |
| ายพระบัญน *                                                                                                    | kadmt:นสสราณวิตด่าเมื                                                                                                    | โองวัต                                                                                                    |                                                                                                    | C                                                                                                    | ~                                                                                                    |                                                             |                                      |
| 107141010                                                                                                    | hadnit : sicilité digas n'iss                                                                                                    | 0011                                                                                                    |                                                                                                    |                                                                                                    |                                                                                                    |                                                             |                                      |
| ข้อมูลทะเบียนพาณิชย์                                                                                                    |                                                                                                    |                                                                                                    |                                                                                                    |                                                                                                    |                                                                                                    |                                                             |                                      |
| ประเภทผู้ประกอบพาณิชยกิจ                                                                                                    | บุคคลธรรมดา                                                                                                    |                                                                                                    |                                                                                                    |                                                                                                    |                                                                                                    |                                                             |                                      |
| ชื่อผู้ประกอบพาณิชยกิจ                                                                                                    | นางสาวมาลี สีสะอาด                                                                                                    |                                                                                                    |                                                                                                    |                                                                                                    |                                                                                                    |                                                             |                                      |
| ชื่อพาณีชยกิจภาษาไทย                                                                                                    | ร้านมาลีบูดิก                                                                                                    |                                                                                                    |                                                                                                    |                                                                                                    |                                                                                                    |                                                             |                                      |
| ป้อพาณีชย <sup>ุ</sup> กิจอักษรโรมัน                                                                                                    | MALEE-BUTIQUE                                                                                                    |                                                                                                    |                                                                                                    |                                                                                                    |                                                                                                    |                                                             |                                      |
| วันที่เริ่มประกอบกิจการ                                                                                                    | 01/10/2562                                                                                                    |                                                                                                    | วันที่จดทะเบียนจัดตั้ง                                                                                                    | 03/10/2562                                                                                                    |                                                                                                    |                                                             |                                      |
| จำนวนเงินทุนที่นำมาใช้                                                                                                    | 500,000                                                                                                    | ทาก                                                                                                    |                                                                                                    |                                                                                                    |                                                                                                    |                                                             |                                      |
| วันที่แก้ไข *                                                                                                    | 14/10/2562                                                                                                    |                                                                                                    |                                                                                                    |                                                                                                    |                                                                                                    |                                                             |                                      |
| รายการที่ต้องการเปลี่ยนแปลง                                                                                                    |                                                                                                    |                                                                                                    |                                                                                                    |                                                                                                    |                                                                                                    |                                                             |                                      |
| 🛃 [1] ปีอผู้ประกอบพาณิชย                                                                                                    | กิจ 🗌 [5] ที่ดัง                                                                                                    | งสำนักงานแห่งให                                                                                                    | หญ่ 📃 [6] ป้อผู้จัง                                                                                                    | ดการ                                                                                                    |                                                                                                    |                                                             |                                      |
| 1 55005020001                                                                                                    | 02/10/2502                                                                                                    | 03/10/23                                                                                                    | อ่านอาการ์ เป็น                                                                                                    |                                                                                                    |                                                                                                    |                                                             | VIN.                                 |
| รายสะเอียด                                                                                                    | 02/10/2002                                                                                                    | 03/10/23                                                                                                    | <ol> <li>จุญพุธ(เทม</li> </ol>                                                                                                    |                                                                                                    |                                                                                                    |                                                             | VIIN.                                |
| รายคะเอียด                                                                                                    |                                                                                                    | 03/10/23                                                                                                    | 02 4003000                                                                                                    |                                                                                                    |                                                                                                    |                                                             | VIIN,                                |
| รายละเอียด<br>[1-8]ข่อมูลหลัก [[15]                                                                                                    | เว็บไซต์ [9]จับโอนห                                                                                                    | าณิชยกิจ                                                                                                    | 02 จัดหงเหม<br>[10]ที่ตั้งสำนักงานสาขา                                                                                                    | [11-13]ຜູ້ເຖິ                                                                                                    | นนุ้มส่วนเงินลงทุน                                                                                                    | [14]ຄື່ນງ                                                   | พพ.<br>เอกสารแนน                     |
| รายละเอียด<br>[1-8]ข้อมูลหลัก [15]                                                                                                    | ເວັນໃຫລ໌ [9]ຈັນໂອນາາ<br>ເປັນໃຫລ                                                                                                    | าณิชยกิจ                                                                                                    | 02 จัดคงเหม<br>[10]ที่ตั้งสำนักงานสาขา                                                                                                    | [11-13]ຜູ້ເປັ                                                                                                    | นหุ้นส่วนเงินองทุน                                                                                                    | [14]ຄື່ນງ                                                   | ทพ.                                  |
| รายคะเอียด<br>[1-8]ข่อมูลแลัก [15]<br><ul> <li>[1] ปีอยุ่ประกอบหาณีข</li> </ul>                                                                                                    | เว็บไซต์ [9]รับโอนท<br>เยกิจ<br>0 1660                                                                                                    | าณิชยภิจ                                                                                                    | <ul> <li>ออออออออออออออออออออออออออออออออออออ</li></ul>                                                                                                    | [11-13]ຜູ້ຄົນ                                                                                                    | นหุ้มส่วนเงินลงทุน                                                                                                    | [14]ອື່ນງ                                                   | พห.                                  |
| ารรมองของ<br>รรยละเอียด<br>[1-8]ข่อมูลหลัก [[15]<br>[♥ [1] ปือผู้ประกอบพาณีช<br>ผู้ประกอบพาณีชยกิจ<br>เอทเประชาชางเชียยกรงง *                                                                                                    | เริ่มไซต์ [9]จับโอบบ<br>เยกิจ<br>2-3577-12355-30-8                                                                                                    | รรรมดา () มี<br>วันเรือ                                                                                                    | 02 จุดคง (เม<br>[10]ที่ตั้งสำนักงานสาขา<br>ดิบุคคล () อื่นๆ                                                                                                    | [11-13]ຄູ່ເປັ                                                                                                    | นหุ้นส่วนเงินองทุน<br>มันเกล *                                                                                                    | [14]อื่นๆ                                                   | งพ;<br>เอกสารแบบ                     |
| <ol> <li>รายละเอียด</li> <li>[1-8]ข้อมูลหลัก [15]</li> <li>✓ [1] ปีอผู้ประกอบพาณีช<br/>ผู้ประกอบพาณีชยกิจ<br/>เลขประจำด้วประชาชน *<br/>ส่วประบำให้อ</li> </ol>                                                                                                    | <ul> <li>เริ่มไข่ด์ [9]รับโอนท</li> <li>เยกิจ</li> <li>2-3577-12355-30-8</li> <li>มาสถาว</li> </ul>                                                                | อรรมดา (มี<br>รันเกิด<br>รันเกิด                                                                                                    | 62 จัดต่อใหม<br>[10]ที่ตั้งสำนักงานสาชา<br>ดิบูคคล อีนๆ<br>07/05/2524 อายุ<br>มาอิรีลต์                                                                                                    | [11-13]ผู้เป็<br>35 ปี (                                                                                                    | นเงับส่วนเงินองทุน<br>โญชาติ *                                                                                                    | [14]อื่นๆ<br>ใหย<br>สีสะกาย                                 | ากร:<br>เอกสารแบบ                    |
| <ol> <li>รายคะเอียด</li> <li>(1-8]ข่อมูลหลัก [15]</li> <li>✓ [1] ปีอผู้ประกอบพาณีข<br/>ผู้ประกอบพาณีขยกิจ<br/>เลขประจำดัวประชาชน *<br/>คำนำหน้าปีอ<br/>อ่านนำปีอ (EN)</li> </ol>                                                                                                    | เริ่มไซต์ [9]รับโอบท<br>ใยก็จ<br>2-3577-12355-30-8<br>มางสาว ♥<br>MISS                                                                                             | รรรมดา (ม<br>วันเกิด<br>ชื่อ (EN)                                                                                                    | 62 จุลพงใหม<br>[10]ที่ตั้งสำนักงานสาชา<br>ดิบุคคล อีนๆ<br>07/06/2524 อายุ<br>พาลัวลย์<br>Mai FEWan                                                                                                    | [11-13]ญ์เป็<br>38 ปี (                                                                                                    | นเร็มส่วนเงินลงทุน<br>โญชาติ *<br>เวมสภูล *<br>เวมสภูล (EN)                                                                                       | [14]อื่นๆ<br>ใหย<br>สีสะอาด<br>SFFS4-aR                     | งพ;<br>เอกสารแบบ<br>•                |
| <ul> <li>รายละเอียด</li> <li>(1-8]ข้อมูลหลัก [15]</li> <li>♥ [1] ขี่อผู้ประกอบพาณีช<br/>ผู้ประกอบพาณีชยก็จ<br/>เลขประจำดัวประชาชน *<br/>ค่านำหน้าชื่อ<br/>ค่าหน้าชื่อ (EN)<br/>เอชเพี่ *</li> </ul>                                                                                                    | เริ่มไซต์ [9]รับโอบา<br>ใยกิจ<br>2-3577-12355-30-8<br>มางสาว ✓<br>MISS<br>52/2                                                                                     | อรรมดา () มี<br>รัณเกิด<br>ชื่อ *<br>ชื่อ (EN)<br>มนที                                                                                                    | 62 จุลตงใหม<br>[10]ที่สั่งสำนักงานสาขา<br>ดิบูลดลอันๆ<br>07/06/2524อายุ<br>มาสัวลย์<br>MALEEWAN<br>2                                                                                                    | [11-13]                                                                                                    | นงุ้มส่วนเงินองทุน<br>โญยาติ *<br>เวมสกุล *<br>เวมสกุล (EN)<br>อสระโลปยะราบวน                                                                     | [14]อื่นๆ<br>ไทย<br>สีสะอาด<br>SEESA-AR                     | งทห:<br>เอกสารแบบป<br>♥              |
| <ul> <li>รายละเอียด</li> <li>(1-8)ข้อมูลหลัก [15]</li> <li>✓ [1] ปีอผู้ประกอบพาณีช<br/>ผู้ประกอบพาณีชยกิจ<br/>เลขประจำดัวประชาชน *<br/>คำนำหน้าชื่อ<br/>คำหน้าชื่อ (EN)<br/>เลขที่ *<br/>อาคาร</li> </ul>                                                                                                    | เว็บไซล์ [9]จับโอบม<br>(ยกิจ<br>2-3577-12355-30-8<br>มางสาว ♥<br>MISS<br>52/2                                                                                      | รรรมดา () มี<br>รรรรมดา () มี<br>วันเกิด<br>ขึ้อ (EN)<br>หมู่ที่<br>ขึ้นที่                                                                                                    | <ul> <li>ออออออออออออออออออออออออออออออออออออ</li></ul>                                                                                                    | [11-13]ຜູ້ເປັ<br>36 ນີ (<br>                                                                                                    | นนุ้บส่วนเงินองพุน<br>โญชาติ *<br>เวมสกุอ *<br>เวมสกุอ (EN)<br>อชรหัสประจำบ้าน<br>นปาน                                                            | [14]อื่นๆ<br>ใหย<br>สีสะอาด<br>SEESAAR                      | งกห:<br>เอกสารแบบ<br>20              |
| <ul> <li>รายละเอียด</li> <li>(1-8]ข่อมูลหลัก [15]</li> <li>✓ [1] ปีอผู้ประกอมพาณีช<br/>ผู้ประกอมพาณีชยกิจ<br/>เลขประจำดัวประชาชน *<br/>คำนำหน้าปีอ<br/>คำหน้าปีอ (EN)<br/>เลชที่ *<br/>อาดาร<br/>ตรอก/ขอย</li> </ul>                                                                                                    | เริ่มไซต์ [9]รับโอบาร<br>(ยกิจ<br>2-3577-12355-30-8<br>มางสาว<br>MISS<br>52/2<br>5                                                                                 | าณิชยกิจ<br>ธรรมดา (ม<br>วันเกิด<br>ชื่อ (EN)<br>หมูที่<br>ขึ้นที่<br>ถนน                                                                                                    | (10)ที่ตั้งสำนักงานสาขา           ติบุคคล         อื่นๆ           07/06/2524         อายุ           พาสิรัลย์         MALEEWAN           2         เลขร้าห้อง                                                                                                    | [11-13]ຜູ້ທີ່<br>3€ 1 4<br>                                                                                                    | นะนับส่วนเงินลงพุน<br>ใญยาติ *<br>เวมสกุล *<br>เวมสกุล (EN)<br>ลชรหัสประสาปาน<br>ณู่ปาน                                                           | [14]อื่นๆ<br>ใทย<br>สีสะธาด<br>SEESA-AR                     | งพ;<br>เอกสารแบบเ<br>                |
| <ul> <li>รายละเอียด</li> <li>(1-8)ข้อมูลแลัก [15]</li> <li>✓ [1] ชื่อผู้ประกอบพาณีช<br/>ผู้ประกอบพาณีชยกิจ<br/>เลขประจำดัวประชาชน *<br/>ดำนำหน้าชื่อ<br/>ดำหน้าชื่อ (EN)<br/>เลชดี *<br/>อาดาร<br/>ตรอก/ชออ<br/>จิงหวัด *</li> </ul>                                                                                                    | เริ่มไซต์ [9]รับโอบา<br>ใยก็จ<br>2-3577-12355-30-8<br>มางสาว ✓<br>MISS<br>52/2<br>5<br>าทคศอบ ✓                                                                    | รรรมดา (1) มี<br>ธรรรมดา (1) มี<br>วันเกิด<br>ชื่อ *<br>ปือ (EN)<br>หญ่ที่<br>ขั้นที่<br>ถนน<br>อำเภอ/เขค                                                                                                    | 62 จุลตงใหม<br>[10]ที่สั่งสำนักงานสาขา<br>ดิบุคคล อีนๆ<br>07/06/2524 อายุ<br>มาลีวัลย์<br>MALEEWAN<br>2<br>เลชที่ห้อง<br>*<br>เมืองทคสอบ                                                                                                    | [11-13]-jijii<br>36 1 (<br>9                                                                                                    | บงุับส่วนเงิบลงทุบ<br>โญขาดิ ≭<br>เวมสกุล *<br>เวมสกุล (EN)<br>อชรหัสประจำบ้าน<br>ญุปาน                                                           | [14]อื่นๆ<br>ใทย<br>สีสะอาด<br>SEESA-AR                     | งกระ<br>เอกสำระบบม<br>20             |
| <ul> <li>รายละเอียด</li> <li>(1-8]ข้อมูลหลัก [15]</li> <li>♥ [1] ชื่อผู้ประกอบพาณีช<br/>ผู้ประกอบพาณีชยกิจ<br/>เลขประจำดัวประชาชน *<br/>สำนำหน้าชื่อ<br/>สำหน้าชื่อ (EN)<br/>เลชที่ *<br/>อาคาร<br/>ตรอก/ชอย<br/>จังหวัด *<br/>ที่อยู่ในต่างประเทศ</li> </ul>                                                                                                    | เว็บไซต์ [9]รับโอบาร<br>(ยกิจ<br>2-3577-12355-30-8<br>มางสาว ✓<br>MISS<br>52/2<br>5<br>1 ทศสอบ ✓                                                                   | รรณ์ชยภิจ<br>รรรมดา () มี<br>วันเกิด<br>ชื่อ *<br>ชื่อ (EN)<br>หมู่ที่<br>ชั้นที่<br>ถมน<br>อำเภอ/เขต                                                                                                    | <ul> <li>อังสามักงานสาขา</li> <li>[10]ที่ตั้งสำนักงานสาขา</li> <li>ดิบุคคล อีบทุ</li> <li>07/06/2524 อายุ่</li> <li>มาสัรอย่</li> <li>พาสัรอย่</li> <li>เลขที่ห้อง</li> <li>เมืองทคสอบ</li> </ul>                                                                                                    | [11-13]                                                                                                    | บบุ้บส่วนเงินองทุบ<br>โญยาดิ *<br>เามลกุล *<br>เามลกุล (EN)<br>อชรหัสประสาบ้าน<br>ญู่ป่าน                                                         | [14]อึ่นๆ<br>ใหย<br>สีสะอาด<br>SEESA-AR<br>                 | งกระ<br>เอกสำระบบม<br>20<br>30       |
| <ul> <li>รายละเอียด</li> <li>[1-8] ข้อมูลเหลัก [15]</li> <li>✓ [1] ปีอผู้ประกอบพาณีช<br/>ผู้ประกอบพาณีชยกิจ<br/>เลขประจำดัวประชาชน *<br/>ดำนำหน้าชื่อ<br/>ดำหน้าชื่อ (EN)<br/>เลขหี *<br/>อาดาร<br/>ตรอก/ชอย<br/>จังหวัด *<br/>ที่อยู่ในต่างประเทศ<br/>ราศัลปุ่นต่างประเทศ<br/>ราศัลปุ่นต่างประเทศ</li> </ul>                                                                                                    | เว็บไซล์ [9]รับโอบมา<br>(ยกิจ<br>2-3577-12355-30-8<br>มางสาว ♥<br>MISS<br>52/2<br>5<br>1ทดสอบ ♥<br>99100                                                           | รรรมดา () มี<br>รรรมดา () มี<br>วันเกิด<br>ข้อ *<br>ข้อ (EN)<br>หมู่ที่<br>ขั้มที่<br>ถุมาเ<br>อำเภอ/เขต                                                                                                    | 2         งสมจรถหม           [10]ที่ตั้งสำนักงานสาขา           ติบุคคล         อื่นๆ           07/06/2524         อายุ           พาสังอย         สมขาห้อง           *         เมืองทดสอบ           08-4221-1123         08-4221-1123                                                                                                    | [11-13]ຜູ້ທີ່<br>[36 ນີ 4<br>                                                                                                    | นะนับส่วนเงินลงพุน<br>ถึญชาติ *<br>เวมสกุล *<br>เวมสกุล (EN)<br>อชรหัสประชาบ่าน<br>อชรหัสประชาบ่าน<br>อชรหัสประชาบ่าน<br>เป็นส/นชวง *<br>โรยเทศ * | [14]อื่นๆ<br>ใทย<br>สีสะอาด<br>SEESAAR                      | 517X;<br>LENSTSUUUL<br>D             |
| <ul> <li>รายคะเอียด</li> <li>(1-8)ข่อมูลแล้ก [15]</li> <li>✓ [1] ชื่อผู้ประกอบพาณีช<br/>ผู้ประกอบพาณิชยกิจ<br/>เลขประจำดัวประชาชน *<br/>ดำนำหน้าชื่อ<br/>ดำหน้าชื่อ (EN)<br/>เลขห์ *<br/>อาดาร<br/>ตรอก/ชอย<br/>จังหวัด *<br/>ที่อยู่ในต่างประเทศ<br/>รหัสไปรษณีย์<br/>e-Mail</li> </ul>                                                                                                    | เริ่มไซต์ [9]รับโอบา<br>ใยก็จ<br>2-3577-12355-30-8<br>นางสาว ♥<br>MISS<br>52/2<br>5<br>ทดสอบ ♥<br>99100<br>malee_test@gmail.com                                    | รรรมดา () มี<br>รรรมดา () มี<br>รันเกิด<br>ชื่อ *<br>ชื่อ (EN)<br>หมู่ที่<br>ชั้นที่<br>ถนน<br>อำเภอ/เขต                                                                                                    | 62         งสมจริเหม           [10]ที่ตั้งสำนักงานสาขา           ดิบุคคล         อื่นๆ           07/06/2524         อายุ           มาลีวัลย์         คมส์           MALEEWAN         2           เลยที่ห้อง         เมืองทดสอบ           *         เมืองทดสอบ           08-4221-1123         08-4221-1123                                                                                                    | [11-13]ຜູ້ເປັ<br>[36 ຊີ (<br>                                                                                                    | นะรุ้มส่วนเงิมลงรุน<br>โญขาดิ *<br>เวมสกุล *<br>เวมสกุล (EN)<br>อชรหัสประชาปาน<br>อุปาน<br>เวบล/แขวง *<br>ไรยเทศ *<br>เรารลาร                     | [14]อั่มๆ<br>ใทย<br>สีสะอาด<br>SEESA AR<br>                 | STR:                                 |
| <ul> <li>รายละเอียด</li> <li>(1-8)ข้อมูลแล้ก [15]</li> <li>♥ [1] ปีอผู้ประกอบพาณีช<br/>ผู้ประกอบพาณีชยกิจ<br/>เลขประจำดัวประชาชน *<br/>ต่านำหน้าชื่อ<br/>ตำหน้าชื่อ (EN)<br/>เลชที่ *<br/>อาตาร<br/>ตรอก/ชอย<br/>จังหวัด *<br/>ที่อยู่ในต่างประเทศ<br/>รหัลไปรษณีย์<br/>e-Mail</li> <li>▶ [2] ปีอร์ไปในอายประกาศ</li> </ul>                                                                                         | เริ่มไซต์ [9]รับโอบบ<br>ใยกิจ<br>2-3577-12355-30-8<br>มางสาว ✓<br>MISS<br>52/2<br>5<br>ทศสอบ ✓<br>99100<br>malee_test@gmail.com                                    | รรรมดา (1)<br>รรรมดา (1)<br>รัณเกิด<br>ชื่อ *<br>ชื่อ (EN)<br>หญ่ที่<br>ชั้นที่<br>ถนน<br>อำเภอ/เขศ<br>โพรศัพท์                                                                                                    | <ul> <li>ออาการ์ เป็นของเพิ่ม</li> <li>อามาสารรา</li> <li>อามาสารสา</li> <li>อามาสารสา</li> <li>อามาสา</li> <li>อามาสา</li></ul> | [11-13]                                                                                                    | นงุับส่วนเงิบองทุบ<br>โญชาติ *<br>เามสกุล *<br>เามสกุล (EN)<br>ลทรหัสประสาบ้าน<br>ญู่บ้าน<br>เาบล/แขวง *<br>Iseเทศ *                              | [14]อื่นๆ<br>ใหย<br>สีสะอาด<br>SEESA-AR                     | 517X;<br>IBR#75U1111<br>0<br>0<br>10 |
| <ul> <li>รายละเอียด</li> <li>(1-8)ข้อมูลหลัก [15]</li> <li>(1) ปีอสุประกอบพาณีช<br/>ผู้ประกอบพาณีชยกิจ<br/>เลขประจำดัวประชาชน *<br/>สำนำหน้าชื่อ<br/>สำหน้าชื่อ (EN)<br/>เลชที่ *<br/>อาคาร<br/>ตรอก/ชอย<br/>จังหวัด *<br/>ที่อยู่ในต่างประเทศ<br/>รหัลไปรษณีย์<br/>e-Mail</li> <li>(2) ชื่อที่ใช้ในการประก</li> </ul>                                                                                              | เว็บไซต์ [9]รับโอบม<br>เข้มไซต์ [9]รับโอบม<br>ใยกิจ<br>2-3577-12355-30-8<br>มางสาว ♥<br>MISS<br>52/2<br>5<br>52/2<br>5<br>พดสอบ ♥<br>99100<br>malee_test@gmail.com | รรรมดา () มี<br>รรรมดา () มี<br>รันเกิด<br>ชื่อ *<br>ชื่อ (EN)<br>หมู่ที่<br>ชิ้นที่<br>ถนน<br>อำเภอ/เขต<br>โทรศัพท์<br>เ                                                                                                    | <ul> <li>ออออออออออออออออออออออออออออออออออออ</li></ul>                                                                                                    | [11-13]øjül<br>3€ ນີ 4<br>                                                                                                    | บบุับส่วนเงิมองทุบ<br>โญยาดิ *<br>เามลกุล *<br>เามลกุล (EN)<br>ลชรหัสประสาบไาย<br>ญู่ป่าน<br>เามล/แขวง *<br>ไรยเทศ *<br>เรรลาร                    | [14]อื่นๆ<br>ใหย<br>สีสะอาด<br>SEESAAR<br>เพลสอบหรื<br>ไหย  | 511X;<br>LDA#75LU11L                 |
| <ul> <li>รายสะเอียด</li> <li>(1-8)ข้อมูลเหลัก [15]</li> <li>✓ [1] ปีอยู่ประกอบพาณีชยกิจ<br/>เลขประจำด้วประชาชน *<br/>ดำนำหน้าชื่อ<br/>ดำหน้าชื่อ (EN)<br/>เลขหี *<br/>อาดาร<br/>ตรอก/ชอย<br/>จังหวัด *<br/>ที่อยู่ในต่างประเทศ<br/>รหัลไปรษณีย์<br/>e-Mail</li> <li>&gt; [2] ชื่อที่ไร่ไนการประก</li> <li>&gt; [3] ชนิดแห่งพาณีชอกิร</li> </ul>                                                                     | เริ่มไซ่ด์ [9]รับโอบม<br>เป็นโจ<br>(                                                                                                    | <ul> <li>อรรมดา (1)</li> <li>มีอรรมดา (1)</li> <li>มีนเกิด</li> <li>มีอ (EN)</li> <li>มันที่</li> <li>มันที่</li> <li>มันที่</li> <li>มาน</li> <li>อำเภอ/เขต</li> <li>โพรศัพท</li> <li>มาน</li> <li>เพรศัพท</li> <li>มาน</li> <li>เพรศัพท</li> <li>มาน</li> <li>เพรศัพท</li> <li>มาน</li> <li>เพรศัพท</li> <li>เพรศัพท</li> <li>เพรศ</li> <li>เพรศัพท</li> <li>เพรศ</li> <li>เพรศ&lt;</li></ul>                                                                                                    | 62 จุลพร์เหม<br>[10]ที่อังสำนักงานสาขา<br>ดิบุคคล อีนๆ<br>07/06/2524 อาก<br>พาสัวลย์<br>MALEEWAN<br>2<br>เลขรี่ห้อง<br>* เมืองทคสอบ<br>08-4221-1123                                                                                                    | [11-13] ຜູ້ເປັ         36       ນ         36       ນ         1       ນ         1< | นะรุ้มส่วนเงินตงรุน<br>โญชาติ ≭<br>เวมสกุล *<br>เวมสกุล (EN)<br>อชรหัสประชาปาน<br>ขมู่ปาน<br>เำบล/แขวง ≭<br>ไรยเทศ ≭<br>เรรลาร                    | [14]อื่มๆ<br>ใทย<br>สีสะอาด<br>SEESA AR                     |                                      |
| <ul> <li>รายละเอียด</li> <li>[1-8]ข่อมูลแล้ก [15]</li> <li>[1] ปีอผู้ประกอบพาณีช<br/>ผู้ประกอบพาณีชยกิจ<br/>เลขประจำดัวประชาชน *<br/>คำนำหน้าชื่อ<br/>คำหน้าชื่อ (EN)<br/>เลชฟ์ *<br/>อาดาร<br/>ตรอก/ชออ<br/>จังหวัด *<br/>ที่อยู่ในประบรเทศ<br/>รหัลไปรษณีย์<br/>e-Mail</li> <li>[2] ปีอที่ใช่ในการประก</li> <li>[3] ชนิดแห่งพาณีขอกิจ<br/>&gt; [5] ที่ตั้งสำนักงานแห่ง!</li> </ul>                                | เริ่มไซต์ [9]รับโอบา<br>ใยก็จ<br>2-3577-12355-30-8<br>มางสาว ♥<br>MISS<br>52/2<br>5<br>พดสอบ ♥<br>99100<br>malee_test@gmail.com<br>อบพาณิชยกกิจ [4] ร้านวนเวิ<br>จ | <ul> <li>อรรมดา (1) มี</li> <li>รับเกิด</li> <li>ชื่อ *</li> <li>ชื่อ *</li> <li>ชื่อ (EN)</li> <li>หมู่ที่</li> <li>ชั้นที่</li> <li>ถนน</li> <li>อำเภอ/เขต</li> <li>โพรศัพท์</li> <li>เหนุน [7] รับเที่เรื่</li> </ul>                                                                                                    | 62 จุลตร์เหม<br>[10]ที่สั่งสำนักงานสาขา<br>สินุคคล ฮิมๆ<br>07/06/2524 ฮิ ลายุ<br>ทาลีวัลย์<br>MALEEWAN<br>2<br>เมืองทดสอบ<br>ซิเองทดสอบ<br>08-4221-1123                                                                                                    | [11-13]ຜູ້ເນັ<br>35 ນີ (<br>                                                                                                    | นงุัมส่วนเงิมลงทุบ<br>โญขาดิ *<br>เวมสกุล *<br>เวมสกุล (EN)<br>ลชรหัสประราบ้าน<br>ญป่าน<br>เวมล/แขวง *<br>Iseเทศ *<br>(ทรลาร                      | [14]อื่นๆ<br>ใทย<br>สิสะอาด<br>SEESAAR                      | NIN:                                 |
| <ul> <li>รายละเอียด</li> <li>(1-8)ข่อมูลแล้ก [15]</li> <li>(1) ปือผู้ประกอบพาณีช<br/>ผู้ประกอบพาณีชยกิจ<br/>เลขประจำดัวประชาชน *<br/>ดำนำหน้าชื่อ<br/>สำหน้าชื่อ (EN)<br/>เลชที่ *<br/>อาดาร<br/>ตรลก/ชอย<br/>จังหวัด *<br/>ที่อยู่ในต่างประเทศ<br/>รหัสไปรษณีย์<br/>e-Mail</li> <li>(2) ชื่อที่ใช้ในการประก</li> <li>(3) ชนิดแห่งพาณีชยกิจ<br/>&gt; (5) ที่ตั้งสำนักงานแห่งไ</li> <li>(6) ชื่อผู้จัดการ</li> </ul> | เริ่มไซต์ [9]รับโอบม<br>ใยกิจ<br>2-3577-12355-30-8<br>มางสาว ✓<br>MISS<br>52/2<br>5<br>พศสอบ ✓<br>99100<br>malee_test@gmail.com<br>อมพาณิชยกิจ [4] รำหวนเงิ<br>จ   | <ul> <li>ธรรมดา (1)</li> <li>รัณเกิด</li> <li>ชื่อ *</li> <li>ชื่อ *</li> <li< td=""><td><ul> <li>(10)ที่สั่งสำนักงานสาขา</li> <li>สินุคคล อีนๆ</li> <li>07/06/2524 อายุ</li> <li>ทาสวัลย์</li> <li>MALEEWAN</li> <li>เลษที่ห้อง</li> <li>เมืองทคสอบ</li> <li>(เมืองทคสอบ</li> <li>(อ8-4221-1123</li> <li>มประกอบกิจการ [8] วันที่ขอจต</li> </ul></td><td>[11-13]ຜູ້ເຫັ<br/>[36 ນີ (<br/></td><td>นงุับส่วนเงิมลงทุบ<br/>โญชาติ *<br/>เามสกุล *<br/>เามสกุล (EN)<br/>ลหรหัสประสาบ้าน<br/>ญู่บ้าน<br/>เาบล/แขวง *<br/>Iseinศ *<br/>Iseinศ *</td><td>[14]อื่นๆ<br/>ใหย<br/>สีสะอาด<br/>SEESAAR<br/>เหต่อบหนี้<br/>ใหย</td><td>511X;<br/>LEN#76U111</td></li<></ul> | <ul> <li>(10)ที่สั่งสำนักงานสาขา</li> <li>สินุคคล อีนๆ</li> <li>07/06/2524 อายุ</li> <li>ทาสวัลย์</li> <li>MALEEWAN</li> <li>เลษที่ห้อง</li> <li>เมืองทคสอบ</li> <li>(เมืองทคสอบ</li> <li>(อ8-4221-1123</li> <li>มประกอบกิจการ [8] วันที่ขอจต</li> </ul>                                                                                                    | [11-13]ຜູ້ເຫັ<br>[36 ນີ (<br>                                                                                                    | นงุับส่วนเงิมลงทุบ<br>โญชาติ *<br>เามสกุล *<br>เามสกุล (EN)<br>ลหรหัสประสาบ้าน<br>ญู่บ้าน<br>เาบล/แขวง *<br>Iseinศ *<br>Iseinศ *                  | [14]อื่นๆ<br>ใหย<br>สีสะอาด<br>SEESAAR<br>เหต่อบหนี้<br>ใหย | 511X;<br>LEN#76U111                  |
| <ul> <li>รายละเอียด</li> <li>(1-8)ข่อมูลหลัก [15]</li> <li>(1) ป้อผู้ประกอบพาณีช<br/>ผู้ประกอบพาณีชยกิจ<br/>เลขประจำดัวประชาชน *<br/>ดำนำหน้าชื่อ<br/>ดำหน้าชื่อ (EN)<br/>เลขที่ *<br/>อาคาร<br/>ตรอเ/ชอย<br/>จังหวัด *<br/>ที่อยู่ในต่างประเทศ<br/>รหัสไปรษณีป์<br/>e-Mail</li> <li>(2) ชื่อที่ไข่ในการประก</li> <li>(3) ชนิดแห่งพาณีชอกิจ<br/>&gt; (5) ที่ตั้งสำนักงานแห่งไ</li> <li>(6) ชื่อผู้จัดการ</li> </ul> | เริ่มไซ่ด์ [9]รับโอบม<br>(ยกิจ<br>2-3577-12355-30-8<br>มางสาว ♥<br>MISS<br>52/2<br>5<br>พดสอม ♥<br>99100<br>malee_test@gmail.com<br>อามพาณิชยกิจ [4] จำนวนเจิ<br>จ | <ul> <li>อรรมดา () มี</li> <li>รับเกิด</li> <li>รับเกิด</li> <li>ชื่อ (EN)</li> <li>หมู่ที่</li> <li>ชั้นที่</li> <li>ถนน</li> <li>อ่าเภอ/เขต</li> <li>โทรดัพท์</li> <li>เ</li> </ul>                                                                                                    | (10)ที่ตั้งสำนักงานสาขา       ดิบุคคล     อีนๆ       07/06/2524     อายุ่       บาสัมอบ     อายุ่       บาสัมอบ     อายุ่       นาสัมอบ     เมืองทคสอบ       08-4221-1123     อายุ่งการ [8] วับที่ขอจะ                                                                                                    | [11-13]øjúl<br>36 1 4<br>1<br>2<br>3<br>3<br>1<br>3<br>1<br>3<br>1<br>3<br>1<br>3<br>1<br>3<br>1<br>3<br>1<br>1<br>3<br>1<br>1<br>1<br>1<br>1<br>1<br>1<br>1<br>1<br>1<br>1<br>1<br>1                                                                                                    | มมุ่ัมส่วนเงิมองทุม<br>โญยาดิ *<br>เามลกุล *<br>เามลกุล (EN)<br>ลชรหัสประสาบไาม<br>ญุ่ปาน<br>เามล/แขวง *<br>ไรยเทศ *<br>เรรสาร                    | [14]อื่นๆ<br>ใหย<br>สีสะอาด<br>SEESAAR                      | 511X;                                |
| <ul> <li>รายสะเอียด</li> <li>(1-8)ข้อมูลเหลัก [15]</li> <li>(1) ปีอยู่ประกอบพาณิช<br/>ผู้ประกอบพาณิชยกิจ<br/>เลขประจำดัวประชาชน *<br/>ดำนำหน้าชื่อ<br/>ดำหน้าชื่อ (EN)<br/>เลขห์ *<br/>อาดาร<br/>ตรอก/ชอย<br/>จังหวัด *<br/>ที่อยู่ในต่างประเทศ<br/>รหัลไปรษณีป<br/>e-Mail</li> <li>(2) ชื่อที่ใช้ในการประก</li> <li>(3) ชนิดแห่งพาณิชยกิร<br/>&gt; (5) ที่ตั้งสำนักงานแห่ง</li> <li>(6) ชื่อผู้จัดการ</li> </ul>   | เริ่มไซ่ด์ [9]รับโอบมา<br>(ยกิจ<br>2-3577-12355-30-8<br>มางสาว ♥<br>MISS<br>52/2<br>5<br>พดสอบ ♥<br>99100<br>malee_test@gmail.com<br>อมพาณิชยกิจ [4] รำหวนเงิ<br>จ | <ul> <li>ราณีชยภัจ</li> <li>รรรมดา (1)</li> <li>รับเกิด</li> <li>ชื่อ (EN)</li> <li>หมู่ที่</li> <li>อันที่</li> <li>ถมน</li> <li>อำเภอ/เขต</li> <li>โพรศัพท</li> <li>นทุน [7] วันที่เรื่</li> </ul>                                                                                                    | 62 จุลตร์เหม<br>[10]ที่สั่งสำนักงานสาขา<br>ดับุคคล อีนๆ<br>07/06/2524 อายุ<br>พาลิวัลย์<br>MALEEWAN<br>2<br>เลชที่ห้อง<br>* เมืองทดสอบ<br>08-4221-1123                                                                                                    | [11-13]ຜູ້ໜີ<br>36 ສີ (                                                                                                    | นะรุ้มส่วนเงิมลงรุน<br>โญขาดิ *<br>เวมสกุล *<br>เวมสกุล (EN)<br>อชราสัมระราบ้าน<br>อุปบ้าน<br>เาบล/แขวง *<br>ไระเทศ *<br>เรารลาร์                 | [14]อั๋มๆ<br>ใทย<br>สีสะอาด<br>SEESA AR                     | NIX:                                 |

| THE REPORT OF THE PROPERTY FILSE | การแก้ไขอื่นๆ                                                                                                    |
|----------------------------------|----------------------------------------------------------------------------------------------------|
| สำนักงานจดทะเบียน *              | 99003 : อบุค. ทดสอบหนึ่ง                                                                                                    |
| ຄຳເຄຍ (ສນະ.)                     | เมืองพลสอน บันทึกข้อมูลเรียบร้อย × บ                                                                                                    |
| พะเป็ดและส์ *                    | 2357712355308                                                                                                    |
| งอาเป็สาขอวัลตั้ง *              | ป้อหาณีชยกิจ : ร้านมาลิบูติก                                                                                                    |
| CRATIN LEANING                   | เรื่องบริมัยของของ ผู้ประกอบพาณีชยกัจ : มาล้วอย์ สีสะอาด ผลกิจการเรื่อง                                                                                                    |
| CONTRACTORISTI                   | 1410/1005 WRIDEBILATM : 2357/12355308 - Vialubalamitatina                                                                                                    |
| นายพะเบียน *                     | kadmt : 1.a.asr                                                                                                    |
| ข้อมูลทะเมียนพาณีชย              | MUMIU. 110/1003                                                                                                    |
|                                  | 🗶 ปิด 🖶 พิมพ์ใบสำคัญ                                                                                                    |
| ประเภทผู้ประกอบพาณิชยกิจ         | 1000005533001                                                                                                    |
| ปื่อผู้ประกอบพาณีปบกิจ           | นางสาวมาดีวัลย์ สีสะอาด                                                                                                    |
| ขื่อพาณิขยกิจภาษาไทย             | ร้านมาลีบูติก                                                                                                    |
| นื้อพาณิชยกิจอักษรโรมัน          | MALEE-BUTIQUE                                                                                                    |
| วันที่เริ่มประกอบกิจการ          | 25621001 วันที่จดทะเบียนจัดตั้ง 25621003                                                                                                    |
| สามวนเงินพุมพมามาเท              | 500,000 inw                                                                                                    |
| 21131LIN 122 -                   | 14/10/2302                                                                                                    |
| q                                | 1/2 Č 🛨 🖶                                                                                                    |
|                                  | คำขอจัดตั้งเลขที่ 9900362000108 ทะเบียนเลขที่ 2357712355308                                                                                                    |
|                                  | ใบทะเบียนพาณิชย์                                                                                                    |
|                                  | สำนักงานทะเบียนพาณิชย์                                                                                                    |
|                                  |                                                                                                    |
|                                  | องค์การบริหารส่วนตำบลทดสอบหนึ่ง                                                                                                    |
|                                  | องค์การบริหารส่วนตำบลทดสอบหนึ่ง                                                                                                    |
|                                  | องค์การบริหารส่วนตำบลทดสอบหนึ่ง<br>ใบสำคัญนี้ออกให้เพื่อแสดงว่า                                                                                                    |
|                                  | องค์การบริหารส่วนตำบลทดสอบหนึ่ง<br>ใบสำคัญนี้ออกให้เพื่อแสดงว่า<br><sub>นางสาวมาลีวัลย์</sub> ส <sub>ีสะอาค</sub>                                                                                                    |
|                                  | องค์การบริหารส่วนตำบลทดสอบหนึ่ง<br>ใบสำคัญนี้ออกให้เพื่อแสดงว่า<br>นางสาวมาลีวัลย์ สีสะอาด<br>ได้จดทะเบียนพาณิชย์ ตามพระราชบัญญัติทะเบียนพาณิชย์ พ.ศ.2499                                                                                                    |
|                                  | องค์การบริหารส่วนตำบลทดสอบหนึ่ง<br>ใบสำคัญนี้ออกให้เพื่อแสดงว่า<br><u>นางสาวมาลีวัลย์ สีสะอาค</u><br>ได้จดทะเบียนพาณิชย์ ตามพระราชบัญญัติทะเบียนพาณิชย์ พ.ศ.2499<br>เมื่อวันที่ <u>3 ดุลาคม พ.ศ. 2562</u>                                                                                                    |
|                                  | องค์การบริหารส่วนตำบลทดสอบหนึ่ง<br>ใบสำคัญนี้ออกให้เพื่อแสดงว่า<br>บางสาวมาสีวัลย์ สีสะอาด<br>ได้จดทะเบียนพาณิชย์ ตามพระราชบัญญัติทะเบียนพาณิชย์ พ.ศ.2499<br>เมื่อวันที่ 3 ตุลาคม พ.ศ. 2562<br>ชื่อที่ไช้ในการประกอบพาณิชยกิจ                                                                                                    |
|                                  | องค์การบริหารส่วนตำบลทดสอบหนึ่ง<br>ใบสำคัญนี้ออกให้เพื่อแสดงว่า<br>นางสาวมาลีวัลย์ สีสะอาด<br>ได้จดทะเบียบพาณิชย์ ตามพระราชบัญญัติทะเบียนพาณิชย์ พ.ศ.2499<br>เมื่อวันที่ <u>3 ดุลาคม พ.ศ. 2562</u><br>ชื่อที่ไข้ในการประกอบพาณิชยกิจ                                                                                                    |
|                                  | องค์การบริหารส่วนตำบลทดสอบหนึ่ง<br>ใบสำคัญนี้ออกให้เพื่อแสดงว่า<br><u>บางสาวมาลีวัลย์ สีสะอาค</u><br>ได้จดทะเบียนพาณิชย์ ตามพระราชบัญญัติทะเบียนพาณิชย์ พ.ศ.2499<br>เมื่อวันที่ <u>3 ตุลาคม พ.ศ. 2562</u><br>ซื่อที่ไข้ในการประกอบพาณิชยกิจ<br>ร้านมาสิบุติก                                                                               |
|                                  | องค์การบริหารส่วนตำบลทดสอบหนึ่ง<br>ใบสำคัญนี้ออกให้เพื่อแสดงว่า<br>นางสาวมาลีวัลย์ สีสะอาค<br>ได้จดทะเบียนพาณิชย์ ตามพระราชบัญญัติทะเบียนพาณิชย์ พ.ศ.2499<br>เมื่อวันที่ 3 ตุลาคม พ.ศ. 2562<br>ซื่อที่ไซ้ในการประกอบพาณิชยกิจ<br>ร้านมาลีบูติก<br>เซียนเป็นอักษรโรมัน                                                                      |
|                                  | องค์การบริหารส่วนตำบลทดสอบหนึ่ง<br>ใบสำคัญนี้ออกให้เพื่อแสดงว่า<br>บางสาวมาลีวัลย์ สีสะอาค<br>ได้จดทะเบียนพาณิชย์ ตามพระราชบัญญัติทะเบียนพาณิชย์ พ.ศ.2499<br>เมื่อวันที่ 3 ดุลาคม พ.ศ. 2562<br>ซื่อที่ไช้ในการประกอบพาณิชยกิจ<br>ร้านมาสิบูติก<br>เขียนเป็นอักษรโรมัน<br>MALEE-BUTIQUE                                                     |
|                                  | องค์การบริหารส่วนตำบลทดสอบหนึ่ง<br>ใบสำคัญนี้ออกให้เพื่อแสดงว่า<br>นางสาวมาลีวัลย์ สีสะอาค<br>ได้จดทะเบียนพาณิชย์ ตามพระราชบัญญัติทะเบียนพาณิชย์ พ.ศ.2499<br>เมื่อวันที่ <u>3 ดุลาคม พ.ศ. 2562</u><br>ซื่อที่ได้ในการประกอบพาณิชยกิจ<br>ร้านมาลิบูติก<br>เซียนเป็นอักษรโรมัน<br>MALEE-BUTIQUE<br>ชนิดแห่งพาณิชยกิจ                         |
|                                  | องค์การบริหารส่วนตำบลทดสอบหนึ่ง<br>ใบสำคัญนี้ออกให้เพื่อแสดงว่า<br>บางสาวมาลีวัลย์ สีสะอาด<br>ได้จดทะเบียบพาณิชย์ ตามพระราชบัญญัติทะเบียนพาณิชย์ พ.ศ.2499<br>เมื่อวันที่ <u>3 ตุลาคม พ.ศ. 2562</u><br>ซื่อที่ใช้ในการประกอบพาณิชยกิจ<br>ร้านมาลีบูติก<br>เซียนเป็นอักษรโรมัน<br>MALEE-BUTIQUE<br>ชนิดแห่งพาณิชยกิจ                         |
|                                  | องค์การบริหารส่วนตำบลทดสอบหนึ่ง<br>ใบสำคัญนี้ออกให้เพื่อแสดงว่า<br>บางสาวมาลีวัลย์ สีสะอาค<br>ได้จดทะเบียนพาณิชย์ ตามพระราชบัญญัติทะเบียนพาณิชย์ พ.ศ.2499<br>เมื่อวันที่ 3 ดลาคม พ.ศ. 2562<br>ซื่อที่ไข้ในการประกอบพาณิชยกิจ<br>ร้านมาลิบูติก<br>เซียนเป็นอักษรโรมัน<br>MALEE-BUTIQUE<br>ชนิดแห่งพาณิชยกิจ                                 |
|                                  | องค์การบริหารส่วนตำบลทดสอบหนึ่ง<br>ใบสำคัญนี้ออกให้เพื่อแสดงว่า<br>บางสาวมาลีวัลย์ สีสะอาด<br>ได้จดทะเบียนพาณิชย์ ตามพระราชบัญญัติทะเบียนพาณิชย์ พ.ศ.2499<br>เมื่อวันที่ 3 ตุลาคม พ.ศ. 2562<br>ซื่อที่ไช้ในการประกอบพาณิชยกิจ<br>ร้านมาลิบูติก<br>เซียนเป็นอักษรโรมัน<br>MALEE-BUTIQUE<br>ชนิดแห่งพาณิชยกิจ                                |
|                                  | องค์การบริหารส่วนตำบลทดสอบหนึ่ง<br>ใบสำคัญนี้ออกให้เพื่อแสดงว่า<br>บางสาวมาสีวัลย์ สีสะจาด<br>ได้จดทะเบียนพาณิชย์ คามพระราชบัญญัติทะเบียนทาณิชย์ พ.ศ.2499<br>เมื่อวันที่ <u>3 ดุลาคม พ.ศ. 2562</u><br>ชื่อที่ไช้ในการประกอบพาณิชยกิจ<br>ร้านมาสิบูติก<br>เซียนเป็นอักษรโรมัน<br>MALEE-BUTIQUE<br>ชนิดแห่งพาณิชยกิจ<br>ร้านขายปลีกเสื้อผ้า  |
|                                  | องค์การบริหารส่วนตำบลทดสอบหนึ่ง<br>ใบสำคัญนี้ออกให้เพื่อแสดงว่า<br>บางสาวมารีวัลย์ สีสะอาด<br>ได้จดทะเบียนพาณิชย์ ดามพระราชบัญญัติทะเบียนพาณิชย์ พ.ศ.2499<br>เมื่อวันที่ <u>3 ดุลาคม พ.ศ. 2562</u><br>ชื่อที่ไข้ในการประกอบพาณิชยกิจ<br>ร้านมาริบูติก<br>เซียนเป็นอักษรโรมัน<br>MALEE-BUTIQUE<br>ชนิดแห่งพาณิชยกิจ                         |
|                                  | องค์การบริหารส่วนตำบลทดสอบหนึ่ง<br>ใบสำคัญนี้ออกให้เพื่อแสดงว่า<br>บามสาวมาลีวัลย์ สีสะอาด<br>ได้จดทะเบียนพาณิชย์ ตามพระราชบัญญัติทะเบียนพาณิชย์ พ.ศ.2499<br>เมื่อวันที่3 ดุลาคม พ.ศ. 2562<br>ชื่อซี่ไข้ในการประกอบพาณิชยกิจ<br>ร้านมาลิบูติก<br>เซียนเป็นอักษรโรมัน<br>MALEE-BUTIQUE<br>ชนิดแห่งพาณิชยกิจ<br>ร้านขายปลีกเสื้อน้ำ          |
|                                  | องค์การบริหารส่วนตำบลทดสอบหนึ่ง<br>ใบสำคัญนี้ออกให้เพื่อแสดงว่า<br>บางสาวมาสีวัลย์ สีสะอาค<br>ได้จดทะเบียนพาณิชย์ ควมพระราชบัญญัติทะเบียนพาณิชย์ พ.ศ.2499<br>เมื่อวันที่ <u>3 ตุลาคม พ.ศ. 2562</u><br>ชื่อที่ไข้ในการประกอบพาณิชยกิจ<br>ร้านมาสิบูติก<br>เขียนเป็นอักษรโรมัน<br>MALEE-BUTIQUE<br>ชนิดแห่งพาณิชยกิจ<br>ร้านขายเปลีกเสื้อผ้า |

หน้าจอบันทึกรายการแก้ไขอื่น ๆ – แสดงใบสำคัญทะเบียนพาณิชย์

- 1. คลิกปุ่ม <sup>"</sup>สอบถาม" จากหน้าจอบันทึก
- 2. ระบบแสดงหน้าจอสอบถาม ผู้ใช้งานระบุเงื่อนไขค้นหาข้อมูล
- ผู้ใช้เลือกระบุเงื่อนไขที่ต้องการค้นหาข้อมู่ลรายการแก้ไขอื่น ๆ โดยต้องระบุเงื่อนไขวันที่รับจดทะเบียน แก้ไขอื่นๆเป็นอย่างน้อย
- คลิกปุ่ม "ค้นหา"
- 5. ระบบจะแสดงข้อมูลที่ค้นหาได้ในตารางแสดงผลการค้นหา ผู้ใช้งานสามารถคลิกเลือกรายการให้แสดง ข้อมูลที่บันทึกไว้ เพื่อแก้ไขข้อมูลหรือลบข้อมูลได้

| 4      |                              |                     |                                    |            |                    |                    |
|--------|------------------------------|---------------------|------------------------------------|------------|--------------------|--------------------|
| ĩ      | 2357712355308                | 9900362000108       | ร้านมาลีบุติก                      |            | 1410/1005          | 14/10/2562         |
| ล่าดับ | ทะเบียนเลขที่ 🗇              | เฉขที่คำขอจัดตั้ง 🗘 | ชื่อพาณิชยกิจภาษ                   | าไทย 🗘     | เลขที่หนังสือรับ 🗘 | หนังสือรับวันที่ 🛇 |
| ค้า    | แหา                          |                     |                                    |            | เริ่มใหม่          | เพิ่มใหม่          |
|        | ประเภทพะเบียน                | 🧿 ทั้งหมด 🔘         | ) ทะเบียนพาณิชย์ 🔵 พาณิชย์อิเล็กทร | อนิกส์     |                    |                    |
|        | ตั้งแต่วันที่รับจุดทะเบียน * | 14/10/2562          | ถึงวันที่รับ *                     | 14/10/2562 |                    |                    |
|        | ตั้งแต่เลขที่หนังสือรับ      |                     | ถึงเลขที่หนังสือรับ                |            |                    |                    |
|        | ขื่อพาณิชยกิจภาษาไทย         |                     |                                    |            |                    |                    |
|        | ขึ้อผู้ประกอบพาณิชยกิจ       | [                   |                                    |            |                    |                    |
|        | ทะเบียนเลขที่                |                     | เอขที่ค่าขอจัดตั้ง                 |            |                    |                    |

|                                                                                                    |                                                                                                    | AACOD ; NDM: MMMNDMI                                                                                                    | ia                                                                                                    |                                                                                                    |                                                                                                    |                                                                                                    |                                                                                                    |
|----------------------------------------------------------------------------------------------------|----------------------------------------------------------------------------------------------------|----------------------------------------------------------------------------------------------------|----------------------------------------------------------------------------------------------------|----------------------------------------------------------------------------------------------------|----------------------------------------------------------------------------------------------------|----------------------------------------------------------------------------------------------------|----------------------------------------------------------------------------------------------------|
| อำเภอ (สนง.)                                                                                                    | ł                                                                                                    | เมืองทดสอบ                                                                                                    |                                                                                                    | จังหวัด (สนง.)                                                                                                    |                                                                                                    | พดสอบ                                                                                                    |                                                                                                    |
| ทะเบียนเลขที่                                                                                                    | *                                                                                                    | 2357712355308                                                                                                    |                                                                                                    | เลขที่คำขอ ก.พ.ร.                                                                                                    |                                                                                                    |                                                                                                    |                                                                                                    |
| เลขที่ค่าขอจัด                                                                                                    | เต้ง *                                                                                                    | 9900362000108                                                                                                    | *                                                                                                    | สถานข                                                                                                    |                                                                                                    | ยังส่าเนินกิจการอยู่                                                                                                    |                                                                                                    |
| เลขที่หนังสือรั                                                                                                    | ш <sup>#</sup>                                                                                                    | 1410/1005                                                                                                    |                                                                                                    | หนังสือรับวันที่ *                                                                                                    | 14/10/25                                                                                                    | 62 🗖                                                                                                    | <mark>พาณิชย์อิเล็กพรอนิกส์</mark>                                                                                                    |
| นายทะเบียน <sup>*</sup>                                                                                                    | ĸ                                                                                                    | kadmt : น.ส.สราญจิต ศา                                                                                                    | เมืองชัย                                                                                                    |                                                                                                    |                                                                                                    | ~                                                                                                    |                                                                                                    |
| ข้อมูลทะเบิ                                                                                                    | ไขนพาณิชย์                                                                                                    |                                                                                                    |                                                                                                    |                                                                                                    |                                                                                                    |                                                                                                    |                                                                                                    |
| ประเภทผู้ประ                                                                                                    | ะกอบพาณิชยกิจ                                                                                                    | บุคคลธรรมดา                                                                                                    |                                                                                                    |                                                                                                    |                                                                                                    |                                                                                                    |                                                                                                    |
| ชื่อผู้ประกอบ                                                                                                    | เพาณีชยกีจ                                                                                                    | นางสาวมาดีวัลย์ สีสะอาด                                                                                                    |                                                                                                    |                                                                                                    |                                                                                                    |                                                                                                    |                                                                                                    |
| ชื่อพาณิชยกิ                                                                                                    | จภาษาไทย                                                                                                    | ร้านมาลีบูติก                                                                                                    |                                                                                                    |                                                                                                    |                                                                                                    |                                                                                                    |                                                                                                    |
| ชื่อพาณิชยกิ                                                                                                    | จอั <mark>กษรโรมัน</mark>                                                                                                    | MALEE-BUTIQUE                                                                                                    |                                                                                                    |                                                                                                    |                                                                                                    |                                                                                                    |                                                                                                    |
| วันที่เริ่มประก                                                                                                    | เอมกิจ <mark>การ</mark>                                                                                                    | 01/10/2562                                                                                                    |                                                                                                    | วันที่จดทะเบียนจัดตั้ง                                                                                                    | 03/10/2562                                                                                                    | E.                                                                                                    |                                                                                                    |
| ส่านวนเงินทา                                                                                                    | แท็นำมาใช้                                                                                                    | 500,00                                                                                                    | 0 บาท                                                                                                    |                                                                                                    |                                                                                                    |                                                                                                    |                                                                                                    |
| วันที่แก้ไข *                                                                                                    |                                                                                                    | 14/10/2562                                                                                                    |                                                                                                    |                                                                                                    |                                                                                                    |                                                                                                    |                                                                                                    |
| รายการที่ต้อง                                                                                                    | งการเปลี่ยนแปลง                                                                                                    |                                                                                                    |                                                                                                    |                                                                                                    |                                                                                                    |                                                                                                    |                                                                                                    |
| 🛃 [1] ชื่อ                                                                                                    | เผู้ประกอบพาณิชยก                                                                                                    | ia 🗌 [5] 1                                                                                                    | ได้ <mark>ง</mark> สำนักงานแห่งใหญ                                                                                                    | [6] ชื่อผู้จ                                                                                                    | จัดการ                                                                                                    |                                                                                                    |                                                                                                    |
|                                                                                                    |                                                                                                    |                                                                                                    |                                                                                                    |                                                                                                    |                                                                                                    |                                                                                                    |                                                                                                    |
| ประวัติการจ                                                                                                    | <b>เดทะเบียนพาณิช</b> ะ                                                                                                    |                                                                                                    |                                                                                                    |                                                                                                    |                                                                                                    |                                                                                                    |                                                                                                    |
| #                                                                                                    | เลขที่ยื่นค่าข                                                                                                    | อ วันที่ยื่นศาขอ                                                                                                    | วันที่รับจด                                                                                                    | ประเภทค่าขอ                                                                                                    |                                                                                                    | รายการเปลี่ยนแปลง                                                                                                    | ภาพค่าขอ                                                                                                    |
| 1                                                                                                    | 99003620001                                                                                                    | 08 02/10/2562                                                                                                    | 03/10/2562                                                                                                    | จัดตั้งไหม่                                                                                                    |                                                                                                    |                                                                                                    | 19394.                                                                                                    |
| 2                                                                                                    |                                                                                                    |                                                                                                    |                                                                                                    |                                                                                                    |                                                                                                    |                                                                                                    |                                                                                                    |
| 2                                                                                                    | 1410/1005                                                                                                    | 14/10/2562                                                                                                    | 14/10/2562                                                                                                    | แก้ไขอื่นๆ                                                                                                    | [1] ชื่อผู้ปร                                                                                                    | เกอบพาณิชยกิจ                                                                                                    |                                                                                                    |
| 2 รายละเอียด<br>[1-8]ข้อมู.                                                                                                    | 1410/1005<br>ลหลัก [[15]:                                                                                                    | 14/10/2562<br>กับไซต์ [9]รับโอน                                                                                                    | 14/10/2562<br>พาณิเชยภิจ [1                                                                                                    | ! แก้ไขอื่หๆ<br>10]ที่ตั้งสานักงานสาขา                                                                                                    | [1] ชื่อผู้ประ<br>[11-13]ผู้                                                                                                    | สอบทาณีขยก็จ<br>เป็นหุ้บส่วนเงินลงพุบ                                                                                                    | [14]ອື່ນໆ ເອດສາຈແນນ                                                                                                    |
| รายละเอียด<br>[1-8]ข้อมูเ<br>~ [1] ปี<br>ผู้ประกอร<br>เลขประจั<br>สำนาหนี<br>คำหน่านี้<br>เลขที่ *<br>อาคาร<br>ตรอก/ห่ะ<br>จังหรืด *<br>ที่อยู่ในด่                                                                                                    | 1410/1005<br>ค.<br>อยู่ประกอบพาณิช<br>มหาณิชอกิจ<br>กลังประชาชน *<br>าชื่อ<br>อ (EN)<br>มย<br>างประเทศ                                                                                    | 14/10/2562<br>เริ่มไซต์ [9]รับโถม<br>ยกิจ<br>2-3577-12355-30-8<br>มางสาว<br>MISS<br>52/2<br>5<br>52/2<br>5                                               | 14/10/2562<br>พาณิ±ย∩ริจ [:<br>ลลธรรมดา 0 มิติเ<br>วันเกิด 0<br>> ชื่อ *<br>ชื่อ (EN)<br>พบู่ที่<br>ชั้นที่<br>อันเที<br>อนน<br>> อำเภล/เขต *                                          | <ul> <li>แก้ไขอื่นๆ</li> <li>เปฏิที่สั่งส่านักงานสาขา</li> <li>เคลล.</li> <li>อื่นๆ</li> <li>เหรืวลย์</li> <li>MALEEWAN</li> <li>เลขที่ห้อง</li> <li>เมืองพดสอบ</li> </ul>                                                                                                    | [1] ชื่อญัปท<br>[11-13]ญี<br>38 ปี                                                                                                    | คอมพาเนียยกิจ<br>เป็นหุ้มส่วนเงินองหุม<br>อัญชาดิ *<br>นามสกุล *<br>นามสกุล (EN)<br>เลขรหัสประจำบ้าน<br>หมูบ้าน<br>สำบอ/แขวง *<br>ประเทศ *              | [14]อั่นๆ เอกสารแบบบ           ไทย         *           สิสอาค         \$           SEESA-ARD         \$           เพดสอบพนึง         *           ไทย         * |
| 2<br>รายละเอียด [1-8]ข้อมูเ ↓ [1] ปี. ผู้ประกอบ เลขประจั สำนวหน้า สำนวหน้า สาหรัวนี้ เลขที่ * อาดาร ตรอก/ชะ จังหรืด * ท้อยู่ในด่ รหัสไประ                                                                                                    | 1410/1005<br>ค.<br>อมู่ประกอบหาดิช<br>มหาศิชยกิจ<br>เาด้วประชาชน *<br>าชื่อ<br>อ (EN)<br>มห<br>รงมียะเทศ<br>รงโเย                                                                         | 14/10/2562<br>เริ่มไซต์ [9]ร์มโลม<br>มกิจ<br>2-3577-12355-30-8<br>มกงสาว<br>MISS<br>52/2<br>5<br>พดสอบ<br>99100                                          | 14/10/2562<br>พาณิชยภา [<br>คลอรรมดา [ มิลิน<br>วันเกิด []<br>ชื่อ *<br>ชื่อ (EN)<br>หมู่ที่<br>ขั้นที่<br>ถนน<br>ฮาเกอ/เขต *                                                          | <ul> <li>แก้ไขอื่นๆ</li> <li>10)ที่เสิ้งส่านักงานสาขว</li> <li>เคคล อีนๆ</li> <li>เวียงๆ</li> <li>เวียงๆ</li> <li>เกษที่ห่อง</li> <li>เสียงทดสอบ</li> <li>08-4221-1123</li> </ul>                                                                                                    | [1] ชื่อญัปร<br>[11-13]ญี<br>38 ปี                                                                                                    | คอมพาณีชยกิจ<br>เป็นหุ้มต่วนเงินองพุม<br>อัญชาติ *<br>นามสกุล *<br>นามสกุล (EN)<br>เอชรหัสประจำบ้าน<br>หมุมไาน<br>สาบอ/แขวง *<br>ประเทศ *<br>โทรสาร     | [14]อับๆ เอกสารแบบ<br>โทย<br>ลิสะอาด<br>SEESA-ARD<br>พดสอบหนึ่ง<br>โทย                                                                                         |
| 2<br>รายสะเอียด<br>[1-8]ข้อมูเ<br>[1] ปี<br>ผู้ประคอร<br>เคยประจ<br>สานำหน้<br>ศาหน้ามี<br>เลยประจ<br>สานำหน้<br>ศาหน้ามี<br>เลยประจ<br>สานำหน้<br>สานำหน้<br>สานาหน้า<br>สานบระจ<br>สานบระจ<br>สาบบระจ<br>สาบบระจ | 1410/1005<br>ค.<br>ค.<br>ค.<br>ค.<br>ค.<br>ค.<br>ค.<br>ค.<br>ค.<br>ค.<br>ค.<br>ค.<br>ค.                                                                                                   | 14/10/2562<br>เว็บไซต์ [9]ร์บโลม<br>ยกิจ<br>2-3577-12355-30-8<br>มารสาว<br>MISS<br>52/2<br>5<br>พดสอบ<br>99100<br>malee_test@gmail.co                    | 14/10/2562<br>พาณิษยกิจ [<br>ลิลธรรมดา 0 มิลิม<br>วันเกิด 0<br>ข้อ (EN)<br>หมู่ที่<br>ข้นที่<br>ดบน<br>ช่อาเกอ/เขต *                                                                   | <ul> <li>แก้ไขอี่หๆ</li> <li>เมาไขอี่หๆ</li> <li>เอ)ที่เส้งสำนักงานสาขาว</li> <li>เอคล</li> <li>อี่นๆ</li> <li>เกียง</li> <li>เกียง</li></ul> | <ul> <li>[1] ชื่อผู้ประ</li> <li>[11-13]ผู้</li> <li>36 ปี</li> <li>36 ปี</li> </ul>                                                                                                    | รคอมพาณีชยกิจ<br>เป็นหุ้มส่วนเงินองพุม<br>อัญชาติ *<br>นามอกูล *<br>นามอกูล (EN)<br>เอชรหัสประจำบ้าน<br>หมู่ป้าน<br>คำบอ/แบวง *<br>ประเทศ *<br>โทรสาว   | [14]อันา เอกสารแบบ<br>าหย<br>ลิสะอาล<br>SEESA-ARD<br>พดสอบพรึ่ง •<br>าหย                                                                                       |
| 2 * รายละเอียด [1-8]ข้อมูเ • [1] ขึ้ม ผู้ประกอบ เลขประจั สำน้าหน้าขึ้ม เลขประจั สำน้าหน้าขึ้ม เลขประจั สำน้าหน้าขึ้ม เลขประจั สำน้าหน้าขึ้ม เลขประจั สำนักหน้าขึ้ม เลขประจั สำนักหน้าขึ้ม เลขประจั สำนักหน้าขึ้ม เลขประจั เลขประจั สำนักหน้าขึ้ม เลขประจั เลขประจั สำนักหน้าขึ้ม เลขประจั เลขประจั สำนักเป็น เลขประจั เลขประจั สำนักเป็น เลขประจั เลขประจั เลขประจั สำนักเป็น เลขประจั เลขประจั เลขประจั เลขประจั เลขประจั เลขประจั เลขประจั เลขประจั                                                                                                    | 1410/1005<br>ค.<br>ค.<br>ค.<br>ค.<br>ค.<br>ค.<br>ค.<br>ค.<br>ค.<br>ค.<br>ค.<br>ค.<br>ค.                                                                                                   | 14/10/2562<br>เว็บไซต์ [9]ร์บโลม<br>แก้จ<br>2-3577-12355-30-8<br>มางสาว<br>MISS<br>52/2<br>5<br>พดสอบ<br>99100<br>malee_test@gmail.cc                    | 14/10/2562<br>เหาณิยยศิจ [<br>ลิลธรรมดา นิดิน<br>วันเกิด ปี<br>ขึ้อ *<br>ปือ (EN)<br>หมู่ที่<br>อันที่<br>ถนน<br>ข้าเกล/เขต *<br>โทรศัพท์<br>เงินทุน [7] วันเที่เริ่มา                 | <ul> <li>แก้ไขอื่นๆ</li> <li>10] ที่ตั้งส่านักงานสาขา</li> <li>เคลล. อี่ยนๆ</li> <li>เก/โ06/2524 อายุ</li> <li>มาลีวัลย์</li> <li>MALEEWAN</li> <li>2</li> <li>เลขที่ห้อง</li> <li>เมืองพดสอบ</li> <li>08-4221-1123</li> <li>Jsะกอบกิจการ [8] วันที่ขอจ</li> </ul>                                                                                                    | <ul> <li>[1] ชื่อญัปท</li> <li>[11-13]ผู้ใ</li> <li>38 ปี</li> <li>38 ปี</li> <li>38 ปี</li> <li>38 ปี</li> </ul>                                                                                                    | รคอมพาเนียยกิจ<br>เป็บหรับส่วนเงินองหุน<br>อัญชาติ *<br>นามอกูล *<br>นามอกูล (EN)<br>เอชรพัสประจำบ้าน<br>หมู่บ้าน<br>คำบอ/นชวง *<br>ประเทศ *<br>โทรสาร  | [14]อันา เอกสารแบบบ<br>โทย ♥<br>ลิสะอาด<br>SEESA-ARD<br>พดสอบหนึ่ง ♥<br>โทย ♥                                                                                  |
| 2 * รายละเอียด [1-8]ข้อมูเ (1) ปี<br>ปุประกอบ เลขประจ สานไทยนี้ สานไทยนี้ สานไทยนี้ สานไทยนี้ สานไทยนี้ สามไทยนี้ เลขที่ * อาคาร สามไข จังสาริต ที่สปุนต์ วทัสไประ e-Mail > [2] ปี > [3] ป                                                                                                    | 1410/1005<br>ค.<br>ค                                                                                                    | 14/10/2562<br>เริ่มไซต์ [9]รับโดน<br>ยกิจ<br>2-3577-12355-30-8<br>นางสาว<br>MISS<br>52/2<br>5<br>52/2<br>5<br>52/2<br>5<br>99100<br>malee_test@gmail.co  | 14/10/2562<br>พาณิ±ย∩ริจ [:<br>ลลธรรมดา 0 มิติเ<br>วันเกิด 0<br>> ชื่อ *<br>ชื่อ (EN)<br>พบู่ที่<br>ชื่นที่<br>อนเลง/เขต *<br>โบรศัพท์<br>ภา<br>ฉินทุน [7] วันที่เริ่มก                | <ul> <li>แก้ไขอี่หๆ</li> <li>เปฏิที่สั่งส่านักงานสาขา</li> <li>เลขสาน</li> <li>เกิบ อำยุ</li> <li>เกิบ อำยุ</li> <li>เกิบ ที่ห้อง</li> <li>เสียงพดสอบ</li> <li>เสียงพดสอบ</li> <li>เสียงพดสาน</li> <li>เองพดสอบ</li> <li>เองพอสอบ</li> <li>เองพอสอบ</li> </ul>                                                                                                    | <ul> <li>[1] ชื่อผู้ประ</li> <li>[11-13]ผู้</li> <li>38 ปี</li> <li>38 ปี</li> <li>38 ป</li> <li>38 ป</li> <li>38 ป</li> <li>39 ป</li> <li>39 ป</li> </ul>                                                                                                    | รคอมพาเนียยกิจ<br>เป็นหรุ้มส่วนเงินองหุม<br>อัญชาติ *<br>นามสคุล *<br>นามสคุล (EN)<br>เลขรหัสประจำบ้าน<br>หมูบ้าน<br>ดำบอ/นขวง *<br>ประเทศ *<br>โทรสาร  | (14)อึ่นๆ เอกสารแบบบ           ไทย         *           สิสะอาล         *           ระยรล-ARD         *           เพลสอบพนึง         *           ไทย         *  |
| 2 * รายละเลียด [1-8]ข่อมูเ • [1] ปี<br>ผู้ประคอบ<br>เลขประจั<br>ดำนำหนั<br>ดำหน้านี้<br>เลขที่ * อาคาร<br>ตรอก/หย่ จากร ตรอก/หย่ จังหวัด * ท้อยู่ในด่ ท้อยู่ในด่ วงส์เปมว e-Mall > [2] ซึ่ > [3] ขั > [5] ซึ่ > [5] ซึ่                                                                                                    | 1410/1005<br>ค<br>อมุ่ประกอบหาดิช<br>เหาดิชยกิจ<br>เกล้วประชาชน *<br>าชื่อ<br>อ (EN)<br>มน<br>รณีย์<br>สมีระเทศ<br>รณีย์<br>อส์ใช้ในการประก<br>มิลแห่งหาดิชยกิจ                           | 14/10/2562<br>เริ่มไซต์ [9]ร์มโกเ<br>ยกิจ<br>2-3577-12355-30-8<br>นางสาว<br>MISS<br>52/2<br>5<br>52/2<br>5<br>5<br>พดสอบ<br>99100<br>malee_test@gmail.co | 14/10/2562<br>พาณิมนกิจ [ร<br>ลอรรรมดา 0 มิลิน<br>วันเกิด 0<br>ข้อ *<br>ชื่อ (EN)<br>หมู่ที่<br>อันที่<br>ถนน<br>ข้อเกอ/เขต *<br>โทรศัพท์<br>ภา                                        | <ul> <li>แก้ไขอื่นๆ</li> <li>10)ที่สั่งสาวบัคงามสาขวา</li> <li>เคคล อียนๆ</li> <li>17/06/2524 อายุ<br/>มาสีวัลย์</li> <li>MALEEWAN</li> <li>เลขที่ห้อง</li> <li>เมืองทดสอบ</li> <li>08-4221-1123</li> <li>โระกอบกิจการ [8] วันที่ขอจ</li> </ul>                                                                                                    | <ul> <li>[1] ชื่อผู้ประ</li> <li>[11-13] ผู้</li> <li>38 ปี</li> <li>38 ปี</li> <li>39 ปี</li> <li>39 ปี</li> <li>30 ปี</li> <li>30 ปี</li> <li>30 ปี</li> <li>30 ปี</li> <li>30 ปี</li> <li>31 ปี</li> <li>31</li></ul>  | รคอมพาเนียยกิจ<br>เป็นหุ้มส่วนเงินองหุม<br>อัญชาดิ *<br>นามสกุล *<br>นามสกุล (EN)<br>เลขรหัสประจำบ้าน<br>หมูบไวน<br>ส่าบล/แขวง *<br>ประเทศ *<br>โทรสาร  | [14]อั๋มๆ เอกสารแบบป<br>โหน *<br>ลิสะอาล<br>SEESA-ARD<br>                                                                                                    |
| 2 * รายสะเอียง [1-8]ข้อมูเ • [1] ปี. ผู้ประกอบ เลขประจ สำน้าหน้าปี สำน้าหน้าปี เลขประจ สำน้าหน้าปี สำน้าหน้าปี เลขประจ สำน้าหน้าปี สำน้าหน้าปี เลขประจ สำน้าหน้าปี สำน้าหน้าปี เลขประจ สำนใหน่ สำนใหน่ จักลไปประจ เลขประจ เลขประจ เลขประจ (3) มี > [5] นี้ > [5] นี้ > [5] นี้                                                                                                    | 1410/1005<br>ค<br>อมู่ประกอบพาณิช<br>อมู่ประกอบพาณิช<br>เพาะใชยกิจ<br>เสียงประชาชน *<br>าชื่อ<br>อ (EN)<br>มะ<br>รณีย์<br>อารีใช้ในการประกอ<br>มิคแห่งพาณิชยกิจ<br>ตั้งส่านีกงานแห่งไ     | 14/10/2562<br>เว็บไซต์ [9]ร์บโลม<br>ยกิจ<br>2-3577-12355-30-8<br>มางสาว<br>MISS<br>52/2<br>5<br>7064800<br>99100<br>malee_test@gmall.cc                  | 14/10/2562<br>พาณิชยภิจ [<br>ลลธรรมดา () มิลิน<br>ชื่อ *<br>ชื่อ *<br>ชื่อ (EN)<br>หมู่ที่<br>ชั้นที่<br>ถนน<br>• อำเภอ/เขต *<br>โทรศัพท์<br>เกา<br>เวินทุน [7] วันที่เริ่มเ           | <ul> <li>แก้ไขอื่นๆ</li> <li>10) ที่ตั้งส่านักงานสาขาว</li> <li>เคคล อีนๆ</li> <li>ที่/06/2524 อายุ<br/>มาสังลย์</li> <li>MALEEWAN</li> <li>เลขที่ห้อง</li> <li>เมืองพลสอบ</li> <li>(เมืองพลสอบ</li> <li>(8) วันที่ของ</li> </ul>                                                                                                    | <ul> <li>[1] ชื่อผู้ประ</li> <li>[11-13]ดู้เ</li> <li>38 ปี</li> <li>38 ปี</li> <li>39 ปี</li> <li>39 ปี</li> <li>30 ปี</li> <li>30 ปี</li> <li>30 ปี</li> <li>30 ปี</li> <li>31 ปี</li> <li>31</li></ul>  | รคอมพาเนียยกิจ<br>เป็นหุ้มส่วนเงินองพุม<br>อัญชาติ *<br>นามสกุล *<br>นามสกุล (EN)<br>เฉษรหัสประจำบ้าน<br>หมุมป้าน<br>ส่าบอ/แบรง *<br>ประเทศ *<br>โทรสาร | [14]ອັນງ ເອກສາຈແມນມ                                                                                                    |
| <ul> <li>รายละเอียด</li> <li>(1-8)ข้อมู,</li> <li>(1) มี,<br/>ผู้ประกอร<br/>เดชประส<br/>สำนาหนั<br/>สำนาหนั<br/>สำนาหน้<br/>สำนาหนั<br/>สำนาหนั<br/>สำนา<br/>สำน<br/>สำนา<br/>สำนา<br/>สำนา<br/>สำน<br/>สำนา<br/>สำนา<br/>ส</li></ul>                                                                                                    | 1410/1005<br>ค.<br>ค.<br>อยู่ประกอบพาเดิช<br>เพาเป็นยภิจ<br>เหล็วประชาชน *<br>าชื่อ<br>อ (EN)<br>มะ<br>รณีย์<br>อาสีใช้ในการประก.<br>มิตแห่งพาณีชยกิจ<br>ตั้งส่านักงานแห่งไ<br>อยู่จัดการ | 14/10/2562<br>เริ่มไซต์ [9]ร์บโลม<br>ยกิจ<br>2-3577-12355-30-8<br>มางสาว<br>MISS<br>52/2<br>5<br>52/2<br>5<br>พดสอบ<br>99100<br>malee_test@gmail.co      | 14/10/2562<br>พาณิชยภิจ [<br>ลิลธรรมดา 0 มิลีน<br>วันเกิด 0<br>ข้อ *<br>ป้อ (EN)<br>หมู่ที่<br>อันที่<br>ถนน<br>ช อำเภอ/เขต *<br>โทรศัพท์<br>เฑ<br>อันทุน [7] วันที่เริ่มก             | <ul> <li>แก้ไขอี่หๆ</li> <li>เมาไขอี่หๆ</li> <li>เมาสารขา</li> <li>เลขที่ห้อง</li> <li>เมาสารย์</li> <li>เหลาที่ห้อง</li> <li>เมาสารย์</li> <li>เลขที่ห้อง</li> <li>เมืองทดสอบ</li> <li>(เมืองทดสอบ</li> <li>(เมืองทดสอบ</li> <li>(เมืองทดสอบ</li> </ul>                                                                                                    | <ul> <li>[1] ชื่อผู้ประ</li> <li>[11-13] ผู้เ</li> <li>36 ปี</li> <li>36 ปี</li> <li>36 ปี</li> <li>36 ปี</li> <li>36 ปี</li> <li>37 ปี</li> </ul>                                                                                                    | รคอมพาเนียยกิจ<br>เป็นหุ้มส่วนเงินองพุม<br>อัญชาติ *<br>มามลกุล *<br>มามสกุล (EN)<br>เอชรหัสประจำบ้าน<br>หมูบ้าน<br>ส่าบอ/แขวง *<br>ประเทศ *<br>โหรสาร  | [14]อั้มๆ เอกสารแบบม<br>มีพย •<br>สิสรอาด<br>SEESA-ARD<br>พดสอบหนึ่ง •<br>นิทย •<br>เ                                                                          |
| <ul> <li>รายละเอียด</li> <li>[1-8]ข้อมู.</li> <li>[1] ปี.<br/>ผู้ประกอร<br/>เดชประส<br/>สำนาหนั<br/>สำนาหนั<br/>สำนาหน้<br/>สำนาหนั<br/>สำนาหนั<br/>สำนา<br/>สำนา<br/>สำนา<br/>สำนา<br/>สำนา<br/>สำนา<br/>สำนา<br/>สำนา</li></ul>                                                                                                    | 1410/1005<br>ค.<br>ค.<br>อยู่ประกอบพาเดิช<br>เพาเป็ชยกิจ<br>เคล้วประชาชน *<br>าชื่อ<br>อ (EN)<br>มะ<br>รณีย์<br>อาสีใช้โนการประก.<br>มิตแห่งพาณีชยกิจ<br>ตั้งส่านักงานแห่งไ<br>อยู่จัดการ | 14/10/2562<br>เริ่มไซต์ [9]ร์บโลม<br>ยกิจ<br>2-3577-12355-30-8<br>มางสาว<br>MISS<br>52/2<br>5<br>52/2<br>5<br>99100<br>malee_test@gmall.co               | 14/10/2562<br>พาณิชยภิจ [<br>ลิลธรรมดา 0 มิลีน<br>วันเกิด 0<br>ชื่อ *<br>ชื่อ *<br>ชื่อ (EN)<br>หมู่ที่<br>อันที่<br>ถนน<br>ช อำเภอ/เขต *<br>โหรศัพท์<br>หา<br>จันทุน [7] วันที่เริ่มเ | <ul> <li>แก้ไขอั่นๆ</li> <li>เมาไขอั่นๆ</li> <li>เมาสังสานักงานสาขาว</li> <li>เลขที่ห้อง</li> <li>เลขที่ห้อง</li> <li>เสีองพดสอบ</li> <li>(เสืองพดสอบ</li> <li>(8) วันที่ของ</li> </ul>                                                                                                    | <ul> <li>[1] ชื่อผู้ประ</li> <li>[11-13] ผู้เ</li> <li>38 ปี</li> <li>38 ปี</li> <li>39 ปี</li> <li>39 ปี</li> <li>30 ปี</li> <li>30 ปี</li> <li>30 ปี</li> <li>30 ปี</li> <li>30 ปี</li> <li>31 ปี</li> <li>31</li></ul> | หลมพาเนียยกิจ<br>เป็นหุ้มส่วนเงินลงพุม<br>ลัญชาติ *<br>มามสกุล *<br>มามสกุล (EN)<br>เลขรหัสประจำบ้าน<br>หมุมไาน<br>ส่าบล/แขวง *<br>ประเทศ *<br>โหรสาร   | [14]อับๆ เอกสารแบบม                                                                                                    |
| <ul> <li>รายละเอียด</li> <li>[1-8]ข้อมู,</li> <li>[1] ปี,<br/>ผู้ประกอร<br/>เลขประส<br/>สำนาหน้<br/>สำนาหน้<br/>สำนาหน้าปี,<br/>เลขที่ *<br/>อาคาร<br/>ตรอก/ชะ<br/>จังหรืด *<br/>ที่อยู่ในต่<br/>วงัสไประ<br/>อ-Maii</li> <li>[2] ซี,</li> <li>[3] ชี</li> <li>[5] ซี,</li> </ul>                                                                                                    | 1410/1005<br>ค.<br>ค.<br>อยู่ประกอบพาเดิช<br>เพาเป็นยภิจ<br>เหล็วประชาชน *<br>าชื่อ<br>อ (EN)<br>มย<br>รณีย์<br>อมู่รับการประกด<br>มีค                                                    | 14/10/2562<br>เริ่มไซต์ [9]ร์บโลม<br>ยกิจ<br>2-3577-12355-30-8<br>มางสาว<br>MISS<br>52/2<br>5<br>พดสอบ<br>99100<br>malee_test@gmail.co                   | 14/10/2562<br>พาณิมยกิจ [<br>ลดธรรมดา 0 มิลิเ<br>วันเกิด 0<br>ข้อ *<br>ป้อ (EN)<br>หมู่ที่<br>ข้นที่<br>ถนน<br>* อำเภอ/เขต *<br>เริ่มเทุน [7] วันที่เริ่มก<br>เงินทุน [7] วันที่เริ่มก | <ul> <li>แก้ไขอื่นๆ</li> <li>เมาไขอื่นๆ</li> <li>เมาสังสานักงานสาขาว</li> <li>เลขที่หอง</li> <li>เลขที่ห่อง</li> <li>เมาอิงทดสอบ</li> <li>เสองทิดสอบ</li> <li>เสองกิดสอบ</li> <li>เสองกิดสอบ</li> </ul>                                                                                                    | <ul> <li>[1] ชื่อผู้ประ</li> <li>[11-13]ดู๋</li> <li>36 ปี</li> <li>36 ปี</li> <li>36 ปี</li> <li>36 ปี</li> <li>37 ปี</li> <li>38 ปี</li> <li>38 ปี</li> <li>39 ปี</li> <li>39 ปี</li> </ul>                                                                                                    | รคอมพาเนียยกิจ<br>เป็นหุ้มส่วนเงินองพุม<br>อัญชาติ *<br>มามลกูล *<br>มามสกุล (EN)<br>เลขรหัสประจำบ้าน<br>หมูบ้าน<br>ส่าบอ/แขวง *<br>ประเทศ *<br>โทรสาร  | [14]อั๋มๆ เอกสารแนบม<br>ลิสะอาด<br>SEESA-ARD<br>                                                                                                    |

### <u>การแก้ไขข้อมูล</u>

- 1. ทำตามขั้นตอนการสอบถามข้อมูล คลิกเลือกรายการที่ต้องการ
- 2. ระบบแสดงรายละเอียดข้อมูลทะเบียนพาณิชย์ที่เลือกบนหน้าจอ
- ระบบอนุญาตให้แก้ไขข้อมูลรายการแก้ไขอื่นๆที่ไม่ต้องจดทะเบียน ภายในจำนวนวันที่ผู้ดูแลส่วนกลาง กำหนด และอนุญาตให้แก้ไขข้อมูลที่เป็นคำขอใบปัจจุบันเท่านั้น
- 4. ระบบอนุญาตให้แก้ไขข้อมูลได้ ย<sup>ุ</sup>กเว้นที่เป็นกล่องข้อมูลสีเทา ไม่สามารถแก้ไขข้อมูลได้
- 5. ผู้ใช้แก้ไขข้อมูลที่ต้องการ จากนั้น คลิกปุ่ม "**บันทึกแก้ไข**"
- ระบบจัดเก็บข้อมูลที่แก้ไขลงฐานข้อมูล ในกรณีที่มีการแก้ไขข้อมูลที่แสดงในใบสำคัญทะเบียนพาณิชย์ ผู้ใช้งานต้องพิมพ์ใบสำคัญใหม่ (ดูขั้นตอนหัวข้อ พิมพ์ใบสำคัญ)

**หมายเหตุ** : กรณีแก้ไขรายการแก้ไขอื่นๆ เกินจำนวนวันที่ผู้ดูแลส่วนกลางกำหนด ระบบแจ้งเตือน "ไม่สามารถ แก้ไขข้อมูลได้ เนื่องจากเกินวันที่กำหนด"

|                                                                                                    | 99003 : อบด. ทดสอบหนึ่ง                    |                        |            |              | ×                       |
|----------------------------------------------------------------------------------------------------|--------------------------------------------|------------------------|------------|--------------|-------------------------|
| อำเภอ (สนง.)                                                                                        | เมืองหลสอบ                                 | จังหวัด (สนง.)         |            | ทดสอบ        |                         |
| ทะเบียนเลขที่ *                                                                                     | 2357712355308                              | เลขที่ค่าบอ ก.พ.ร.     |            |              |                         |
| เลขที่คำบอจัดดั่ง *                                                                                 | 9900362000108 : รำนมาลีบูติก               |                        | ×          | ยังดำเนินกิจ | การอยู่                 |
| เลขที่หนังสือรับ *                                                                                  | 1410/1005                                  | 😑 ยืนยันลบข้อมูล       | 4/10/2562  |              | 🔲 พาณิชย์อิเล็กหรอนิกส์ |
| นายพลเบียน *                                                                                        | kadmt : น.ส.สราญจิต คำเมืองขัย             |                        | _          | ~            |                         |
|                                                                                                    |                                            | - Claba                |            |              |                         |
| ขอมูลพรงแต่นพาณาก                                                                                   |                                            |                        |            |              |                         |
| ประเภทผู้ประกอบพาณิชยกิจ                                                                            | บุคคลธรรมดา                                |                        |            |              |                         |
| ขือผู้ประกอบพาณิชยกิจ                                                                               | นางสาวมาลีวัลย์ สีสะอาด                    |                        |            |              |                         |
|                                                                                                    | ร้านมาลีบูติก                              |                        |            |              |                         |
| ชื่อพาณิชยกิจภาษาไทย                                                                                |                                            |                        |            |              |                         |
| ชื่อพาณีชยกิจภาษาไทย<br>ชื่อพาณีชยกิจอักษรโรมัน                                                     | MALEE-BUTIQUE                              |                        |            |              |                         |
| ชื่อพาณิชยคิจภาษาไทย<br>ชื่อพาณิชยคิจอักษรโรมัน<br>วันที่เริ่มประกอบกิจการ                          | MALEE-BUTTQUE<br>01/10/2562                | วันที่จดทะเบียนจัดตั้ง | 03/10/2562 |              |                         |
| ข้อพาณีชยกิจภาษาไทย<br>ข้อพาณีชยกิจอักษรโรมัน<br>วันที่เริ่มประกอบกิจการ<br>จำนวนเงินทุนที่ป่ามาใช่ | MALEE-BUTIQUE<br>01/10/2562<br>500,000 มาพ | วันที่จดทะเบียนจัดตั้ง | 03/10/2562 |              |                         |

### <u>การลบข้อมูล</u>

- 1. ทำตามขั้นตอนการสอบถามข้อมูล คลิกเลือกรายการที่ต้องการ
- 2. ระบบแสดงรายละเอียดข้อมูลทะเบียนพาณิชย์ที่เลือกบนหน้าจอ
- ระบบอนุญาตให้ลบข้อมูลแก้ไขอื่นๆที่ไม่ต้องจดทะเบียนพาณิชย์ ภายในจำนวนวันที่ผู้ดูแลส่วนกลาง กำหนด และอนุญาตให้ลบคำขอใบปัจจุบันเท่านั้น
- 4. เมื่อผู้ใช้ต้องการลบข้อมูลคำขอที่บันทึกออกจากระบบ คลิกปุ่ม "**ลบ**"
- 5. ระบบแสดงข้อความยืนยันการลบข้อมูล
  - คลิกปุ่ม "ยืนยัน" ระบบทำการลบข้อมูลออกจากฐานข้อมูล
  - คลิกปุ่ม "ยกเลิก" ระบบยกเลิกการทำงาน
- คลิกปุ่ม "ยืนยัน" ระบบลบข้อมูลสำเร็จแสดงข้อความแจ้งว่า "ลบข้อมูลเรียบร้อย"

**หมายเหตุ** : กรณีลบคำขอแก้ไขอื่นๆที่ไม่ต้องจดทะเบียนพาณิชย์ ที่เกินจำนวนวันที่ผู้ดูแลส่วนกลางกำหนด ระบบแจ้งเตือน "ไม่สามารถลบข้อมูลได้ เนื่องจากเกินวันที่กำหนด"

### 2.5 การปรับปรุงข้อมูล

การปรับปรุงข้อมูล เป็นเมนูสำหรับบันทึกปรับปรุงข้อมูลทะเบียนพาณิชย์ที่นอกเหนือจากการจดทะเบียน พาณิชย์ปกติ เพื่อให้เจ้าหน้าที่สามารถนำข้อมูลที่เก็บอยู่ในแฟ้มเอกสารงานทะเบียนพาณิชย์มาบันทึกปรับปรุง ข้อมูลเข้าสู่ระบบจดทะเบียนพาณิชย์

้การทำงานของเมนูปรับปรุงข้อมูล สามารถบันทึก สอบถาม แก้ไข และลบข้อมูล มีขั้นตอนดังนี้ คลิกเลือกที่ เมนู >> บันทึกคำขอ >> ปรับปรุง เมื่อเข้าสู่หน้าจอ ระบบแสดงหน้าจอสอบถาม RCP : 010600ปรับปรุงข้อมูล การจดทะเบียนพาณิชย์

|          | ส่านักงานจดทะเบียน                         | 99003 : ано  | a. ทดสอบหนึ่ง     |                                    |                    | ~                                |
|----------|--------------------------------------------|--------------|-------------------|------------------------------------|--------------------|----------------------------------|
|          | ทะเบียนเลขที่                              |              |                   | เลขที่ค่าขอจัดตั้ง                 |                    |                                  |
|          | บื้อผู้ประกอบพาสโชยกิจ                     |              |                   | นามสกุล                            |                    |                                  |
|          | ชื่ <del>อพาณ์ชยกิจภาษาไทย</del>           |              |                   |                                    | 1                  |                                  |
|          | ดั้งแต่เลขที่คำขอ                          |              |                   | ถึงเลขที                           |                    |                                  |
|          | ดั้งแต่วันที่รับ <mark>จดทะเบี</mark> ยน * | 31/10/2562   | 0                 | ถึงวันที่รับ 🎽                     | 07/11/2562         |                                  |
|          | สถานะทะเบียน                               | 🔾 ทั้งหมด    | 🔾 วัดตั้งใหม่ 🔘 เ | <br>เปลี่ยนแปลง 🔘 แก้ไขอื่นๆ 🔘 เส่ | สิค 🔵 เพิกตอน      |                                  |
|          | ศัมหา                                      |              |                   |                                    | เริ่มไหม่          | เพื่มไหม่                        |
| ลำดับ    | หะเบียนเลขที่ ⇔ เลขที่ด                    | าขอจัดตั้ง 🔾 | เลขที่คำขอ 🛇      | ชื่อพาณิชยกิจกาษาไทย <b>⊜</b>      | ชื่อผู้ประกอบการ 🛇 | วันที่รับจด<br>ทะเบียน ⊘ สถานะ ⊘ |
|          | อนุด                                       |              |                   |                                    |                    |                                  |
| ไม่พบข้อ |                                            |              | (1 of 1)          | « < > » 10 •                       |                    |                                  |
| ไม่พบขัง |                                            |              |                   |                                    |                    |                                  |
| ไม่พบขัง |                                            |              |                   | ทั้งหมด 0 รายการ                   |                    |                                  |

| ด้มหา                         |                     |                                  | เริ่มไหม        | เพิ่มใหม่ |
|-------------------------------|---------------------|----------------------------------|-----------------|-----------|
| สถานะทะเบียน                  | 🔘 ทั้งหมด 🔵 จัดดังไ | หม 🕖 เปลี่ยนแปลง 🔾 แก้ไบอีนๆ 🔾 เ | ลีก () เพิ่มตอน |           |
| ประเภททะเบียน                 | 0                   | เพีย                             |                 |           |
| ตั้งแต่วันที่รับจุดทะเบียน ** | 31 🔾 จัดตั้ง 🔿      | เปลี่ยนแปลง 🔿 เล็ก 🔿 เพิกถอน 🔿 แ | ก้ไขอื่นๆ 562   | •         |
| ตั้งแต่เลขที่คำขอ             |                     |                                  |                 |           |
| ชื่อพาเนียยกิจภาษาไทย         | เกิดในน             | in lactor by                     | ~               |           |
| พระบบและนะ                    |                     | 16721700 TBL 40000               |                 |           |
|                               |                     | ··                               |                 |           |

# 2.5.1 ปรับปรุงข้อมูล-จดจัดตั้งทะเบียนพาณิชย์

| ทะ                                   |                       | 99003:010         | า. ทดสอบหนึ่ง           |                                          |                                                                            | ~                         |                      |
|--------------------------------------|-----------------------|-------------------|-------------------------|------------------------------------------|----------------------------------------------------------------------------|---------------------------|----------------------|
|                                      | เบียนเลขที่           |                   |                         | เลบที่คำบอจัดตั้ง                        |                                                                            |                           |                      |
| ชื่อ                                 | ผู้ประกอบพาณิชยกิจ    |                   |                         | นามสกุล                                  |                                                                            |                           |                      |
| ชื่อ                                 | พาณิชยกิจภาษาไทย      | เพิ่มให           | ai                      |                                          | ×                                                                          |                           |                      |
| ตั้ง                                 | แต่เลขที่คำบอ         |                   |                         |                                          |                                                                            |                           |                      |
| ตั้ง                                 | แต่วันที่รับจดทะเบียน | 31 0 4            | (ดตั้ง 🔿 🔿 เปลี่ยนแปล   | ง 🔿 เลิก 🔿 เพิกกอน 🔿 แก่                 | ไขอีนๆ 562                                                                 | -                         |                      |
| ปร                                   | ะเภททะเนียน           | 0                 | _                       | เพิ่ม                                    |                                                                            |                           |                      |
|                                      |                       |                   |                         |                                          |                                                                            |                           |                      |
| 69.63                                | านแทบเยียน            | 🔘 ท่งหมด          | 30031111                | 10 10 10 10 10 10 10 10 10 10 10 10 10 1 |                                                                            |                           |                      |
|                                      |                       |                   |                         | mensenan O michant O m                   | n 🔾 winaau                                                                 |                           |                      |
|                                      |                       |                   |                         | energenten Omurnani Ore                  | in O tranadu                                                               |                           |                      |
| ค้แหา                                |                       |                   |                         | ngananaa ( wuxadwi ( ya                  | เกินใหม่                                                                   |                           | เพิ่มใหม่            |
| ค้นหา                                |                       |                   |                         |                                          | งกับ เทงกลอม<br>เริ่มใหม่                                                  | - Tudóuan                 | เพิ่มไหม่            |
| กับหา<br>กลับ ทะเบีย                 | นเลขที 🔿 เลว          | กใค้าขอจัดตั้ง 🔿  | เลขที่ศาขอ ≎            | ชื่อพาณิชยกิจภาษาไทย ≎                   | เริ่มใหม่<br>เริ่มใหม่<br>ชื่อผู้ประกอบการ ⇔                               | วันที่วับจด<br>หะเบียน ⊘่ | เพิ่มใหม่<br>สถานะ ۞ |
| สับหา<br>กำดับ ทะเบีย<br>มพบป้อมูล   | านเลขที 🔿 เลว         | ยที่คำขอจัดตั้ง ⊖ | เลขที่ศาขอ ≎            | ชื่อพาณิชยกิจกาษาไทย ≎                   | กั (ที่กักอิน<br>เริ่มใหม่<br>ชื่อผู้ประกอบการ ≎                           | วันที่รับจด<br>ทะเบียน ⊘่ | เพื่มใหม่<br>สถานะ ۞ |
| สับหา<br>มาดับ ทะเบีย<br>เม่พบปอมูล  | นและที่ ⊖ เละ         | เท็ค่าขอจัดตั้ง 🗘 | เลขที่คำขอ ≎            | ชื่อพาณิชยกิจกาษาไทย ≎                   | <ul> <li>ดังกลอน</li> <li>ดังสไหม่</li> <li>ชื่องรู้ประกอบการ ≎</li> </ul> | วันที่รับจด<br>หะเนียน ⊘่ | เพื่มไหม่<br>สถานะ 🛇 |
| คับหา<br>ทำดับ ทะเบีย<br>เม่พบป้อมูล | เนเลขที⊖ เลว          | ยที่คำขอจัดตั้ง 🗘 | เลฆท์ศาขอ ⇔<br>(1 of 1) | ชื่อพาณิชยกิจภาษาไทย ≎<br>๙ ∢ > ≫ 10 •   | ก (าทกลอน<br>เริ่มไหม่<br>ชื่อผู้ประกอบการ ©                               | วันที่รับจด<br>ทะเบือน () | เพิ่มใหม่<br>สถานะ 🔿 |

| A LIGHTO THE WAY DO VISE THE TR                                                                                                    | 99003 : อบด. ทดสอบหนึ่ง                                        |                                                                                                 | ×.                                      |
|----------------------------------------------------------------------------------------------------|----------------------------------------------------------------|-------------------------------------------------------------------------------------------------|-----------------------------------------|
| ่าเกอ (สนง.)                                                                                                    | เมืองทดสอบ                                                     | จรหวัด (สนง.)                                                                                   | ทดสอบ                                   |
| กะเบียนเลขที่ 🛎                                                                                                    | 0991550030011                                                  | เลขที่คำขอ ก.พ.ร.                                                                               |                                         |
| ลบที่คำบอจัดตั้ง *                                                                                                    | 1/2555                                                         |                                                                                                 |                                         |
| ลขที่คำบอ *                                                                                                    | 1/2555                                                         | วันที่รับจดทะเบียนจัดตั้งใหม่ *                                                                 | 04/01/2555                              |
| <u>สายพะเบียน *</u>                                                                                                    | kadmt : น.ส.สราญจิต คำเมืองข้อ                                 |                                                                                                 | 1 M                                     |
| > [1] ชื่อผู้ประกอบพาย                                                                                                    | นี้ช่อยกิจ                                                     | <ul> <li>[70] พรงสายสายา (รร.รว) มีน</li> </ul>                                                 | ามนุ่มสวนเงิมมงญับ [14]อากา เอเหลาะแนบ  |
| <ul> <li>[1] ชื่อผู้ประกอบพาส</li> <li>[2] ชื่อที่ใช่ในการประ</li> <li>[3] ชนิดแห่งพาณิชย</li> </ul>                                                          | มีปยกิจ<br>ตกอบพาเมียยกิจ [4] จำนวนเงินทุน [7<br>กิจ           | າ [10] ທະບະ ແມ່ນ ແມ່ນ ແມ່ນ ແມ່ນ ແມ່ນ<br>] ວັນທີ່ເຮັ້ມປະເຄລນກິຈກາະ [8] ວັນທີ່ພລຈອນະເນີຍນ         | ามปุ่มสวนเงิมมงงบบ (ราง) อนๆ เอกสารแบบบ |
| <ul> <li>[1] ชื่อผู้ประกอบพาง</li> <li>[2] ชื่อที่ใช่ในการปร.</li> <li>[3] ชนิดแห่งพาณิชอ</li> <li>[5] ที่ตั้งส่านักงานแข</li> </ul>                          | นียยกิจ<br>ะกอบพาณีชยกิจ [4] จำนวนเงินทุน [7<br>เกิจ<br>เงใหญ่ | < [10] ທະບະ ເພເບ ເລຍ ເມື່ອງ (12 - 23) ຈູນ<br>'] ວັນທີ່ເວັ່ນປະຍາຄານຄືຈກາຣ [8] ວັນທີ່ພລຈອາທະເນີຍນ | ามปุ่มสาวแรงมหราย (14) อากา เอกสารแรงม  |
| <ul> <li>[1] ชื่อผู้ประกอบพาร</li> <li>[2] ชื่อที่ใช้ในการปร</li> <li>[3] ชนิดแห่งพาณิชย</li> <li>[5] ที่ตั้งสำนักงานแท</li> <li>[6] ชื่อผู้จัดการ</li> </ul> | นียยกิจ<br>ตกอบพาณีชยกิจ [4] จำนวนเงินทุน [7<br>เกิจ<br>เจโหญ่ | <ul> <li>(10) แสงคายเป็นการ [8] วันที่ขอจดทะเมียน</li> </ul>                                    | ามปุ่มสวนแจบหลงใบ (14) อนๆ เลกสารแบบ    |

- คลิกปุ่ม "เพิ่มใหม่" จากหน้าจอสอบถามข้อมูล ระบบแสดงกล่องข้อความเพิ่มใหม่ ให้ผู้ใช้เลือก 
   (Radio Button) ประเภทการปรับปรุงข้อมูล
- ผู้ใช้เลือก **จัดตั้ง** จากนั้นคลิกปุ่ม "เพิ่ม"
- ระบบแสดงหน้าจอบันทึก [ปรับปรุง] RCP010100 : การจดทะเบียนจัดตั้งทะเบียนพาณิชย์ ซึ่งเป็นรูปแบบ หน้าจอการทำงานเหมือนกับหน้าจอ RCP010100 : การจดทะเบียนจัดตั้งทะเบียนพาณิชย์
- ผู้ใช้ต้องป้อนทะเบียนเลขที่ เลขที่คำขอจดตั้ง และเลขที่คำขอ ที่เก็บอยู่ในแฟ้มเอกสารงานทะเบียนพาณิชย์ เข้าสู่ระบบ โดยป้อนเลขที่คำขอ เป็นเลขเดียวกับ เลขที่คำขอตั้ง (สำหรับหน้าจอการปรับปรุงข้อมูล จะไม่มี การออกเลขโดยระบบ)
- 5. ผู้ใช้ป้อนข้อมูลต่างๆ ตามรายละเอียดที่แสดงอยู่ในแฟ้มเอกสาร
- 6. คลิกปุ่ม "**บันทึก**" เพื่อจัดเก็บข้อมูลในระบบ
- ระบบจัดเก็บข้อมูลที่บันทึกลงฐานข้อมูล แสดงกล่องข้อความแจ้งว่า "บันทึกข้อมูลเรียบร้อย" พร้อมทั้ง แสดงข้อมูลชื่อพาณิชยกิจ ชื่อผู้ประกอบพาณิชยกิจ ทะเบียนเลขที่ เลขที่คำขอจัดตั้ง และเลขที่คำขอที่ บันทึกสำเร็จ
- 8. ระบบทำการสร้างข้อมูลใบสำคัญทะเบียนพาณิชย์ เพื่อให้ผู้ใช้งานตรวจสอบความถูกต้องก่อนทำการพิมพ์
  - กรณีผู้ใช้งาน เลือก ไม่พิมพ์ใบสำคัญ ให้คลิกปุ่ม "ปิด" โดยผู้ใช้สามารถพิมพ์ใบสำคัญภายหลังได้ (ดู รายละเอียดที่หัวข้อ พิมพ์ใบสำคัญ)

| ส่วนักงานจดทะเบียน *                     | 99003 : อบด. ทด        | <b>เสอบหนึ่ง</b>                        |                      |   |                 | ~         |
|------------------------------------------|------------------------|-----------------------------------------|----------------------|---|-----------------|-----------|
| อ่าเกอ (สมง.)                            | เมืองทดสอบ             | บันทึ∩ข้อมูลเรียบร้อย                   |                      | × | ŭ               |           |
| พะเบียนเลขที่ *                          | 0991550030011          | ชื่อพาณีชยกิจ :                         | พรขัยพาณิชย์         |   |                 |           |
| เลขที่ค่าขอจัดตั้ง *                     | 1/2555                 | ผู้ประกอบพาณิปยกิจ :                    | นาย พรชัย มากลัน     |   |                 |           |
| เลขที่คำขอ *                             | 1/2555                 | ทะเบียนเลขที่ :                         | 0991550030011        |   | /2555 🗂         |           |
| นายทะเบียน <b>*</b>                      | kadmt : น.ส.สรา        | เลขที่คำขอจัดตั้ง :                     | 1/2555               |   |                 |           |
|                                          |                        | เลขที่คำขอ :                            | 1/2555               |   | _               | _         |
| 1-8] ข้อมูลหลัก   [1]                    | 5] เว็บไซด์ [9] รับ    | × ปิด                                   | 🖨 พื่มพ์ไบส่าตัญ     |   | งทุน [14] อื่นๆ | เอกสารแบบ |
| > [1] ชื่อผู้ประกอบพ                     | าณีขอกิจ               |                                         |                      |   |                 |           |
| > [2] ชื่อที่ใช่ในการป                   | ໄຈະຄອນພາເປັນຄິຈ [4] ຈ່ | ำนวนเงินทุน [7] วันที่เริ่มประกอบกิจการ | 8] วันที่ขอจดทะเบียน |   |                 |           |
| > [3] ชนิดแห่งพาณิข                      | វដកិទ                  |                                         |                      |   |                 |           |
| <ul> <li>[5] ที่ตั้งสำนักงานม</li> </ul> | เห่งใหญ่               |                                         |                      |   |                 |           |
| > [6] ซึ่อผู้จัดการ                      |                        |                                         |                      |   |                 |           |
|                                          |                        |                                         |                      |   |                 |           |
| นันทึก                                   |                        |                                         |                      |   | เริ่มใหม่       | สถานกาม   |
|                                          |                        |                                         |                      |   |                 |           |

กรณีผู้ใช้งาน เลือก พิมพ์ใบสำคัญ ให้คลิกปุ่ม "พิมพ์ใบสำคัญ"

| 1-81 กอที่ขุดหอบ    | [12] [11] [3]6  | [9] รบ เอนพาณขยกจ             | [10] หลุงสานกงานสาขา               | [11-13] ผู้เบบหุนลวนเงบลงทุบ | [14] ອນໆ | เอกลารแบบ |
|---------------------|-----------------|-------------------------------|------------------------------------|------------------------------|----------|-----------|
| > [1] ชื่อผู้ประก   | อบพาณีชยกิจ     |                               |                                    |                              |          |           |
| > [2] ชื่อที่ใช่ใน  | เการประกอบพาณิจ | ปยกิจ [4] จ่านวนเงินทุน [7] 1 | มันที่เริ่มประกอบกิจการ [8] วันที่ | บอจดทะเบียน                  |          |           |
| > [3] ชนิดแห่งห     | ดาณิชยกิจ       |                               |                                    |                              |          |           |
| > [5] ที่ตั้งส่านัก | เงานแห่งใหญ่    |                               |                                    |                              |          |           |
| > [6] ชื่อผู้จัดกา  | 15              |                               |                                    |                              |          |           |
| าบันที่ค            | 21              |                               |                                    | ເຈົ້າໃ                       | al       | สอบความ   |
| Sederate.           |                 |                               |                                    |                              |          |           |

- 1. คลิกปุ่ม "สอบถาม" จากหน้าจอบันทึก
- 2. ระบบแสดงหน้าจอสอบถาม ผู้ใช้งานระบุเงื่อนไขค้นหาข้อมูล
- 3. ผู้ใช้เลือกระบุเงื่อนไขที่ต้องการค้นหารายการปรับปรุงข้อมูลทะเบียนพาณิชย์ โดยต้องระบุเงื่อนไขวันที่รับ จดทะเบียน เป็นอย่างน้อย
- 4. ผู้ใช้เลือกสถานะทะเบียน เป็น จัดตั้งใหม่
- 5. คลิกปุ่ม **"ค้นหา"**
- ระบบจะแสดงข้อมูลที่ค้นหาได้ในตารางแสดงผลการค้นหา ผู้ใช้งานสามารถคลิกเลือกรายการให้แสดง ข้อมูลที่บันทึกไว้ เพื่อแก้ไขข้อมูลหรือลบข้อมูลได้

|       |                                                                                      |                                               | (1 of 1)                                                | 1 2 1 2 2 10<br>ทั้งหมด 1 รวยการ                                                     |                                         |                          |             |
|-------|--------------------------------------------------------------------------------------|-----------------------------------------------|---------------------------------------------------------|--------------------------------------------------------------------------------------|-----------------------------------------|--------------------------|-------------|
| 1     | 0991550030011                                                                        | 1/2555                                        | 1/2555                                                  | พรชัยพาณิบย์                                                                         | นายพรชัย มากลัน                         | 04/01/2555               | จัดดั้งใหม่ |
| สำดับ | ทะเบียนเลชที่ 🔿                                                                      | เลขที่คำขอจัดตั้ง 🔿                           | เลขที่คำขอ 🗘                                            | ชื่อพาณิชยกิจภาษาไทย 🛇                                                               | ชื่อผู้ประกอบการ 🔿                      | วันที่รับจด<br>ทะเบียน ⊘ | สถานะ 🔿     |
|       | ดั้งแต่เลขที่ดำขอ<br>ตั้งแต่วันที่รีบจดหม<br>ประเภททระเบียน<br>สถานะทะเบียน<br>คันหา | ะเป็ยน * 02/01/2555<br>O ทั้งหมด<br>O ทั้งหมด | <ul> <li>พะเบียนพาณิชย์</li> <li>จัดตั้งใหม่</li> </ul> | ถึงเฉขที่<br>ถึงวันที่รับ ≫<br>◯ พาฒิชย่อิเล็กทรอนิณส์<br>เปลี่ยนแปดง ◯ แก้ใชอื่นๆ ◯ | 06/01/2555<br>เล็ก (ฟิกถอน<br>เริ่มใหม่ |                          | เพิ่มไหม่   |
|       | ทะเบียนเลขที่<br>ชื่อผู้ประกอบพาณี<br>ชื่อพาณีชยกิจภาะ                               | เขยกิจ<br>ษาโทย                               |                                                         | เลขที่ค่าบอจัดตั้ง<br>มามสกุล                                                        |                                         |                          |             |

| 2.5.2 | ปรับปรุงข้ | <i>เ</i> ้อมูล-จดเป | ลี่ยนแปล | งทะเบียนพา | ณิชย์ |
|-------|------------|---------------------|----------|------------|-------|
|-------|------------|---------------------|----------|------------|-------|

|                                                                                                    | 99003 : aug                                              | 1. พดสอบหนึ่ง                                                                                                    |                                                        |                                                 | ~                              |                     |
|----------------------------------------------------------------------------------------------------|----------------------------------------------------------|----------------------------------------------------------------------------------------------------|--------------------------------------------------------|-------------------------------------------------|--------------------------------|---------------------|
| ทะเบียนเลบที่                                                                                                    |                                                          |                                                                                                    | เลขที่คำบอจัดตั้ง                                      |                                                 |                                |                     |
| ชื่อผู้ประกอบพาณิชมก                                                                                                    | กีจ                                                      |                                                                                                    | นามสกุล                                                |                                                 |                                |                     |
| ชื่อพาณีชยกีจภาษาไห                                                                                                    | ทย เพิ่มให                                               | ie                                                                                                    |                                                        | ×                                               |                                |                     |
| ตั้งแต่เลชที่คำบอ                                                                                                    |                                                          |                                                                                                    |                                                        |                                                 |                                |                     |
| ตั้งแต่วันที่รับจดทะเบีย                                                                                                    | ยน * 🔄 🔿 จั                                              | ดตั้ง 💽 เปลี่ยนแปลง                                                                                                    | 🔾 เลิก 🔾 เพิกถอน 🔾 แก้                                 | ใบอื่นๆ 562                                     |                                |                     |
| ประเภททะเบียน                                                                                                    | 0                                                        |                                                                                                    | เพิ่ม                                                  |                                                 |                                |                     |
| สถารแนรมเปลี่ยน                                                                                                    | -                                                        |                                                                                                    |                                                        |                                                 |                                |                     |
| ALL PROPERTY AND A DESCRIPTION OF A DESCRIPTION OF A DESC |                                                          | THE REAL PROPERTY OF THE REAL PROPERTY OF THE PROPERTY OF THE REAL PROPERTY OF THE REAL PROPERTY OF THE REAL PROPERTY OF THE REAL PROPERTY OF THE REAL PROPERTY OF THE REAL PROPERTY OF THE REAL PROPERTY OF THE REAL PROPERTY OF THE REAL PROPERTY OF THE REAL PROPERTY OF THE REAL PROPE |                                                        |                                                 |                                |                     |
| No recreation                                                                                                    | O NOVIDE                                                 | O ameating O the                                                                                                    |                                                        | ก 🔾 เพกออน                                      |                                |                     |
| สังหา                                                                                                    | O NOMIN                                                  | O ameanna O m                                                                                                    | annunaa () unimond () ta                               | ก 🔾 เทคออน                                      |                                | ้มไหน่              |
| สับหา                                                                                                    | <b>NONTH</b>                                             | O ameanni O the                                                                                                    | amumaa Ouatmara Ota                                    | ด () เพิ่มขอน<br>เริ่มไหม                       | uf                             | ขึ้มไหน่            |
| สบญา<br>สบญา<br>โาด้บ นะเบียบและเที่ ⊘                                                                                                    | เลขที่คาขอจัดตั้ง ()                                     | <ul> <li>() จุมตัวหม</li> <li>() เมล</li> <li>() เมล</li> </ul>                                                                                                    | ขอมแบบดง () แก่เขอบๆ () เอ<br>ชื่อพาเนิชยภิจภาษาไทย () | ก () เขกออน<br>เริ่มไหม่<br>ชื่อผู้ประกอบการ ⊘  | ม<br>วันที่วับจด<br>หะเบียน ⊖  | ขึ้มไรซ!<br>สถานะ ⊘ |
| สบหา<br>สบหา<br>สำเด็น หะเบียบและเพื่⊘ :<br>มหาบป้อมูล                                                                                                    | <ul> <li>จางหมด</li> <li>เลขที่ศาขอจัดตั้ง ()</li> </ul> | <ul> <li>() จังตราหาย</li> <li>() เมล</li> <li>() เมล</li> <li>() เมล</li> </ul>                                                                                                    | ข้อพาณิชยกิจภาษาไทย () เอ                              | ก () เพกออน<br>เริ่มไหย่<br>ชื่อผู้ประกอบการ ⊘  | เส<br>วันที่รับจด<br>หะเบียน ⊖ | ในไหม่<br>สถามะ ⊘   |
| สับหา<br>สำเหา<br>ม้าดับ พะเบียบเลขที่ ⊘<br>ม่พบบ้อยูล                                                                                                    | เลขที่ตาขอจัดตั้ง 🔿                                      | (1 of 1) ≪                                                                                                    | ชื่อพาณิชยกิจภาษาไทย () 10 -                           | ก () เขกออน<br>เริ่มไหย่<br>ชื่อผู้ประกอบการ ⊘  | ที<br>วันที่รับจด<br>หะเทียน ( | ใบไรณ<br>สถามะ 🔿    |
| สับหา<br>สำคับ พะเบียบแลขที่ ⊘<br>ไม่พบบไอมูล                                                                                                    | เลซที่ค่าขอจัดตั้ง ◊                                     | (1 of 1) <                                                                                                    | ชื่อพาเนิชยกิจภาษาไทย ()<br>เส                         | ก () เขกออน<br>เริ่มไหม่<br>ชื่อผู้ประกอบการ () | เส<br>วันที่รับรด<br>หะเบียน ⊖ | สี่มไหย<br>สถานะ 🔿  |

| สำนักงานจดท                                                                                                    | กะเบียน *                                                                                                    | 99003 : ai                                                                                                    | เต. ทดสอบหนึ่ง                                                                                                    |                                                                                                    |                                                                                                    |                                                                                    |                                                                                                    |                                                   | 2 <b>**</b>                                          |
|----------------------------------------------------------------------------------------------------|----------------------------------------------------------------------------------------------------|----------------------------------------------------------------------------------------------------|----------------------------------------------------------------------------------------------------|----------------------------------------------------------------------------------------------------|----------------------------------------------------------------------------------------------------|------------------------------------------------------------------------------------|----------------------------------------------------------------------------------------------------|---------------------------------------------------|------------------------------------------------------|
| ว่าเภอ (สนง.)                                                                                                    | )                                                                                                    | เมืองทดสอ                                                                                                    | U                                                                                                    |                                                                                                    | จังหวัด (สนง.)                                                                                                    |                                                                                    | ทดสอบ                                                                                                    |                                                   |                                                      |
| กะเบียนเลขที                                                                                                    | { *                                                                                                    | 099155003                                                                                                    | 0021                                                                                                    | ,                                                                                                    | เลขที่คำขอ ก.พ.ร.                                                                                                    |                                                                                    |                                                                                                    |                                                   |                                                      |
| ลซที่ค่าขอจัด                                                                                                    | ลดั้ง *                                                                                                    | 2/2555                                                                                                    |                                                                                                    | ~                                                                                                    | สถานะ                                                                                                    |                                                                                    | ยังดำเนินกิจการอ                                                                                                    | ei                                                |                                                      |
| องที่ด่าขอ *                                                                                                    |                                                                                                    | 10/2555                                                                                                    |                                                                                                    |                                                                                                    | วันที่รับจดทะเบียน 03/02/2555                                                                                                    |                                                                                    | 🔲 🔲 พาณิชย์สีเเลืองกรอนิอส์                                                                                                    |                                                   | บรถนิกส์                                             |
|                                                                                                    |                                                                                                    |                                                                                                    |                                                                                                    |                                                                                                    | เปลี่ยนแปลง *                                                                                                    |                                                                                    |                                                                                                    | FT 118 AGE                                        | VIJE MICE                                            |
| เายทะเบีย <mark>น</mark> '                                                                                                    | *                                                                                                    | kadmt : u.                                                                                                    | ส.สราญจีด คำเมีย                                                                                                    | องชัย                                                                                                    |                                                                                                    |                                                                                    | *                                                                                                    |                                                   |                                                      |
| ข้อมูลทะเป                                                                                                    | ไขนพาณิชย์<br>                                                                                                    |                                                                                                    |                                                                                                    |                                                                                                    |                                                                                                    |                                                                                    |                                                                                                    |                                                   |                                                      |
| ประเภทผู้ปร                                                                                                    | ะกอบพาณิชยกิจ                                                                                                    | บุคคลธรรม                                                                                                    | ดา                                                                                                    |                                                                                                    |                                                                                                    |                                                                                    |                                                                                                    |                                                   |                                                      |
| ขื่อผู้ประกอบ                                                                                                    | บพาณิชยกิจ                                                                                                    | นางสาวตะ1                                                                                                    | ณ์ รักษา                                                                                                    |                                                                                                    |                                                                                                    |                                                                                    |                                                                                                    |                                                   |                                                      |
| ขื่อพาณิชยกิ                                                                                                    | โจภาษาไทย                                                                                                    | ร้านตะวัน                                                                                                    |                                                                                                    |                                                                                                    |                                                                                                    |                                                                                    |                                                                                                    |                                                   |                                                      |
| ขื่อพาณิชยกิ                                                                                                    | ไจอักษรโรมัน                                                                                                    | TAWAN                                                                                                    |                                                                                                    |                                                                                                    |                                                                                                    |                                                                                    |                                                                                                    |                                                   |                                                      |
| วันที่เริ่มประก                                                                                                    | กอบกิจการ                                                                                                    | 02/01/255                                                                                                    | 5                                                                                                    | â                                                                                                    | นที่จดทะเบียนจัดตั้ง                                                                                                    | 04/01/2555                                                                         |                                                                                                    |                                                   |                                                      |
| <del>จ</del> ่านว <mark>นเง</mark> ินทุ                                                                                                    | นที่น่ามาใช้                                                                                                    |                                                                                                    | 100,000                                                                                                    | บาท                                                                                                    |                                                                                                    |                                                                                    |                                                                                                    |                                                   |                                                      |
| วันที่เปลี่ยนเ                                                                                                    | สปลง =                                                                                                    | 02/02/255                                                                                                    | 5 🗂                                                                                                    |                                                                                                    |                                                                                                    |                                                                                    |                                                                                                    |                                                   |                                                      |
| รายการที่ด้อ                                                                                                    | งการเปลี่ยนแปลง                                                                                                    |                                                                                                    |                                                                                                    |                                                                                                    |                                                                                                    |                                                                                    |                                                                                                    |                                                   |                                                      |
| [5] ที่เ<br>[10] ที                                                                                                    | ลังสำนักงานแห่งไห<br>โด้งสำนักงานสาขา                                                                                                    | ត្យ                                                                                                    | <ul> <li>[6] ชื่อมู้</li> <li>[11] ทันเ</li> </ul>                                                                                                    | จัดการ<br>ส่วน                                                                                                 | <ul> <li>[7] วันท์</li> <li>[12] จำ</li> </ul>                                                                                                    | ก็เริ่มประกอบกิจการ<br>นวนหุ้น                                                     | 3] []<br>[]                                                                                                    | ] วันที่ขอจดทะเบ๋<br>3] หุ้นส่วนออกห่             | ไขน<br>วัอตาย                                        |
| <ul> <li>[5] ที่เ</li> <li>[10] ข์</li> <li>[14] อี</li> <li>ประวัติการร</li> </ul>                                                                                                    | ตั้งสำนักงานแห่งให<br>วี่ตั้งสำนักงานสาขา<br>วันๆ<br>จดงายเปียนพาณีฟ                                                                                                    | ព្យ                                                                                                    | [6] ชื่อยุ่<br>[11] หัน<br>[15] เว็บ                                                                                                    | เจ็ตการ<br>ส่วน<br>เใชต์                                                                                       | 🗌 [7] ວັນທີ<br>🗌 [12] ຈຳ                                                                                                    | ก็เริ่มประกอบกิจการ<br>นวนทุ้น                                                     | ]] []<br>[]                                                                                                    | ] วันที่ขอจดทะเป๋<br>3] ฟุ้นส่วนออกท์             | มีขน<br>ร้อดาย                                       |
| <ul> <li>[5] ที่เ</li> <li>[10] ข์</li> <li>[14] อื</li> <li>ประวัติการะ</li> </ul>                                                                                                    | ตั้งสำนักงานแห่งให<br>วีดั้งสำนักงานสาขา<br>วันๆ<br>จดาวยเบียบพาณีข<br>เดชพียืนดำว                                                                                                    | ญ่<br>ศ                                                                                                    | <ul> <li>[6] ชื่อยู่</li> <li>[11] หัน</li> <li>[15] เร็บ</li> <li>เกี่ยื่นคำขอ</li> </ul>                                                                                                    | จัดการ<br>ส่วน<br>เใชต์<br>วันที่รับจด                                                                         | [7] วันข์       [7] วันข์       [12] จำ                                                                                                    | ที่เริ่มประกอบกิจการ<br>นวนทัน<br>รา                                               | [f<br>[j<br>ยการเปลี่ยนแปลง                                                                                                    | ] วันที่ขอจดทะเป                                  | ]ชน<br>ร้อตาย<br>ภาพค่าชอ                            |
| [5] ที่เ       [10] ร่       [14] ธี       ประวัติการร       #       1                                                                                                    | ตั้งสำนักงานแห่งให<br>ที่ตั้งสำนักงานสาขา<br>มันๆ<br>จดายเปียนพาณีข<br>เดชที่ยืนต่าว<br>2/2555                                                                                                    | ญ่<br>ช<br>เอ วัน<br>0                                                                                                    | <ul> <li>[6] ชื่อยู่</li> <li>[11] หัน</li> <li>[15] เร็บ</li> <li>ภูมียืนคำขอ</li> <li>3/01/2555</li> </ul>                                                                                                    | รัจคการ<br>ส่วน<br>เใชต์<br>วันที่รับจด<br>04/01/2555                                                          | [7] วันท์       [7] วันท์       [12] จำ         ประเภทด้าขอ       จัดตั้งใหม่                                                                                                    | ก็เริ่มประกอบกิจการ<br>แวนหัน<br>รา                                                | [1<br>[1<br>ยการเปลี่ยนแปลง                                                                                                    | ] วันที่ขอจดทะเป                                  | ]ชน<br>รือตาย<br>ภาพคำชอ<br>                         |
| <ul> <li>[5] ที่เ</li> <li>[10] ร์</li> <li>[14] ธ์</li> <li>ประวัสการะ</li> <li>#</li> <li>1</li> <li>1-8]ข้อมูล</li> </ul>                                                                                                    | ตั้งสำนักงานแห่งให<br>ก็ตั้งสำนักงานสาขา<br>ว่นๆ<br>จดบเขเมียนพรณีเข<br>เดชที่ยืนดำว<br>2/2555<br>เหลัก [15]ะ                                                                                                    | ญ่<br>เอ วัน<br>เป็นใชต์                                                                                                    | <ul> <li>[6] ชื่อผู้</li> <li>[11] หัน</li> <li>[15] เจ็บ</li> <li>มนี่ยื่นค่าขอ</li> <li>3/01/2555</li> <li>[9]รับโอนพาร</li> </ul>                                                                                          | รัดการ<br>ส่วน<br>เใชด์<br>วันที่รับจด<br>04/01/2555<br>นิชยภิจ [10]                                           | [7] วันท์       [7] วันท์       [12] ร่า       ประเภทคำพอ       จัดดั้งใหม่                                                                                                    | ก็เริ่มประกอบกิจการ<br>นวนทุ้น<br>รา<br>[11-13]ผู้ทีปีนห                           | [โ<br>[]<br>ยการเปลี่ยนแปลง<br>โบส่วนเงินคงทุน                                                                                                    | ] วันทีของตทะเป<br>3] หุ่นส่วนออกห่<br>[14]อื่นๆ  | ]ชน<br>รือตาย<br>ภาพคำขอ<br>ทพ.<br>เอกสารแนบ         |
| <ul> <li>[5] ที่เ</li> <li>[10] ร่</li> <li>[14] ธ์</li> <li>รประวัดีการะ</li> <li>#</li> <li>1</li> <li>(1-8]ม่อมูล</li> <li>&gt; (1) ปีอ</li> </ul>                                                                                                    | ตั้งสำนักงานแห่งไห<br>ก็ตั้งสำนักงานสาขา<br>โนๆ<br>จดบระเมียนหาณีช<br>เดชที่ยืนดำว<br>2/2555<br>เหลัก [15]ะ<br>เป็ระกอาเพาเมือย                                                                                                    | ญ่<br>เล วัง<br>เป็นใชค์                                                                                                    | <ul> <li>[6] ชื่อผู้</li> <li>[11] หัน</li> <li>[15] เร็บ</li> <li>เกียืนคำขอ</li> <li>3/01/2555</li> <li>[9]รับโฉนพาร</li> </ul>                                                                                             | รัดการ<br>ส่วน<br>เใชด์<br>วันที่รับจด<br>04/01/2555<br>ฉิชยภิจ [10]                                           | [7] วันข์       [7] วันข์       [12] จำ       ประเภทคำหอ       จัดตั้งใหม่       ได้ตั้งสำนักงานสาขา                                                                                                    | ົາເຈັ່ມປະຍາຄອນກິຈາກາະ<br>ພວນທັນ<br>51<br>[11-13]ຜູ້ໜີນທ                            | [โ<br>]<br>ยการเปอี่ยนแปลง<br>วันส่วนเงินลงทุน                                                                                                    | ] วันที่ขอจดทะเป<br>3] หุ้นส่วนออกห่<br>[14]อื่นๆ | ]ชน<br>รือตาย<br>ภาพคำหอ<br>ทพ.<br>เอกศารแนบ         |
| <ul> <li>[5] ที่เ</li> <li>[10] ร์</li> <li>[14] ธ์</li> <li>รับรัรสกรร</li> <li>#</li> <li>1</li> <li>(1-8]ข้อมูล</li> <li>&gt; [1] ปีอ</li> <li>&gt; [2] ปีอ</li> </ul>                                                                                                    | ตั้งสำนักงานแห่งให<br>ก็ตั้งสำนักงานสาขา<br>วันๆ<br>จดบยเป็บบพรณีเข<br>เดชที่ยืนดาว<br>2/2555<br>เหลัก [15]ะ<br>ผู้ประกอบพาณีขะ                                                                                                    | ญ่<br>เอ วัน<br>รับไซต์<br>กิจ                                                                                                    | <ul> <li>[6] ชื่อผู้</li> <li>[11] หัน</li> <li>[15] เจ็บ</li> <li>มนี่ยืนคำขอ</li> <li>3/01/2555</li> <li>[9]รับโอนพาก</li> </ul>                                                                                            | จัดการ<br>ส่วน<br>เใชด์<br>วันที่รับจด<br>04/01/2555<br>นิชม⊔กิจ [10]                                          | <ul> <li>[7] วันท์</li> <li>[12] จำ</li> <li>ประเภทคำขอ<br/>จัดตั้งใหม่</li> <li>]ที่ตั้งส่านักงานสาขา</li> </ul>                                                                                                    | ก็เริ่มประกอบกิจการ<br>นวนทุ้น<br>รา<br>[11-13]ผู้เป็นห                            | [โ<br>]<br>ยการเปลี่ยนแปลง<br>โบส่วนเงินดงทุน                                                                                                    | ] วันทีของตทะเป<br>3] หุ่นส่วนออกห่<br>[14]อื่นๆ  | มีขน<br>รือตาย<br>ภาพคำขอ<br>พพ.<br>เอกสารแนบ        |
| <ul> <li>[5] ที่เ</li> <li>[10] ร์</li> <li>[14] อี</li> <li>ประวัติกระ</li> <li>#</li> <li>1</li> <li>*</li> <li>*</li> <li>1</li> <li>*</li> <li>1</li> <li>1</li> <li>1</li> <li>2</li> <li>1</li> <li>1</li> <li>2</li> <li>2</li> <li>3</li> <li>5</li> <li>2</li> <li>3</li> <li>4</li> </ul>                                                                                                    | ตั้งสำนักงานแห่งให<br>ก็ตั้งสำนักงานสาขา<br>วันๆ<br>จดายเปียนพาณีข<br>เดชที่ยืนดำว<br>2/2555<br>เหลัก [15]ะ<br>เผู้ประกอบพาณีขย<br>เที่ใช้ในการประกอ                                                                                                    | ญ่<br>อ่า<br>รับไซด์<br>ก็จ<br>บพาณิชัยก็จ                                                                                                    | <ul> <li>[6] ชื่อผู้</li> <li>[11] หัน</li> <li>[15] เร็บ</li> <li>มที่ยื่นคำขอ</li> <li>3/01/2555</li> <li>[9]รับโอนพาก</li> <li>[4] จำนวนเงินข</li> </ul>                                                                   | รัดการ<br>ส่วน<br>มีชดด์<br>04/01/2555<br>นิชบกิจ [10]<br>รุน [7] วันทีเริ่มประ                                | <ul> <li>[7] วันร์</li> <li>[12] รา</li> <li>[12] รา</li> <li>รักดั้งใหม่</li> <li>รักดั้งใหม่</li> </ul>                                                                                                    | ก็เริ่มประกอบกิจการ<br>นวนทัน<br>[11-13]ผู้เป็นเ<br>ดงระเบียน                      | [โ<br>] [J<br>]<br>[ับส่วนเงินดงทุน                                                                                                    | ] วันทีของตทะเป<br>3] หุ่นส่วนออกห์<br>[14]อื่นๆ  | ]ชน<br>รือตาย<br>ภาพค่าชอ<br>ทพ.<br>เฉกสารแนบ        |
| <ul> <li>[5] ที่เ</li> <li>[10] ร์</li> <li>[14] อี</li> <li>รประวัติการะ</li> <li>(14] อี</li> <li>รประวัติการะ</li> <li>(14] อี</li> <li>(15] ข้อมูล</li> <li>(1) ข้อ</li> <li>(1) ข้อ</li> <li>(1) ข้อ</li> <li>ชื่อหาณีชะ</li> <li>ข้อหาณีชะ</li> </ul>                                                                                                    | ตั้งสำนักงานแห่งให<br>ถึตั้งสำนักงานสาขา<br>วันๆ<br>จดทยเป็ยนหารณีช<br>เลชทียืนดำว<br>2/2555<br>เหลิก [15]ะ<br>เผู้ประกอบพาณีชะ<br>เว้ใช้ในการประกอ<br>ยกิจภาษาไทย *                                                                                                    | ญ์<br>มอ วับ<br>รับไซต์<br>เกิจ<br>บพาณิชัยกิจ<br>รับแสงณ<br>รับแสงณ                                                                                                    | <ul> <li>[6] ชื่อผู้</li> <li>[11] หัน</li> <li>[15] เร็บ</li> <li>เมี่ยื่นคำขอ</li> <li>3/01/2555</li> <li>[9]รับโอนพาก</li> <li>[4] ร่านวนเงินข</li> <li>วัน</li> </ul>                                                     | รัดการ<br>ส่วน<br>เใชด์<br>04/01/2555<br>ณิชยกิจ [10]<br>1น [7] วันที่เริ่มประก                                | <ul> <li>[7] วันท์</li> <li>[12] จำ</li> <li>(12] จำ</li> <li>(12] จำ</li> <li>จัดตั้งใหม่</li> <li>จัดตั้งใหม่</li> </ul>                                                                                                    | ก็เริ่มประกอบกิจการ<br>นวนทุ้น<br>รา<br>[11-13]ผู้กับีนพ<br>ดทะเบียน               | [โ<br>[]<br>ยการเปอี่ยนแปอง<br>รับส่วนเงินดงทุน                                                                                                    | ] วันทีขอจตทะเป<br>3] หุ้นส่วนออกห่<br>[14]อื่นๆ  | มีขน<br>รีอตาย<br>ภาพคำชอ<br>ทพ.<br>เอกสารแนบ        |
| <ul> <li>[5] ที่เ</li> <li>[10] ร์</li> <li>[14] ธ์</li> <li>รับรัรสิการะ</li> <li>รัสสารระ</li> <li>รัสสาร</li></ul> | ตั้งสำนักงานแห่งให<br>ก็ตั้งสำนักงานสาขา<br>วันๆ<br>จดบยเปียบพรณีเข<br>เลขทียืนดาว<br>2/2555<br>หลัก [15]ะ<br>หรู้ประกอบพาณีขะ<br>หรู้ประกอบพาณีขะ<br>หรู้ประกอบพาณีขะ<br>หรู้ประกอบพาณีขะ                                                                                                    | ญ้<br>เอ วับ<br>รับไซด์<br>เกิจ<br>บพาณิชยกิจ<br>รับแลงณ<br>SAENGTA<br>02/01/25                                                                                                    | <ul> <li>[6] ชื่อผู้</li> <li>[11] หัน</li> <li>[15] เจ็บ</li> <li>[15] เจ็บ</li> <li>มที่ยื่นคำขอ</li> <li>3/01/2555</li> <li>[9]รับโฉนพาร</li> <li>[4] จำนวนเงินข</li> <li>สำน</li> <li>(WAN</li> <li>55</li> </ul>         | รัดการ<br>ส่วน<br>เใชด์<br>วันที่รับจด<br>04/01/2555<br>นิชม⊔กิจ [10]<br>1ุน [7] วันที่เริ่มประเ               | <ul> <li>[7] วันที่</li> <li>[12] ร่า</li> <li>[12] ร่า</li> <li>[12] ร่า</li> <li>(12] ร่า</li> <li>(12] ร</li></ul> | ก็เริ่มประกอบกิจการ<br>นวนทุ้น<br>รา<br>[11-13]ผู้เป็นเ<br>ดทะเนียน<br>            | [โ<br>[]<br>ยการเปลี่ยนแปลง<br>โนส่วนเงินคงทุน                                                                                                    | ] วันทีของตทะเป<br>3] หุ่นส่วนออกห่<br>[14]อื่นๆ  | มีขน<br>รือตาย<br>ภาพค้าชอ<br>เอกสารแนบ              |
| <ul> <li>[5] ที่เ</li> <li>[10] ร์</li> <li>[14] ธ์</li> <li>รประวัติการะ</li> <li>#</li> <li>1</li> <li>(1-8]น้องสูด</li> <li>(1) ปีอ</li> <li>(1) ปีอ</li> <li>11) ปีอ</li> <li>ชื่อพาณิมะ</li> <li>วันที่เริ่มปร</li> <li>จำนวนเงิน</li> </ul>                                                                                                    | ตั้งสำนักงานแห่งให<br>ถึตั้งสำนักงานสาขา<br>วิมา<br>จดายเป็ยบพาลิเข<br>เลชทียืนดาว<br>2/2555<br>เหล้ก [15]ะ<br>เผ้ประกอบพาสเชย<br>เห็ประกอบพาสง<br>เป็ร้าย<br>เหล้อก [15]ะ<br>เหล้อก [15]ะ<br>[15]ะ<br>[15]ะ<br>[15]ะ<br>[15]ะ<br>[15]ะ<br>[15]ะ<br>[15]ะ<br>[15]ะ<br>[15]ะ<br>[15]ะ<br>[15]ะ<br>[15]ะ<br>[15]ะ<br>[15]ะ<br>[15]ะ<br>[15]ะ<br>[15]ะ<br>[15]ะ<br>[15]ะ<br>[15]ะ<br>[15]ะ<br>[15]ะ<br>[15]ะ<br>[15]ะ<br>[15][15][15][15][15][15][15][15][15][15]                                                                                                    | ญ่<br>เอ วับ<br>เม็น<br>เม็น<br>เม็น<br>รับมาณีชุยคิจ<br>รับมาณีชุยคิจ<br>รับมาณีชุยคิจ<br>รับมาณีชุยคิจ<br>รับมาณีชุยคิจ<br>รับมาณีชุยคิจ                                                                                                    | <ul> <li>[6] ชื่อผู้</li> <li>[11] หัน</li> <li>[15] เร็บ</li> <li>เมียืนค่า พล</li> <li>(3/01/2555</li> <li>(9)รับโฉนพาด</li> <li>(4) ร่านวนเงินข</li> <li>เว้น</li> <li>(WAN</li> <li>55 (10,000.00)</li> </ul>             | รัดการ<br>ส่วน<br>เใชด์<br>04/01/2555<br>นิชย∩กิจ [10]<br>[น [7] วันที่เริ่มประก<br>รั<br>บาท                  | <ul> <li>[7] วันท์</li> <li>[12] จำ</li> <li>(12] จำ</li> <li>(12] จำ</li> <li>จัดตั้งใหม่</li> <li>[ที่ตั้งสำนักงานสาขา</li> <li>กอบกิจการ [8] วันท์ขอจ</li> <li>กอบกิจการ [8] วันท์ขอจ</li> <li>เหรืออจตกะเบือน</li> </ul>                                                                                                    | ก็เริ่มประกอบกิจการ<br>นวนทุ้น<br>รา<br>[11-13]ผู้เป็นห<br>ดทะเบียน<br>]<br>       | <ul> <li>[1]</li> <li>[1]</li> <li>[2]</li> <li>[2]</li> <li>[2]</li> <li>[3]</li> <li>[4]</li> <li>[4]</li> <li[4]< li=""> <li[4]< li=""> <li[4]< li=""></li[4]<></li[4]<></li[4]<></ul>                                                                      | ] วันทีขอจตทะเป<br>3] หุ่นส่วนออกห่<br>[14]อื่นๆ  | มีขน<br>รีอตาย<br>ภาพคำหอ<br>เฉกสารแนบ               |
| <ul> <li>[5] ที่เ</li> <li>[10] ร์</li> <li>[11] ร์</li> <li>รรรรัสการะ</li> <li>#</li> <li>1</li> <li>(1-8]ข้อมูล</li> <li>(1) ชื่อ</li> <li>(1) ชื่อ</li> <li>ชื่อพาณีมะ</li> <li>ชื่อพาณีมะ</li> <li>วันที่เริ่มประ</li> <li>(3) ชนี</li> </ul>                                                                                                    | ตั้งสำนักงานแห่งให<br>ถึตั้งสำนักงานสาขา<br>อึนๆ<br>จดายเป็ยบพาลิเข<br>เลชทียืนดาว<br>2/2555<br>เหล้ก [15]ะ<br>เหล้ก [15]ะ<br>เหล้ก [15]ะ<br>เหล้ว<br>เว็ไข้ในการประกอ<br>ยกิจอักษรโฆ้น<br>เะกอบกิจการ *<br>เญนที่นามาใช้ *                                                                                                    | ญ่<br>18 ที่<br>10 ที่<br>11 ใชด์<br>13 ใชด์<br>13 ใชด์<br>13 ใชด์<br>13 ใชด์<br>14 ใชด์<br>14 (14 14)<br>14 (14 14)<br>14 (14 14) | <ul> <li>[6] ชื่อผู้</li> <li>[11] หัน</li> <li>[15] เร็บ</li> <li>เมี่ยื่นคำพล</li> <li>3/01/2555</li> <li>[9]รับโฉนพาด</li> <li>[4] จำนวนเงินข</li> <li>วัน</li> <li>WAN</li> <li>55 (100,000,00)</li> </ul>                | รัดการ<br>ส่วน<br>เว็ษด์<br>04/01/2555<br>ณิชย∩ิจ [10]<br>กน [7] วันที่เริ่มประ<br>มาท                         | <ul> <li>[7] วันที่</li> <li>[12] จำ</li> <li>[12] จำ</li> <li>[12] จำ</li> <li>จัดตั้งใหม่</li> </ul>                                                                                                    | ก็เริ่มประกอบกิจการ<br>พวนทุ้น<br>รา<br>[11-13]ผู้เป็นบ<br>ดงาะเบียน<br>03/01/2555 | <ul> <li>[โ</li> <li>[]</li> <li>[]</li> <li< td=""><td>] วันทีขอจตทะเป<br/>3] หุ่นส่วนออกห่<br/>[14]อื่นๆ</td><td>มีขน<br/>รีอตาย<br/>ภาพด้าชอ<br/>งเพ.<br/>เฉกสารแนะม</td></li<></ul> | ] วันทีขอจตทะเป<br>3] หุ่นส่วนออกห่<br>[14]อื่นๆ  | มีขน<br>รีอตาย<br>ภาพด้าชอ<br>งเพ.<br>เฉกสารแนะม     |
| <ul> <li>[5] ที่เ</li> <li>[10] ร์</li> <li>[10] ร์</li> <li>[14] ธ์</li> <li>ประวัธิการะ</li> <li>#</li> <li>1</li> <li>(1-8]ข้อมูล</li> <li>(1) ชื่อ</li> <li>(2) ชื่อ</li> <li>ชื่อพาณิชะ</li> <li>ชื่อพาณิชะ</li> <li>ชื่อพาณิชะ</li> <li>ชื่อพาณิชะ</li> <li>ชื่อพาณิชะ</li> <li>ชื่อพาณิชะ</li> <li>ชื่อพาณิชะ</li> <li>ชื่อ บริมี</li> </ul>                                                                                                    | ตั้งสำนักงานแห่งให<br>ก็ตั้งสำนักงานสาขา<br>วันๆ<br>จดงายเรียงพราณีข<br>เดยที่ยืนดาว<br>2/2555<br>เหล็ก [15]ะ<br>เหร็ประกอบพาณีชะ<br>เท็ใช้ในการประกอ<br>ยกิจกาษาไทย *<br>ยกิจอักษรโรมัน<br>เะกอบกิจการ *<br>เกุนที่น่ามาใช้ *<br>เดแห่งพาณีชะกิจ<br>รึ่งสำนักงานแห่งให                                                                                                    | ญ่<br>เล วับ<br>รับไซด์<br>เกิจ<br>บพาณิชยกิจ<br>รับแลงณ<br>SAENGTA<br>02/01/25                                                                                                    | <ul> <li>[6] ชื่อผู้</li> <li>[11] หัน</li> <li>[15] เร็บ</li> <li>มที่ยื่นคำขอ</li> <li>3/01/2555</li> <li>[9]รับโอนพาก</li> <li>[4] จำนวนเงินท</li> <li>ะทัน</li> <li>WAN</li> <li>55 (1)</li> <li>100,000.00</li> </ul>    | ຈັດກາງ<br>ສ່ວນ<br>ເໃชด์<br>ວັນທີ່ງັນຈຸດ<br>04/01/2555<br>ຈີ.<br>ປະເທດ<br>ເຊິ່ງ<br>ວັນທີ່ເວັ້ມປະຄະ<br>ຈັ<br>ນາກ | <ul> <li>[7] วันที่</li> <li>[12] ร่า</li> <li>[12] ร่า</li> <li>[12] ร่า</li> <li>(12] ร่า</li> <li>(12] ร</li></ul> | ก็เริ่มประกอบกิจการ<br>นวนทุ้น<br>[11-13]ผู้เป็นเ<br>ดาระเนียน<br>03/01/2555       | <ul> <li>[1]</li> <li>[1]</li> <li>[1]</li> <li>[1]</li> <li>[1]</li> <li>[1]</li> <li>[1]</li> <li>[1]</li> <li>[1]</li> <li>[1]</li> <li>[1]</li> <li>[1]</li> <li>[1]</li> <li>[2]</li> <li>[2]</li> <li>[2]</li> <li>[3]</li> <li>[4]</li> <li>[4]</li> <li>[4]</li> <li>[5]</li> <li>[4]</li> <li>[5]</li> <li>[6]</li> <li>[6]</li></ul>                                                                                                    | ] วันที่ของตทะเป<br>3] หุ่นส่วนออกห่<br>[14]อื่นๆ | มัชน<br>รือตาย<br>ภาพคำขอ<br>เอกสารแนบ<br>เอกสารแนบ  |
| <ul> <li>[5] ที่เ</li> <li>[10] ร์</li> <li>[10] ร์</li> <li>[14] ธ์</li> <li>รรรรรรรรรรรรรรรรรรรรรรรรรรรรรรรรรรรร</li></ul>                                                                                                    | ตั้งสำนักงานแห่งให<br>ก็ตั้งสำนักงานสาขา<br>วันๆ<br>ฉดายเป็ยบาคาณีเข<br>เดชทียืนดาว<br>2/2555<br>เหลัก [15]ะ<br>เหล็ก [15]ะ<br>เหล็ก [15]ะ<br>เป็นจะ<br>เป็นจะ<br>เป | ญ่<br>10 กับ<br>10 กับ<br>1                                                                                                    | <ul> <li>[6] ชื่อผู้</li> <li>[11] หัน</li> <li>[15] เร็บ</li> <li>มที่ยื่นคำวยอ</li> <li>3/01/2555</li> <li>[9]รับโอนพาก</li> <li>[4] จำนวนเงินข</li> <li>เช่น</li> <li>เพพคง</li> <li>55 (1)</li> <li>100,000.00</li> </ul> | ລັດກາະ<br>ສ່ວນ<br>ໃชด<br>04/01/2555<br>ໝີຍມ∩າ [10]<br>ຖນ [7] ວັນເກີເວັ່ມປະຍ<br>ງັ<br>ນາກ                       | <ul> <li>[7] วันที่</li> <li>[12] ร่าง</li> <li>[12] ร่าง</li> <li>(12] ร่าง</li> <li>ร้อดทั้งใหม่</li> </ul>                                                                                                    | ก็เริ่มประกอบกิจการ<br>พวนทุ้น<br>[11-13]ผู้เป็นเ<br>ดหระเบียน<br>]<br>            | <ul> <li>[โ</li> <li>[1]</li> <li>[1]</li> <li>[1]</li> <li>[1]</li> <li>[1]</li> <li>[1]</li> <li>[1]</li> <li>[1]</li> <li>[1]</li> <li>[1]</li> <li>[1]</li> <li>[2]</li> <li>[2]</li> <li>[3]</li> <li>[4]</li> <li>[4]</li> <li>[4]</li> <li>[4]</li> <li>[5]</li> <li>[6]</li> <li>[6]</li></ul>                                                                                                    | ] วันทีของตทะเป<br>3] หุ่นส่วนออกห่<br>[14]อื่นๆ  | มีขน<br>รือตาย<br>ภาพค้าชอ<br>เฉกสารแนม<br>เฉกสารแนม |

- คลิกปุ่ม "เพิ่มใหม่" จากหน้าจอสอบถามข้อมูล ระบบแสดงกล่องข้อความเพิ่มใหม่ ให้ผู้ใช้เลือก 
   (Radio Button) ประเภทการปรับปรุงข้อมูล
- ผู้ใช้เลือก O เปลี่ยนแปลง จากนั้นคลิกปุ่ม "เพิ่ม"
- ระบบแสดงหน้าจอบันทึก [ปรับปรุง] RCP010200 : การจดทะเบียนเปลี่ยนแปลงทะเบียนพาณิชย์ ซึ่งเป็น รูปแบบหน้าจอการทำงานเหมือนกับหน้าจอ RCP010200 : การจดทะเบียนเปลี่ยนแปลงทะเบียนพาณิชย์
- 4. ผู้ใช้ต้องป้อนทะเบียนเลขที่ เลขที่คำขอจดตั้ง และเลขที่คำขอ ที่เก็บอยู่ในแฟ้มเอกสารงานทะเบียนพาณิชย์ เข้าสู่ระบบ(สำหรับหน้าจอการปรับปรุงข้อมูล จะไม่มีการออกเลขโดยระบบ)
- 5. ผู้ใช้ป้อนข้อมูลต่างๆ ตามรายละเอียดที่แสดงอยู่ในแฟ้มเอกสาร
- 6. คลิกปุ่ม "**บันทึก**" เพื่อจัดเก็บข้อมูลในระบบ
- ระบบจัดเก็บข้อมูลที่บันทึกลงฐานข้อมูล แสดงกล่องข้อความแจ้งว่า "บันทึกข้อมูลเรียบร้อย" พร้อมทั้ง แสดงข้อมูลชื่อพาณิชยกิจ ชื่อผู้ประกอบพาณิชยกิจ ทะเบียนเลขที่ เลขที่คำขอจัดตั้ง และเลขที่คำขอที่ บันทึกสำเร็จ
- 8. ระบบทำการสร้างข้อมูลใบสำคัญทะเบียนพาณิชย์ เพื่อให้ผู้ใช้งานตรวจสอบความถูกต้องก่อนทำการพิมพ์
  - กรณีผู้ใช้งาน เลือก ไม่พิมพ์ใบสำคัญ ให้คลิกปุ่ม "ปิด" โดยผู้ใช้สามารถพิมพ์ใบสำคัญภายหลังได้ (ดู รายละเอียดที่หัวข้อ พิมพ์ใบสำคัญ)

| สำนักงานจดงาะเนียน *     | 99003 : aun. no  | สอบหนึ่ง                                    |                |                         |
|--------------------------|------------------|---------------------------------------------|----------------|-------------------------|
| ອ່າເກອ (ສານ.)            | เมืองพดสอบ       | บันทึกข้อมูลเรียบร้อย                       | ×              | u                       |
| ทะเบียนเลขที่ *          | 0991550030021    | ชื่อพาณีชยกิจ : ร้าน                        | แสงตะวัน       |                         |
| เลขที่ศาขอจัดดั่ง *      | 2/2555           | ผู้ประกอบพาณิชยกิจ : ดะวั                   | น รักษา        | นินกิจการอยู่           |
| เลขที่ศาขอ *             | 10/2555          | หะเบียนเลขที่ : <b>09</b> 9                 | 1550030021     | 🔲 พาณีชย์อิเล็กทรอนิกส์ |
| นาอทะเบียน *             | kadmt : น.ส.สรา  | เลขที่คำบอจัดตั้ง : 2/2<br>เลขที่คำบอ : 10/ | 555<br>2555    | 1                       |
| ข้อมูลทรงบี่ยนพาณิทย์    |                  | × īla E                                     | • พิมพ์ในสำคัญ |                         |
| ประเภทผู้ประกอบพาณิชยกิจ | บุคคลธรรมดา      |                                             |                |                         |
| ชื่อผู้ประกอบพาณิบยกิจ   | นางสาวคะวัน รักษ | n                                           |                |                         |
| ชื่อพาณิชยกิจภาษาไทย     | ร้านแสงดะวัน     |                                             |                |                         |
| ขื่อพาณีชยกิจอักษรโรมัน  | SAENGTAWAN       |                                             |                |                         |
| วันที่เริ่มประกอบกิจการ  | 02/01/2555       | วันที่จดทะเบียนจัดตั้ง                      | 04/01/2555     |                         |
| สานวนเงินทุนที่นำมาใช้   |                  | 100,000 มาท                                 |                |                         |
| วันที่เปลี่ยนแปลง *      | 02/02/2555       |                                             |                |                         |

กรณีผู้ใช้งาน เลือก พิมพ์ใบสำคัญ ให้คลิกปุ่ม "พิมพ์ใบสำคัญ"

| [1-8]ข้อมูลหลัก     | [15]เว็บไซด์    | [9]รับโอนพาณิชยกิจ             | [10]ที่ตั้งส่านักงานสาขา           | [11-13]ผู้เป็นหุ้นส่วนเงินดงทุน | [14]อื่นๆ | เอกสารแบบ |
|---------------------|-----------------|--------------------------------|------------------------------------|---------------------------------|-----------|-----------|
| > [1] ปีอผู้ประก    | อบพาณิชยกิจ     |                                |                                    |                                 |           |           |
| > [2] ป๋อที่ไปใน    | การประกอบพาณิชย | คิจ [4] จำนวนเงินทุน [7] วันขึ | ที่เริ่มประกอบกิจการ [8] วันที่ขอจ | งดทะเบียน                       |           |           |
| > [3] ปนิดแห่งห     | เาณิชยกิจ       |                                |                                    |                                 |           |           |
| > [5] ที่ตั้งส่านัก | งานแห่งใหญ่     |                                |                                    |                                 |           |           |
| > [6] ชื่อผู้จัดกา  | 3               |                                |                                    |                                 |           |           |
|                     |                 |                                |                                    |                                 |           |           |
| 111116              |                 |                                |                                    | เริ่มไหม่                       |           | สอบถาม    |

- 1. คลิกปุ่ม **"สอบถาม"** จากหน้าจอบันทึก
- 2. ระบบแสดงหน้าจอสอบถาม ผู้ใช้งานระบุเงื่อนไขค้นหาข้อมูล
- ผู้ใช้เลือกระบุเงื่อนไขที่ต้องการค้นหารายการปรับปรุงข้อมูลทะเบียนพาณิชย์ โดยต้องระบุเงื่อนไขวันที่รับ จดทะเบียน เป็นอย่างน้อย
- 4. ผู้ใช้เลือกสถานะทะเบียน เป็น เปลี่ยนแปลง
- 5. คลิกปุ่ม **"ค้นหา"**
- ระบบจะแสดงข้อมูลที่ค้นหาได้ในตารางแสดงผลการค้นหา ผู้ใช้งานสามารถคลิกเลือกรายการให้แสดง ข้อมูลที่บันทึกไว้ เพื่อแก้ไขข้อมูลหรือลบข้อมูลได้

|            | สานักงานจดทะเบียน                                                                 | 99003 : au                                                                          | ด. ทตสอบหนึ่ง                                                                                                    |                                                                                                    |                                                                        | × .                                    |                                     |
|------------|-----------------------------------------------------------------------------------|-------------------------------------------------------------------------------------|----------------------------------------------------------------------------------------------------|----------------------------------------------------------------------------------------------------|------------------------------------------------------------------------|----------------------------------------|-------------------------------------|
|            | ทะเบียนเลขที่                                                                     |                                                                                     |                                                                                                    | เลขที่ดำขอจัดตั้ง                                                                                                    |                                                                        |                                        |                                     |
|            | ชื่อผู้ป <mark>ระกอบพาณิชยก</mark> ร                                              | a [                                                                                 | นามสกุล                                                                                                    |                                                                                                    |                                                                        |                                        |                                     |
|            | ชื่อพาณิชยกิจภาษาไทย                                                              | 0                                                                                   |                                                                                                    |                                                                                                    |                                                                        |                                        |                                     |
|            | ตั้งแต่เลขที่คำบอ                                                                 |                                                                                     |                                                                                                    | ถึงเลบที                                                                                                    |                                                                        |                                        |                                     |
|            | ตั้งแต่วันที่รับจดทะเบียา                                                         | u* 01/02/2555                                                                       | i 🗖                                                                                                    | ถึงวันที่รับ *                                                                                                    | 03/02/2555                                                             | 0                                      |                                     |
|            | Party Construction and Construction                                               |                                                                                     |                                                                                                    |                                                                                                    |                                                                        |                                        |                                     |
|            | ประเภทท <mark>ะเบ</mark> ียน                                                      | 🔘 ทั้งหมด                                                                           | 🔘 พะเบียนพาณิชย์                                                                                                    | 🔘 พาณีชย์อีเล็กทรอนิกส์                                                                                                    |                                                                        |                                        |                                     |
|            | ประเภททะเบียน<br>สถานะทะเบียน                                                     | งไงหมด                                                                              | <ul> <li>พะเบียนพาณีชย์</li> <li>จัดดั้งใหม่</li> </ul>                                                                                                    | <ul> <li>พาณีชย์อีเล็กทรอนิกส์</li> <li>เปลี่ยนแปลง () แก้ไขอื่นๆ () เ</li> </ul>                                                                                                    | เล็ก 🔘 เฟิกถอน                                                         |                                        |                                     |
|            | ประเภททะเบียน<br>สถานะทะเบียน                                                     | <ul> <li>ทั้งหมด</li> <li>ทั้งหมด</li> </ul>                                        | <ul> <li>ทะเบียนทาณีชย์</li> <li>จัดดั้งใหม่</li> </ul>                                                                                                    | () พาณีซย์อีเล็กหรอนิกส์<br>เปลี่ยนแปลง () แก้ไขอื่นๆ ()                                                                                                    | ເລິກ 🔵 ເฟີກຄອນ                                                         |                                        |                                     |
|            | ประเภททะเบียน<br>สถานะทะเบียน<br>คันนา                                            | <ul> <li>พึงหมด</li> <li>พึงหมด</li> </ul>                                          | <ul> <li>พะเบียนทาณีชย์</li> <li>จัดตั้งไหม่</li> </ul>                                                                                                    | พาณีชย์อีเล็กพรอนิคส์<br>เปลี่ยนแปลง แก้ไขอื่นๆ เ                                                                                                    | เล็ก ) เทิกถอม<br>เริ่มใหม่                                            |                                        | เพิ่มใหม่                           |
|            | ประเภททะเบียน<br>สถานะทะเบียน<br>ค้นหา                                            | <ul> <li>ทั้งหมด</li> <li>ทั้งหมด</li> </ul>                                        | <ul> <li>พะเบียนทางนี้อย่</li> <li>วัดตั้งไหม่</li> </ul>                                                                                                    | พาณีษย์อีเล็กพรอนิกส์<br>เปลี่ยนแปลงแก้ไขอื่นๆ1                                                                                                    | เด็ก ◯ เฟิกถอน<br>เริ่มใหม่                                            |                                        | เพิ่มใหม่                           |
| ลำดับ      | ประเภททะเบียน<br>สถานะทะเบียน<br>ค่นหา<br>ทะเบียนเลขที่ ⊘ เล                      | <ul> <li>รังหมด</li> <li>รังหมด</li> <li>สะทัศาขอรัดดัง </li> </ul>                 | <ul> <li>พะเบียงเทาเนียย์</li> <li>จัดตั้งใหม่</li> <li>จัดตั้งใหม่</li> <li>เลขทีศาขอ </li> </ul>                                                                                                    | พาณีชย์อีเล็กพรอนิกส์<br>เปลี่ยนแปลง แก้ไขอื่นๆ<br>ขี้อพาณีชยกิจคานาไทย ≎                                                                                                    | เล็ก ◯ เฟิกธอม<br>เร็มไหป<br>ขี้อหูประกอบการ ◊                         | วันที่รับจด<br>หะเบียน ⊘               | เพิ่มไหม่<br>สถานะ ۞                |
| สำดับ<br>1 | ประเภททะเบียน<br>สถานะทะเบียน<br>ดับหา<br>ทะเบียนเลซที (> เส<br>0991550030021 2/2 | <ul> <li>รังหมด</li> <li>รังหมด</li> <li>สพทีศาพอจัดดัง </li> <li>2555</li> </ul>   | <ul> <li>) พะเบียงเทาเนียย์</li> <li>&gt;&gt;&gt;&gt;&gt;&gt;&gt;&gt;&gt;&gt;&gt;&gt;&gt;&gt;&gt;&gt;&gt;&gt;&gt;&gt;&gt;&gt;&gt;&gt;&gt;&gt;&gt;&gt;&gt;&gt;&gt;&gt;</li></ul>                         | <ul> <li>พาณิชย์อีเล็กพรอนิกส์</li> <li>เปลี่ยนแปลง</li> <li>แก้ไขอื่นๆ</li> <li>เ</li> <li>เปลี่ยนแปลง</li> <li>สื่อพาเนิชยกิจภาษาไทย</li> <li>ร้านแลงตะวัน</li> </ul>                     | เด็ก (ทิกถอน<br>เร็มไหป<br>ชื่อผู้ประกอบการ ◊<br>นางสาวตะวัน รักษา     | วันที่รับจด<br>หะเบียน ⊘<br>03/02/2555 | เพิ่มไหม่<br>สถานะ ۞<br>เปลี่ยนแปลง |
| สำดับ<br>1 | ประเภททะเบียน<br>สถานะทะเบียน<br>ดับหา<br>ทะเบียนเลขที่ (ส<br>0991550030021 2/2   | <ul> <li>รังหมด</li> <li>รังหมด</li> <li>สะที่คำขอจัดตั้ง </li> <li>2555</li> </ul> | <ul> <li>) พะเป็ยเพาเนียป</li> <li>&gt; จัดตั้งใหม่</li> <li>&gt;&gt;&gt;&gt;&gt;&gt;&gt;&gt;&gt;&gt;&gt;&gt;&gt;&gt;&gt;&gt;&gt;&gt;&gt;&gt;&gt;&gt;&gt;&gt;&gt;&gt;&gt;&gt;&gt;&gt;&gt;&gt;</li></ul> | <ul> <li>พาณิชย์อีเล็กพรอนิกส์</li> <li>เปลี่ยนแปลง</li> <li>แก้ไขอื่นๆ</li> <li>เ</li> <li>ข้อพาณิชยกิจอาหาไทย</li> <li>ร้านแลงดะวัน</li> <li>(1) &gt;&gt;&gt; 10</li> </ul>               | เล็ก ◯ เฟิกธอม<br>เร็มไหม่<br>ชื่อผู้ประกอบการ ≎<br>หางสาวตะวัน รักษา  | รันที่รับจด<br>ทะเบียน ⊘<br>03/02/2555 | เพิ่มไหม่<br>สถานะ ۞<br>เปลี่ยนแปลง |
| สำดับ<br>1 | ประเภททะเบียน<br>สถานะทะเบียน<br>ค่นหา<br>ทะเบียนเลชที่ (ส<br>0991550030021 2/2   | <ul> <li>รังหมด</li> <li>รังหมด</li> <li>สชนีศาขอจัดดัง ()</li> <li>2555</li> </ul> | <ul> <li>) พยะบีบระทางนี้อยั</li> <li>&gt;&gt;&gt;&gt;&gt;&gt;&gt;&gt;&gt;&gt;&gt;&gt;&gt;&gt;&gt;&gt;&gt;&gt;&gt;&gt;&gt;&gt;&gt;&gt;&gt;&gt;&gt;&gt;&gt;&gt;&gt;&gt;</li></ul>                        | <ul> <li>พาณิชย์อีเล็กพรอนิกส์</li> <li>เปลี่ยนแปลง</li> <li>แก้ไขอื่นๆ</li> <li>เ</li> <li>พื่อพาะณิชยกิจคานาไทย</li> <li>ร้านแลงตะวัน</li> <li>1</li> <li>&gt;&gt;</li> <li>10</li> </ul> | เล็ก ◯ เฟิกธอม<br>เริ่มใหม่<br>ชื่อผู้ประกอบการ ⊘<br>บางสาวตะวัน รักษา | วันที่รับจด<br>ทะเบียน ⊘<br>03/02/2555 | เพิ่มไหม่<br>สถานะ ۞<br>เปลี่ยนแปลง |

## 2.5.3 ปรับปรุงข้อมูล-การแก้ไขอื่นๆ

|                                                                   | 99003 : อบด. ทดสอบหนึ่ง              |                                                                       | ~                                              |                          |                       |
|-------------------------------------------------------------------|--------------------------------------|-----------------------------------------------------------------------|------------------------------------------------|--------------------------|-----------------------|
| ทะเบียนเลชที่                                                     |                                      | เลขที่ค่าขอจัดตั้ง                                                    |                                                |                          |                       |
| ขื่อผู้ประกอบพาณิชยกิจ                                            |                                      | นามสกุล                                                               |                                                |                          |                       |
| ชื่อพาณิชยกิจภาษาใทย                                              | เพิ่มใหม่                            |                                                                       | ×                                              |                          |                       |
| ตั้งแต่เลนที่คำขอ                                                 |                                      | _                                                                     |                                                |                          |                       |
| ตั้งแต่วันที่รับจดทะเบียน *                                       | 31 🔿 จัดตั้ง 🔿 เปลี่ยนแปลง           | ง 🔾 เล็ก 🔿 เพิกดอน [ 🔾 แก่                                            | ไขอันๆ 562                                     |                          |                       |
| ประเภททะเบียน                                                     | 0                                    | เพื่อง                                                                |                                                |                          |                       |
| สถาวามของเนื้องเ                                                  | 0                                    |                                                                       |                                                |                          |                       |
| PUT THE FIELD H                                                   | O DUNNE O JUBUCKI O L                | บละบนปลง () และบอนๆ () เล                                             | TI STATISTIC IT                                |                          |                       |
| WW THEFTEED W                                                     |                                      | mamumaa O un many O u                                                 | m Unman                                        |                          |                       |
| ศัยหา                                                             | о пания О зонаски О г                | mamumus () na mang () n                                               | เริ่มไหม่                                      |                          | เพิ่มไหม่             |
| ศัมหา                                                             |                                      | unamutuka () un tilang () te                                          | เริ่มไหม                                       |                          | เพิ่มไหม่             |
| สามหา<br>ศามหา<br>าดับ นะเป็บบเลขที่ ⇔ เลขที่คำ                   | ขอจัดตั้ง (เลขที่คำขอ (              | ข้อพาณิชยกิจภาษาไทย ◊                                                 | ส้อยู่ประกอบการ ◊                              | วันที่รับจด<br>ทะเบียน ⊘ | เพิ่มไหม<br>สถานะ 🔿   |
| สมรา<br>ศมรา<br>าดับ หะเบียบเลขที่ ≎ เลขที่คำ<br>ภาบป้อมูด        | ขอรัตตั้ง ⇔ เลขที่ศำขอ ⇔             | ปอยาแปลง ( แก่เปล่งๆ () เล<br>ชื่อพาเมิชยภิจภาษาไทย ◊                 | รับไหม<br>รับไหม่<br>ชื่อผู้ประกอบการ ◊        | วันที่รับจด<br>หะเบียน ⊘ | เพิ่มไหม่<br>สถานะ () |
| สับหา<br>ศับหา<br>าดับ ทะเบียนเลขที่ ุ เลขที่คำ<br>ม่หบบ้อมูด     | ขอจัดตั้ง (Lof 1)                    | ปอยาแปลง (แก่เปล่งๆ () เล<br>ชื่อพายใชยกิจภามาใหย ◊                   | รับโหม่<br>เริ่มไหม่<br>ชื่อผู้ประกอบการ 🔿     | วันที่วับจด<br>พะเบียน ⊘ | เพิ่มไหม<br>สถานะ 🔿   |
| สายสารเบียม<br>ศักรา<br>าดับ นะเบียมเลขที่ ⇔ เลขที่คำ<br>ม่าบบัญล | ขอรัตตั้ง ◊ เลขที่คำขอ ◊<br>(1 of 1) | ม่อยาแปลง (แก่เปลบๆ () เล<br>พื่อพารนิชยกิจภาษาไทย ()<br>< < > ≫ 10 ∙ | สาเริ่มใหม่<br>เริ่มใหม่<br>ชื่อผู้ประกอบการ ⊘ | วันที่รับจด<br>ทะเบียน ⊘ | เพิ่มไหม่<br>สถานะ 🔿  |

|                                                                                                    | 99003 : อบด. ทดสอบหนึ่ง                                                                                                    |                                                                                                    |                                                                                                    |                                                                                                    |                                                                                                    | 1                                                                                                    | ~                                                  |  |
|----------------------------------------------------------------------------------------------------|----------------------------------------------------------------------------------------------------|----------------------------------------------------------------------------------------------------|----------------------------------------------------------------------------------------------------|----------------------------------------------------------------------------------------------------|----------------------------------------------------------------------------------------------------|----------------------------------------------------------------------------------------------------|----------------------------------------------------|--|
| ำเภอ (สมง.)                                                                                                    | เมืองทดสอบ                                                                                                    |                                                                                                    | จังหวัด (สนง.)                                                                                                    |                                                                                                    | ทดสอบ                                                                                                    |                                                                                                    |                                                    |  |
| าะเมือนเอกที่ *                                                                                                    | 0991550030051                                                                                                    |                                                                                                    | เอขที่ดำหอ อ.พ.ร                                                                                                    |                                                                                                    |                                                                                                    |                                                                                                    |                                                    |  |
| างเป็นหลายก                                                                                                    | 5/3555                                                                                                    |                                                                                                    | denue                                                                                                    |                                                                                                    | ő i dau ő i a ő a ő a                                                                                                    |                                                                                                    |                                                    |  |
| ส 2 4 2 4                                                                                                    |                                                                                                    |                                                                                                    | ati 112                                                                                                    | 00100                                                                                                    | Bow Runner                                                                                                    | (1998)                                                                                                    |                                                    |  |
| ลบทหนุงสอรบ                                                                                                    | 50/2555                                                                                                    |                                                                                                    | หนงสอรบวนทั่                                                                                                    | 02/03                                                                                                    | /2555                                                                                                    | — พาณิชชอิเล็กทร                                                                                                    | เอนกส                                              |  |
| เายทะเบียน *                                                                                                    | kadmt : น.ส.สราญจิด คำเมิ                                                                                                    | องข่ย                                                                                                    |                                                                                                    |                                                                                                    | ×                                                                                                    |                                                                                                    |                                                    |  |
| บ้อมูลทะเบียนพาณิชย์                                                                                                    |                                                                                                    |                                                                                                    |                                                                                                    |                                                                                                    |                                                                                                    |                                                                                                    |                                                    |  |
|                                                                                                    |                                                                                                    |                                                                                                    |                                                                                                    |                                                                                                    |                                                                                                    |                                                                                                    |                                                    |  |
| ประเภทผู้ประกอบพาณิชย <mark>กิจ</mark>                                                                                                    | ปุดคลธรรมดา                                                                                                    |                                                                                                    |                                                                                                    |                                                                                                    |                                                                                                    |                                                                                                    |                                                    |  |
| ชื่อผู้ประกอบพาณิชยกิจ                                                                                                    | นางสาวพืชชา มหาปัย                                                                                                    |                                                                                                    |                                                                                                    |                                                                                                    |                                                                                                    |                                                                                                    |                                                    |  |
| ชื่อพาณีชยกิจภาษาไทย                                                                                                    | พืชชาคอฟฟี                                                                                                    |                                                                                                    |                                                                                                    |                                                                                                    |                                                                                                    |                                                                                                    |                                                    |  |
| ชื่อพาณิชยกิจอักษรโรมัน                                                                                                    | PITCHA-COFFEE                                                                                                    |                                                                                                    |                                                                                                    |                                                                                                    |                                                                                                    |                                                                                                    |                                                    |  |
| วันที่เริ่มประกอบกิจการ                                                                                                    | 02/01/2555                                                                                                    |                                                                                                    | วันที่จุดทะเบียนจัดตั้ง                                                                                                    | 04/01/2                                                                                                    | 555                                                                                                    |                                                                                                    |                                                    |  |
| จานวนเงนทุนที่นำมาไข้<br>อันซึ่นเป็น                                                                                                    | 1,000,000                                                                                                    | บาท                                                                                                    |                                                                                                    |                                                                                                    |                                                                                                    |                                                                                                    |                                                    |  |
| วนทแกเข *                                                                                                    | 2222/20110                                                                                                    |                                                                                                    |                                                                                                    |                                                                                                    |                                                                                                    |                                                                                                    |                                                    |  |
| รายการพดองการเบลยนแบลง                                                                                                    |                                                                                                    |                                                                                                    |                                                                                                    |                                                                                                    |                                                                                                    |                                                                                                    |                                                    |  |
| 🛃 [1] ช้อผู้ประกอบพาณิชย                                                                                                    | กิจ [5] ที่ดัง                                                                                                    | เส่านักงานแห่งให                                                                                                    | ญ [6]                                                                                                    | ข้อผู้จัดการ                                                                                                  |                                                                                                    |                                                                                                    |                                                    |  |
|                                                                                                    |                                                                                                    |                                                                                                    |                                                                                                    |                                                                                                    |                                                                                                    |                                                                                                    |                                                    |  |
|                                                                                                    |                                                                                                    |                                                                                                    |                                                                                                    |                                                                                                    |                                                                                                    |                                                                                                    |                                                    |  |
| # เลขที่ยื่นศาร                                                                                                    | ขอ วันที่ยื่นศาขอ                                                                                                    | วันที่รับจ                                                                                                    | ด ประเภทศาร                                                                                                    | 19                                                                                                    | รายการเปลี่ยนแบ                                                                                                    | โลง                                                                                                    | ภาพคำขอ                                            |  |
| 1 5/2555                                                                                                    | 03/01/2555                                                                                                    | 04/01/25                                                                                                    | 55 จัดตั้งไหม                                                                                                    |                                                                                                    |                                                                                                    |                                                                                                    | 2010                                               |  |
|                                                                                                    |                                                                                                    |                                                                                                    |                                                                                                    |                                                                                                    |                                                                                                    |                                                                                                    |                                                    |  |
| รายละเอียด                                                                                                    |                                                                                                    |                                                                                                    |                                                                                                    |                                                                                                    |                                                                                                    |                                                                                                    |                                                    |  |
| ราชละเอียด<br>[1-8]ข้อมูลหลัก [15]                                                                                                    | ]เว็บไซด์ [9]ร์บโอนพ                                                                                                    | าณีชมกิจ                                                                                                    | [10]ที่ตั้งส่านักงานสา                                                                                                    | ขา [11-13                                                                                                    | ]ผู้เป็นหุ้มส่วนเงินลง                                                                                                    | ทน [14]อื่นๆ                                                                                                    | เอกสารแผบ                                          |  |
| รายละเอียด<br>[1-8]ข้อมูดหลัก [15<br>👻 [1] ชื่อผู้ประกอบพาณีว                                                                                                    | เริ่มไซต์ [9]รับโอนพ<br>ปยกิจ                                                                                                    | าณีชมก็จ                                                                                                    | [10]ที่ตั้งส่ามักงานสา                                                                                                    | מא [11-13                                                                                                    | ]ผู้เป็นหุ้มต่วนเงินล <b>ง</b>                                                                                                    | หน [14]อื่นๆ                                                                                                    | เอกสารแผบ                                          |  |
| รายละเอียด<br>[1-8]ข่อมูลหลัก [15]<br>👻 [1] ชื่อผู้ประกอบพาณีว<br>ผู้ประกอบพาณีวยกิจ                                                                                                    | ]เริ่มไซต์ [9]รับโอมพ<br>ในกิจ<br>О บุคคล                                                                                                    | าณีชมกัจ<br>ธรรมดา () มีเ                                                                                                    | [10]ที่ตั้งสำนักงานสา<br>จิบุคคล 🔿 ปีมๆ                                                                                                    | un [11-13                                                                                                    | ]ญี่เป็นหุ้นต่วนเงินลง                                                                                                    | ทน [14]อื่นๆ                                                                                                    | เอกสารแบบ                                          |  |
| รายละเอียด<br>[1-8]ข้อมูลหลัก [15]<br>♥ [1] ชื่อผู้ประกอบพาณีว<br>ผู้ประกอบพาณีชยกิจ<br>เลขประจำดัวประชาชน *                                                                                                    | ]เริ่มไซต์ [9]ร์มโอนพ<br>สมกิจ<br>0 มุคคล<br>4-2634-40064-65-5                                                                                                    | าณีชนกิจ<br>ธรรมดา () นิเ<br>วันเกิด                                                                                                    | [10]ที่ตั้งส่ามักงานสว<br>ลับคคต () อื่นๆ<br>02/06/2524 (11)                                                                                                    | an <b>[11-13</b><br>ang 30 1                                                                                  | ]ອູ່ເປັນກຸ່ມສ່ວນເຈີນລະ<br>ລັດງຮາສີ *                                                                                                   | ทน [14]อื่นๆ<br>ไทย                                                                                                    | เอกสารแนน                                          |  |
| รายละเอียด<br>[1-8]ข้อมูลหลัก [15]<br>✓ [1] ชื่อผู้ประกอบพาณีว<br>ผู้ประกอบพาณีชยกิจ<br>เลชประจำด้วประชาชน *<br>ศานาหน้าชื่อ                                                                                                    | [เริ่มไซต์ [9]ร์มโอนพ<br>สมกิจ<br>0 มคตล<br>4-2634-40064-65-5<br>นางสาว ❤                                                                                                    | าณีชมกิจ<br>ธรรมดา () นี่เ<br>วันเกิด<br>ปีอ *                                                                                                    | [10]ที่ตั้งส่านักงานสา<br>รีบุคคตปืนๆ<br>02/06/2524<br>พืบบารัตน์                                                                                                    | มา [11-13<br>อายุ <u>3(</u> ปี                                                                                | ]ดู่เป็นหุ้นส่วนเงินลง<br>สัญชาติ *<br>นามสกุล *                                                                                       | ทน [14]ธื่นๆ<br>ไทย<br>มหาขัย                                                                                                    | ເລກສາຈແບນ                                          |  |
| รายละเอียด<br>[1-8]ข้อมูลหลัก [15]<br>✓ [1] ชื่อผู้ประกอบพาณีว<br>ผู้ประกอบพาณีชยกิจ<br>เลขประจำดัวประชาชน *<br>ศานาหน้าชื่อ<br>ศานน่าชื่อ (EN)                                                                                                    | ]เริมไซต์ [9]ร์มโอนพ<br>สนกิจ<br>0 มุคคล<br>4-2634-40064-65-5<br>มางสาว v<br>MISS                                                                                                    | าณิชมกิจ<br>ธรรมดา โน<br>วันเกิด<br>ชื่อ *<br>ชื่อ (EN)                                                                                                    | [10]ที่ตั้งสำนักงานสา<br>ลิบุคคล ไม่ห<br>02/06/2524 ตั<br>พิบบาร์คม์<br>PITCHARAT                                                                                                    | ייז [11-13<br>פוע 3C זו                                                                                       | ]คู่เป็นหุ้นส่วนเงินลง<br>สัญชาติ *<br>นามสกุล *<br>นามสกุล (EN)                                                                       | ทน [14]ธื่มๆ<br>ไทย<br>มหาชัย<br>MAHACH                                                                                                    | นอกรารแบบ<br>•••••••••••••••••••••••••••••••••••   |  |
| รายละเอียด<br>[1-8]ข้อมูลหลัก [15]<br>✓ [1] ชื่อผู้ประกอบพาณีร<br>ผู้ประกอบทาณีชยกิจ<br>เลขประจำดัวประชาชน *<br>ศานาหน้าชื่อ<br>ศานน่าชื่อ (EN)<br>เลขที่ *                                                                                                    | ]เริ่มไซต์ [9]ร์มโอนห<br>สัยกิจ<br>↓ มุคดล<br>4-2634-40064-65-5<br>นางสาว ✓<br>MISS<br>64/5                                                                                                    | าณีชนกิจ<br>ธรรมดา โเ<br>วันเกิด<br>ปือ *<br>ปือ (EN)<br>เหมูที                                                                                                   | [10]ที่ตั้งส่ามักงานสว<br>ลิบุคคลอื่นๆ<br>02/06/2524<br>พืบบารัตม์<br><br>PITCHARAT<br>2                                                                                                    | มา [11-13<br>อายุ 30 ปี                                                                                       | ]อู่เป็นหุ้มต่วนเงินลง<br>สัญชาติ *<br>มามสกุล *<br>นามสกุล (EN)<br>เลขรหัสประจำบ้าน                                                   | ทน [14]ธันๆ<br>ไทย<br>มหารัย<br>MAHACH                                                                                                    | เอกสารแนน<br>•<br>AI                               |  |
| รายละเอียด<br>[1-8]ข้อมูดหลัก [15]<br>✓ [1] ชื่อผู้ประกอบพาณีว<br>ผู้ประกอบพาณีชยกิจ<br>เลขประจำด้วประชาชน *<br>ศำนาหน้าชื่อ<br>ศำหน่าชื่อ (EN)<br>เลขที่ *<br>อาคาร                                                                                                    | ]เริ่มไซต์ [9]ร์มโอนห<br>ช่ยกิจ<br>▲-2634-40064-65-5<br>นางสาว ✓<br>MISS<br>64/5                                                                                                    | าณีชมกิจ<br>ธรรมดา นิเ<br>วันเกิด<br>ชื่อ *<br>ชื่อ (EN)<br>หมู่ที<br>มิชมุ่                                                                                      | [10]ที่ตั้งสำนักงานสา<br>ริบุคคลอื่นๆ<br>02/06/2524<br>พืบบารัตม์<br><br><br><br><br><br>                                                                                                   | มา [11-13<br>อายุ 30 ปี                                                                                       | ]ดู่เป็นหุ้นส่วนเงินลง<br>สัญชาติ *<br>มามสกุล *<br>นามสกุล (EN)<br>เลยรหัสประจำบ้าน<br>หมู่ป้าน                                       | ทน [14]ธิ์นๆ<br>ไทย<br>มหาชัย<br>MAHACH                                                                                                    | เอกสารแบบ<br>~<br>AI                               |  |
| รายละเอียด<br>[1-8]ข้อมูลหลัก [15]<br>✓ [1] ชื่อผู้ประกอบพาณีว<br>ผู้ประกอบพาณีวิยกิจ<br>เลขประจำดัวประชาชน *<br>ศานาหน้าชื่อ<br>ศานน่าชื่อ (EN)<br>เลชเรี *<br>อาคาร<br>ตรอค/ชอย                                                                                                    | (เริ่มไซต์ [9]ร์มโอนพ<br>สิยกิจ                                                                                                    | าณีเช่นก้า<br>ธรรมดา โน<br>วันเกิด<br>ชื่อ *<br>ชื่อ (EN)<br>เหมูที<br>ขึ้นที่<br>อนน                                                                             | [10]ที่ตั้งสำนักงานสา<br>ลินุคคลป็มๆ<br>02/06/2524<br>พืบบาร์ตน์<br>PITCHARAT<br>2<br>เลบที่หั                                                                                              | un [11-13<br>ang 3C 1]                                                                                        | ]คู่เป็นหุ้นส่วนเงินลง<br>สัญชาติ *<br>นามสกุล *<br>นามสกุล (EN)<br>เลขรหัสประจำบ้าน<br>หมู่บ้าน                                       | พน [14]ธับๆ<br>ไทย<br>มหาชัย<br>MAHACH                                                                                                    | เอกรารแบบ<br>                                      |  |
| รายละเอียด<br>[1-8]ข้อมูลหลัก [15]<br>✓ [1] ชื่อผู้ประกอบพาณิช<br>ผู้ประกอบพาณิชยกิจ<br>เลขประจำดัวประชาชน *<br>คำนำหน้าชื่อ<br>คำนาหน้าชื่อ<br>คำนาร์อ<br>ดาคาร<br>ดรอก/ชอย<br>จังหรัด *                                                                                                    | ]เริ่มไซต์ [9]ร์มโอนพ<br>ชัยกิจ<br>● มุลดล<br>4-2634-40064-65-5<br>มางสาว ✓<br>MISS<br>64/5<br>4<br>4<br>พดสอบ ✓                                                                                        | าศใชยผกิจ<br>ธรรมดา โน<br>วันเกิด<br>ปีอ *<br>ปีอ *<br>ปีอ (EN)<br>หมู่ที<br>ปีนที<br>อนน<br>อ่าเภอ/เขต                                                           | [10]ที่ตั้งส่านักงานสา<br>ลิบุคคล ฮีบๆ<br>02/06/2524 ฮี<br>พิบบาริตน์<br>PITCHARAT<br>2<br>เลบที่น์<br>เมืองทดสอบ                                                                           | un [11-13<br>ang 30 1<br>bo                                                                                   | ]รู้เป็นหุ้มด้วนเงินดง<br>ลัญชาติ *<br>หามสกุด *<br>หามสกุด (EN)<br>เดษรหัสประจำบ้าน<br>หมู่ป่าน                                       | พน [14]ธื่นๆ       ไทย       มหารัย       MAHACH       เ                                                                                                    | เอกสารแนบ<br>• • • • • • • • • • • • • • • • • • • |  |
| รายละเอียด<br>[1-8]ข้อมูลหลัก [15]<br>✓ [1] ชื่อผู้ประกอบพาณีว<br>ผู้ประกอบพาณีชยกิจ<br>เลชประจำด้วประชาชน *<br>คำนำหน้าชื่อ<br>คำหว่าชื่อ (EN)<br>เลชค์ *<br>อาคาร<br>ตรอค/ชอย<br>จังหรัด *<br>ที่อยู่ในต่างประเทศ                                                                                                    | ]เริ่มไซต์ [9]ร์มโอมพ<br>สมกิจ                                                                                                    | าณีเช่นก้า<br>ธรรมดา โม่<br>วันเกิด<br>ปีอ *<br>ปีอ (EN)<br>หมูที<br>ปั้นที่<br>อนน<br>อำเภอ/เขต                                                                  | [10]ที่ตั้งส่ามักงานสว<br>ลิบุคคลอื่นๆ<br>02/06/2524<br>พืบขารัตม์<br>PITCHARAT<br>2<br>เลบทั้ม์<br>เมืองทดสอบ                                                                              | มา [11-13<br>อายุ 30 ปี<br>50                                                                                 | ]อู่เป็นหุ้นส่วนเงินลง<br>สัญชาติ *<br>มามสกุด *<br>นามสกุด (EN)<br>เดขรหัสประจำบ้าน<br>หมู่บ้าน<br>ด้าบอ/แขวง *<br>ประเทศ *           | ทน [14]ธันๆ<br>ไทย<br>มหารัย<br>MAHACH<br>เกต.<br>ไทย                                                                                                    | เอกสารแนบ<br>• •<br>AI                             |  |
| รายละเอียด<br>[1-8]ข้อมูลหลัก [15]<br>✓ [1] ชื่อผู้ประกอบพาณีว<br>ผู้ประกอบพาณีวิยกิจ<br>เลขประจำดัวประชาชน *<br>ศำนาหน้าชื่อ<br>คำหน้าชื่อ (EN)<br>เลชที่ *<br>อาคาร<br>ตรอด/ชอย<br>จังหรัด *<br>หื่อยู่ในต่างประเทศ<br>จรัสไปรษณีย์                                                                                                    | เริ่มไซต์ [9]ร์มโอนาร<br>สมกิจ<br>4-2634-40064-65-5<br>นางสาว ✓<br>MISS<br>64/5<br>4<br>1<br>พศสอบ ✓<br>99100                                                                                           | าณีชมภัจ<br>ธรรมดา นิเ<br>วันเกิด<br>ชื่อ *<br>ชื่อ (EN)<br>ไหมู่ที่<br>มันที่<br>อนน<br>อำเภอ/เขต<br>โรทรศัพท์                                                   | [10] ที่ตั้งสำนักงานสา<br>สินุคคล ปีนๆ<br>02/06/2524<br>พืชบาร์ตน์<br>PITCHARAT<br>2<br>                                                                                                    | un [11-13<br>ang 30 1]                                                                                        | ]คู่เป็นหุ้นส่วนเงินลง<br>สัญชาติ *<br>นามสกุล *<br>นามสกุล (EN)<br>เลขรหัสประจำบ้าน<br>หมู่บ้าน<br>ดำบล/แขวง *<br>ประเทศ *            | พน [14]ธื่นๆ       ไทย       มหาชัย       MAHACH       เ       เ       เ       เ       เ       เ       เ       เ       เ       เ       เ       เ       เ       เ | นอกสารแบบ<br>                                      |  |
| รายละเอียด<br>[1-8]ข้อมูลหลัก [15]<br>✓ [1] ชื่อผู้ประกอบพาณีว<br>ผู้ประกอบพาณีวยกิจ<br>เลขประจำดัวประชาชน *<br>ศานาหว่าชื่อ<br>ศานน่าชื่อ (EN)<br>เลขที่ *<br>อาคาร<br>ตรอก/ชอย<br>จังหรัด *<br>ที่อยู่ในต่างประเทศ<br>วหัสใปวษณีย์<br>e-Mail                                                                                                    | (เริ่มไซต์ [9]ร์มโอมหร<br>สิยกิจ<br>4-2634-40064-65-5<br>มางสาว ✓<br>MISS<br>64/5<br>4<br>4<br>พดสอบ ✓<br>99100<br>pitcha_test@gmail.com                                                                | ากใเช่นกิจ<br>ธรรรมดา โน<br>วันเกิด<br>ปีอ *<br>ปีอ *<br>ปีอ (EN)<br>เหมูที<br>มันที<br>อนน<br>อามาอ/เขต<br>โหรรศัพท์                                             | [10]ที่ตั้งส่านักงานสา<br>สินุคคล 2ี่มๆ<br>02/06/2524 1<br>พืบบาริตม์<br>PITCHARAT<br>2<br>เลบที่ห์<br>ระบมืองทดสอบ<br>08-6652-4889                                                         | un [11-13<br>ang 3C 1]                                                                                        | ]ะรู้เป็นหุ้นส่วนเงินลง<br>สัญชาติ *<br>หามสกุล *<br>หามสกุล (EN)<br>เดบรหัสประจำบำน<br>หมู่ป่าน<br>ดำบล/แขวง *<br>ประเทศ *<br>โทรสาร  | พน <b>[14]ธับๆ</b><br>ไทย<br>มหาชัย<br>MAHACH                                                                                                    | นอกสารแนน<br>                                      |  |
| รายละเอียด<br>[1-8]ข้อมูลหลัก [15]<br>✓ [1] ชื่อผู้ประกอบพาณีว<br>ผู้ประกอบพาณีวยกิจ<br>เลชประจำด้วประชาชน *<br>คำนำหน้าชื่อ<br>คำหว่าชื่อ (EN)<br>เลชค์ *<br>อาคาร<br>ตรอค/ชอย<br>จังหรัด *<br>ที่อยู่ในต่างประเทศ<br>จาลีเปรษณีย์<br>e-Mail<br>> [2] ชื่อที่ใช้ในการประก                                                                                                    | ]เริ่มไซต์ [9]ร์มโอมพ<br>ส่นกิจ                                                                                                    | าณีเช่นก้าง<br>ธรรมดา โป<br>วันเกิด<br>ปีอ *<br>] ชื่อ (EN)<br>] หมู่ที่<br>] ขึ้นที่<br>] ขั้นที่<br>] อนน<br>อำเภอ/เขต<br>] โหรตัพท์                            | [10]ที่ตั้งส่ามักงานสา<br>ลิบุคคล่อื่มๆ<br>02/06/2524<br>พิบบารัตม์<br>PITCHARAT<br>2<br><br>เมืองทดสอบ<br>08-6652-4889<br>08-6652-4889                                                     | <ul> <li>มา [11-13</li> <li>อายุ 30 ปี</li> <li>อายุ 30 ปี</li> <li>อายุ 30 ปี</li> <li>อายุ 30 ปี</li> </ul> | ]งรู้เป็นหุ้มต่วนเงินลง<br>ลัญชาติ *<br>มามสกุด *<br>นามสกุด (EN)<br>เดษรหัสประจำบ้าน<br>ทำบด/แขวง *<br>ประเทศ *<br>โทรสาร             | พน [14]ธืบๆ       ไทย       มหารัย       พลสอบห       โทย                                                                                                    | เอกสารแนบ<br>                                      |  |
| รายละเอียด<br>[1-8]ข้อมูลหลัก [15]<br>✓ [1] ชื่อผู้ประกอบพาณีว<br>ผู้ประกอบพาณีวยก็จ<br>เลขประจำด้วประชาชน *<br>ศานาหน่าชื่อ<br>ศานน่าชื่อ (EN)<br>เลขหี *<br>อาคาร<br>ตรอก/ชอย<br>จังหรัด *<br>ที่อยู่ในต่างประเทศ<br>จหัสไปรษณีย์<br>e-Mail<br>> [2] ชื่อที่ใช้ในการประก<br>> [3] ชนิดแห่งพาณีชอก                                                                                                    | เริ่มไซต์ [9]ร์มโอมหร<br>ชื่ยกิจ<br>4-2634-40064-65-5<br>มางสาว ♥<br>MISS<br>64/5<br>4<br>พดสอบ ♥<br>99100<br>pitcha_test@gmail.com                                                                     | ากมีช่นกำจ<br>ธรรมดา โน<br>ชิ่อ *<br>ชื่อ (EN)<br>) นั้นที่<br>) ขึ้นที่<br>) ขั้นที่<br>) ขั้นที่<br>) ขั้นที่<br>) ขั้นที่<br>) ขั้นที่<br>) เทรศัพท์           | [10]ที่ตั้งส่ามักงานสว<br>สินคคลอื่นๆ<br>02/06/2524<br>พืบบารัตม์<br>PITCHARAT<br>2<br>เตบที่หั<br>* เมืองทดสอบ<br>08-6652-4889<br>มไวะกอบกิจการ [8] วันร่                                  | มา [11-13<br>อายุ 3C 1]<br>                                                                                   | ]คู่เป็นหรุ้มส่วนเงินลง<br>สัญชาติ *<br>นามสกุด *<br>นามสกุด (EN)<br>เอบรหัสประสาบ้าน<br>หมู่บ้าน<br>ดำบอ/แขวง *<br>ประเทศ *           | พน [14]ธับๆ       ไทย       มหาชัย       MAHACH       เมารัย       ทดสอบห       ไทย                                                                              | เอกรารแบบ<br>                                      |  |
| รายละเอียด<br>[1-8]ข้อมูลหลัก [15]<br>✓ [1] ชื่อผู้ประกอบพาณีว<br>ผู้ประกอบพาณีวยกิจ<br>เลขประจำดัวประชาชน *<br>ศานาหน่าชื่อ<br>ศานน่าชื่อ (EN)<br>เลชที *<br>อาคาร<br>ตรอก/ชอย<br>จังหรัด *<br>ที่อยู่ในต่างประเทศ<br>รหัสไปรษณีย์<br>e-Mail<br>> [2] ชื่อที่ใช้ในการประก<br>> [3] ชนิดแห่งพาณีชยภี<br>> [5] ที่ตั้งสำนักงานแหง                                                                                                    | (เริ่มไซต์ [9]ร์มโอนพ<br>สมกิจ<br>4-2634-40064-65-5<br>นางสาว ✓<br>MISS<br>64/5<br>64/5<br>4<br>1<br>99100<br>pitcha_test@gmail.com<br>เอมพาณิชยกลัจ [4] จำนวนเวิล<br>จ<br>โหญ                          | ากใเช่นกิจ<br>ธรรมดา () นิเ<br>วันเกิด<br>ชื่อ *<br>ชื่อ (EN)<br>) หมู่ที<br>) ขึ้นที่<br>) ขึ้นที่<br>) ขึ้นที่<br>) ขั้นที่<br>) ขนน<br>อำเภอ/เขต<br>) โทรศัพท์ | [10] ที่ตั้งส่านักงานสา<br>สินุคคล อื่มๆ<br>02/06/2524<br>พืบบารัตม์<br>PTTCHARAT<br>2<br>เสบที่ห้<br>* เมืองทดสอบ<br>08-6652-4889<br>เประกอบคิจการ [8] วันที                               | มา [11-13<br>อานุ 3C ปี<br>100<br>รัง<br>รัง                                                                  | ]ะรู้เป็นหุ้นส่วนเงินลง<br>สัญชาติ *<br>นามสกุล *<br>นามสกุล (EN)<br>เลขรหัสประจำบำน<br>หมู่บ้าน<br>ดำบล/แขวง *<br>ประเทศ *<br>โทรสาร  | ทน [14]ธื่มๆ       ใหย       มหาชัย       MAHACH       เ       ทดสอบห       ใหย                                                                                  | นอกรารแบบ<br>                                      |  |
| รายละเอียด<br>[1-8]ข้อมูลหลัก [15]<br>✓ [1] ชื่อผู้ประกอบพาณิว<br>ผู้ประกอบพาณิวยลิจ<br>เลขประจำดัวประชาชน *<br>ศานาหน้าชื่อ<br>ศานบ่าชื่อ (EN)<br>เลขที่ *<br>อาคาร<br>ตรอค/ชอย<br>รังหรัด *<br>ที่อยู่ในต่างประเทศ<br>วหัสไปรษณีย์<br>e-Mail<br>> [2] ชื่อที่ใช้ในการประก<br>> [3] ชนิดแห่งพาณิชยกี<br>> [5] ที่ตั้งสำนักงานแหง<br>> [6] ชื่อผู้จัดการ                                                                                                    | <b>(เริ่มไซต์ [9]ร์มโอมพร</b><br>สัยกิจ<br><b>4</b> -2634-40064-65-5<br>มางสาว ✓<br>MISS<br>64/5<br>64/5<br>4<br>พดสอบ ✓<br>99100<br>pitcha_test@gmail.com<br>เฉมพาธ์เซียกิจ [4] จำนวนเวิจ<br>จ<br>โหญ่ | าณีเป็นก็จ<br>ธรรมดา โน<br>ข้อ *<br>ข้อ (EN)<br>มันที<br>อินที<br>อินที<br>อินที<br>อินที<br>อินที<br>อินที<br>อินที<br>อินที                                     | [10]ที่ตั้งส่านักงานสา<br>สินุคคล ฮิ่มๆ<br>02/06/2524 ฮิ่<br>พิษบารัตน์<br>PITCHARAT<br>2<br>เลยที่น์<br>เมืองทดสอบ<br>08-6652-4889<br>เประกอบกิจการ [8] วันร่า<br>เประกอบกิจการ [8] วันร่า | มา [11-13<br>อายุ 3C ปี<br>วงง                                                                                | ]ะรู้เป็นหรุ้มต่วนเงินคง<br>สัญชาติ *<br>หามสกุด *<br>หามสกุด (EN)<br>เดษรหัสประจำบำน<br>หมู่ป้าน<br>ดำบด/แขวง *<br>ประเทศ *<br>โทรสาร | ทน [14]ธื่นๆ       ใหย       มหาชัย       MAHACH       เ       เ       เ       เ       เ       เ       เ                                                         | นอกสารแนน<br>                                      |  |
| รายละเอียด<br>[1-8]ข้อมูลหลัก [15]<br><ul> <li>[1] ชื่อผู้ประกอบพาสนิง</li> <li>ผู้ประกอบพาสนิงย์ติจ</li> <li>เลขประจำดัวประชาชน *</li> <li>ดำนาหน้าชื่อ</li> <li>ดำนาหน้าชื่อ (EN)</li> <li>เลขที *</li> <li>อาคาร</li> <li>ตรอก/ชอย</li> <li>จังหรัด *</li> <li>ท้อยู่ในต่างประเทศ</li> <li>วรัสไปรษณีย์</li> <li>e-Mail</li> <li>[2] ชื่อที่ใช้ในการประก</li> <li>[3] ชนิดแห่งทาณีชอภี</li> <li>[5] ที่ตั้งสำนักงานแห่ง</li> <li>[6] ชื่อผู้จัดการ</li> </ul> | <b> เริ่มไซต์ [9]ร์มโอมพ</b><br>สมกิจ<br>4-2634-40064-65-5<br>มางสาวว ♥<br>MISS<br>64/5<br>4<br>4<br>พดสอบ ♥<br>99100<br>pitcha_test@gmail.com<br>pitcha_test@gmail.com                                 | าณิชมศกิจ<br>ธรรมดา โป<br>วันเกิด<br>ปีอ *<br>] ชื่อ (EN)<br>] หมูที<br>] ขึ้นที่<br>] อนน<br>อำเภอ/เขต<br>] โหรตัพท์                                             | [10]ที่ตั้งส่ามักงานสว<br>ลินุคคล่อื่มๆ<br>02/06/2524<br>พินบารัตม์<br>PITCHARAT<br>2<br><br>เมืองทดสอบ<br>08-6652-4889<br>เประกอบกิจการ [8] วันน์                                          | <ul> <li>มา [11-13</li> <li>อายุ 30 ปี</li> <li>มง</li> <li>มง</li> <li>มง</li> <li>มง</li> </ul>             | ]งรู้เป็นหุ้มต่วนเงินลง<br>ลัญชาติ *<br>มามสกุด *<br>มามสกุด (EN)<br>เดษรหัสประจำบ้าน<br>ทำบด/แขวง *<br>ประเทศ *<br>โทรสาร             | พน [14]ธื่นๆ          โทย         มหารัย         มหารัย         พลสอบห         โทย                                                                               | นอกสารแนบ<br>                                      |  |
| รายละเอียด<br>[1-8]ข้อมูลหลัก [15]<br>✓ [1] ชื่อผู้ประกอบพาณีว<br>ผู้ประกอบพาณีวยกิจ<br>เลขประจำดัวประชาชน *<br>ศำนาหน้าชื่อ<br>ศำนน้ำชื่อ (EN)<br>เลขที่ *<br>อาคาร<br>ตรอล/ขอย<br>จังหรัด *<br>ที่อยู่ในต่างประเทศ<br>รหัสไปรษณีย์<br>e-Mail<br>> [2] ชื่อที่ใช่ในการประก<br>> [3] ชนิดแห่งพาณีชยภี<br>> [5] ที่ตั้งสำนักงานแห่ง<br>> [6] ชื่อผู้จัดการ                                                                                                    | เริ่มไซต์ [9]ร์มโอนพ<br>สัยกิจ<br>4-2634-40064-65-5<br>มางสาว ✓<br>MISS<br>64/5<br>4<br>พศสอบ ✓<br>99100<br>pitcha_test@gmail.com                                                                       | ากนิชนกัจ<br>ธรรมดานิ<br>ชื่อ *<br>ชื่อ (EN)<br>] นมูที<br>] ขึ้นที<br>] อนน<br>อำเภอ/เขต<br>] โทรศัพท์                                                           | [10]ที่ตั้งสำนักงานสว<br>ลินุคคลอื่นๆ<br>02/06/2524<br>พืบบารัตน์<br>PITCHARAT<br>2<br>เตบที่หั<br>* เมืองทดสอบ<br>08-6652-4889<br>มประกอบกิจการ [8] วันร่                                  | มา [11-13<br>อานุ 3C ปี<br>                                                                                   | ]คู่เป็นหุ้นส่วนเงินลง<br>สัญชาติ *<br>นามสกุล *<br>นามสกุล (EN)<br>เลขรหัสประจำบ้าน<br>หมู่บ้าน<br>ดำบอ/แขวง *<br>ประเทศ *<br>โทรสาร  | พน [14]ธื่มๆ       ไทย       มหาชัย       MAHACH       ทดลอบห       ไทย                                                                                          | Lans194000                                         |  |
| รายละเอียด<br>[1-8]ข้อมูลหลัก [15]<br>(1] ชื่อผู้ประกอบพาณีว<br>ผู้ประกอบพาณีวยกิจ<br>เลขประจำดัวประชาชน *<br>ศำนาหน้าชื่อ<br>ศำนน้ำชื่อ (EN)<br>เลขที *<br>อาคาร<br>ตรอค/ชอย<br>จังหรัด *<br>ที่อยู่ในต่างประเทศ<br>รหัสใปรษณีย์<br>e-Mail<br>> [2] ชื่อที่ใช้ในการประก<br>> [3] ชนิดแห่งพาณีชยภี<br>> [5] ที่ตั้งสำนักงานแห่ง<br>> [6] ชื่อผู้จัดการ                                                                                                    | เริ่มไซต์ [9]ร์มโอนพ<br>สมกิจ<br>4-2634-40064-65-5<br>นางสาว ✓<br>MISS<br>64/5<br>4<br>1<br>99100<br>pitcha_test@gmail.com<br>เอมพาณิชยกิจ [4] จำนวนเวิร<br>จ                                           | าณีชมกัจ<br>ธรรมดา โน<br>รรมดา โน<br>ชื่อ *<br>ชื่อ (EN)<br>) หมู่ที่<br>) ชื่นที่<br>) หมู่ที่<br>) ชื่นที่<br>) ขึ้นที่<br>) ขึ้นที่<br>) ขึ้นที่<br>) เทรศัพท์ | [10] ที่ตั้งสำนักงานสว<br>สินุคคลปั้มๆ<br>02/06/2524<br>พืบบารัตม์<br>PITCHARAT<br>2<br>เลบที่ห์<br>* เมืองทดสอบ<br>08-6652-4889<br>มไระกอบกิจการ [8] วันน์                                 | มา [11-13<br>อานุ 3C ปี<br>                                                                                   | ]ะรู้เป็นหรุ้มส่วนเงินลง<br>สัญชาติ *<br>หามสกุล *<br>หามสกุล (EN)<br>เลขรหัสประจำบำน<br>หมู่ป่าน<br>ดำบล/แขวง *<br>ประเทศ *<br>โทรสาร | พน [14]อื่นๆ                                                                                                    | แอกสารแนน                                          |  |

- คลิกปุ่ม "เพิ่มใหม่" จากหน้าจอสอบถามข้อมูล ระบบแสดงกล่องข้อความเพิ่มใหม่ ให้ผู้ใช้เลือก 
   (Radio Button) ประเภทการปรับปรุงข้อมูล
- ผู้ใช้เลือก O แก้ไขอื่นๆ จากนั้นคลิกปุ่ม "เพิ่ม"
- ระบบแสดงหน้าจอบันทึก [ปรับปรุง] RCP010500 : การบันทึกรายการแก้ไขอื่นๆ ซึ่งเป็นรูปแบบหน้าจอ การทำงานเหมือนกับหน้าจอ RCP010500 : การบันทึกรายการแก้ไขอื่นๆ
- ผู้ใช้ต้องป้อนทะเบียนเลขที่ เลขที่คำขอจดตั้ง และเลขที่หนังสือรับ ที่เก็บอยู่ในแฟ้มเอกสารงานทะเบียน พาณิชย์เข้าสู่ระบบ(สำหรับหน้าจอการปรับปรุงข้อมูล จะไม่มีการออกเลขโดยระบบ)
- 5. ผู้ใช้ป้อนข้อมูลต่างๆ ตามรายละเอียดที่เก็บอยู่ในแฟ้มเอกสาร
- 6. คลิกปุ่ม "**บันทึก**" เพื่อจัดเก็บข้อมูลในระบบ
- ระบบจัดเก็บข้อมูลที่บันทึกลงฐานข้อมูล แสดงกล่องข้อความแจ้งว่า "บันทึกข้อมูลเรียบร้อย" พร้อมทั้ง แสดงข้อมูลชื่อพาณิชยกิจ ชื่อผู้ประกอบพาณิชยกิจ ทะเบียนเลขที่ เลขที่คำขอจัดตั้ง และเลขที่หนังสือรับที่ บันทึกสำเร็จ
- 8. ระบบทำการสร้างข้อมูลใบสำคัญทะเบียนพาณิชย์ เพื่อให้ผู้ใช้งานตรวจสอบความถูกต้องก่อนทำการพิมพ์
  - กรณีผู้ใช้งาน เลือก ไม่พิมพ์ใบสำคัญ ให้คลิกปุ่ม "ปิด" โดยผู้ใช้สามารถพิมพ์ใบสำคัญภายหลังได้ (ดู รายละเอียดที่หัวข้อ พิมพ์ใบสำคัญ)

| สำนักงานจดทะเบียน *      | 99003 : อบด. ทด  | สอบหนึ่ง                                           | ×                      |
|--------------------------|------------------|----------------------------------------------------|------------------------|
| อ่าเภอ (สนง.)            | เมืองทดสอบ       | บันทึกข้อมูลเรียบร้อย 🗶                            | u                      |
| ทะเบียนเลชที่ *          | 0991550030051    | ขือพาณิชยกีจ : พืชชาตอฟฟี                          |                        |
| เลขที่คำขอจัดตั้ง *      | 5/2555           | ผู้ประกอบพาณีชยกิจ : พืชชารัตน์ มหาชัย             | นินก็จการอยู่          |
| เลขที่หนังสือรับ *       | 50/2555          | ทะเบียนเลบที่ : 0991550030051                      | พาเนิชย์อีเล็กพรอนิกส์ |
| นายทะเบียน *             | kadmt : น.ส.สรา  | เลชที่ศาขอจัดดั้ง : 5/2555<br>เลชที่ศาชอ : 50/2555 | E                      |
| ข้อมูลพะเปียนพาณิชย์     |                  | × บิด \varTheta พิมพ์ในสำคัญ                       |                        |
| ประเภทผู้ประกอบพาณิชยกิจ | บุคคลธรรมดา      |                                                    |                        |
| ขึ้อผู้ประกอบพาณิขยกิจ   | นางสาวพืบชาวัดน์ | มหาปัต                                             |                        |
| ขือพาณีชยกิจภาษาไทย      | พืชปาคอฟฟี       |                                                    |                        |
| ชื่อพาณิชมกิจอักษรโรมัน  | PITCHA-COFFEE    |                                                    |                        |
| วันที่เริ่มประกอบกิจการ  | 25550102         | วันที่จดทะเปียนจัดตั้ง 25550104                    |                        |
| สำนวนเงินทุนที่นำมาใช้   | 1,6              | ארע 000,000                                        |                        |
| วันที่แก้ไข 🍍            | 01/03/2555       |                                                    |                        |

กรณีผู้ใช้งาน เลือก พิมพ์ใบสำคัญ ให้คลิกปุ่ม "พิมพ์ใบสำคัญ"

| [1-8]ข้อมูลหลัก    | [15]เว็บไซต์    | [9]รับโอนพาณิชยกิจ             | [10]ที่ตั้งส่านักงานสาขา           | [11-13]ผู้เป็นหุ้นส่วนเงินลงทุน | [14]อื่นๆ | เอกสารแนบ |
|--------------------|-----------------|--------------------------------|------------------------------------|---------------------------------|-----------|-----------|
| > [1] ชื่อผู้ประกะ | อบพาณิชยกิจ     |                                |                                    |                                 |           |           |
| > [2] ปีอที่ใช่ใน  | การประกอบพาณิชย | กิจ [4] จำนวนเงินทุน [7] วันขึ | ที่เริ่มประกอบกิจการ [8] วันที่ขอจ | งดทะเบียน                       |           |           |
| > [3] ปนิดแห่งพ    | กณิชยกิจ        |                                |                                    |                                 |           |           |
| [5] ที่ตั้งส่านัก  | งานแห่งใหญ่     |                                |                                    |                                 |           |           |
| > [6] ชื่อผู้จัดกา | 3               |                                |                                    |                                 |           |           |
| - 46-46            |                 |                                |                                    |                                 |           |           |
| 1111VIEL           |                 |                                |                                    | 1221 (2021                      |           | สอบภาม    |

- 1. คลิกปุ่ม **"สอบถาม"** จากหน้าจอบันทึก
- 2. ระบบแสดงหน้าจอสอบถาม ผู้ใช้งานระบุเงื่อนไขค้นหาข้อมูล
- ผู้ใช้เลือกระบุเงื่อนไขที่ต้องการค้นหารายการปรับปรุงข้อมูลทะเบียนพาณิชย์ โดยต้องระบุเงื่อนไขวันที่รับ จดทะเบียน เป็นอย่างน้อย
- 4. ผู้ใช้เลือกสถานะทะเบียน เป็น แก้ไขอื่นๆ
- 5. คลิกปุ่ม **"ค้นหา"**
- ระบบจะแสดงข้อมูลที่ค้นหาได้ในตารางแสดงผลการค้นหา ผู้ใช้งานสามารถคลิกเลือกรายการให้แสดง ข้อมูลที่บันทึกไว้ เพื่อแก้ไขข้อมูลหรือลบข้อมูลได้

|            | สำนักงานจดทะเบีย                                           | อน                           | 99003 : aug      | ก. ทดสอบหนึ่ง                                                                              |                                                                                        |                                                                               | ~                                             |                               |
|------------|------------------------------------------------------------|------------------------------|------------------|--------------------------------------------------------------------------------------------|----------------------------------------------------------------------------------------|-------------------------------------------------------------------------------|-----------------------------------------------|-------------------------------|
|            | <mark>ทะเบียนเล</mark> บที                                 |                              |                  |                                                                                            | เล <mark>ขที่ค</mark> ำบอ <mark>จัดตั้ง</mark>                                         |                                                                               |                                               |                               |
|            | ชื่อผู้ประกอบพาณิ                                          | ชยกิจ                        |                  | นามสกุล                                                                                    |                                                                                        |                                                                               |                                               |                               |
|            | ขื่อพาณิชยกิจภาษ                                           | กไทย                         |                  |                                                                                            |                                                                                        |                                                                               |                                               |                               |
|            | ตั้งแต่เลชที่คำบอ                                          |                              |                  |                                                                                            | ถึงเฉขที                                                                               |                                                                               |                                               |                               |
|            | ตั้งแต่วันที่รับจดทะเบียน *                                |                              | 01/03/2555       | •                                                                                          | <mark>ถึงวันที่</mark> รับ <sup>=</sup>                                                | 02/03/2555                                                                    | •                                             |                               |
|            | ประเภททะเบียน                                              |                              | 🗿 ทั้งหมด        | 🔘 ทะเบียนพาณ์ชย์                                                                           | 🔘 พาณิชย์อิเล็กทรอนิกส์                                                                |                                                                               |                                               |                               |
|            | สถานะทะเบียน                                               | 3                            | 🔘 ทั้งหมด        | 🔘 จัดตั้งใหม่ 🔵                                                                            | เปลี่ยนแปลง 🔵 แก้ไขอื่นๆ 🔵 เ                                                           | ลิก 🔘 เพิกตอน                                                                 |                                               |                               |
|            | สถานะทะเบียน<br>คังหา                                      | 1                            | 🔘 ทั้งหมด        | 🔵 จัดตั้งใหม่ 🔵                                                                            | เปลี่ยนแปลง () แก้ไขอื่นๆ () เ                                                         | ลิก 🔿 เพิกลอน<br>เริ่มไหม่                                                    |                                               | เพิ่มใหม่                     |
| ลำดับ      | สถานะทะเบียน<br>คับหา<br>หะเบียนเลอทที ்                   | เลขที่คำทอ                   | ทั้งหมด เจ้ดตั้ง | วัดตั้งใหม่<br>ฉัดตั้งใหม่<br>เฉขที่ดำขอ ≎                                                 | เปลี่ยนแปลง () แก้ไขอื่นๆ () เ<br>ชื่อพาณิชยกิจภาษาไทย ≎                               | ลิก เพิกตอน<br>เริ่มไหม<br>สื่อผู้ประกอบการ ≎                                 | วันที่รับจด<br>หะเบียน ◊                      | เพิ่มไหม่<br>สถานะ ◊          |
| ลำดับ<br>1 | สถานะทะเปียน<br>ดับหา<br>ทะเบียนเลขที ()<br>.0991550030051 | <b>เลขที่ต่าขอ</b><br>5/2555 | ป ทั้งหมด        | <ul> <li>ุ จัดตั้งใหม่</li> <li>ุ เลขที่ดำขอ ◊</li> <li>50/2555</li> </ul>                 | เปลี่ยนแปลง () แก้ไขอื่นๆ () เ<br>ชื่อพาณิชยกิจภาษาไทย \$<br>พิชชาคอฟฟิ                | ลิก เพิกลอน<br>เริ่มไหม<br>สื่อผู้ประกอบการ ≎<br>นางสาวพืชชารัตน์<br>มหาชัย   | วันที่รับจด<br>หะเบียน ♢<br>02/03/2555        | เพิ่มไหม่<br>สถานะ ۞<br>อื่นๆ |
| สาดับ<br>1 | สถานะทะเบียน<br>คับหา<br>หะเบียนเลขที่ ุ<br>0991550030051  | เลขที่สาทอ<br>5/2555         | • ทั้งหมด        | <ul> <li>ุ จัดตั้งใหม่</li> <li>ุ เลขทีศาขอ </li> <li>50/2555</li> <li>(1 of 1)</li> </ul> | เปลี่ยนแปลง () แก้ไขอ็นๆ () เ<br>ชื่อพาณิชยกิจภาษาไทย ()<br>พิชปาคอฟพี<br>(< 1 > >> 10 | ลิก (เทิกลอน<br>เริ่มไหม่<br>ที่อผู้ประกอบการ ≎<br>นางสาวทีชชาวัตน์<br>มหาชัย | <u>วันที่รับจด</u><br>พะเบียน ⊘<br>02/03/2555 | เพิ่มไหม่<br>สถานะ ≎<br>อื่นๆ |

2.5.4 ปรับปรุงข้อมูล-จดเลิกทะเบียนพาณิชย์

|                                               | 99003 : อบด. ทดสอบหนึ่ง   |                                                                                                    |                            | × .                 |
|-----------------------------------------------|---------------------------|----------------------------------------------------------------------------------------------------|----------------------------|---------------------|
| ทะเบียนเลขที่                                 |                           | เลขที่ค่าหอจัดตั้ง                                                                                                    |                            |                     |
| ชื่อผู้ประกอบพาณิชยกิจ                        |                           | นามสกุล                                                                                                    |                            |                     |
| ชื่อพาณีชยกีจภาษาไทย                          | เพิ่มใหม่                 |                                                                                                    | ×                          |                     |
| ตั้งแต่เลขที่คำขอ                             |                           | $\frown$                                                                                                    |                            |                     |
| ตั้งแต่วันที่รับจุดทธเบียน *                  | 31 🔿 จัดตั้ง 🔿 เปลี่ยนแปล | ง 🜔 เล็ก 🔿 เพิ่กถอน 🔿 แก้                                                                                                    | ไขอันๆ 562                 |                     |
| ประเภททะเบียน                                 | 0                         | เพื่อ                                                                                                    |                            |                     |
| สถานะทะเบียน                                  | 🗿 ทั้งหมด 🔘 จัดตั้งไหม 🕕  | เปลี่ยนแปลง 🔘 แก้ไปอื่นๆ 🔵 เสี                                                                                                    | โก 🔵 เพิกถอน               |                     |
|                                               |                           |                                                                                                    |                            | _                   |
| ส์มหา                                         |                           |                                                                                                    | เริ่มไหม่                  | เพิ่มไหม่           |
|                                               | าขอรัดดั้ง 🔿 เอซซี่ตาขอ 🔿 | ชื่อมาเป็ชหรือกามาวันบ 🔿                                                                                                    | ชื่อเป็ระคอบการ 🔿          | วันที่รับจด สถานะ 🔿 |
| ราสม มะเมือนออกที่ 🔿 เออกที่ส                 |                           | There is a contract of the second second sec | 2016 Distantin Contraction | ทะเบียน ⊘           |
| สำดับ ทะเบียนเลขที่ 🤇 เลขที่ค่                |                           |                                                                                                    |                            |                     |
| สำดับ ทะเบียนเฉขที 🔉 เฉชที่ค่<br>ไม่พบบ้อมูด  |                           |                                                                                                    |                            |                     |
| สำคับ ทะเบียบเอขที่ ุ เอซที่ค่<br>ไม่ทบบ้อมูล | (1 of 1)                  | « < <b>)</b> » 10 ,                                                                                                    |                            |                     |
| สำคับ หะเบียนเลขที่ 🤉 เลขที่ค่<br>ไม่พบบ้อมูด | (1 of 1)                  | « < > » 10 ·                                                                                                    | 1                          |                     |

|                                      | สบิยน *       | 99003 : อนด. ทดสอบหนึ่ง                                                                                                    |             |                                    |                      | ~                             |                          |
|--------------------------------------|---------------|----------------------------------------------------------------------------------------------------|-------------|------------------------------------|----------------------|-------------------------------|--------------------------|
| ລຳເກ <mark>ລ (</mark> ສາເ <b></b> .) |               | เมืองทดสอบ                                                                                                    | จังห        | เว้ด (สนง.)                        | ทดสอบ                |                               |                          |
| ทะเบียนเลขที่ <sup>จ</sup>           | ¢             | 0991550030031                                                                                                    | เลข         | เพี่ค่าบอ ก.พ.ร.                   |                      |                               |                          |
| เลข <mark>ที่ค</mark> ำขอจัดด์       | ĩa *          | 3/2555                                                                                                    | 👻 🚮 ឆា      | านะ                                | ยังด่าเนินกิจการอยู่ |                               |                          |
| เลขที่คำขอ                           |               | 35/2555                                                                                                    | วันข์       | ที่รับจดทะเบียนเล็ก <mark>*</mark> | 03/04/2555           | 🔲 พ <mark>า</mark> ณิชย์อิเล้ | in <mark>ทรอนิกส์</mark> |
| นายทะเบียน *                         |               | kadmt : น.ส.สราญจิต ศาเมี                                                                                                    | องนับ       |                                    | *                    |                               |                          |
| ข้อของหมายีะ                         | autor field   |                                                                                                    |             |                                    |                      |                               |                          |
| ประเภทย์ประ                          | ารทางแบบ      | 1000733101                                                                                                    |             |                                    |                      |                               |                          |
| สื่อเป็นระกองเห                      | ราณีสเคลิว    | มารแก้วดว แสงสี                                                                                                    |             |                                    |                      |                               |                          |
| ชื่อพาณิชยกิจ                        | ภาษาไทย       | ร้านน้ำหอมแก้วตา                                                                                                    |             |                                    |                      |                               |                          |
| ชื่อพาณิชยกิจ                        | อักษรโรมัน    | KAEWTA-PERFUME                                                                                                    |             |                                    |                      |                               |                          |
| วันที่เริ่มประกล                     | อบคิจการ      | 02/01/2555                                                                                                    | วันที่ร     | จดทะเบียนจัดตั้ง                   | 04/01/2555           |                               |                          |
| สานวนเงินทน                          | ที่นำมาใช้    | 2000000                                                                                                    | บาท         |                                    |                      |                               |                          |
| วันที่เล็กกิจกา                      | 5 <b>*</b>    | 02/04/2555                                                                                                    |             |                                    |                      |                               |                          |
| สาเหตุเลิกกิจเ                       | การ *         | สภาวะเศรษฐกิจตกต่ำ ผลตเ                                                                                                    | อบแทนน้อย   |                                    | ~                    |                               |                          |
| หมายเหตุ                             |               | internet internet int |             |                                    |                      |                               |                          |
|                                      |               |                                                                                                    |             |                                    |                      |                               |                          |
| ประวัติการจะ                         | ดทะเบียนพาณิช | ម                                                                                                    |             |                                    |                      |                               |                          |
| #                                    | เอาเทียีนต่าว | เอ วันที่มี่นศาทอ                                                                                                    | วับที่รับจด | ประเภทคำขอ                         | รายการมูไล้ย         | nunlas                        | ภาพย่าหอ                 |
| 1                                    | 3/2555        | 03/01/2555                                                                                                    | 04/01/2555  | ฉัดตั้งใหม่                        |                      |                               | VIV.                     |
|                                      |               |                                                                                                    | e destrond  |                                    |                      |                               |                          |
|                                      |               |                                                                                                    |             |                                    |                      |                               |                          |
| รายละเอียด                           |               |                                                                                                    |             |                                    |                      |                               |                          |
| 100000000                            |               |                                                                                                    |             |                                    |                      | เริ่มไหม                      | สลาเอาม                  |

- คลิกปุ่ม "เพิ่มใหม่" จากหน้าจอสอบถามข้อมูล ระบบแสดงกล่องข้อความเพิ่มใหม่ ให้ผู้ใช้เลือก (Radio Button) ประเภทการปรับปรุงข้อมูล
- ผู้ใช้เลือก **o เลิก** จากนั้นคลิกปุ่ม "เพิ่ม"
- ระบบแสดงหน้าจอบันทึก [ปรับปรุง] RCP010300 : การจดทะเบียนเลิกทะเบียนพาณิชย์ ซึ่งเป็นรูปแบบ หน้าจอการทำงานเหมือนกับหน้าจอ RCP010300 : การจดทะเบียนเลิกทะเบียนพาณิชย์
- ผู้ใช้ต้องป้อนทะเบียนเลขที่ เลขที่คำขอจดตั้ง และเลขที่คำขอ ที่เก็บอยู่ในแฟ้มเอกสารงานทะเบียนพาณิชย์ เข้าสู่ระบบ(สำหรับหน้าจอการปรับปรุงข้อมูล จะไม่มีการออกเลขโดยระบบ)
- 5. ผู้ใช้ป้อนข้อมูลต่างๆ ตามรายละเอียดที่แสดงอยู่ในแฟ้มเอกสาร
- 6. คลิกปุ่ม "**บันทึก**" เพื่อจัดเก็บข้อมูลในระบบ
- 7. ระบบจัดเก็บข้อมูลที่บันทึกลงฐานข้อมูล แสดงข้อความแจ้งว่า "บันทึกข้อมูลเรียบร้อย"

| สำนักงานจดทะเบียน *                              | 99003 : อบด. พ   | คตอบหนึ่ง                   |             |                       |
|--------------------------------------------------|------------------|-----------------------------|-------------|-----------------------|
| อำเภอ (สนง.)                                     | เมืองทดสอบ       | บันทึกข้อมูลเรียบร้อย       | ×           |                       |
| ทะเบียนเอบ <mark>ที่ *</mark>                    | 0991550030031    | ชื่อพาณิชยกิจ : ร้านน้ำ     | าหอมแก้วตา  |                       |
| เลขที่ค่าขอจัดตั้ง *                             | 3/2555           | ผู้ประกอบพาณิชยกิจ : นางแก  | กัวตา แสงสี |                       |
| เลขที่คำขอ                                       | 35/2555          | ทะเบียนเลขที่ : <b>0991</b> | 550030031   | พาณิชย์อิเล็กทรอนิกส์ |
| นายทะเบียน *                                     | kadmt : น.ส.สาา  | เฉขที่ค่าขอจัดตั้ง : 3/25!  | 55          |                       |
| ข้อมูลพะเบียนพาณีชย์<br>ประเภทผู้ประกอบพาณีชยกิจ | บุคคลธรรมดา      | × 13a                       |             |                       |
| ชื่อฟูประกอบพาณิชยกิจ                            | นางแก่วดา แสงส์  |                             |             |                       |
| ขื่อพาณีชยกิจภาษาไทย                             | ร้านน้ำหอมแก้วดา | 1                           |             |                       |
| ชื่อพาณิชยกิจอักษรโรมัน                          | KAEWTA-PERFU     | IME                         |             |                       |
| วันที่เริ่มประกอบกิจการ                          | 02/01/2555       | วันที่จดทะเบียนจัดตั้ง      | 04/01/2555  |                       |
| สำนวนเงินทุนที่นำมาใช้                           | 2000000          | ארע                         |             |                       |
| วันที่เลือก็จอาร *                               | 02/04/2555       | <b>m</b>                    |             |                       |

| [1-8]ข้อมูลหลัก                      | [15]เว็บไซต์    | [9]รับโอนพาณีชยกีจ             | [10]ที่ตั้งส่านักงานสาขา        | [11-13]ผู้เป็นนุ่มส่วนเงินลงทุบ | [14]ລື່ນງ | เอกสารแนบ |
|--------------------------------------|-----------------|--------------------------------|---------------------------------|---------------------------------|-----------|-----------|
| <ul> <li>[1] ขึ่อผู้ประกะ</li> </ul> | วบพาณิชย์กิจ    |                                |                                 |                                 |           |           |
| <ul> <li>[2] ป้อที่ไปใน</li> </ul>   | การประกอบพาณิชย | กิจ [4] จำนวนเงินทุน [7] วันท์ | นริ่มประกอบกิจการ [8] วันที่ขอจ | ดทะเบียน                        |           |           |
| > [3]ชนิดแห่งพ                       | าณิชยกิจ        |                                |                                 |                                 |           |           |
| > [5] ที่ตั้งส่านัก                  | งานใหญ่         |                                |                                 |                                 |           |           |
| > [6] ชื่อผู้จัดกา                   | 5               |                                |                                 |                                 |           |           |
| 0.220                                | _               |                                |                                 |                                 |           |           |
| บันทึก                               |                 |                                |                                 | เริ่มใหม่                       |           | ສອນດານ    |

- 1. คลิกปุ่ม **"สอบถาม"** จากหน้าจอบันทึก
- 2. ระบบแสดงหน้าจอสอบถาม ผู้ใช้งานระบุเงื่อนไขค้นหาข้อมูล
- ผู้ใช้เลือกระบุเงื่อนไขที่ต้องการค้นหารายการปรับปรุงข้อมูลทะเบียนพาณิชย์ โดยต้องระบุเงื่อนไขวันที่รับ จดทะเบียน เป็นอย่างน้อย
- 4. ผู้ใช้เลือกสถานะทะเบียน เป็น เลิก
- คลิกปุ่ม "ค้นหา"
- ระบบจะแสดงข้อมูลที่ค้นหาได้ในตารางแสดงผลการค้นหา ผู้ใช้งานสามารถคลิกเลือกรายการให้แสดง ข้อมูลที่บันทึกไว้ เพื่อแก้ไขข้อมูลหรือลบข้อมูลได้

|                                         | สำนักงานจุดทะเบียน                                                       | 99003 ; בעם                    | 99003 : อบต. ทดสอบหนึ่ง                           |                                           |                                                                  |                                        |                              |  |
|-----------------------------------------|--------------------------------------------------------------------------|--------------------------------|---------------------------------------------------|-------------------------------------------|------------------------------------------------------------------|----------------------------------------|------------------------------|--|
| ทะเบียนเดขที่<br>ชื่อผู้ประกอบพาณิชยกิจ |                                                                          |                                | เลขที่ค่าขอจัดตั้ง                                |                                           |                                                                  |                                        |                              |  |
|                                         |                                                                          | ເກີຈ                           |                                                   | นามสกุด                                   |                                                                  |                                        |                              |  |
|                                         | ชื่อพาณิชย <sup>ุ</sup> คิจภาษาไ                                         | โทย                            |                                                   |                                           |                                                                  |                                        |                              |  |
|                                         | ตั้งแต่เลขที่คำขอ                                                        |                                | ถึงเลขที่                                         |                                           |                                                                  |                                        |                              |  |
|                                         | ด้งแต่วัน <mark>ที่</mark> รับจดทะเบ                                     | ieu * 02/04/255                | 5 🗂 🗂                                             | ถึงวันที่รับ *                            | 06/04/2555                                                       | 0                                      |                              |  |
| ประเภททะเบียน                           |                                                                          | 🔘 ทั้งหมด                      | ทั้งหมด () ทะเบียนพาณิบย์ () พาณิบยอิเล็กทรอนิกส์ |                                           |                                                                  |                                        |                              |  |
|                                         |                                                                          | O NOM NO                       | O annathr                                         | COMPARING C RUCEDRA                       | ลก 🔾 เพกยอน                                                      |                                        |                              |  |
| สำดับ                                   | ศับหา<br>หะเบียบแลขที่ ⊘                                                 | เลขที่ศาขอจัดดั้ง              | เลขส์คำขอ 🔾                                       | สื่อพาณิชยกิจภาษาไทย 🛇                    | เลก (เทกออน<br>เร็มใหม่<br>ชื่อผู้ประกอบการ ♀                    | วันที่รับจด<br>ทะเบียน ⊘               | เพิ่มไหม่<br>สถานะ 🔿         |  |
| สำดับ<br>1                              | <ul> <li>ศับหา</li> <li>พะณียนเลขที่ ◊</li> <li>0991550030031</li> </ul> | เลขที่ค่าขอจัดตั้ง ◊<br>3/2555 | <ul> <li>เลขส์ศาขอ (35/2555)</li> </ul>           | สือพาณิชยกิจภาษาไทย ⇔<br>ร้านน้ำหอมแก้วดา | เลก (เทกออน<br>เริ่มใหม่<br>ข้อผู้ประกอบการ (<br>มางแก้วดา แสงสี | าันที่รับจด<br>ทะเบียน ҈<br>03/04/2555 | เพิ่มใหม่<br>สถานะ 🔿<br>เล็ก |  |

### 2.6 พิมพ์ใบสำคัญ

การพิมพ์ใบสำคัญ เป็นเมนูสำหรับพิมพ์ใบสำคัญทะเบียนพาณิชย์เมื่อประชาชนเข้ามาติดต่อยื่นคำร้องขอ พิมพ์ใบสำคัญใหม่ ซึ่งจะเป็นแบ่งเป็นการขอพิมพ์ใบสำคัญ(ฉบับจริง) หรือขอพิมพ์ใบแทน โดยคิดค่าธรรมเนียมตาม อัตราที่กรมพัฒนาธุรกิจการค้ากำหนด เจ้าหน้าที่สามารถใช้เมนูนี้เพื่อพิมพ์ใบสำคัญในกรณีที่ไม่ได้พิมพ์ใบสำคัญ ออกจากระบบที่เมนู จัดตั้ง เปลี่ยนแปลง และแก้ไขอื่นๆ

การทำงานของเมนูพิมพ์ใบสำคัญ มีขั้นตอนดังนี้ คลิกเลือกที่เมนู >> บันทึกคำขอ >> พิมพ์ใบสำคัญ เมื่อเข้า สู่หน้าจอ ระบบแสดงหน้าจอบันทึก RCR010100 : พิมพ์ใบสำคัญทะเบียนพาณิชย์

| ทะเบียนเลขที่ *     | 8278480618071                  |                                      |                                              |            |
|---------------------|--------------------------------|--------------------------------------|----------------------------------------------|------------|
| เลขที่คำขอจัดตั้ง * | 9900362000104                  | 🖉 เลขที่คำขอ *                       | 9900362000104                                |            |
|                     | <u>ปื้อผู้ประกอบพาณิชยกิจ</u>  | นายพิภพ รักษา                        |                                              |            |
|                     | จดทะเบียนเมื่อวันที่           | <mark>3 เดือน ตุลาคม พ.ศ.</mark> 256 | 2                                            |            |
|                     | นื้อพาณีชยกิจ                  | <b>ร้าน</b> ฮอลลีวูดส์               |                                              |            |
|                     | <mark>ปนิดแห่งพาณิปยกิจ</mark> | การผลิตภาชนะบรรจุที่ทำ               | จากไม้                                       |            |
|                     |                                | ขายปลีกทางอื <b>่นเพอ</b> ร์เน็ด     |                                              |            |
|                     | ที่ตั้งสำนักงานใหญ่            | เลขที่ 55 หมู่ที่ 5 ถนน ท            | ฉสอบ ด่าบฉทดสอบหนึ่ง อำเภอเมืองทดสอบ จังหวัด |            |
|                     |                                | ทดสอบ 99100                          |                                              |            |
|                     | นายทะเบียนพาณิชย์              | นางสาวสราญจิต ค่าเมือง               | -<br>Tiel                                    |            |
|                     | ส่านักงานจดทะเบียน             | อบด. ทดสอบหนึ่ง                      |                                              |            |
|                     | สถานะใบสำคัญ                   | ยังดำเนินกิจการอยู่                  |                                              |            |
| พิมพ์ใบสำคัญ *      | 🗿 ฉบับจริง 🔵 ออกไร             | บแทน                                 |                                              |            |
| ออกให้ ณ วันที่ *   | 03/10/2562                     | 5 M                                  |                                              |            |
| นายทะเบียน *        | kadmt : น.ส.สราญจีต ศา         | เมืองชัย                             | ×.                                           |            |
| รายละเอียดเพิ่มเติม |                                |                                      |                                              |            |
|                     |                                |                                      |                                              | Sector 1.1 |
| พิมพ์               |                                |                                      |                                              | ເຈັ້ນໃ     |

### <u>การพิมพ์ใบสำคัญ</u>

- 1. ผู้ใช้ป้อนข้อมูลทะเบียนเลขที่ เลขที่คำขอจัดตั้ง และเลขที่คำขอที่ต้องการพิมพ์ใบสำคัญ
- 1. ระบบค้นหาข้อมูลแล้วจะแสดงข้อมูลทะเบียนพาณิชย์ให้อัตโนมัติ
- 2. ผู้ใช้เลือกพิมพ์ใบสำคัญแบบ 🔾 ฉบับจริง หรือ 🔍 ออกใบแทน
- 3. กรณีเลือกพิมพ์ใบสำคัญแบบ 오 ออกใบแทน ระบบจะเปิดช่อง ออกให้ ณ วันที่ ให้ผู้ใช้ระบุวันที่
- 4. ผู้ใช้เลือกนายทะเบียนผู้ลงนามในเอกสาร
- 5. กรณีต้องการเพิ่มรายละเอียดเพิ่มเติม ให้เลือก 🗹 ระบบจะเปิดช่องให้ป้อนข้อมูล
- 6. คลิกปุ่ม "**พิมพ์**" ระบบแสดงใบสำคัญทะเบียนพาณิชย์
- ผู้ใช้สามารถพิมพ์ใบสำคัญออกจากระบบโดยคลิกที่รูป ชีวอคลิกที่รูป เพื่อดาว์นโหลดไฟล์ เอกสารมาเก็บไว้ที่เครื่องคอมพิวเตอร์

| jrq          | 1/2                                                                          | ¢ | Ŧ | ÷ |
|--------------|------------------------------------------------------------------------------|---|---|---|
|              | คำขอจัดดั้งเลขที่ 9900362000104 ทะเบียนเลขที่ 8278480618071                  |   |   |   |
|              | ใบทะเบียนพาณิชย์                                                             |   |   |   |
|              | สำนักงานทะเบียนพาณิชย์                                                       |   |   |   |
|              | องค์การบริหารส่วนตำบลทดสอบหนึ่ง                                              |   |   |   |
|              | ใบสำคัญนี้ออกให้เพื่อแสดงว่า                                                 |   |   |   |
|              | นายพิภพ รักษา                                                                |   |   |   |
|              | ได้จดทะเบียนพาณิชย์ ตามพระราชบัญญัติทะเบียนพาณิชย์ พ.ศ.2499                  |   |   |   |
|              | เมื่อวันที่ 3 ตุลาคม พ.ศ. 2562                                               |   |   |   |
|              | ชื่อที่ไข้ในการประกอบพาณิชยกิจ                                               |   |   |   |
|              | ร้านฮอลลีวูคส่                                                               |   |   |   |
|              | เซียนเป็นอักษรโรมัน<br>Holly-Woods                                           |   |   |   |
|              | ชนิดแห่งพาณิชยกิจ                                                            |   |   |   |
|              | การผลิตภาชนะบรรจุที่ทำจากไม้                                                 |   |   | # |
|              | ขายปลีกทางอินเทอร์เน็ต                                                       |   |   |   |
|              |                                                                              |   |   | + |
|              |                                                                              |   |   |   |
|              | ที่ตั้งสำนักงานใหญ่                                                          |   |   |   |
|              | เลขที่ 55 หมู่ที่ 5 ถนน ทดสอบ. ตำบลทดสอบหนึ่ง. อำเภอเมืองทดสอบ. จังหวัดทดสอบ |   |   |   |
| ตัวอย่างใบสํ | ำคัญทะเบียนพาณิชย์                                                           |   |   |   |

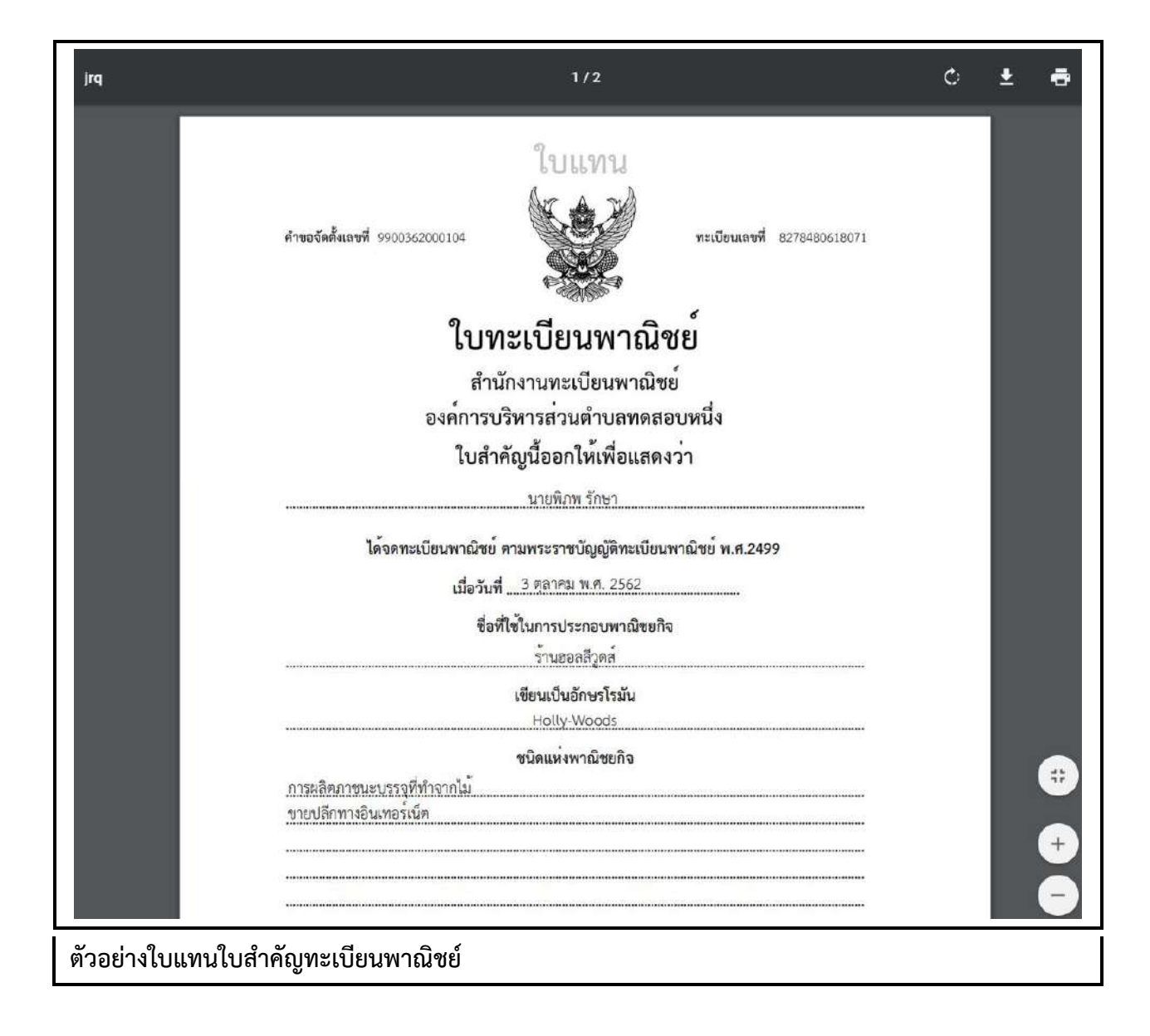
## <u>อธิบาย องค์ประกอบใบสำคัญทะเบียนพาณิชย์</u>

- 1. คำขอจัดตั้งเลขที่
- 2. ทะเบียนเลขที่
- ชื่อสำนักงานทะเบียนพาณิชย์
- 4. ชื่อผู้ประกอบพาณิชยกิจ
- 5. จดทะเบียนพาณิชย์เมื่อวันที่
- ชื่อที่ใช้ประกอบพาณิชยกิจ
- 7. ชื่อที่ใช้ประกอบพาณิชยกิจเป็นอักษรโรมัน
- 8. ชนิดแห่งพาณิชยกิจ
- 9. ที่ตั้งสำนักงานแห่งใหญ่
- 10. เว็บไซต์(แสดงเฉพาะที่เป็นพาณิช์อิเล็กทรอนิกส์)
- 11. รายละเอียดเพิ่มเติมอื่นๆ เช่น รายละเอียดที่ตั้งสำนักงานเพิ่มเติม เป็นต้น
- 12. วันที่รับจดทะเบียนพาณิชย์
- 13. QR-Code จัดเก็บรายละเอียดข้อมูลใบสำคัญทะเบียนพาณิชย์เบื้องต้น
- 14. ชื่อนายทะเบียนพาณิชย์

หมายเหตุ : เนื่องจากเครื่องพิมพ์แต่ละเครื่องนั้นการจัดขอบของกระดาษต่างกัน จึงไม่สามารถที่จะกำหนด เอกสารให้พิมพ์ออกทางเครื่องพิมพ์เท่ากันอย่างมาตรฐานได้ ก่อนการสั่งพิมพ์ให้จัดเอกสารที่พิมพ์ให้ตรงกับ กระดาษลายน้ำ ให้ Save Config Printer ดังกล่าวไว้ใช้งานครั้งต่อไปกับเครื่องคอมพิวเตอร์และเครื่องพิมพ์ นั้นๆ เพื่อสะดวกต่อการใช้งาน

|           |                              | ใบทะเบียนพาณิชย <sup>ํ</sup>                                                   |
|-----------|------------------------------|--------------------------------------------------------------------------------|
|           |                              | สำนักงานทะเบียนพาณิชย์                                                         |
|           | (3)                          | องค์การบริหารส่วนตำบลทดสอบหนึ่ง                                                |
|           |                              | ใบสำคัญนี้ออกให้เพื่อแสดงว่า                                                   |
|           | (4)                          | นายพิภพ รักษา                                                                  |
|           | ได้จดา                       | ทะเบียนพาณิชย <sup>์</sup> ตามพระราชบัญญัติทะเบียนพาณิชย <sup>์</sup> พ.ศ.2499 |
|           | (5)                          | เมื่อวันที่ <u>3 ตุลาคม พ.ศ. 2562</u>                                          |
|           |                              | ซื่อที่ใช้ในการประกอบพาณิชยกิจ                                                 |
|           | (6)                          | ร้านฮอลลีวูดส่                                                                 |
|           |                              | เขียนเป็นอักษรโรมัน                                                            |
|           | (/)                          | Holly-Woods                                                                    |
|           | การผลิตภาชนะบรร              | ขนตแหงพาเนขยกง<br>รจที่ทำจากไม้                                                |
| <b>;)</b> | ขายปลีกทางอินเทอ             | วร์เน็ด                                                                        |
|           |                              |                                                                                |
|           |                              |                                                                                |
|           | 2 505                        | <mark>ที่ตั้งสำนั</mark> กงานใหญ่                                              |
| ))        | <u>เลขที่ 55 หมู่ที่ 5 ถ</u> | ถนน ทดสอบ ดำบลทดสอบหนึ่ง อำเภอเมืองทดสอบ จังหวัดทดสอบ                          |
| 0)        | เว็บไซต์ :_www.fa            | acebook.com/Holly-Woods                                                        |
|           |                              |                                                                                |
| 1)        | กรณีมีรายละเส                | เอียดอีนๆ<br>■ (12) <sub>ออกให</sub> ้ ณ วันที่ <u>3 ตุลาคม พ.ศ. 2562</u>      |
| 3)        |                              |                                                                                |
|           |                              | (14) น.ส.สราญจิต คำเมืองชัย                                                    |
|           | HIM AND                      |                                                                                |

## <u>ตรวจสอบใบสำคัญทะเบียนพาณิชย์ผ่านการสแกน QR Code</u>

- 1. ผู้ใช้เปิดโปรแกรมในโทรศัพท์มือถือสำหรับอ่าน QR Code ที่อยู่ด้านล่างของใบสำคัญทะเบียนพาณิชย์
- 2. โปรแกรมแสดงผลการอ่าน เป็น URL สำหรับตรวจสอบข้อมูล
- 3. ผู้ใช้คลิกปุ่ม "Open"
- 4. ระบบค้นหาข้อมูลทะเบียนพาณิชย์จากฐานข้อมูล แสดงบนหน้าจอมือถือของผู้ใช้งาน
- 5. ผู้ใช้สามารถตรวจสอบสถานะ ทะเบียนของร้านค้าได้ที่บรรทัด สถานะทะเบียน โดยจำแนก ดังนี้
  - ยังดำเนินกิจการอยู่(เป็นข้อมูลปัจจุบัน) คือ ใบทะเบียนพาณิชย์ที่เป็นข้อมูลปัจจุบันของร้านค้า
  - ยังดำเนินกิจการอยู่(ไม่ใช่ข้อมูลปัจจุบัน) คือ ใบทะเบียนพาณิชย์ที่**ไม่ใช่**ข้อมูลปัจจุบันของร้านค้า

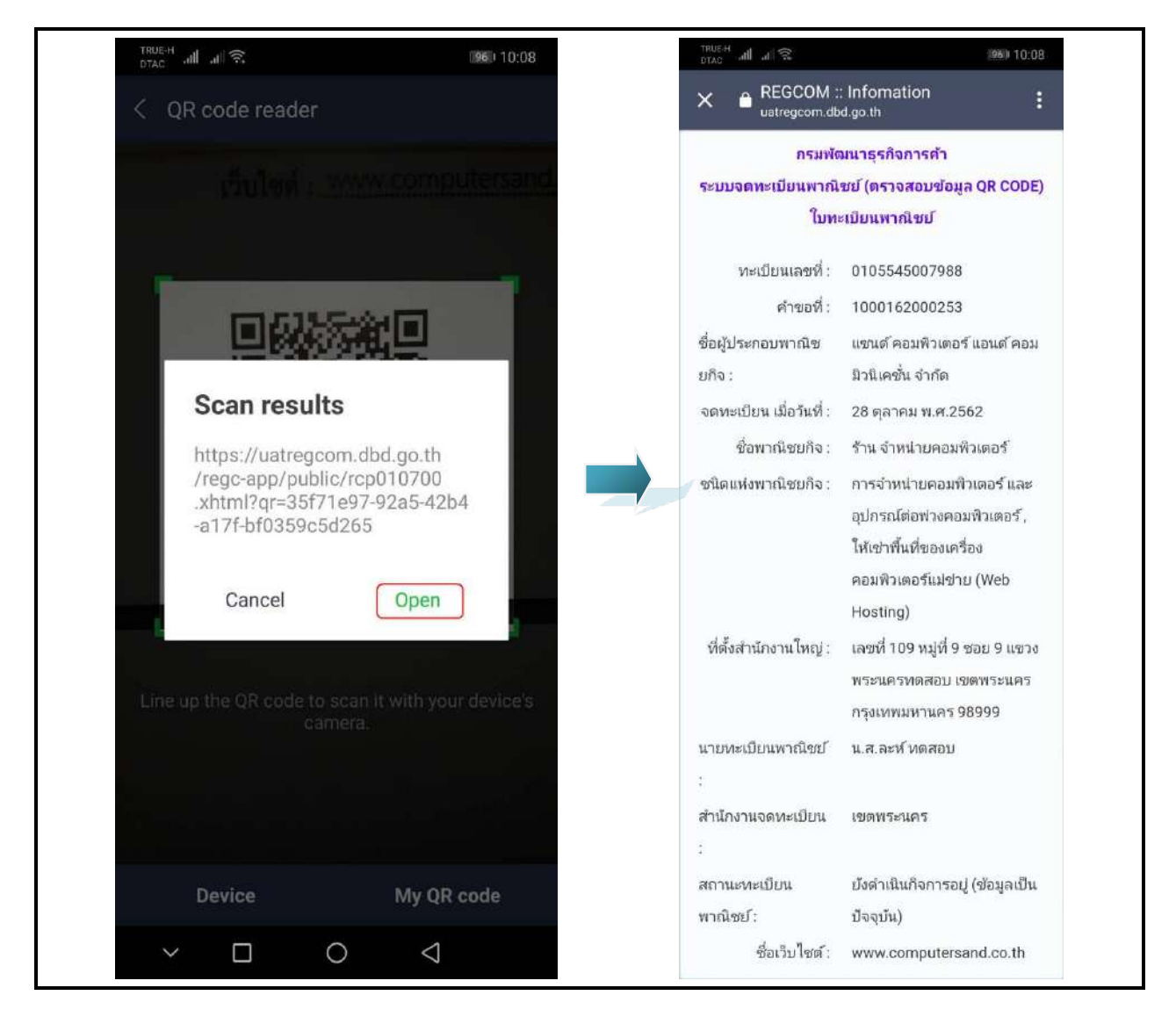

# 3 ข้อมูลจาก ก.พ.ร.

เป็นชุดเมนูสำหรับบริหารจัดการและพิจารณารายการจดทะเบียนพาณิชย์ ที่ได้รับข้อมูลจากช่องทางการ ให้บริการของสำนักงานคณะกรรมการพัฒนาระบบราชการ หรือ ก.พ.ร.

## 3.1 การพิจารณาคำขอจดทะเบียนพาณิชย์ จาก ก.พ.ร.

การพิจารณาคำขอจดทะเบียนพาณิชย์ จาก ก.พ.ร เป็นเมนูสำหรับบันทึกพิจารณาคำขอจดทะเบียนพาณิชย์ ที่ประชาชนยื่นคำขอผ่านช่องทางการให้บริการของ ก.พ.ร.(Biz Portal) เจ้าหน้าสามารถเลือกดูรายละเอียด และ บันทึกผลการพิจารณา มีขั้นตอนดังนี้

คลิกเลือกที่เมนู >> ข้อมูลจาก ก.พ.ร. >> พิจารณาคำขอ เมื่อเข้าสู่หน้าจอ ระบบแสดงหน้าจอสอบถาม BZP010100 : พิจารณาคำขอจดทะเบียนพาณิชย์

หรือสามารถ คลิกเลือก **รอพิจารณาคำขอ(\_)** จากหน้าจอมุมขวาบนของระบบงาน

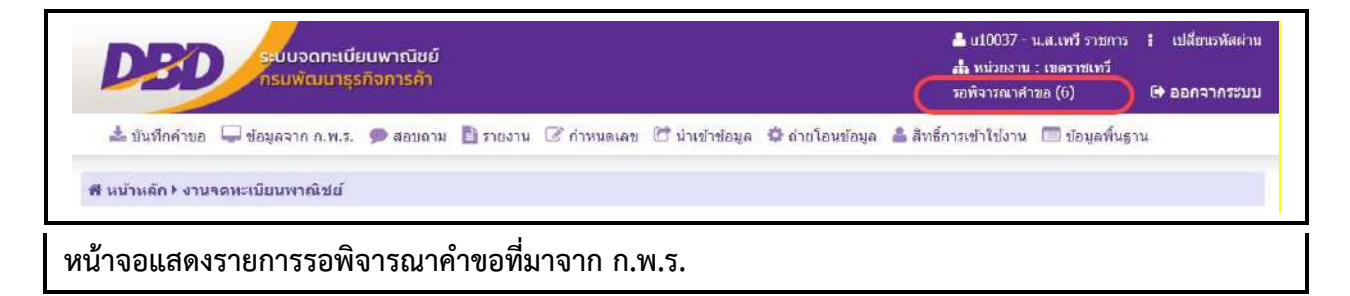

|       |               | สำนักงานที่รับคำขอ<br>เฉขที่คำขอ กพร.<br>ชื่อผู้ประกอบพาณิขยกิจ     | 10037 : เขตราชเ                          | ทวี                                                                         |                         |                            |              |
|-------|---------------|---------------------------------------------------------------------|------------------------------------------|-----------------------------------------------------------------------------|-------------------------|----------------------------|--------------|
|       | ค้นหา         | ชื่อพาณีชอกิจภาษาไทย<br>วันที่ยื้นดำขอ *<br>ประเภทคำขอ<br>สถานะคำขอ | 30/07/2562<br>🕥 ทั้งหมด 🔿<br>🔿 รอฟิจารณา | <ul> <li>จัดตั้งใหม่ (เปลี่ยนแปลง</li> <li>รอแก้ใน/ขอเอกสารเพิ่ม</li> </ul> | งวันที่ *               |                            | เริ่มไหม่    |
| ลำดับ | พะเบียนเลชที  | เลขที่คำขอ กพร. 🛇                                                   | วันที่บันทึกคำขอ 🔿                       | ชื่อพาณิชยกิจภาษาไทย                                                        | ชื่อผู้ประกอบูพาณิชยกิจ | ประเภทคำขอ                 | สถานะคำขอ () |
| 1     | 1913323903854 | C620806002                                                          | 06/08/2562 11:24 µ.                      | ทดสอบนะจ๊ะ                                                                  | นางสาวbiz construct5    | จัด <mark>ตั้งให</mark> ม่ | รอพิจารณา    |
|       | 1913323903854 | C620806003                                                          | 06/08/2562 <mark>1</mark> 1:45 u.        | ทดสอบนะจัะ                                                                  | นางสาวbiz construct5    | จัดตั้งใหม่                | รอพิจารณา    |
| 2     | 1012222002054 | C620806004                                                          | 06/08/2562 11:47 u.                      | ทคสอบนะจัะ                                                                  | นางสาวbiz construct5    | จัดตั้งใหม่                | รอพิจารณา    |
| 2     | 1913323903634 |                                                                     |                                          |                                                                             |                         |                            |              |

#### <u>การสอบถามข้อมูล</u>

- เมื่อเข้าสู่หน้าจอ ระบบจะแสดงรายการรอพิจารณาคำขอที่ยื่นผ่านช่องทางการให้บริการของ ก.พ.ร. ให้ อัตโนมัติ
- ผู้ใช้เลือกระบุเงื่อนไขที่ต้องการค้นหาข้อมูลรายการคำขอจดทะเบียนจัดตั้งทะเบียนพาณิชย์ โดยต้องระบุ เงื่อนไขวันที่รับจดทะเบียนเป็นอย่างน้อย
- ผู้ใช้เลือกสถานะคำขอเป็น รอพิจารณา เมื่อต้องการพิจารณาคำขอที่ยื่นมาใหม่ หรือ รอแก้ไข/ขอเอกสาร เพิ่ม เมื่อต้องการดูรายการคำขอเดิมที่พิจารณาแล้ว แต่เอกสารไม่ครบถ้วน
- 4. ผู้ใช้เลือกระบุเงื่อนไขที่ต้องการค้นหาข้อมูล จากนั้นคลิกปุ่ม "ค้นหา"
- 5. ระบบจะแสดงข้อมูลที่ค้นหาได้ในตารางแสดงผลการค้นหา ผู้ใช้งานสามารถคลิกเลือกรายการเพื่อดู รายละเอียดข้อมูล

| ประเภทศาขอ                                                                                                    | จัดด้งใหม่                                                                                          |                                                                  |                                               | แบบทพ.                     |
|----------------------------------------------------------------------------------------------------|----------------------------------------------------------------------------------------------------|------------------------------------------------------------------|-----------------------------------------------|----------------------------|
| เลขที่ค่าขอจาก ก.พ.ร.                                                                                         | C620806002                                                                                          | วันที่ยื่นค่าขอจาก ก.พ.ร.                                        | 06/08/2562                                    |                            |
| ประเภทผู้ประกอบพาณิชยกิจ                                                                                      | บุคคลธรรมดา                                                                                         | ทะเบียนเลขที่                                                    | 1913323903854                                 |                            |
| ขื่อผู้ประกอบพาณิชยกิจ                                                                                        | unaanabiz construct5                                                                                |                                                                  |                                               |                            |
| ข้อพาณีชยกิจภาษาไทย                                                                                           | ทดสอบนะจะ                                                                                           |                                                                  |                                               |                            |
| ขื่อพาณีขยกิจอักษรโรมัน                                                                                       | testnaja                                                                                            |                                                                  |                                               |                            |
| วันที่เริ่มประกอบกิจการ                                                                                       | 06/08/2562                                                                                          | ลำนวนทุนที่นำมาใช้                                               | 50,000.00                                     | บาท                        |
| 10732 : การผลตดลตภณฑา                                                                                         | อกโกแลดและขนมหวานจากชื่อก                                                                           | าโกแลด 💙 10732                                                   | การผลิตผลิตภัณฑ์ชื่อกโกแลด                    | หและขนมหวานจากช็อกโกแลต    |
| 10/32 : การผสตผลตภิณฑาช                                                                                       | อกโกแลดและขนมหวานจากช้อย                                                                            | าโกแลด 💙 10732                                                   | การผลิตผลิตภัณฑ์ชื่อกโกแลด                    | และขนมหวานจากช็อกโกแลต 🥄 🧕 |
| 10752 ; การผลตผลตภิณิชาช                                                                                      | อกโกแลตและขนมหวานจากชื่อก                                                                           | าโกแลด 🗸 10732                                                   | การผลิตผลิตภัณฑ์ช็อกโกแลด                     | มและขนมหวานจากชื่อกโกแลต 3 |
| 10752 : การผสตผสตภัณิชาช<br>สำนักงานจดทะเบียน *                                                               | อกโกแลดและขนมหวานจากซ้อก<br>10037 : เบตราบเทวี                                                      | าโกแลด 🗸 10732                                                   | การผลิตผลิตภัณฑ์ชื่อกโกแล <i>ต</i>            | าและขนมหวานจากช็อกโกแลด    |
| 10732 : การผสตผลตภัณิจัช<br>สำนักงานจดทะเบียน *<br>นายทะเบียน *                                               | อกโกแลตและขนมหวานจากข้อร<br>10037 : เบตราบเทวี<br>น10037 : น.ส.เทวี ราชการ                          | จโกแลด <b>v</b> 10732                                            | การผลิตผลิตภัณฑ์ชื่อกโกแลต<br>                | าและขนมหวานจากชื่อกโกแลต   |
| 10732 : การผลตผลตภิณิจาช<br>สำนักงานจดทะเบียน *<br>มายทะเบียน *<br>ผลการพิจารณา *                             | อกโกแลดและขนมหวานจากข้อร<br>10037 : เบตราบเทรี<br>น10037 : น.ส.เทรีราชการ<br>O รอพิจารณา () แจ้งร   | าโกแลด ✓ 10732<br>7<br>ชาระเงิน ◯ แจ้งแก้ไข/ขอเอกสารเพื่ม ◯ ป    | การผลิตผลิตภัณฑ์ชื่อกโกแลต<br>                | าและขนมหวานจากชื่อกโกแลด 3 |
| 10732 : การผลตผลตภณิชาช<br>สำนักงานจดทะเบียน *<br>นายทะเบียน *<br>ผลการพิจารณา *<br>หมายเหตุ                  | อกโกแลดและขนมหวานจากข้อร<br>10037 : เบตราบเทวี<br>น10037 : น.ส.เทวี ราชการ<br>o รอพิจารณา (นจ้งร    | าโกแลด ✓ 10732<br>ร<br>ชำระเงิน ◯ แจ้งแก้ไข/ขอเอกสารเพื่ม ◯ ป    | การผลิตผลิตภัณฑ์ชื่อกโกแลต<br>•<br>ไฎ้เสธศำขอ | าและขนมหวานจากชื่อกโกแลด   |
| 10732 : การผลตผลตภณิจาช<br>สำนักงานจดทะเบียน *<br>นายทะเบียน *<br>ผลการเงิจารณา *<br>หมายเหตุ                 | อกโกแลตและขนมหวานจากข้อร<br>10037 : เบตราบเทวี<br>น10037 : น.ส.เทวี ราชการ<br>о รอพิจารณา (นจ้งร    | าโกแลด ✓ 10732<br>รั<br>ชำระเงิน () แจ้งแก้ไข/ขอเอกสารเพิ่ม () ป | การผลิตผลิตภัณฑ์ชื่อกโกแลต<br>V               | าและขนมหวามจากชื่อกโกแลด   |
| 10732 : การผลตผลตภณิชาช<br>สำนักงานจดทะเบียน *<br>นายทะเบียน *<br>ผลการพิจารณา *<br>หมวยเหตุ                  | อกโกแลดและขนมหวานจากข้อร<br>10037 : เบตราชเทวั<br>น10037 : น.ส.เทวี ราชการ<br>Sอพิจารณา แจ้งร       | าโกแลด ✓ 10732<br>:<br>ชำระเงิน () แจ้งแก้ไข/ขอเอกสารเพื่ม () ป  | การผลิตผลิตภัณฑ์ป้อกโกแลต<br>•<br>เป็เสธคำขอ  | าและขนมหวามจากชื่อกโกแลด   |
| 10732 : การผสตผสตตภัณิจาช<br>สำนักงานจดทะเบียน *<br>นายทะเบียน *<br>ผลการพิจารณา *<br>หมวยเหตุ<br>ศาธรรมเนียม | อกโกแลดและขนมหวานจากข้อร<br>10037 : เบตราบเทวี<br>น10037 : น.ส.เทวี ราชการ<br>รอพิจารณา นร่งร<br>50 | าโกแลด ✓ 10732<br>ร่<br>ชำระเงิน ◯ แจ้งแก้ไข/ขอเอกสารเพิ่ม ◯ ป   | การผลิตผลิตภัณฑ์ปีอกโกแลต<br>V                | าและขนมหวานจากชื่อกโกแลต   |

## <u>การบันทึกพิจารณาคำขอ</u>

ระบบแสดงจอภาพให้ผู้ใช้ป้อนข้อมูลรายละเอียดดังนี้

<u>ส่วนที่ 1</u>

 แสดงข้อมูลประเภทคำขอ เลขที่คำขอจาก ก.พ.ร. วันที่ยื่นคำขอจาก ก.พ.ร. ประเภทผู้ประกอบ พาณิชยกิจ ทะเบียนเลขที่ ชื่อผู้ประกอบพาณิชยกิจ ชื่อพาณิชยกิจภาษาไทย ชื่อพาณิชยกิจอักษร โรมัน วันที่เริ่มประกอบกิจการ และจำนวนเงินทุน

<u>ส่วนที่ 2</u>

 แสดงปุ่ม "แบบ ทพ." เมื่อผู้ใช้คลิกปุ่ม "แบบ ทพ." ระบบแสดงแบบฟร์อม ทพ.ที่มีรายละเอียด ข้อมูลของผู้ประกอบการ และร้านค้า

<u>ส่วนที่ 3</u>

• แสดงชนิดพาณิชยกิจที่ประชาชนเลือก

<u>ส่วนที่ 4</u>

- ส่วนของการพิจาณาคำขอสำหรับเจ้าหน้าที่
  - รอพิจารณา คือ รายการที่รอพิจารณาคำขอ ผู้ใช้สามารถสอบถามข้อมูลได้จากหน้าสอบถาม ข้อมูลพิจารณาคำขอจดทะเบียนพาณิชย์
  - แจ้งชำระเงิน คือ รายการคำขอที่มีข้อมูลถูกต้องครบถ้วน ผู้ใช้พิจาณาให้ผ่านการอนุมัติ คลิก ปุ่ม "บันทึก" คำขอจะถูกย้ายไปยังเมนู BZP010200 : ชำระค่าธรรมเนียม เพื่อรอประชาชน เดินทางเข้ามาติดต่อชำระค่าธรรมเนียม และรับใบสำคัญทะเบียนพาณิชย์
  - แจ้งแก้ไข/ขอเอกสารเพิ่ม คือ รายการที่ข้อมูลถูกต้อง แต่เอกสารแนบไม่สมบูรณ์ ผู้ใช้ป้อน หมายเหตุแจ้งขอเอกสารเพิ่ม เพื่อส่งข้อมูลกลับไปยังประชาชน ให้ยื่นเอกสารเพิ่มมาใหม่อีก ครั้ง
  - ปฏิเสธคำขอ คือ รายการคำขอที่มีข้อมูลไม่ถูกต้อง หรือ เป็นร้านค้าที่ไม่ต้องยื่นจดทะเบียน พาณิชย์ ผู้ใช้ที่ป้อนหมายเหตุ เพื่อแจ้งให้ประชาชนทราบ

<u>ส่วนที่ 5</u>

- ส่วนของการแสดงรายละเอียดข้อมูลต่างๆของคำขอจดทะเบียนของร้านค้า ที่ประชาชนยื่นคำขอผ่าน ช่องทางการให้บริการของ ก.พ.ร.
- 2. ผู้ใช้สามารถเลือกเปลี่ยนชนิดพาณิชยกิจได้ กรณีที่ประชาชนเลือกวัตถุประสงค์ไม่ตรงกับข้อมูลของร้านค้า
- 3. ผู้ใช้เลือกนายทะเบียน ที่รับจดทะเบียน
- 4. ผู้ใช้เลือกผลการพิจารณา พร้อมทั้งป้อนหมายเหตุ(ถ้ามี)
- คลิกปุ่ม "บันทึก" เพื่อจัดเก็บข้อมูลในระบบ และส่งผลการพิจารณากลับไปยังช่องทางการให้บริการของ ก.พ.ร. เพื่อแจ้งให้ประชาชนทราบ
- 6. ระบบจัดเก็บข้อมูลที่บันทึกลงฐานข้อมูล แสดงข้อความแจ้งว่า "บันทึกข้อมูลเรียบร้อย"

**หมายเหตุ** : เมื่อบันทึกข้อมูล ผลการพิจารณา เป็น แจ้งชำระเงิน/ปฏิเสธคำขอ ข้อมูลจะไม่แสดงที่เมนูนี้อีก ผู้ใช้ สามารถดูประวัติข้อมูลได้ที่ เมนู BZI010100 : สอบถามคำขอจดทะเบียนพาณิชย์ จาก ก.พ.ร.

|          | 00. 111111 1111       | TWR-COORT RAND                                               |                    |                           |                        |            |             |
|----------|-----------------------|--------------------------------------------------------------|--------------------|---------------------------|------------------------|------------|-------------|
|          |                       | สำนักงานที่รับคำขอ<br>เฉขที่คำขอ กพร.<br>ชื่อเประกอบพาศใจเขอ | 10037 : เบตราชม    | ทรี                       |                        | ~          |             |
|          |                       | ชื่อพาณีชยกิจภาษาไทย<br>วันที่ปั้นดำหล *                     | 30/07/2562         | <b>(</b> )                | ชันที่ ¥06/08/2552     |            |             |
|          |                       | ประเภทศำบอ                                                   | 🔾 ทั้งหมด 🔘        | จัดตั้งใหม่ 🔵 เปลี่ยนแปลง | ເລິກ                   |            |             |
|          |                       | สถานะคำขอ                                                    | 🔘 รอพิจารณา        | 🔵 รอแก้ไข/บอเอกสารเพิ่ม   |                        |            |             |
|          | ด้นหา                 |                                                              |                    |                           |                        |            | ເຈັ້ນໃหม่   |
| ล่าดับ   | <b>หะเมียนเล</b> ฆที่ | เฉข <mark>ที่</mark> คำขอ กพร. 🛇                             | วันที่บันทึกคำขอ 🛇 | ชื่อพาณิชยกิจกาษาไทย      | ชื่อผู้ประกอบพาณิชยกิจ | ประเภทศาชอ | สถานะคำขอ 🛇 |
| ไม่พบข้อ | มุด                   |                                                              |                    |                           |                        |            |             |
|          |                       |                                                              | (1 of 1)           | « < > » 1                 | 0 -                    |            |             |
|          |                       |                                                              |                    |                           |                        |            |             |

## 3.2 ชำระค่าธรรมเนียม

การชำระค่าธรรมเนียม เป็นเมนูสำหรับบันทึกคำขอจดทะเบียนทะเบียนพาณิชย์ที่ผ่านการอนุมัติ และได้แจ้ง ผลกลับไปยังประชาชนให้เดินทางมาชำระค่าธรรมเนียม ณ สำนักงานที่แจ้งยื่นจดทะเบียนพาณิชย์ เมื่อประชาชน เดินทางมาติดต่อที่สำนักงานเจ้าหน้าที่จะทำการบันทึกรับชำระค่าธรรมเนียม พร้อมทั้งออกใบสำคัญทะเบียน พาณิชย์ให้ประชาชน

การชำระค่าธรรมเนียมมีขั้นตอนดังนี้ คลิกเลือกที่เมนู >> ข้อมูลจาก ก.พ.ร. >> ชำระค่าธรรมเนียม เมื่อเข้า สู่หน้าจอ ระบบแสดงหน้าจอสอบถาม BZP010200 : ชำระค่าธรรมเนียม

|       | สำนักงานที่รับ<br>ขื้อผู้ประกอบพ           | คำขอ 10<br>เาณิชยุกิจ | 137 : เขตราชเทวี                                        | ×                     |           |
|-------|--------------------------------------------|-----------------------|---------------------------------------------------------|-----------------------|-----------|
|       | ขอพาณชยกจ.<br>วันที่ยื่นดำขอ<br>ประเภทดำขอ | * 30,                 | 07/2562 🗂 คึงวันที่ *<br>ทั้งหมด 🔿 ขอดั้ง 🔿 เปลี่ยนแปลง | 06/08/2562 🗖          |           |
| ค้นหว |                                            |                       |                                                         |                       | เริ่มไหม่ |
| ลำดับ | ทะเบียนเลขที่ 🗘                            | ทะเบียนเลขที่ กทา     | จี้อพาณีชยคิจภาษาใน                                     | usele 🗢 🗘             | ลทศาขอ 🗘  |
| 1     | 1913323903854                              | C620806002            | ทดสอบนะจัะ                                              | จัดตั้งทะเบียนพาณิชย์ |           |
|       |                                            | (1                    | of 1) 🔍 🔍 🚺 🕨 📎                                         | 10 -                  |           |
|       |                                            |                       |                                                         |                       |           |

#### <u>การสอบถามข้อมูล</u>

- 1. เมื่อเข้าสู่หน้าจอ ระบบจะแสดงรายการที่ผ่านการพิจารณา และรอประชาชนมาติดต่อชำระค่าธรรมเนียม
- ผู้ใช้เลือกระบุเงื่อนไขที่ต้องการค้นหาข้อมูลรายการคำขอจดทะเบียนทะเบียนพาณิชย์ โดยต้องระบุ เงื่อนไขวันที่รับจดทะเบียนเป็นอย่างน้อย
- 3. ผู้ใช้เลือกระบุเงื่อนไขที่ต้องการค้นหาข้อมูล จากนั้นคลิกปุ่ม "**ค้นหา**"
- 4. ระบบจะแสดงข้อมูลที่ค้นหาได้ในตารางแสดงผลการค้นหา ผู้ใช้งานสามารถคลิกเลือกรายการเพื่อดู รายละเอียดข้อมูล

| ทะเบียนเลขที<br>ลขที่คำขอด้ง | 1913323903854                           |                                   |                 |           | нли ин. |
|------------------------------|-----------------------------------------|-----------------------------------|-----------------|-----------|---------|
| ชื่อผู้ประกอบพาณิชยกิจ       | unearrabiz construct5                   | วันที่จดทะเบียนจัดตั้ง            | 06/08/2562      |           | 2       |
| ชื่อพาณิชยกิจ                | ทดสอบนะจ๊ะ                              |                                   |                 |           |         |
| ชนิดพาณีบยกิจ                | การผล <mark>ิต</mark> ผลิตภัณฑ์ช็อกโกแล | ลดและขนมหวานจากข็อกโกและ          | L I             |           |         |
| สำนักงานที่รับคำขอ           | เขตราชเทวี                              |                                   | น.ส.เทวี ราชการ |           |         |
| ค่าธรรมเนียมใน               | การชำระเงิน                             | จัดตั้งทะเบียนท<br>จำนวนเงิน 50 : | เาณิชย์<br>บาท  |           | 3       |
| รายละเอียด                   |                                         |                                   |                 |           | 4       |
| นันที่ก                      | ľ                                       |                                   |                 | เริ่มใหม่ | สสมเอาม |

# <u>การเพิ่มข้อมูล</u>

- ทำตามขั้นตอนการสอบถามข้อมูล คลิกเลือกรายการที่ต้องการ ส่วนที่ 1
  - แสดงข้อมูลทะเบียนเลขที่ เลขที่คำขอตั้งจาก ก.พ.ร.ชื่อผู้ประกอบพาณิชยกิจ ชื่อพาณิชยกิจ ชนิด พาณิชยกิจ สำนักงานที่รับคำขอ และนายทะเบียน

<u>ส่วนที่ 2</u>

 แสดงปุ่ม "แบบ ทพ." เมื่อผู้ใช้คลิกปุ่ม "แบบ ทพ." ระบบแสดงแบบฟร์อม ทพ.ที่มีรายละเอียด ข้อมูลของผู้ประกอบการ และร้านค้า

<u>ส่วนที่ 3</u>

• แสดงค่าธรรมเนียมในการจดทะเบียนพาณิชย์

<u>ส่วนที่ 4</u>

- แสดงรายละเอียดข้อมูลต่างๆ ของร้านค้าและผู้ประกอบพาณิชยกิจ
- 2. ผู้ใช้ตรวจสอบข้อมูลรายละเอียดบนหน้าจอ ตรงกลับข้อมูลที่ประชาชนเข้ามายื่นชำระค่าธรรมเนียม
- 3. คลิกปุ่ม "**บันทึก**" เพื่อจัดเก็บข้อมูลในระบบ
  - ระบบแสดงเลขประชาชน หรือ เลขนิติทะเบียนนิติบุคคล เป็นเลขทะเบียนพาณิชย์
  - ระบบแสดงข้อความเลขที่คำขอจัดตั้งที่ระบบสร้าง
  - ระบบแสดงข้อความเลขที่คำขอ(ปัจจุบัน)ที่ระบบสร้าง
- ระบบทำการสร้างข้อมูลใบสำคัญทะเบียนพาณิชย์ เพื่อให้ผู้ใช้งานตรวจสอบความถูกต้อง ก่อนทำการพิมพ์ ใบสำคัญให้กับประชาชน
  - กรณีผู้ใช้งาน เลือก ไม่พิมพ์ใบสำคัญ ให้คลิกปุ่ม "ปิด" โดยผู้ใช้สามารถพิมพ์ใบสำคัญภายหลังได้ (ดู รายละเอียดที่หัวข้อ พิมพ์ใบสำคัญ)
  - กรณีผู้ใช้งาน เลือก พิมพ์ใบสำคัญ ให้คลิกปุ่ม "พิมพ์ใบสำคัญ" ระบบแสดงใบสำคัญทะเบียน พาณิชย์ ดังรูป

| ประเภทคำขอ             | จัดตั้งทะเบียนพาณิข | บันทึกข้อมูลเรียบร้อย    |                 | ×        |         |
|------------------------|---------------------|--------------------------|-----------------|----------|---------|
| ทะเบียนเลชที่<br>สรั   | 1259700017962       | นื้อพาณิชยภิจ : พด       | สอบ5            |          | แบบ ทพ. |
| ลขที่ต่าขอดัง          |                     | ผู้ประกอบพาณิชยกิจ : พร้ | อมพักตร์ จำพิชม |          |         |
| ชื่อผู้ประกอบพาณิชยกิจ | นางสาวพร้อมพักตร์   | ทะเบียนเลขที่ : 12!      | 59700017962     |          |         |
| มื่อพาณิชยกิจ          | ทดสอบ5              | เลขที่คำขอจัดตั้ง : 10/  | 03762000004     |          |         |
| ชนิดพาณิชยกิจ          | การบริการทางอินเท   | เลขที่ค่าขอ : 10/        | 3762000004      |          |         |
| สำนักงานที่รับดำขอ     | เบตราชเทวี          |                          |                 |          |         |
|                        |                     | × Ile é                  | หมายใบสำคัญ     |          |         |
| ค่าธรรมเนียมใน         | เการชำระเงิน        | จดดงพรเบยนพายนข          | EI              |          |         |
|                        |                     | จำนวนเงิน 50 บาท         |                 |          |         |
|                        |                     | 111 - 00 000001          |                 |          |         |
| รายละเอียด             |                     |                          |                 |          |         |
|                        |                     |                          |                 |          |         |
| บันทึก                 |                     |                          |                 | เริ่มใหม | สอบภาม  |

| jrq                 | 1/2                                                           | Ċ | t ē |
|---------------------|---------------------------------------------------------------|---|-----|
|                     | ศ้าขอจัดคั้นเลขที่ 1003762000004 พระเบียนเลขที่ 1259700017962 |   |     |
|                     | ใบทะเบียนพาณิชย์                                              |   |     |
|                     | สำนักงานทะเบียนพาณิชย์                                        |   |     |
|                     | องค์การบริหารส่วนตำบลทดสอบหนึ่ง                               |   |     |
|                     | ู่ใบสำคัญนี้ออกให <i>้</i> เพื่อแสดงว่า                       |   |     |
|                     | พร้อมทักคร์ จำพืชม                                            |   |     |
|                     | ได้จดทะเบียนพาณิขย์ สามพระราชบัญญัติทะเบียนพาณิชย์ พ.ศ.2499   |   |     |
|                     | เมื่อวันที่ 13 กับบาบน พ.ศ. 2562                              |   |     |
|                     | ซื่อที่ใช้ในการประกอบพาณิชยกิจ                                |   |     |
|                     | พตสอบร                                                        |   |     |
|                     | เขียนเป็นอักษรโรมัน<br>Test5                                  |   |     |
|                     | ชนิดแห่งหาณิขอกิจ<br>การบริการทางอินเพอร์เน็ด                 |   |     |
|                     |                                                               |   |     |
|                     | <u>เลขดี 111 หมู่ที่ 1 ขั้นที่ 19 เลขดีห้อง 12 10400</u>      |   |     |
|                     | เว็บไซล์ : http://test5.com                                   |   |     |
|                     | ออกให้ ณ วันที <u>่ 13 กันธาณ พ.ศ. 2562</u>                   |   | +   |
|                     | มางสาวเหรี ราชการ<br>มายทะเบียนพาณิชย์                        |   |     |
| หน้าจอบันทึกจดจัดต่ | กั้งทะเบียนพาณิชย์ – แสดงใบสำคัญทะเบียนพาณิชย์                |   |     |

## 3.3 สอบถามคำขอจดทะเบียนพาณิชย์ จาก ก.พ.ร.

การสอบถามคำขอจดทะเบียนพาณิชย์ จาก ก.พ.ร. เป็นเมนูสำหรับการสอบถามข้อมูลคำขอจดทะเบียน พาณิชย์ จาก ก.พ.ร. เพื่อดูรายละเอียดข้อมูลทะเบียนพาณิชย์และประวัติการยื่นคำขอที่มีการบันทึกผลการ พิจารณาคำขอแล้ว

สอบถามคำขอจดทะเบียนพาณิชย์ จาก ก.พ.ร. มีขั้นตอนดังนี้ คลิกเลือกที่เมนู >> ข้อมูลจาก ก.พ.ร. >> สอบถามคำขอ จาก ก.พ.ร. เมื่อเข้าสู่หน้าจอ ระบบแสดงหน้าจอสอบถาม BZI010100 : สอบถามคำขอจดทะเบียน พาณิชย์ จาก ก.พ.ร.

|       |               | สำนักงานที่รับคำขอ<br>เลขที่คำขอ กพร.<br>ชื้อผู้ประกอบพาณิชยกิจ      | 10037 : เขตราชเ                               | ทวี                                                     |                                                                 | ~                                                            |                                                |
|-------|---------------|----------------------------------------------------------------------|-----------------------------------------------|---------------------------------------------------------|-----------------------------------------------------------------|--------------------------------------------------------------|------------------------------------------------|
|       | ศันหา         | ขื้อพาณีขยกิจภาษาไทย<br>วันที่อื่นต่าขอ *<br>ประเภทคำบอ<br>สถานะคำบอ | 06/08/2562<br>• ห้งหมด ()<br>• ช่าระเงินและรั | มี จัดตั้งใหม่ (เปลี่ยวแปลง<br>มันอนุญาดแล้ว (ถูกปฏิเสย | ังวันที่ * 06/08/2562<br>() เลิก<br>ธศาขอ () ยกเด็กโดยระบบเนื่อ | เป็น<br>เป็น<br>เป็น<br>เป็น<br>เป็น<br>เป็น<br>เป็น<br>เป็น | เวลาที่กำหนด<br>เริ่มไหย่                      |
| สำดับ | ทะเบียนเลชที  | เลขที่ค่าขอ กพร. 🛇                                                   | วันที่บันทึกศาขอ 🛇                            | ชื่อพาณิชยกิจภาษาไทย<br>                                | ชื่อผู้ประกอบพาณิชยก <del>ิจ</del>                              | ประเภทค่าขอ                                                  | สถานะคำขอ 🛇                                    |
| 1     | 1913323903854 | C620806001                                                           | 06/08/2562                                    | ทดสอบนะจ๊ะ                                              | นางสาวbiz construct5                                            | จัดตั้งไหม่                                                  | ข่าระเงินและรับไป<br>อนุญา <mark>ด</mark> แล้ว |
|       | 1913323903854 | C620806002                                                           | 06/08/2562                                    | ทดสอบนะจ๊ะ                                              | นางสาวbiz constructS                                            | จัดตั้งใหม่                                                  | ข่าระเงินและรับไบ<br>อนุญาตแล้ว                |
| 2     |               |                                                                      |                                               |                                                         | (Contraction)                                                   |                                                              |                                                |

#### <u>การสอบถามข้อมูล</u>

- 1. ระบบแสดงหน้าจอให้ผู้ใช้งานระบุเงื่อนไขค้นหาข้อมูล
- 2. ผู้ใช้เลือกระบุเงื่อนไขที่ต้องการค้นหาข้อมูล โดยต้องระบุเงื่อนไขวันที่ยื่นคำขอ เป็นอย่างน้อย
- คลิกปุ่ม "ค้นหา"
- 4. ระบบจะแสดงข้อมูลที่ค้นหาได้ในตารางแสดงผลการค้นหา ผู้ใช้งานสามารถคลิกเลือกรายการที่ต้องดู รายละเอียดคำขอจดทะเบียนพาณิชย์ จาก ก.พ.ร.
- 5. ระบบแสดงรายละเอียดคำขอจดทะเบียนพาณิชย์ จาก ก.พ.ร. บนหน้าจอ

| เบียนเลขที่               | 19                          | 1332390385    | 4                                   |                                           |                                             |                                         |             | แบบบาพ.              |
|---------------------------|-----------------------------|---------------|-------------------------------------|-------------------------------------------|---------------------------------------------|-----------------------------------------|-------------|----------------------|
| บที่คำขอตั้ง              |                             |               |                                     |                                           |                                             |                                         |             |                      |
| ผู้ประกอบพาณี             | ชยกิจ นา                    | งสาวbiz cons  | truct5 วันที่จดทะเบียน              | เจ็คตั้ง 06/08/2562                       |                                             | สถานะคำขอ <mark>:</mark> ชำ             | ระเงินแส    | งะรับใบอนุญาตแล้ว    |
| เพาณีชยกิจ                | 116                         | สอบนะจ๊ะ      |                                     |                                           |                                             |                                         |             |                      |
| โดพาณีชยกิจ               | กา                          | รผลิตกาแฟ     |                                     |                                           |                                             |                                         |             |                      |
| นักงานที่รับคำข           | a 130                       | กราชเทวี      |                                     |                                           |                                             |                                         |             |                      |
| รายละเอียด                |                             |               |                                     |                                           |                                             |                                         |             |                      |
| L-8]ข้อมูลหลั             | ก รายละเอีย                 | ดเว็บไซต์     | [9]รับโอนพาณิชยกิจ                  | [10]ที่ตั้งสำนักงานสาขา                   | [11-12]ตู้เป็นหุ่                           | ันส่วนเงินลงทุน                         | อื่นๆ       | เอกสารแบบ            |
| ✓ [1] ปีอลุ่า             | lระกอบพาณิชย์กิ             | 4             |                                     |                                           |                                             |                                         |             |                      |
| เลขประจำดัว               | ประชาชน                     | 1913323903    | 854                                 | กลุ่มผู้ประกอบการ                         | บุคคลธรรมดา                                 |                                         |             |                      |
| ชื่อ - สกุล               |                             | นางสาวbiz co  | onstruct5                           | เกิดวันที่                                | 13/01/2529                                  | อายุ                                    | 33 ปี       |                      |
| ขือ - สกุล (E             | N)                          | MISSPrompa    | k Japichom                          | สัญชาติ                                   |                                             |                                         |             |                      |
| ที่อยู่                   |                             | เลขที่ 111 พร | ปุที่ 1 อาคาร อาคาร1 ชั้นที่ 19 เ   | ลขที่ห้อง 12 ซอย ซอย 1 ถนน                | รางน้ำ <mark>ถน</mark> นพญาไ <mark>ท</mark> | เขตราชเทวี กรุงเทพ                      | มหานคร      | 10400                |
| โทรศัพท์                  |                             | 0892134761    | โทรสาร                              |                                           |                                             |                                         |             |                      |
|                           | ข้ในการประกอบเ              | หาสิเชยกิจ [4 | 4] จำนวนเงินทุน [7] วันที่เริ่มเ    | ไระกอบกิจการ [8] วันที่ขอจด               | ทะเบียน                                     |                                         |             |                      |
| ชื่อพาณิชยกิ              | จภาษาไทย                    | ทดสอบนะจัะ    |                                     | ชื่อพาณิชยกิจอักษรโรมัน                   | te                                          | stnaja                                  |             |                      |
| วันที่เริ่มประก           | อบกิจการ                    | 06/08/2562    |                                     | วันที่ขอจดทะเบียน                         | 06                                          | 5/08/2562                               |             |                      |
| จำนวนเงินท <mark>า</mark> | เที่น่ามาใช้                | 50,000.00     | บาท                                 |                                           |                                             |                                         |             |                      |
| ✓ [3]ชนิดแ                | ห่งพาณิชยกิจ                |               |                                     |                                           |                                             |                                         |             |                      |
| <b>ไม่ไช่พาณิชย์อ</b> ี   | เล็กพรอนิกส์                |               |                                     |                                           |                                             |                                         |             |                      |
| สำดับ                     | รนัสหลัก                    |               |                                     | รายละเอี                                  | บดวัดถุประสงค์                              |                                         |             |                      |
| 1                         | 10761                       | การผลิเ       | ลกาแฟ                               |                                           |                                             |                                         |             |                      |
|                           |                             |               | (1 of 1)                            | « < 1 >                                   | » 10 ·                                      |                                         |             |                      |
| ช [5] ที่ตั้งส            | ่ำนักงานใหญ่                |               |                                     |                                           |                                             |                                         |             |                      |
| ที่อยู่                   |                             | เลขที่ 123 ห  | มุ่ที่ 1 อาคาร xxxx ชั้นที่ 1 เลขที | ห้อง 12 ซอย ลลล ถนน Rangr                 | าลกา ถนนพญาไท เขอ                           | จราชเทว <mark>ี กรุงเ</mark> ทพมห       | านคร 10     | 400                  |
| โทรศัพท์                  |                             | 0870979376    | โทรสาร                              |                                           |                                             |                                         |             |                      |
| √ [6] ป้อผู้              | โดการ                       |               |                                     |                                           |                                             |                                         |             |                      |
| สำดับ                     | เอขประจ <mark>ำ</mark> ด้วเ | ไระชาชน       | ชื่อ-สกุล ผู้จัดการ                 |                                           |                                             | พื่อยู่                                 |             |                      |
| 1                         | 15649806                    | 01517         | นางสาวพร้อมพักตร์ จำพืชม            | เลขที่ 12 ถนนพญาไ                         | ท เขตราชเทวี กรุงเท                         | พมหานคร 10400                           |             |                      |
| 2                         | 15650650                    | 84127         | นายผู้จัดการ ผู้จัดการ              | เดขที่ 11 หมู่ที่ 3 อา<br>รางน้ำ ถนนพญาไท | คาร Bangkok Thai 2่<br>เขตราชเทวี กรุงเทพม  | ป้นที่ 1 เลขที่ห้อง 1 ง<br>มหานคร 10400 | หมู่บ้าน รา | งน้ำ ซอย รางน้ำ1 ถนน |
|                           |                             |               | (1 of 1)                            |                                           | » 10 •                                      |                                         |             |                      |
|                           |                             |               |                                     |                                           |                                             |                                         |             |                      |
|                           |                             |               |                                     |                                           |                                             | เริ่มไหม่                               |             | สอบกาม               |
|                           |                             |               |                                     |                                           |                                             |                                         |             |                      |

#### 3.4 รายงานการยื่นคำขอ จาก ก.พ.ร.

รายงานการยื่นคำขอ จาก ก.พ.ร. เป็นเมนูสำหรับพิมพ์รายงานที่มีการยื่นคำขอจดทะเบียนพาณิชย์ ผ่านช่อง ทางการให้บริการจาก ก.พ.ร. ในรูปแบบ PDF หรือ EXCEL

รายงานการยื่นคำขอ จาก<sup>้</sup>ก.พ.ร. มีขั้นตอนดังนี้ คลิกเลือกที่เมนู >> ข้อมูลจาก ก.พ.ร. >> รายงานการยื่น คำขอ จาก ก.พ.ร. เมื่อเข้าสู่หน้าจอ ระบบแสดงหน้าจอพิมพ์รายงาน BZR010100 : รายละเอียดการยื่นคำขอ จาก ก.พ.ร.

| วันที่ยื่นค่าขอ                | 06/08/2562 🗂 ดีงรันที่ 06/08/2562 🗂                |
|--------------------------------|----------------------------------------------------|
| ประเภทคำบอ                     | 🗿 ทั้งหมด 🔿 จัดดั่งใหม่ 🔿 เปลี่ยนแปลง 🔿 เลิก       |
| กลุ่มผู้ประกอบการ              | 🗿 ทั้งหมด 🔿 บุคคลธรรมดา 🔿 นิดีบุคคล 🔿 อื่นๆ        |
| บนิดพาณิชยกิจ                  | ×                                                  |
| ชื่อที่ไปไนการประกอบพาถิไชยกิจ |                                                    |
| ชื่อผู้ประกอบพาณิปยกิจ         |                                                    |
| เงินทุน                        | - ארוב                                             |
| ประเภทพะเบียน                  | 🗿 ทั้งหมด 🔵 พะเบียนพาฒิชย์ 🔵 พาณิชย์อิเล็กทรอนิกส์ |
|                                |                                                    |
| EXCEL                          | เริ่มใน                                            |

#### <u>การพิมพ์รายงาน</u>

- 1. ระบบแสดงหน้าจอให้ผู้ใช้งานระบุเงื่อนไขพิมพ์รายงาน
- 2. ผู้ใช้เลือกระบุเงื่อนไขที่ต้องการพิม<sup>ู่</sup>พ์รายงาน โดยระบุช่วงวันที่รับจดทะเบียนเป็นอย่างน้อย
- 3. คลิกปุ่มเลือกพิมพ์รายงาน
  - คลิกปุ่ม "**PDF**" ระบบแสดงรายงานในรูปแบบ PDF
  - คลิกปุ่ม "EXCEL" ระบบแสดงรายงานในรูปแบบ EXCEL

| cran : 15:58:21 |                          |                                                                                             |           |                                                          | z.<br>M                              | รายงานรายตะเลือดการอื่นกำหลม่าน Biz Portal<br>ตั้งแต่วันที่อื่นคำขอ 08/08/2562 อีอวันที่ 08/08/2562 |                                 |                                     |                                           |             |
|-----------------|--------------------------|---------------------------------------------------------------------------------------------|-----------|----------------------------------------------------------|--------------------------------------|----------------------------------------------------------------------------------------------------|---------------------------------|-------------------------------------|-------------------------------------------|-------------|
| ลำดับที่        | เลขกำขอ<br>วันที่รับจด   | พะเบียนเลขที่ ที่อที่ไข้ในการประกอบพาเฉิขอกิง<br>เลขที่ค่าขอจัดตั้ง ชื่อผู้ประกอบพาเฉิขอกิจ |           | ชื่อที่ใช้ในการประกอบพาณิชอกิจ<br>ชื่อผู้ประกอบพาณิชอกิจ | ชื่อแห่งพาณีขยกิจ                    |                                                                                                    | วันที่เริ่มกิจการ<br>วันที่เอิก | ชื่อผู้จัดการ<br>เสขประจำคัวประชาชน | สถานะคำขอ                                 |             |
| 1               | C620808010<br>08/08/2562 |                                                                                             | /1332390? | 03854                                                    | พพสอนนะรื่อ3<br>นางสาวbiz construct5 | ให้เข้าที่นที่ของหรือเคอมพิวเตอร์แม่ข่าย (Web<br>Hosting)                                           | 500,000.00                      | 08/08/2562                          | นางสาวหรือมพักคร์ จำพืชม<br>1565249715856 | चप्रमन्त्रे |
|                 |                          | รวมที่งหมด                                                                                  |           | 1                                                        | 510015                               |                                                                                                    |                                 |                                     |                                           |             |

| ~ | D        | G                       | D          | E                                    | . F                                                       | 6         | n                                                       |                       | J                               | n                                   | - L.          | ٣    |
|---|----------|-------------------------|------------|--------------------------------------|-----------------------------------------------------------|-----------|---------------------------------------------------------|-----------------------|---------------------------------|-------------------------------------|---------------|------|
|   | วันที่ : | 08/08/2562              |            |                                      |                                                           |           | สำนักรานจดหะเบียนพาณิชย์ เขตรวชเทวี                     |                       |                                 |                                     | พมักที่ 1     | 1    |
|   | 10811    | 15:59:43                |            |                                      |                                                           | 116       | องานรายกะเอียดการขึ้นด้าของว่าน Biz Portal              |                       |                                 |                                     | (BZR010       | 101] |
|   |          |                         |            |                                      |                                                           | ตั้งแต่วั | ม่เที่ยิ่นคำขอ 56/56/2562 ถึงวันที่ 66/56/2562          |                       |                                 |                                     |               |      |
|   | ສ່າສັນທ  | เลขต่ายอ<br>วันที่รับจอ |            | าระเบียนเลขที่<br>เลขที่ค่าขอจัดตั้ง | ชื่อที่ไปในการประกอบพาณิชัยกิจ<br>ชื่อผู้ประกอบพาณิชัยกิจ |           | ซื้อแห่งหายใช่อกิจ                                      | ຈຳນວນເປັນທຸນ<br>(ນາກ) | วันที่เริ่มกิจการ<br>วันที่เล็ก | ปี้อยู่จัดการ<br>เลขประจำตัวประชาชน | สถานธ<br>คำขอ | Γ    |
|   | 110      | C620808010              |            |                                      | ารสต่องแปล้อสิ                                            |           | ให้เข้าพื้นที่ขอบเครื่อเคยเห็นเคยในมีท่าย (Web Hosting) | 500,000 0             | 5.08/08/2562                    | นางสาวหว้อวกับหว่ จำที่ใชม          | Rupo          | -    |
|   |          | 08/08/2562              |            | 1913323903854                        | uniambiz construct5                                       |           |                                                         |                       |                                 | 1565249715856                       |               |      |
|   |          |                         | าวมทั้งหมด | 1                                    | 170011                                                    |           |                                                         |                       |                                 |                                     |               |      |

## 3.5 สถิติจำนวนการยื่นคำขอ จาก ก.พ.ร.

รายงานสถิติจำนวนการยื่นคำขอ จาก ก.พ.ร. เป็นเมนูสำหรับพิมพ์รายงานสถิติจำนวนการยื่นคำขอจด ทะเบียนพาณิชย์ ผ่านช่องทางการให้บริการจาก ก.พ.ร. ในรูปแบบ PDF หรือ EXCEL

รายงานการยื่นคำขอ จาก ก.พ.ร. มีขั้นตอนดังนี้ คลิ๊กเลือกที่เมนู >> ข้อมูลจาก ก.พ.ร. >> สถิติการยื่นคำ ขอ จาก ก.พ.ร. เมื่อเข้าสู่หน้าจอ ระบบแสดงหน้าจอพิมพ์รายงาน BZR020100 : สถิติจำนวนการยื่นคำขอ จาก ก.พ.ร.

| ส่านักงานจดทะเบียน *                        | 10037 : เขตราชเทวี 💙                              |            |              |
|---------------------------------------------|---------------------------------------------------|------------|--------------|
| จังหวัด                                     | กรุงเทพมหานคร 😽                                   |            |              |
| วันที่ยื่นคำขอ *                            | 06/08/2562 🛑 ถึงวันที่รับจด *                     | 06/08/2562 | ( <b>⇔</b> ) |
| ประเภทคำขอจดทะเบียน                         | ในระบุ                                            |            |              |
| กลุ่มผู้ประกอบการ                           | 🧿 ทั้งหมด 🔿 บุคคลธรรมดา 🔵 นิติบุคคล 🔵 อึนๆ        |            |              |
| ประเภทผู้ประกอบการ                          | 1aiseu 👻                                          |            |              |
| ขนิดพาณิบยกิจ                               | · •                                               |            |              |
| <mark>ชื่อที่ไว้ไนการประกอบพาณิชยกิจ</mark> |                                                   |            |              |
| ชื่อผู้ประกอบพาณิชยกีจ                      |                                                   |            |              |
| เงินทุน                                     | - vm                                              |            |              |
| ประเภท <mark>ท</mark> ะเบียน                | 🗿 ทั้งหมด 🔵 ทะเบียนพาณิชย์ 🔵 พาณิชย์อิเล็กทรอนิกล | á          |              |
|                                             |                                                   |            |              |
| PDF EXCEL                                   |                                                   |            | เริ่มไป      |

# <u>ขั้นตอนการพิมพ์รายงาน</u>

- 1. ระบบแสดงหน้าจอให้ผู้ใช้งานระบุเงื่อนไขพิมพ์รายงาน
- 2. ผู้ใช้เลือกระบุเงื่อนไขที่ต้องการพิมพ์รายงาน โดยระบุช่วงวันที่รับจดทะเบียนเป็นอย่างน้อย
- 3. คลิกปุ่มเลือกพิมพ์รายงาน
  - คลิกปุ่ม "**PDF**" ระบบแสดงรายงานในรูปแบบ PDF
  - คลิกปุ่ม "EXCEL" ระบบแสดงรายงานในรูปแบบ EXCEL

| เวลา : 15:49:           | 16 รายงานส่ง                                                | โ <mark>ด้จำนวนการย</mark> ั | นค้าขอผ่าน Biz Poi                | rtal                        |            | [BZR020101] |
|-------------------------|-------------------------------------------------------------|------------------------------|-----------------------------------|-----------------------------|------------|-------------|
| ล <mark>ำ</mark> ดับที่ | ดงแต่วันทรบจดทะ<br>ขนิดพาณิชยกิจ                            | เบียน 01/08/2<br>จัดตั้งใหม่ | 562 ถึงวนที่ 08/08<br>เปลี่ยนแปลง | /2562<br><mark>ເ</mark> ສີກ | แก้ไขอื่นๆ | รวมทั้งหมด  |
| 1                       | การผลิตกาแฟ                                                 | 3                            | 0                                 | 2                           | 0          | 5           |
| 2                       | ให้เช่าพื้นที่ของเครื่องคอมพิวเตอร์แม่ข่าย<br>(Web Hosting) | 2                            | 0                                 | 0                           | 0          | 2           |
| 3                       | การผลิตผลิตภัณฑ์ช็อกโกแลตและขนมหวา<br>นจากช็อกโกแลต         | 2                            | 0                                 | 0                           | 0          | 2           |
| 4                       | การผลิตจักรยาน                                              | 2                            | 0                                 | 0                           | 0          | 2           |
| 5                       | การบริการด้านอาหารในภัตตาคาร/ร้านอา<br>หาร                  | 2                            | 0                                 | 0                           | 0          | 2           |
| 6                       | กิจกรรมเกี่ยวกับแลกเปลี่ยนเงินตราต่างปร<br>ะเทศ             | 2                            | 0                                 | 2                           | 0          | 4           |

หน้าจอแสดงรายงานในรูปแบบ PDF - รายงานสถิติจำนวนการยื่นคำขอ จาก ก.พ.ร.

| · |          |         |                |                          |                 |                          |        |           |             | -   |
|---|----------|---------|----------------|--------------------------|-----------------|--------------------------|--------|-----------|-------------|-----|
| 2 | วันที่ : | 08/08   | /2562          | สำนัก                    | งานจดทะเบียนเ   | พาณิชย์ เขตราชเพ         | เวื    |           | หน้าที่ 1 / | 1   |
| 3 | เวลา     | 15:50   | :56            | รายงานส                  | ถิติจำนวนการยื่ | นคำขอผ่าน Biz P          | ortal  |           | [BZR0201    | 01] |
| 4 |          |         |                | ตั้งแต่วันที่รับจดทะ     | เบียน 01/08/2   | 562 ถึงวันที่ 08/0       | 8/2562 |           |             |     |
| 6 | ล้า      | าดับที่ | ชนิดพาณิข      | ชยกิจ                    | จัดตั้งใหม่     | <mark>เปลี่ยนแปลง</mark> | เลิก   | แก้ไขอื่น | ๆ รวมทั้งเ  | หมด |
| 8 |          |         |                |                          |                 |                          |        |           |             |     |
| 9 | ľ        | 1       | การผลิตกา      | แฟ                       | 3               | 0                        | 2      | 0         |             | 5   |
| 0 |          |         |                |                          |                 |                          |        |           |             |     |
| 1 |          | 2       | ไห้เช่าพื้นที่ | ของเครื่องคอมพิวเตอร์แม่ | 2               | 0                        | 0      | 0         |             | 2   |
| 2 |          |         | ข่าย (Web      | Hosting)                 |                 |                          |        |           |             |     |
| 3 |          |         |                |                          |                 |                          |        |           |             |     |
| 4 |          | 3       | การผลิตผลี     | ตภัณฑ์ชื่อกโกแลตและ      | 2               | 0                        | 0      | 0         |             | 2   |
| 5 |          |         | ขนมหวานจ       | งากช็อกโกแลต             |                 |                          |        |           |             |     |
| 6 | _        |         |                |                          |                 |                          |        |           |             |     |
| 7 |          | 4       | การผลิตจัก     | รยาน                     | 2               | 0                        | 0      | 0         |             | 2   |
| 8 |          |         |                |                          |                 |                          |        |           |             |     |
| 9 |          | 5       | การบริการเ     | จ้านอาหารไนภัตตาคาร/     | 2               | 0                        | 0      | 0         |             | 2   |
| 0 |          |         | ร้านอาหาร      |                          |                 |                          |        |           |             |     |
| 1 |          |         |                |                          |                 |                          |        |           |             |     |
| 2 |          | 6       | กิจกรรมเกีย    | ขวกับแลกเปลี่ยนเงินตรา   | 2               | 0                        | 2      | 0         |             | 4   |
| 3 |          |         | ต่างประเทศ     | 1                        |                 |                          |        |           |             |     |
| 4 |          |         |                |                          |                 |                          |        |           |             |     |
| 6 |          |         |                | รวมทั้งหมด               |                 |                          |        |           |             | 17  |

# 4 การสอบถามข้อมูล

เป็นชุดเมนูสำหรับให้บริการสืบค้นข้อมูลทะเบียนพาณิชย์ เพื่อดูรายละเอียดประวัติคำขอและประวัติการ เปลี่ยนแปลงข้อมูลของทะเบียนพาณิชย์

## 4.1 ตรวจค้นข้อมูลทะเบียนพาณิชย์

ตรวจค้นข้อมูลทะเบียนพาณิชย์ เป็นเมนูสำหรับการสอบถามข้อมูลทะเบียนพาณิชย์ สามารถดูรายละเอียด ข้อมูลทะเบียนพาณิชย์และประวัติการเปลี่ยนแปลงของทะเบียนพาณิชย์

้การตรวจค้นข้อมูลทะเบียนพาณิชย์ มีขั้นตอนดังนี้ คลิกเลือกที่เมนู >> สอบถาม >> ตรวจค้นข้อมูล ทะเบียนพาณิชย์ เมื่อเข้าสู่หน้าจอ ระบบแสดงหน้าจอสอบถาม RCI : 010100ตรวจค้นข้อมูลทะเบียนพาณิชย์

|                                | จังหวั                                                                                                    | <i>โ</i> ด                                                                        | ทดสอบ                                                                                                    |                                                                                                    | ×.                                                                 |                                                                                             |
|--------------------------------|----------------------------------------------------------------------------------------------------|-----------------------------------------------------------------------------------|----------------------------------------------------------------------------------------------------|----------------------------------------------------------------------------------------------------|--------------------------------------------------------------------|---------------------------------------------------------------------------------------------|
|                                | ส่านัก                                                                                                    | เงาน                                                                              | 99003 : อบต. ทดสอบหนึ่ง                                                                                                |                                                                                                    | ~                                                                  |                                                                                             |
|                                | ทะเบี                                                                                                    | ยนเลขที                                                                           | เลขที่ค่                                                                                                    | าขอจัดตั้ง                                                                                                    |                                                                    |                                                                                             |
|                                | ชื่อผู้ท                                                                                                    | ประกอบพาณิชยกิจ                                                                   |                                                                                                    |                                                                                                    |                                                                    |                                                                                             |
|                                | ข้อพ                                                                                                    | หนึ่ขยกิจภาษาไทย                                                                  |                                                                                                    |                                                                                                    |                                                                    |                                                                                             |
|                                | 1013                                                                                                    | บไซด์ (Website)                                                                   |                                                                                                    |                                                                                                    |                                                                    |                                                                                             |
|                                | (Rolling)                                                                                                    | เว้นที่รับจดทะเบียน *<br>                                                         | 03/10/2562 assum                                                                                                    | รับ *03/10/2564                                                                                                    |                                                                    |                                                                                             |
|                                | ណា                                                                                                    | สเบทรเบอนพาณชอ                                                                    | าระก                                                                                                    |                                                                                                    |                                                                    |                                                                                             |
| เงื่อนไขเ                      | พี่มเดิม                                                                                                    |                                                                                   |                                                                                                    |                                                                                                    |                                                                    |                                                                                             |
|                                | กลุ่มผู้ประกอบการ                                                                                             |                                                                                   | 🗿 ทั้งหมด 🔿 บุคคลธรรมดา 📿                                                                                              | ) มิดิบุคคล 🔘 อื่นๆ                                                                                                    |                                                                    |                                                                                             |
|                                | ประเภททะเบียน                                                                                                 |                                                                                   | 🔘 ทั้งหมด 🔵 ทะเบียนพานิชยอิเล็                                                                                         | คพรอนิกส์ 🔵 พะเบียนพาณิชย์                                                                                              |                                                                    |                                                                                             |
|                                | ชนิดพาณิชยกิจ                                                                                                 |                                                                                   |                                                                                                    |                                                                                                    | ×.                                                                 |                                                                                             |
|                                | เลขประสำด้วประชาข                                                                                             | ณ(ผู้จัดการ)                                                                      |                                                                                                    |                                                                                                    |                                                                    |                                                                                             |
|                                | ชื่อ - นามสกุล(ผู้จัดก                                                                                        | (פרו                                                                              |                                                                                                    | (ไม่ต้องระบุคำนำหน้าชื่อ)                                                                                               |                                                                    |                                                                                             |
|                                | เงินทาน                                                                                                    |                                                                                   |                                                                                                    | บาท                                                                                                    |                                                                    |                                                                                             |
| e                              | นหา<br>ทะเบียนเลขที่ ≎                                                                                        | เฉขที่ศาขอจัดตั้ง 🔿                                                               | ชื่อพาณิชก็จภาษาไทย ◊                                                                                                  | ชื่อผู้ประกอบพาณีชยกิจ ◊                                                                                                | วันที่จดทะเบียน 🛇                                                  | ถ้ามใหม<br>สถานะ ≎                                                                          |
| สำดับ                          |                                                                                                    |                                                                                   |                                                                                                    |                                                                                                    | TANGANA DE TANGAN DE TANGAN                                        |                                                                                             |
| สำตับ<br>1                     | 6286482537640                                                                                                 | 9900362000065                                                                     | ร้านน้ำตาล                                                                                                    | นางสาวน้ำตาล หวานดี                                                                                                    | 03/10/2562                                                         | ยิ่งด้าเนินกิจการอยุ                                                                        |
| สาดับ<br>1<br>2                | 6286482537640<br>6878075618264                                                                                | 9900362000065<br>9900362000107                                                    | ร้านน้ำดาล<br>น้ำดื่มณัฐกิจ                                                                                            | นางสาวน้ำตาล หวานดี<br>นายณัฐกิจ มีสุข                                                                                  | 03/10/2562                                                         | ยังดำเนินกิจการอเ<br>เพิ่กดอน                                                               |
| สาดับ<br>1<br>2<br>3           | 6286482537640<br>6878075618264<br>2357712355308                                                               | 9900362000065<br>9900362000107<br>9900362000108                                   | ร้านน้ำตาล<br>น้ำดื่มณัฐกิจ<br>ร้านมาลีบูติก                                                                           | นางสาวน้ำตาล หวานดี<br>มายณัฐกิจ มีสุข<br>นางสาวมาลีวัลย์ ลีสะอาด                                                       | 03/10/2562<br>03/10/2562<br>03/10/2562                             | ยิงดำเนินกิจการอะ<br>เพิกดอน<br>ยังดำเนินกิจการอะ                                           |
| สำคับ<br>1<br>2<br>3<br>4      | 6286482537640<br>6878075618264<br>2357712355308<br>2288771763826                                              | 9900362000065<br>9900362000107<br>9900362000108<br>9900362000105                  | ร้านน้ำตาล<br>น้ำตื่มณัฐกิจ<br>ร้านมาลีบูติก<br>ร้านอดูลย์พาณิชย์                                                      | นางสาวน้ำตาล หวานดี<br>นายณัฐกิจ มีสุบ<br>นางสาวมาลิวัลย์ ลีสะอาด<br>นายอดุลย์ มหาวัน                                   | 03/10/2562<br>03/10/2562<br>03/10/2562<br>03/10/2562               | ยิงดำเนินกิจการอ<br>เพ็กดอน<br>ยังดำเนินกิจการอย<br>ยังดำเนินกิจการอย                       |
| สำคับ<br>1<br>2<br>3<br>4<br>5 | 6286482537640<br>6878075618264<br>2357712355308<br>2288771763826<br>0991620030081                             | 9900362000065<br>9900362000107<br>9900362000108<br>9900362000105<br>9900362000071 | ร้านน้ำตาล<br>น้ำตื่มณัฐกิจ<br>ร้านมาลีบูติก<br>ร้านอดูลบัพาณิชย์<br>ชันวาจำกัด                                        | นางสาวม้าดาล พวานดี<br>นายณัฐกิจ มีสุข<br>นางสาวมาลีวัคย์ สีสะอาด<br>นายอดุลย์ มหาวัน<br>นายอันวา มารวย                 | 03/10/2562<br>03/10/2562<br>03/10/2562<br>03/10/2562<br>03/10/2562 | ยังดำเนินกิจการอ<br>เพ็กดอน<br>ยังดำเนินกิจการอย<br>ยังดำเนินกิจการอย<br>ยังดำเนินกิจการอย  |
| สาศัย<br>1<br>2<br>3<br>4<br>5 | 6286482537640<br>6878075618264<br>2357712355308<br>2288771763826<br>0991620030081                             | 9900362000065<br>9900362000107<br>9900362000108<br>9900362000105<br>9900362000071 | ร้านน้ำตาล<br>น้ำตื่มณัฐกิจ<br>ร้านมาลีบูติก<br>ร้านลดูลย์พาณีชย์<br>สินวาจำกัด<br>(1 of 2) 《 < 1 2                    | นางสาวน้ำตาล หวานดี<br>นายณัฐกิจ มีสุข<br>นางสาวมาลิวัลย์ ลีสะอาด<br>นายอดุลย์ มหาวัน<br>นายอันวา มารวย<br>>>>>5 ▼      | 03/10/2562<br>03/10/2562<br>03/10/2562<br>03/10/2562<br>03/10/2562 | ยังดำเนินกิจการอ<br>เพิ่กดอน<br>ยังดำเนินกิจการอเ<br>ยังดำเนินกิจการอเ<br>ยังดำเนินกิจการอเ |
| สาศัม<br>1<br>2<br>3<br>4<br>5 | 6286482537640           6878075618264           2357712355308           2288771763826           0991620030081 | 9900362000065<br>9900362000107<br>9900362000108<br>9900362000105<br>9900362000071 | ร้านน้ำตาล<br>น้ำตื่มณัฐกิจ<br>ร้านมาลีบูติก<br>ร้านอดุลย์พาณิชย์<br>ชันวาจำกัด<br>(1 of 2) 《 < 1 2<br>พั้งหมด 9 รายกา | นางสาวม้าดาล พวานดี<br>นายณัฐกิจ มีสุข<br>นางสาวมาลีวัลย์ สีสะอาด<br>นายอดุลย์ มหาวัน<br>นายอันวา มารวย<br>>>>>5 ▼<br>5 | 03/10/2562<br>03/10/2562<br>03/10/2562<br>03/10/2562<br>03/10/2562 | ยังดำเนินกิจการอ<br>เพิ่กดอน<br>ยังดำเนินกิจการอเ<br>ยังดำเนินกิจการอเ                      |

## <u>การสอบถามข้อมูล</u>

- 1. ระบบแสดงหน้าจอสอบถาม ผู้ใช้งานระบุเงื่อนไขค้นหาข้อมูล
- ผู้ใช้เลือกระบุเงื่อนไขที่ต้องการค้นหาข้อมูลทะเบียนพาณิชย์ โดยต้องระบุเงื่อนไขวันที่รับจดทะเบียนเป็น อย่างน้อย
- คลิกปุ่ม "ค้นหา"
- 4. ระบบจะแสดงข้อมูลที่ค้นหาได้ในตารางแสดงผลการค้นหา
- 5. ผู้ใช้งานสามารถคลิกเลือกรายการให้แสดงข้อมูลทะเบียนพาณิชย์ที่บันทึกได้
- ระบบแสดงจอภาพรายละเอียดข้อมูล (ไม่อนุญาตให้แก้ไขข้อมูล) ดังนี้ ส่วนที่ 1
  - แสดงข้อมูลทะเบียนเลขที่ เลขที่คำขอตั้ง วันที่จดทะเบียนจัดตั้ง สถานะ ชื่อผู้ประกอบพาณิชยกิจ ชื่อ พาณิชยกิจ ชนิดแห่งพาณิชยกิจ และ สำนักงานที่รับคำขอ

<u>ส่วนที่ 2</u>

 แสดงประวัติการจดทะเบียนพาณิชย์ รายการเปลี่ยนแปลงข้อมูลทะเบียนพาณิชย์ ผู้ใช้สามารถคลิกปุ่ม "ทพ." เพื่อดูรายละเอียดประวัติคำขอ

<u>ส่วนที่ 3</u>

- แสดงรายละเอียดของข้อมูลทะเบียนพาณิชย์
- 7. ผู้ใช้งานสามารถคลิกปุ่ม "**ย้อนกลับ**"เพื่อกลับไปยังหน้าจอสอบถามข้อมูล

|                                    | ทวี                         | 2288771763826                |                       | วันที่จดทะเบียนจัดตั้ง       | 03/10/2562                         |                            |           |
|------------------------------------|-----------------------------|------------------------------|-----------------------|------------------------------|------------------------------------|----------------------------|-----------|
| ลขที่ค่าขอเ                        | ตั้ง                        | 9900362000105                |                       | สถานะ                        | ยังดำเนินกิจการอยู่                |                            |           |
| ใอผู้ประกอา                        | บพาณีชยกีจ                  | นายอดุลย์ มหาวัน             |                       |                              |                                    |                            |           |
| ร้อพาณิชย/                         | กิจ                         | ร้านอดุลย์พาณิชย์            |                       |                              |                                    |                            |           |
| รนิดพาสโชย                         | ยกิจ                        | การผลิตปุ๋ยเคมี              |                       |                              |                                    |                            |           |
| ่งานักง <b>า</b> นที่ <sup>เ</sup> | รับคำขอ                     | อบต. ทดสอบหนึ่ง              |                       |                              |                                    |                            |           |
| #                                  | เลขห์                       | เป็นคำขอ :                   | ันที่ยื่นศาขอ         | วันที่รับจด                  | ประเภทคำขอ                         | รายการเปลี่ยนแปลง          | ภาพคำขอ   |
| 1                                  | 99003                       | 62000105                     | 02/10/2562            | 03/10/2562                   | จัดตั้งทะเบียนพาณิชย์              |                            | 2171.     |
| 2                                  | 99003                       | 62000109                     | 08/10/2562            | 03/10/2562                   | เปลี่ยนแปลงทะเบียนพาณิชย์          | 2                          | 7178.     |
|                                    |                             |                              |                       | 100 4 A                      |                                    |                            | 2,000,000 |
| รายสะเอ                            | ยด<br>มูลหลัก               | [15]เว็บไซต์ [9]รับโต        | อนพาณีชยกิจ           | [10]ที่ตั้งสำนักงานสาขา      | ่า [11-13]ผ้เป็บหุ่นส่วนเงิบล      | งทบ [14]อื่นๆ เอเ          | าสารแบบ   |
|                                    |                             |                              |                       |                              |                                    |                            |           |
| ▼ [1]                              | ขื่อผู้ประกอบห              | งาณิชย์กิจ                   |                       |                              |                                    | _                          |           |
| เลขปร                              | ระจำตัวประชา                | ชน 2288771763826             |                       | กลุ่มผู้ประกอบการ            | บุคคลธรรมดา                        |                            |           |
| ชื่อ - ส                           | สกุล                        | นายอดุลย์ มหาวัน             |                       | เกิดวันที                    | 01/05/2520                         | อายุ 42 5                  |           |
| ชื่อ - ส                           | สกุ <b>ล (EN)</b>           | ADULE MAHAWAN                |                       | สัญชาติ                      | ไทย                                | _                          |           |
| ที่อยู่                            |                             | เลขที่ 12/5 หมู่ที่ 5 s      | ชอบ 6 ดำบลพดสอบ       | หนึ่ง อำเภอเมืองทดสอบ จังห   | ัดพดสอบ 99100                      |                            |           |
| โทรศัม                             | สท์                         | 08-1112-2256                 | โหรสาร                |                              |                                    |                            |           |
| e-Mai                              | il                          | adule_test@gmail.            | com                   |                              |                                    |                            |           |
| ▼ [2]                              | ชื่อที่ใช่ในการ             | ประกอบพาณิชยกิจ [4] จำน      | วนเงินทุน [7] วันที่เ | รื่มประกอบกิจการ [8] วันที่ข | อจดทะเบียน                         |                            |           |
| ชื่อพา                             | ณิชยกิจภาษา                 | <b>ใหย</b> ร้านอดุลย์พาณิชย์ |                       | <b>ชื่อพาณิชยกิจอักษ</b> รโ  | มัน ADULE-PANIC                    | н                          |           |
| วันที่เรื่                         | อื่มประกอบกิจศ              | 01/10/2562                   |                       | วันที่ขอจดทะเบียน            | 03/10/2562                         |                            |           |
| จำนวน                              | <mark>แจ็นทุนที่น</mark> ำม | าใช้ 500000                  | บาท                   |                              |                                    |                            |           |
| ▼ [3]                              | ชนิดแห่งพาณิง               | ៨០កឹង                        |                       |                              |                                    |                            |           |
| ត                                  | ำดับ                        | รหัสหลัก                     |                       |                              | รายละเอียดวัดฤประสงค์              |                            |           |
|                                    | 1                           | 20121                        | การผลิตปุ๋ยเคมี       |                              |                                    |                            |           |
| ▼ [5]                              | ที่ตั้งสำนักงาน             | ใหญ่                         |                       |                              |                                    |                            |           |
| ที่อยู่                            |                             | เลขที่ 12/5 หมู่ที่ 5 •      | ช่อย 6 ด่าบลทดสอบ     | หนึ่ง อำเภอเมืองทดสอบ จังหว่ | โดทดสอบ 99100                      |                            |           |
| โทรศัง                             | สท์                         | 08-1112-2256                 | โทรสาร                |                              |                                    |                            |           |
| e-Mai                              | il                          | adule_test@gmail.«           | com                   |                              |                                    |                            |           |
| ▼ [6]                              | ชื่อผู้จัดการ               |                              |                       |                              |                                    |                            |           |
| ផ                                  | กดับ                        | เลขประจำด้วประชาชน           | ชื่อ-สกุเ             | เ ผู้จัดการ                  | ที่อ                               | ej l                       |           |
|                                    | 1                           | 2288771763826                | นายอดุลย์ มหาร        | กัน เลขที่ 1.                | 2/5 หมู่ที่ 5 ซอย 6 ตำบลทดสอบหนึ่ง | อำเภอเมืองทดสอบ จังหวัดทดส | au 99100  |
|                                    |                             |                              |                       |                              |                                    |                            |           |
|                                    |                             |                              |                       |                              |                                    |                            |           |
|                                    |                             |                              |                       |                              |                                    |                            |           |

#### 5 รายงาน

เป็นชุดเมนูสำหรับพิมพ์รายงานต่าง ๆ ที่เกี่ยวกับการจดทะเบียนพาณิชย์ ซึ่ง ประกอบด้วย

- รายงานการยื่นคำขอจดทะเบียนพาณิชย์
- รายงานสถิติการจดทะเบียนพาณิชย์
- รายงานรายละเอียดและจำนวนการจดทะเบียนพาณิชย์อิเล็กทรอนิกส์และจำนวนเว็บไซต์

รายงานแต่ละรายงานสามารถพิมพ์รายงานในรูปแบบ PDF หรือ EXCEL ได้ สำหรับ รายงานสถิติการจดทะเบียน พาณิชย์ จะสามารถพิมพ์รายงานกราฟ ในรูปแบบ PDF ได้

## 5.1 รายงานการยื่นคำขอจดทะเบียนพาณิชย์

คลิกเลือกที่เมนู >> รายงาน >> การยื่นคำขอจดทะเบียนพาณิชย์ ระบบแสดงหน้าจอสอบถามรายงาน RCR020100 : พิมพ์รายงานการยื่นคำขอจดทะเบียนพาณิชย์

| สำนักงานจดท <mark>ะ</mark> เบียน *               | 99003 : อบต. ทดสอบหนึ่ง 🎽                                  |
|--------------------------------------------------|------------------------------------------------------------|
| จังหวัด                                          | ทดสอบ 🗸                                                    |
| ดั้งแต่วันที่รับจดทะเบียน *                      | 01/10/2562 🗂 ถึงวันที่รับจด * 04/10/2562 🗂                 |
| ประเภทคำขอจดทะเบียน                              | ไม่ระบุ 🗸                                                  |
| กลุ่มผู้ประกอบการ                                | 🗿 ทั้งหมด 🔿 บุลคลธรรมดา 🔿 ปิดีบุคคล 🔿 อันๆ                 |
| ประเภทผู้ประกอบการ                               | ใม่ระบุ                                                    |
| ชนิดพาณีชยกิจ                                    |                                                            |
| ขื้อที่ใช้ในการประกอบพาณิชยกิจ                   |                                                            |
| ชื่อ <del>ผู้ประ</del> กอบพา <del>ณ์ช</del> ยกิจ |                                                            |
| เงินทุน                                          | - אינע                                                     |
| ประเภท <mark>ทาะเบ</mark> ียน                    | 🗿 ทั้งหมด 🔵 ทะเบียนพาณิชป์ 🔵 พาณิชย์อิเล็กทรอนิกส์         |
| จัดเรียงดาม                                      | 🔾 เลขที่คำบอ 🔷 เลขทะเบียน 🔿 ชื่อที่ใช่ไหการประกอบพาณิชยกิจ |
|                                                  | 🔵 ชื่อผู้ประกอบพาณิชยกิจ 📄 วันที่จดทะเขียน 🔵 จำนวนเงินทุน  |
|                                                  |                                                            |
| PDF EXCEL                                        | เรื่องไหน                                                  |

#### <u>การพิมพ์รายงาน</u>

- 1. ระบบแสดงหน้าจอให้ผู้ใช้งานระบุเงื่อนไขพิมพ์รายงาน
- 2. ผู้ใช้เลือกเงื่อนไขที่ต้องการพิมพ์รายงาน โดยระบุช่วงวันที่รับจดทะเบียนเป็นอย่างน้อย
- 3. ผู้ใช้เลือกพิมพ์รายงาน
  - คลิกปุ่ม "PDF" ระบบแสดงรายงานในรูปแบบ PDF
  - คลิกปุ่ม "EXCEL" ระบบแสดงรายงานในรูปแบบ EXCEL

| 13:57:21       |                  |                   |                              |                                |                                             |               | Kun Zufi   | สะเกมการคร | 201/10/2565 | เนียนทาณิชย์<br>ให้บ้านที่ 04/1 | 1/2562         |                 |          |                            |                           |               |                               |                      |                 |                                 | 18                 | [RCR0201                   |
|----------------|------------------|-------------------|------------------------------|--------------------------------|---------------------------------------------|---------------|------------|------------|-------------|---------------------------------|----------------|-----------------|----------|----------------------------|---------------------------|---------------|-------------------------------|----------------------|-----------------|---------------------------------|--------------------|----------------------------|
| 6.01           | , aut            | เลยคำรอ           | 100 ×                        | astielu.                       | exnega                                      | nenuș         | รพัสธุรทิจ |            |             | BUTUNA                          | เกิดกานแหล่ใหญ | (6)             |          | 100 - C                    | acestur                   | เลขัดร        | ชื่อเว็บไซค์                  | auliast<br>Baguna    | Instinn         | 40<br>40                        | sunars             | илагр                      |
| ทะเบียน<br>(1) | ค้าขอตั้ง<br>(2) | សេតីខបយៀត។<br>(3) | นูประกอบ<br>พาณิชยภิจ<br>(4) | การประกอบ<br>พาณิจะเกิจ<br>(5) | ເລີຍອາດີ<br>ເອງ                             | (1)<br>กมักฏา | (8)        | เลยที      | u hin       | tian / nt                       | acrau un       | เพล<br>(สักษาย) | รังหวัด  | 10)                        | นสมัยน<br>มหาณิยน<br>(11) | (21)          | (EI)                          | (14)                 | (15)            | (16)                            | Jäenuutaa<br>(1.7) | 618)                       |
| 0991620050175  | 4900002950066    | 990036200069      | ประวัน วนโยน                 | พรณะประยังได้หรืด              | การเลิดเปลี่ยร้องและเหนี้ก็องที่สีปรักษาไรท | 15,000,000    | 21001      | 22         | a.          |                                 | NU TUBONN      | น.2 เมืองของชน  | ngaşa    | นายการไว้เราใดดี           | 04/10/2562                | 4663635340135 |                               |                      | 00337629        | กษาณายุริ<br>คำเมืองขึ้น        |                    | จัดดังการบังกาท<br>มีครั้ง |
| 1000000291660  | 9900362060071    | \$\$00562000071:  | นายรันวา มาราย               | ด้นวาชังวิต                    | รายกรทางชันเทตว่อนี้ด                       | 700,200       | 44900      | 161        | a.          |                                 | marchie        | de ufferment    | NACEU    | เสรายการเริ่านี้ เหลืองการ | 03/10/2562                | 2630074616539 | rowcline.<br>com/tanw         | tamadiry<br>mail.com | 09247201        | มาสาวสรายรูนี                   |                    | รัคคัญแนน<br>เป็นนี่       |
| 060202906      | 2100002920666    | 990036200072      | urabiten source              | พรก.ธาชิทธุราวัย               | ระสมมีสายางในเฉตะรับโต                      | 300,005       | Zláľo      | 367        |             |                                 | NU TUBLINU     | นระเทศสาท       | LINE AND | นักบารสมสาย                | 04/10/2562                | 5805124265616 | www.<br>facebook<br>com/entit | artigenai            | 499912E60<br>98 | เกษราวธรายภูลิ<br>1 คำเนื้องชีว |                    | จัดด้านระเบียนข<br>เป็งขึ่ |

# หน้าจอแสดงรายงานในรูปแบบ PDF – รายงานการยื่นคำขอจดทะเบียนพาณิชย์

|             | 7907/           |               |                      |                     |                                                 |              |            | SMELICINUTERS  | ARITHMAR STATE | NO DUN. WRAN      | DUW14         |                  |           |                   |            |               |                |                 |                |             | / I MUIM          |
|-------------|-----------------|---------------|----------------------|---------------------|-------------------------------------------------|--------------|------------|----------------|----------------|-------------------|---------------|------------------|-----------|-------------------|------------|---------------|----------------|-----------------|----------------|-------------|-------------------|
| nan : 13:58 | 12              |               |                      |                     |                                                 |              |            | <b>รายงานก</b> | ารยื่นคำรอง    | <b>BURNEDIANE</b> | , ad          |                  |           |                   |            |               |                |                 |                |             | [BCR02010         |
|             |                 |               |                      |                     |                                                 |              | ด้วนตัวร   | าปรับออกแะบั   | EN 01/10/2     | 562 BUTUN (       | 94/10/2562    |                  |           |                   |            |               |                |                 |                |             |                   |
| (BR)        | 1919            | เลขศำขอ       | 60                   | sevin shu           | ชนิตแห้ง                                        | <b>NURUP</b> | รพัสธุรกิจ |                |                | สถานที่ทั้งส      | านักงานแห่งให | (6) (b)          |           | 4a                | Turiteese  | เสซบิตร       | ชื่อเร็ญไซด์   | ชื่ออืเมล ไท    | nshiwal        | in Them     | NUTERN            |
| าะเนียน     | ด้าชอดง         | เปลี่ยนแปลง   | ญักระกอบ             | เการประกอง          | พาณิทยกัจ                                       | าน้ำเห       | (8)        | ia svi         | भग्रेष्टं स    | 200 / UC          | n na          | 13 12            | จังหวับ   | តំ ដំចិតកោទ       | Werden     | FIRL875       | (13)           | (14)            | (15)           | าย เปลี่ยนน | BN NTBD           |
| Ξ           | 3               | (3)           | พาณิชยกิจ            | พกณิชยกิจ           | (6)                                             | (L)          |            |                | 10             | 698               | (afnu         | เล) (อำเภอ       | •         | (10)              | พกณิษย์    | (12)          |                |                 | M:             | Übru (17)   | (13)              |
| 00162005001 | 3 990036200069  | 990036200069  | พระพบ วงประชา        | พลก.บระชับชำภัต     | การณรัพมาสัชร์ในเท็นสะเคริมีภัณฑ์ที่ใช้รักษาไรค | 15,000,000   | 21001      | 72             | 6              |                   | Investor :    | Thu 2 diothes    | TU MAREN  | unamida tat       | 04/10/2562 | 4665633240135 |                | 083             | 5762992 Una    | -           | <i>Commention</i> |
|             |                 |               |                      |                     |                                                 |              |            |                |                |                   |               |                  |           |                   |            |               |                |                 | 0.02           | on et 1     | BYTERNY           |
| F           |                 |               |                      |                     |                                                 |              |            | t              |                |                   |               |                  |           |                   |            |               |                |                 | an             | 2           |                   |
| 00200291620 | 1100002000046   | 5900362000011 | สารสาราช             | อันราชีรวัด         | นาะช่วทางชินฉพยอ้นนี้พ                          | 100,001      | 46900      | 151            | 05             |                   | WARDL         | หนึ่ง เป็อจิทหล  | The WREEK | 1 LUDBROADS WED   | 05/10/2562 | 1620074616339 | www.line.co te | amva@gma 092    | 01Z0181 L102   |             | รัตทั่งของป้อน    |
|             |                 |               |                      |                     |                                                 |              |            |                |                |                   |               |                  |           | 17.UP             |            |               | m/anwa A       | TTD3            | (d. 110        | the dist    | Indité            |
|             |                 |               |                      | 1                   |                                                 |              |            |                |                |                   |               |                  |           |                   |            |               |                |                 | ដងែរ           | 2           |                   |
| 00500291600 | 0 9900362000072 | 5000342000072 | ระบาร (เลยู่เป็นระบา | ระจก ลาที่อย่นจำวัด | ชายปรีกตารมีนะพอรุ่นมีต                         | 300/005      | 47912      | 307            |                |                   | N/PBITU       | าน12 เมื่อวิทยุง | VDEWA DL  | าสักร์ก กลายพิเรณ | 04/10/2562 | 5805124265616 | www.facah a    | rtit@gmail. 003 | 2764986 Unsa   |             | Contractions      |
|             |                 |               |                      |                     |                                                 |              |            |                |                |                   |               |                  |           |                   |            |               | opiccom/at o   | mo              | 11.12<br>11.12 | n en        | Wn0116            |
|             |                 |               |                      |                     |                                                 |              |            | T              | T              |                   |               |                  |           |                   |            |               | 1              |                 | 20 m           |             |                   |

95 | P a g e

#### 5.2 รายงานสถิติการจดทะเบียนพาณิชย์

คลิกเลือกที่เมนู >> รายงาน >> สถิติการจดทะเบียนพาณิชย์ ระบบแสดงหน้าจอสอบถามรายงาน RCR030100 : พิมพ์รายงานสถิติการจดทะเบียนพาณิชย์

| สำนักงานจดทะเบียน *            | 99003 : อนด. ทดสอบหนึ่ง                            |
|--------------------------------|----------------------------------------------------|
| จังหวัด                        | ทดสอบ                                              |
| ตั้งแต่วันที่รับจดทะเบียน 🔭    | 01/10/2562 🗂 ถึงวันที่วับจด * 04/10/2562 🗂         |
| กลุ่มผู้ประกอบการ              | 🗿 ทั้งหมด 🔿 บุคคลธรรมดา 🔿 บิติบุคคล 🔿 อื่นๆ        |
| ประเภทผู้ประกอบการ             | Taisen,                                            |
| ปนิดพาณิชยกิจ                  |                                                    |
| บื่อที่ไข้ในการประกอบพาณิชยกิจ |                                                    |
| เงินทุน                        | - שיוע                                             |
| ประเภททะเบียน                  | 🗿 ทั้งหมด 🔿 ทะเบียนพาณิปย์ 🔿 พาณิชย์อิเล็กทรอนิกส์ |
| จำแนกรายงานดาม                 | 🔘 ประเภทศาขอ 🔘 ภาค                                 |
|                                | 🔵 กลุ่มผู้ประกอบพาณิชยกิจ 👘 จังหวัดที่ตั้ง         |
|                                | 🔿 ประเภทผู้ประกอบพาณิชยกิจ 🔿 สำนักงานจดทะเปียน     |
|                                | 🔿 ขนิดพาณิชยกิจ                                    |
| แสดงผลแบบ                      | 🗿 ลถิติ 📄 กราฟ                                     |
|                                | -                                                  |
| POF                            |                                                    |

#### <u>การพิมพ์รายงาน</u>

- 4. ระบบแสดงหน้าจอให้ผู้ใช้งานระบุเงื่อนไขพิมพ์รายงาน
- 5. ผู้ใช้เลือกเงื่อนไขที่ต้องการพิมพ์รายงาน โดยระบุช่วงวันที่รับจดทะเบียนเป็นอย่างน้อย
- 6. ผู้ใช้เลือกเงื่อนไข จำแนกรายงานตาม

| • | ประเภทคำขอ | หัวข้อที่ 6.2.1 |
|---|------------|-----------------|
|   |            | 1               |

- กลุ่มผู้ประกอบพาณิชยกิจ หัวข้อที่ 6.2.2
- ประเภทผู้ประกอบพาณิชยกิจ
   หัวข้อที่ 6.2.3
- ชนิดพาณิชยกิจ
   หัวข้อที่ 6.2.4
- ภาค หัวข้อที่ 6.2.5
- จังหวัดที่ตั้ง
   หัวข้อที่ 6.2.6
- สำนักงานจดทะเบียน หัวข้อที่ 6.2.7
- 7. ผู้ใช้เลือกระบุเงื่อนไข แสดงผลแบบ สถิติ หรือ กราฟ
- 8. คลิกปุ่มเลือกพิมพ์รายงาน
  - คลิกปุ่ม "PDF" ระบบแสดงรายงานในรูปแบบ PDF
  - คลิกปุ่ม "EXCEL" ระบบแสดงรายงานในรูปแบบ EXCEL

| มาลา : 14:05:16 | สานกิจานจุดตระบอนพาณชอ อบต. ทุตสอบา<br>รายงานสถิติการจดทะเบียนพาณิชย <sup>์</sup> แยกตามประเภทคำ<br>ตั้งแต่วันที่รับจุดทะเบียน 01/10/2562 ถึงวันที่ 04/1 | าขอจดทะเบียน<br>0/2562 | หนาท 1 / 1<br>[RCR030101] |
|-----------------|----------------------------------------------------------------------------------------------------|------------------------|---------------------------|
| ลำดับที่        | รายการจดทะเบียนพาณิชย์                                                                                                    |                        | จำนวนคำขอ                 |
| 1               | จัดตั้งทะเบียนพาณิชย์                                                                                                    |                        | 18                        |
| 2               | เปลี่ยนแปลงทะเบียนพาณิชย์                                                                                                    |                        | 5                         |
| 3               | เลิกทะเบียนพาณิชย์                                                                                                    |                        | 2                         |
| 4               | แก้ไขอื่นๆ ไม่ต้องจดทะเบียน                                                                                                    |                        | 1                         |
| 5               | เพิกถอนทะเบียนพาณิชย์                                                                                                    |                        | 1                         |
|                 |                                                                                                    | รวมทั้งหมด             | 27                        |

# รายงานสถิติการจดทะเบียนพาณิชย์ แยกตามประเภทคำขอจดทะเบียน

หน้าจอแสดงรายงานในรูปแบบ PDF – แยกตามประเภทคำขอจดทะเบียน

| วันที่ : | 06/11/2562 | สำนักงานจดทะเบียนพาณิชย์ อบต. ทดสอบหนึ่ง                  | หน้าที่ 1 / 1 |
|----------|------------|-----------------------------------------------------------|---------------|
| เวลา     | 14:05:36   | รายงานสถิติการจดทะเบียนพาณิชย์ แยกตามประเภทคำขอจดทะเบียน  | [RCR030101]   |
|          |            | ตั้งแต่วันที่รับจดทะเบียน 01/10/2562 ถึงวันที่ 04/10/2562 |               |
|          | ลำดับที่   | รายการจดทะเบียนพาณิชย์                                    | จำนวนคำขอ     |
|          | 1          | จัดตั้งทะเบียนพาณิชย์                                     | 18            |
|          | 2          | เปลี่ยนแปลงทะเบียนพาณิชย์                                 | 5             |
|          | 3          | เลิกทะเบียนพาณิชย์                                        | 2             |
|          | 4          | แก้ไขอื่นๆ ไม่ต้องจดทะเบียน                               | 1             |
|          | 5          | เพิกถอนทะเบียนพาณิชย์                                     | 1             |
|          |            | รวมทั้งหมด                                                | 27            |
|          |            |                                                           |               |

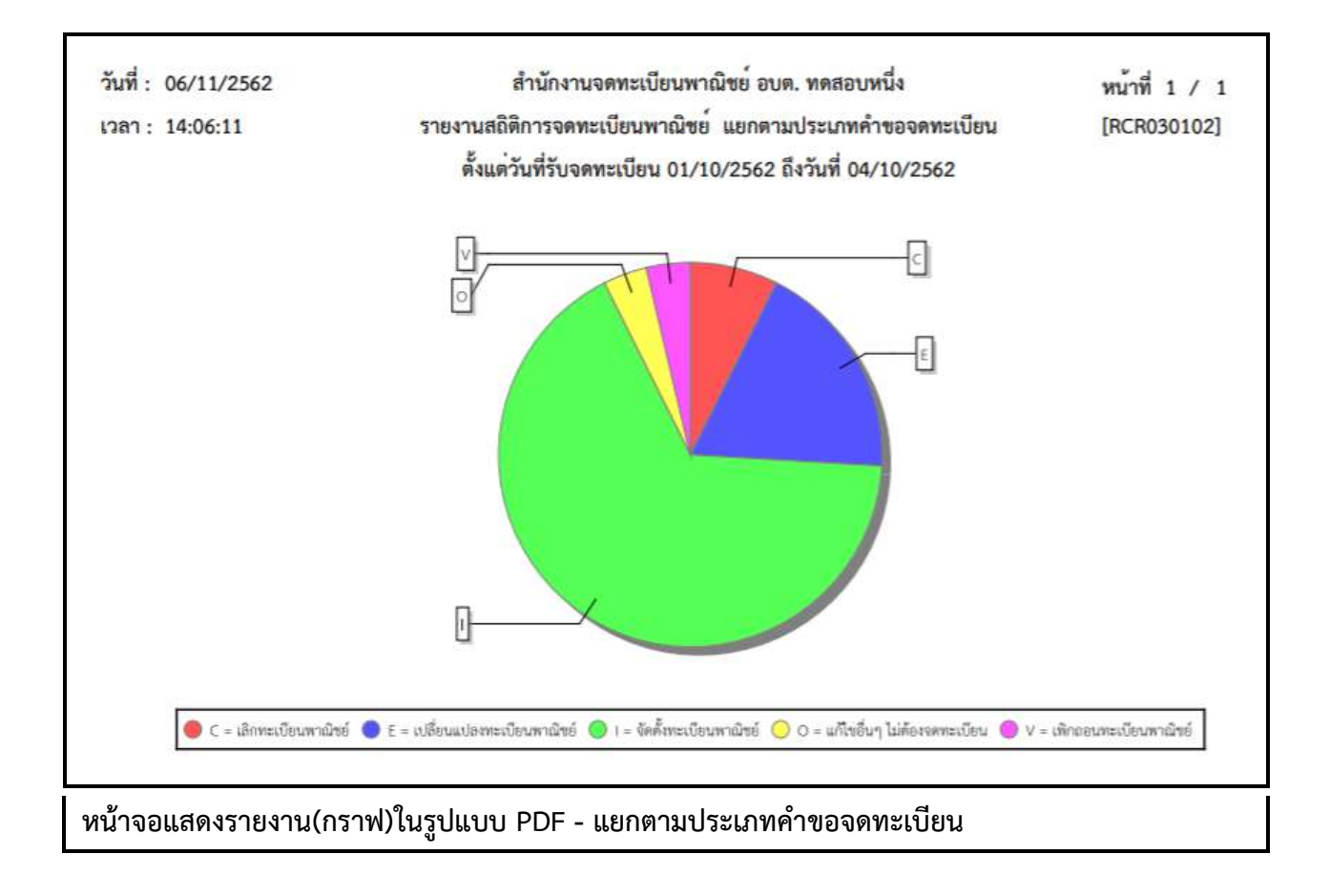

| วันที่ : 06/11<br>เวลา : 14:07: | /2562 สำนัก:<br>59 รายงานสถิติการจ<br>ดั้งแต่วันที่รับจ | งานจดทะเบียนพ<br>ดทะเบียนพาณิชย์<br>มดทะเบียน 01/10 | าณิชย์ อบต. ทดสอบหร์<br>ม์ แยกตามกลุ่มผู้ประก<br>0/2562 ถึงวันที่ 04/10 | นึ่ง<br>อบพาณิชยกิจ<br>1/2562 |            | หน้าที่ 1 / 1<br>[RCR030201 |
|---------------------------------|---------------------------------------------------------|-----------------------------------------------------|-------------------------------------------------------------------------|-------------------------------|------------|-----------------------------|
| ลำดับที่                        | กลุ่มผู้ประกอบพาณิชยกิจ                                 | จัดตั้งใหม่                                         | เปลี่ยนแปลง                                                             | เลิก                          | แก้ไขอื่นๆ | รวมทั้งหมด                  |
| 1                               | บุคคลธรรมดา                                             | 14                                                  | 2                                                                       | 1                             | 1          | 18                          |
| 2                               | อื่นๆ                                                   | 4                                                   | 3                                                                       | 1                             | 0          | 8                           |
|                                 | รวมทั้งหมด                                              | 18                                                  | 5                                                                       | 2                             | 1          | 26                          |

## รายงานสถิติการจดทะเบียนพาณิชย์ แยกตามกลุ่มผู้ประกอบพาณิชยกิจ

# หน้าจอแสดงรายงานในรูปแบบ PDF – แยกตามกลุ่มผู้ประกอบพาณิชยกิจ

| วันที่ : | 06/1   | 1/2562       | สำนัก             | งานจดทะเบียนพา        |                 | หน้าที่ 1 / 1 |            |            |
|----------|--------|--------------|-------------------|-----------------------|-----------------|---------------|------------|------------|
| วลา      | 14:08  | 3:20         | รายงานสถิติการจ   | ดทะเบียนพาณิชย่       | กิจ             | [RCR030201]   |            |            |
|          |        |              | ตั้งแต่วันที่รับจ | <b>ดทะเบียน 01/10</b> | /2562 ถึงวันที่ | 04/10/2562    |            |            |
| ล้ำต     | จับที่ | กลุ่มผู้ประก | อบพาณิชยกิจ       | จัดตั้งใหม่           | เปลี่ยนแปลง     | เลิก          | แก้ไขอื่นๆ | รวมทั้งหมด |
| 1        | 1      | บุคคลธรรมเ   | คา                | 14                    | 2               | 1             | 1          | 18         |
| 2        | 2      | อื่นๆ        |                   | 4                     | 3               | 1             | 0          | 8          |
|          |        |              | รวมทั้งหมด        | 18                    | 5               | 2             | 1          | 26         |

## หน้าจอแสดงรายงานในรูปแบบ EXCEL - แยกตามกลุ่มผู้ประกอบพาณิชยกิจ

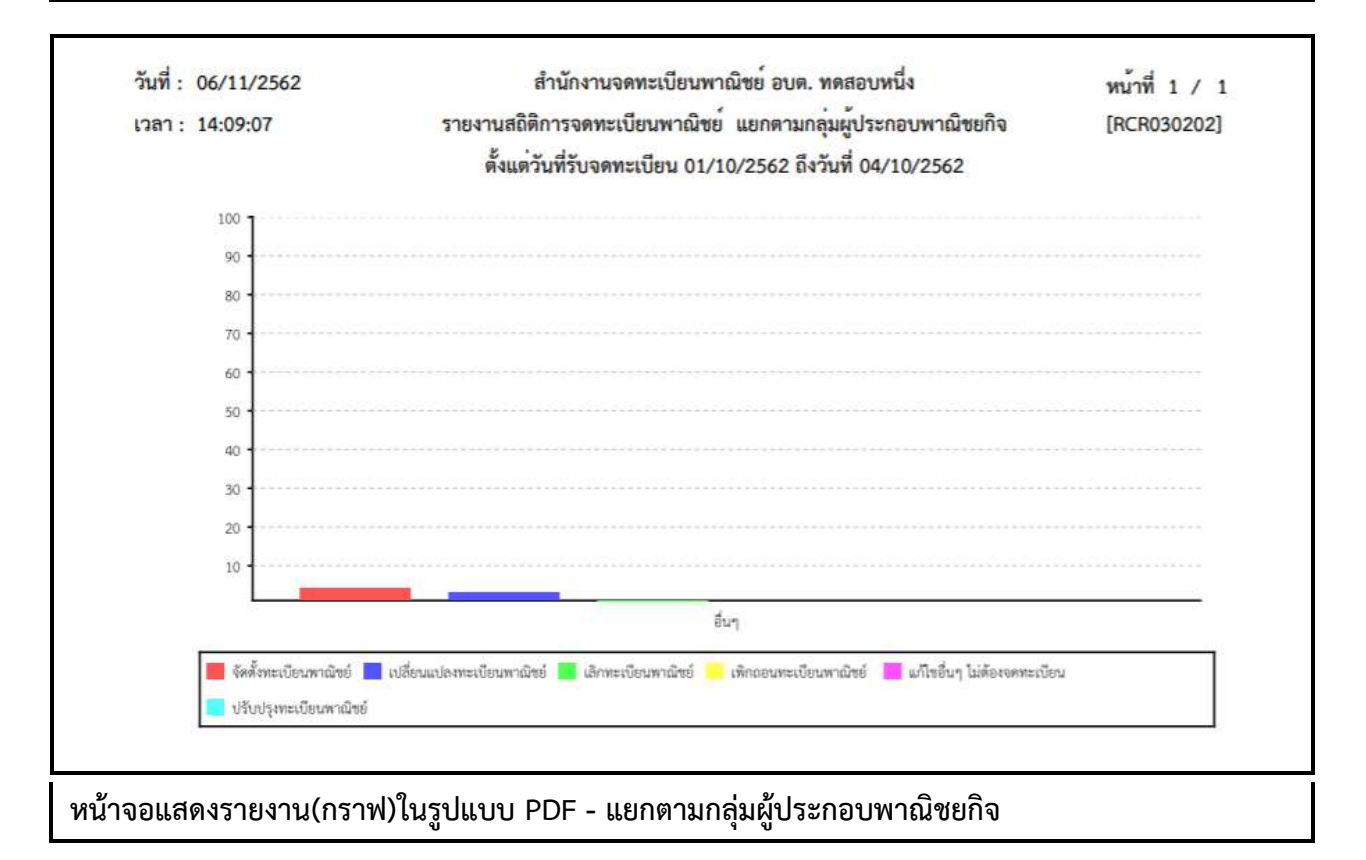

| วันที: 06/11/<br>เวลา: 14:09: | /2562 ส์<br>41 รายงานสถิติกา<br>ดั้งแต่วันที่ | ลานาง นงพกะเบอนพาแขย อบพ. พทสอบหนง<br>รายงานสถิติการจดทะเบียนพาณิชย์ แยกตามประเภทผู้ประกอบพาณิชยกิจ<br>ตั้งแต่วันที่รับจดทะเบียน 01/10/2562 ถึงวันที่ 04/10/2562 |             |      |             |            |  |
|-------------------------------|-----------------------------------------------|----------------------------------------------------------------------------------------------------|-------------|------|-------------|------------|--|
| <mark>ลำดับที่</mark>         | ประเภทผู้ประกอบพาณิชยกิจ                      | จัดตั้งใหม่                                                                                                    | เปลี่ยนแปลง | เลิก | แก้ไขอื่น ๆ | รวมทั้งหมด |  |
| 1                             | บุคคลธรรมดา                                   | 14                                                                                                    | 2           | 1    | 1           | 18         |  |
| 2                             | ห้างหุ้นส่วนสามัญ                             | 4                                                                                                    | 3           | 1    | 0           | 8          |  |
| <sup>1</sup>                  | รวมทั้งหมด                                    | 18                                                                                                    | 5           | 2    | 1           | 26         |  |

## รายงานสถิติการจดทะเบียนพาณิชย์ แยกตามประเภทผู้ประกอบพาณิชยกิจ

# หน้าจอแสดงรายงานในรูปแบบ PDF – แยกตามประเภทผู้ประกอบพาณิชยกิจ

| วันที่ : | 06/11  | 1/2562        | สำนั              | ้กงานจดทะเบียนท | พาณิชย์ อบต. ทศ  | าสอบหนึ่ง  |           | หน้าที่ 1 / 1 |
|----------|--------|---------------|-------------------|-----------------|------------------|------------|-----------|---------------|
| วลา      | 14:10  | :04           | ชยกิจ [RCR030301  |                 |                  |            |           |               |
|          |        |               | ตั้งแต่วันที่รับจ | งดทะเบียน 01/10 | )/2562 ถึงวันที่ | 04/10/2562 |           |               |
| ล้ำต     | ดับที่ | ประเภทผู้ประ  | ะกอบพาณิชยกิจ     | จัดตั้งใหม่     | เปลี่ยนแปลง      | เลิก       | แก้ไขอื่น | ๆ รวมทั้งหมด  |
|          | 1      | บุคคลธรรมด    | ı                 | 14              | 2                | 1          |           | 1 18          |
| 2        | 2      | ห้างหุ้นส่วนส | ามัญ              | 4               | 3                | 1          |           | 0 8           |
|          |        |               | รวมทั้งหมด        | 18              | 5                | 2          |           | 1 26          |

## หน้าจอแสดงรายงานในรูปแบบ EXCEL - แยกตามประเภทผู้ประกอบพาณิชยกิจ

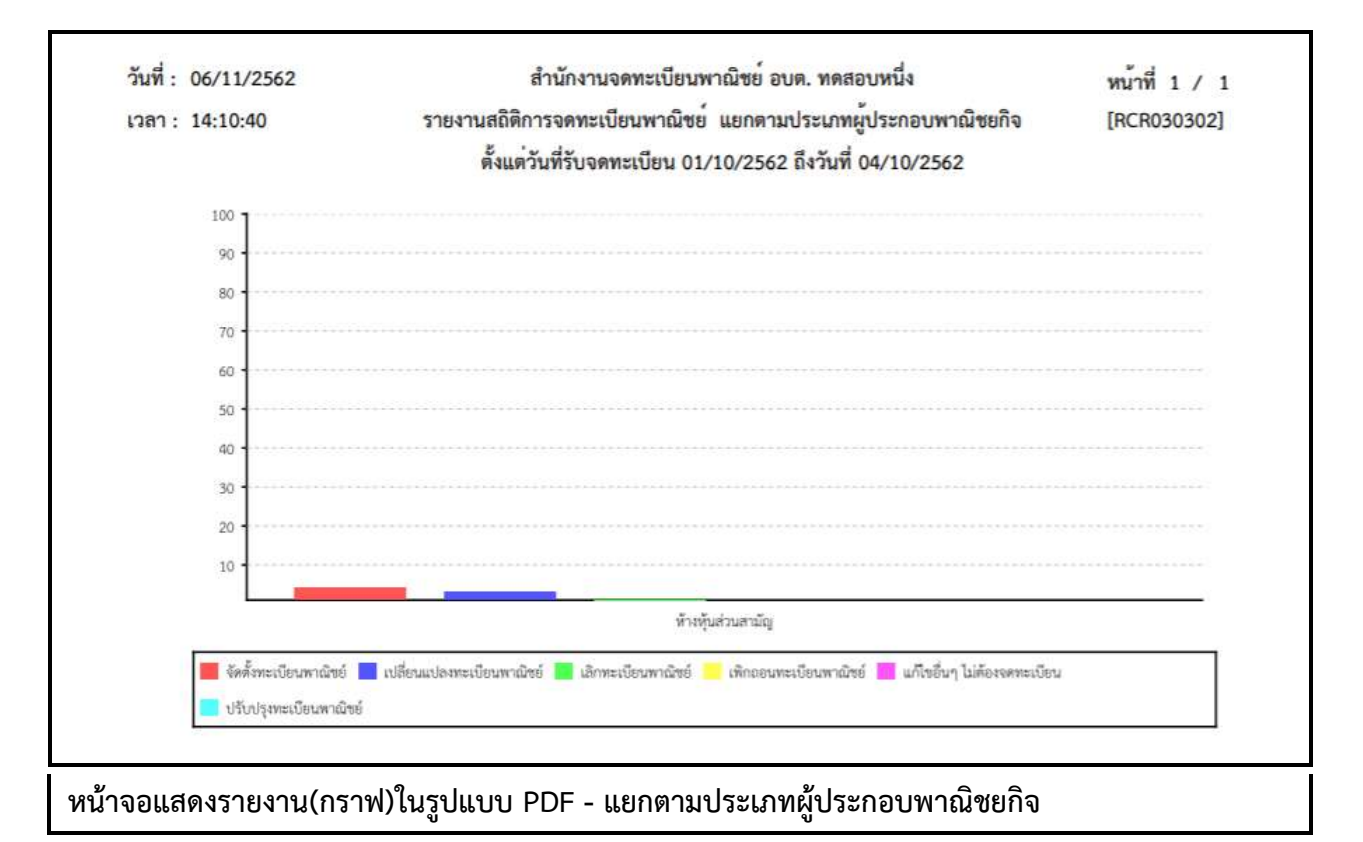

| วลา: 15:31:23 รา<br>ดังเ |                                                                                 | เถิติการจดทะ<br> รับจดทะเบี <mark>ย</mark> | เบียนพาณิชย <b>์ แย</b><br>น 12/08/256 <mark>2</mark> ถึง | [RCR030401 |            |          |            |
|--------------------------|---------------------------------------------------------------------------------|--------------------------------------------|-----------------------------------------------------------|------------|------------|----------|------------|
| ลำดับที่                 | ชนิดพาณิชยกิจ                                                                   | จัดตั้งใหม่                                | คตั้งใหม่ เปลี่ยนแปลง                                     |            | แก้ไขอื่นๆ | เพิ่กถอน | รวมทั้งหมด |
| 1                        | การผลิตกาแฟ                                                                     | 1                                          | 0                                                         | 0          | 0          | 0        | 1          |
| 2                        | การเลื่อยไม้                                                                    | 1                                          | 0                                                         | 0          | 0          | 0        | 1          |
| 3                        | การผลิตภาชนะบรรจุที่ทำจากไม้                                                    | 1                                          | 0                                                         | 0          | 0          | 0        | 1          |
| 4                        | การขายส่งสัตว์มีชีวิต                                                           | 1                                          | 0                                                         | 0          | 0          | 0        | 1          |
| 5                        | ขายส่งทางอินเทอร์เน็ต                                                           | 1                                          | 0                                                         | 0          | 0          | 0        | 1          |
| 6                        | ร้านขายปลึกผักและผลไม้                                                          | 1                                          | 0                                                         | 1          | 0          | 0        | 2          |
| 7                        | ขายปลึกทางอินเทอร์เน็ต                                                          | 2                                          | 0                                                         | 1          | 0          | 0        | 3          |
| 8                        | การขนส่งผู้โดยสารทางรถโดยสารป<br>ระจำทางอื่นๆ<br>ซึ่งมีได้จัดประเภทไว้ในที่อื่น | 1                                          | 0                                                         | 0          | 0          | 0        | 1          |
| 9                        | ให้เข่าพื้นที่ของเครื่องคอมพิวเตอร์<br>แม่ข่าย (Web Hosting)                    | 2                                          | 0                                                         | 0          | 0          | 0        | 2          |
| 10                       | การบริการทางอินเทอร์เน็ต                                                        | 1                                          | 0                                                         | 0          | 0          | 0        | 1          |
| ,                        | รวมทั้งหมด                                                                      | 12                                         | 0                                                         | 2          | 0          | 0        | 14         |

# รายงานสถิติการจดทะเบียนพาณิชย์ แยกตามชนิดพาณิชยกิจ

# หน้าจอแสดงรายงานในรูปแบบ PDF – แยกตามชนิดพาณิชยกิจ

| วันที่ : | 15/0 | 8/2562                  | สำ                                   | านักงานจดท                                  | ะเบียนพาณิชย่ | 1์ อบต.ทดสอ | บหนึ่ง      |                       | หน้าที่ 1 / 1 |
|----------|------|-------------------------|--------------------------------------|---------------------------------------------|---------------|-------------|-------------|-----------------------|---------------|
| เวลา :   | 15:3 | 1:36                    | รายงานส                              | ถิติการจดทะ                                 | ะเบียนพาณิชย์ | แยกตามชา    | โดพาณิชยกิจ |                       | [RCR030401]   |
|          |      |                         | ตั้งแต่วันที่ร้                      | ับจดทะเบียน 12/08/2562 ถึงวันที่ 15/08/2562 |               |             |             |                       |               |
| ลำดั     | บที่ | ชนิดพาณิข               | ยกิจ                                 | จัดตั้งใหม่                                 | เปลี่ยนแปลง   | ເລີກ        | แก้ไขอื่นๆ  | <mark>เพิ</mark> กถอน | รวมทั้งหมด    |
| 1        |      | การผลิตกา               | าฟ                                   | 1                                           | 0             | 0           | 0           | 0                     | 1             |
| 2        |      | การเลื่อยไม่            | ·                                    | 1                                           | 0             | 0           | 0           | 0                     | 1             |
| 3        |      | การผลิตภา               | ชนะบรรจุที่ทำจากไม้                  | 1                                           | 0             | 0           | 0           | 0                     | 1             |
| 4        |      | การขายส่งส่             | <b>เ</b> ัตว์มีชีวิต                 | 1                                           | 0             | 0           | 0           | 0                     | 1             |
| 5        |      | ขายส่งทาง               | วินเทอร์เน็ต                         | 1                                           | 0             | 0           | 0           | 0                     | 1             |
| 6        |      | ร้านขายปลี              | กผักและผลไม้                         | 1                                           | 0             | 1           | 0           | 0                     | 2             |
| 7        |      | ขายปลีกทา               | งอินเทอร์เน็ต                        | 2                                           | 0             | 1           | 0           | 0                     | 3             |
| 8        |      | การขนส่งผู้             | โดยสารทางรถ                          | 1                                           | 0             | 0           | 0           | 0                     | 1             |
|          |      | โดยสารประ<br>จัดประเภท่ | จำทางอื่นๆ ซึ่งมิได้<br>เว้ในที่อื่น |                                             |               |             |             |                       |               |
| 9        |      | ให้เช่าพื้นที่          | ของเครื่อง                           | 2                                           | 0             | 0           | 0           | 0                     | 2             |
|          |      | คอมพิวเตอ<br>Hosting)   | ร์แม่ข่าย (Web                       |                                             |               |             |             |                       |               |
| 10       | )    | การบริการเ              | าางอินเทอร์เน็ต                      | 1                                           | 0             | 0           | 0           | 0                     | 1             |
|          |      |                         | รวมทั้งหมด                           | 12                                          | 0             | 2           | 0           | 0                     | 14            |

# หน้าจอแสดงรายงานในรูปแบบ EXCEL - แยกตามชนิดพาณิชยกิจ

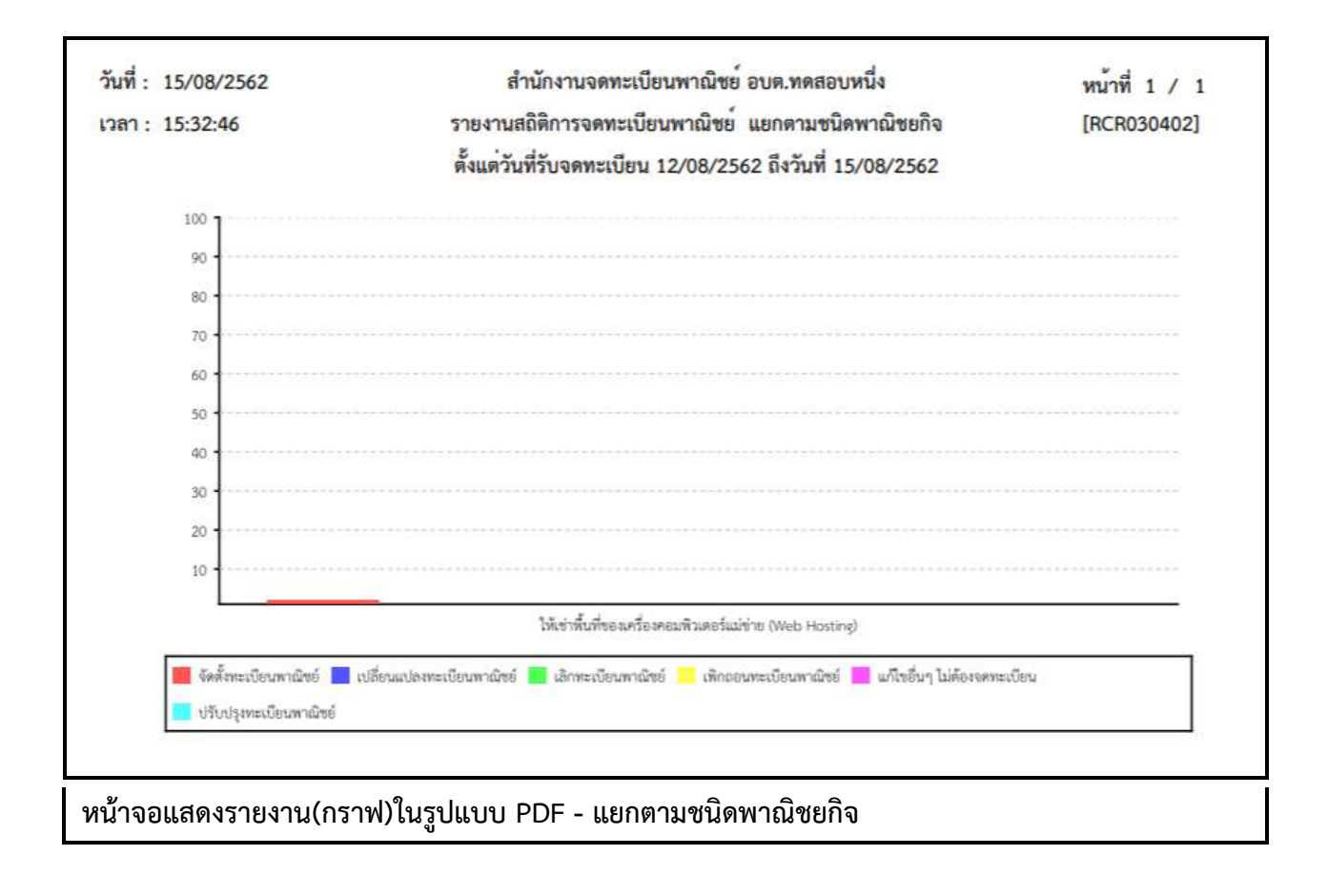

## รายงานสถิติการจดทะเบียนพาณิชย์ แยกตามภาค

| วันที่ : 06/<br>เวลา : 14:1 | 11/2562<br>17:46 | สำนักงานจดทะเบียนพาณิชย อบต. ทดสอบหนึ่ง หน้าที่ 1<br>รายงานสถิติการจดทะเบียนพาณิชย <sup>์</sup> แยกตามภาค [RCR0 |                                    |                                        |                       |         |            |  |
|-----------------------------|------------------|----------------------------------------------------------------------------------------------------|------------------------------------|----------------------------------------|-----------------------|---------|------------|--|
| ลำดับที่                    | ภาค              | ตั้งแต่วันที่รับจ<br>จัดตั้งใหม่                                                                                | งดทะเบียน 01/10/256<br>เปลี่ยนแปลง | 2 ถึงวั <mark>นที่ 04/1</mark><br>เลิก | .0/2562<br>แก้ไขอื่นๆ | เพิกถอน | รวมทั้งหมด |  |
| 1                           | ภาคกลาง          | 18                                                                                                    | 5                                  | 2                                      | 1                     | 1       | 27         |  |
|                             | รวมทั้งหมด       | 18                                                                                                    | 5                                  | 2                                      | 1                     | 1       | 27         |  |

# หน้าจอแสดงรายงานในรูปแบบ PDF – แยกตามภาค

| วันที่ : | 06/1 | 1/2562     | สำเ              | ม้กงานจดทะเบียน          | เพาณิชย์ อบต. ท  | ดสอบหนึ่ง  |       | หน้าที่ | 1 / 1    |
|----------|------|------------|------------------|--------------------------|------------------|------------|-------|---------|----------|
| เวลา     | 14:1 | 8:12       | รายง             | านสถิติการจดทะ           | ะเบียนพาณิชย์ แม | ยกตามภาค   |       | [RCR0   | )30501]  |
|          |      |            | ตั้งแต่วันที่รับ | จดทะเบียน 01/1           | 0/2562 ถึงวันที่ | 04/10/2562 |       |         |          |
| ลำดั     | บที่ | ภาค        | จัดตั้งใหม่      | <mark>เปลี่ยนแปลง</mark> | เลิก             | แก้ไขอื่นๆ | เพิกเ | าอน รว  | มทั้งหมด |
| 1        |      | ภาคกลาง    | 18               | 5                        | 2                | 1          |       | 1       | 27       |
|          |      | รวมทั้งหมด | 18               | 5                        | 2                | 1          |       | 1       | 27       |
|          |      |            |                  |                          |                  |            |       |         |          |

# หน้าจอแสดงรายงานในรูปแบบ EXCEL - แยกตามภาค

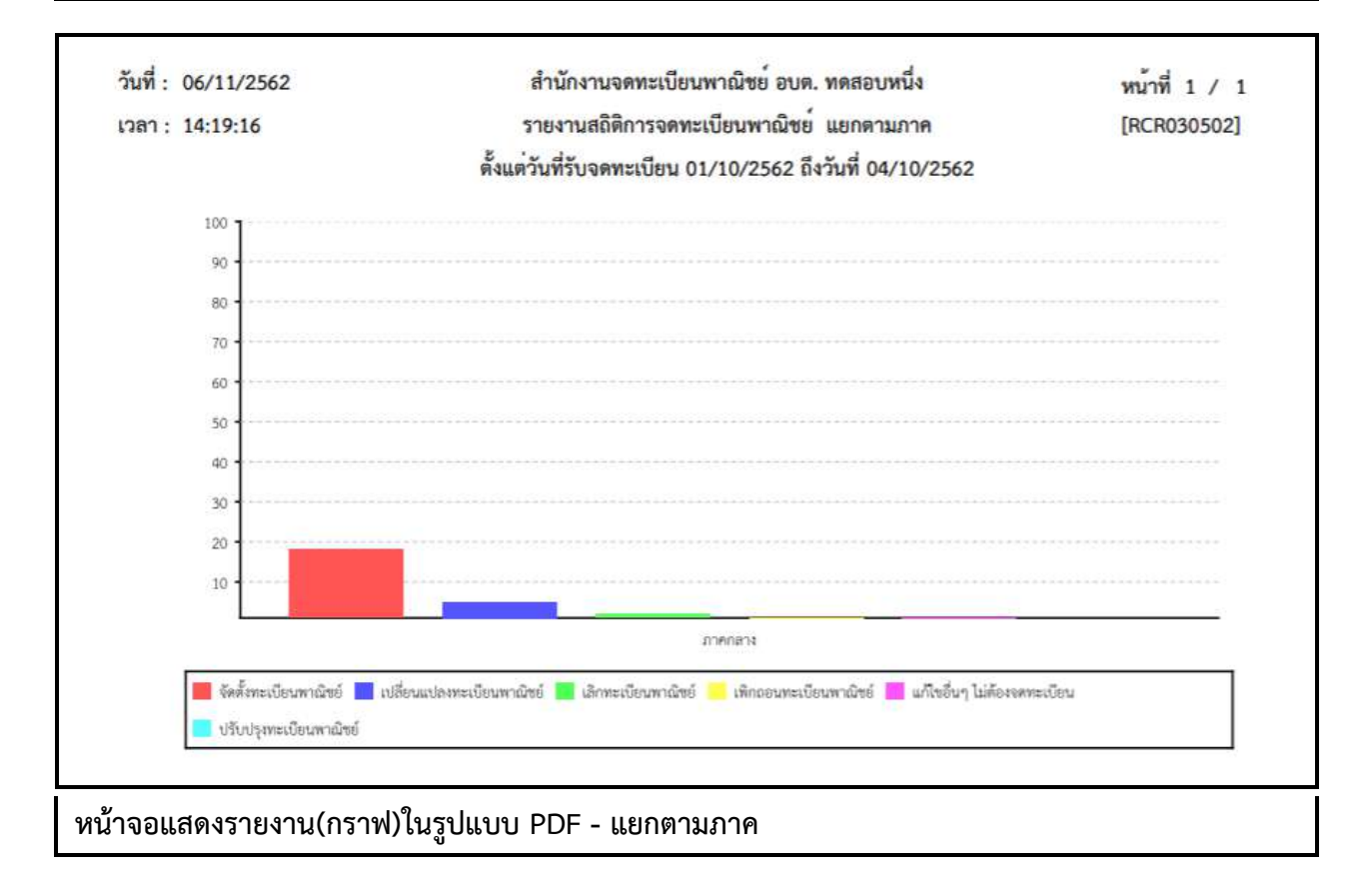

# รายงานสถิติการจดทะเบียนพาณิชย์ แยกตามจังหวัดที่ตั้ง

| วันที่: 06<br>เวลา: 14 | /11/2562 |            | สำนั<br>รายงานส<br>ตั้งแต <b>่วันที่รับ</b> ง | ักงานจดทะเบียนพาณิข<br>เถิติการจดทะเบียนพาถ์<br>จดทะเบียน 01/10/256 | เย่ อบด. ทดสอง<br>วิชย์ แยกดามจั<br>52 ถึงวันที่ 04/1 | มหนึ่ง<br>งหวัดที่ตั้ง<br>0/2562 |         | หน้าที่ 1 / 1<br>[RCR030601] |
|------------------------|----------|------------|-----------------------------------------------|---------------------------------------------------------------------|-------------------------------------------------------|----------------------------------|---------|------------------------------|
| ลำดับที่               | จังหวัด  |            | จัดตั้งใหม่                                   | เปลี่ยนแปลง                                                         | เลิก                                                  | แก้ไขอื่น ๆ                      | เพิกถอน | รวมทั้งหมด                   |
| 1                      | ทดสอบ    |            | 18                                            | 5                                                                   | 2                                                     | 1                                | 1       | 27                           |
|                        |          | รวมทั้งหมด | 18                                            | 5                                                                   | 2                                                     | 1                                | 1       | 27                           |

หน้าจอแสดงรายงานในรูปแบบ PDF – แยกตามจังหวัดที่ตั้ง

| วันที่ : ( | 06/11/2562 |            | สำนั              | ้กงานจดทะเบียเ         | เพาณิชย์ อบต. ทด          | สอบหนึ่ง         |       | หน้าที่ 1 / 1 |
|------------|------------|------------|-------------------|------------------------|---------------------------|------------------|-------|---------------|
| เวลา       | 14:20:34   |            | รายงานส           | <b>สถิติการจดทะเบี</b> | ยนพาณิชย์ <sub>แยกต</sub> | ามจังหวัดที่ตั้ง |       | [RCR030601]   |
|            |            |            | ตั้งแต่วันที่รับจ | ดทะเบียน 01/1          | 0/2562 ถึงวันที่ (        | 04/10/2562       |       |               |
| ลำดับเ     | ข่ จังหวัด |            | จัดตั้งใหม่       | เปลี่ยนแปลง            | ເລີກ                      | แก้ไขอื่น ๆ      | เพิกถ | อน รวมทั้งหมด |
| 1          | ทดสอบ      |            | 18                | 5                      | 2                         | 1                |       | 1 27          |
|            | 5          | ้วมทั้งหมด | 18                | 5                      | 2                         | 1                |       | 1 27          |
|            |            |            |                   |                        |                           |                  |       |               |

หน้าจอแสดงรายงานในรูปแบบ EXCEL - แยกตามจังหวัดที่ตั้ง

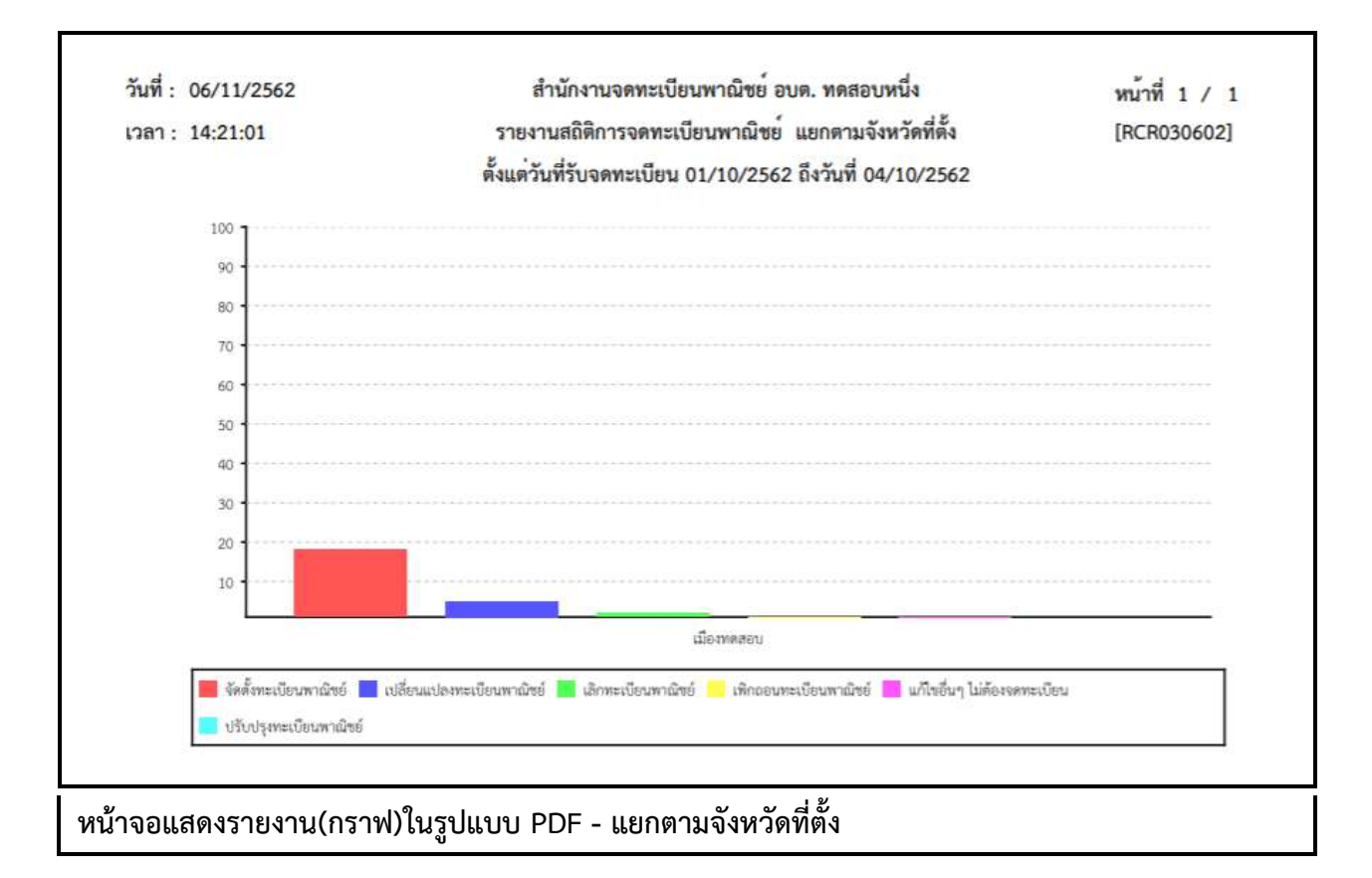

# รายงานสถิติการจดทะเบียนพาณิชย์ แยกตามสำนักงานจดทะเบียน

| วันที: 15/08/2562<br>วลา: 15:40:40 | ลายางานสถิติการจดทะเบียนทาณิชย์ แยกตามสำนักงานจดทะเบียน<br>ดั้งแต่วันที่รับจดทะเบียน 01/08/2562 ถึงวันที่ 15/08/2562 |                 |             |             |      |            |          |            |
|------------------------------------|----------------------------------------------------------------------------------------------------|-----------------|-------------|-------------|------|------------|----------|------------|
| ลำดับที่                           | สำนักง                                                                                                    | านทะเบียนพาณิชย | จัดตั้งใหม่ | เปลี่ยนแปลง | เลิก | แก้ไขอื่นๆ | เพิ่กดอน | รวมทั้งหมด |
| 1                                  | 99003                                                                                                    | อบต.ทคสอบหนึ่ง  | 28          | 8           | 8    | 1          | 7        | 52         |
| 6                                  |                                                                                                    | รวมทั้งหมด      | 28          | 8           | 8    | 1          | 7        | 52         |

หน้าจอแสดงรายงานในรูปแบบ PDF – แยกตามสำนักงานจดทะเบียน

| ตั้งแต่วับที่รับจดทะเบียน 01/08/2562 ถึงวันที่ 15/08/2562<br>ถำดับที่ สำนักงานทะเบียนพาเมิบย์ จัดตั้งไหม่ เปลี่ยนแปลง เลิก แก้ไบขึ้นๆ เพิกลอม | 184        |         |            | แอดทะเบยน          | <u>เกณิชย์ แยกตามสำนักงา</u> ร | สถิติการจดทะเบียนพ                  | รายงาน          | k.       | upan 15:40:53 |
|----------------------------------------------------------------------------------------------------|------------|---------|------------|--------------------|--------------------------------|-------------------------------------|-----------------|----------|---------------|
| ล้ำดับที่ สำนักงานทะเบียนทาณิชย์ จัดตั้งใหม่ เปลี่ยนเปลง เลิก แก้ไขขึ้นๆ เพิกลอน                                                              |            |         |            | /2562              | 08/2562 ถึงวันที่ 15/08        | มที่รับจด <mark>ทะเ</mark> บียน 01/ | ดั้งแต่วัน      |          |               |
|                                                                                                    | รวมทั้งหมด | เพิกดอน | แท้ไขอื่นๆ | <mark>เ</mark> ติก | เปลี่ย <mark>น</mark> แปลง     | จัดตั้งใหม่                         | นทะเบียนพาณิชย์ | สำนักงาง | ลำดับที่      |
| 1 99003 DUA, MARDUMUA 28 8 8 1 7                                                                                                    | 57         | 7       | 1          | 8                  | 8                              | 28                                  | อบต.ทดสอบหนึ่ง  | 99003    | 1             |
| 1 7 מעזעדערד                                                                                                    | 52         | 7       | 1          | 8                  | 8                              | 28                                  | รวมทั้งหมด      |          |               |

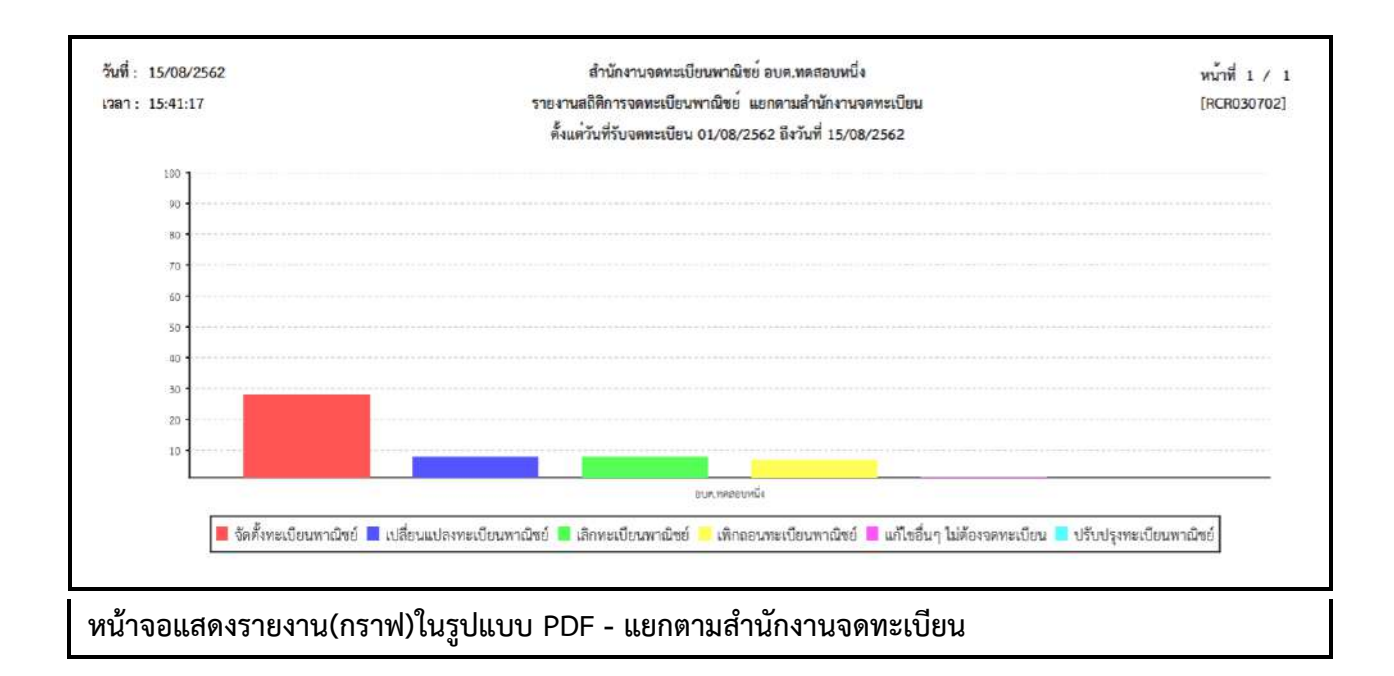

## 5.3 รายงานรายละเอียดและจำนวนการจดทะเบียนพาณิชย์อิเล็กทรอนิกส์และจำนวนเว็บไซต์

คลิกเลือกที่เมนู >> รายงาน >> จำนวนการจดทะเบียนพาณิชย์อิเล็กทรอนิกส์ ระบบแสดงหน้าจอสอบถาม รายงาน RCR040100 : พิมพ์รายงานรายละเอียดและจำนวนการจดทะเบียนพาณิชย์อิเล็กทรอนิกส์และจำนวน เว็บไซต์

| ส่านักงานจดทะเบียน *        | 99003 : อบต. ทดสอบหนึ     | a                                         | *             |      |
|-----------------------------|---------------------------|-------------------------------------------|---------------|------|
| จังหวัด                     | ทดสอบ 🗸 🗸                 |                                           |               |      |
| ตั้งแต่วันที่รับจดทะเบียน * | 01/10/2562                | ถึงวันที่รับจด *                          | 04/10/2562    |      |
| บนิดพาณิชยกิจ               | 🔘 ทั้งหมด                 |                                           |               |      |
|                             | 🔘 ขายส่งทางอินเทอร์เน็ด   | ř.                                        |               |      |
|                             | 🔘 ขายปลีกทางอินเทอร์เร่   | โต                                        |               |      |
|                             | 🔘 บริการทางอินเทอร์เน็ต   | (ISP)                                     |               |      |
|                             | ให้เข่าพื้นที่ของเครื่องค | เอมพิวเตอร์แม <mark>่ข่าย</mark> (Web Hos | ting)         |      |
|                             | 🔵 บริการตลาดกลางในกา      | รซื้อขายสินค่าหรือบริการ (e-M             | farket Place) |      |
|                             | 🔵 การบริการทางอินเทอร์    | เน็ด                                      |               |      |
| <del>ประเภทรายงาน</del>     | 🔘 จำแนกตามวัน 🔘 จ         | <mark>ำแนกต</mark> ามเดือน                |               |      |
|                             |                           |                                           |               |      |
| EXCEL                       |                           |                                           |               | រើររ |

## <u>การพิมพ์รายงาน</u>

- 1. ระบบแสดงหน้าจอให้ผู้ใช้งานระบุเงื่อนไขพิมพ์รายงาน
- 2. ผู้ใช้เลือกเงื่อนไขที่ต้องการพิมพ์รายงาน โดยป้อนช่วงวันที่รับจดทะเบียนเป็นอย่างน้อย
- 3. ผู้ใช้เลือกประเภทรายงาน โดยจำแนกตามวัน หรือ จำแนกตามเดือน
- 4. คลิกปุ่มเลือกพิมพ์รายงาน
  - คลิกปุ่ม "PDF" ระบบแสดงรายงานในรูปแบบ PDF
  - คลิกปุ่ม "EXCEL" ระบบแสดงรายงานในรูปแบบ EXCEL

| วันที่: 06/11/2562<br>เวลา: 14:35:00 | สำนักงานจดทะเบียนพ<br>รายงานจำนวนการจดทะ<br>และจำนวนเว็บไซ<br>ตั้งแต่วันที่รับจดทะเบียน 01/10, | เาณิชย์ อบต. ทดสอบหนึ่ง<br>เบียนพาณิชย์อิเล็กทรอนิกส์<br>เด้ แยกตามวัน<br>//2562 ถึงวันที่ 04/10/2562 | หน้าที่ 1 / 1<br>[RCR040101] |
|--------------------------------------|------------------------------------------------------------------------------------------------|----------------------------------------------------------------------------------------------------|------------------------------|
| ลำดับที่                             | วันที่จดทะเบียน                                                                                | จำนวนทะเบียน (ราย)                                                                                    | จำนวนเว็บไซต์ (URL)          |
| 1                                    | 02/10/2562                                                                                     | 1                                                                                                    | 1                            |
| 2                                    | 03/10/2562                                                                                     | 3                                                                                                    | 3                            |
| 3                                    | 04/10/2562                                                                                     | 3                                                                                                    | 3                            |
|                                      | รวมทั้งหมด                                                                                     | 7                                                                                                    | 7                            |

หน้าจอแสดงรายงานในรูปแบบ PDF - รายงานรายละเอียดและจำนวนการจดทะเบียนพาณิชย์ อิเล็กทรอนิกส์และจำนวนเว็บไซต์ - แยกตามวัน

| วันที่ : | 06/11/2562 | สำนักงานจดทะเบียน               | พาณิชย์ อบต. ทดสอบหนึ่ง     | หน้าที่ 1 / 1       |
|----------|------------|---------------------------------|-----------------------------|---------------------|
| เวลา     | 14:35:27   | รายงานจำนวนการจดท               | ะเบียนพาณิชย์อิเล็กทรอนิกส์ | [RCR040101]         |
|          |            | และจำนวนเว็บไ                   | ซต์ แยกตามวัน               |                     |
|          |            | ตั้งแต่วันที่รับจดทะเบียน 01/10 | 0/2562 ถึงวันที่ 04/10/2562 |                     |
|          | ลำดับที่   | วันที่จดทะเบียน                 | จำนวนทะเบียน (ราย)          | จำนวนเว็บไซต์ (URL) |
|          | 1          | 02/10/2562                      | 1                           | 1                   |
|          | 2          | 03/10/2562                      | 3                           | 3                   |
|          | 3          | 04/10/2562                      | 3                           | 3                   |
|          |            | รวมทั้งหมด                      | 7                           | 7                   |
|          |            |                                 |                             |                     |

หน้าจอแสดงรายงานในรูปแบบ EXCEL - รายงานรายละเอียดและจำนวนการจดทะเบียนพาณิชย์ อิเล็กทรอนิกส์และจำนวนเว็บไซต์ - แยกตามวัน

| วันที: 06/11/2562<br>เวลา: 14:35:48 | สำนักงานจดทะเบียนพ<br>รายงานจำนวนการจดทะ | กณิชย อบต. ทดสอบหนึ่ง<br>เบียนพาณิชย์อิเล็กทรอนิกส์ | หนาที่ 1 /<br>[RCR040102 |
|-------------------------------------|------------------------------------------|-----------------------------------------------------|--------------------------|
|                                     | และจำนวนเว็บไซง                          | ์ แยกตามเดือน                                       |                          |
|                                     | ดั้งแต่วันที่รับจดทะเบียน 01/10          | /2562 ถึงวันที่ 04/10/2562                          |                          |
| ลำดับที่                            | เดือน / ปี ที่จดทะเบียน                  | จำนวนทะเบียน (ราย)                                  | จำนวนเว็บไซต์ (URL)      |
| 1                                   | ตุลาคม/2562                              | 7                                                   | 7                        |
|                                     | รวมทั้งหมด                               | 7                                                   | 7                        |

หน้าจอแสดงรายงานในรูปแบบ PDF - รายงานรายละเอียดและจำนวนการจดทะเบียนพาณิชย์ อิเล็กทรอนิกส์และจำนวนเว็บไซต์ - แยกตามเดือน

| วันที่ : | 06/11/2562 | สำนักงานจดทะ              | ะเบียนพาณิชย์ อบต. ทดสอบหนึ่ง    |    | หน้าที่ 1 / 1      |  |
|----------|------------|---------------------------|----------------------------------|----|--------------------|--|
| เวลา     | 14:36:02   | รายงานจำนวนกา             | ารจดทะเบียนพาณิชย์อิเล็กทรอนิกส์ |    | [RCR040102]        |  |
|          |            | และจำนวน                  | แว็บไซต์ แยกตามเดือน             |    |                    |  |
|          |            | ตั้งแต่วันที่รับจดทะเบียน | 01/10/2562 ถึงวันที่ 04/10/2562  |    |                    |  |
|          | ลำดับที่   | เดือน / ปี ที่จดทะเบียน   | จำนวนทะเบียน (ราย)               | ຈຶ | ำนวนเว็บไซต์ (URL) |  |
|          | 1          | ตุลาคม/2562               | 7                                |    | 7                  |  |
|          |            | รวมทั้งหมด                | 7                                |    | 7                  |  |
|          |            |                           |                                  |    |                    |  |

หน้าจอแสดงรายงานในรูปแบบ EXCEL - รายงานรายละเอียดและจำนวนการจดทะเบียนพาณิชย์ อิเล็กทรอนิกส์และจำนวนเว็บไซต์ - แยกตามเดือน

# 6 การกำหนดสิทธิการใช้งานระบบ

#### 6.1 ผู้ใช้ระบบงานสำหรับจดทะเบียนพาณิชย์

ผู้ใช้ระบบงานสำหรับจดทะเบียนพาณิชย์ เป็นเมนูสำหรับผู้ดูแลระบบของสำนักงานใช้บันทึก ค้นหา และ แก้ไขข้อมูลผู้ใช้ระบบงานสำหรับจดทะเบียนพาณิชย์ ของสำนักงานทะเบียนพาณิชย์นั้น ๆ มีขั้นตอนดังนี้

คลิกเลือกที่เมนู >> สิทธิการเข้าใช้งาน >> ผู้ใช้งานระบบสำหรับสำนักงาน เมื่อเข้าสู่หน้าจอ ระบบแสดง หน้าจอสอบถาม SCP010200 : ผู้ใช้ระบบงานสำหรับสำนักงาน

|                                                | NGUIRO                |        |                            |        |       |  |
|------------------------------------------------|-----------------------|--------|----------------------------|--------|-------|--|
| เลบประจำตัวประชาชน *                           | 5-5733-21667-14-9     |        |                            |        |       |  |
| ปือ - นามสกุล <mark>ผู</mark> ้ไข้งาน <b>*</b> | น.ส.                  | ชื่อ * | มณี                        | ៨កុត * | มีสุข |  |
| สำนักงานจดทะเบียน                              | 99003 : อบด. ทดสอบหนึ | io     | ~                          |        |       |  |
| กลุ่มสิทธิ์การใช้งาน                           | user : ผู้ใช้งาน      |        |                            |        |       |  |
| ประเภท <mark>ผู</mark> ้ไข้งาน                 | ผู้ใช้งาน             | × .    | 🗹 เป็นเจ้าหน้าที่นายทะเบีย | n      |       |  |

## <u>การเพิ่มข้อมูล</u>

- ผู้ใช้คลิกปุ่ม "เพิ่มใหม่" จากหน้าจอสอบถามข้อมูล
- 1. ระบบแสดงหน้าจอบันทึกผู้ใช้ระบบงานสำหรับสำนักงาน
- 2. ป้อนข้อมูลรหัสผู้ใช้งาน เล<sup>็</sup>ขประจำตัวประชาชน รหัสพนักงาน ชื่อ-นามสกุลผู้ใช้งาน
- 3. ระบุเลือก check box "🗹 เป็นเจ้าหน้าที่นายทะเบียน" กรณีที่ผู้ใช้งานระบบเป็นเจ้าหน้าที่นายทะเบียน
- 4. คลิกปุ่ม "**บันทึก**" เพื่อจัดเก็บข้อมูลในระบบ
- 5. ระบบจัดเก็บข้อมูลที่บันทึกลงฐานข้อมูล แสดงข้อความแจ้งว่า "บันทึกข้อมูลเรียบร้อย"

**หมายเหตุ** : เมื่อเลือก 🔽 เป็นเจ้าหน้าที่นายทะเบียน ระบบจะนำชื่อของนายทะเบียนคนนั้นไปแสดงเป็น ตัวเลือก นายทะเบียนที่รับจดทะเบียนพาณิชย์ ให้สามารถเลือกได้ในหน้าเมนูการทำงาน
|                       | รหัสผู้ไข้งาน                                 |                         |                  |                     |                      |
|-----------------------|-----------------------------------------------|-------------------------|------------------|---------------------|----------------------|
|                       | เลขบระจาตรบระอาชห<br>ชื่อ - นามสกุล ผู้ใช้งาน |                         |                  |                     |                      |
|                       | สำนักงานจดทะเบียน                             | 99003 : อบด. ทดสอบหนึ่ง |                  | <b>~</b>            |                      |
|                       | ดับหา                                         |                         |                  | เริ่มไหม่           | เพิ่มใหม่            |
| ล่ <mark>าดั</mark> บ | รหัสผู้ใช้งาน 🔿                               | ชื่อ-นามสกุลผู้ใช้งาน 🔿 | รหัสสำนักงาน 🔿   | สำนักงานจดทะเบียน 🔿 | เลขประจำดัวประชาชน 🔿 |
| 1                     | kadmo                                         | น.ส.มณี มีสุข           | 99003            | อบต. ทดสอบหนึ่ง     | 5573321667149        |
| 2                     | kadmt                                         | น.ส.สราญจิต ค่าเมืองชัย | 99003            | อบด. ทดสอบหนึ่ง     | 1678154822159        |
| 3                     | ktestk                                        | นางทานตะวัน ทตสอบ       | 99003            | อบต. ทดสอบหนึ่ง     | 2281822204181        |
| 4                     | padmt                                         | น.ส.ปาริฉัตร หัตถบูรณ์  | 99003            | อบต. ทดสอบหนึ่ง     | 4367174003371        |
| 5                     | patcharapa                                    | น.ส.อแมนด้า มินิ        | 99003            | อบต. ทดสอบหนึ่ง     | 8542385464226        |
|                       |                                               | (1 of 2)                | « < 12 >         | » 5 ·               |                      |
|                       |                                               |                         | ทั้งหมด 7 รายการ |                     |                      |

## <u>การสอบถามข้อมูล</u>

- 1. ระบบแสดงหน้าจอให้ผู้ใช้งานระบุเงื่อนไขค้นหาข้อมูล
- 2. ผู้ใช้เลือกระบุเงื่อนไขที่ต้องการค้นหาข้อมูล
- คลิกปุ่ม "ค้นหา"
- ระบบจะแสดงข้อมูลที่ค้นหาได้ในตารางแสดงผลการค้นหา ผู้ใช้งานสามารถคลิกรายการดูรายละเอียด ข้อมูลที่บันทึกไว้ เพื่อแก้ไขข้อมูลได้

| รหัสผู้ใช้งาน *            | kadmo                 |        |                      |         |       |  |
|----------------------------|-----------------------|--------|----------------------|---------|-------|--|
| เลขประจำตัวประบาชน *       | 5-5733-21667-14-9     |        |                      |         |       |  |
| ปี่อ - นามสกุล ผู้ใช้งาน * | น.ส.                  | ชื่อ * | มณี                  | สกุล *  | มีสุข |  |
| สำนักงานจดทะเบียน          | 99003 : อบด. ทดสอบหนึ | 4      |                      |         |       |  |
| กลุ่มสิทธิ์การใช้งาน       | admin : ผู้ดูแลระบบ   |        | 3                    |         |       |  |
| ประเภทผู้ใช้งาน            | ผ้ดแลระบบสำนักงาน     | 1      | เป็นเจ้าหน้าพื้นายทะ | สารียาย |       |  |

#### <u>การแก้ไขข้อมูล</u>

- 1. ทำตามขั้นตอนการสอบถามข้อมูล คลิกเลือกรายการที่ต้องการ
- 2. ระบบแสดงรายละเอียดข้อมูลบนหน้าจอ
- ผู้ใช้ระบุรายการที่ต้องการแก้ไข ระบบอนุญาตให้แก้ไขข้อมูลได้เฉพาะ เลขประจำตัวประชาชน รหัส พนักงาน คำนำหน้าชื่อ ชื่อ-นามสกุล
- 4. คลิกปุ่ม "**แก้ไข**"
- 5. ระบบจัดเก็บข้อมูลที่บันทึกลงฐานข้อมูล แสดงข้อความแจ้งว่า "แก้ไขข้อมูลเรียบร้อย"

**หมายเหตุ** : การลบข้อมูลผู้ใช้งานระบบไม่สามารถทำได้ที่ เมนู SCP010200 : ผู้ใช้ระบบงานสำหรับสำนักงาน ผู้ใช้จำเป็นต้องแจ้งผู้ดูแลส่วนกลางเมื่อต้องการลบผู้ใช้งานออกจากสำนักงานจดทะเบียนพาณิชย์

# 7 เว็บไซต์

# 7.1 ระบบเผยแพร่ข่าวสารและองค์ความรู้

# 7.1.1 การเข้าใช้งานระบบเผยแพร่ข่าวสารและองค์ความรู้

- เปิดโปรแกรม Google Chrome, Internet Explorer, Firefox
- ที่แถบ Address พิมพ์ URL ของเว็บไซต์ ดังนี้ https://dbdregcom.dbd.go.th

| C C https://dbdregcom.dbd.ga.th/mainsite/                                                                                                    | - ロ ×<br>- 量C Search ター 企会 ②                                                                                                    |
|----------------------------------------------------------------------------------------------------|----------------------------------------------------------------------------------------------------|
| Mainsite: OBD ×  File Edit View Favorites Tools Help                                                                                                    |                                                                                                    |
| ระบบจดทะเบียนพาณิชย์<br>ทรมพัฒนาธุรกิจการค้า                                                                                                    | Call Center 1570 / 😭 🖸                                                                                                    |
| URL ในการเข้าใช้งาน                                                                                                    |                                                                                                    |
| ระบบจดทะเบียนพาณิชย์<br>กรมพัฒนาธุรกิจการค้า                                                                                                    | Call Center 1570 / 🛐 🗖                                                                                                    |
| Department of<br>Business<br>Development                                                                                                    |                                                                                                    |
| 🗖 ระบบจดกะเบียน 🗖 บริการประชาชน 🎝 กฎหมาย กว<br>พาณิชย์ กา                                                                                                    | มรู้เกี่ยวกับ<br>จดกะเบียนพาณิชย์ เอกซารการจดกะเบียนพาณิชย์ 间 ผู่มีอการจดกะเบียน                                                                                                    |
| 📔 VAI กะเบียนหาณัชย์ 😒 ห้องสนกมา 🕕 ที่ทามที่พบเ                                                                                                    | อย /สำวัติจรัย<br>รมพาณัยย์ 🔅 หน่วยงานอื่นๆ 👤 ติดต่อกรม                                                                                                    |
| ์ 🛃 ข่าวสารที่น่าสนใจ/กิจกรรม อ่านทั้งหมด                                                                                                    | 🌐 องศ์ความรู้ อ่านทั้งหมด                                                                                                    |
| 🛊 วันพุชที่ 20 เดียนขึ้นาคม ณ ปี 2562                                                                                                    | © องค์ความรู้มีจะนำกำนไปซูเว็บไซต์อื่น                                                                                                    |
| 🔅 การจดทะเบียบไอนหาณิชยกิจ                                                                                                    | 🗢 เอกสารที่ใช้ในการวดกะเบียบพาณิชย์                                                                                                    |
| <ul> <li>ข่าวประจำวันธุรร์ที่สองของเดือนสังหาคน</li> <li>เป็นขึ้นข่างสามาร์ ที่มีกระจะสำคัญข้างแน่น ค.ก.</li> </ul>                                                                                                    | © ตัวอย่าง หนังสือยินธอบได้ใช้สถามที่ตั้งสำนักงานแห่งใหญ่<br>5.500 เป็นขึ้นในในประชาชาติมีประชาชาติวงาน<br>1.5500 เป็นขึ้นในในประชาชาติมีประชาชาติวงาน<br>1.5500 เป็นขึ้นในประชาชาติวงาน<br>1.5500 เป็นขึ้นในประชาชาติวงาน<br>1.5500 เป็นขึ้นไป<br>1.5500 เป็นขึ้นไป<br>1.5500 เป็นขึ้น<br>1.5500 เป็นขึ้นไป<br>1.5500 เป็นขึ้น<br>1.5500 เป็นขึ้นไป<br>1.5500 เป็นขึ้นไป<br>1.5500 เป็นขึ้นไป<br>1.5500 เป็นขึ้นไป<br>1.5500 เป็นขึ้น<br>1.5500 เป็นขึ้นไป<br>1.5500 เป็นขึ้นไป<br>1.5500 เป็นขึ้นไป<br>1.5500 เป็นขึ้นไป<br>1.5500 เป็นขึ้นไป<br>1.5500 เป็นขึ้นไป<br>1.5500 เป็นขึ้นไป<br>1.5500 เป็นขึ้นไป<br>1.5500 เป็น<br>1.5500 เป็น<br>1.55000 เป็น<br>1.5500 เป็น<br>1.5500 เป็น<br>1.55000 เป็น<br>1.5500 เป็น<br>1.55000 เป็น<br>1.5500 เป็น<br>1.55000 เป็น<br>1.55000 เป็น<br>1.55000 เป็น<br>1.55000 เป็น<br>1.55000 เป็น<br>1.55000 เป็น<br>1.55000 เป็น<br>1.55000 เป็น<br>1.55000 เป็น<br>1.55000 เป็น<br>1.55000 เป็น<br>1.55000000 เป็น<br>1.55000 เป็น<br>1.55000000 |
| <ul> <li>การของ บริษาย์ การของการของการของการของการของการของการของการของการของการของการของการของการของการของการของการของการของการของการของการของการของการของการของการของการของการของการของการของการของการของการของการของการของการของการของการของการของการของการของการของการของการของการของกา<br/>การของการของการของการของการของการของการของการของการของการของการของการของการของการของการของการของการของการของการข<br/>การของการของการของการของการของการของการของการของการของการของการของการของการของการของการของการของการของการของกา<br/>ของการของการของการของการของการของการของการของการของการของการของการของการของการของการของการของการของการของการของก<br/>การของการของการของการของการของการของการของการของการของการของการของการของการของการของกา<br/>ของการของการของการของการของการของการของการของการของการของการของการของการของการของกา<br/>ของการของการของการของการของการของการของการของการของการของการของการของการของการของการของการของการของก<br/>การของการของการของการของการของการของการของการของการของการของการของกา</li></ul> | <ul> <li>ระคิสแสดงขัดผัดพลาดของระบบ สามารูปัจติดเพลาดและวิธีเกิชิช</li> </ul>                                                                                                    |
| หน้าแรก กฎหมาย การออกษณี<br>ห้องสนามา ด้า<br>กระทั่งมะกรุงกิจการศ้า กองทะเมื่อมบริษัทเกายน<br>เองที่ 563 ตบบบงกบุรี ตำบงบางกระชอ จำยวะเมือง                                                                                                    | น ตาวน์ปีหลดแบบฟอร์ม สู่มือการจดทะเบียน<br>ามที่พบปอย หม่วยจานวิปๆ<br>เลสุรกิจทีเศษ ด้วนทำกับดูแอการจดาะเบียบหาณิยช์แองภูมิภาค<br>แลนุธี จังหวัดนนานุรี 11000 สายด่วย . 1570 ต่อ 3912.3914.3932                                                                                                    |
| <sup>สมส. เพระอส</sup><br>หน้าจอเผยแพร่ข่าวสารระบบจดทะเบียนพาณิชย์                                                                                                    | i goth IDUEC - www.dbd.go.th                                                                                                    |

# 7.1.2 เมนูหลัก

| <b>ระบบจดทะเบียนพาณิชย์</b><br>กรมพัฒนาธุรกิจการด้า                                                                                                    | Call C                                                                                                    | enter 1570 / 🚺 🖸             |
|----------------------------------------------------------------------------------------------------|----------------------------------------------------------------------------------------------------|------------------------------|
| Department of<br>Business<br>Development                                                                                                    |                                                                                                    |                              |
|                                                                                                    |                                                                                                    |                              |
| <ul> <li>ระบบจุดกะเบียน</li> <li>มริการประชายน</li> <li>พาณิชย์</li> <li>พาณิชย์</li> <li>VAI กะเบียนพาณิชย์</li> <li>ห้องสนทมา</li> <li>กำรงนี้เห็นว่าสนใจ/กิจกรรม</li> <li>อ่านทั้งหมด</li> </ul>                                                                                                    | รูเกี่ยวกับ<br>อกะเบียบพาณิชย์ เอกสารการจดกะเบียบพาณิชย์ โต ดูมีอก<br>ม /คำวิมิจฉัย 🏠 หน่วยงานอื่นๆ 🧘 ติดต่อกรม<br>โฟลาณิชย์ องค์ความรู้                                                                                                    | กรอดกะเบียน<br>อ่านกั้งหมด   |
| <ul> <li>ระบบจดกะเบียน</li> <li>มริการประชายน</li> <li>พาณิชย์</li> <li>บริการประชายน</li> <li>พาณิชย์</li> <li>พาณิชย์</li> <l< td=""><td>รู้เกี่ยวกับ<br/>อกเซียนพาณิชย์ มีเบบฟอร์มเอกสารดาวน์ไหลด/ มี ตุ่มือก<br/>อ/ กำวินิอฉัย ที่ หน่วยงานอื่นๆ 🧘 ดิดต่อกรม<br/>พาณิชย์ องค์ความรู้<br/>e องค์ความรู้นังะปาท่านไปตู่วับไซต์ชื่น</td><td>กรอดทะเบียบ<br/>อ่านทั้งหมด</td></l<></ul>                                               | รู้เกี่ยวกับ<br>อกเซียนพาณิชย์ มีเบบฟอร์มเอกสารดาวน์ไหลด/ มี ตุ่มือก<br>อ/ กำวินิอฉัย ที่ หน่วยงานอื่นๆ 🧘 ดิดต่อกรม<br>พาณิชย์ องค์ความรู้<br>e องค์ความรู้นังะปาท่านไปตู่วับไซต์ชื่น                                                                                                    | กรอดทะเบียบ<br>อ่านทั้งหมด   |
| <ul> <li>ระบบจดกะเบียน</li> <li>มรีการประชาชน</li> <li>พาณิชย์</li> <li>มรีการประชาชน</li> <li>พิกามเพ็มน่อน</li> <li>พาณิชย์</li> <li>พาณิชน์</li> <li>พาณิชน์</li> <li>พาน</li> <li>พาน</li> <li>พาน</li> <li>พาน</li> <li>พาน</li> <li>พาน</li> <li>พาน</li> <li>พาน</li> <li>พาน</li> <li>พาน</li> <li>พาน</li> <li>พาน</li> <li>พาน</li> <li>พา</li></ul>                                                                                                    | รู้เกี่ยวกับ<br>ฉกะเขียนพาณิชช์ 🏜 แบบฟอร์มเอกสารดาวน์ไหลด/<br>เอกสารการจดกะเขียนพาณิชช์ 📗 gidar<br>ม /สำวัติออัย 🔅 หน่วยงานอันๆ 🧘 ดิดต่อกรม<br>เพาะนั่มช์<br>องล์ความรู้<br>๑ องล์ความรู้<br>๑ องล์ความรู้<br>๑ องล์ความรู้<br>๑ องสารก็ใช้ในการจดกะเขียนหาณิชช์                                                                                                    | กระจุดทะเบียม<br>อ่านทั้งหมด |
| <ul> <li>ระบบจดกะเบียน<br/>พาณิชย์</li> <li>มรีกรประชาชน</li> <li>กฎหมาย</li> <li>การจะ<br/>ท่านทั้งหมด</li> <li>พากิชย์</li> <li>พากิชย์</li> <li>พารออกะเบียน</li> <li>พารออกะเบียน</li> <li>พารออกะเบียน</li> <li>พารออกะเบียน</li> <li>พารออกะเบียน</li> <li>พารออกะเบียน</li> <li>พากิชย์</li> <li>พารออกะเบียน</li> <li>พารออกะเบียน</li> <li>พารออกะเบียน</li> <li>พารออกะเบียน</li> <li>พารออกะเบียน</li> <li>พารออกะเบียน</li> <li>พารออกะเบียน</li> <li>พารออกะเบียน</li> <li>พารออกะ</li> <li>พารออกะ</li> <li>พา</li></ul>                                                                                                    | รู้เกี่ยวกับ<br>อกแขียนพาณิชช์ แอกสารการจากแขียนพาณิชช์ โต ยุ่มีอก<br>ม /สำวัติจวัย ชั่ง หน่วยงานอื่นๆ 🧘 ดิดต่อกรม<br>โฟนาณิชช์ องค์ความรู้<br>e องค์ความรู้ฉะปก่านไม่สู่เว็บไซต์อื่น<br>e เอกสารก็ใช่ในการจอกเนียนพาณิชช์<br>e ต่อสาร หนังสือชิมธอชชิชิสถามที่ตั้งสำนักงานห่งใหญ่                                                                                                    | กรอดทะเบียม<br>อ่านทั้งหมด   |
| <ul> <li>ระบบจดกะเบียน<br/>พาณิชย์</li> <li>มรีกรประชาชน</li> <li>กฎหมาย</li> <li>การจะ<br/>ห้างหนึ่ง</li> <li>พ.ศ. การบัยนพาณิชย์</li> <li>พ.ศ. การบัยนพาณิชย์</li> <li>พ.ศ. การบัยนพาณิชย์</li> <li>พ.ศ. การบัยนพาณิชย์</li> <li>พ.ศ. การบัยนพาณิชย์</li> <li>พ.ศ. การบัยนพาณิชย์</li> <li>พ.ศ. การบัยนพาณิชย์</li> <li>พ.ศ. การบัยนพาณิชย์</li> <li>พ.ศ. การบัยนพาณิชย์</li> <li>พ.ศ. การบัยนพาณิชย์</li> <li>พ.ศ. การบัยนพาณิชย์</li> <li>พ.ศ. การบัยนพาณิชย์</li> <li>พ.ศ. การบาทสามารถไป การบัยนพาณิชย์</li> <li>พ.ศ. การบาทสามารถไป การบัยนพาณิชย์</li> <li>พ.ศ. การบาทสามารถไป การบัยนพาณิชย์</li> <li>พ.ศ. การบาทสามารถไป การบัยนพาณิชย์</li> <li>พ.ศ. การบาทสามารถไป การบัยนพาณิชย์</li> <li>พ.ศ. การบาทสามารถไป การบัยนพาณิชย์</li> <li>พ.ศ. การบาทสามารถไป การบัยนพาณิชย์</li> <li>พ.ศ. การบาทสามารถไป การบัยนพาณิชย์</li> <li>พ.ศ. การบาทสามารถไป การบัยนพาณิชย์</li> <li>พ.ศ. การบาทสามารถไป การบัยนพาณิชย์</li> <li>พ.ศ. การบบที่ การบัยนพาณิชย์</li> <li>พ.ศ. การบบที่ การบบที่ การบบที่ พ.ศ. การบบที่ พ.ศ. การบบที่ พ.ศ. การบบที่ พ.ศ. การบบที่ พ.ศ. การบบที่ พ.ศ. การบบที่ พ.ศ. การบบที่ พ.ศ. การบบที่ พ.ศ. การบบที่ พ.ศ. การบบที่ พ.ศ. การบบที่ พ.ศ. การบบที่ พ.ศ. การบบที่ พ.ศ. การบบที่ พ.ศ. การบบที่ พ.ศ. การบที่ พ.ศ. การบบที่ พ.ศ. การบบที่ พ.ศ. การบบที่ พ.ศ. การบบที่ พ.ศ. การบที่ พ.ศ. การบบที่ พ.ศ. การบบที่ พ.ศ. การบบที่ พ.ศ. การบบที่ พ.ศ. การบที่ พ.ศ. การบบที่ พ.ศ. การบที่ พ.ศ. การบบที่ พ.ศ. การบบที่ พ.ศ. การบที่ พ.ศ. การบบที่ พ.ศ. การบที่ พ.ศ. การบ</li></ul> | รู้เกี่ยวกับ<br>อกแขียนพาณิชย์ มีเขาเพอร์ยมอกสารตาวน์ไหลด/<br>เอกสารการจดกแขียนพาณิชย์ โต ดู่มีอก<br>ม (คำวินีออัย<br>เพาณิชย์ ชัง หน่วยงานอันๆ (โต ดิต่อกรม<br>ชังค์ความรู้<br>o องค์ความรู้<br>o องค์ความรู้<br>o องค์ความรู้<br>o องค์ความรู้<br>o องค์ความรู้<br>o องค์ความรู้<br>o องค์ความรู้<br>o องค์ความรู้<br>o องค์ความรู้<br>o องค์ความรู้<br>o องค์ความรู้<br>o องค์ความรู้<br>o องค์ความรู้<br>o อาสารที่ใช่ในการจดกเมียนหาณิชอ์<br>o อัยการเก็บช่อค์เดพลาดการพิมห์รายงานจากยะบบ | กรอดทะเบียน<br>อ่านทั้งหมด   |
| <ul> <li>ระบบจดกะเบียน<br/>พาณิชช์</li> <li>บริการประชาชน</li> <li>กฎหมาย</li> <li>การจะ<br/>การจะ</li> <li>พาณิชช์</li> <li>พาการจะ</li> <li>พาการจะ</li> &lt;</ul>                                                                                                    | รู้เกี่ยวกับ<br>ฉกะเขียนพาณิชช์ มีนายงพรรมเอกสารตาวน์ไหลด/<br>เอกสารการจดกะเขียนพาณิชช์ มิ ตุ่มีอา<br>พาณิชีมร์<br>พาณิชีมร์<br>พาณิชีมร์<br>องค์ความรู้<br>องค์ความรู้<br>องค์ความรู้<br>องค์ความรู้<br>องค์ความรู้<br>องค์ความรู้<br>องค์ความรู้<br>องค์ความรู้<br>องค์ความรู้<br>องค์ความรู้<br>องค์ความรู้<br>องค์ความรู้<br>องค์ความรู้<br>องค์ความรู้                                                                                                    | กระจดทะเบียม<br>อ่านทั้งหมด  |
| <ul> <li></li></ul>                                                                                                    | รู้เกี่ยวกับ<br>อกแขียนพาณิชย์ มีมายางหวรรมาวมิใหลด/<br>เอกสารการจดกแขียนพาณิชย์ โต ดู่มีอก<br>มาคำวิชีอดัย (การจดกแขียนพาณิชย์)<br>การการก็ใช้ในการจดกแขียนพาณิชย์<br>อากสารก็ใช้ในการจดกแขียนพาณิชย์<br>อาสสารก็ใช้ในการจดกแขียนพาณิชย์<br>อาสสารก็ใช้ในการจดกแขียนพาณิชย์<br>อาสสารก็ใช้ยังเลิงคลาดการพิมพ์รามงานจากระบบ<br>อาสสารก็ใช้ยังเลิงคลาดการพิมพ์รามงานจากระบบ<br>อาสสารก็ใช้ยังเลิงคลาดการพิมพ์รามงานจากระบบ<br>อาสสารก็ใช้ยังเลิงคลาดการพิมพ์รามงานจากระบบ                       | กรอดกะเบียน<br>อ่านทั้งหมด   |

เมื่อเข้าสู่ระบบงานแล้วจะปรากฏหน้าจอหลักของระบบงาน ซึ่งมีส่วนประกอบ ดังนี้

- ส่วนที่ 1 เมนูหลักของเว็บไซต์ทะเบียนพาณิชย์
- ส่วนที่ 2 หน้าจอแสดงผล

เมนูหลัก คือ เมนูแสดงชื่อหน้าที่การทำงานของระบบ สำหรับให้ผู้ใช้งานระบบเรียกเพื่อเข้าสู่หน้าที่การทำงาน ขั้นตอนต่อไป ดังนี้

| ตารางที่ 11 1 ลัก                                         | าษณะของเมนูหลักต่าง ๆ                                                                                                    |
|-----------------------------------------------------------|----------------------------------------------------------------------------------------------------|
| สัญลักษณ์                                                 | คำอธิบาย                                                                                                    |
| ระบบจัดเก็บ<br>และบริการข้อมูล                            | "ระบบจัดเก็บและบริการ" เมนูสำหรับเข้าสู่ระบบจัดเก็บและบริการข้อมูลทะเบียน<br>พาณิชย์สำหรับเจ้าหน้าที่                                                                                                  |
| 🔲 บริการประชาชน                                           | "บริการประชาชน" เมนูสำหรับเข้าสู่ระบบบริการทะเบียนพาณิชย์สำหรับประชาชน                                                                                                    |
| ญาย                                                       | "กฎหมาย"เมนูสำหรับเข้าสู่หัวข้อกฎหมายที่มีความเกี่ยวข้องกับทะเบียนพาณิชย์ เช่น<br>ประกาศกระทรวงพาณิชย์และคำสั่งสำนักงานกลางทะเบียนพาณิชย์                                                              |
| 🔊 ความรู้เกี่ยวกับ<br>การจดกะเมียนพาณิชย์                 | "ความรู้เกี่ยวกับการจดทะเบียนพาณิชย์" เมนูสำหรับเข้าสู่เว็บไซต์กรมพัฒนาธุรกิจการค้า<br>กระทรวงพาณิชย์ หน้าทะเบียนพาณิชย์ – ความรู้เกี่ยวกับการจดทะเบียนพาณิชย์                                         |
| แบบฟอร์มเอกสารดาวน์ใหลด/<br>เอกสารการจดกะเบียนพาณิยย์     | "แบบฟอร์มเอกสารดาวโหลด/เอกสารการจดทะเบียนพาณิชย์" เมนูสำหรับดาวโหลด<br>เอกสารที่เกี่ยวข้องกับทะเบียนพาณิชย์ เช่น คำแนะนำการใช้งาน แบบพิมพ์การจด<br>ทะเบียนพาณิชย์<br>เอกสารที่ใช้ในการจดทะเบียนพาณิชย์ |
| คู่มือการจดทะเบียน                                        | "คู่มือการจดทะเบียน" เมนูสำหรับแสดงเอกสารคู่มือต่างๆ เช่น คู่มือการปฏิบัติงาน<br>สำหรับเจ้าหน้าที่<br>คู่มือพาณิชย์อิเล็กทรอนิกส์ เอกสารแนะนำการจดทะเบียนพาณิชย์ผ่านระบบจัดเก็บและ<br>บริการข้อมูล     |
| VAI ทะเบียนพาณิชย์                                        | "VAI ทะเบียนพาณิชย์" เมนูเข้าสู่หน้าแสดงสื่อ Video ที่เกี่ยวข้องกับทะเบียนพาณิชย์โดย<br>แบ่งเป็น<br>VAI ทะเบียนพาณิชย์ - กฎหมาย และ VAI ทะเบียนพาณิชย์ – ผู้ใช้งาน                                     |
| 🐓 ห้องสนทนา                                               | "ห้องสนทนา" เมนูสำหรับเข้าสู่ระบบห้องสนทนา                                                                                                    |
| () คำถามที่พบบ่อย /ค่ำวินิจฉัย<br>เกี่ยวกับทะเบียนพาณิชย์ | "คำถามที่พบบ่อย / คำวินิจฉัย เกี่ยวกับทะเบียนพาณิชย์" เมนูสำหรับเข้าสู่หน้าแสดง<br>เอกสารคำถาม<br>ที่พบบ่อยและ เอกสารคำวินิจฉัยทะเบียนพาณิชย์                                                          |
| 🔅 หน่วยงานอื่นๆ                                           | "หน่วยงานอื่นๆ" เมนูเข้าสู่หน้าแสดงช่องทางเว็บไซต์ของหน่วยงานอื่นๆ                                                                                                    |
| 🧕 ດັດຕ່ອກຣມ                                               | "ติดต่อกรม" เมนูเข้าสู่เว็บไซต์หลักกรมพัฒนาธุรกิจการค้า                                                                                                    |

#### 7.1.3 ข่าวสารที่น่าสนใจ/กิจกรรม

ข่าวสารที่น่าสนใจ/กิจกรรม เป็นส่วนของการแสดผลหน้าเว็บไซต์ทะเบียนพาณิชย์ การทำงานของข่าวที่ น่าสนใจ/กิจกรรม สามารถแสดงรายการทั้งหมด แสดงรายละเอียด และย้อนกลับหน้าแรก ดังนี้

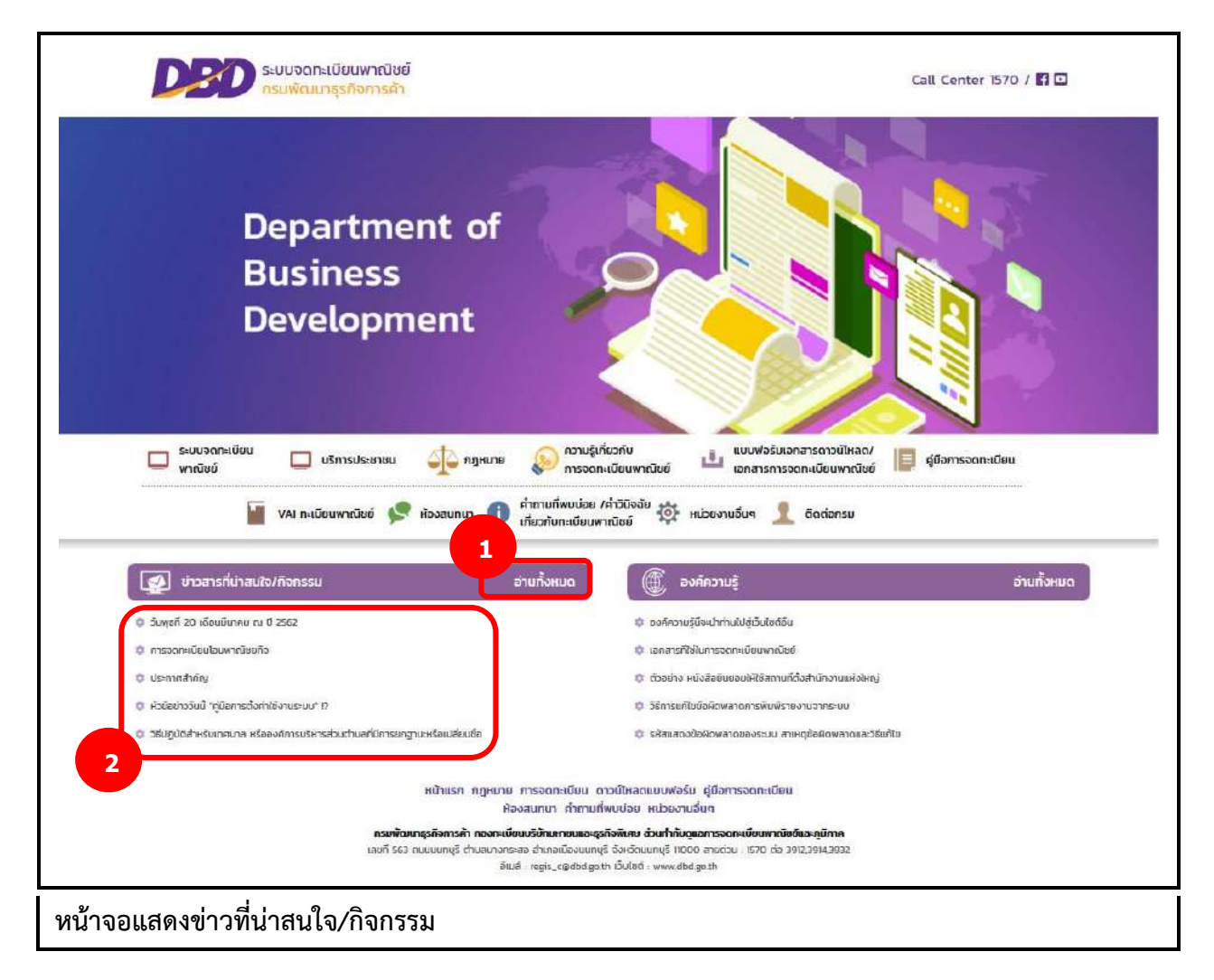

#### <u>การแสดงข่าวที่น่าสนใจ/กิจกรรม</u>

- เว็บไซต์แสดงส่วนการทำงานให้เลือกดังนี้ ส่วนที่ 1
  - แสดงประเภทหัวข้อ ข่าวที่น่าสนใจ/กิจกรรม และปุ่มอ่านทั้งหมด
  - ผู้ใช้สามารถเลือกคลิกปุ่มอ่านทั้งหมด

<u>ส่วนที่ 2</u>

• ส่วนของการแสดงรายการข่าวที่น่าสนใจ/กิจกรรม

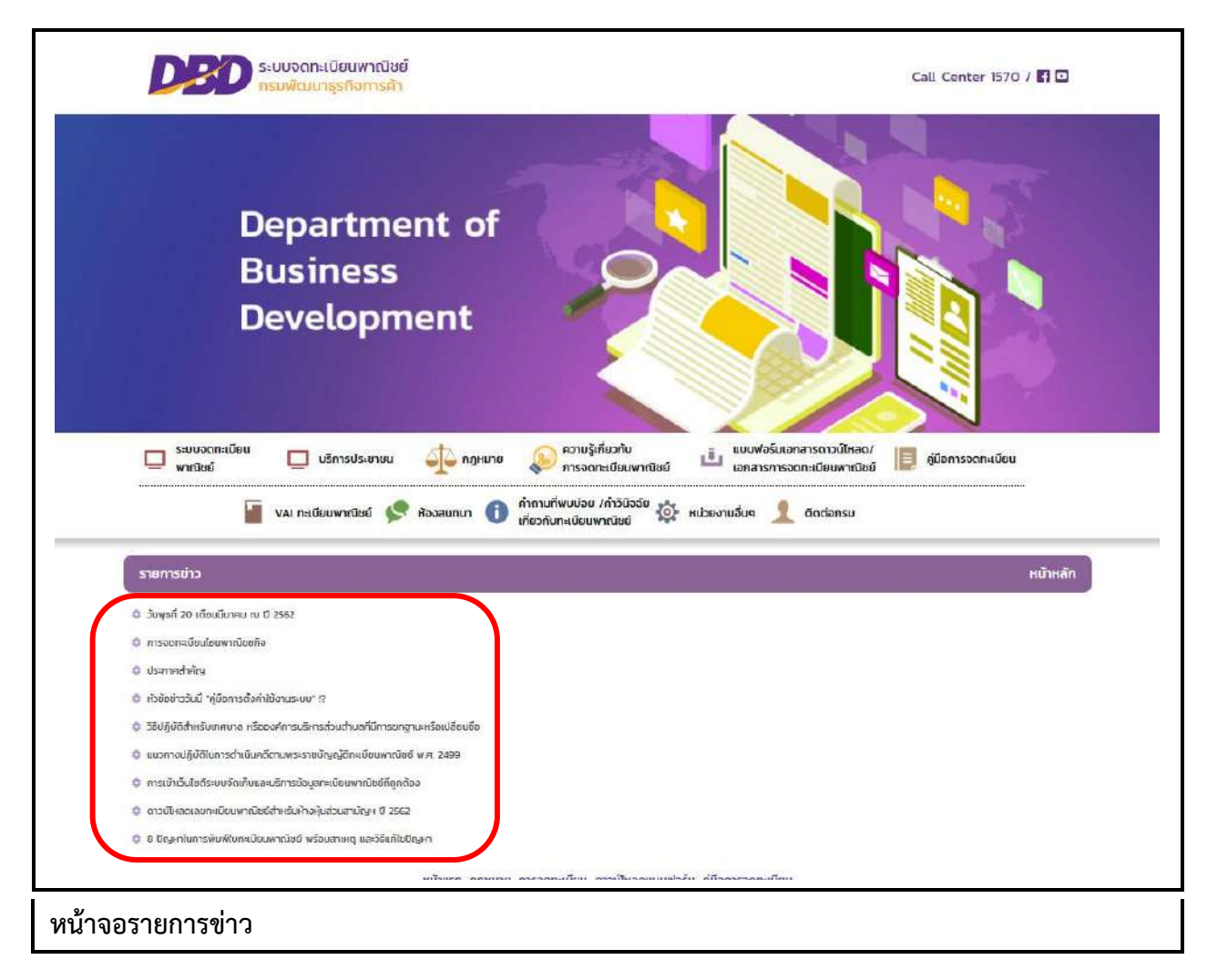

- กรณีเลือกคลิกส่วนหัวข้อ "อ่านทั้งหมด"
  - ระบบแสดงหัวข้อ "รายการข่าว" และปุ่ม "หน้าหลัก"
  - ระบบแสดงรายการข่าวทั้งหมด
  - ผู้ใช้สามารถคลิกเลือกข่าวเพื่อดูรายละเอียดของข่าวได้
  - ผู้ใช้สามารถคลิกปุ่ม "หน้าหลัก" เพื่อกลับสู่หน้าแรกเว็บไซต์ได้

#### <u>การแสดงรายละเอียดข่าว และการดาวโหลดไฟล์</u>

- 2. ระบบแสดงรายการข่าว
- 3. ผู้ใช้งานคลิกเลือกรายการข่าว
- 4. ระบบแสดงรายละเอียดข่าว
- ผู้ใช้สามารถเลือกคลิกลิงค์ดาวโหลดเพื่อนดาวโหลดไฟล์ได้
   5.1กรณีเปิดไฟล์ PDF จากลิงค์ดาวโหลด
   5.2ผู้ใช้สามารถคลิก 🚺 เพื่อดาวโหลดได้
- 6. ระบบแสดงปุ่ม "รายการข่าว" และปุ่ม "หน้าหลัก"

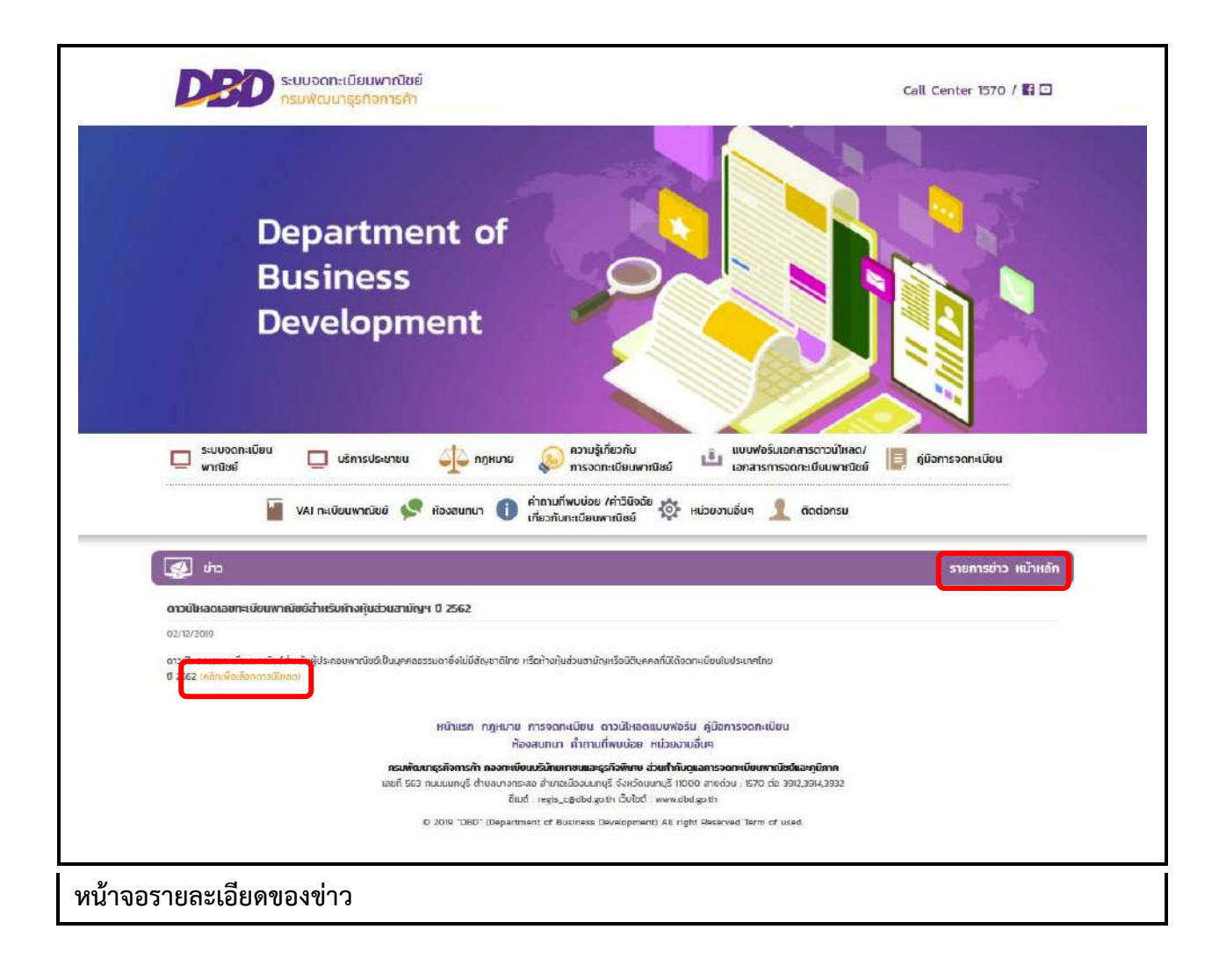

| 🖾 🛨 🕏 Page   | 1 of 1 🍝 🕈 Automatic Zoom +                                                                                                    | 23 <b>G B</b> R I 3 |
|--------------|----------------------------------------------------------------------------------------------------|---------------------|
|              | หนังสือยินยอมให้ใช้สถานที่ตั้งสำนักงานแห่งใหญ่                                                                                                    |                     |
| -            | ข้าพเจ้า                                                                                                    | 8 - C               |
|              | ซึ่งตั้งอยู่เลขที่                                                                                                    |                     |
|              | หมู่ที่ ด้าบล                                                                                                    |                     |
|              | จังหวัดตามสำเนาหะเบียบบ้าน/สำเนาสัญญาเข่า/สำเนาหนังสือสัญญา<br>ซื้อขาย ซึ่งแนบมาพร้อมกับหนังสือนี้ ขอทำหนังสือฉบับนี้ขึ้นไว้เพื่อแสดงว่าข้าพเจ้าอินยอมให้ |                     |
|              | เชื่อาคารตงกลาวเป็นสถานทดงสานกงาน                                                                                                    |                     |
|              | แหงเหญ่เต และเพอเบนหลาฐานจงเตลงสายมองอะวงบนสาคญ                                                                                                    |                     |
|              | หบังสือนี้ทำเมื่อวันที                                                                                                    |                     |
|              |                                                                                                    |                     |
|              | (ดงซื้อ)                                                                                                    |                     |
|              | (ธรรีก) พยาบ                                                                                                    |                     |
|              |                                                                                                    |                     |
|              | (ลงซื้อ)                                                                                                    | 1                   |
|              | 1                                                                                                    |                     |
| หน้าจอแสดงไร | ฟล์ตัวอย่างสำหรับดาวโหลด                                                                                                    |                     |

## 7.1.4 องค์ความรู้

องค์ความรู้ เป็นส่วนของการแสดผลหน้าเว็บไซต์ทะเบียนพาณิชย์ การทำงานขององค์ความรู้ สามารถ แสดงรายการทั้งหมด แสดงรายละเอียด และย้อนกลับหน้าแรก ดังนี้

| กรมพัฒนาธุรกิจการค้า                                                                                                    | Call Center 1570 / 😭 🖬                                                                                                    |
|----------------------------------------------------------------------------------------------------|----------------------------------------------------------------------------------------------------|
| Department of<br>Business<br>Development                                                                                                    |                                                                                                    |
| ระบบจุดกะเมียน ก่องกะเมียน                                                                                                    | เกี่ยวกับ = แบบฟอร์มเอกสารดาวน์ไหลด/                                                                                                    |
| ระบบจดกะเขียน มรีการประยาชน 🥠 กฎหมาย 🔊 กรายรู้<br>พาณัชช์                                                                                                    | มที่ยวกับ<br>เกเนียนพาณิชย์ เอกสารการจดกะเบียนพาณิชย์ 📙 รู่ชื่อการอดกะเบียน<br>/ค่ามีปัจฉัย 🛶                                                                                                    |
| <ul> <li>ระบบจุดกะเขียน</li> <li>มรีการประชาชน</li> <li>พาณัชย์</li> <li>VAI กะเมือนพาณัชย์</li> <li>ห้องสบทมา</li> <li>เกี่ยวกับกะเขียน</li> </ul>                                                                                                    | มทั่นวกับ<br>เกะเบียนพาณิชย์ เมิดสารการจัดกะเบียนพาณิชย์ 📑 ยุ่ชีอการอดกะเบียน<br>/ค่าปีบิจฉัย 🔅 หน่วยงานอื่นๆ 🤦 ดิดต่อกรม<br>1                                                                                                    |
| <ul> <li>ระบบจกกะเขียน<br/>พาณัชย์</li> <li>บริการประชาชน</li> <li>กฎหมาย</li> <li>กรรด</li> <li>กรรด</li> <li>ท้ายามที่พบบ่อย</li> <li>ท้ายกับกะเขียน</li> <li>เกี่ยวกับกะเขียน</li> <li>เกี่ยวกับกะเขียน</li> <li>เกี่ยวกับกะเขียน</li> <li>เกี่ยวกับกะเขียน</li> </ul>                                                                                                    | มที่ชอกับ<br>เกมเซียนพาณิชย์ เมิมสารการขอดแม่ชียนพาณิชย์ ตู่ยังการอดกะเซียน<br>เ/กำวีนิงฉัย ซู้: หน่วยงานอื่นๆ 🧘 ติดต่อกรม<br>พาณิชย์ องศ์ความรู้ อำนทั้งหมด                                                                                                    |
| ระบบจดกะเขียน มรีการประชาชน มู่มาย จากวามรู้<br>การจด<br>VAI กะเมือนพาณิชช์ 😒 ห้องสนเทมา 🕕 ค่ากามที่พบน่อย<br>เกี่ยวกับกะเขียน<br>บ้าวสารที่น่าสนใจ/กิจกรรม อานทั้งหมด<br>9 วันพุศภี 20 เดียนขับกะยาณ ปี 2562                                                                                                    | มู่กั่ยวกับ<br>เกมเปียนพาณิชย์ เมิ่มสารการอดกะเบียน<br>เมาก์ที่มีปังจัย จุฬอการอดกะเบียน<br>พาเบียย์ จุฬอการอดกะเบียน<br>พาเบียย์ จุฬอการอดกะเบียน<br>เมาก์ที่มีหมด<br>อ่านทั้งหมด                                                                                                    |
| <ul> <li>ระบบจุดกะเขียน</li> <li>มรีการประชาชน</li> <li>คิฐหมาย</li> <li>การอด</li> <li>การอด</li> <li>ท่านที่พบบ่อย</li> <li>ท่านที่พบบ่อย</li> <li>ท่านองสนามา</li> <li>ท่านที่พบบ่อย</li> <li>ท่านที่พบบ่อย</li> <li>ท่านที่พบบ่อย</li> <li>ท่านที่พบบ่อย</li> <li>การอด</li> <li>การอด</li> <li>กา</li></ul>                                                                                                    | มที่เวกับ<br>เก.เบียนพาณิชย์ เมินหารับเรอการรดาะเบียนพาณิชย์ โต่ รุ่มีอากรอดกะเบียน<br>เก.ศัวมิโจลัย ชั่ง หน่วยงานอื่นๆ 1 ติดต่อกรม<br>พาเบิยช์ องศักวามรู้ ติดต่อกรม<br>1<br>ชัยองศักวามรู้ องศ์กวามรู้ อ่านทั้งหมด<br>ชัยองศ์กวามรู้เป็นกรอดกะเบียนพาณิชย์                                                                                                    |
| <ul> <li>ຣະບບຈດກະເບັບບ<br/>ພາຄັນຍົບ</li> <li>ພຣິກາຣປຣະຍາຍບ</li> <li>ເອັງແມກຍ</li> <li>ເອັງແມກຍ</li> <li>ເອົາເມາຍົກແບບອອ</li> <li>ເອົາເມາຍົກແບບອອ</li> <li>ເອົາເຫລືອ</li> <li>ເອົາເອດຄາເບັຍເປັນເທດເບ ເປ ປີ 2562</li> <li>ເອົາເອດຄາເບັຍເປັນເທດເບ ເບ ປີ 2562</li> <li>ເອົາເອດຄາເບັຍເປັນເທດເບ ເບ ປີ 2562</li> <li>ເອົາເອດຄາເບັຍເປັນເທດເບ ເບ ປີ 2562</li> <li>ເອົາເອດຄາເບັຍເປັນເທດເບ ເບ ປີ 2562</li> <li>ເອົາເອດຄາເບັຍເປັນເທດເບ ເບ ປີ 2562</li> <li>ເອົາເອດຄາເບັຍເປັນເທດເບ ເບ ປີ 2562</li> <li>ເອົາເອດຄາເບັຍເປັນເທດເບ ເບ ປີ 2562</li> <li>ເອົາເອດຄາເບັຍເປັນເທດເບ ເບ ປີ 2562</li> </ul>                                                                                                    | ຊ້າກົບວກັບ<br>ກາເບີຍແພກເປັນຍ໌<br>ແລະສາຣກາຣວດກະເບີຍພາກເປັນຍ໌<br>ພາກເປັນຍ໌<br>ພາກເປັນຍໍ<br>ພາກເປັນຍ໌<br>ພາກເປັນຍໍ<br>ພາກເປັນຍໍ                                                                                                    |
| <ul> <li>ระบบจกกะเขียน<br/>พาณิชน์</li> <li>บริการประชาชน</li> <li>คิมูหมาย</li> <li>การประชาชน</li> <li>พิมูหมาย</li> <li>คิมายที่พบน่อย</li> <li>พิมออนเกมา</li> <li>คำสามที่พบน่อย</li> <li>ท้างออนเกมา</li> <li>คำสามที่พบน่อย</li> <li>ท้างอานที่มายที่งานอย</li> <li>ระบบจการที่น่าสนใจ/กิจกรรม</li> <li>อ่านทั้งหมด</li> <li>ร่างพุธที่ 20 เดียนขึ้นหาย ณ ปี 2552</li> <li>การจดหะเดียนขึ้นหาดน้อยกิจ</li> <li>ประการทำเกิญ</li> <li>หระขะการมีป่าผู้อยการถึงกายจานยาม" ก</li> </ul>                                                                                                    | มู่กันวกับ<br>เกมเป็ยแพทเปียย์<br>เมาสารการวดกะเบียนพาเนียย์ โต่ รุ่มีอาการอดกะเบียน<br>(กำวันีใจสัย<br>พาเมิยย์<br>พาเมิยย์<br>องศึกวามรู้ ดิดต่อกรม<br>องศึกวามรู้<br>องศึกวามรู้<br>องศึกวามรู้<br>องศึกวามรู้<br>องศึกวามรู้<br>องศึกวามรู้<br>องศึกวามรู้<br>องศึกวามรู้<br>องศึกวามรู้<br>องศึกวามรู้<br>องศึกวามรู้<br>องศึกวามรู้<br>องศึกวามรู้                                                                                                    |
| <ul> <li>ระบบจดกะเขียน<br/>พาณีชีนี้</li> <li>บริการประชาชน</li> <li>กฎหมาย</li> <li>กระดะ<br/>กระดะ</li> <li>VAI กะเมือนพาณีชน์</li> <li>ห้องสนทมา</li> <li>ถ้าสามที่งหมนอง</li> <li>ถ้าสามที่งหมนอง</li> <li>รับพุธที่ 20 เรียนขึ้นกะขณ ปี 2562</li> <li>การอดกะเบียนใจมหาณีชนกีม</li> <li>รับพุธที่ 20 เรียนขึ้นกะขณ ปี 2562</li> <li>การอดกะเบียนใจมหาณีชนกีม</li> <li>ห้องสามที่ง</li> <li>ห้องสามที่ง</li> <li>หมาง</li> <li>ห้องสามที่ง</li> <li>ห้องสามที่ง</li> <li>ห้องสามที่ง</li> <li>ห้องสามที่ง</li> <li>ห้องสามที่ง</li> <li>ห้องสามที่ง</li> <li>ห้องสามที่ง</li> <li>ห้องสามที่ง</li> <li>หมาง</li> <li>หมาง</li> <li>หมาง</li> <li>หมาง</li> <li>หมาง</li> <li>หมาง</li> <li>หมาง</li> <li>หมาง</li> <li>ห</li></ul> | ຊູ້ກໍເວກັບ<br>ເກເເບັຍບາກເປັຍຍ່<br>ເມດສາຣກາຣວດກະເບີຍພາກເຈັບຍ່<br>ທາເປັຍພາກເປັຍ<br>ທາເປັຍຍິ<br>ທາເປັຍຍິ<br>ທີ່ມີຄາຍ<br>ທີ່ມີຄາຍ<br>ທີ່ມີຄາຍ<br>ທີ່ມີຄາຍ<br>ທີ່ມີຄາຍ<br>ທີ່ມີຄາຍ<br>ທີ່ມີຄາຍ<br>ທີ່ມີຄາຍ<br>ທີ່ມີ<br>ທີ່ມີຄາຍ<br>ທີ່ມີຄາຍີ<br>ທີ່ມີຄາຍ<br>ທີ່ມີຄາຍ<br>ທີ່ມີຄາຍີ<br>ທີ່ມີຄາຍ<br>ທີ່ມີຄາຍີຍີຍີຍີຍີຍີຍີຍີຍີຍີຍີຍີຍີຍີຍີຍີຍີຍີຍ |
| <ul> <li>รบบจอกาะเขียน มีมาระประชาชน มีมายาย มายาย การจอกาะบัย มายาย การจอกาะบัย มายาย การจอกาะบัยนายายายายายายายายายายายายายายายายายายา</li></ul>                                                                                                    | ຊູ້ກໍດົວກັບ<br>ເກ. ເບັບບາກເປັຍຢູ່<br>ເກ. ເບັບບາກເປັຍຢູ່<br>ເກ. ເຕັ້ນ ເມືອງ ເພື່ອມາຄວາມເປັຍພາກເປັນຢູ່<br>ເຫັນເປັນ<br>ເມືອງ ເພື່ອມາຄານ ເພື່ອມາຍ<br>ເມືອງ ເພື່ອມາຄານ ເພື່ອມາຍ<br>ເມືອງ ເພື່ອມາຄານ ເພື່ອມາຍ<br>ເມືອງ ເພື່ອມາຄານ ເພື່ອມາຍ<br>ເມືອງ ເພື່ອມາຍ<br>ເມືອງ ເພື່ອມາຍ<br>ເຫຼາມີ ເພື່ອມາຍ<br>ເຫຼາມີ ເພື່ອມານ ເຫຼາມີອງ ເພື່ອມາຍ<br>ເຫຼາມີ ເຫຼາມີ ເພື່ອມານ<br>ເຫຼາມີ ເຫຼາມີອງ ເ                                                                                                    |

# <u>การแสดงองค์ความรู้</u>

- เว็บไซต์แสดงส่วนการทำงานให้เลือกดังนี้ ส่วนที่ 1
  - แสดงประเภทหัวข้อ องค์ความรู้ และปุ่มอ่านทั้งหมด
  - ผู้ใช้สามารถเลือกคลิกปุ่มอ่านทั้งหมด

## <u>ส่วนที่ 2</u>

ส่วนของการแสดงรายการองค์ความรู้

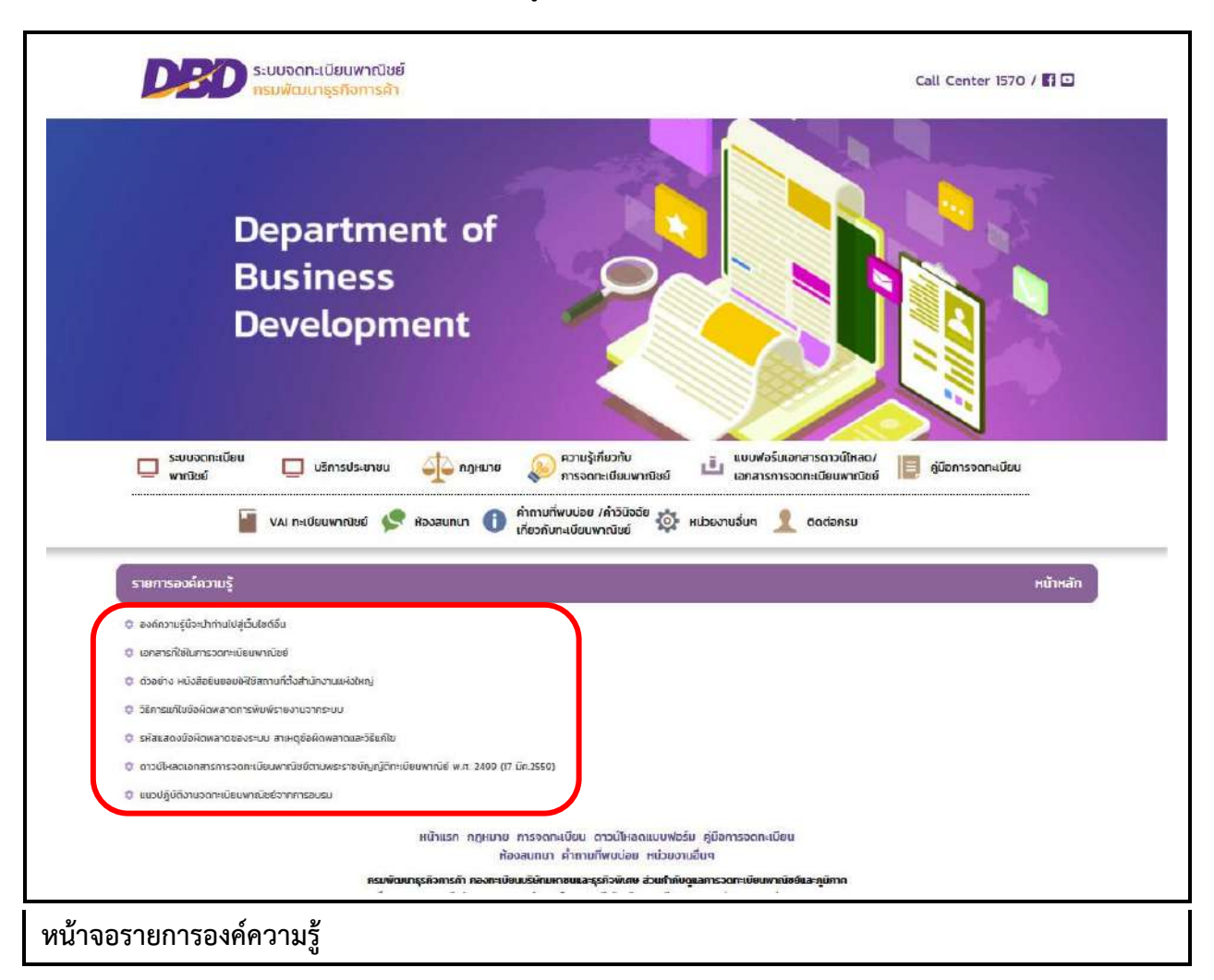

- กรณีเลือกคลิกส่วนหัวข้อ "อ่านทั้งหมด"
  - ระบบแสดงหัวข้อ "รายองค์ความรู้" และปุ่ม "หน้าหลัก"
  - ระบบแสดงรายการองค์ความรู้ทั้งหมด
  - ผู้ใช้สามารถคลิกเลือกองค์ความรู้เพื่อดูรายละเอียดขององค์ความรู้ได้ได้
  - ผู้ใช้สามารถคลิกปุ่ม "หน้าหลัก" เพื่อกลับสู่หน้าแรกเว็บไซต์ได้

#### <u>การแสดงรายละเอียดข่าว และการดาวโหลดไฟล์</u>

- 2. ระบบแสดงรายการองค์ความรู้
- 3. ผู้ใช้งานคลิกเลือกรายการองค์ความรู้
- 4. ระบบแสดงรายละเอียดองค์ความรู้

6. ระบบแสดงปุ่ม "รายการองค์ความรู้" และปุ่ม "หน้าหลัก"

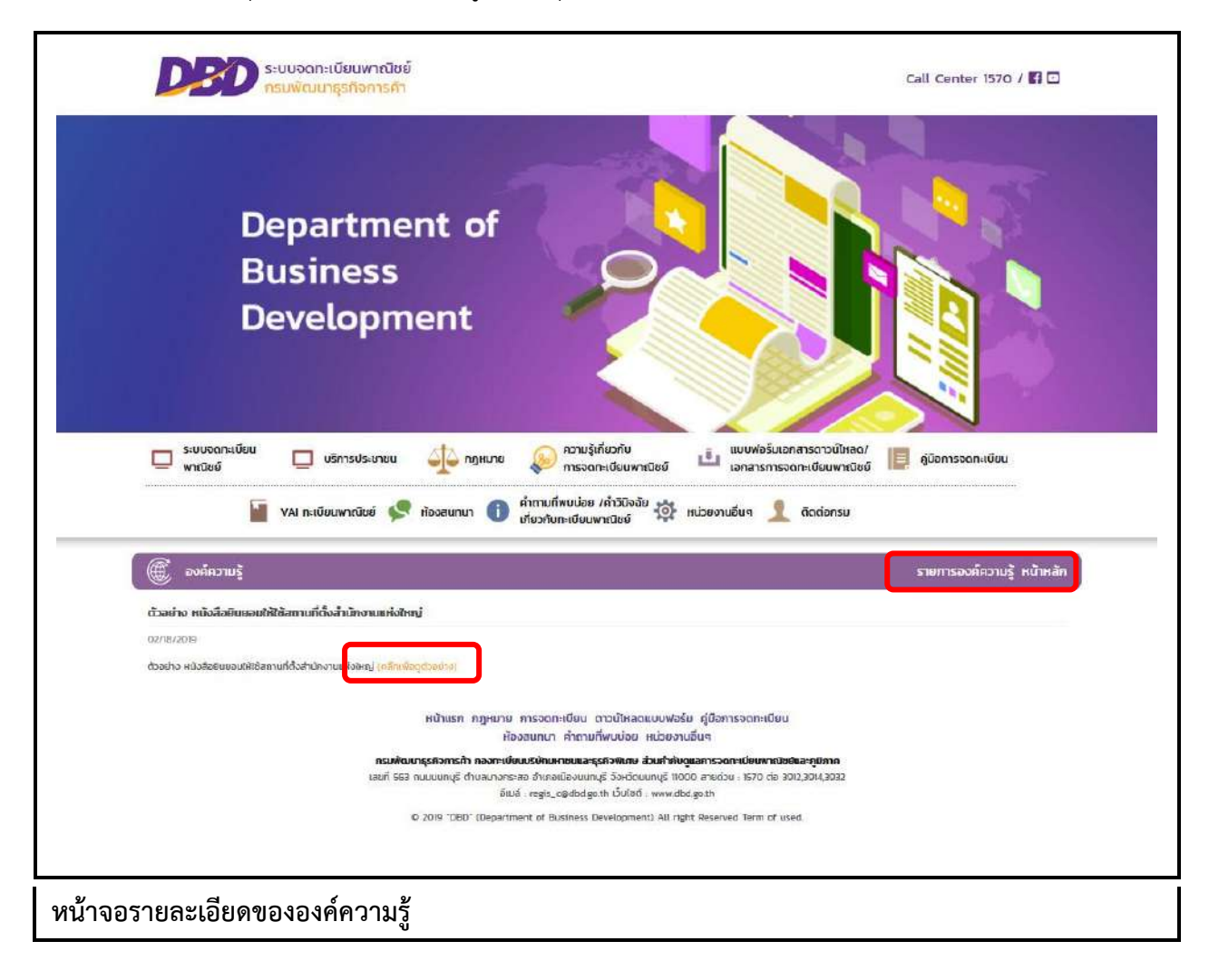

|      | 🛨 🖏 Pape  | 1 of 1             | - + Automatic Zoom +                                                                                                    | 32 @ <b>1</b>   3 |
|------|-----------|--------------------|----------------------------------------------------------------------------------------------------|-------------------|
|      |           |                    |                                                                                                    |                   |
|      |           |                    | หนังสือยินยอมให้ใช้สถานที่ตั้งสำนักงานแห่งใหญ่                                                                                   |                   |
|      |           |                    |                                                                                                    |                   |
|      |           |                    | ข้าพเจ้า เป็นเจ้าของอาคาร                                                                                                    |                   |
|      |           | ซื่อตั้ง           | อยู่เลขที่                                                                                                    |                   |
|      |           | หมู่ที่            | ด้าบล                                                                                                    |                   |
| 0    |           | ข้อหวั             | ดสำเนาสัญญาเข่า/สำเนาหนังสือสัญญา                                                                                                |                   |
|      |           | ซื้อข<br>          | เย ซึ่งแนบมาพร้อมกับหนังสือนี้ ขอทำหนังสือฉบับนี้ขึ้นไว้เพื่อแสดงว่าข้าพเจ้ายินขอมให้<br>ใช้อาคารดังกล่าวเป็นสถานที่ตั้งสำนักงาน | -                 |
|      |           | แห่งใ              | หญ่ได้ และเพื่อเป็นหลักฐามจึงได้ลงลายมือชื่อไว้เป็นสำคัญ                                                                         |                   |
|      |           |                    | 0                                                                                                    |                   |
|      |           |                    | หนังสือนี้ทำเมื่อวันที่                                                                                                    |                   |
|      |           |                    |                                                                                                    |                   |
|      |           |                    | (ถงชื่อ)                                                                                                    |                   |
|      |           |                    |                                                                                                    |                   |
|      |           |                    | (ลงซือ) พยาน                                                                                                    |                   |
|      |           | (                  | (                                                                                                    |                   |
|      |           |                    | (ลงชื่อ)พยาน                                                                                                    |                   |
|      |           |                    | ()                                                                                                    |                   |
|      |           |                    | 19.                                                                                                    |                   |
|      |           |                    |                                                                                                    |                   |
| หน้า | เจอแสดงไห | -<br>ล์ตัวอย่างสำห | รับดาวโหลด                                                                                                    |                   |
|      |           |                    |                                                                                                    |                   |

#### 7.2 ระบบห้องสนทนา

#### 7.2.1 การเข้าใช้งานระบบห้องสนทนา

- เปิดโปรแกรม Google Chrome, Internet Explorer, Firefox
- ที่แถบ Address พิมพ์ URL ของเว็บไซต์ ดังนี้ https://dbdregcom.dbd.go.th
- คลิกเลือก 🧟 สงสมกมา ระบบแสดงหน้าจอห้องสนทนาระบบจดทะเบียนพาณิชย์

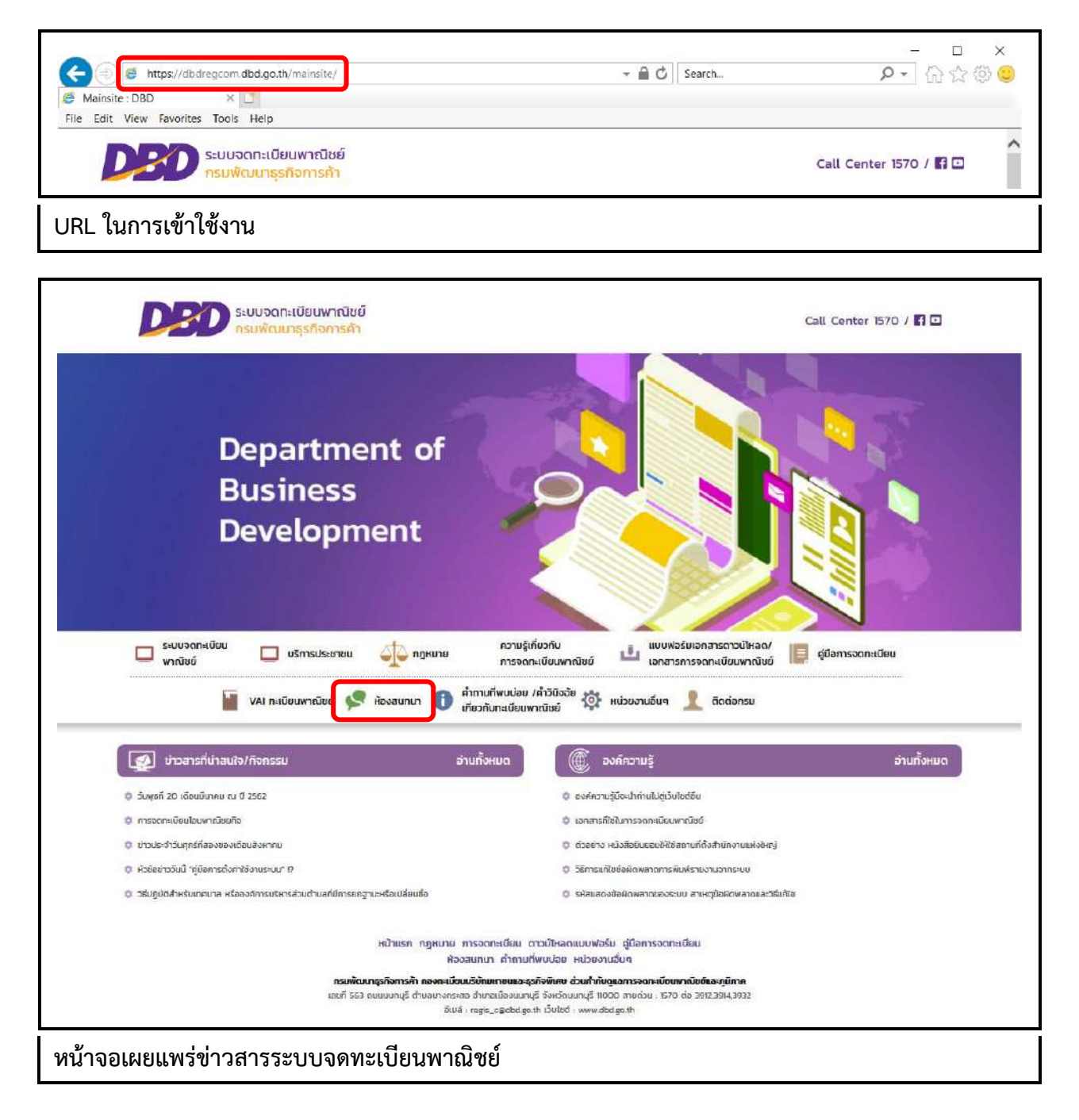

#### 7.2.1 หน้าจอหลัก

| 1                                                                                          |                   |                          |                                              |              |    | Q ศัมหา                                                                           |
|--------------------------------------------------------------------------------------------|-------------------|--------------------------|----------------------------------------------|--------------|----|-----------------------------------------------------------------------------------|
| 🔺 เว็บหลัก                                                                                 |                   |                          |                                              |              |    | 📲 ไปที่กระทู้                                                                     |
| ≡ urgão Ø FAQ                                                                              |                   |                          |                                              |              |    | () เขาสูงระบบ                                                                     |
| 🗰 หน้าเว็บบอรัด + กระดาษปาว + กาม ตอบ                                                      |                   |                          |                                              |              |    |                                                                                   |
| 🗘 ຕັ້ນກຣະກັງ ຄຳກາໃນແຮກິສ ໂ 🔍 🗶 🌢                                                           |                   |                          |                                              |              |    | 7 มัวนัด + มน้ำ 1 สาครั้งหมด                                                      |
| ารรรด<br>คารสังกระทู้คำกามสำหรับบุคคลทั่วไป<br>โดย บุคคลทำไป > ลอร์ ส.ล. 09, 2019 12:52.pm | กละสุมามที่<br>11 | สูสงกระชุ<br>บุคคลทั่วไป | 1001150n551]<br>ศักร์ ส.ศ. 09, 2019 12:52 pm | คอบกลับ<br>2 | 3  | Linterençe<br>Lan <mark>admin (vîranîril) (;</mark><br>gerî a.w. 19, 2019 1:16 pn |
| ม้องสนหนาโครสามารถให้งานได้บ้าง<br>โดย ยึกต้อมขึ้น = 804 ก.ศ. 15, 2019 11:16 อก            | 9                 | นิกที่สมยิม              | 1975 n.n. 19, 2019 11:16 am                  | 7            | 13 | ໂອ ເ <mark>admin (ເຈົ້າໜ້າທີ່)</mark> ເອ<br>ຄຸດຄົກ.ສ. 19, 2019 11:45 am           |
| estasd (ເຈົ້ານນ້ຳທີ່) = ສຸດຕໍ່ລ. ສ. 19, 2019 11:25 am                                      | 10                | admin                    | and a.o., 19, 2015 11:25 am                  | 0            | 3  | โดย <b>admin (เจ้าหน้าที)</b><br>คุณร์ ก.ศ. 19, 2019 11:25 am                     |
| 🗐 ถามอีกข้อนะครับ<br>โละ บุคคลทั่วไป + คกรัก.ศ. 12, 2019 11:06 am                          | в                 | บุคคลทั่วไป              | erré n.m. 12, 2015 11:06 em                  | 1            | 6  | ໂສະ <b>admin (ເຈົ້າໜ້າທີ່)</b> ອີ<br>ສຸກຈັກ.ສ. 12, 2019 1:51 pm                   |
| อยากทราบว่าจดหะเบียนเหาณีขย่อย่างไร<br>โดย นักกับายกามท่ > สุกร์ ก.ศ. 12, 2019 12:04 an    | 7                 | นักสีขายสาแฟ             | 1975 n.n. 12, 2015 11:04 pm                  | 2            | 5  | ໂລະ <mark>admin (ເຈົ້າໜ້າທີ່)</mark> ໄສ<br>ອກຄົກ.ອ. 12, 2019 1:29 pm              |
| สอบถามการใช้งานกระดามช่าว<br>โลย นุคตลทั่วไป + ธีเลาะ ก.ศ. 89, 2019 1:40 pm                | 6                 | นุดดลทั่วไป              | สือสาร ค.ศ. 09, 2019 1943 pm                 | 1            | 4  | ໂละ <mark>admin (เจ้าหน้าที่)</mark> ⊠<br>อังลาจ n.a. 09, 2019 1:49 pm            |
| (aอมสามช้อมูลการใช้งาน<br>โลย terex (เจ้าหน้าที่) > อังการ ก.พ. 12, 2029 9:29 am           | 4                 | terex                    | ñon:+ n.w. 12. 2019 9:35 am                  | 2            | 17 | โดร terex2 (เจ้าหม้าที) 5<br>อังสารท.ท. 12, 2019 9:45 สา                          |
|                                                                                            |                   |                          |                                              |              |    | 7 มัวชื่อ + มน้ำ 1 อาการักขมด                                                     |

เมื่อเข้าสู่ระบบงานแล้วจะปรากฏหน้าจอห้องสนทนา ซึ่งมีส่วนประกอบ ดังนี้

- ส่ว<sup>้</sup>นที่ 1 เมนูคำสั่งของห้องสนทนาทะเบียนพาณิชย์
- ส่วนที่ 2 หน้าจอแสดงผลกระทู้

# การตั้งกระทู้

ตั้งกระทู้ เป็นส่วนการใช้งานชุดคำสั่งของผู้ใช้งานทั่วไป (ไม่เข้าสู่ระบบ) มีเงื่อนไข ดังนี้

- ระบบแสดงชุดคำสั่งผู้ใช้งานทั่วไป "เว็บหลัก" และ/หรือ "ตั้งกระทู้"
- ผู้ใช้งานสามารถคลิกปุ่มคำสั่ง "เว็บหลัก" เพื่อกลับไปหน้าเว็บไซต์ทะเบียนพาณิชย์ได้
- ผู้ใช้งานสามารถคลิกปุ่มคำสั่ง "ตั้งกระทู้" เพื่อเริ่มดำเนินการตั้งกระทู้สอบถามได้
- ผู้ใช้งานไม่สามารถใช้ปุ่มคำสั่ง "ตอบกลับโพส" ได้

## <u>การตั้งกระทู้ และอ่านกระทู้ (ผู้ใช้งานทั่วไป/เจ้าหน้าที่/ผู้ดูแลระบบห้องสนทนา)</u>

- 1. ระบบแสดงปุ่มคำสั่ง "ตั้งกระทู้" บนหน้าจอแสดงผลห้องสนทนา
- 2. ผู้ใช้งานคลิกปุ่มคำสั่ง "ตั้งกระทู้" เพื่อเริ่มดำเนินการ
- 3. ระบบแสดงกล่องข้อความสำหรับกรอกข้อมูลในการตั้งกระทู้ใหม่
- ผู้ใช้งานกรอกรายละเอียดสำหรับตั้งกระทู้ใหม่ ระบบแสดงปุ่มคำสั่ง "แสดงตัวอย่างหัวข้อ" และ "โพสต์"
   4.1ผู้ใช้งานคลิกปุ่มคำสั่ง "แสดงตัวอย่างหัวข้อ" ระบบแสดงรายละเอียดตัวอย่างก่อนการตั้งกระทู้
   4.2ผู้ใช้งานคลิกปุ่มคำสั่ง "แสดงตัวอย่างหัวข้อ" ระบบแสดงรายละเอียดตัวอย่างก่อนการตั้งกระทู้

# ระบบแสดงรายละเอียดกระทู้ตั้งใหม่

| ลังกระกูโหม                                                                                                   |                                                                                                    |
|----------------------------------------------------------------------------------------------------|----------------------------------------------------------------------------------------------------|
| นี้อมไข่:== ผู้สย่วามทั่วไป ===                                                                               |                                                                                                    |
| น้ำข้อ:=== ห้วข้อกลามูโหม ===                                                                                 |                                                                                                    |
| กรัสบันยัน:<br>มีสีมันส่วน<br>ไม่สิมพริปสถามที่เป็นไหน่มาก กระเพิ่มที่ข้อสารแล้กไหญ่ให้ถูกต่อง และในสินเรตาย์ |                                                                                                    |
| B I U 🐝 🖉 🚎 🌾 🏣 % o o Juž 🗸                                                                                   | มิเลยาออกสมน์                                                                                              |
| กรอกราบสะเอียดกระทู้ที่นี้                                                                                    |                                                                                                    |
|                                                                                                    | BBCode <i>dhe</i><br>(ma) <i>ilbe</i><br>(Bach) <i>ble</i><br>(uri) <i>the</i><br>(Smile icon) <i>ille</i> |
|                                                                                                    |                                                                                                    |
| แสดงตัวอย่างหัวข้อ] โทสต์                                                                                     |                                                                                                    |

| ลังกระบุไหม่<br>สิ่งฟูไหม้: ผู้เข่งานกั่วไป<br>มัวข้อ:     |                                                                |
|------------------------------------------------------------|----------------------------------------------------------------|
| IS I L L L L Φ Im Im T L L L L L L L L L L L L L L L L L L | ydustrearizani<br>→ Si → D → O → O → O → O → O → O → O → O → O |
| แสดงบ้ามป่าห้าหั่ง                                         | Timac                                                          |

|                                                                                                    | Q Auni                                 |
|----------------------------------------------------------------------------------------------------|----------------------------------------|
| 者 เว็บหลัก                                                                                                    | 📰 ហេក៍កទះប៉                            |
| ≡ uqda O FAQ                                                                                                    | O mingszur                             |
| 🕈 หน้าเวียบอร์ด (กระดามข่าว (ถาม-ลอบ                                                                                           |                                        |
| === หัวข้อกระทู้ไหม่ ===<br>ดอบคลับโพส 🗙 💽 🖉 ได้แหาโนท่วย้อนี้ 💦 📿 😋                                                           | 1 โทสย์ - พนับ 1 รายเร็จทย             |
| = == <b>หัวข้อกระบุ้ไหม่</b> = = =<br>■ รณะ จุโรร้งาหว่ะโป = %และ้ ก.อ. 09, 2019 8:24 am<br>=== กรอกราบละเอียดกระบุ้ที่นี้ === | 1 66 มูโหล่องเกรีรรัป                  |
| ลอบกลับโพส 🗙 🖉 💌                                                                                                    | 1 โพสส์ - หน้า 1 จากถึงหม              |
| < ฮ้อนกลับไปยัง "ลาม-ตอบ"                                                                                                    | ไปที่ -                                |
| สี เข้าวันเอร์ด                                                                                                    | au Cookies menan UTC+07/00 Asia/Bandko |

#### <u>การตอบกระทู้ (เจ้าหน้าที่/ผู้ดูแลระบบห้องสนทนา)</u>

- 1. ระบบแสดงปุ่มคำสั่ง "เข้าสู่ระบบ" บนหน้าจอแสดงผลห้องสนทนา
- 2. ผู้ใช้งานคลิกปุ่มคำสั่ง "เข้าสู่ระบบ" เพื่อยืนยันรหัสผู้ใช้ระดับเจ้าหน้าที่/ผู้ดูแลระบบ
- ระบบแสดงหน้าจอแสดงผลกระทู้สำหรับเจ้าหน้าที่/ผู้ดูแลระบบ
- 4. ผู้ใช้งานคลิกเลือกกระทู้ที่ต้องการอ่าน และ/หรือ ตอบกระทู้เพื่อดำเนินการต่อ
- 6. ระบบหน้าจอรายละเอียดคำถาม-ตอบกระทู้

|                                                                                                    | Q, йинт                                  |
|----------------------------------------------------------------------------------------------------|------------------------------------------|
| 者 เว็บหลัก                                                                                                    | 📰 ไปที่กระท                              |
| ≡ อยูร์ด Ø FAQ<br># แข้งขับของร์ด                                                                                  | () sinders                               |
| เป้าสู่ระบบ<br>ซึ่งสู่ใช่:<br>"ก็สีม่าน<br>เข้าสุขมบรัตโนมิลี<br>ปอมสาวแกรรองไม่เมืองสัน<br>เ <del>ร้าสุขม</del> น |                                          |
| ·                                                                                                    | n an Conkies manan ITC+17/00 Asiz/Paneke |

| มวลาบจาบน จนทร.ค.ย. 09, 2019 5:29 am                                                  |             |                   |                             |         |     | (b)-143-348: B)ANK 8.8. 13, 2019 12:0                                    |
|---------------------------------------------------------------------------------------|-------------|-------------------|-----------------------------|---------|-----|--------------------------------------------------------------------------|
| 👫 เว้บหลัก                                                                            |             |                   |                             |         |     | 📲 ไปที่กระ                                                               |
| E BUGER O FAQ OG ACP                                                                  |             |                   |                             |         | Ø   | สมัครสมาชิค 🌲 แข้งเดือน 🖨 ข้อความส่วนตัว admin                           |
| 🕷 หน้าเว็บบอร์ด < กระดานขาา + กาม-ตอบ                                                 |             |                   |                             |         |     |                                                                          |
| าม-ดอบ                                                                                |             |                   |                             |         |     |                                                                          |
| 🕀 ตั้งกระกั ศึนหาในบอร์ด นี้ Q 👁                                                      |             |                   |                             |         |     | 8 หัวข่อ • หน้า 1 จากทั้งห                                               |
| รัวขัด                                                                                | กระทู่ตามที | ผู้ตั้งกระทู่     | เวลาตั้งกระพั               | ດອນກລັນ | enu | โหสต์ล่าสุด                                                              |
| (a) หัวข้อกระบุไหม่<br>โลย ผู้ใช้งานทั่วไป > รันทร์ ค.ธ. 09, 2019 8:24 am             | 12          | ผู้ไข้งานหัวไป    | Fumf n.p. 05, 2019 8:24 am  | 0       | 1   | โละ ผู้ให้งานน้ำไป 😰<br>จันหรัก.น. 09, 2019 8:24 am                      |
| การตั้งกระทู้ศาลามสำหรับบุคคลทั่วไป<br>โดย บุคอมทั่วไป = สกรี ส.ล. 09, 2019 12:52 pm  | 11          | นุคคลทั่วไป       | Knš a.s. 09, 2019 12:52 pm  | 2       | 3   | โละ <mark>admin (เจ้าหง่าที่)</mark> 18<br>ศกร์ ส.ร. 09, 2019 1:16 pm    |
| ม้องสนหนาใครสามารถให้งานได้บ้าง<br>โดย นิกก็ผมนิ้ม + การ์ก.ศ. 19, 2019 11:16 am       | 9           | นิกก็อมขึ้น       | goð n.n. 19, 2019 11:16 am  | 7       | 13  | โลร <mark>admin (เจ้าหน่าที่)</mark> ไม่<br>ศุกร์ ค.ศ. 19, 2019 11:45 อก |
| esdasd (ເຈົ້າແນ້ານີ້) * ສຸດຣັດ.ດ. 19, 2019 11:25 am                                   | 10          | admin             | 1919 S.M. 19, 2019 11:25 em | D,      | 3   | โละ <mark>admin (เจ้าหน่านี้)</mark> 13<br>ศุกร์ ค.ศ. 15, 2019 11:25 am  |
| (อามอีกข้อนะครับ<br>โดย นุลดองร์วไป = สกรี ค.ศ. 12, 2019 11:06 am                     | 8           | บุคคลทั่วไป       | ฟฟร์ ค.ศ. 12, 2019 11:06 am | 1       | 6   | โลย <b>adnun (เจ้าหน้าที่)</b> 18<br>ศกร์ ค.ศ. 12, 2019 1:31 pm          |
| อยาคพราบวาจดหะเบียนพาณิชย์อยางไร<br>โดย มิกก็รามกาษที่ * กุลร์ ก.ศ. 12, 2019 11/04 สก | 7           | นึกกี้ขาย<br>กาแฟ | nnë n.n. 12, 2019 11:01 am  | 2       | 5   | ໂລຍ admin (ເຈົ້າແນ້າທີ່) 🚳<br>ຖະຕິດ.ດ. 13, 2019 1:39 pm                  |
| สอบถามการใช้งานกระดานชาว<br>โดย นุคตองโรโป + อังการ ก.ก. 09, 2019 1:43 pm             | 6           | นุคคลทั่วไป       | баяти к.н. 09. 2019 1:43 pm | 1       | 4   | โลย <mark>admin (เจ้าหงัวที่) 10</mark><br>อังการ ค.ศ. 09, 3019 1:49 pm  |
| สอบถามข่อมูลการใช้งาน<br>โดย terex (เจ้าหน้าที่) * อังสาธ ก.พ. 12, 2019 9:35 am       | 4           | terex             | балтт н.н. 12, 2019 9:39 am | 2       | 17  | ໂລຣ <b>terex2 (ນໍາແນ້າທີ)</b> ⊑<br>ອັດກາະ ກ.พ. 12, 2019 9:45 am          |
| <ul> <li>ດ້າກະຫຼັ 📙 🗸</li> </ul>                                                      |             |                   |                             |         |     | บันที่สวาอ่านทุศทัวข้อแล้ว • 8 หัวข่อ • หน้า 1 จาลนั่งห                  |
| ( น้อมคลังหน้าหลัก                                                                    |             |                   |                             |         |     | ไปนี้                                                                    |

| (a) ออกจากระบบ                                                                                                    | С йинт                                                                                                    |
|----------------------------------------------------------------------------------------------------|----------------------------------------------------------------------------------------------------|
| รั้มเวลาป้าๆบ้น จันทร์ศ.ม. 89, 2019 8:33 mm                                                                                                    | ไปข้านสำคุณ อังการ ส.ก. 13, 2019 12:09                                                                                                    |
| 🔺 เว็บหลัก                                                                                                    | 🔡 ไปที่กระทู้                                                                                                    |
| Ξ angén <b>Ο</b> FAQ <b>Φ</b> <sup>6</sup> <sub>6</sub> ACP                                                                                                    | 🗹 สะักรสมาชิก 🌲 แข้งเดือง 🕰 ข้อความส่วนตัว admin •                                                                                                    |
| สิำเน้านั้นขอร์ท + กระดาหน่าร + ตรอ เฉน<br>                                                                                                    |                                                                                                    |
| == หัวข้อกระท์ไหม่ ===                                                                                                    |                                                                                                    |
| ง                                                                                                    |                                                                                                    |
| น้าข้อ: Re:                                                                                                    |                                                                                                    |
|                                                                                                    |                                                                                                    |
| B I U 16 00 = = * 12 % 1 lna 🗸                                                                                                    |                                                                                                    |
| [quote=สุไข้งานทั่วไป post_ld=29 tme=1567992268 user_d=1]                                                                                                    | interessatule;                                                                                                    |
| == nsansnowcauenstojwu ===<br>[/cuote]                                                                                                    |                                                                                                    |
|                                                                                                    | 00000000                                                                                                    |
| == ดอบกระทุ่ และการอ่างสำหุด ===                                                                                                    | BBCode (Ille                                                                                                    |
|                                                                                                    | [ing] .De<br>[flach] .fla                                                                                                    |
|                                                                                                    | Transfer and                                                                                                    |
|                                                                                                    | [ur] <i>ille</i><br>(Coloime) - De                                                                                                    |
|                                                                                                    | [urt] ເປັນ<br>[Smile icon] ເມືອ                                                                                                    |
|                                                                                                    | (มา) เปิด<br>(Smieicon) เปิด<br>กระบุ้มนะปา                                                                                                    |
|                                                                                                    | (มา) เปิด<br>(Smieicon) เปิด<br>กระบุ้มนะปา                                                                                                    |
|                                                                                                    | (มา) เป็น<br>(Smleicon) เป็ด<br>กระบุ้มนะนา                                                                                                    |
|                                                                                                    | (การ)<br>ไรกที่เราะกา<br>เป็นเหมู่เกาะเกา<br>เป็นเกาะเกาะ                                                                                                    |
| บันจักข้อความราม] <mark>แสดงอ้าอย่างนัวข้อ</mark> โพสต                                                                                                    | างที่มี (กับ)<br>ไรกับได้เราก<br>เป็นเหมืองกับ<br>เป็                                                                                                    |
| มันทักชังความงาง (แสดงอ้าอย่างบ้างนั่น (โพสต)<br>จำเนือก                                                                                                    | (มา) เมือ<br>(Smieicon) เมือ<br>การบุ้มแรงว่า<br>เช่                                                                                                    |
| มันทักษัลกรามงาง (แสดงอ้างข่างบ้ายัง) โพสต<br>อ้าเรื่อก<br>ไม่ไฟ SBC-de ไม่ข้อความนี้                                                                                                    | (มา) เมือ<br>(Smieicon) เมือ<br>คารรัฐแนะนา<br>เส                                                                                                    |
| มินทักปลกานสาม<br>(โมมักปลกานสาม) (โพสต)<br>(โมโป SBCode ในปลกานมี<br>(โมโปรมแสดงอารมณ์)                                                                                                    | เร็าได้ (โมนี้)<br>เร็าได้ เรื่องการได้ด<br>การปรัดแหน่า<br>เกิ                                                                                                    |
| รับมรักษ์อย่างน้ายรัฐ<br>โปนรักษ์อย่างน้ายรัฐ<br>(โมโซ้ SBCode ในชัดกามส์<br>โมโซ้อมสดงสารมส์<br>โมโซ้อมสดงสารมส์<br>โมโซ้อมสดงสารมส์<br>โมโซ้อมสดงสารมส์<br>(โมโซ้อมสดงสารมส์<br>โมโซ้อมสดงสารมส์<br>(โมโซ้อมสดงสารมส์)                                                                                                    | เร็าได้<br>เร็าได้เรียงการไม่ด<br>การรัฐและปา<br>                                                                                                    |
| โบ้นจักข้อความหาง (แสดงผ่าอย่างน้าข้อ) โพสต์<br>                                                                                                    | (มา) สมัค<br>(ราทโต โดยอางไมโต<br>คารรรมเมื่อนอย่าง<br>                                                                                                    |
| โป้มหักข้อความหาง] แสดงอ้าอย่างนั่วข้อ] โพสด์<br>                                                                                                    | (มา) สม<br>(ราทโล เรอาสิม<br>การรัฐมนะปา<br>                                                                                                    |
| โป๊มทักษ์อิตภามศาร     โรสดงอ้าอย่างน้ายัง     โฟฟ SROde ในข้อความที<br>โฟฟ SROde ในข้อความที<br>โฟฟ SROde ในข้อความที<br>โฟฟ SROde ในข้อความที<br>โฟฟ Subaro ปห. โก้เป็นอีกก่<br>โฟฟ Subaro ปห. โก้เป็นอีกก่<br>โปฟ Subaro ปห. โก้เป็นอีกก่<br>โปฟ Subaro ปห. โก้เป็นอีกก่                                                                                                    | (เกิง)<br>(ราทโลเรดอา) เมิด<br>การรรับแระมา<br>                                                                                                    |
| โบ้นจักซ์อความงาง แสดงผัวอย่างนัวข้อ โพสต์<br>                                                                                                    | ארגער איז איז (ייין)<br>ארגערער איז איז איז איז איז איז איז איז איז איז                                                                                                    |
|                                                                                                    | เขาสูง<br>[Smileicon] เมือ<br>กระวัยเวลา<br>เมาะรับ<br>เมาะรับ<br>เรื่อ<br>เมาะรับ<br>เมาะรับ<br>เมาะรา<br>เมาะรา<br>เมาะ<br>เมาะรา<br>เมาะรา<br>เมาะรา<br>เมาะรา<br>เมาะ<br>เมาะ<br>เมาะ<br>เมาะ<br>เมาะ<br>เมาะ<br>เมาะ<br>เมา                                                                                                    |
| โมไร่ SBC.ode ในข้อความอี     โมไร่ SBC.ode ในข้อความอี     โปไร่ SBC.ode ในข้อความอี     โปไร่ SBC.ode ในข้อความอี     โปไร่ SBC.ode ในข้อความอี     โปไร่ SBC.ode ในข้อความอี     โปไร่ SBC.ode ในข้อความอี     โปไร่ SBC.ode ในข้อความอี     โปไร่ SBC.ode ในข้อความอี     โปไร่ SBC.ode ในข้อความอี     Topicaudas URL ไก่เป็นอังความอี     Topicaudas URL ไก่เป็นอังความอองความอี     Topicaudas URL ไก่เป็นอังความอองความออง | ער איז איז (ייין)<br>(ייין איז איז איז איז איז איז איז איז איז איז                                                                                                    |
| โมไร่ SBC.ods ในข้อความอี     โมไร่ SBC.ods ในข้อความอี     โปไร่ SBC.ods ในข้อความอี     โปไร่ SBC.ods ในข้อความอี     โปไร่ SBC.ods ในข้อความอี     โปไร่ SBC.ods ในข้อความอี     โปไร่ SBC.ods ในข้อความอี     โปไร่ SBC.ods ในข้อความอี     โปไร่ SBC.ods ในข้อความอี     Tube State and State and Stat | רוגישוער<br>בישטעניניים<br>בישטעניניים<br>בישטעניניים<br>בישטעניניים<br>בישטעניניים<br>בישטעניניים<br>בישטעניניים<br>בישטעניניים<br>בישטעניניים<br>בישטעניניים<br>בישטעניניים<br>בישטעניניים<br>בישטעניניים<br>בישטעניניים<br>בישטעניניים<br>בישטעניניים<br>בישטעניים<br>בישטעניים<br>בישטענים<br>בישטענים<br>בישטענים<br>בישטענים<br>בישטענים<br>בישטענים<br>בישטים<br>בישטים<br>בישטים<br>בישטענים<br>בישטים<br>בישטים<br>בישטים<br>בישטים<br>בישטים<br>בישטענים<br>בישטענים<br>בישטים<br>בישטים<br>בישטים<br>בישטענים<br>בישטענים<br>בישטים<br>בישטים<br>בישטים<br>בישרים<br>בישבים<br>בישרים<br>בישרים<br>בישר<br>בישרים<br>בישרים<br>בים<br>בישרים<br>בים<br>בישרים<br>בישרים<br>בישר בישטענים<br>בישרים<br>בים<br>בישרים<br>בים<br>בישרים<br>בים<br>בים<br>בים<br>בים<br>בישר בישטים<br>בים<br>בים<br>בישר בישטים<br>בים<br>בישטל בים<br>בים<br>בישר בישטים<br>בים<br>בים<br>ב-<br>ב-<br>בב<br>בים<br>ב-<br>בב<br>בים<br>ב-<br>ב-<br>ב-<br>ב-<br>בב-<br>ב-<br>ב-<br>בבים<br>ב-<br>ב-<br>ב-<br>ב-<br>ב-<br>בב-<br>ב-<br>ב-<br>ב-<br>ב-<br>ב-<br>בב<br>בים<br>ב-<br>ב-<br>ב-<br>ב-<br>ב-<br>ב-<br>ב-<br>ב-<br>ב-<br>ב-<br>ב-<br>ב-<br>ב<br>ב-<br>ב- |
| โมไร่ SBC.ode ในข้อความดี     โปไร่ SBC.ode ในข้อความดี     โปไร่ SBC.ode ในข้อความดี     โปไร่ SBC.ode ในข้อความดี     โปไร่ SBC.ode ในข้อความดี     โปไร่ SBC.ode ในข้อความดี     โปไร่ SBC.ode ในข้อความดี     โปไร่ SBC.ode ในข้อความดี     Tube audita URL ไร่เป็นอความดี     Tube audita URL ไร่เป็นอความดี     Sec admin (เริ่มแก้งชิ) > รับหรื ล.ย. 09: 2019 8:33 am=== พริมปกวรบรู้ไปไม่ ===     Tube ลูปปกวรบรู้ไปไม่ ===     Tube ลูปปกวรบรู้ไปไม่ ===     Tube ลูปปกวรบรู้ไปไม่ ===     Tube ลูปปกวรบรู้ไปไม่ ===     Tube ลูปปกวรบรู้ไปไม่ ===                                                                                                    | Li (i) (i)<br>Sinie icon ) (i)<br>numéron<br>i<br>ii<br>                                                                                                    |
| โมไร่ BRCode ใหล่งความดี     [ปมให้ BRCode ใหล่งความดี     [ปมให้ BRCode ใหล่งความด     [ปมให้ BRCode ใหล่งความดี     [ปมให้ BRCode ใหล่งความด     [ปมให้ BRCode ใหล่งความด     [ปมให้ BRCode ใหล่งความด     [ปมให้ BRCode ใหล่งความด     [ปมให | רוגישוער (ירין אלג (ירין)<br>ביישועיניניים<br>און איירייער איירייער איירייער איירייער איירייער איירייער איירייער איירייער איירייער איירייער איירייער איירייער<br>גער אייריער אייריער איירייער איירייער איירייער איירייער איירייער איירייער איירייער איירייער איירייער איירייער א<br>גער אייריער אייריער אייריער אייריער אייריער אייריער אייריער אייריער אייריער אייריער אייריער אייריער אייריער אייר<br>גער אייריער אייריער<br>אייריער אייריער אייריער אייריער אייריער אייריער אייריער אייריער אייריער אייריער אייריער אייריער אייריער אייריער                                                                                                    |

| E ungão O FAQ CO ACP                                                                                                    | 🕼 สมักรสมานิก 🌲 แก้จะต้อน 🚨 มัอกวามสรมตัก admin 🤊                                                                                                    |
|----------------------------------------------------------------------------------------------------|----------------------------------------------------------------------------------------------------|
| 📽 หน้าเริ่มมอร์ด + กระสานประ + สามารอบ                                                                                             |                                                                                                    |
| === หัวข้อกระทู้ใหม่ ===<br>ตอบกลันโพส 🔊 🖋 💌 ต่องกไมเรียต์อนั้ 🔍 🕸                                                                 | 3 โทสต์ • หน้า 1 จากทั้งหล                                                                                                    |
| == หัวข้อกระบุใหม่ ===<br>▶ โดย ปูโร้งานก็ไว้ป = ริงาร์ กล. 09, 2019 8.24 am<br>== กรอกรายอะเอี้ยดกลง)ู้ที่นี้ ===                 | 1 66 มูโซสรามทั่วไป                                                                                                    |
| Re:=== หัวข้อกระหุใหม่ ===<br>1 โดย admin (เข้าหน้าที่) + รันหรี ค.ย. 09. 2019 8:33 am<br>ดอบกระหรู้ด้วน                           | Image: State Admin     State Admin       State Admin     State Admin       State Admin     State Admin       State Admin     State Admin       State Admin     State Admin       State Admin     State Admin       State Admin     State Admin       State Admin     State Admin       State Admin     State Admin       State Admin     State Admin       State Admin     State Admin |
| นิกด์ อัยธประชาชาน<br>Tel. 999-999-9999<br>หมายอวกาศเอก<br>หมาพื้นมาเร่งกิจการทำ กองทรเบียน<br>รูปภาพ                              |                                                                                                    |
| Re: = == หัวที่อกระทู่ใหม่ = ==<br>∎ ise admin (เจ้าหน้าที่) - จันหรัด.ธ. 09. 2019 8:39 am                                         | ✓ × 1 66 semin (triumini)<br>Site Admin<br>tradi 18                                                                                                    |
| 66 ผู้ใช้งานทั่วไม่ เขียนท ↑<br>=== กรอกรายสรเลียดกระบู้ที่นี้ ===                                                                 | รันหรัก.อ. 09, 2019 8:24 am<br>อิตออ: ூ                                                                                                    |
| == ตอบกระท์ และการอ้างศาพด ===                                                                                                    |                                                                                                    |
|                                                                                                    |                                                                                                    |
| นิกด์ วังกะปอกระทะน<br>Tal, 599-999-9999<br>มาณะมากสมด<br>กลมพิมา กลงทรเบียน<br>รูปภาพ                                             |                                                                                                    |
| นึกดี มีแสบ่องสาขายน<br>โสง, 599-9995<br>หรือมีการเหลือดการคำ กองทรเปอ็น<br>รูปดาวษ                                                |                                                                                                    |
| นิกก์ วังกว่ากระทรม<br>Tal, 599-599-5999<br>มายองการเมือก<br>กลายสามารถที่จากรดำ กลายระเบียน<br>รูปภาพ<br>ธุปภาพ                   |                                                                                                    |
| นิกร์ รังกรุงกระบบ<br>Tal. 599-5995<br>มายองการและ<br>กรุงการ<br>รูปภาพ<br>ดูอโปตวิป<br>หัวเรือะ<br>Ra:==== ทั่วข้องะบุรี∨บฺ) ==== |                                                                                                    |

## <u>การตอบกระทู้ (ตอบด่วน) (เจ้าหน้าที่/ผู้ดูแลระบบห้องสนทนา)</u>

- 1. ระบบแสดงปุ่มคำสั่ง "เข้าสู่ระบบ" บนหน้าจอแสดงผลห้องสนทนา
- 2. ผู้ใช้งานคลิกปุ่มคำสั่ง "เข้าสู่ระบบ" เพื่อยืนยันรหัสผู้ใช้ระดับเจ้าหน้าที่/ผู้ดูแลระบบ
- 3. ระบบแสดงหน้าจอแสดงผลกระทู้สำหรับเจ้าหน้าที่/ผู้ดูแลระบบ
- 4. ผู้ใช้งานคลิกเลือกกระทู้ที่ต้องการอ่าน และ/หรือ ตอบกระทู้เพื่อดำเนินการต่อ
- ระบบแสดงรายละเอียดกระทู้คำถาม และกล่องข้อความตอบด่วน
   ร.1ผู้ใช้งานกรอกคำตอบในกล่องข้อความตอบด่วน
   ร.2ผู้ใช้งานสามารถเลือกใช้ปุ่มคำสั่ง
   เพื่ออ้างอิงข้อความได้
   ร.3ผู้ใช้งานคลิกปุ่มคำสั่ง "โพสต์" เพื่อยืนยันการตอบกระทู้คำถาม
- 6. ระบบหน้าจอรายละเอียดคำถาม-ตอบกระทู้

| 🗖 ออกจากระบบ                                                            | Q é                                        | ันหา       |
|-------------------------------------------------------------------------|--------------------------------------------|------------|
|                                                                         |                                            |            |
| ารสายสายมา สมเทร ค.ย. ขว. 2013 8:50 อิต                                 | เข้งวามอาสตะ องคาร ล.ค. 15, 20             | Ta 15:04 I |
| 📫 เว็บหลัก                                                              |                                            | ไท่กระทู้  |
| E unyão 😧 FAQ 📽 ACP                                                     | 🕼 สมัครสมาชิก 🌲 แจ้งเลือน 🕰 ขอดวามส่วนส่ว  | admin *    |
| 🛱 หน้าเงือบอสร์ด - คระดาษข่าว - ตาม-ตอบ                                 |                                            |            |
| -=== หัวข้อกระทู้ใหม่ ===                                               |                                            |            |
| ลอบกลับโพส 🖘 🖌 🗸 ดำเพาในทั่วข้อนั้ 🔍 🕸                                  | โทสส์ที่ยังไม่ได้ย่าน + 1 โทสส์ + หน้า 1 พ | ากวั้งหมะ  |
| == หัวข้อกระทู้ใหม่ ===                                                 | 1 66 มุโซมานกังไป                          |            |
| 🕻 โดย ผู้ใช้งานตั้งไป = รับกร์ ก.ย. 09, 2019 8:24 am                    |                                            |            |
|                                                                         |                                            | 1          |
| aassaass                                                                |                                            |            |
|                                                                         |                                            |            |
| สงมหรั Rei=== หัวขอกอายุโหม่ ===                                        |                                            |            |
|                                                                         |                                            |            |
|                                                                         |                                            |            |
|                                                                         |                                            |            |
|                                                                         | ใช้คล่องข้อความเลิ่มรูปแบบ <b>โพสส</b> ์   |            |
| ดอบกลับโพส 🔦 🥕 👻                                                        | 1 โพสล์ • หน้า 1. จ                        | าคทั้งหมะ  |
| ย่อนกลับไปยัง "ถาม-ดอบ"                                                 |                                            | เปที่ 🖛    |
| ข้าหอดเชน์                                                              |                                            |            |
| าซ์กก้าลังดูแลจัดนี้: <mark>admin (เจ้าเหน้าที่)</mark> และบุคลทั่วไป 0 |                                            |            |
|                                                                         |                                            |            |
| 🛱 แน้กเรียนอย่อ                                                         | 🔲 au Cookies (asanan UTC+07/01 Asia)       | /Bangkok   |

| ่ = แมูลัด ♥ FAQ 966ACP<br>สิวหน้าเป็นบอร์ด + กระสามราก + กาม∹ออบ                  |                                 | 🕼 สมัครสมาชิล 📮 แจ้งเดือน 🍛 ข้อความส่วนตัว adm                         |
|------------------------------------------------------------------------------------|---------------------------------|------------------------------------------------------------------------|
| === หัวข้อกระทู้ใหม่ ===                                                           |                                 |                                                                        |
| ลอบกลับโพส 🕤 🎤 🖃 (คันหาในทัวข้อนี้ 🛛 🔍                                             |                                 | ่2 วิพ⊀ต้ + หน่า 1 าากทั้ง                                             |
| === <b>หัวข้อกระหู่ใหม่</b> ===<br>โดย ฟูโบ้อกเกโาโป = 1มาซ์ ก.ย. 69, 2015 6:24 am |                                 | ! 66 หรือหลังว่าป                                                      |
| == กรอกรายละเอียดกระทู่ที่นี่ ===                                                  |                                 |                                                                        |
| Re:=== หัวข้อกระทู่ใหม่ ===                                                        | / x                             | ! 66 admin (rănschń)<br>Sie Admin                                      |
| === ดอบกระทู้ด่วน ===                                                              |                                 | รีพสต์: 17<br>องพรณีสายอื่อ: จุดร์ ค.พ. 08, 2019 16:21 อกา<br>สิตตอ: 💬 |
|                                                                                    |                                 |                                                                        |
| (el. 999-999-9999<br>(read-a)-field                                                |                                 |                                                                        |
| กรมพัฒราธุรกิจการศับ กองทะเบียน<br>ธ.โอรม                                          |                                 |                                                                        |
| gua ta                                                                             |                                 |                                                                        |
| อุปภาพ                                                                             |                                 |                                                                        |
|                                                                                    |                                 |                                                                        |
| NEININ                                                                             |                                 |                                                                        |
| ม้าข้อ: Rai === หัวข้อกราวุโหม ===                                                 |                                 |                                                                        |
|                                                                                    |                                 |                                                                        |
|                                                                                    |                                 |                                                                        |
|                                                                                    |                                 |                                                                        |
|                                                                                    | 1                               |                                                                        |
|                                                                                    | (ชิงลองขอความเฉมรูบแบบ) (พิพสต) | 17 mar 2 mar 4 mar 4                                                   |
| รอบกลบาพส 🤊 🕒 👘 🕂                                                                  |                                 | 2 mau + mall 1 Flatte                                                  |
| ้ ข้อบกลับไปยิ่ง "ดาบ-ตอบ"                                                         |                                 | ไปที                                                                   |
| ซ้ำนอณะนี้                                                                         |                                 |                                                                        |
|                                                                                    |                                 |                                                                        |